# Automation PC 820 User's Manual

Version: 1.30 (December 2012) Model no.: MAAPC820-ENG

All information contained in this manual is current as of its creation/publication. We reserve the right to change the contents of this manual without warning. The information contained herein is believed to be accurate as of the date of publication; however, Bernecker + Rainer Industrie-Elektronik Ges.m.b.H. makes no warranty, expressed or implied, with regard to the products or the documentation contained within this book. Bernecker + Rainer Industrie-Elektronik Ges.m.b.H. makes no warranty, expressed or implied, with regard to the products or the documentation contained within this book. Bernecker + Rainer Industrie-Elektronik Ges.m.b.H. shall not be liable in the event of incidental or consequential damages in connection with or arising from the furnishing, performance or use of these products. The software names, hardware names, and trademarks used in this document are registered by the respective companies.

**Chapter 1: General information** 

Chapter 2: Technical data

**Chapter 3: Commissioning** 

**Chapter 4: Software** 

**Chapter 5: Standards and certifications** 

**Chapter 6: Accessories** 

Chapter 7: Maintenance / Service

Appendix A

| Chapter 1 General information                                     |    |
|-------------------------------------------------------------------|----|
| 1 Manual history                                                  | 10 |
| 2 Safety notices                                                  | 12 |
| 2.1 Intended use                                                  |    |
| 2.2 Protection against electrostatic discharge                    |    |
| 2.2.1 Packaging                                                   | 12 |
| 2.2.2 Guidelines for proper ESDhandling                           |    |
| 2.3 Policies and procedures                                       |    |
| 2.4 Transport and storage                                         |    |
| 2.5 Installation                                                  | 13 |
| 2.6 Operation                                                     |    |
| 2.6.1 Protection against touching electrical parts                | 13 |
| 2.6.2 Environmental conditions - Dust, humidity, aggressive gases | 13 |
| 2.6.3 Programs, viruses and dangerous programs                    |    |
| 2.7 Environmentally friendly disposal                             |    |
| 2.7.1 Separation of materials                                     | 14 |
| 3 Organization of safety notices                                  |    |
| 4 Guidelines                                                      | 15 |
| 5 Overview                                                        | 16 |
| Chapter 2 Technical data                                          |    |

| Shapter 2 Technical data                         | 19   |
|--------------------------------------------------|------|
| 1 Introduction                                   | .19  |
| 1.1 Features                                     | . 19 |
| 1.2 System components                            | . 20 |
| 1.2.1 Configuration - Base system                | 20   |
| 1.2.2 Configuration - Optional components        | . 21 |
| 2 Complete device                                | 22   |
| 2.1 Temperature specifications                   | .22  |
| 2.1.1 Maximum ambient temperature with a fan kit | . 22 |
| 2.1.2 Temperature monitoring                     | .23  |
| 2.1.3 Temperature sensor locations               | . 23 |
| 2.2 Humidity specifications                      | . 24 |
| 2.3 Power management                             | 25   |
| 2.3.1 Supply voltage block diagram               | .25  |
| 2.3.2 Power calculation                          | . 26 |
| 2.4 Block diagram                                | .27  |
| 2.5 Device interfaces                            | . 28 |
| 2.5.1 +24 VDC supply voltage                     | .28  |
| 2.5.2 Ground                                     | .28  |
| 2.5.3 Monitor / Panel connection                 | . 28 |
| 2.5.4 USB ports                                  | .30  |
| 2.5.5 CompactFlash slot 1                        | . 31 |
| 2.5.6 CompactFlash slot 2                        | . 31 |
| 2.5.7 Serial interface COM1                      | 32   |
| 2.5.8 Serial interface COM2                      | 33   |
| 2.5.9 CAN                                        | . 36 |
| 2.5.10 POWERLINK                                 | . 37 |
| 2.5.11 Ethernet 1 (ETH1)                         | .40  |
| 2.5.12 Ethernet 2 (ETH2)                         | .40  |
| 2.5.13 Battery                                   | . 41 |
| 2.5.14 Hardware Security Key (Dongle)            | . 42 |
| 2.5.15 Status LEDs                               | . 43 |
| 2.5.16 CMOS profile switch                       | . 43 |
| 2.5.17 Power button                              | .44  |
| 2.5.18 Reset button                              | .44  |
| 3 Individual components                          | 45   |
| 3.1 System units                                 | . 45 |
|                                                  |      |

| 3.1.1 Interfaces                                                                                                    | 45 |
|----------------------------------------------------------------------------------------------------|----|
| 3.1.2 5PC820.SX01-00                                                                                                    | 50 |
| 3.1.3 5PC820.SX01-01                                                                                                    | 54 |
| 3.2 CPU boards 945GME                                                                                                    |    |
| 3.2.1 General information                                                                                                 |    |
| 3.2.2 Order data                                                                                                    |    |
| 3.2.3 Technical data - 5PC800.B945-0x                                                                                     |    |
| 3.2.4 Technical data - 5PC800.B945-1x                                                                                     |    |
| 3.3 Main memory                                                                                                    | 61 |
| 3.3.1 General information                                                                                                 | 61 |
| 3.3.2 Order data                                                                                                    | 61 |
| 3.3.3 Technical data                                                                                                    | 61 |
| 3.4 Heat sink with power supply                                                                                           | 62 |
| 3.4.1 General information                                                                                                 | 62 |
| 3.4.2 Order data                                                                                                    | 62 |
| 3.4.3 Technical data                                                                                                    | 62 |
| 3.5 Replacement fan 8BXF001.0000-00                                                                                       | 63 |
| 3.5.1 Order data                                                                                                    | 63 |
| 3.5.2 Technical data                                                                                                    | 63 |
| 3.6 PClec plug-in cards                                                                                                   | 64 |
| 3.6.1 General information                                                                                                 | 64 |
| 3.6.2 Dimensions                                                                                                    | 64 |
| 3.6.3 5ACPCC.ETH0-00                                                                                                    | 65 |
| 3.6.4 5ACPCC.MPL0-00                                                                                                    | 67 |
|                                                                                                    |    |
| Chapter 3 Commissioning                                                                                                   | 71 |
| 1 Mounting                                                                                                    | 71 |
| 1.1 Important mounting information                                                                                        | 71 |
| 1.2 Mounting plates                                                                                                    | 72 |
| 1.2.1 Feed-through mounting                                                                                               | 72 |
| 1.2.2 Cold-plate mounting                                                                                                 | 72 |
| 1.2.3 Wall mounting                                                                                                    |    |
| 1.3 Mounting orientation                                                                                                  | 73 |
| 1.4 Spacing for air circulation                                                                                           | 74 |
| 1.5 Swivel range of the front cover                                                                                       | 75 |
| 1.6 Installation guidelines                                                                                               | 76 |
| 2 Cable connections                                                                                                    | 77 |
| 3 Connection examples                                                                                                    | 78 |
| 3.1 Selecting the display units                                                                                           |    |
| 3.2 One Automation Panel 900 via DVI                                                                                      | 79 |
| 3.2.1 Basic system requirements                                                                                           | 79 |
| 3.2.2 Link modules                                                                                                    | 79 |
| 3.2.3 Cables                                                                                                    | 79 |
| 3.2.4 Possible Automation Panel units, resolutions und segment lengths                                                    | 80 |
| 3.2.5 BIOS settings                                                                                                    | 80 |
| 3.3 One Automation Panel 900 via SDL                                                                                      | 81 |
| 3.3.1 Basic system requirements                                                                                           | 81 |
| 3.3.2 Link modules                                                                                                    | 81 |
| 3.3.3 Cables                                                                                                    | 81 |
| 3.3.4 BIOS settings                                                                                                    |    |
| 3.4 One Automation Panel 800 via SDL                                                                                      | 83 |
| 3.4.1 Basic system requirements                                                                                           | 83 |
| 3.4.2 Cables                                                                                                    | 83 |
|                                                                                                    | 04 |
| 3.4.3 BIOS settings                                                                                                    |    |
| 3.4.3 BIOS settings<br>3.5 One AP900 and one AP800 via SDL                                                                |    |
| <ul><li>3.4.3 BIOS settings</li><li>3.5 One AP900 and one AP800 via SDL</li><li>3.5.1 Basic system requirements</li></ul> |    |

| 3.5.3 Cables                                              |                       |
|-----------------------------------------------------------|-----------------------|
| 3.5.4 BIOS settings                                       |                       |
| 3.6 Four Automation Panel 900 units via SDL               |                       |
| 3.6.1 Basic system requirements                           |                       |
| 3.6.2 Link modules                                        |                       |
| 3.6.3 Cables                                              |                       |
| 3.6.4 BIOS settings                                       |                       |
| 4 Connecting USB peripheral devices                       |                       |
| 4.1 Locally on the APC820                                 |                       |
| 4.2 Remote connection to Automation Panel 900 via DVI     |                       |
| 4.3 Remote connection to Automation Panel 800/900 via SDI | 90                    |
| 5 Known problems / issues                                 |                       |
|                                                           |                       |
| Chapter 4 Software                                        |                       |
| 1 BIOS options                                            | 92                    |
| 1 1 General information                                   | 92                    |
| 1.2 BIOS setup and boot procedure                         | 92                    |
| 1.3 BIOS setup keys                                       | ۰۰۰۰ ۵ <u>۲</u><br>۵۸ |
| 1.4 Main                                                  |                       |
| 1.5 Advanced                                              | 90                    |
| 1.5.1 ACRI Configuration                                  |                       |
| 1.5.1 ACPT Configuration                                  |                       |
| 1.5.2 FCI Configuration                                   |                       |
| 1.5.5 POI Expless Configuration                           |                       |
| 1.5.4 Graphics Configuration                              |                       |
| 1.5.5 CPU Configuration                                   |                       |
| 1.5.6 Chipset Configuration.                              |                       |
|                                                           |                       |
| 1.5.8 Clock Configuration                                 |                       |
| 1.5.9 IDE Configuration                                   |                       |
| 1.5.10 USB Configuration                                  |                       |
| 1.5.11 Keyboard/Mouse Configuration                       |                       |
| 1.5.12 Remote access configuration                        |                       |
| 1.5.13 CPU Board Monitor                                  |                       |
| 1.5.14 Baseboard/Panel Features                           |                       |
| 1.6 Boot                                                  |                       |
| 1.7 Security                                              |                       |
| 1.7.1 Hard Disk Security User Password                    |                       |
| 1.7.2 Hard Disk Security Master Password                  |                       |
| 1.8 Power                                                 |                       |
| 1.9 Exit                                                  |                       |
| 1.10 BIOS default settings                                |                       |
| 1.10.1 Main                                               |                       |
| 1.10.2 Advanced                                           |                       |
| 1.10.3 Boot                                               |                       |
| 1.10.4 Security                                           | 132                   |
| 1.10.5 Power                                              |                       |
| 1.11 BIOS error signals (Beep codes)                      |                       |
| 1.12 Distribution of resources                            |                       |
| 1.12.1 RAM address assignment                             |                       |
| 1.12.2 I/O address assignments                            |                       |
| 1.12.3 Interrupt assignments in PIC mode                  |                       |
| 1.12.4 Interrupt assignments in APIC mode                 |                       |
| 1.12.5 Interrupt routing for BIOS up to V1.12             |                       |
| 1.12.6 Interrupt routing for BIOS starting with V1.14     |                       |
| 2 Upgrade information                                     |                       |
| 2.1 BIOS upgrade                                          |                       |
| 2.1.1 What information do I need?                         |                       |
|                                                           |                       |

| 2.1.2 Procedure with MS-DOS                                           | 139     |
|-----------------------------------------------------------------------|---------|
| 2.1.2.1 Sing the Control Center                                       | 140     |
| 2.2 Firmware upgrade                                                  | 141     |
| 2.2.1 Procedure                                                       | 141     |
| 2.2.2 Possible upgrade problems and software dependencies (for V1.01) | 142     |
| 2.3 Creating an MS-DOS boot diskette in Windows XP                    | 142     |
| 2.4 Creating a hootable USB flash drive for B&R upgrade files         | 145 145 |
| 2.4 1 Doquiromonto                                                    |         |
| 2.4.1 Requirements                                                    |         |
| 2.4.2 Where do L got MS DOS2                                          |         |
| 2.4.5 Where do 1 yet MS-DOS :                                         |         |
| 2.5 Creating a boolable Compactriash card for bar upgrade files       |         |
| 2.5.1 Requirements                                                    |         |
| 2.5.2 Plocedule                                                       |         |
| 2.5.3 Where do T get MS-DUS?                                          |         |
| 3 Microsoft DUS.                                                      |         |
|                                                                       |         |
| 3.2 Known problems                                                    |         |
| 3.3 Resolutions and color depths                                      |         |
| 4 Windows XP Professional                                             |         |
| 4.1 Order data                                                        |         |
| 4.2 Overview                                                          |         |
| 4.3 Installation                                                      | 148     |
| 4.4 Drivers                                                           | 149     |
| 5 Windows XP Embedded                                                 |         |
| 5.1 General information                                               |         |
| 5.2 Order data                                                        | 150     |
| 5.3 Overview                                                          |         |
| 5.4 Features with FP2007 (Feature Pack 2007)                          | 150     |
| 5.5 Installation                                                      |         |
| 5.6 Drivers                                                           | 151     |
| 5.6.1 Touch screen driver                                             |         |
| 6 Windows Embedded Standard 2009                                      |         |
| 6.1 General information                                               |         |
| 6.2 Order data                                                        | 152     |
| 6.3 Overview                                                          |         |
| 6.4 Features with WES2009 (Windows Embedded Standard 2009)            |         |
| 6.5 Installation                                                      |         |
| 6.6 Drivers                                                           |         |
| 6.6.1 Touch screen drivers                                            |         |
| 7 Windows Embedded Standard 7                                         |         |
| 7.1 General information.                                              |         |
| 7.2 Order data                                                        | 154     |
| 7 3 Overview                                                          | 155     |
| 7.4 Features with WES7 (Windows Embedded Standard 7)                  | 155     |
| 7.5 Installation                                                      | 155     |
| 7.6 Drivers                                                           | 156     |
| 7.6.1 Touch screen driver                                             |         |
| 8 Automation Puntime                                                  |         |
| 8 1 General information                                               |         |
| 8.2 Order data                                                        |         |
| 8.3 Automation Puntime Windows (APwin)                                |         |
| 8.4 Automation Puntime Embedded (ADemb)                               |         |
| 0.4 Automation Runtime Emperueu (AREMD)                               |         |
| a Dan Automation Device Interface (ADI) - Control Center              |         |
| 3. I FullollUIS                                                       |         |
| 3.2 IIISIdIIdIIUII                                                    |         |
| 14 DRD Automation Device Interface (ADI) Development NI               |         |
| II BAR AUTOMATION DEVICE INTERIACE (ADI) .NET SUK                     |         |

| 12 B&R Key Editor                                            |     |
|--------------------------------------------------------------|-----|
| Chapter 5 Standards and certifications                       |     |
| 1 Applicable European directives                             |     |
| 2 Overview of standards                                      |     |
| 3 Emission requirements                                      |     |
| 3.1 Network-related emissions                                |     |
| 3.2 Emissions, electromagnetic emissions                     |     |
| 4 Requirements for immunity to disturbances                  |     |
| 4.1 Electrostatic discharge (ESD)                            |     |
| 4.2 High-frequency electromagnetic fields (HF field)         |     |
| 4.3 High-speed transient electrical disturbances (Burst)     |     |
| 4.4 Surge                                                    |     |
| 4.5 Conducted disturbances                                   |     |
| 4.6 Magnetic fields with electrical frequencies              |     |
| 4.7 Voltage dips. fluctuations. and short-term interruptions |     |
| 4.8 Damped vibration                                         |     |
| 5 Mechanical conditions                                      | 172 |
| 5.1 Vibration operation                                      |     |
| 5.2 Vibration during transport (packaged)                    |     |
| 5.3 Toppling                                                 | 172 |
| 5.4 Free fall (packaged)                                     | 172 |
| 6 Climate conditions                                         | 173 |
| 6 1 Worst case operation                                     | 173 |
| 6.2 Dry heat                                                 | 173 |
| 6 3 Dry cold                                                 |     |
| 6.4 Large temperature fluctuations                           |     |
| 6.5 Temperature fluctuations in operation                    |     |
| 6.6 Humid best cyclic                                        |     |
| 6.7 Humid heat, constant (Storage)                           |     |
| 7 Sofoty                                                     |     |
| 7 J. Cround registeries                                      |     |
| 7.1 Glouinu resistance                                       |     |
| 7.2 High voltage                                             |     |
| 7.5 Flight Volldye                                           |     |
| 7.4 Residual voltaye                                         |     |
| 7.5 Leakage current                                          |     |
| 7.6 Overload                                                 |     |
| 2. Other tests                                               |     |
| 8 Other tests                                                |     |
| 8.1 Protection                                               |     |
| 9 International certifications                               |     |
| Chanter 6 Accessories                                        | 170 |
|                                                              |     |
| 1 CAN plug (4-pin)                                           |     |
| 1.1 General information                                      |     |
| 1.2 Order data                                               |     |
| 1.3 Technical data                                           |     |
| 2 Replacement CMOS batteries                                 |     |
| 2.1 0AC201.91 / 4A0006.00-000                                |     |
| 2.1.1 General information                                    |     |
| 2.1.2 Order data                                             |     |
| 2.1.3 Technical data                                         |     |
| 3 DVI - Monitor adapter                                      |     |
| 3.1 5AC900.1000-00                                           |     |
| 3.2 General information                                      |     |
| 3.3 Order data                                               |     |
| 4 CompactFlash cards                                         |     |
|                                                              |     |

| 4.1 General information            | . 182                 |
|------------------------------------|-----------------------|
| 4.2 Basic information              | . 182                 |
| 4.2.1 Flash technology             | . 182                 |
| 4.2.2 Wear leveling                | 182                   |
| 4.2.3 ECC error correction         | . 182                 |
| 4.2.4 S.M.A.R.T. support           | . 182                 |
| 4.2.5 Maximum reliability          | .183                  |
| 4.3 5CECRD xxxx-06                 | 184                   |
| 4.3.1 General information          | .184                  |
| 4.3.2 Order data                   | .184                  |
| 4.3.3 Technical data               | .184                  |
| 4.3.4 Temperature humidity diagram | . 186                 |
| 4.3.5 Dimensions                   | .186                  |
| 4.3.6 Benchmark                    | 187                   |
| 4.4 5CFCRD.xxxx-04                 | . 188                 |
| 4.4.1 General information          | .188                  |
| 4.4.2 Order data                   | .188                  |
| 4.4.3 Technical data               | .188                  |
| 4 4 4 Temperature humidity diagram | 190                   |
| 4 4 5 Dimensions                   | 190                   |
| 4.4.6 Benchmark                    | 191                   |
| 4.5 5CECRD xxxx-03                 | 192                   |
| 4.5.1 General information          | 102                   |
| 4.5.2 Order data                   | 102                   |
| 4.5.2 Order data                   | 102                   |
| 4.5.4 Temperature humidity diagram | 102                   |
| 4.5.5 Dimensions                   | 104                   |
| 4.6 Known problems / issues        | 105                   |
| 5. LISB flash drive                | 106                   |
| 5 1 5MMUSB 2048-00                 | 106                   |
| 5.1.1 General information          | 196                   |
| 5.1.2 Order data                   | 106                   |
| 5.1.2 Older data                   | 106                   |
| 5.1.3 Technical data               | 107                   |
| 5.2 5MMUSB 2048-01                 | 108                   |
| 5.2.1 General information          | 108                   |
| 5.2.1 General Information          | 108                   |
| 5.2.2 Order data                   | 108                   |
| 5.2.4 Temperature humidity diagram | 100                   |
| 6 Cables                           | 200                   |
| 6.1 DVI cables                     | 200                   |
|                                    | 200                   |
| 6.2 SDL cables                     | 200                   |
|                                    | 203                   |
| 6.3 SDL flox cables                | 205                   |
|                                    | 200                   |
| 6.4 SDL flex cables with extender  | 200                   |
|                                    | 203                   |
| 6.5 SDL cobles with 45° pluge      | 203                   |
| 6.5.1.5CASDI 0xxx-01               | 212                   |
| 6.6 USB cables                     | 210                   |
|                                    | 210                   |
| 0.0.1 JUNUSD.0000-00               | 210                   |
|                                    | . <u>2</u> 1 /<br>217 |
| 0.7.1 300014.XX                    | 21/                   |
|                                    | 219                   |
| 7.1.0.000 IVII.0000-00             | 219                   |
|                                    | .219                  |

| 7.1.2 Order data                          | 219 |
|-------------------------------------------|-----|
| 7.1.3 Contents (V2.10)                    | 219 |
| Chapter 7 Maintenance / Service           |     |
| 1 Changing the battery                    |     |
| 1.1 Battery status evaluation             |     |
| 1.2 Procedure                             |     |
| 2 Replacing the CompactFlash card         |     |
| 3 Changing the fan                        |     |
| 3.1 Procedure                             |     |
| Appendix A                                |     |
| 1 Maintenance Controller Extended (MTCX)  |     |
| 1.1 Temperature monitoring - Fan control. |     |
| 2 Abbreviations                           |     |
| 3 Glossary                                |     |

# **Chapter 1 • General information**

# 1 Manual history

| Version          | Date                                                                   | Change                                                                                                    |
|------------------|------------------------------------------------------------------------|----------------------------------------------------------------------------------------------------|
| 0.10 Preliminary | 11-Dec-08                                                              | First version                                                                                                    |
| 0.20 Preliminary | 23-Jan-09                                                              | "Software" and "Maintenance / Service" added.                                                                                                    |
| _                |                                                                        | Additional information about humidity specifications added.                                                                                                    |
|                  |                                                                        | Section see "Mounting" on page 71 revised.                                                                                                    |
|                  |                                                                        | Section see "Glossary" on page 229 added.                                                                                                    |
|                  |                                                                        | Description of the temperature sensor positions moved to "Technical data"                                                                                                    |
|                  |                                                                        | <ul> <li>Section "Environmentally friendly disposal" added to "General information".</li> </ul>                                                                                                    |
| 1.00             | 08-Sen-09                                                              | Section "Power calculation" added to "Technical data"                                                                                                    |
| 1.00             |                                                                        | <ul> <li>Section 1 "CAN plug (J-pin)" on page 170 added to "Accessoriae"</li> </ul>                                                                                                    |
|                  |                                                                        | Section - Chip hug (+-pin) on page in a dude to Accessories.                                                                                                    |
|                  |                                                                        | PIPC compare Elevel and reset buildin added.                                                                                                    |
|                  |                                                                        | Dark Compactness can aduleu.     Tacknisel date for Silicon Sustance CEs revised                                                                                                    |
|                  |                                                                        | Technical data for Sincon Systems or stevised.     Section aces "Temperature monitoring" for sector:     Technical data for Sincon Systems or stevised.                                                                                                    |
|                  |                                                                        | <ul> <li>Section see Temperature monitoring - rain control on page 227 added.</li> </ul>                                                                                                    |
|                  |                                                                        | <ul> <li>momination added based on small changes made to interfaces and component positions for the APC620.</li> <li>La capte of CPUL beard EPC900 POC5 00 carriested to 2 Mp.</li> </ul>                                                                                                    |
|                  |                                                                        | L2 Cacine of CPO board SPC600.8945-00 corrected to 2 MB.                                                                                                    |
|                  |                                                                        | Section see Polec plug-in caros on page 64 added to reconical data .                                                                                                    |
|                  |                                                                        | <ul> <li>Image Figure 5: Block oragram - Automation PC 820 on page 27 updated.</li> </ul>                                                                                                    |
|                  |                                                                        | Interface descriptions added for revision AT and later.                                                                                                    |
|                  |                                                                        | PClec plug-in cards SACPCC.E I H0-00 and SACPCC.MPL0-00 added.                                                                                                    |
|                  |                                                                        | RUN LED added to "Status LEDs".                                                                                                    |
|                  |                                                                        | CPU board 5PC800.B945-04 added.                                                                                                    |
|                  |                                                                        | Power supply with heat sink 5AC802.HS00-01 added.                                                                                                    |
|                  |                                                                        | "Standards and certifications" added.                                                                                                    |
|                  |                                                                        | ETH1 and ETH2 interfaces swapped.                                                                                                    |
|                  | Technical data for the system unit 5PC820.SX1-00 completed.            |                                                                                                    |
|                  | Data in section 2.1.3 "Temperature sensor locations" on page 23 added. |                                                                                                    |
|                  |                                                                        | "Figure 20: Swivel range of the front cover" on page 75 changed.                                                                                                    |
|                  |                                                                        | Section 2.2 "Humidity specifications" on page 24 revised.                                                                                                    |
|                  |                                                                        | "Figure 4: Supply voltage block diagram" on page 25 changed.                                                                                                    |
|                  |                                                                        | Section 12 "B&R Key Editor" on page 164 added.                                                                                                    |
|                  |                                                                        | Section 2 " Upgrade information" on page 138 added.                                                                                                    |
|                  |                                                                        | Section 3 "Microsoft DOS" on page 147 added.                                                                                                    |
|                  |                                                                        | Section 1.12 "Distribution of resources" on page 135 added.                                                                                                    |
| 1.10             | 13-Nov-09                                                              | System unit 5PC820.SX01-01 added.                                                                                                    |
|                  |                                                                        | Section 4.4 "5CFCRD.xxxx-04" on page 188 and section 4.5 "5CFCRD.xxxx-03" on page 192 updat-                                                                                                    |
|                  |                                                                        | ed.                                                                                                    |
|                  |                                                                        | Section 5 "Known problems / issues" on page 91 added in Chapter 3 "Commissioning".                                                                                                    |
|                  |                                                                        | Section 3 "Connection examples" on page 78 added in Chapter 3 "Commissioning".                                                                                                    |
|                  |                                                                        | Section 4 "Connecting USB peripheral devices" on page 89 added in Chapter 3 "Commissioning".                                                                                                    |
|                  |                                                                        | Section 1.2.3 "Wall mounting" on page 72 added in Chapter 3 "Commissioning".                                                                                                    |
|                  |                                                                        | <ul> <li>Information about the Status LEDs was added to page 43 (power LED blinking).</li> </ul>                                                                                                    |
|                  |                                                                        | The section "Creating a bootable USB flash drive" removed.                                                                                                    |
|                  |                                                                        | Section 2.2 "Firmware upgrade" on page 141 added in Chapter 4 "Software".                                                                                                    |
|                  |                                                                        | Section 10 "B&R Automation Device Interface (ADI) Development Kit" on page 160 added to Appendix                                                                                                    |
|                  |                                                                        | A.                                                                                                    |
|                  |                                                                        | Technical data for the replacement fan 8BXF001.0000-00 corrected on page 63.                                                                                                    |
|                  |                                                                        | Section 6 " Cables" on page 200 added in Chapter 6 "Accessories".                                                                                                    |
|                  |                                                                        | <ul> <li>Images for the CAN plugs 0TB704.9 and 0TB704.91 corrected.</li> </ul>                                                                                                    |
| 1 15             | 23-Nov-09                                                              | System unit weight for 5PC820 SX01-00 corrected                                                                                                    |
|                  | 20 1101 00                                                             | System and weight for of CED-SACT-OC Conference     Section 1.3 "Mounting orientation" on page 73 added                                                                                                    |
|                  |                                                                        | <ul> <li>Getter 1: Configuration Reaso system" on page 20 corrected</li> </ul>                                                                                                    |
|                  |                                                                        | Vibration and shock specifications for the system units changed                                                                                                    |
|                  |                                                                        | vioration about the lifespan with and without the use of CDAM shanged                                                                                                    |
|                  |                                                                        | Information about the inespan with and without the use of SKAM changed.     Toobhiget data for some SDL cobleg corrected and undeted                                                                                                    |
|                  |                                                                        | reclinical data for some SDL cables corrected and updated.                                                                                                    |
|                  |                                                                        | SUL capie SUASUL.0400-13 updated.  Additional point added to continue 5 "Known problems / investigation of the section of the section of |
|                  |                                                                        | Additional point added to section 5 "Known problems / issues" on page 91.                                                                                                    |
|                  |                                                                        | Shock specifications removed.                                                                                                    |

Table 1: Manual history

Chapter 1 General information

| Version | Date      | Change                                                                                                    |
|---------|-----------|----------------------------------------------------------------------------------------------------|
| 1.20    | 07-Jul-10 | <ul> <li>Chapter 5 "Standards and certifications" on page 166 revised.</li> <li>Section 6 "Windows Embedded Standard 2009" on page 152 added.</li> <li>B&amp;R ID codes for system units added.</li> <li>B&amp;R USB flash drive added to Chapter 6 "Accessories" on page 198.</li> <li>CPU boards 5PC800.B945-10, 5PC800.B945-11, 5PC800.B945-12, 5PC800.B945-13, 5PC800.B945-14 added.</li> <li>Technical data "Remanent variables for AR (Automation Runtime) in Power Fail Mode" added for the APC820 system units.</li> </ul>                                                                                                    |
| 1.21    | 25-May-11 | <ul> <li>Section 6 " Cables" on page 200 updated.</li> <li>BIOS version updated (1.14 -&gt; 1.17).</li> <li>SRAM information for "5ACPCC.MPL0-00" on page 67 updated.</li> <li>Sections "Windows Embedded Standard 7" on page 154, " Automation Runtime" on page 157, "B&amp;R Automation Device Interface (ADI) .NET SDK" on page 162, " HMI Drivers &amp; Utilities DVD" on page 219 and "B&amp;R Automation Runtime Dongle" added.</li> <li>Sections " B&amp;R Automation Runtime Dongle" added.</li> <li>Sections " B&amp;R Automation Device Interface (ADI) - Control Center" on page 158, "B&amp;R Key Editor" on page 164 and "B&amp;R Automation Device Interface (ADI) Development Kit" on page 160 revised.</li> <li>Information about battery lifespan corrected.</li> <li>Chipset information for " CPU boards 945GME" on page 58 corrected.</li> <li>Section "Figure 2: Configuration - Optional components" on page 21 revised.</li> </ul>                                                                                                    |
| 1.30    | 10-Dec-12 | <ul> <li>Section "Organization of safety notices" on page 15 revised - description text for "Caution" and "Warning" rewritten.</li> <li>Section " CompactFlash cards" updated.</li> <li>Section 10 "B&amp;R Automation Device Interface (ADI) Development Kit" on page 160 moved to the Chapter 4 "Software".</li> <li>Section " Replacing the CompactFlash card" on page 224 added to "Maintenance / Service" .</li> <li>New CompactFlash cards 5CFCRD.xxxx-06 updated in Chapter 6 "Accessories". CompactFlash cards 5CFCRD.xxx-04 discontinued.</li> <li>Section "Cable lengths and resolutions for SDL transfer" on page 29 added.</li> <li>Windows Embedded Standard 7 Service Pack 1 updated (see "Windows Embedded Standard 7" on page 154).</li> <li>" B&amp;R Automation Device Interface (ADI) - Control Center" on page 158 updated.</li> <li>" B&amp;R Automation Device Interface (ADI) Development Kit" on page 160 updated to version 3.40.</li> <li>" B&amp;R Automation Device Interface (ADI) NET SDK" on page 162 updated to version 1.80.</li> <li>" B&amp;R Key Editor" on page 164 updated to version 3.30.</li> <li>CompactFlash card 5CFCRD.032G-06 added, see "5CFCRD.xxxx-06" on page 184.</li> <li>BIOS version updated (1.17 -&gt; 1.18).</li> </ul> |

Table 1: Manual history

### 2 Safety notices

#### 2.1 Intended use

Programmable logic controllers (PLCs), operating/monitoring devices (industrial PCs, Power Panels, Mobile Panels, etc.), and B&R uninterruptible power supplies have been designed, developed, and manufactured for conventional use in industrial environments. They were not designed, developed and manufactured for any use involving serious risks or hazards that could lead to death, injury, serious physical damage or loss of any kind without the implementation of exceptionally stringent safety precautions. In particular, such risks and hazards include the use of these devices to monitor nuclear reactions in nuclear power plants, their use in flight control or flight safety systems as well as in the control of mass transportation systems, medical life support systems or weapons systems.

#### 2.2 Protection against electrostatic discharge

Electrical components that can be damaged by electrostatic discharge (ESD) must be handled accordingly.

#### 2.2.1 Packaging

- Electrical components with a housing

   ...do not require special ESD packaging but must be handled properly (see "Electrical components with housing").
- Electrical components without a housing ... must be protected by ESD-proof packaging.

#### 2.2.2 Guidelines for proper ESDhandling

#### Electrical components with a housing

- Do not touch the connector contacts on connected cables.
- Do not touch the contact tips on circuit boards.

#### Electrical components without a housing

The following apply in addition to "Electrical components with housing":

- Any persons handling electrical components or devices with electrical components installed in them must be grounded.
- Components may only be touched on their narrow sides or front plate.
- Components should always be stored in a suitable medium (ESD packaging, conductive foam, etc.). Metallic surfaces are not suitable storage surfaces!
- Components should not be subjected to electrostatic discharge (e.g. through the use of charged plastics).
- Ensure a minimum distance of 10 cm from monitors and TV sets.
- · Measurement devices and equipment must be grounded.
- Measurement probes on potential-free measurement devices must be discharged on sufficiently grounded surfaces before taking measurements.

#### Individual components

- ESD protective measures for individual components are thoroughly integrated at B&R (conductive floors, footwear, arm bands, etc.).
- These increased ESD protective measures for individual components are not necessary for customers handling B&R products.

#### 2.3 Policies and procedures

Electronic devices are never completely failsafe. In the event of a failure on the programmable control system, operating/monitoring device or uninterruptible power supply, the user is responsible for ensuring that other devices that may be connected, e.g. motors, are brought to a safe state.

When using programmable logic controllers or operating/monitoring devices as control systems in conjunction with a Soft PLC (e.g. B&R Automation Runtime or comparable product) or slot PLC (e.g. B&R LS251 or comparable product), the safety precautions applying to industrial control systems (e.g. the provision of safety devices such as emergency stop circuits, etc.) must be observed in accordance with applicable national and international regulations. The same applies for all other devices connected to the system, such as drives.

All tasks such as installation, commissioning and maintenance are only permitted to be carried out by qualified personnel. Qualified personnel are those familiar with the transport, mounting, installation, commissioning and operation of the device who also have the appropriate qualifications (e.g. IEC 60364). National accident prevention guidelines must be observed.

The safety notices, connection descriptions (type plate and documentation) and limit values listed in the technical data are to be read carefully before installation and commissioning and must be observed.

## 2.4 Transport and storage

During transport and storage, devices must be protected against undue stress (mechanical loads, temperature, humidity, aggressive atmospheres, etc.).

## 2.5 Installation

- Installation must be performed according to this documentation using suitable equipment and tools.
- Devices may only be installed by qualified personnel without voltage applied. Before installation, voltage to the control cabinet must be switched off and prevented from being switched on again.
- General safety guidelines and national accident prevention regulations must be observed.
- Electrical installation must be carried out according to applicable guidelines (e.g. line cross-section, fuses, protective ground connections).

#### 2.6 Operation

#### 2.6.1 Protection against touching electrical parts

To operate programmable logic controllers, operating/monitoring devices or uninterruptible power supplies, certain components must carry dangerous voltage levels of over 42 VDC. Touching one of these parts can result in a life-threatening electric shock. This could lead to death, severe injury or damage to equipment.

Before turning on the programmable logic controller, operating/monitoring devices and the uninterruptible power supply, the housing must be properly grounded (PE rail). Ground connections must be established when testing operating/monitoring devices or the uninterruptible power supply even when operating them for only a short time!

Before turning the device on, all parts that carry voltage must be securely covered. During operation, all covers must remain closed.

#### 2.6.2 Environmental conditions - Dust, humidity, aggressive gases

The use of operating/monitoring devices (e.g. industrial PCs, Power Panels, Mobile Panels, etc.) and uninterruptible power supplies in very dusty environments should be avoided. Dust collection on the devices can affect functionality and may prevent sufficient cooling, especially in systems with active cooling systems (fans).

The presence of aggressive gases can also lead to malfunctions. When combined with high temperature and humidity, aggressive gases – e.g. with sulfur, nitrogen and chlorine components – can induce chemical reactions that can damage electronic components very quickly. Signs of the presence of aggressive gases are blackened copper surfaces and cable ends on existing equipment.

For operation in dusty or humid conditions, correctly installed (cutout installation) operating/monitoring devices like the Automation Panel or Power Panel are protected on the front side. The rear side of all devices must be protected from dust and humidity and cleaned at suitable intervals.

#### 2.6.3 Programs, viruses and dangerous programs

This system is subject to potential risk each time data is exchanged or software is installed from a data medium (e.g. diskette, CD-ROM, USB flash drive, etc.), a network connection or the Internet. The user is responsible for assessing these dangers, implementing preventive measures such as virus protection programs, firewalls, etc. and making sure that software is only obtained from trusted sources.

#### 2.7 Environmentally friendly disposal

All B&R programmable controllers, operating/monitoring devices and uninterruptible power supplies are designed to inflict as little harm as possible on the environment.

#### 2.7.1 Separation of materials

It is necessary to separate different materials so the device can undergo an environmentally friendly recycling process.

| Component                          | Disposal                    |
|------------------------------------|-----------------------------|
| Programmable logic controllers     | Electronics recycling       |
| Operating/monitoring devices       |                             |
| Uninterruptible power supply       |                             |
| Batteries & rechargeable batteries |                             |
| Cables                             |                             |
| Cardboard box / paper packaging    | Paper / cardboard recycling |
| Plastic packaging                  | Plastic recycling           |

Table 2: Environmentally friendly separation of materials

Disposal must comply with applicable legal regulations.

## 3 Organization of safety notices

Chapter 1 General information

The safety notices in this manual are organized as follows:

| Safety notice | Description                                                                                                |
|---------------|----------------------------------------------------------------------------------------------------|
| Danger!       | Disregarding safety guidelines and notices can be life-threatening.                                        |
| Warning!      | Disregarding safety guidelines and notices can result in severe injury or substantial damage to equipment. |
| Caution!      | Disregarding safety guidelines and notices can result in injury or damage to equipment.                    |
| Information:  | Important information for preventing errors.                                                               |

Table 3: Description of the safety notices used in this documentation

## 4 Guidelines

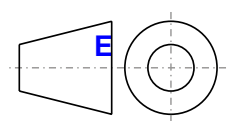

European dimension standards apply to all dimension diagrams in this document.

All dimensions are specified in mm.

| Nominal measurement area | General tolerance according to<br>DIN ISO 2768 medium |  |  |
|--------------------------|-------------------------------------------------------|--|--|
| Up to 6 mm               | ± 0.1 mm                                              |  |  |
| For 6 to 30 mm           | ± 0.2 mm                                              |  |  |
| For 30 to 120 mm         | ± 0.3 mm                                              |  |  |
| For 120 to 400 mm        | ± 0.5 mm                                              |  |  |
| For 400 to 1000 mm       | ± 0.8 mm                                              |  |  |

Table 4: Nominal measurement areas

## **5** Overview

| Product ID         | Short description                                                                                                 | on page |
|--------------------|----------------------------------------------------------------------------------------------------|---------|
|                    | Batteries                                                                                                    |         |
| 0AC201.91          | Lithium batteries 4 pieces, 3 V / 950 mAh button cell Hereby we declare that the Lithium cells contained in this  | 180     |
|                    | shipment qualify as "partly regulated". Handle with care. If the package is damaged, inspect cells, repack intact |         |
|                    | cells and protect cells against short circuits. For emergency information, call RENATA SA at + 41 61 319 28 27    |         |
| 4A0006.00-000      | Lithium battery, 3 V / 950 mAh, button cell                                                                       | 180     |
|                    | CPU boards                                                                                                    |         |
| 5PC800.B945-00     | Intel Core Duo L2400 CPU board, 1.66 GHz, dual-core, 667 MHz FSB, 2 MB L2 cache; chipset 945GME; 2                | 58      |
| 5DC200 D045 01     | sockets for SO-Divini DDR2 modules (total memory max. 5 GB), Realiek Ethemiet controller R1L6111B.                | E0      |
| 5PC800.B945-01     | sockets for SO-DIMM DDR2 modules (total memory max, 3 GR). Realtek Ethernet controller RTI 8111B                  | 50      |
| 5PC800 B945-02     | Intel Core2 Duo 117500 CPU board 1.06 GHz dual-core 533 MHz ESB 2 MB 12 cache: chinset 945GME: 2                  | 58      |
| 01 0000.0040 02    | sockets for SO-DIMM DDR2 modules (total memory max, 3 GB). Realtek Ethernet controller RTL8111B.                  | 00      |
| 5PC800.B945-03     | Intel Celeron M 423 CPU board, 1.06 GHz, single-core, 533 MHz FSB, 1 MB L2 cache; chipset 945GME; 2               | 58      |
|                    | sockets for SO-DIMM DDR2 modules (total memory max. 3 GB), Realtek Ethernet controller RTL8111B.                  |         |
| 5PC800.B945-04     | Intel Core2 Duo T7400 CPU board, 2.16 GHz, dual-core, 667 MHz FSB, 4 MB L2 cache; chipset 945GME; 2               | 58      |
|                    | sockets for SO-DIMM DDR2 modules (total memory max. 3 GB), Realtek Ethernet controller RTL8111B.                  |         |
| 5PC800.B945-10     | Intel Core Duo L2400 CPU board, 1.66 GHz, dual-core, 667 MHz FSB, 2 MB L2 cache; chipset 945GME; 2                | 58      |
|                    | sockets for SO-DIMM DDR2 modules (total memory max. 3 GB), Realtek Ethernet controller R1L8111C.                  |         |
| 5PC800.B945-11     | Intel Core2 Duo L/400 CPU board, 1.5 GHz, dual-core, 66/ MHz FSB, 4 MB L2 cache; chipset 945GME; 2                | 58      |
| 5DC900 D045 12     | sockets for SO-Dilvini DDR2 modules (total memory max. 5 GB), Realiek Ethemiet controller R1L6111C.               | E0      |
| SFC600.B945-12     | sockets for SO-DIMM DDR2 modules (total memory max, 3 GB), Realtek Ethernet controller RTI 8111C                  | 56      |
| 5PC800 B945-13     | Intel Celeron M 423 CPU board 1.06 GHz single-core 533 MHz FSB 1.MB I 2 cache: chinset 945GMF: 2                  | 58      |
|                    | sockets for SO-DIMM DDR2 modules (total memory max. 3 GB), Realtek Ethernet controller RTL8111C.                  |         |
| 5PC800.B945-14     | Intel Core2 Duo T7400 CPU board, 2.16 GHz, dual-core, 667 MHz FSB, 4 MB L2 cache; chipset 945GME; 2               | 58      |
|                    | sockets for SO-DIMM DDR2 modules (total memory max. 3 GB), Realtek Ethernet controller RTL8111C.                  |         |
|                    | CompactFlash                                                                                                    |         |
| 5CFCRD.0064-03     | CompactFlash 64 MB Western Digital (SLC)                                                                          | 192     |
| 5CFCRD.0128-03     | CompactFlash 128 MB Western Digital (SLC)                                                                         | 192     |
| 5CFCRD.016G-04     | CompactFlash 16 GB B&R (SLC)                                                                                      | 188     |
| 5CFCRD.016G-06     | CompactFlash 16 GB B&R (SLC)                                                                                      | 184     |
| 5CFCRD.0256-03     | CompactFlash 256 MB Western Digital (SLC)                                                                         | 192     |
| 5CFCRD.032G-06     | CompactFlash 32 GB B&R (SLC)                                                                                      | 184     |
| 5CFCRD.0512-03     | CompactFlash 512 MB Western Digital (SLC)                                                                         | 192     |
| 5CFCRD.0512-04     | CompactFlash 512 MB B&R (SLC)                                                                                     | 188     |
| 5CECRD 0512-06     | CompactFlash 512 MB B&R (SLC)                                                                                     | 184     |
| 5CECRD 1024-03     | CompactElash 1 GB Western Digital (SI C)                                                                          | 192     |
| 5CECRD 1024-04     | CompactElash 1 GB B&R (SLC)                                                                                       | 188     |
| 5CECRD 1024-06     | CompactFlash 1 GB B&R (SLC)                                                                                       | 184     |
| 5CECRD 2048-03     | CompactFlash 2 GB Western Digital (SLC)                                                                           | 192     |
| 5CECRD 2048-04     | CompactFlash 2 GB B&R (SLC)                                                                                       | 188     |
| 5CECPD 2048 06     | CompactFlach 2 GB B&R (SEC)                                                                                       | 184     |
| 5CECRD 4096 03     | CompactElach 4 GB Western Digital (SLC)                                                                           | 104     |
| 5CFCRD.4096-03     | CompactFlach 4 CB P&P (SLC)                                                                                       | 192     |
| 5CFCRD.4096-04     | CompactFlash 4 GB B&R (SLC)                                                                                       | 100     |
| 5CFCRD.4096-06     | CompactFlash & GB Wastern Divital (SLC)                                                                           | 104     |
| 50F0RD.0192-03     | CompactFlash & GB Western Digital (SLC)                                                                           | 192     |
| 50F0RD.8192-04     | CompactFlash 8 GB B&R (SLC)                                                                                       | 188     |
| 5CFCRD.8192-06     | CompactFlash & GB B&R (SLC)                                                                                       | 184     |
| 50 A D) // 0040 00 |                                                                                                    | 200     |
| 5CADVI.0018-00     | DVI-D cable, 1.8 m.                                                                                               | 200     |
| 5CADVI.0050-00     | DVI-D cable, 5 m.                                                                                                 | 200     |
| 5CADVI.0100-00     | DVI-D cable, 10 m.                                                                                                | 200     |
|                    |                                                                                                    |         |
| 8BXF001.0000-00    | ACOPOSmulti fan unit, replacement fan for ACOPOSmulti modules (88xP/880C/88VI/88VE/880K)                          | 63      |
| 54,0000,11000,00   | Heat sinks                                                                                                    |         |
| 5AC802.HS00-00     | APC820 power supply and neat sink for CPU boards with Dual Core processors L2400, L7400, U7500 and Colorer M 422  | 62      |
| 54 0902 4800 01    | APC820 power supply with best sink for CPU beard with dual care processor T7400                                   | 62      |
| SAC802.H300-01     | Ar Cozo power supply with heat slink for CFO board with dual core processor 17400.                                | 02      |
|                    | DClas Ethernet and 1x 10/100/1000                                                                                 | CE.     |
|                    | PCIec Ethernet Card 1X 10/100/1000                                                                                | 65      |
| SACPCC.MPL0-00     | PCIEC POWERLINK Calu, 2 POWERLINK IIIEITACES, 512 KByle SRAW                                                      | 67      |
| 000000.01.010      | MS-DUS                                                                                                    | 4 4 7   |
| 950000.01-010      | OEM Microsoft MS-DOS 6.22, German Floppy disks, only available with a new PC.                                     | 147     |
| 950000.01-020      | UEINI INICIOSOΠ MS-DUS 6.22, English Floppy disks, only available with a new PC.                                  | 147     |
|                    | Main memory                                                                                                    |         |
|                    | 50-DIMIN DDR2 RAM 512 MB P02-5300                                                                                 | 61      |
| 5MMDDR.1024-01     | SU-DIMM DDR2 RAM 1024 MB PC2-5300                                                                                 | 61      |
| 5MMDDR.2048-01     | SU-DIMM DDR2 RAM 2048 MB PC2-5300                                                                                 | 61      |
|                    | Miscellaneous                                                                                                    |         |
| 5AC900.1000-00     | Adapter DVI (male) to CRI (temale). For connecting a standard monitor to a DVI-I interface.                       | 181     |
|                    | Other                                                                                                    |         |
| 5SWHMI.0000-00     | HMI Drivers & Utilities DVD                                                                                       | 219     |
|                    | RS232 cable                                                                                                    |         |
| 9A0014.02          | RS232 extension cable for remote operating of a display unit with touch screen, 1.8 m.                            | 217     |

| Ch<br>Benera |
|--------------|
|--------------|

| Product ID         | Short description                                                                                                    | on page |
|--------------------|----------------------------------------------------------------------------------------------------|---------|
| 9A0014.05          | RS232 extension cable for remote operating of a display unit with touch screen, 5 m.                                                                                                    | 217     |
| 940014 10          | RS232 extension cable for remote operating of a display unit with touch screen 10 m                                                                                                    | 217     |
|                    | Religional de la constante de la constante de |         |
| 50 A 6 DI 404 A 44 |                                                                                                    | 040     |
| 5CASDL.0018-01     | SDL cable; 45° connector, 1.8 m.                                                                                                    | 213     |
| 5CASDL.0050-01     | SDL cable; 45° connector, 5 m.                                                                                                    | 213     |
| 5CASDL.0100-01     | SDL cable; 45° connector, 10 m.                                                                                                    | 213     |
| 5CASDL.0150-01     | SDL cable; 45° connector, 15 m.                                                                                                    | 213     |
|                    | SDL cables                                                                                                    |         |
| 5CASDL.0018-00     | SDL cable, 1.8 m.                                                                                                    | 203     |
| 5CASDI 0050-00     | SDL cable 5 m                                                                                                    | 203     |
| 5CASDL 0100-00     | SDI cable 10 m                                                                                                    | 203     |
| 5CASDL 0150 00     |                                                                                                    | 203     |
| 5CASDL.0150-00     | SDL cable, 15 m.                                                                                                    | 203     |
| 5CASDL.0200-00     | SDL cable, 20 m.                                                                                                    | 203     |
| 5CASDL.0250-00     | SDL cable, 25 m.                                                                                                    | 203     |
| 5CASDL.0300-00     | SDL cable, 30 m.                                                                                                    | 203     |
|                    | SDL flex cable                                                                                                    |         |
| 5CASDL.0018-03     | SDL Cable flex, 1.8 m.                                                                                                    | 206     |
| 5CASDL 0050-03     | SDL cable flex 5 m                                                                                                    | 206     |
| 5CASDL 0100-03     | SDL cable flay, 10 m                                                                                                    | 200     |
| 5CA3DL.0100-03     |                                                                                                    | 200     |
| 5CASDL.0150-03     | SDL cable filex, 15 m.                                                                                                    | 206     |
| 5CASDL.0200-03     | SDL cable flex, 20 m.                                                                                                    | 206     |
| 5CASDL.0250-03     | SDL cable flex, 25 m.                                                                                                    | 206     |
| 5CASDL.0300-03     | SDL cable flex, 30 m.                                                                                                    | 206     |
| 5CASDL.0300-13     | SDL cable flex with extender, 30 m.                                                                                                    | 209     |
| 5CASDI 0400-13     | SDL cable flex with extender 40 m                                                                                                    | 209     |
| 5CASDL 0/30-13     | SDL Cable flex with extender 13 m                                                                                                    | 200     |
| 3CA3DE:0430-13     | Suctore units                                                                                                    | 209     |
|                    | System units                                                                                                    |         |
| 5PC820.SX01-00     | APC820 system unit, cold plate mounting, 1 PClec card slot; 2x CompactHash slot, 1x RS232, 1x RS232/422/485, 1x POWERLINK, 1x CAN, Smart Display Link/DVI/Monitor, 5x USB 2.0, 2x ETH 10/100/1000, 24 VDC over the ACOPOSmulti busbar                                                                                                    | 50      |
| 5PC820 SX01 01     | ADC920 system unit well mounting a 1 DClos card slot: 2x CompactElash slot 1x DS222 1x DS222/425/485                                                                                                    | 54      |
| 5PC620.5X01-01     | APCozu system unit, wai mounting, i Polec calu siot, zx compactinasti siot, ix Rozsz/42/400, j<br>1x DOWEDLINK 1x CAN. Smart Diaplay Lip/DV(Mapiter Ex LISP 20 2x ETH 10/10/10/00 24 VDC over                                                                                                    | 54      |
|                    | the ACODSmulti bushar                                                                                                    |         |
|                    |                                                                                                    |         |
| 070704.0           |                                                                                                    | 470     |
| 01B704.9           | Accessory terminal block, 4-pin, screw clamps 2.5 mm <sup>2</sup>                                                                                                    | 179     |
| 0TB704.91          | Accessory terminal block, 4-pin, cage clamps 2.5 mm <sup>2</sup>                                                                                                    | 179     |
|                    | USB accessories                                                                                                    |         |
| 5MMUSB.2048-00     | USB 2.0 Memory Stick 2048 MB                                                                                                    | 196     |
| 5MMUSB.2048-01     | USB 2.0 flash drive 2048 MB B&R                                                                                                    | 198     |
|                    | USB cable                                                                                                    |         |
| 5CALISB 0018-00    | USB 2.0 connecting cable type A - type B 1.8 m                                                                                                    | 216     |
| 5CAUSB.0010-00     | USB 2.0 connecting cable type A - type D, 1.5 m.                                                                                                    | 210     |
| 5CAUSB.0050-00     | USB 2.0 connecting cable type A - type B, 5 m.                                                                                                    | 216     |
|                    | Undefined                                                                                                    |         |
| 1A4600.10-2        | B&R Automation Runtime ARwin, ARNC0                                                                                                    | 157     |
| 1A4600.10-3        | B&R Automation Runtime ARwin+PVIControls incl. License Label and Security Key                                                                                                    | 157     |
| 1A4600.10-4        | B&R Automation Runtime ARwin+ARNC0+PVIControls                                                                                                    | 157     |
|                    | Windows Embedded Standard 2009                                                                                                    |         |
| 5SWWXP0728-ENG     | Microsoft OEM Windows Embedded Standard 2009, English: for APC820 with 945GME chipset: please order                                                                                                    | 152     |
|                    | CompactFlash separately (minimum 1 GB)                                                                                                    | 102     |
|                    | Windows Embedded Standard 7                                                                                                    |         |
| 55M/M/IZ 0528 ENIC | Microsoft OEM Windows Embedded Standard 7.32 bit. English: for ADC820 with 045CME chipset: place order                                                                                                    | 154     |
| 53WW17.0520-LING   | CompactElash soparatal (minimum 8 GB)                                                                                                    | 134     |
|                    | Compact reals separately (minimum or Ca).                                                                                                    | 154     |
| 5500017.0020-ENG   | Microsoft Opin Windows Embedded Standard 7 64-bit, English, for APC620 with 945GME chipset, please order                                                                                                    | 154     |
|                    | Compact riash separately (minimum to GB).                                                                                                    | 454     |
| 5SWW17.0728-MUL    | Microsoft OEM Windows Embedded Standard / Premium 32-bit, multilanguage; for APC820 with 945GME                                                                                                    | 154     |
|                    | chipset; please order Compact-lash separately (minimum 8 GB).                                                                                                    |         |
| 5SWWI7.0828-MUL    | Microsoft OEM Windows Embedded Standard 7 Premium 64-bit, multilanguage; for APC820 with 945GME                                                                                                    | 154     |
|                    | chipset; please order CompactFlash separately (minimum 16 GB).                                                                                                    |         |
| 5SWWI7.1528-ENG    | Microsoft OEM Windows Embedded Standard 7 32-bit, Service Pack 1, English; for APC820 with 945GME                                                                                                    | 154     |
|                    | chipset; please order CompactFlash separately (minimum 16 GB).                                                                                                    |         |
| 5SWWI7.1628-ENG    | Microsoft OEM Windows Embedded Standard 7 64-bit, Service Pack 1, English; for APC820 with 945GME                                                                                                    | 154     |
|                    | chipset; please order CompactFlash separately (minimum 16 GB).                                                                                                    |         |
| 5SWWI7.1728-MUL    | Microsoft OEM Windows Embedded Standard 7 Premium 32-bit, Service Pack 1, multilanguage; for APC820                                                                                                    | 154     |
|                    | with 945GME chipset; please order CompactFlash separately (minimum 16 GB).                                                                                                    |         |
| 5SWWI7.1828-MUL    | Microsoft OEM Windows Embedded Standard 7 Premium 64-bit. Service Pack 1. multilanguage: for APC820                                                                                                    | 154     |
|                    | with 945GME chipset; please order CompactFlash separately (minimum 16 GB).                                                                                                    |         |
|                    | Windows XP Embedded                                                                                                    |         |
| 5SWWXP0428-ENG     | Microsoft OEM Windows XP Embedded Feature Pack 2007 English: for APC820 with 045CME chipsot: places                                                                                                    | 150     |
| JUNI UTZU-LING     | order CompactElash separately (minimum 512 MR)                                                                                                    | 150     |
|                    | Windows VD Desfereiterel                                                                                                    |         |
|                    |                                                                                                    |         |
| 5SWWXP.0500-ENG    | MICROSOTT UEM Windows XP Protessional Service Pack 2c, CD, English. Only available with a B&R device.                                                                                                    | 148     |
| 5SWWXP.0500-GER    | Microsoft OEM Windows XP Professional Service Pack 2c, CD, German. Only available with a B&R device.                                                                                                    | 148     |
| 5SWWXP.0500-MUL    | Microsoft OEM Windows XP Professional Service Pack 2c, CD, multilanguage. Only available with a B&R de-                                                                                                    | 148     |
|                    | vice.                                                                                                    |         |
| 5SWWXP.0600-ENG    | Microsoft OEM Windows XP Professional Service Pack 3, CD, English. Only available with a B&R device.                                                                                                    | 148     |
| 5SWWXP.0600-GER    | Microsoft OEM Windows XP Professional Service Pack 3. CD. German. Only available with a device                                                                                                    | 148     |
| 5SWWXP0600-MUI     | Microsoft OFM Windows XP Professional Service Pack 3 CD multilanguage. Only available with a R&P device                                                                                                    | 148     |
| 3377777 .0000 MOL  | manage. Only available with a Dark device.                                                                                                    | 170     |

#### General information • Overview

| Product ID | Short description                                                  | on page |
|------------|--------------------------------------------------------------------|---------|
|            | Windows-based Runtime                                              |         |
| 1A4600.10  | B&R Automation Runtime ARwin, incl. License Label and Security Key | 157     |

# Chapter 2 • Technical data

## **1** Introduction

The ultra-compact, integrated ACOPOSmulti solution offers the most cost-effective solution possible for machines with multiple axes. What makes the ACOPOSmulti so easy to use? Maybe it's the modular cooling concept that can be flexibly adapted to any installation, the user-friendly cabling or its scalable performance.

The Automation PC 820 was developed for the ACOPOSmulti system and is equipped on the machine for rough environmental conditions. Because the APC820 can be completely integrated into the ACOPOSmulti system, the space otherwise needed for the PC is no longer occupied in the control cabinet. The APC820 was designed for the toughest environments. Not a single internal cable connection was used during construction. This has made it possible to achieve maximum vibration resistance and operational safety. Free of any rotating parts, CompactFlash cards are the optimum storage media for use in the machine.

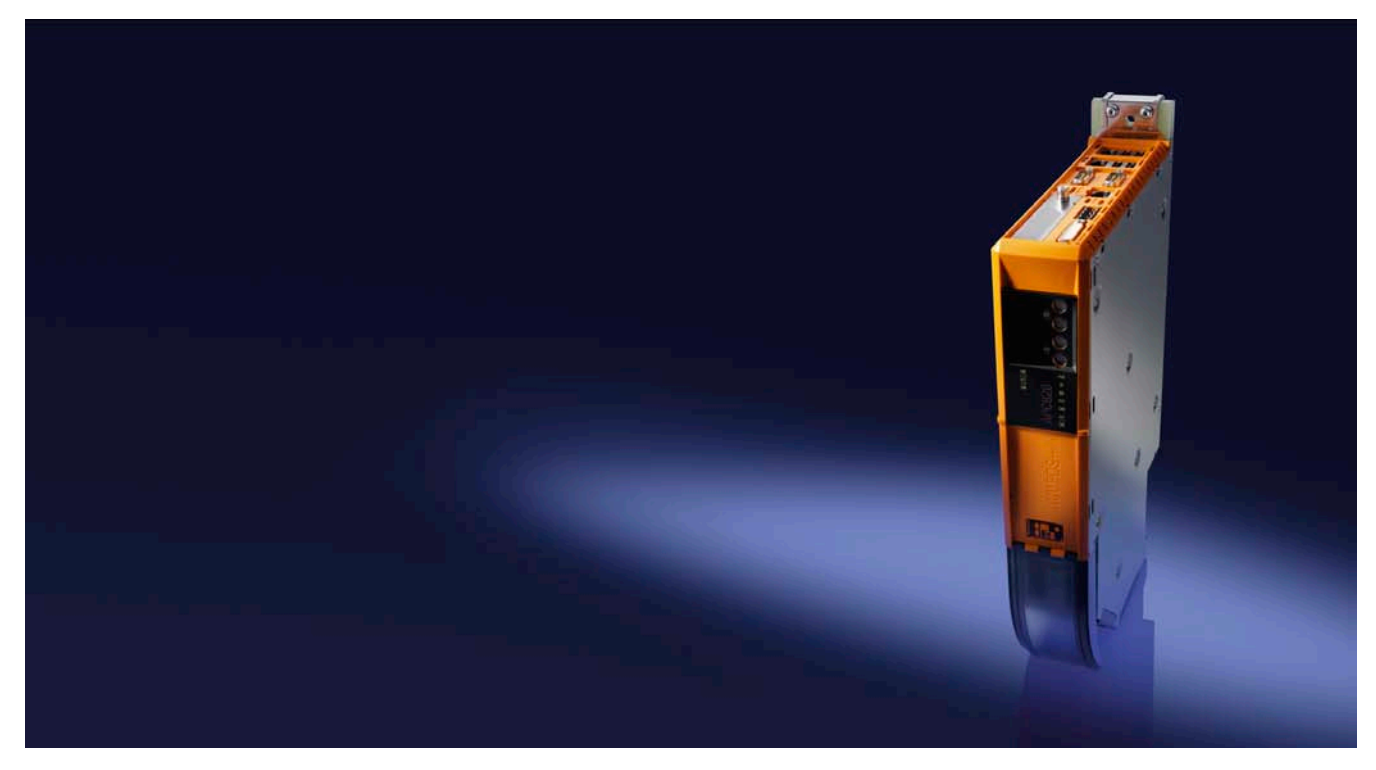

#### 1.1 Features

- Latest processor technologies Core Duo, Core 2 Duo and Celeron M
- Up to 3 GB main memory (dual-channel memory support)
- 2 CompactFlash slots (type I)
- 1 PCI Express compact Slot (for PCIec cards)
- 5x USB 2.0
- 2x Ethernet 10/100/1000 Mbit interfaces
- 1x POWERLINK (with node switch)
- 1x CAN interface (with node switch)
- 1x RS232 interface
- 1x RS232/422/485 interface
- SRAM 1MB (battery backed)
- Connection of various display devices to the "Monitor/Panel" video output (supports SDL, DVI, and monitor signals)
- Fan
- BIOS (AMI)

- 24 VDC supply voltage (via ACOPOSmulti supply busbar)
- Installation as with ACOPOSmulti system units
- Dongle
- Battery

#### 1.2 System components

The APC820 system can be assembled to meet individual requirements and operating conditions.

The following components are absolutely essential for operation:

- Mounting plate (cold-plate or feed-through mounting, see ACOPOSmulti manual)
- System unit
- CPU board
- Power supply with heat sink (already part of the system unit, heat sink depends on the CPU board being used)
- Fan (already part of the system unit)
- Main memory
- · CompactFlash card for the operating system
- Operating system

#### 1.2.1 Configuration - Base system

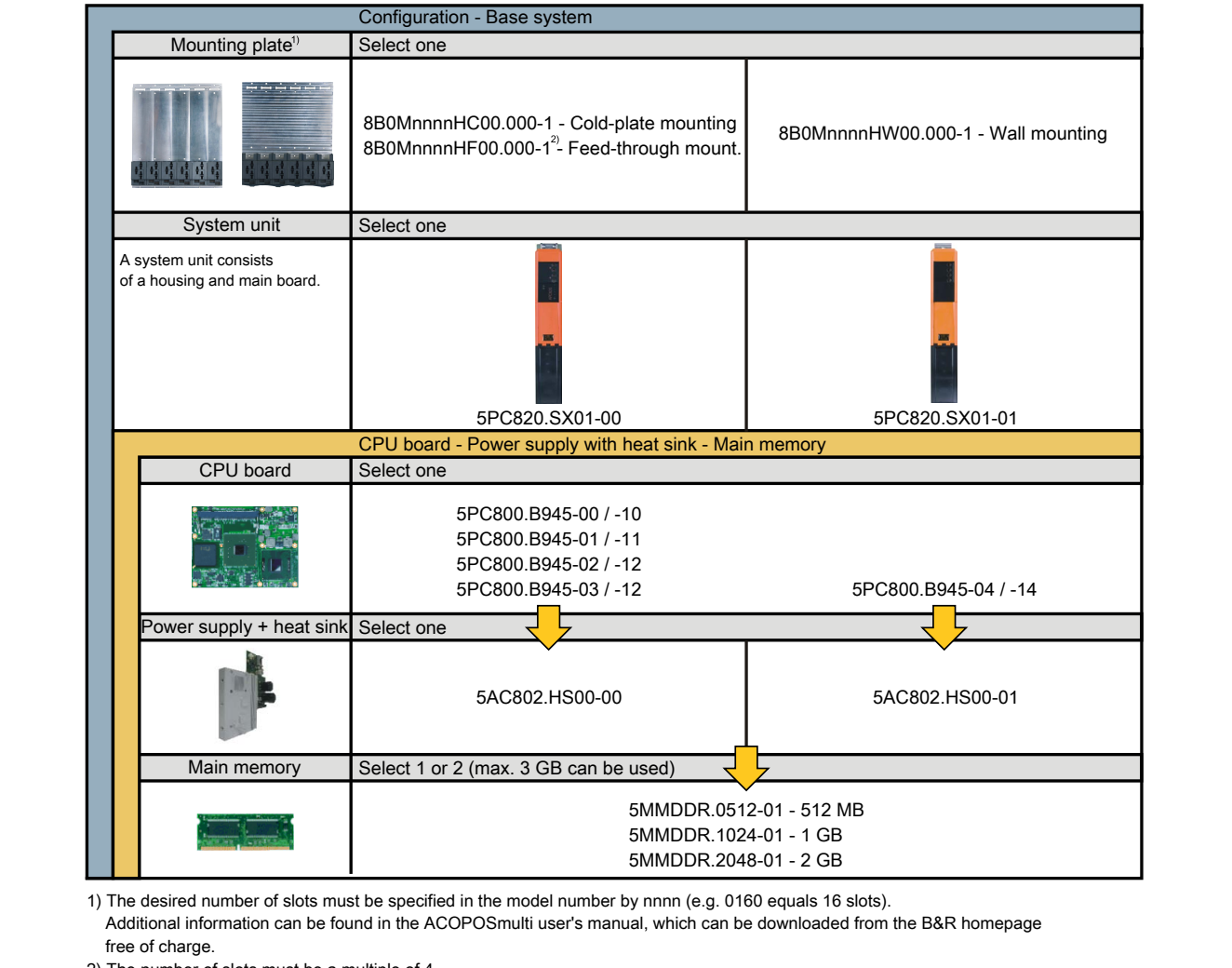

2) The number of slots must be a multiple of 4.

Figure 1: Configuration - Base system

Chapter 2 Technical data

1.2.2 Configuration - Optional components

|                                                       | Configuration - Software an                                                                                                    | d accessories                                                                                                    |                                                                                     |                                                |  |  |
|-------------------------------------------------------|----------------------------------------------------------------------------------------------------|----------------------------------------------------------------------------------------------------|-------------------------------------------------------------------------------------|------------------------------------------------|--|--|
| System unit                                           |                                                                                                    |                                                                                                    |                                                                                     |                                                |  |  |
| A system unit consists of a housing and a main board. |                                                                                                    |                                                                                                    |                                                                                     |                                                |  |  |
|                                                       | 5PC820.SX01-00 5PC820.SX01-01                                                                                                    |                                                                                                    |                                                                                     |                                                |  |  |
| PClec plug-in cards Select 1                          |                                                                                                    |                                                                                                    |                                                                                     |                                                |  |  |
|                                                       | 5ACPCC.ETH0-00 (PCIec Ethernet card 10/100/1000)<br>5ACPCC.MPL0-00 (PCIec POWERLINK MN 2-port)                                         |                                                                                                    |                                                                                     |                                                |  |  |
| Replacement fan                                       | Select 1                                                                                                    |                                                                                                    |                                                                                     |                                                |  |  |
|                                                       | 8BXF001.0000-00                                                                                                    |                                                                                                    |                                                                                     |                                                |  |  |
| CompactFlash                                          | Select 1 or 2                                                                                                    |                                                                                                    |                                                                                     |                                                |  |  |
|                                                       | 5CFCRD.0512-06, 5CFCRD.1024-06,<br>5CFCRD.2048-06, 5CFCRD.4096-06,<br>5CFCRD.8192-06, 5CFCRD.016G-06<br>5CFCRD.8192-06, 5CFCRD.016G-06 |                                                                                                    | 3, 5CFCRD.0128-03,<br>3, 5CFCRD.0512-03,<br>3, 5CFCRD.2048-03,<br>3, 5CFCRD.8192-03 |                                                |  |  |
| Software                                              | Select 1                                                                                                    |                                                                                                    |                                                                                     |                                                |  |  |
| Windows                                               | Windows XP<br>5SWWXP.0500-ENG<br>5SWWXP.0500-GER                                                                                       | Windows Embedd<br>5SWWXP.0728-EN                                                                                                    | ed Standard 2009<br>G                                                               | Automation Runtime<br>1A4601.06<br>1A4601.06-2 |  |  |
| Windows <sup>×p</sup><br>Embedded                     | 5SWWXP.0500-MUL<br>5SWWXP.0600-ENG                                                                                                    | Windows XP Ember<br>5SWWXP.0428-EN                                                                                                    | edded<br>G                                                                          | 1A4600.10<br>1A4600.10-2                       |  |  |
| Windows Embedded<br>Standard 2009                     | 5SWWXP.0600-GER<br>5SWWXP.0600-MUL                                                                                                    | ER Windows Embedded Standard 7 1A4600.10-3<br>UL 5SWWI7.0528-ENG 1A4600.10-4<br>5SWWI7.0628-ENG<br>5SWWI7.0728-MUL<br>5SWWI7.0828-MUL |                                                                                     | 1A4600.10-3<br>1A4600.10-4                     |  |  |
| Automation Runtime                                    | Microsoft DOS<br>9S0000.01-010                                                                                                    |                                                                                                    |                                                                                     |                                                |  |  |

Figure 2: Configuration - Optional components

## 2 Complete device

#### 2.1 Temperature specifications

CPU boards can be combined with various other components, such as main memory, additional insert cards, etc. depending on the system unit. The various configurations result in varying maximum possible ambient temperatures, which can be seen in the following tables.

## Information:

The maximum specified ambient temperatures for operation with a fan kit were determined under worst-case conditions. Experience has shown that higher ambient temperatures can be reached under typical conditions, e.g. using Microsoft Windows. The testing and evaluation is to be done on-site by the user (temperatures can be read in BIOS or using the B&R Control Center).

#### Information regarding worst-case conditions

- Thermal Analysis Tool (TAT V2.02) from Intel for simulating a 100% processor load
- BurnInTest tool (BurnInTest V4.0 Pro from Passmark Software) for simulating a 100% load on the interface via loop back adapters (serial interfaces, USB ports)
- Maximum system expansion and power consumption

#### 2.1.1 Maximum ambient temperature with a fan kit

## **Caution!**

The Automation PC820 must be attached to the first position of the mounting plate.

|                 | All temperature values in degrees<br>Celsius (°C) at 500 meters above sea level.<br>The maximum ambient temperature must typically be derated by<br>1°C per 1000 meters (starting at 500 meters above sea level). | PC800.B945-00<br>PC800.B945-10 | PC800.B945-01<br>SPC800.B945-11 | PC800.B945-02<br>PC800.B945-12 | PC800.B945-03<br>PC800.B945-13 | PC800.B945-04<br>PC800.B945-14 |
|-----------------|----------------------------------------------------------------------------------------------------|--------------------------------|---------------------------------|--------------------------------|--------------------------------|--------------------------------|
|                 | Maximum ambient temperature                                                                                                    | 55                             | 55                              | 55                             | 55                             | 55                             |
|                 | What can also be operated at the max.<br>ambient temperature, or are there limits?                                                                                                    |                                |                                 |                                |                                |                                |
|                 | 5MMDDR.0512-01                                                                                                    | 1                              | 1                               | 1                              | 1                              | ✓                              |
| Main memory     | 5MMDDR.1024-01                                                                                                    | 1                              | 1                               | 1                              | 1                              | 1                              |
|                 | 5MMDDR.2048-01                                                                                                    | 1                              | 1                               | 1                              | 1                              | 1                              |
| System unit     | 5PC820.SX01-00                                                                                                    | 1                              | 1                               | 1                              | 1                              | 1                              |
| System unit     | 5PC820.SX01-01                                                                                                    | 1                              | 1                               | 1                              | 1                              | 1                              |
| Insert cards    | 5ACPCC.ETH0-00                                                                                                    | 1                              | 1                               | 1                              | 1                              | ✓                              |
| PCIec card slot | 5ACPCC.MPL0-00                                                                                                    | 1                              | 1                               | 1                              | 1                              | ✓                              |

Table 5: Ambient temperature with a fan kit

#### How is the the maximum ambient temperature determined?

- 1. Selecting the CPU type.
- 2. The "Maximum ambient temperature" row shows the maximum ambient temperature for the system as a whole, including the respective CPU board.

## Information:

Maximum temperature data is for operation at 500 meters. The maximum ambient temperature must typically be derated by 1°C per 1000 meters (starting at 500 meters above sea level).

If there is a " $\checkmark$ " next to the component, it can be used at the maximum ambient temperature of the complete system without problems.

If there is a specific temperature, for example "35", next to the component, then the ambient temperature of the whole APC820 system cannot exceed this temperature.

#### 2.1.2 Temperature monitoring

Sensors monitor temperature values at various places in the APC820 (CPU, board, board I/O, baseboard out, baseboard center, baseboard in, power supply, IF slot). The locations of the temperature sensors can be seen in "Figure 3: Temperature sensor position" on page 23. The values listed in the table represent the defined maximum temperature<sup>1)</sup> for the respective measurement point. An alarm is not triggered if this temperature is exceeded. The temperatures can be read in BIOS (menu item "Advanced" - Baseboard/Panel Features - Baseboard Monitor) or in approved Microsoft operating systems using the B&R Control Center.

#### 2.1.3 Temperature sensor locations

Sensors indicate temperature values in many different areas inside the APC820. The temperatures<sup>1)</sup> can be read in BIOS (menu item Advanced - Baseboard/Panel Features - Baseboard Monitor) or in Microsoft Windows operating systems via the B&R Control Center<sup>2</sup>).

For applications that don't use Windows, the temperatures can be evaluated using the B&R implementation guide. In addition to the implementation guide, there are also MS-DOS sample programs available.

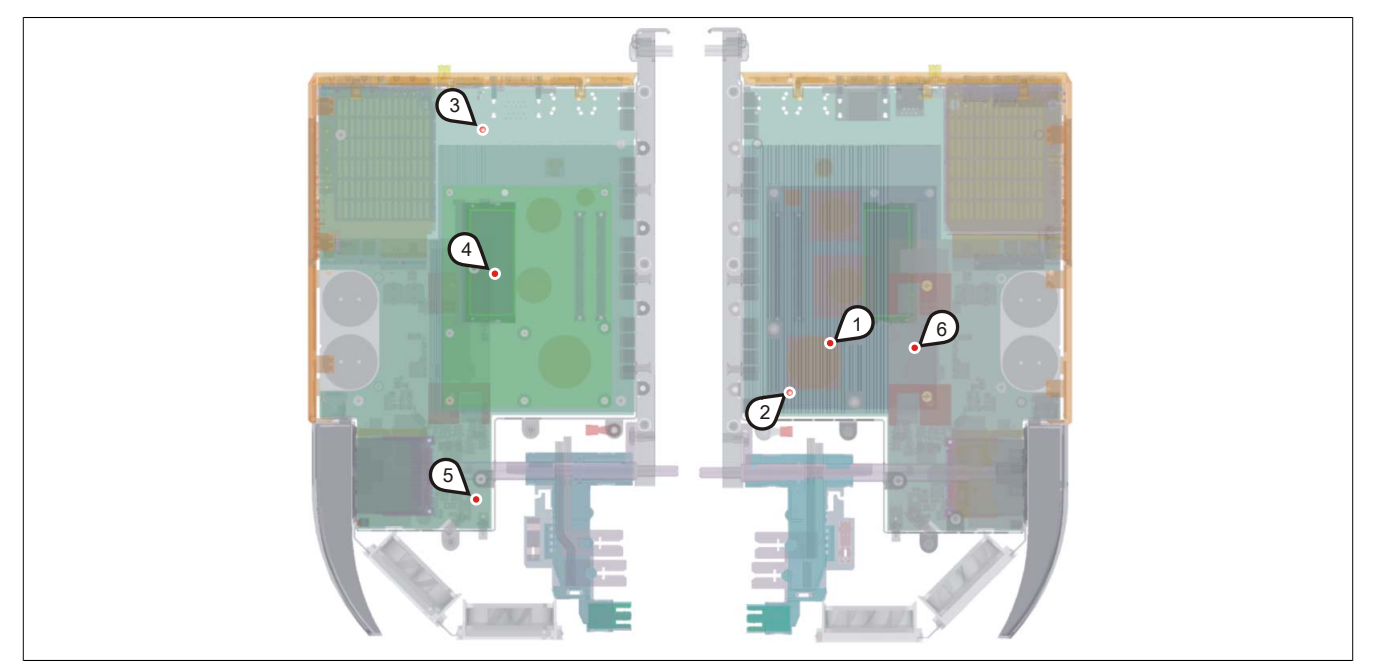

Figure 3: Temperature sensor position

| Position | Measurement point for     | Measurement                                                                        | Max. specified                         |
|----------|---------------------------|------------------------------------------------------------------------------------|----------------------------------------|
| 1        | CPU                       | Ambient temperature of the processor (integrated in the processor)                 | 95°C                                   |
| 2        | CPU board                 | Temperature on the CPU board close to the processor.                               | 85°C                                   |
| 3        | Baseboard Out             | Temperature of the board in the top area.                                          | 80°C                                   |
| 4        | Baseboard Center          | Temperature of the board in the middle area.                                       | 80°C                                   |
| 5        | Baseboard In              | Temperature of the board in the bottom area.                                       | 65°C                                   |
| 6        | Power supply              | Power supply temperature.                                                          | 85°C                                   |
|          | IF slot (PClec card slot) | Temperature of the PCIec slot; the sensor is located directly on the plug-in card. | Depending on the<br>plug-in cards used |

Table 6: Temperature sensor locations

<sup>1)</sup> The temperature measured approximates the immediate ambient temperature but may also be influenced by neighboring components.

<sup>1)</sup> The measured temperature approximates the immediate ambient temperature, but can be influenced by neighbouring components.

<sup>2)</sup> The ADI driver containing the B&R Control Center is available in the Downloads section of the B&R website <u>www.br-automation.com</u>.

#### 2.2 Humidity specifications

The following table displays the minimum and maximum relative humidity for the individual components that are relevant for the humidity limitations of the entire device. The lowest and highest common values are always used when establishing these limits.

| Component                     |                                   | Operation | Storage / Transport |
|-------------------------------|-----------------------------------|-----------|---------------------|
| CPU boards 945GME COM Express |                                   | 10 to 90% | 5 to 95%            |
| System unit                   |                                   | 5 to 85%  | 5 to 90%            |
| Main memory for CPU boards    |                                   | 10 to 90% | 5 to 90%            |
|                               | 5CFCRD.xxxx-06 CompactFlash cards | 85%       | 85%                 |
| Accessories                   | 5CFCRD.xxxx-04 CompactFlash cards | 85%       | 85%                 |
| Accessones                    | 5CFCRD.xxxx-03 CompactFlash cards | 8 to 95%  | 8 to 95%            |
|                               | Flash drive 5MMUSB.xxxx-xx        | 10 to 90% | 5 to 90%            |

Table 7: Humidity specifications

The listed specifications correspond to the relative humidity at an ambient temperature of 30°C. More detailed information about the specific temperature-dependent humidity values can be found in the technical data for the individual components.

Chapter 2 Technical data

#### 2.3 Power management

#### 2.3.1 Supply voltage block diagram

The following block diagram shows the simplified structure of the APC820 supply voltage.

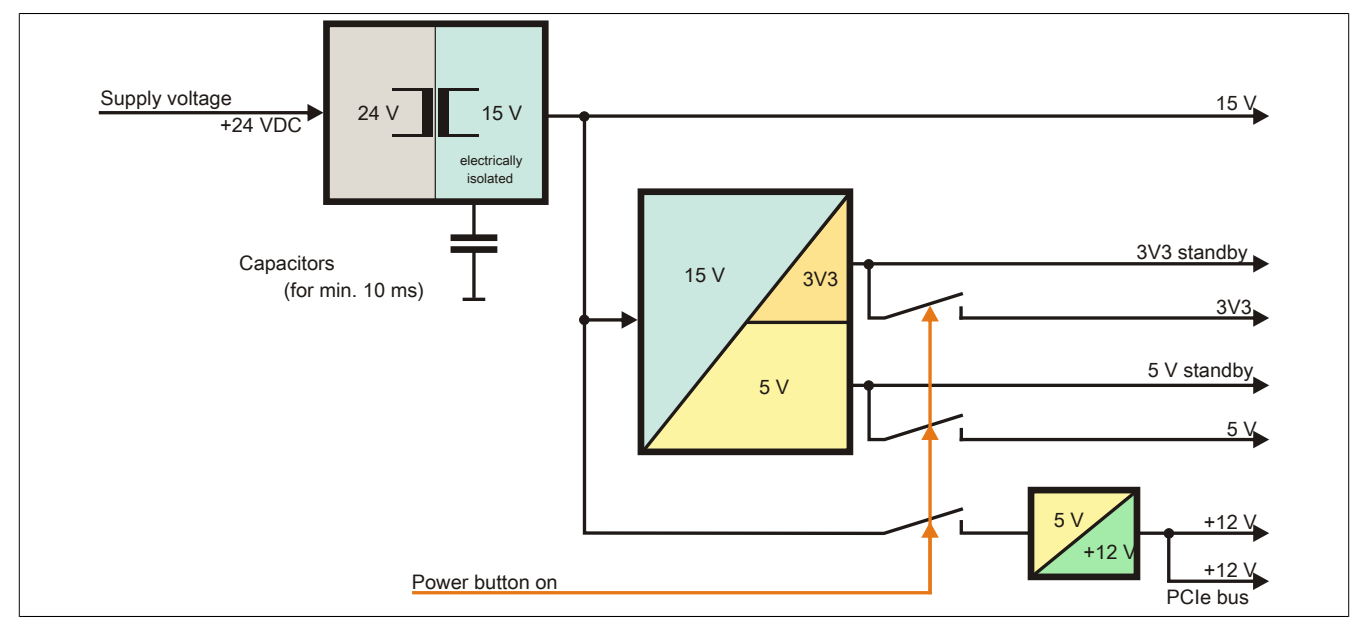

Figure 4: Supply voltage block diagram

#### Description

15 V is generated from the supply voltage using a DC/DC converter. This electrically isolated 15 V supplies further DC/DC converters, which generate the remaining voltage.

After the system is turned on (e.g. using the power button), the 3V3 and 5 V voltages are applied to the bus. An additional DC/DC converter generates +12 V.

#### 2.3.2 Power calculation

| Information:           |                        |                                                                                                    | CPU board Current sys            |                                  |                                  |                                  | Current system                   |                             |
|------------------------|------------------------|----------------------------------------------------------------------------------------------------|----------------------------------|----------------------------------|----------------------------------|----------------------------------|----------------------------------|-----------------------------|
| All va<br>The<br>are a | alue:<br>valu<br>avera | s in <b>Watts</b><br>es for the <b>suppliers</b> are maximum values. The values for the <b>consumers</b><br>age maximum values, but not peak values. | 5PC800.B945-00<br>5PC800.B945-10 | 5PC800.B945-01<br>5PC800.B945-11 | 5PC800.B945-02<br>5PC800.B945-12 | 5PC800.B945-03<br>5PC800.B945-13 | 5PC800.B945-04<br>5PC800.B945-14 | Enter values in this column |
|                        |                        | 1                                                                                                    | Total po                         | wer sup                          | ply pov                          | /er (max                         | kimum)                           | 85                          |
|                        |                        |                                                                                                    |                                  | Maxi                             | mum po                           | ssible a                         | at +12V                          | 75                          |
|                        |                        | CPU board, permanent consumers                                                                                                    | 26                               | 30                               | 18                               | 14                               | 43                               |                             |
|                        |                        | 512 MB RAM, max. 2 with 1.5 W each                                                                                                    |                                  |                                  |                                  |                                  |                                  |                             |
|                        | >                      | 1024 MB RAM, max. 2 with 2.5 W each                                                                                                    |                                  |                                  |                                  |                                  |                                  |                             |
|                        | 12                     | 2048 MB RAM, max. 2 with 3 W each                                                                                                    |                                  |                                  |                                  |                                  |                                  |                             |
|                        | ÷                      | Fan kit (2 pcs.), permanent consumers                                                                                                    | 5                                | 5                                | 5                                | 5                                | 5                                |                             |
| >                      |                        | PClec card power consumption – max. 4 W                                                                                                    | 4                                | 4                                | 4                                | 4                                | 4                                |                             |
| dd                     |                        |                                                                                                    |                                  |                                  | Cons                             | umers +                          | -12 V ∑                          |                             |
| r su                   |                        |                                                                                                    | Maximum possible at +5V          |                                  |                                  |                                  | at +5V                           | 40                          |
| wei                    |                        | Baseboard, permanent consumers                                                                                                    | 4                                | 4                                | 4                                | 4                                | 4                                |                             |
| od                     | _                      | USB peripherals USB2 and USB4 with 2.5 W each                                                                                                    |                                  |                                  |                                  |                                  |                                  |                             |
| otal                   | ς.                     | USB peripherals USB1, USB3 and USB5 with 5 W each                                                                                                    |                                  |                                  |                                  |                                  |                                  |                             |
| Ĕ                      | -                      | PClec card power consumption – max. 4 W                                                                                                    | 4                                | 4                                | 4                                | 4                                | 4                                |                             |
|                        |                        |                                                                                                    |                                  |                                  | Con                              | sumers                           | +5 V ∑                           |                             |
|                        |                        |                                                                                                    |                                  | Max                              | imum p                           | ossible                          | at 3V3                           | 30                          |
|                        |                        | Baseboard, permanent consumers                                                                                                    | 4                                | 4                                | 4                                | 4                                | 4                                |                             |
|                        | ε                      | CompactFlash, 1 W each                                                                                                    |                                  |                                  |                                  |                                  |                                  |                             |
|                        | З                      | PClec card power consumption – max. 4 W                                                                                                    | 4                                | 4                                | 4                                | 4                                | 4                                |                             |
|                        |                        |                                                                                                    |                                  |                                  | Cons                             | umers 3                          | V3 V Σ                           |                             |
|                        | Consumers ∑            |                                                                                                    |                                  |                                  |                                  |                                  |                                  |                             |

Table 8: Power calculation – APC810

## Information:

The PCIec card must not consume more than a total of 4 W (12V/5V/3V3)!

Chapter 2 Technical data

#### 2.4 Block diagram

The following block diagram shows the simplified system unit structure with a CPU board.

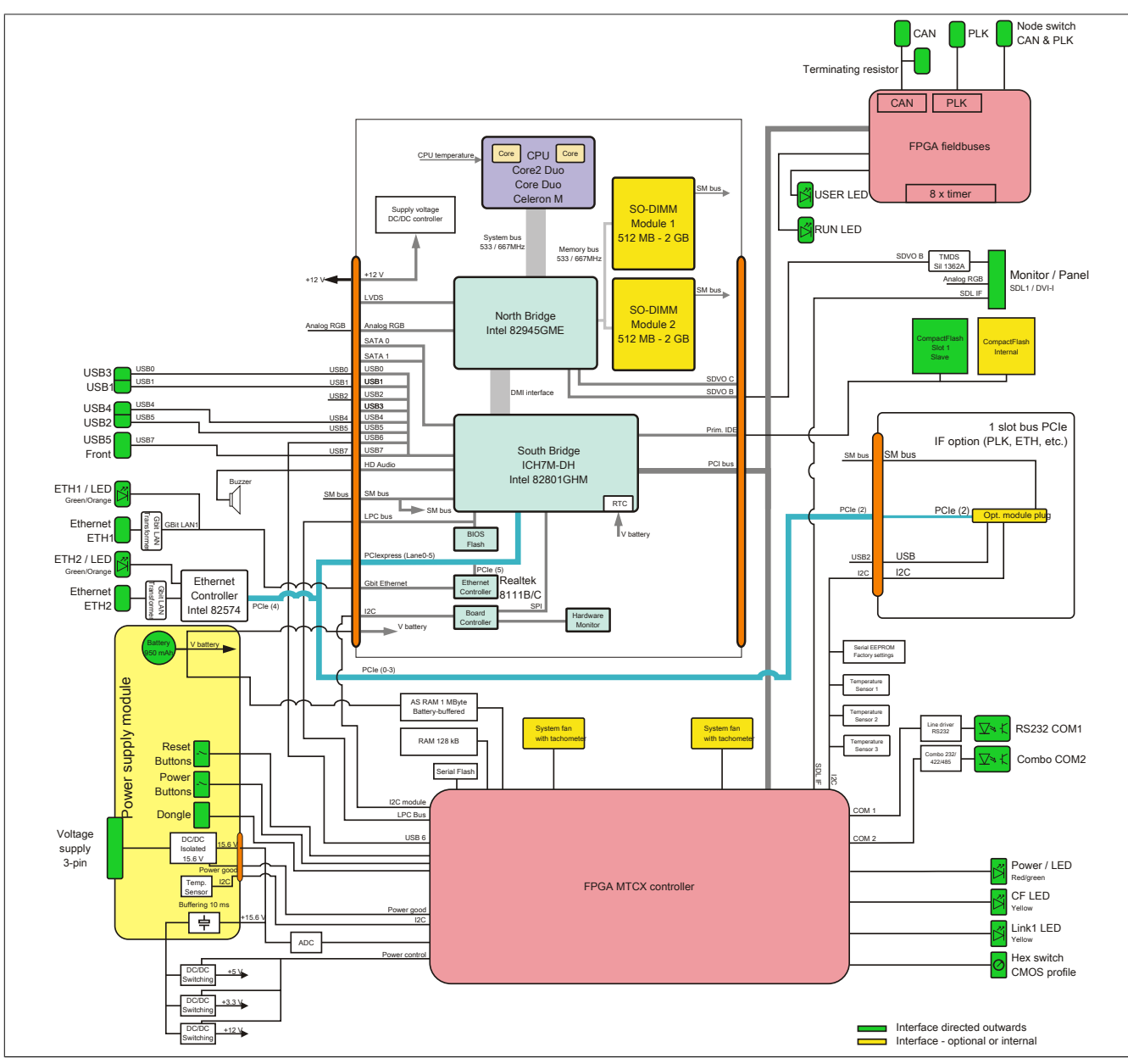

Figure 5: Block diagram - Automation PC 820

#### 2.5 Device interfaces

#### 2.5.1 +24 VDC supply voltage

If the APC820 is secured, it is automatically connected to the ACOPOSmulti rail supply voltage. For information about installing the APC820, see chapter Commissioning, section see "Mounting" on page 71. The supply voltage is protected internally by a soldered fuse (15 A, fast-acting) so that the device cannot be damaged if an overload occurs (fuse replacement necessary). The device must be returned to B&R for repairs if the fuse is blown due to an error.

#### 2.5.2 Ground

The APC820 is automatically grounded if mounted to a cold-plate, feed-through plate or wall mounting plate (ACOPOSmulti rail). More information can be found in the ACOPOSmulti user's manual.

#### 2.5.3 Monitor / Panel connection

| Monitor / Panel connection - RGB / SDL (Smart Display Link) / DVI |                                                            |  |  |  |  |  |  |
|-------------------------------------------------------------------|------------------------------------------------------------|--|--|--|--|--|--|
| The following is an overview of                                   | f the video signals available on the monitor/panel output. |  |  |  |  |  |  |
| For details, see the technical of                                 | lata for the CPU board being used.                         |  |  |  |  |  |  |
| CPU board                                                         | Video signals                                              |  |  |  |  |  |  |
| 5PC800.B945-00 / -10 RGB, DVI, SDL                                |                                                            |  |  |  |  |  |  |
| 5PC800.B945-01 / -11 RGB, DVI, SDL                                |                                                            |  |  |  |  |  |  |
| 5PC800.B945-02 / -12 RGB, DVI, SDL                                |                                                            |  |  |  |  |  |  |
| 5PC800.B945-03 / -13 RGB, DVI, SDL                                |                                                            |  |  |  |  |  |  |
| 5PC800.B945-04 / -14                                              | RGB, DVI, SDL                                              |  |  |  |  |  |  |

Table 9: Monitor / Panel connection - RGB, DVI, SDL

#### Pinout

| Pin | Assignment                                      | Description                                    | Pin  | Assignment                   | Description                                   |                    |
|-----|-------------------------------------------------|------------------------------------------------|------|------------------------------|-----------------------------------------------|--------------------|
| 1   | TMDS data 2-                                    | DVI lane 2 (negative)                          | 16   | HPD                          | Hot plug detect                               |                    |
| 2   | TMDS Data 2+                                    | DVI lane 2 (positive)                          | 17   | TMDS data 0-                 | DVI lane 0 (negative)                         |                    |
| 3   | TMDS Data 2/4<br>SHIELD                         | Shield for data pair 2 and 4                   | 18   | TMDS Data 0+                 | DVI lane 0 (positive)                         |                    |
| 4   | SDL-                                            | SDL lane (negative)                            | 19   | TMDS Data 0/<br>XUSB1 SHIELD | Shield for data pair 0 and USB1               |                    |
| 5   | SDL+                                            | SDL lane (positive)                            | 20   | XUSB1-                       | USB lane 1 (negative)                         |                    |
| 6   | DDC clock                                       | DDC-based control signal (clock)               | 21   | XUSB1+                       | USB lane 1 (positive)                         |                    |
| 7   | DDC data                                        | DDC-based control signal (data)                | 22   | TMDS clock<br>shield         | Shield for clock pair                         | DVI 24-pin, female |
| 8   | n.c.                                            | Not connected                                  | 23   | TMDS clock+                  | DVI clock (positive)                          |                    |
| 9   | TMDS data 1-                                    | DVI lane 1 (negative)                          | 24   | TMDS clock -                 | DVI clock (negative)                          |                    |
| 10  | TMDS DATA 1+                                    | DVI lane 1 (negative) HDMI<br>clock (positive) | C1   | ANALOG RED                   | Analog red                                    |                    |
| 11  | TMDS DATA 1/<br>XUSB0 SHIELD                    | Shield for data pair 1 and USB0                | "c2" | ANALOG<br>GREEN              | Analog green                                  |                    |
| 12  | XUSB0-                                          | USB lane 0 (negative)                          | C3   | ANALOG BLUE                  | Analog blue                                   |                    |
| 13  | XUSB0+                                          | USB lane 0 (positive)                          | C4   | ANALOG<br>HORZ SYNC          | Analog horizontal synchro-<br>nization        |                    |
| 14  | +5 V power <sup>1)</sup>                        | +5V power supply                               | C5   | ANALOG GND                   | Analog ground (return for R, G and B signals) |                    |
| 15  | Ground (return<br>for +5 V, HSync<br>and VSync) | Ground                                         |      |                              |                                               |                    |

Table 10: Pinout - DVI connection

1) Protected internally by a multifuse.

#### Cable lengths and resolutions for SDL transfer

The following table lists the relationship between segment lengths and maximum resolution depending on the SDL cable used:

| SDL cables         | Resolution       |                   |                   |                     |                     |                    |
|--------------------|------------------|-------------------|-------------------|---------------------|---------------------|--------------------|
| Seament length [m] | VGA<br>640 x 480 | SVGA<br>800 x 600 | XGA<br>1024 x 768 | SXGA<br>1280 x 1024 | UXGA<br>1600 x 1200 | FHD<br>1920 x 1080 |
|                    | 5CASDI 0018 00   |                   |                   | 5CASDI 0018 00      | 5CASDI 0018 00      | 5CASDL 0018 00     |
| 1.8                | 5CASDL.0018-00   | 5CASDL.0018-00    | 5CASDL.0018-00    | 5CASDL.0018-00      | 5CASDL.0018-00      | 5CASDL.0018-00     |
| 1.0                | 5CASDL.0018-03   | 5CASDL.0018-03    | 5CASDL.0018-03    | 5CASDL.0018-03      | 5CASDL.0018-03      | 5CASDL.0018-03     |
|                    | 5CASDL.0050-00   | 5CASDL.0050-00    | 5CASDL.0050-00    | 5CASDL.0050-00      | 5CASDL.0050-00      | 5CASDL.0050-00     |
| 5                  | 5CASDL.0050-01   | 5CASDL.0050-01    | 5CASDL.0050-01    | 5CASDL.0050-01      | 5CASDL.0050-01      | 5CASDL.0050-01     |
|                    | 5CASDL.0050-03   | 5CASDL.0050-03    | 5CASDL.0050-03    | 5CASDL.0050-03      | 5CASDL.0050-03      | 5CASDL.0050-03     |
|                    | 5CASDL.0100-00   | 5CASDL.0100-00    | 5CASDL.0100-00    | 5CASDL.0100-00      | 5CASDL.0100-00      | 5CASDL.0100-00     |
| 10                 | 5CASDL.0100-01   | 5CASDL.0100-01    | 5CASDL.0100-01    | 5CASDL.0100-01      | 5CASDL.0100-01      | 5CASDL.0100-01     |
|                    | 5CASDL.0100-03   | 5CASDL.0100-03    | 5CASDL.0100-03    | 5CASDL.0100-03      | 5CASDL.0100-03      | 5CASDL.0100-03     |
|                    | 5CASDL.0150-00   | 5CASDL.0150-00    | 5CASDL.0150-00    | 5CASDL.0150-00      | -                   | -                  |
| 15                 | 5CASDL.0150-01   | 5CASDL.0150-01    | 5CASDL.0150-01    | 5CASDL.0150-01      | -                   | -                  |
|                    | 5CASDL.0150-03   | 5CASDL.0150-03    | 5CASDL.0150-03    | 5CASDL.0150-03      | -                   | 5CASDL.0150-03     |
| 20                 | 5CASDL.0200-00   | 5CASDL.0200-00    | 5CASDL.0200-00    | 5CASDL.0200-00      | -                   | -                  |
| 20                 | 5CASDL.0200-03   | 5CASDL.0200-03    | 5CASDL.0200-03    | 5CASDL.0200-03      | -                   | 5CASDL.0200-03     |
| 25                 | 5CASDL.0250-00   | 5CASDL.0250-00    | 5CASDL.0250-00    | -                   | -                   | -                  |
| 25                 | 5CASDL.0250-03   | 5CASDL.0250-03    | 5CASDL.0250-03    | -                   | -                   | -                  |
| 20                 | 5CASDL.0300-00   | 5CASDL.0300-00    | -                 | -                   | -                   | -                  |
|                    | 5CASDL.0300-03   | 5CASDL.0300-03    | 5CASDL.0300-13    | 5CASDL.0300-13      | -                   | 5CASDL.0300-13     |
| 40                 | 5CASDL.0400-13   | 5CASDL.0400-13    | 5CASDL.0400-13    | 5CASDL.0400-13      | -                   | 5CASDL.0400-13     |

Table 11: Cable lengths and resolutions for SDL transfer

#### Cable lengths and resolutions for DVI transfer

The following table lists the relationship between segment lengths and maximum resolution depending on the DVI cable used:

| DVI cable          | Resolution     |                |                |                |                |                |
|--------------------|----------------|----------------|----------------|----------------|----------------|----------------|
|                    | VGA            | SVGA           | XGA            | SXGA           | UXGA           | FHD            |
| Segment length [m] | 640 x 480      | 800 x 600      | 1024 x 768     | 1280 x 1024    | 1600 x 1200    | 1920 x 1080    |
| 1.8                | 5CADVI.0018-00 | 5CADVI.0018-00 | 5CADVI.0018-00 | 5CADVI.0018-00 | 5CADVI.0018-00 | 5CADVI.0018-00 |
| 5                  | 5CADVI.0050-00 | 5CADVI.0050-00 | 5CADVI.0050-00 | 5CADVI.0050-00 | 5CADVI.0050-00 | 5CADVI.0050-00 |

Table 12: Cable lengths and resolutions for DVI transfer

#### 2.5.4 USB ports

The APC820 features a USB 2.0 (Universal Serial Bus) host controller with multiple USB ports, 5 of which are accessible externally for easy user access.

## Warning!

Peripheral USB devices can be connected to the USB interfaces. Due to the vast number of USB devices available on the market, B&R cannot guarantee their performance. B&R does ensure the performance of all USB devices that they provide.

## Warning!

Because this interface is designed according to general PC specifications, extreme care should be exercised with regard to EMC, cable routing, etc.

#### USB1, USB2, USB3, USB4

| USB 2.0<br>Type A                                                       | 4x USB type A, female                                                                                                    |
|-------------------------------------------------------------------------|----------------------------------------------------------------------------------------------------|
| Туре А                                                                  |                                                                                                    |
|                                                                         |                                                                                                    |
| Low speed (1.5 Mbit/s), full speed (12 Mbit/s), high speed (480 Mbit/s) |                                                                                                    |
|                                                                         | The second second second second second second second second second second second second second second second se                                                                                                    |
| Max. 1 A                                                                |                                                                                                    |
| Max. 500 mA                                                             |                                                                                                    |
| Max. 5 m (without hub)                                                  | The second second secon |
|                                                                         | USB1<br>USB3<br>USB3                                                                                                    |
|                                                                         | Low speed (1.5 Mbit/s), full speed<br>(12 Mbit/s), high speed (480 Mbit/s)<br>Max. 1 A<br>Max. 500 mA<br>Max. 5 m (without hub)                                                                                                    |

Table 13: USB1, USB2, USB3, USB4 connection

1) Each USB port is secured with a maintenance-free "USB current-limiting circuit breaker" (max. 500 mA or 1 A).

#### USB5

#### The USB5- connection is located on the front side at the bottom of the APC820.

|                            | Universal Serial Bus                                                    | (USB5)                                                                                                    |
|----------------------------|-------------------------------------------------------------------------|----------------------------------------------------------------------------------------------------|
| Туре                       | USB 2.0                                                                 | 1x USB type A, female                                                                                                    |
| Design                     | Туре А                                                                  |                                                                                                    |
| Transfer rate              | Low speed (1.5 Mbit/s), full speed (12 Mbit/s), high speed (480 Mbit/s) |                                                                                                    |
| Current load <sup>1)</sup> |                                                                         | Support of the local division of the local division of the local d |
| USB5                       | Max. 1 A                                                                | and the second second se                                                                                                    |
| Cable length               | Max. 5 m (without hub)                                                  | A STATE AND A STATE A STATE AND A STATE AND A STATE AND A STATE AND A STATE AND A STATE AND A STATE AND A STATE                                                                                                    |
|                            |                                                                         |                                                                                                    |

#### Table 14: USB5 connection

1) Each USB port is secured with a maintenance-free "USB current-limiting circuit breaker" (max. 1 A).

Chapter 2 Technical data

#### 2.5.5 CompactFlash slot 1

This CompactFlash slot is a fixed part of an APC820 system and is internally connected with the chipset via IDE PATA. Type I CompactFlash cards are supported. The CompactFlash slots are located behind the cable cover.

|                | CompactF                 | ash slot (CF1) |
|----------------|--------------------------|----------------|
| Connection     | PATA Master              |                |
| CompactFlash   |                          |                |
| Туре           | Туре І                   |                |
| Model number   | Short description        |                |
|                | CompactFlash             |                |
| 5CFCRD.0512-06 | B&R CompactFlash 512 MB  |                |
| 5CFCRD.1024-06 | B&R CompactFlash 1024 MB |                |
| 5CFCRD.2048-06 | B&R CompactFlash 2048 MB |                |
| 5CFCRD.4096-06 | B&R CompactFlash 4096 MB |                |
| 5CFCRD.8192-06 | B&R CompactFlash 8192 MB |                |
| 5CFCRD.016G-06 | B&R CompactFlash 16 GB   |                |
| 5CFCRD.0064-03 | CompactFlash 64 MB WD    |                |
| 5CFCRD.0128-03 | CompactFlash 128 MB WD   | CompactFlash   |
| 5CFCRD.0256-03 | CompactFlash 256 MB WD   | Slot 2         |
| 5CFCRD.0512-03 | CompactFlash 512 MB WD   | CompactFlash   |
| 5CFCRD.1024-03 | CompactFlash 1024 MB WD  | Slot 1         |
| 5CFCRD.2048-03 | CompactFlash 2048 MB WD  |                |
| 5CFCRD.4096-03 | CompactFlash 4096 MB WD  |                |
| 5CFCRD.8192-03 | CompactFlash 8192 MB WD  |                |

Table 15: CompactFlash slot (CF1)

# Warning!

#### Power must be turned off before inserting or removing CompactFlash cards!

#### 2.5.6 CompactFlash slot 2

This CompactFlash slot is a fixed part of an APC820 system and is internally connected with the chipset via IDE PATA. Type I CompactFlash cards are supported. The CompactFlash slots are located behind the cable cover.

|                | CompactFlash slot        | (CF2)        |
|----------------|--------------------------|--------------|
| Connection     | PATA slave               |              |
| CompactFlash   |                          |              |
| Туре           | Туре І                   |              |
| Model number   | Short description        |              |
|                | CompactFlash             |              |
| 5CFCRD.0512-06 | B&R CompactFlash 512 MB  |              |
| 5CFCRD.1024-06 | B&R CompactFlash 1024 MB |              |
| 5CFCRD.2048-06 | B&R CompactFlash 2048 MB |              |
| 5CFCRD.4096-06 | B&R CompactFlash 4096 MB |              |
| 5CFCRD.8192-06 | B&R CompactFlash 8192 MB |              |
| 5CFCRD.016G-06 | B&R CompactFlash 16 GB   |              |
| 5CFCRD.0064-03 | CompactFlash 64 MB WD    |              |
| 5CFCRD.0128-03 | CompactFlash 128 MB WD   | CompactFlash |
| 5CFCRD.0256-03 | CompactFlash 256 MB WD   | Slot 2       |
| 5CFCRD.0512-03 | CompactFlash 512 MB WD   | CompactFlash |
| 5CFCRD.1024-03 | CompactFlash 1024 MB WD  | Slot 1       |
| 5CFCRD.2048-03 | CompactFlash 2048 MB WD  |              |
| 5CFCRD.4096-03 | CompactFlash 4096 MB WD  |              |
| 5CFCRD.8192-03 | CompactFlash 8192 MB WD  |              |

Table 16: CompactFlash slot (CF2)

# Warning!

Power must be turned off before inserting or removing CompactFlash cards!

#### 2.5.7 Serial interface COM1

|               | Serial interface Co                             | OM1             |
|---------------|-------------------------------------------------|-----------------|
|               | RS232                                           |                 |
| Туре          | RS232, modem-capable, not electrically isolated |                 |
| UART          | 16550-compatible, 16-byte FIFO                  |                 |
| Transfer rate | Max. 115 kbit/s                                 |                 |
| Bus length    | Max. 15 m                                       |                 |
| Pin           | Assignment                                      | e-pin DSOB plug |
| 1             | DCD                                             |                 |
| 2             | RXD                                             | 6 0 0           |
| 3             | TXD                                             |                 |
| 4             | DTR                                             | <b>9</b>        |
| 5             | GND                                             |                 |
| 6             | DSR                                             |                 |
| 7             | RTS                                             |                 |
| 8             | CTS                                             |                 |
| 9             | RI                                              |                 |

Table 17: Pinout - COM1

#### Bus length and cable type RS232

The maximum transfer rate of 115 kbit/s depends on the cable type being used.

| Extension | Transfer rate   |
|-----------|-----------------|
| ≤ 15 m    | Typ. 64 kbit/s  |
| ≤ 10 m    | Typ. 115 kbit/s |
| ≤ 5 m     | Typ. 115 kbit/s |

Table 18: RS232 - Bus length and transfer rate

The material used for the cable should preferably have all or most of the following properties in order to reach an optimal transfer rate.

| RS232 cable                                                                           | Property                                                                                                    |
|---------------------------------------------------------------------------------------|----------------------------------------------------------------------------------------------------|
| Signal lines                                                                          |                                                                                                    |
| Cable cross section<br>Wire insulation<br>Conductor resistance<br>Stranding<br>Shield | 4x 0.16 mm² (26AWG), tinned Cu wire<br>PE<br>≤ 82 Ω/ km<br>Wires stranded in pairs<br>Paired shield with aluminum foil |
| Grounding line                                                                        |                                                                                                    |
| Cable cross section<br>Wire insulation<br>Conductor resistance                        | 1x 0.34 mm² (22AWG/19), tinned Cu wire<br>PE<br>≤59 Ω/km                                                               |
| Outer sheathing                                                                       |                                                                                                    |
| Material<br>Features<br>Cable shielding                                               | PUR mixture<br>Halogen free<br>From tinned cu wires                                                                    |

Table 19: RS232 - Cable requirements

#### 2.5.8 Serial interface COM2

|               |                      | Serial interface CC         | )M2 |
|---------------|----------------------|-----------------------------|-----|
|               | RS232                | RS422/485                   |     |
| Туре          | RS232; not modem cap | able; electrically isolated |     |
| UART          | 16550-compatib       | le, 16-byte FIFO            |     |
| Transfer rate | Max. 1               | 15 kbit/s                   |     |
| Bus length    | Max. 15 m            | Max. 1200 m                 |     |
| Pin           | RS232 pinout         | RS422 pinout                |     |
| 1             | n.c.                 | TXD                         |     |
| 2             | RXD                  | n.c.                        |     |
| 3             | TXD                  | n.c.                        |     |
| 4             | n.c.                 | TXD                         |     |
| 5             | GND                  | GND                         |     |
| 6             | n.c.                 | RXD                         |     |
| 7             | RTS                  | n.c.                        |     |
| 8             | CTS                  | n.c.                        |     |
| 9             | n.c.                 | RXD                         |     |

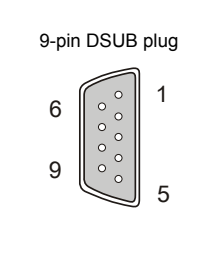

Table 20: Pinout - COM2

#### I/O address and IRQ

| Resource    | Default setting | Additional setting options |
|-------------|-----------------|----------------------------|
| I/O address | 2E8h            | 238, 2F8, 338, 3E8, 3F8    |
| IRQ         | IRQ10           | IRQ 3, 4, 5, 7, 11, 12     |

Table 21: RS232/422/485 - I/O address and IRQ

The setting for the I/O address and the IRQ can be changed in the BIOS setup (under "Advanced" - submenu "Baseboard/Panel Features" - submenu "Legacy Devices" on page 121, setting "COM B"). Please note any potential conflicts with other resources when changing this setting.

#### Bus length and cable type RS232

The maximum transfer rate of 115 kbit/s depends on the cable type being used.

| Extension | Transfer rate   |
|-----------|-----------------|
| ≤ 15 m    | Typ. 64 kbit/s  |
| ≤ 10 m    | Typ. 115 kbit/s |
| ≤ 5 m     | Typ. 115 kbit/s |

Table 22: RS232 - Bus length and transfer rate

The material used for the cable should preferably have all or most of the following properties in order to reach an optimal transfer rate.

| RS232 cable                                                                           | Property                                                                                                    |
|---------------------------------------------------------------------------------------|----------------------------------------------------------------------------------------------------|
| Signal lines                                                                          |                                                                                                    |
| Cable cross section<br>Wire insulation<br>Conductor resistance<br>Stranding<br>Shield | 4x 0.16 mm² (26AWG), tinned Cu wire<br>PE<br>≤ 82 Ω/ km<br>Wires stranded in pairs<br>Paired shield with aluminum foil |
| Grounding line                                                                        |                                                                                                    |
| Cable cross section<br>Wire insulation<br>Conductor resistance                        | 1x 0.34 mm² (22AWG/19), tinned Cu wire<br>PE<br>≤59 Ω/km                                                               |
| Outer sheathing                                                                       |                                                                                                    |
| Material<br>Features<br>Cable shielding                                               | PUR mixture<br>Halogen free<br>From tinned cu wires                                                                    |

Table 23: RS232 - Cable requirements

#### RS422 - Bus length and cable type

The RTS line must be switched on to activate the sender.

The maximum transfer rate of 115 kbit/s depends on the cable type being used.

| Extension | Transfer rate   |
|-----------|-----------------|
| 1200 m    | Typ. 115 kbit/s |
| 1200 111  |                 |

#### Table 24: RS422 - Bus length and transfer rate

The material used for the cable should preferably have all or most of the following properties in order to reach an optimal transfer rate.

| RS422 cable                                                                           | Property                                                                                                    |
|---------------------------------------------------------------------------------------|----------------------------------------------------------------------------------------------------|
| Signal lines                                                                          |                                                                                                    |
| Cable cross section<br>Wire insulation<br>Conductor resistance<br>Stranding<br>Shield | 4x 0.25 mm² (24AWG/19), tinned Cu wire<br>PE<br>≤82 Ω/km<br>Wires stranded in pairs<br>Paired shield with aluminum foil |
| Grounding line                                                                        |                                                                                                    |
| Cable cross section<br>Wire insulation<br>Conductor resistance                        | 1x 0.34 mm² (22AWG/19), tinned Cu wire<br>PE<br>≤59 Ω/km                                                                |
| Outer sheathing                                                                       |                                                                                                    |
| Material<br>Features<br>Cable shielding                                               | PUR mixture<br>Halogen free<br>From tinned cu wires                                                                     |

Table 25: RS422 - Cable requirements

#### When used as an RS485 interface

The pins of the RS422 default interface (1, 4, 6 and 9) should be used for operation. The pins should be connected as shown.

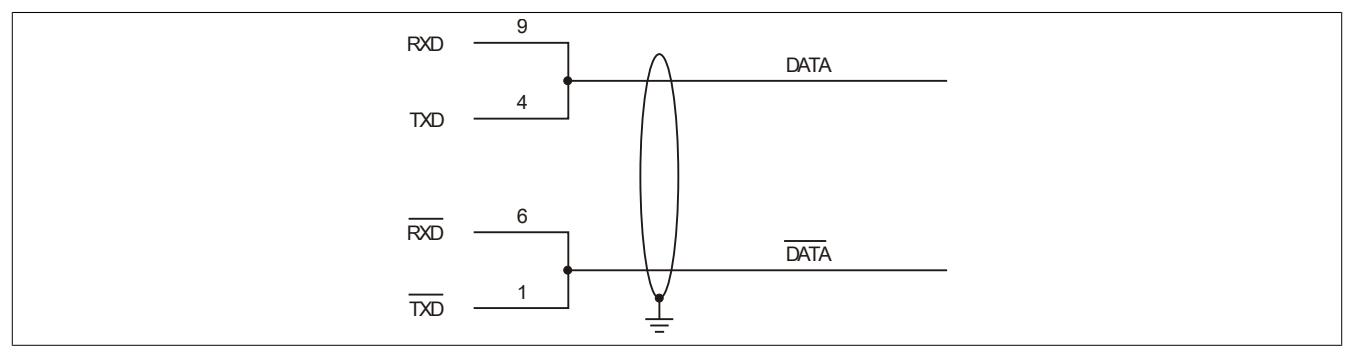

Figure 6: RS232/422/485 interface - operated in RS485 mode

The RTS line must be switched each time the driver is sent and received; there is no automatic switch back. This cannot be configured in Windows.

The voltage drop caused by long line lengths can lead to greater potential differences between the bus stations, which can hinder communication. This can be improved by running ground wire with the others.

The line ends of the RS485 interface should (at least for longer line lengths or larger transfer rates) be closed. Normally a passive terminator can be used on the bus ends by connecting each of the signal lines with 120  $\Omega$  resistor.

#### RS485 - Bus length and cable type

The maximum transfer rate of 115 kbit/s depends on the cable type being used.

| Extension | Transfer rate   |
|-----------|-----------------|
| 1200 m    | Typ. 115 kbit/s |
| 1200 111  |                 |

Table 26: RS485 - Bus length and transfer rate

The material used for the cable should preferably have all or most of the following properties in order to reach an optimal transfer rate.

#### Technical data • Complete device

| RS485 cable                                                                                             | Property                                                                                                    |  |
|----------------------------------------------------------------------------------------------------|----------------------------------------------------------------------------------------------------|--|
| Signal lines                                                                                            |                                                                                                    |  |
| Cable cross section<br>Wire insulation<br>Conductor resistance<br>Stranding<br>Shield<br>Grounding line | 4x 0.25 mm² (24AWG/19), tinned Cu wire<br>PE<br>≤82 Ω/km<br>Wires stranded in pairs<br>Paired shield with aluminum foil |  |
| Cable cross section<br>Wire insulation<br>Conductor cross section                                       | 1x 0.34 mm² (22AWG/19), tinned Cu wire<br>PE<br>≤59 Ω/km                                                                |  |
| Material<br>Features<br>Cable shielding                                                                 | PUR mixture<br>Halogen free<br>From tinned cu wires                                                                     |  |

Table 27: RS485 cable - Requirements

#### 2.5.9 CAN

|                               | CAN                                       |                       |
|-------------------------------|-------------------------------------------|-----------------------|
| The electrically isolated CAN | bus interface is a 4-pin multipoint plug. | CAN bus               |
| Transfer rate                 | Max. 500 kbit/s                           |                       |
| Bus length                    | Max. 1000 m                               | ( □    1              |
| Pin                           | CAN bus                                   |                       |
| 1                             | CAN bus                                   |                       |
| 2                             | CAN ⊥ (CAN Ground)                        |                       |
| 3                             | CAN_L (CAN Low)                           |                       |
| 4                             | SHLD (shield)                             | 4-pin multipoint plug |

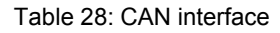

#### **Driver support**

The fieldbus interface CAN is only supported together with Automation Runtime.

#### CAN node switch

|                                                                                                    |                                                                        | CAN node switch (x1                                      | , x16)     |
|----------------------------------------------------------------------------------------------------|------------------------------------------------------------------------|----------------------------------------------------------|------------|
| Both of these hex switches (<br>CAN interface.<br>The node switch is located b<br>down to change the node sw | x1, x16) are used to configue<br>hind the front cover. The f<br>ritch. | re the node number for the ront cover must first be slid |            |
|                                                                                                    | Switch position                                                        |                                                          | <b>X16</b> |
| x1                                                                                                    | x16                                                                    | Description                                              |            |
| 0F                                                                                                    | 0F                                                                     | Any                                                      |            |

Table 29: CAN node switch (x1, x16)

#### CAN terminating switch / LED

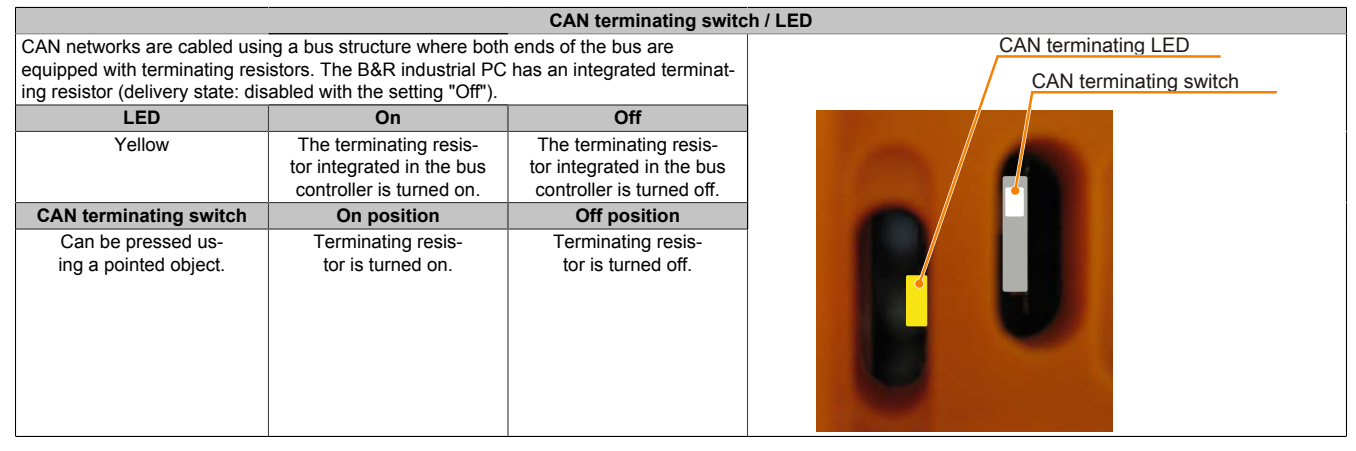

Table 30: CAN terminating switch / LED

#### **CAN Status LED**

| Status LED CAN |              |                |       |
|----------------|--------------|----------------|-------|
| Yellow LED for | On           | Off            |       |
| CAN            | Sending data | Receiving data | D CAN |

Table 31: Status LED CAN
## 2.5.10 POWERLINK

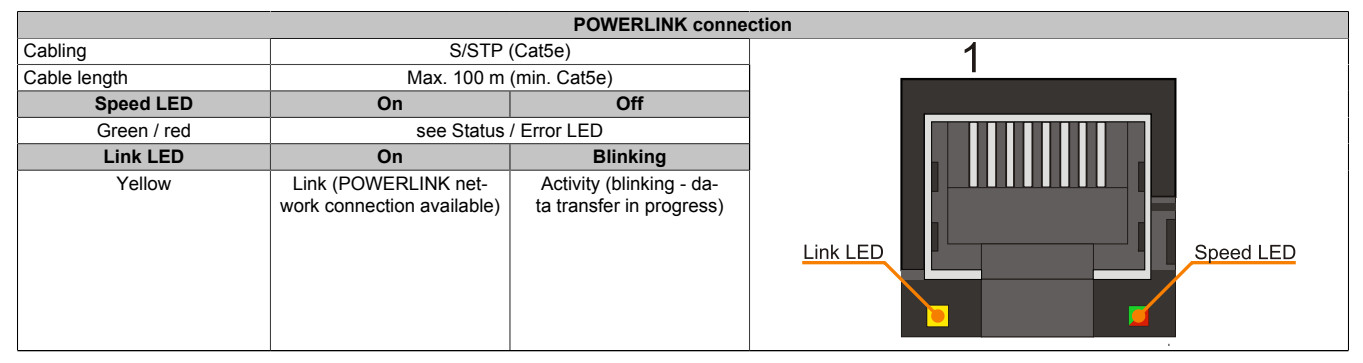

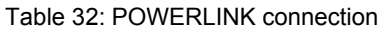

#### LED STATUS

The status/error LED is a green/red dual LED. The status LEDs can have different meanings depending on operating mode.

#### Ethernet TCP/IP mode

The interface can be operated purely as an Ethernet TCP/IP interface.

| Green - status | Description                                                                 |
|----------------|-----------------------------------------------------------------------------|
| On             | The POWERLINK interface is operated purely as an Ethernet TCP/IP interface. |
|                |                                                                             |

#### Table 33: Status/Error LED - Ethernet TCP/IP operating mode

#### **POWERLINK V1**

| Status LED           |     |                                                                                                    |
|----------------------|-----|----------------------------------------------------------------------------------------------------|
| Green Red            |     | Status of the POWERLINK station                                                                                                    |
| On                   | Off | The POWERLINK station is running with no errors.                                                                                                    |
| Off                  | On  | A fatal system error has occurred. The error type can be read using the PLC logbook. An irreparable problem has occurred. The system cannot properly carry out its tasks. This status can only be changed by resetting the module. |
| Blinking alternately |     | The POWERLINK managing node failed. This error code can only occur in controlled node operation.                                                                                                    |
| Off Blinking         |     | System failure. The red blinking LED signals a certain type of error using a blink code (see section " System failure error codes" on page 38).                                                                                    |

#### Table 34: Status/error LED - POWERLINK V1 operating mode

#### **POWERLINK V2**

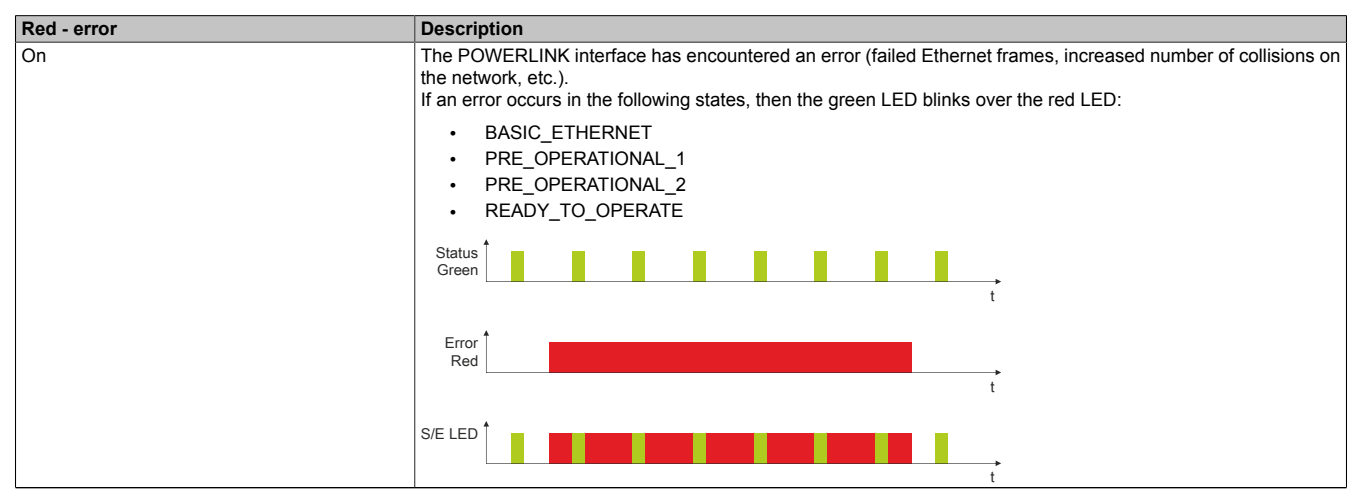

Table 35: Status / Error LED as error LED - POWERLINK V2 operating mode

Chapter 2 Technical data

| Green - status                                     | Description                                                                                                    |
|----------------------------------------------------|----------------------------------------------------------------------------------------------------|
| Off<br>NOT_ACTIVE                                  | Managing Node (MN)<br>The bus is monitored for POWERLINK frames. If a frame is not received within the configured time window<br>(timeout), the interface goes directly into PRE_OPERATIONAL_1 status (single flash).<br>If, however, POWERLINK communication is detected before this time passes, the interface goes directly into the<br>BASIC_ETHERNET status (flickering). |
|                                                    | Controlled Node (CN)<br>The bus is monitored for POWERLINK frames. If a frame is not received within the configured time window<br>(timeout), the interface goes directly into BASIC_ETHERNET status (flickering).<br>If, however, POWERLINK communication is detected during this time, the interface goes directly into the<br>PRE_OPERATIONAL_1 status (single flash).      |
| Green flickering (approx. 10 Hz)<br>BASIC_ETHERNET | The interface is in BASIC_ETHERNET status, and is operated purely as an Ethernet TCP/IP interface.                                                                                                    |
|                                                    | This status can only be changed by resetting the interface.                                                                                                    |
|                                                    | Controlled Node (CN)<br>If POWERLINK communication is detected while in this status, the interface goes into the PRE_OPERATIONAL_1<br>state (single flash).                                                                                                    |
| Single flash (approx. 1 Hz)<br>PRE_OPERATIONAL_1   | The interface status is PRE_OPERATIONAL_1.                                                                                                    |
|                                                    | Managing Node (MN)<br>The MN starts the operation of the "reduced cycle". Collisions are allowed on the bus. There is not yet any cyclic<br>communication.                                                                                                    |
|                                                    | Controlled Node (CN)<br>The CN waits until it receives an SoC frame and then switches to PRE_OPERATIONAL_2 status (double flash).                                                                                                    |
| Double flash (approx. 1 Hz)<br>PRE_OPERATIONAL_2   | The interface status is PRE_OPERATIONAL_2.                                                                                                    |
|                                                    | Managing Node (MN)<br>The MN begins with the cyclic communication (cyclic input data is not yet evaluated). The CNs are configured<br>in this status.                                                                                                    |
|                                                    | <b>Controlled Node (CN)</b><br>In this status, the interface is normally configured by the manager. Once complete, a command changes the status to PRE_OPERATIONAL_3 (triple flash).                                                                                                    |
| Triple flash (approx. 1 Hz)<br>READY_TO_OPERATE    | The interface status is READY_TO_OPERATE.                                                                                                    |
|                                                    | Managing Node (MN)<br>Normal cyclic and asynchronous communication. Received PDO data is ignored.                                                                                                    |
|                                                    | <b>Controlled Node (CN)</b><br>The configuration of the interface is complete. Normal cyclic and asynchronous communication.<br>The PDO data sent corresponds to the PDO mapping used. However, cyclic data is not yet evaluated.                                                                                                    |
| On<br>OPERATIONAL                                  | The interface status is OPERATIONAL.                                                                                                    |
| Blinking (approx. 2.5 Hz)<br>STOPPED               | The interface status is STOPPED.                                                                                                    |
|                                                    | Managing Node (MN)<br>This status is not possible for the MN.                                                                                                    |
|                                                    | Controlled Node (CN)<br>No output data is produced and no input data is received. Only the appropriate command from the manager can<br>enter or leave this state.                                                                                                    |

Table 36: Status/Error LED as status LED - POWERLINK operating mode

#### System failure error codes

Incorrect configuration or defective hardware can cause a system failure error.

The error is indicated via the red error LED using four switch-on phases. The switch-on phases are either 150 ms or 600 ms long. Error code outputs are repeated cyclically after 2 seconds.

| Legend: | •     | 150 ms       |
|---------|-------|--------------|
|         |       | 600 ms       |
|         | Delay | 2 sec. delay |

| Error description | Erro | or co | de d | ispla | yed by red s | tatus | s LEI | D |   |       |
|-------------------|------|-------|------|-------|--------------|-------|-------|---|---|-------|
| RAM Errors        | •    | •     | •    | -     | Break        | •     | •     | • | - | Break |
| Hardware errors   | -    | •     | •    | -     | Break        | -     | •     | • | - | Break |

Table 37: Status/error LED as error LED - system failure error codes

# **POWERLINK** node switch

| POWERLINK node switch ( |                  |                                                         |   |  |
|-------------------------|------------------|---------------------------------------------------------|---|--|
| Both of these h         | ex switches (x16 | 6, x1) are used to configure the station number for the |   |  |
| POWERLINK.              | Station numbers  | are permitted between #00 and #FD.                      |   |  |
| The node swite          | h is located beh | ind the front cover. The front cover must first be slid |   |  |
| down to change          | e the node switc | h.                                                      |   |  |
|                         |                  | Switch position                                         |   |  |
| x1                      | x16              | Description                                             |   |  |
| 0                       | 0                | Operation as managing node                              |   |  |
| 0D                      | 1F               | station number                                          |   |  |
|                         |                  | Operation as controlled node                            |   |  |
| E                       | F                | Reserved                                                | ] |  |
| F                       | F                | Reserved                                                | 1 |  |
|                         |                  |                                                         |   |  |

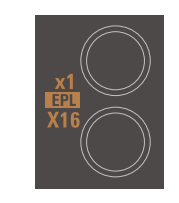

Table 38: POWERLINK node switch (x1, x16)

# 2.5.11 Ethernet 1 (ETH1)

This Ethernet controller is integrated in the CPU board and connected to external devices via the system unit.

|               |                                              | Ethernet 1 connection                                | (ETH1)   |
|---------------|----------------------------------------------|------------------------------------------------------|----------|
| Controller    | Realtek RT                                   | L8111B/C <sup>1)</sup>                               |          |
| Cabling       | S/STP                                        | (Cat5e)                                              | 1        |
| Transfer rate | 10/100/10                                    | 00 Mbit/s <sup>2)</sup>                              |          |
| Cable length  | Max. 100 m                                   | (min. Cat5e)                                         |          |
| Speed LED     | On                                           | Off                                                  |          |
| Green         | 100 Mbit/s                                   | 10 Mbit/s <sup>3)</sup>                              |          |
| Orange        | 1000 Mbit/s                                  | -                                                    |          |
| Link LED      | On                                           | Off                                                  |          |
| Orange        | Link (Ethernet network connection available) | Activity (blinking - da-<br>ta transfer in progress) | Link LED |

#### Table 39: Ethernet connection (ETH1)

1) The Realtek 8111B is integrated in the CPU boards 5PC800.B945-00, -01, -02, -03 and -04.

The Realtek 8111C is integrated in the CPU boards 5PC800.B945-10, -11, -12, -13 and -14.

2) Switching takes place automatically.

3) The 10 Mbit/s transfer speed / connection is only present if the Link LED is also lit at the same time.

#### **Driver support**

A special driver is required in order to operate the Realtek RTL8111B/C Ethernet controller. Drivers for approved operating systems are available in the Downloads area of the B&R website (<u>www.br-automation.com</u>).

# Information:

Required drivers can only be downloaded from the B&R homepage, not from manufacturers' pages.

## 2.5.12 Ethernet 2 (ETH2)

This Ethernet controller is integrated in the main board and connected to external devices via the system unit.

| Ethernet 2 connection (ETH2) |                                              |                                                      |          |           |  |  |
|------------------------------|----------------------------------------------|------------------------------------------------------|----------|-----------|--|--|
| Controller                   | Intel 8                                      | 32574                                                |          |           |  |  |
| Cabling                      | S/STP                                        | (Cat5e)                                              | 1        |           |  |  |
| Transfer rate                | 10/100/10                                    | 00 Mbit/s <sup>1)</sup>                              | <u> </u> |           |  |  |
| Cable length                 | Max. 100 m                                   | (min. Cat5e)                                         |          |           |  |  |
| Speed LED                    | On                                           | Off                                                  |          |           |  |  |
| Green                        | 100 Mbit/s                                   | 10 Mbit/s <sup>2)</sup>                              |          |           |  |  |
| Orange                       | 1000 Mbit/s                                  | -                                                    |          |           |  |  |
| Link LED                     | On                                           | Off                                                  |          |           |  |  |
| Orange                       | Link (Ethernet network connection available) | Activity (blinking - da-<br>ta transfer in progress) |          | Speed LED |  |  |

Table 40: Ethernet connection (ETH2)

1) Switching takes place automatically.

2) The 10 Mbit/s transfer speed / connection is only present if the Link LED is also lit at the same time.

#### **Driver support**

A special driver is required in order to operate the Intel 82574 Ethernet controller. Drivers for approved operating systems are available in the Downloads area of the B&R website (<u>www.br-automation.com</u>).

# Information:

Required drivers can only be downloaded from the B&R homepage, not from manufacturers' pages.

#### 2.5.13 Battery

The lithium battery (3 V, 950 mAh) buffers the internal real-time clock (RTC), individually stored BIOS settings and SRAM data. It is located behind the black cover on the front of the device. The battery's buffer lifespan is at least 2<sup>1</sup>/<sub>2</sub> years (at 50°C, 8.5 µA for the components being supplied and a self-discharge of 40%). The battery has a limited lifespan and should be replaced regularly (after the specified service life at the latest).

The battery is located behind the cable cover.

|                                          | Battery                                                                      |         |           |
|------------------------------------------|------------------------------------------------------------------------------|---------|-----------|
| Battery<br>Type<br>removable<br>Lifespan | Renata 950 mAh<br>Yes, accessible from the outside<br>2½ years <sup>1)</sup> |         | Chapter 2 |
| Model number                             | Short description                                                            |         |           |
|                                          | Batteries                                                                    |         |           |
| 0AC201.91                                | Lithium batteries, 4 pcs., 3 V / 950 mAh, button cell                        |         |           |
| 4A0006.00-000                            | Lithium battery, 1 pc., 3 V / 950 mAh, button cell                           | Battery |           |
|                                          |                                                                              |         |           |

Table 41: Battery

At 50°C, 8.5  $\mu$ A of the supplied components and a self-discharge of 40%. 1)

#### **Battery statusevaluation**

The battery status is evaluated immediately following start-up of the device and is subsequently checked by the system every 24 hours. The battery is subjected to a brief load (1 second) during the measurement and then evaluated. The evaluated battery status is displayed in the BIOS Setup pages (under Advanced - Baseboard monitor) and in the B&R Control Center (ADI driver), but can also be read in a customer application via the ADI Library.

| Battery status | Meaning                                                                                                    |
|----------------|----------------------------------------------------------------------------------------------------|
| N/A            | Hardware, i.e. firmware used is too old and does not support read.                                                                                  |
| GOOD           | Data buffering is guaranteed.                                                                                                    |
| BAD            | Data buffering is guaranteed for approx. another 500 hours from the point in time that the battery capacity is determined to be BAD (insufficient). |

Table 42: Meaning of battery status

From the point when battery capacity is recognized as insufficient, data buffering is guaranteed for approximately another 500 hours. When changing the battery, data is buffered for approximately another 10 minutes by a gold leaf capacitor.

## 2.5.14 Hardware Security Key (Dongle)

B&R recommends a hardware security key (dongle) based on the DS1425 from MAXIM (previously Dallas Semiconductors) for software copy protection.

The hardware security key is located behind the cable cover.

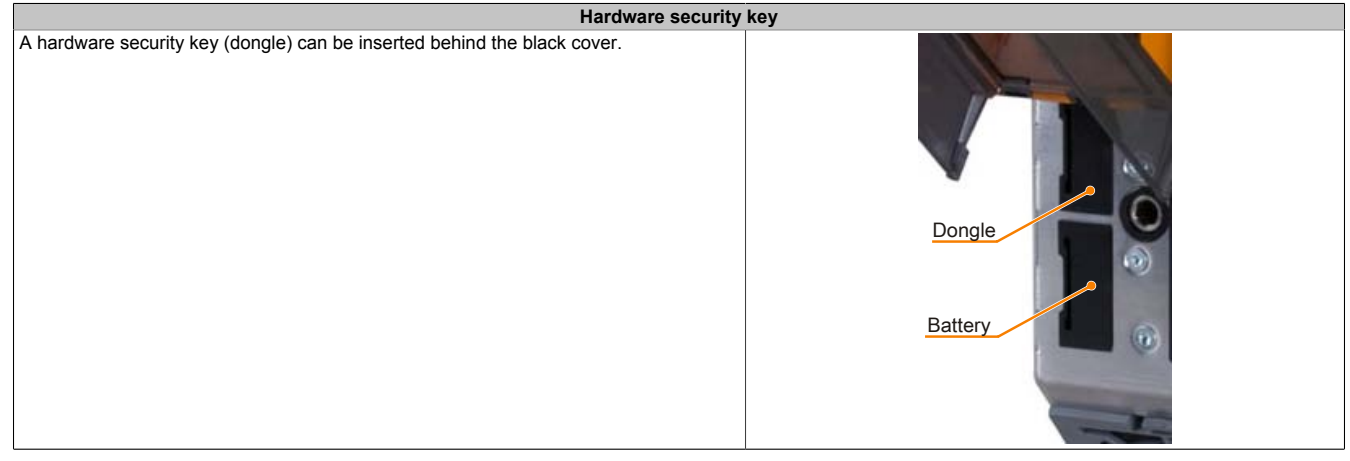

Table 43: Hardware security key

# Warning!

Turn off power before removing or adding the hardware security key.

## 2.5.15 Status LEDs

The status LEDs are used to indicate the following states on the APC820:

|       | Status LEDs    |          |                                                                                                    |      |  |  |  |
|-------|----------------|----------|----------------------------------------------------------------------------------------------------|------|--|--|--|
| LED   | Color          | Status   | Meaning                                                                                                    |      |  |  |  |
| Power | Green          | On       | Supply voltage OK                                                                                                    |      |  |  |  |
|       | Red            | On       | The system is in standby mode (S5: Soft-off<br>mode or S4: Hibernate mode - suspend-to-disk)                                                                     |      |  |  |  |
|       | Red /<br>green | Blinking | Service function for MTCX upgrade: A red/green<br>blinking power LED indicates a faulty or incom-<br>plete MTCX upgrade. The MTCX runs using                     | PVVK |  |  |  |
|       |                |          | the firmware version installed when delivered.<br>This could be caused by a power failure during<br>an MTCX upgrade. An MTCX upgrade must be<br>performed again. | CF   |  |  |  |
| CF    | Yellow         | On       | Indicates access to CompactFlash (read or write)                                                                                                    |      |  |  |  |
| Link  | Yellow         | On       | Indicates an active SDL connection on the moni-<br>tor / panel plug.                                                                                             |      |  |  |  |
|       |                | Blinking | An active SDL connection has been interrupted by a loss of power to the display unit.                                                                            |      |  |  |  |
| Run   | Green          | On       | Application running                                                                                                    |      |  |  |  |
|       | Red            | On       | Service mode                                                                                                    |      |  |  |  |
|       | Yellow         | On       | User LED                                                                                                    |      |  |  |  |

#### Table 44: Data - Status LEDs

The light for the Status LEDs is fed to the front cover via fiber optic lines.

## 2.5.16 CMOS profile switch

The CMOS profile switch is located behind the front cover.

|                              | CMOS profile swit                                                                       | ch                                                                                                    |
|------------------------------|-----------------------------------------------------------------------------------------|----------------------------------------------------------------------------------------------------|
| Different BIOS default value | e profiles can be defined using the 16-position CMOS profile                            | CMOS profile                                                                                                    |
| switch.                      |                                                                                         | Switch                                                                                                    |
| Switch position              | Description                                                                             |                                                                                                    |
| 0                            | Profile 0: Default profile reserved.                                                    | - Stanford -                                                                                                    |
| 1                            | Profile 1: Optimized for system units 5PC810.SX01-00, 5PC810.SX02-00 and 5PC810.SX03-00 |                                                                                                    |
| 2                            | Profile 2: Optimized for 5PC810.SX05-00 system unit                                     |                                                                                                    |
| 3                            | Profile 3: Optimized for system units 5PC820.SX01-00 and 5PC820.SX01-01                 |                                                                                                    |
| 4                            | Profile 4: Reserved                                                                     | and the second second second second second second second second second second second second second second second |
| 5                            | Profile 5: 5PC820.1505-00 and 5PC820.1906-00                                            |                                                                                                    |

Table 45: CMOS profile switch

# Information:

The switch position that is set upon delivery represents the optimum BIOS default values for this system and should therefore not be changed.

The position of the CMOS profile switch is is displayed in the BIOS setup pages and in the B&R ADI Control Center, among other places.

#### 2.5.17 Power button

The power button provides a wide range of ATX power supply functions. The power button is located behind the front cover.

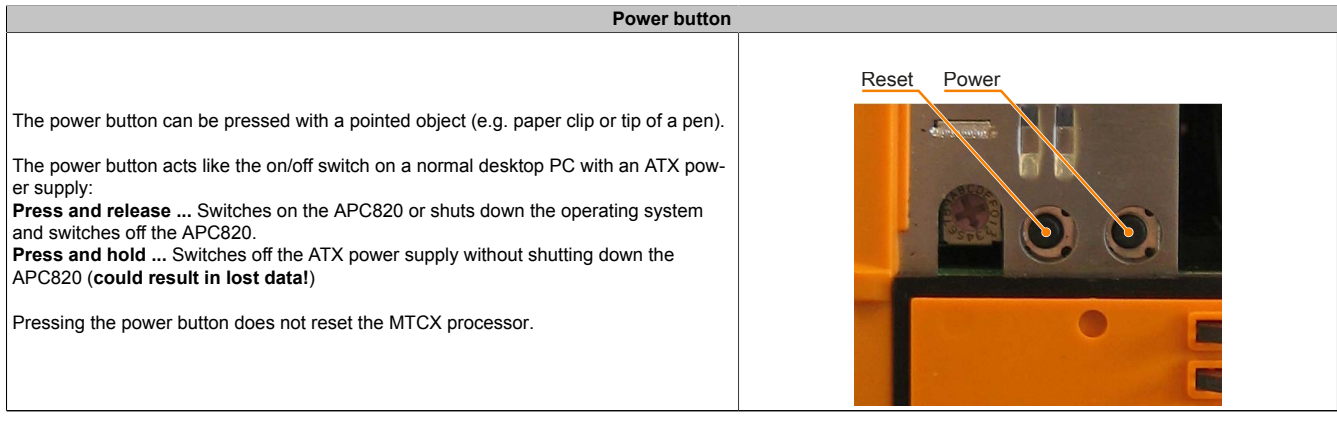

Table 46: Power button

## 2.5.18 Reset button

The power button is located behind the front cover.

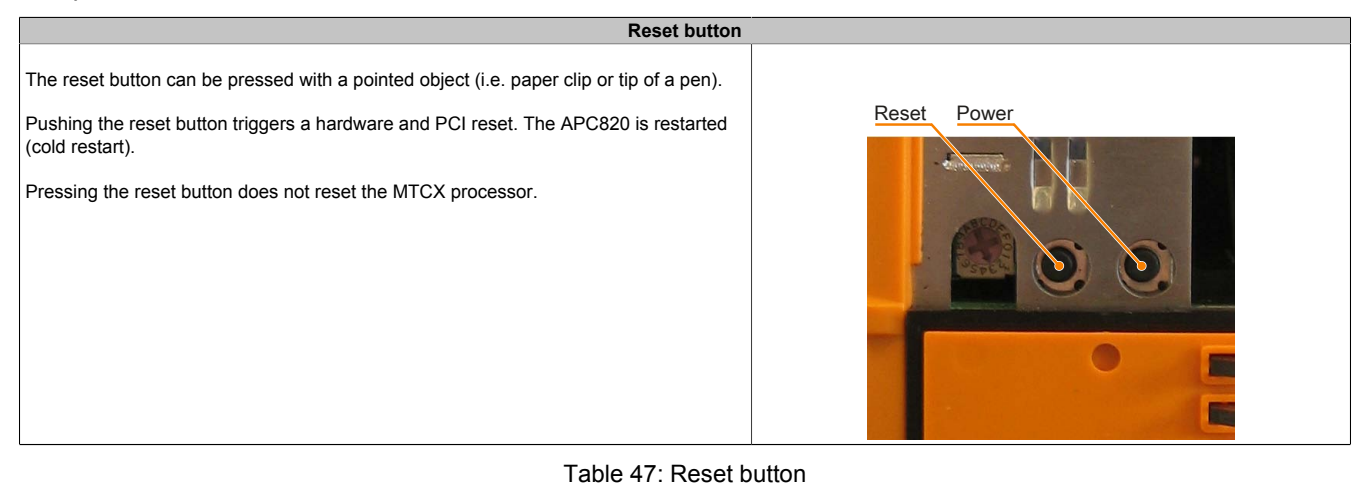

# Warning!

A system reset can result in lost data!

# 3 Individual components

# 3.1 System units

# 3.1.1 Interfaces

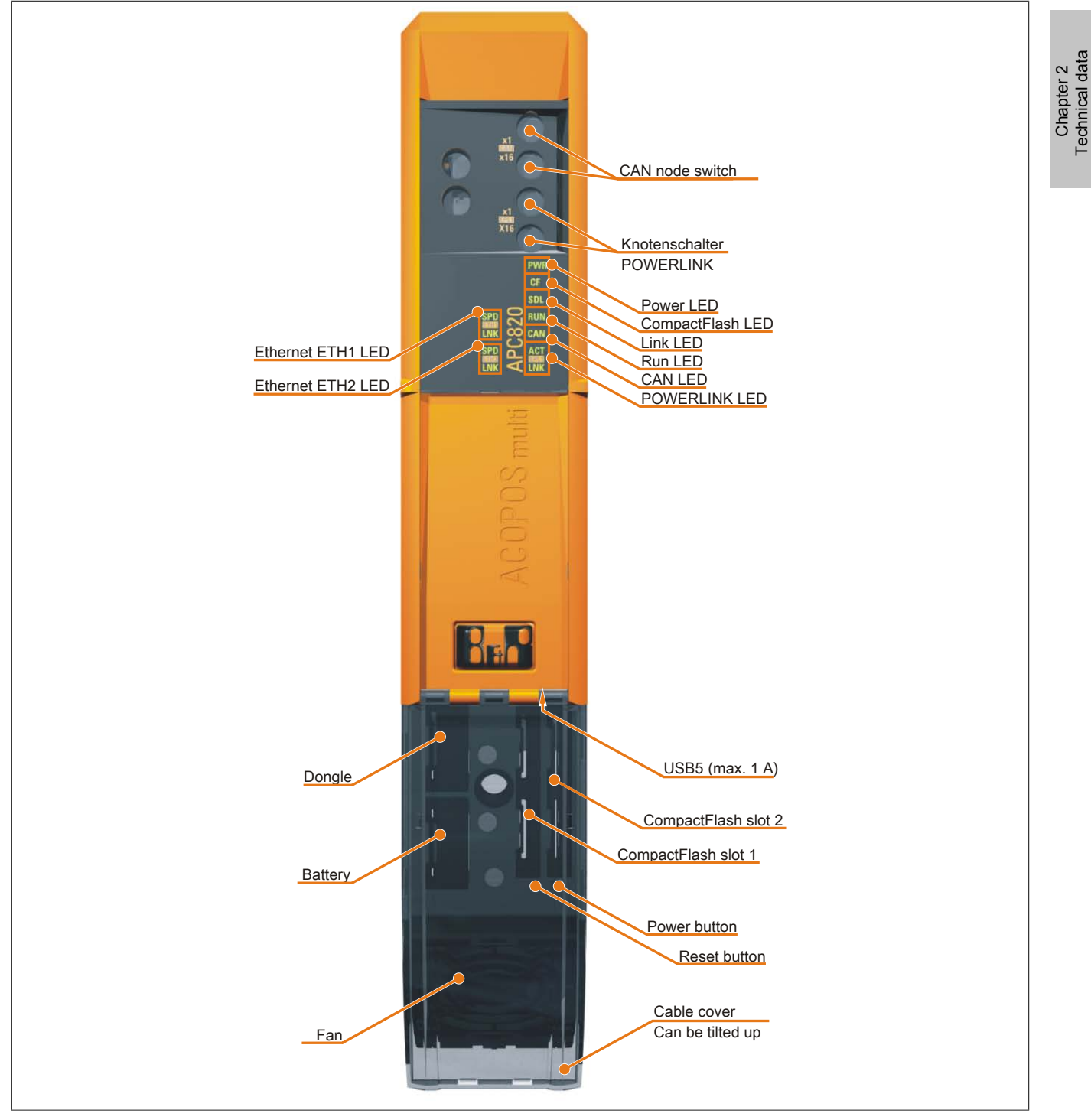

Figure 7: APC820 interface overview - Front side  $\leq A0$ 

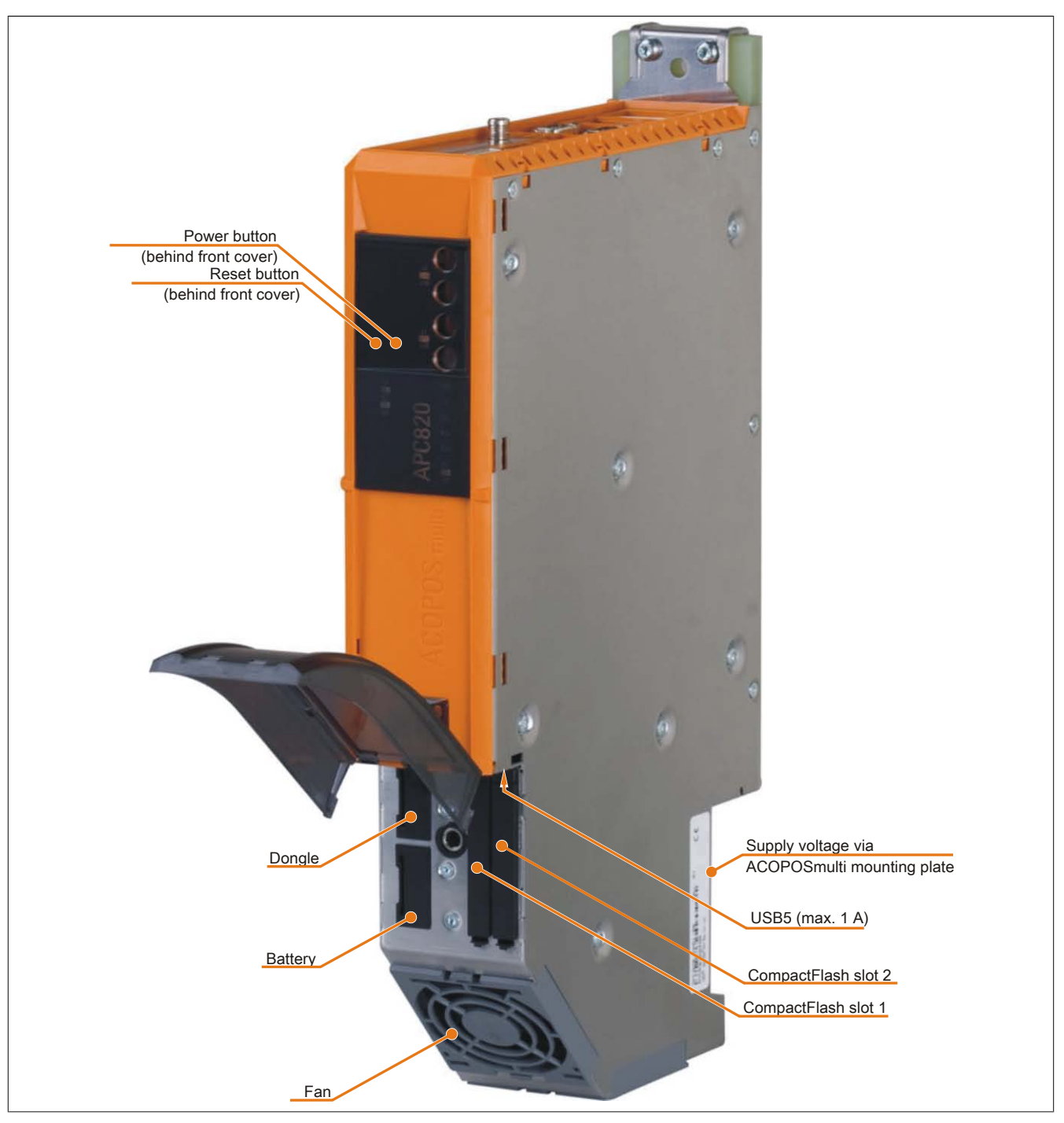

Figure 8: APC820 interface overview - Front side  $\geq$  A1

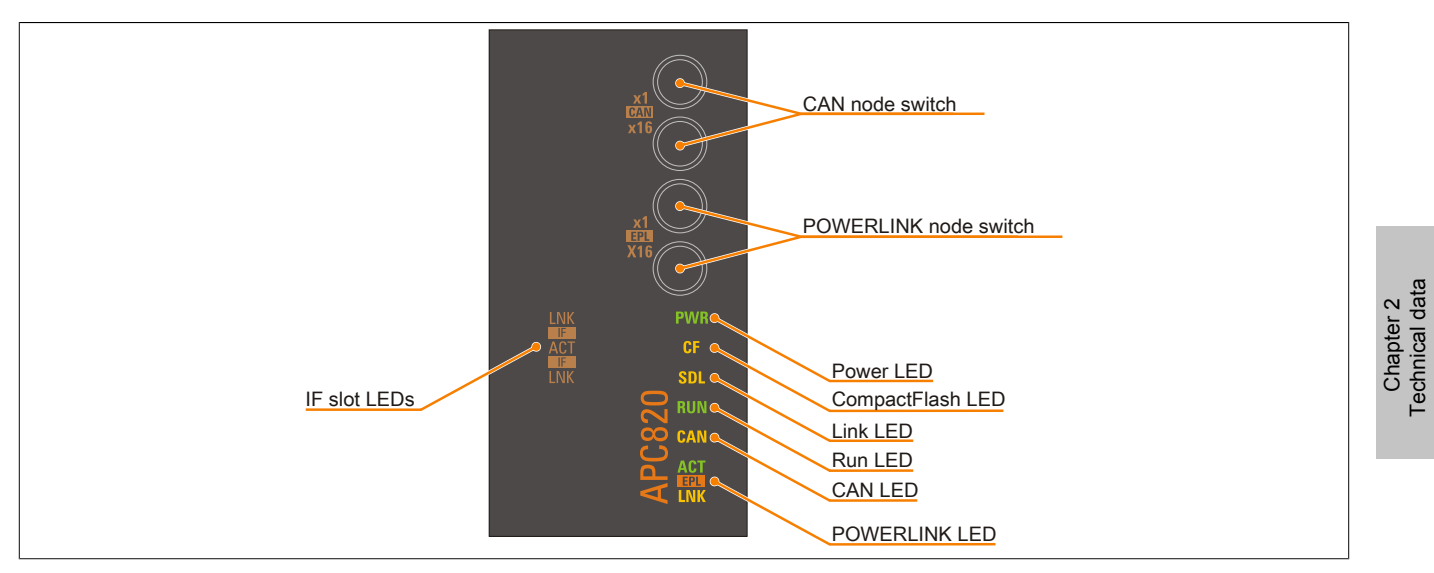

Figure 9: APC820 LED description - Front side #≥ A1

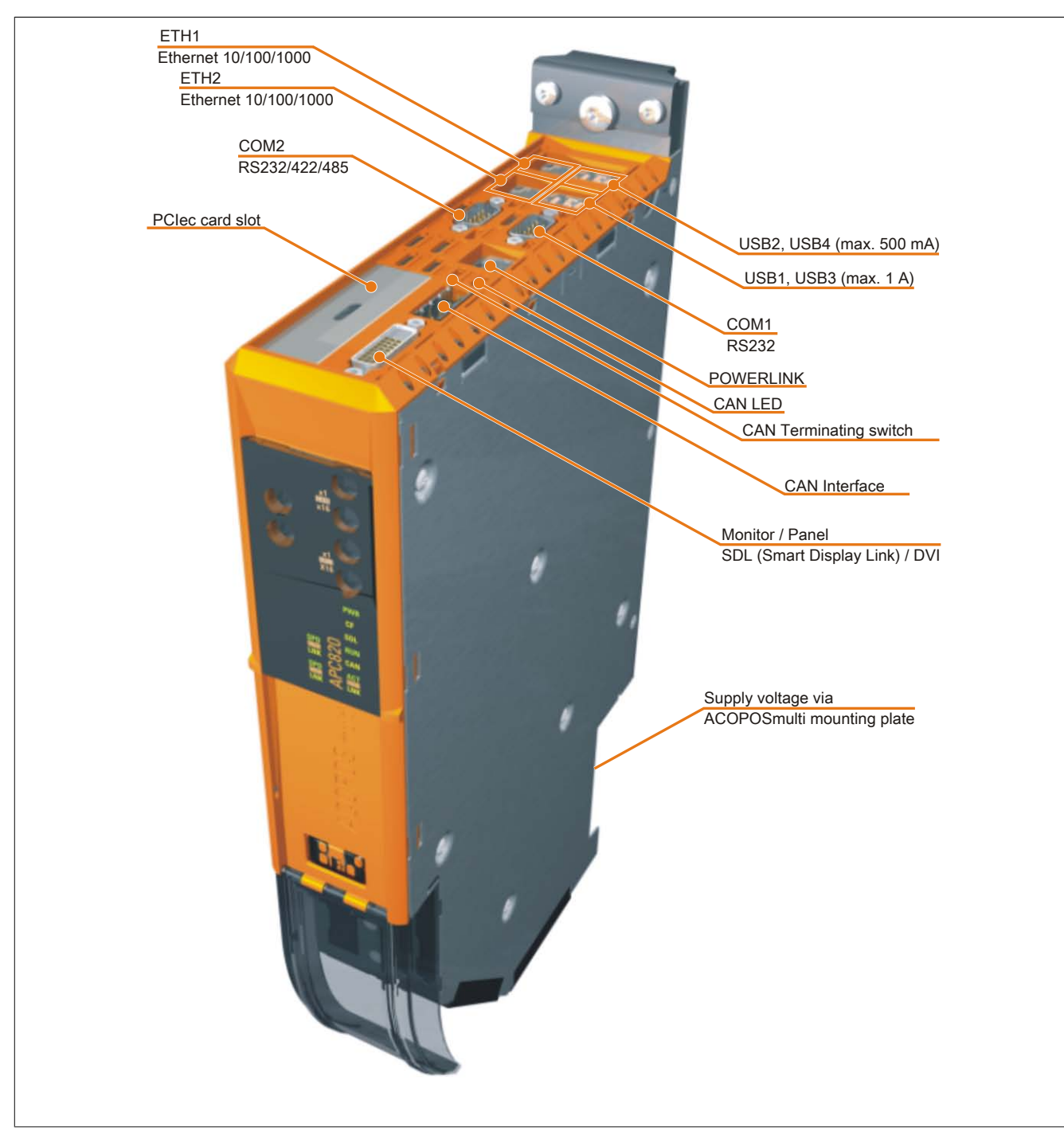

Figure 10: APC820 interface overview - Top side ≤ A0

Chapter 2 Technical data

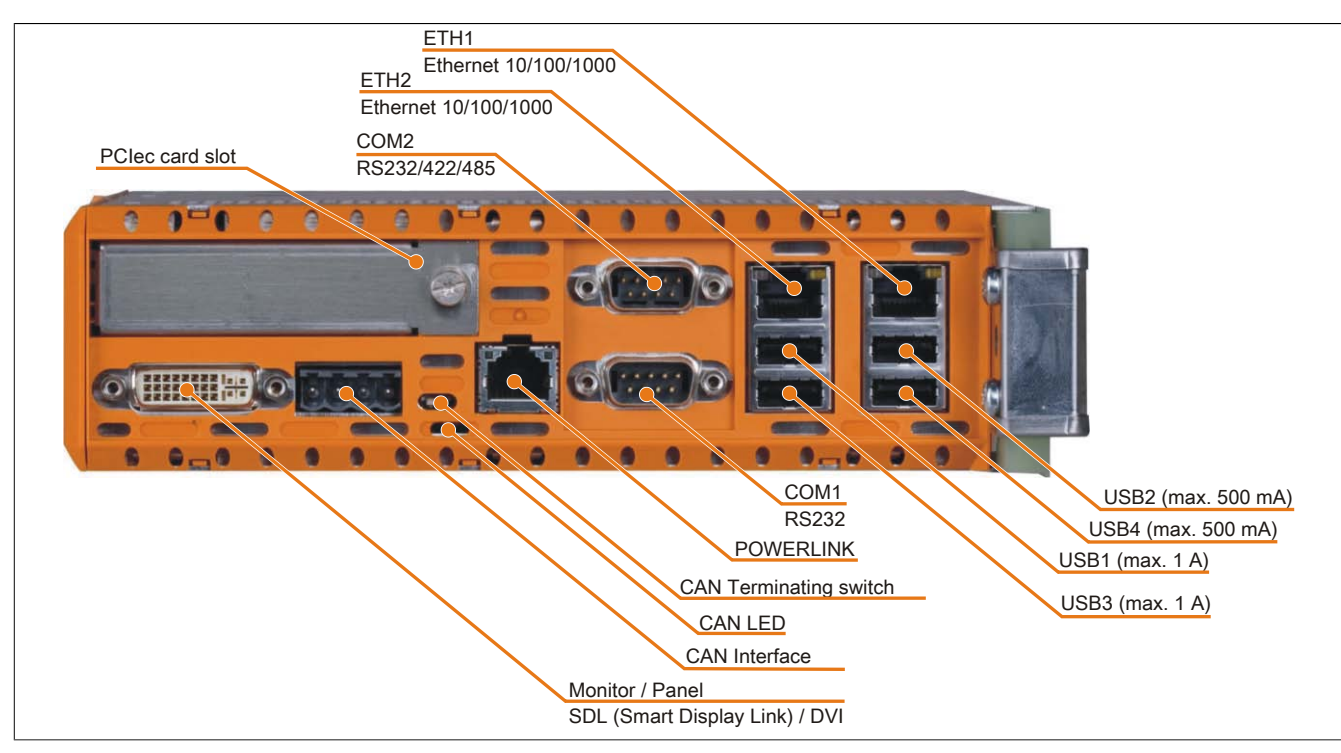

Figure 11: APC820 interface overview - Top side  $\geq$  A1

# 3.1.2 5PC820.SX01-00

## **General information**

- Specially developed to operate together with ACOPOSmulti
- Cold plate or feed-through mounting
- 1 PCI Express compact slot
- SRAM, 1 MB onboard
- · Integrated POWERLINK and CAN fieldbus interfaces

#### Order data

| Model number    | Short description                                                                                                    | Figure                                  |
|-----------------|----------------------------------------------------------------------------------------------------|-----------------------------------------|
|                 | System units                                                                                                    | (F) (F) (F) (F) (F) (F) (F) (F) (F) (F) |
| 5PC820.SX01-00  | APC820 system unit, cold plate mounting, 1 PClec card slot; 2x<br>CompactFlash slot, 1x RS232, 1x RS232/422/485, 1x POWER-<br>LINK, 1x CAN, Smart Display Link/DVI/Monitor, 5x USB 2.0, 2x<br>ETH 10/100/1000, 24 VDC over the ACOPOSmulti busbar. |                                         |
|                 | Required accessories                                                                                                    |                                         |
|                 | CPU boards                                                                                                    |                                         |
| 5PC800.B945-10  | Intel Core Duo L2400 CPU board, 1.66 GHz, dual-core, 667<br>MHz FSB, 2 MB L2 cache; chipset 945GME; 2 sockets for SO-<br>DIMM DDR2 modules (total memory max. 3 GB), Realtek Eth-<br>ernet controller RTL8111C.                                    |                                         |
| 5PC800.B945-11  | Intel Core2 Duo L7400 CPU board, 1.5 GHz, dual-core, 667 MHz FSB, 4 MB L2 cache; chipset 945GME; 2 sockets for SO-<br>DIMM DDR2 modules (total memory max. 3 GB), Realtek Eth-<br>ernet controller RTL8111C.                                       |                                         |
| 5PC800.B945-12  | Intel Core2 Duo U7500 CPU board, 1.06 GHz, dual-core, 533<br>MHz FSB, 2 MB L2 cache; chipset 945GME; 2 sockets for SO-<br>DIMM DDR2 modules (total memory max. 3 GB), Realtek Eth-<br>ernet controller RTL8111C.                                   |                                         |
| 5PC800.B945-13  | Intel Celeron M 423 CPU board, 1.06 GHz, single-core, 533<br>MHz FSB, 1 MB L2 cache; chipset 945GME; 2 sockets for SO-<br>DIMM DDR2 modules (total memory max. 3 GB), Realtek Eth-<br>ernet controller RTL8111C.                                   |                                         |
| 5PC800.B945-14  | Intel Core2 Duo T7400 CPU board, 2.16 GHz, dual-core, 667<br>MHz FSB, 4 MB L2 cache; chipset 945GME; 2 sockets for SO-<br>DIMM DDR2 modules (total memory max. 3 GB), Realtek Eth-<br>ernet controller RTL8111C.                                   |                                         |
|                 | Heat sinks                                                                                                    |                                         |
| 5AC802.HS00-00  | APC820 power supply and heat sink for CPU boards with Dual<br>Core processors L2400, L7400, U7500 and Celeron M 423.                                                                                                    |                                         |
| 5AC802.HS00-01  | APC820 power supply with heat sink for CPU board with dual<br>core processor T7400.                                                                                                    |                                         |
|                 | Main memory                                                                                                    |                                         |
| 5MMDDR.0512-01  | SO-DIMM DDR2 RAM 512 MB PC2-5300                                                                                                    |                                         |
| 5MMDDR.1024-01  | SO-DIMM DDR2 RAM 1024 MB PC2-5300                                                                                                    |                                         |
| 5MMDDR.2048-01  | SO-DIMM DDR2 RAM 2048 MB PC2-5300                                                                                                    |                                         |
|                 | Optional accessories                                                                                                    |                                         |
|                 | Fan modules                                                                                                    |                                         |
| 8BXF001.0000-00 | ACOPOSmulti fan unit, replacement fan for ACOPOSmulti mod-<br>ules (8BxP/8B0C/8BVI/8BVE/8B0K)                                                                                                    |                                         |
|                 | Interface cards                                                                                                    |                                         |
| 5ACPCC.ETH0-00  | PClec Ethernet card 1x 10/100/1000                                                                                                    |                                         |
| 5ACPCC.MPL0-00  | PCIec POWERLINK card, 2 POWERLINK interfaces, 512 kByte<br>SRAM                                                                                                    |                                         |

Table 48: 5PC820.SX01-00 - Order data

# **Technical data**

| Product ID          | 5PC820.SX01-00                                |  |
|---------------------|-----------------------------------------------|--|
| General information |                                               |  |
| Dongle port         | Yes                                           |  |
| LEDs                | Power, CF, Link, Run, CAN, POWERLINK, IF slot |  |
| B&R ID code         | \$A7DE                                        |  |
| Battery             |                                               |  |
| Туре                | Renata 950 mAh                                |  |
| Lifespan            | 2 years <sup>1)</sup>                         |  |
| removable           | Yes, accessible behind the cable cover        |  |
| Design              | Lithium Ion                                   |  |
| Power button        | Yes                                           |  |

Table 49: 5PC820.SX01-00 - Technical data

| Product ID                            | 5PC820.SX01-00                                                          |
|---------------------------------------|-------------------------------------------------------------------------|
| Reset button                          | Yes                                                                     |
| Buzzer                                | Yes                                                                     |
| Cooling and mounting method           | Cold plate or feed-through mounting                                     |
| Certification                         |                                                                         |
| CE                                    | Yes                                                                     |
| c-UL-us                               | Yes                                                                     |
| Controller                            |                                                                         |
| Boot loader                           | BIOS                                                                    |
| Cooling                               | Passive via heat sink and supported with an active fan kit              |
|                                       | At $2E^{\circ}C$ : two 12 ppm (1 accorde) per dev 2                     |
| Accuracy<br>Batten-buffered           | At 25 C. typ. 12 ppHI (1 seconds) per day -/                            |
| Power failure logic                   | 165                                                                     |
| Controller                            |                                                                         |
| Buffer time                           | 10 ms                                                                   |
| Graphics                              |                                                                         |
| Controller                            | Intel® Graphics Media Accelerator 950                                   |
| SRAM                                  |                                                                         |
| Size                                  | 1 MB                                                                    |
| Battery-buffered                      | Yes                                                                     |
| Remanent variables in power fail mode | 192 kB (e.g. for Automation Runtime, see AS help documentation)         |
| Memory                                |                                                                         |
| Туре                                  | DDR2 SDRAM                                                              |
| Size                                  | Max. 3 GB                                                               |
| Interfaces                            |                                                                         |
| COM1                                  |                                                                         |
| lype                                  | RS232, modem-capable, not electrically isolated                         |
|                                       | 9-pin DSOB plug                                                         |
| Max haud rate                         |                                                                         |
|                                       | 115 KDIVS                                                               |
|                                       | RS232/422/485 electrically isolated                                     |
| Design                                | 9-pin DSUB plug                                                         |
| UART                                  | 16550-compatible. 16-byte FIFO                                          |
| Max. baud rate                        | 115 kbit/s                                                              |
| CompactFlash slot 1                   |                                                                         |
| Туре                                  | Туре І                                                                  |
| CompactFlash slot 2                   |                                                                         |
| Туре                                  | Туре І                                                                  |
| USB                                   |                                                                         |
| Quantity                              | 5                                                                       |
| Туре                                  | USB 2.0                                                                 |
| Connection                            | To each USB type A interface                                            |
| I ransfer rate                        | Low speed (1.5 Mbit/s), full speed (12 Mbit/s), high speed (480 Mbit/s) |
| Current load                          | Max. 500 mA or 1 A per connection                                       |
| Cuantity                              | 2                                                                       |
| Transfer rate                         | 2<br>10/100/1000 Mbit/s                                                 |
| Max baud rate                         | 1000 Mbit/s                                                             |
| Panel/Monitor interface               |                                                                         |
| Design                                | DVI-I socket                                                            |
| Туре                                  | SDL/DVI/Monitor                                                         |
| POWERLINK                             |                                                                         |
| Quantity                              | 1                                                                       |
| Node switch                           | 2                                                                       |
| Status LED                            | Yes                                                                     |
| CAN                                   |                                                                         |
| Quantity                              | 1<br>Nev 500 11-11/2                                                    |
| I ransfer rate                        | Max. 500 kbit/s                                                         |
| Status I ED                           | 185<br>Vae                                                              |
| Terminating resistor                  | دی<br>Yes, can be activated using a switch                              |
| Inserts                               |                                                                         |
| PCIec slots                           |                                                                         |
| Quantity                              | 1                                                                       |
| Electrical characteristics            | ·                                                                       |
| Nominal voltage                       | 24 VDC ±25%                                                             |
| Nominal current                       | 5 A                                                                     |
| Starting current                      | Typ. 7 A, max. 50 A for < 300 µs                                        |
| Operating conditions                  |                                                                         |
| Height of drop                        | 0.25 m                                                                  |
| EN 60529 protection                   | IP20                                                                    |

Table 49: 5PC820.SX01-00 - Technical data

## Technical data • Individual components

| Product ID                 | 5PC820.SX01-00                                                        |
|----------------------------|-----------------------------------------------------------------------|
| Environmental conditions   |                                                                       |
| Temperature                |                                                                       |
| Operation                  | Component-dependent                                                   |
| Storage                    | -20 to 60°C                                                           |
| Transport                  | -20 to 60°C                                                           |
| Relative humidity          |                                                                       |
| Operation                  | Component-dependent                                                   |
| Storage                    | Component-dependent                                                   |
| Transport                  | Component-dependent                                                   |
| Vibration                  |                                                                       |
| Operation                  | 2 to 9 Hz: 0.3 mm amplitude / 9 to 200 Hz: 0.1 g                      |
| Storage                    | 2 to 9 Hz: 3.5 mm amplitude / 9 to 200 Hz: 1 g / 200 to 500 Hz: 1.5 g |
| Transport                  | 2 to 9 Hz: 3.5 mm amplitude / 9 to 200 Hz: 1 g / 200 to 500 Hz: 1.5 g |
| Altitude                   |                                                                       |
| Operation                  | Max. 3000 m (component-dependent)                                     |
| Mechanical characteristics |                                                                       |
| Housing 4)                 |                                                                       |
| Material                   | Galvanized plate, plastic                                             |
| Front cover                | Polycarbonate, black                                                  |
| Cable cover                | Polycarbonate, transparent                                            |
| Dimensions                 |                                                                       |
| Width                      | 53 mm                                                                 |
| Height                     | 344 mm                                                                |
| Depth                      | 205 mm                                                                |
| Weight                     | Арргох. 1850 g                                                        |

Table 49: 5PC820.SX01-00 - Technical data

1) The service life of 1½ years is only valid if an SRAM module is being used. Without an SRAM module, a service life of 2 years can be expected.

At 50°C, 8.5 A for the supplied components and a self discharge of 40%.

2) At max. specified ambient temperature: typically 58 ppm (5 seconds) - worst-case 220 ppm (19 seconds).

3) Maintenance Controller Extended

4) Depending on the process or batch, there may be visible deviations in the color and surface structure.

Chapter 2 Technical data

# Dimensions

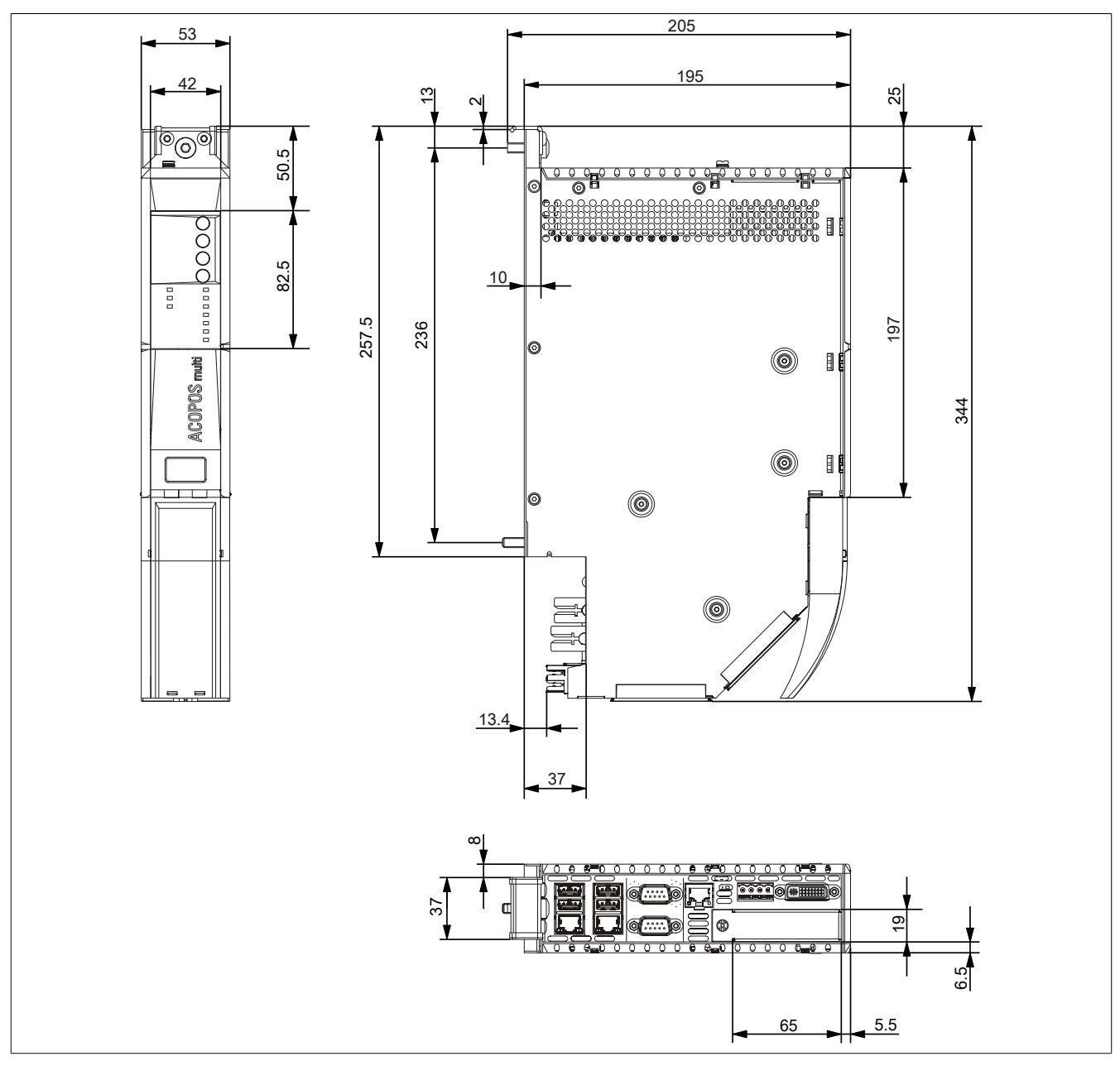

Figure 12: 5PC820.SX01-00 - Dimensions

# 3.1.3 5PC820.SX01-01

#### **General information**

- Specially developed to operate together with ACOPOSmulti
- Wall mounting
- 1 PCI Express compact slot
- SRAM, 1 MB onboard
- · Integrated POWERLINK and CAN fieldbus interfaces

#### Order data

| Model number Short description |                                                                                                    | Figure |
|--------------------------------|----------------------------------------------------------------------------------------------------|--------|
|                                | System units                                                                                                    |        |
| 5PC820.SX01-01                 | APC820 system unit, wall mounting, 1 PCIec card slot; 2x Com-<br>pactFlash slot, 1x RS232, 1x RS232/422/485, 1x POWERLINK,<br>1x CAN, Smart Display Link/DVI/Monitor, 5x USB 2.0, 2x ETH<br>10/100/1000, 24 VDC over the ACOPOSmulti busbar. |        |
|                                | Required accessories                                                                                                    |        |
|                                | CPU boards                                                                                                    |        |
| 5PC800.B945-10                 | Intel Core Duo L2400 CPU board, 1.66 GHz, dual-core, 667<br>MHz FSB, 2 MB L2 cache; chipset 945GME; 2 sockets for SO-<br>DIMM DDR2 modules (total memory max. 3 GB), Realtek Eth-<br>ernet controller RTL8111C.                              |        |
| 5PC800.B945-11                 | Intel Core2 Duo L7400 CPU board, 1.5 GHz, dual-core, 667 MHz FSB, 4 MB L2 cache; chipset 945GME; 2 sockets for SO-<br>DIMM DDR2 modules (total memory max. 3 GB), Realtek Eth-<br>ernet controller RTL8111C.                                 |        |
| 5PC800.B945-12                 | Intel Core2 Duo U7500 CPU board, 1.06 GHz, dual-core, 533<br>MHz FSB, 2 MB L2 cache; chipset 945GME; 2 sockets for SO-<br>DIMM DDR2 modules (total memory max. 3 GB), Realtek Eth-<br>ernet controller RTL8111C.                             |        |
| 5PC800.B945-13                 | Intel Celeron M 423 CPU board, 1.06 GHz, single-core, 533<br>MHz FSB, 1 MB L2 cache; chipset 945GME; 2 sockets for SO-<br>DIMM DDR2 modules (total memory max. 3 GB), Realtek Eth-<br>ernet controller RTL8111C.                             |        |
| 5PC800.B945-14                 | Intel Core2 Duo T7400 CPU board, 2.16 GHz, dual-core, 667<br>MHz FSB, 4 MB L2 cache; chipset 945GME; 2 sockets for SO-<br>DIMM DDR2 modules (total memory max. 3 GB), Realtek Eth-<br>ernet controller RTL8111C.                             |        |
|                                | Heat sinks                                                                                                    |        |
| 5AC802.HS00-00                 | APC820 power supply and heat sink for CPU boards with Dual<br>Core processors L2400, L7400, U7500 and Celeron M 423.                                                                                                    |        |
| 5AC802.HS00-01                 | APC820 power supply with heat sink for CPU board with dual<br>core processor T7400.                                                                                                    |        |
|                                | Main memory                                                                                                    |        |
| 5MMDDR.0512-01                 | SO-DIMM DDR2 RAM 512 MB PC2-5300                                                                                                    |        |
| 5MMDDR.1024-01                 | SO-DIMM DDR2 RAM 1024 MB PC2-5300                                                                                                    |        |
| 5MMDDR.2048-01                 | SO-DIMM DDR2 RAM 2048 MB PC2-5300                                                                                                    |        |
|                                | Optional accessories                                                                                                    |        |
|                                | Fan modules                                                                                                    |        |
| 8BXF001.0000-00                | ACOPOSmulti fan unit, replacement fan for ACOPOSmulti mod-<br>ules (8BxP/8B0C/8BVI/8BVE/8B0K)                                                                                                    |        |
|                                | Interface cards                                                                                                    |        |
| 5ACPCC.ETH0-00                 | PCIec Ethernet card 1x 10/100/1000                                                                                                    |        |
| 5ACPCC.MPL0-00                 | PCIec POWERLINK card, 2 POWERLINK interfaces, 512 kByte<br>SRAM                                                                                                    |        |

Table 50: 5PC820.SX01-01 - Order data

# **Technical data**

| Product ID          | 5PC820.SX01-01                                |  |
|---------------------|-----------------------------------------------|--|
| General information |                                               |  |
| Dongle port         | Yes                                           |  |
| LEDs                | Power, CF, Link, Run, CAN, POWERLINK, IF slot |  |
| B&R ID code         | \$AD8A                                        |  |
| Battery             |                                               |  |
| Туре                | Renata 950 mAh                                |  |
| Lifespan            | 2 years <sup>1)</sup>                         |  |
| removable           | Yes, accessible behind the cable cover        |  |
| Design              | Lithium Ion                                   |  |
| Power button        | Yes                                           |  |

Table 51: 5PC820.SX01-01 - Technical data

| Broduct ID                            | 5DC920 SY04 04                                                        |
|---------------------------------------|-----------------------------------------------------------------------|
| Reset button                          |                                                                       |
| Buzzer                                | ارته<br>۲۵۵                                                           |
| Cooling and mounting method           | Wall mounting                                                         |
| Certification                         | Hui nounnig                                                           |
| CE                                    | Yes                                                                   |
| c-UL-us                               | Yes                                                                   |
| Controller                            |                                                                       |
| Boot loader                           | BIOS                                                                  |
| Cooling                               | Passive via heat sink and supported with an active fan kit            |
| Real-time clock                       |                                                                       |
| Accuracy                              | At 25°C: typ. 12 ppm (1 seconds) per day <sup>2)</sup>                |
| Battery-buffered                      | Yes                                                                   |
| Power failure logic                   |                                                                       |
|                                       | MICX <sup>3)</sup>                                                    |
|                                       | iums                                                                  |
| Controller                            | Intel® Granhice Madia Accelerator 050                                 |
| SRAM                                  |                                                                       |
| Size                                  | 1 MB                                                                  |
| Battery-buffered                      | Yes                                                                   |
| Remanent variables in power fail mode | 192 kB (e.g. for Automation Runtime, see AS help documentation)       |
| Memory                                |                                                                       |
| Туре                                  | DDR2 SDRAM                                                            |
| Size                                  | Max. 3 GB                                                             |
| Interfaces                            |                                                                       |
|                                       | D0000 modem conclusion to the three body to the                       |
| lype                                  | RS232, modem-capable, not electrically isolated                       |
| Design                                | 9-pin DSOB piug                                                       |
| Max, haud rate                        |                                                                       |
|                                       | 115 KDIUS                                                             |
|                                       | RS232/422/485 electrically isolated                                   |
| Design                                | 9-pin DSUB plug                                                       |
| UART                                  | 16550-compatible, 16-byte FIFO                                        |
| Max. baud rate                        | 115 kbit/s                                                            |
| CompactFlash slot 1                   |                                                                       |
| Туре                                  | Туре І                                                                |
| CompactFlash slot 2                   |                                                                       |
| Туре                                  | Туре І                                                                |
| USB                                   | -                                                                     |
| Quantity                              |                                                                       |
| Connection                            | USB 2.0<br>To each LISB type A interface                              |
| Transfer rate                         | Low speed (1.5 Mbit/s) full speed (12 Mbit/s) high speed (480 Mbit/s) |
| Current load                          | Max 500 mA or 1 A per connection                                      |
| Ethernet                              |                                                                       |
| Quantity                              | 2                                                                     |
| Transfer rate                         | 10/100/1000 Mbit/s                                                    |
| Max. baud rate                        | 1000 Mbit/s                                                           |
| Panel/Monitor interface               |                                                                       |
| Design                                | DVI-I socket                                                          |
| Туре                                  | SDL/DVI/Monitor                                                       |
| POWERLINK                             |                                                                       |
| Quantity                              | 1                                                                     |
| Node switch                           | 2                                                                     |
|                                       | ies                                                                   |
| Quantity                              | 1                                                                     |
| Transfer rate                         | Max. 500 kbit/s                                                       |
| Node switch                           | Yes                                                                   |
| Status LED                            | Yes                                                                   |
| Terminating resistor                  | Yes, can be activated using a switch                                  |
| Inserts                               |                                                                       |
| PClec slots                           |                                                                       |
| Quantity                              | 1                                                                     |
| Electrical characteristics            |                                                                       |
| Nominal voltage                       | 24 VDC ±25%                                                           |
| Nominal current                       | 5A                                                                    |
| Startung current                      | iyp. 7 A, max. 50 A for < 300 µs                                      |
| Height of drop                        | 0.25 m                                                                |
| FN 60529 protection                   | ID30                                                                  |
|                                       | II 20                                                                 |

Table 51: 5PC820.SX01-01 - Technical data

## Technical data • Individual components

| Product ID                 | 5PC820.SX01-01                                                        |  |  |
|----------------------------|-----------------------------------------------------------------------|--|--|
| Environmental conditions   |                                                                       |  |  |
| Temperature                |                                                                       |  |  |
| Operation                  | Component-dependent                                                   |  |  |
| Storage                    | -20 to 60°C                                                           |  |  |
| Transport                  | -20 to 60°C                                                           |  |  |
| Relative humidity          |                                                                       |  |  |
| Operation                  | Component-dependent                                                   |  |  |
| Storage                    | Component-dependent                                                   |  |  |
| Transport                  | Component-dependent                                                   |  |  |
| Vibration                  |                                                                       |  |  |
| Operation                  | 2 to 9 Hz: 0.3 mm amplitude / 9 to 200 Hz: 0.1 g                      |  |  |
| Storage                    | 2 to 9 Hz: 3.5 mm amplitude / 9 to 200 Hz: 1 g / 200 to 500 Hz: 1.5 g |  |  |
| Transport                  | 2 to 9 Hz: 3.5 mm amplitude / 9 to 200 Hz: 1 g / 200 to 500 Hz: 1.5 g |  |  |
| Altitude                   |                                                                       |  |  |
| Operation                  | Max. 3000 m (component-dependent)                                     |  |  |
| Mechanical characteristics |                                                                       |  |  |
| Housing 4)                 |                                                                       |  |  |
| Material                   | Galvanized plate, plastic                                             |  |  |
| Front cover                | Polycarbonate, black                                                  |  |  |
| Cable cover                | Polycarbonate, transparent                                            |  |  |
| Dimensions                 |                                                                       |  |  |
| Width                      | 53 mm                                                                 |  |  |
| Height                     | 344 mm                                                                |  |  |
| Depth                      | 253 mm                                                                |  |  |
| Weight                     | Approx. 2550 g                                                        |  |  |

Table 51: 5PC820.SX01-01 - Technical data

1) The service life of 1½ years is only valid if an SRAM module is being used. Without an SRAM module, a service life of 2 years can be expected.

At 50°C, 8.5 A for the supplied components and a self discharge of 40%.

2) At max. specified ambient temperature: typically 58 ppm (5 seconds) - worst-case 220 ppm (19 seconds).

3) Maintenance Controller Extended

4) Depending on the process or batch, there may be visible deviations in the color and surface structure.

Chapter 2 Technical data

# Dimensions

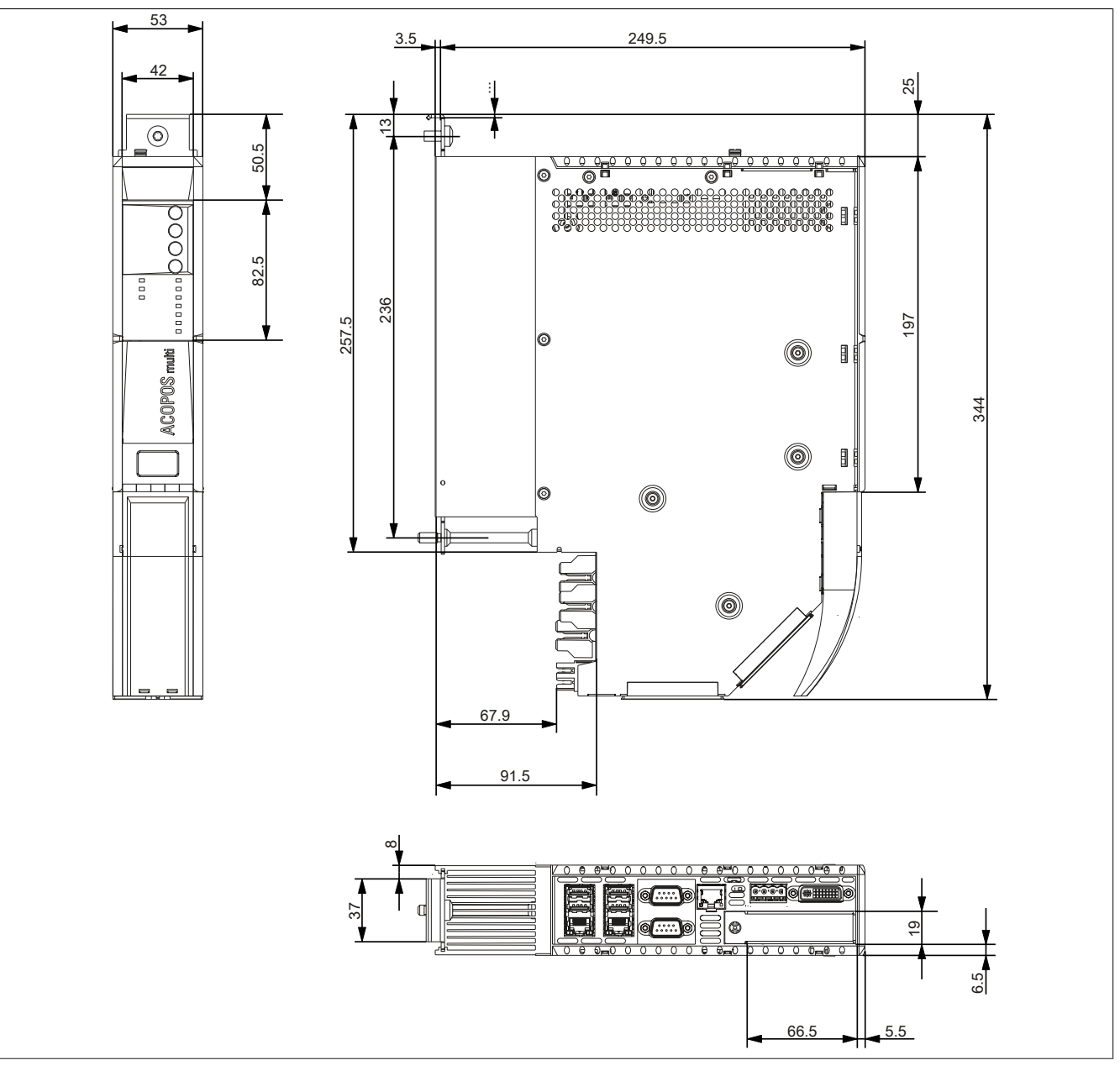

Figure 13: 5PC820.SX01-01 - Dimensions

# 3.2 CPU boards 945GME

# 3.2.1 General information

- AMI BIOS
- Intel<sup>®</sup> 945GME chipset
- 2x DDR2 memory socket
- Dual channel memory
- Intel® GMA 950
- Gigabit Ethernet

## 3.2.2 Order data

| Model number   | Short description                                                                                                    | Figure |
|----------------|----------------------------------------------------------------------------------------------------|--------|
|                | CPU boards                                                                                                    |        |
| 5PC800.B945-00 | Intel Core Duo L2400 CPU board, 1.66 GHz, dual-core, 667 MHz FSB, 2 MB L2 cache; chipset 945GME; 2 sockets for SO-<br>DIMM DDR2 modules (total memory max. 3 GB), Realtek Eth-<br>ernet controller RTL8111B.  |        |
| 5PC800.B945-01 | Intel Core2 Duo L7400 CPU board, 1.5 GHz, dual-core, 667 MHz FSB, 4 MB L2 cache; chipset 945GME; 2 sockets for SO-<br>DIMM DDR2 modules (total memory max. 3 GB), Realtek Eth-<br>ernet controller RTL8111B.  |        |
| 5PC800.B945-02 | Intel Core2 Duo U7500 CPU board, 1.06 GHz, dual-core, 533 MHz FSB, 2 MB L2 cache; chipset 945GME; 2 sockets for SO-<br>DIMM DDR2 modules (total memory max. 3 GB), Realtek Eth-<br>ernet controller RTL8111B. |        |
| 5PC800.B945-03 | Intel Celeron M 423 CPU board, 1.06 GHz, single-core, 533 MHz FSB, 1 MB L2 cache; chipset 945GME; 2 sockets for SO-<br>DIMM DDR2 modules (total memory max. 3 GB), Realtek Eth-<br>ernet controller RTL8111B. |        |
| 5PC800.B945-04 | Intel Core2 Duo T7400 CPU board, 2.16 GHz, dual-core, 667 MHz FSB, 4 MB L2 cache; chipset 945GME; 2 sockets for SO-<br>DIMM DDR2 modules (total memory max. 3 GB), Realtek Eth-<br>ernet controller RTL8111B. |        |
|                | Required accessories                                                                                                    |        |
|                | Main memory                                                                                                    |        |
| 5MMDDR.0512-01 | SO-DIMM DDR2 RAM 512 MB PC2-5300                                                                                                    |        |
| 5MMDDR.1024-01 | SO-DIMM DDR2 RAM 1024 MB PC2-5300                                                                                                    |        |
| 5MMDDR.2048-01 | SO-DIMM DDR2 RAM 2048 MB PC2-5300                                                                                                    |        |

Table 52: 5PC800.B945-00, 5PC800.B945-01, 5PC800.B945-02, 5PC800.B945-03, 5PC800.B945-04 - Order data

| Model number   | Short description                                                                                                    | Figure |
|----------------|----------------------------------------------------------------------------------------------------|--------|
|                | CPU boards                                                                                                    |        |
| 5PC800.B945-10 | Intel Core Duo L2400 CPU board, 1.66 GHz, dual-core, 667<br>MHz FSB, 2 MB L2 cache; chipset 945GME; 2 sockets for SO-<br>DIMM DDR2 modules (total memory max. 3 GB), Realtek Eth-<br>ernet controller RTL8111C.  |        |
| 5PC800.B945-11 | Intel Core2 Duo L7400 CPU board, 1.5 GHz, dual-core, 667<br>MHz FSB, 4 MB L2 cache; chipset 945GME; 2 sockets for SO-<br>DIMM DDR2 modules (total memory max. 3 GB), Realtek Eth-<br>ernet controller RTL8111C.  |        |
| 5PC800.B945-12 | Intel Core2 Duo U7500 CPU board, 1.06 GHz, dual-core, 533<br>MHz FSB, 2 MB L2 cache; chipset 945GME; 2 sockets for SO-<br>DIMM DDR2 modules (total memory max. 3 GB), Realtek Eth-<br>ernet controller RTL8111C. |        |
| 5PC800.B945-13 | Intel Celeron M 423 CPU board, 1.06 GHz, single-core, 533 MHz FSB, 1 MB L2 cache; chipset 945GME; 2 sockets for SO-<br>DIMM DDR2 modules (total memory max. 3 GB), Realtek Eth-<br>ernet controller RTL8111C.    |        |
| 5PC800.B945-14 | Intel Core2 Duo T7400 CPU board, 2.16 GHz, dual-core, 667<br>MHz FSB, 4 MB L2 cache; chipset 945GME; 2 sockets for SO-<br>DIMM DDR2 modules (total memory max. 3 GB), Realtek Eth-<br>ernet controller RTL8111C. |        |
|                | Required accessories                                                                                                    |        |
|                | Main memory                                                                                                    |        |
| 5MMDDR.0512-01 | SO-DIMM DDR2 RAM 512 MB PC2-5300                                                                                                    |        |
| 5MMDDR.1024-01 | SO-DIMM DDR2 RAM 1024 MB PC2-5300                                                                                                    |        |
| 5MMDDR.2048-01 | SO-DIMM DDR2 RAM 2048 MB PC2-5300                                                                                                    |        |

Table 53: 5PC800.B945-10, 5PC800.B945-11, 5PC800.B945-12, 5PC800.B945-13, 5PC800.B945-14 - Order data

#### 3.2.3 Technical data - 5PC800.B945-0x

| Product ID                                | 5PC800.B945-00                                                                              | 5PC800.B945-01             | 5PC800.B945-02                        | 5PC800.B945-03            | 5PC800.B945-04             |  |  |
|-------------------------------------------|---------------------------------------------------------------------------------------------|----------------------------|---------------------------------------|---------------------------|----------------------------|--|--|
| General information                       |                                                                                             |                            |                                       |                           |                            |  |  |
| Certification                             |                                                                                             |                            |                                       |                           |                            |  |  |
| CE                                        |                                                                                             |                            | Yes                                   |                           |                            |  |  |
| Controller                                | ontroller                                                                                   |                            |                                       |                           |                            |  |  |
| Boot loader                               |                                                                                             |                            | embedded AMI BIOS                     |                           |                            |  |  |
| Processor                                 |                                                                                             |                            |                                       |                           |                            |  |  |
| Туре                                      | Intel® Core™<br>Duo L2400                                                                   | Intel® Core™2<br>Duo L7400 | Intel® Core™2<br>Duo U7500            | Intel® Celeron®<br>M 423, | Intel® Core™2<br>Duo T7400 |  |  |
| Clock frequency                           | 1660 MHz                                                                                    | 1500 MHz                   | 1060 MHz                              | 1060 MHz                  | 2160 MHz                   |  |  |
| Number of cores                           | 2                                                                                           | 2                          | 2                                     | 1                         | 2                          |  |  |
| Architectures                             |                                                                                             |                            | 65 nm                                 |                           |                            |  |  |
| L1 cache                                  |                                                                                             |                            | 32 kB                                 |                           |                            |  |  |
| L2 cache                                  | 2 MB                                                                                        | 4 MB                       | 2 MB                                  | 1 MB                      | 4 MB                       |  |  |
| External bus                              | 667 MHz                                                                                     | 667 MHz                    | 533 MHz                               | 533 MHz                   | 667 MHz                    |  |  |
| Intel® 64 Architecture                    | No                                                                                          | Yes                        | Yes                                   | No                        | Yes                        |  |  |
| Intel® Virtualization Technology          | Yes                                                                                         | Yes                        | Yes                                   | No                        | Yes                        |  |  |
| (VT-x)                                    |                                                                                             |                            |                                       |                           |                            |  |  |
| Enhanced Intel SpeedStep® Tech-<br>nology | Yes                                                                                         | Yes                        | Yes                                   | No                        | Yes                        |  |  |
| Chipset                                   |                                                                                             | Inte                       | Intel® 945GME<br>I® 82801 GHM (ICH7M- | DH)                       |                            |  |  |
| Real-time clock                           |                                                                                             |                            |                                       |                           |                            |  |  |
| Accuracy                                  |                                                                                             | At 25°C:                   | typ. 12 ppm (1 seconds)               | ) per day                 |                            |  |  |
| Battery-buffered                          |                                                                                             |                            | Yes                                   |                           |                            |  |  |
| Memory socket                             |                                                                                             |                            |                                       |                           |                            |  |  |
| Туре                                      |                                                                                             |                            | DDR2                                  |                           |                            |  |  |
| Size                                      |                                                                                             |                            | Max. 3 GB                             |                           |                            |  |  |
| Graphics                                  |                                                                                             |                            |                                       |                           |                            |  |  |
| Controller                                |                                                                                             | Intel®                     | Graphics Media Accelera               | tor 950                   |                            |  |  |
| Memory                                    |                                                                                             |                            | Up to 224 MB 1)                       |                           |                            |  |  |
| Color depth                               | Max. 32-bit                                                                                 |                            |                                       |                           |                            |  |  |
| Resolution                                |                                                                                             |                            |                                       |                           |                            |  |  |
| DVI                                       | 2x Intel compliant SDVO ports, 1920 x 1080                                                  |                            |                                       |                           |                            |  |  |
| RGB                                       | 400 MHz RAMDAC, resolutions up to 2048 x 1536 @ 75 Hz (QXGA) and 1920 x 1080 @ 85 Hz (HDTV) |                            |                                       |                           |                            |  |  |
| Mass memory management                    | 2x SATA, 1x IDE                                                                             |                            |                                       |                           |                            |  |  |
| Power management                          | ACPI 2.0, S3 Support (suspend to RAM)                                                       |                            |                                       |                           |                            |  |  |

Table 54: 5PC800.B945-00, 5PC800.B945-01, 5PC800.B945-02, 5PC800.B945-03, 5PC800.B945-04 - Technical data

#### 1) Allocated in main memory

#### 3.2.4 Technical data - 5PC800.B945-1x

| Product ID                                | 5PC800.B945-10                           | 5PC800.B945-11 | 5PC800.B945-12    | 5PC800.B945-13  | 5PC800.B945-14 |
|-------------------------------------------|------------------------------------------|----------------|-------------------|-----------------|----------------|
| General information                       |                                          |                |                   |                 |                |
| Certification                             |                                          |                |                   |                 |                |
| CE                                        | Yes                                      |                |                   |                 |                |
| Controller                                |                                          |                |                   |                 |                |
| Boot loader                               |                                          |                | embedded AMI BIOS |                 |                |
| Processor                                 |                                          |                |                   |                 |                |
| Туре                                      | Intel® Core™                             | Intel® Core™2  | Intel® Core™2     | Intel® Celeron® | Intel® Core™2  |
|                                           | Duo L2400                                | Duo L7400      | Duo U7500         | M 423,          | Duo T7400      |
| Clock frequency                           | 1660 MHz                                 | 1500 MHz       | 1060 MHz          | 1060 MHz        | 2160 MHz       |
| Number of cores                           | 2                                        | 2              | 2                 | 1               | 2              |
| Architectures                             |                                          |                | 65 nm             |                 |                |
| L1 cache                                  |                                          |                | 32 kB             |                 |                |
| L2 cache                                  | 2 MB                                     | 4 MB           | 2 MB              | 1 MB            | 4 MB           |
| External bus                              | 667 MHz                                  | 667 MHz        | 533 MHz           | 533 MHz         | 667 MHz        |
| Intel® 64 Architecture                    | No                                       | Yes            | Yes               | No              | Yes            |
| Intel® Virtualization Technology (VT-x)   | Yes                                      | Yes            | Yes               | No              | Yes            |
| Enhanced Intel SpeedStep® Tech-<br>nology | Yes                                      | Yes            | Yes               | No              | Yes            |
| Chipset                                   | Intel® 945GME                            |                |                   |                 |                |
|                                           | Intel® 82801 GHM (ICH7M-DH)              |                |                   |                 |                |
| Real-time clock                           |                                          |                |                   |                 |                |
| Accuracy                                  | At 25°C: typ. 12 ppm (1 seconds) per day |                |                   |                 |                |
| Battery-buffered                          | Yes                                      |                |                   |                 |                |
| Memory socket                             |                                          | -              |                   |                 |                |
| Туре                                      | DDR2                                     |                |                   |                 |                |
| Size                                      | Max. 3 GB                                |                |                   |                 |                |

Table 55: 5PC800.B945-10, 5PC800.B945-11, 5PC800.B945-12, 5PC800.B945-13, 5PC800.B945-14 - Technical data

Table 55: 5PC800.B945-10, 5PC800.B945-11, 5PC800.B945-12, 5PC800.B945-13, 5PC800.B945-14 - Technical data

1) Allocated in main memory

# 3.3 Main memory

# 3.3.1 General information

These 200-pin DDR2 main memory modules operate at 677 MHz and are available in the sizes 512 MB, 1 GB and 2 GB.

Dual-Channel memory technology is supported when two modules of the same size (e.g. 1 GB) are plugged in. This technology is not supported when two modules of different sizes (e.g. 1 GB and 2 GB) are plugged in.

When two 2 GB modules are plugged in, only 3 GB of main memory can be used.

#### 3.3.2 Order data

| Model number   | Short description                 | Figure                                                                                                    |
|----------------|-----------------------------------|----------------------------------------------------------------------------------------------------|
|                | Main memory                       | and the second second s |
| 5MMDDR.0512-01 | SO-DIMM DDR2 RAM 512 MB PC2-5300  |                                                                                                    |
| 5MMDDR.1024-01 | SO-DIMM DDR2 RAM 1024 MB PC2-5300 |                                                                                                    |
| 5MMDDR.2048-01 | SO-DIMM DDR2 RAM 2048 MB PC2-5300 |                                                                                                    |

Table 56: 5MMDDR.0512-01, 5MMDDR.1024-01, 5MMDDR.2048-01 - Order data

#### 3.3.3 Technical data

| Product ID          | 5MMDDR.0512-01 | 5MMDDR.1024-01      | 5MMDDR.2048-01 |
|---------------------|----------------|---------------------|----------------|
| General information |                |                     |                |
| Туре                |                | SO-DIMM DDR2 SDRAM  |                |
| Memory size         | 512 MB         | 1 GB                | 2 GB           |
| Construction        |                | 200-pin             |                |
| Organization        | 64M x 64 bit   | 128M x 64 bit       | 256M x 64-bit  |
| Speed               |                | DDR2-667 (PC2-5300) |                |
| Certification       |                |                     |                |
| CE                  |                | Yes                 |                |

Table 57: 5MMDDR.0512-01, 5MMDDR.1024-01, 5MMDDR.2048-01 - Technical data

# Information:

A main memory module can only be replaced at the B&R plant.

# 3.4 Heat sink with power supply

## 3.4.1 General information

# Information:

The power supply with heat sink can only be replaced at the B&R plant.

#### 3.4.2 Order data

| Model number   | Short description                                                                                                    | Figure                                |
|----------------|----------------------------------------------------------------------------------------------------|---------------------------------------|
|                | Heat sinks                                                                                                    |                                       |
| 5AC802.HS00-00 | APC820 power supply and heat sink for CPU boards with Dual<br>Core processors L2400, L7400, U7500 and Celeron M 423.                                                                                             |                                       |
| 5AC802.HS00-01 | APC820 power supply with heat sink for CPU board with dual<br>core processor T7400.                                                                                                    | 0 0 0 0 0 0 0 0 0 0 0 0 0 0 0 0 0 0 0 |
|                | Required accessories                                                                                                    | 14 Parameter                          |
|                | CPU boards                                                                                                    |                                       |
| 5PC800.B945-00 | Intel Core Duo L2400 CPU board, 1.66 GHz, dual-core, 667<br>MHz FSB, 2 MB L2 cache; chipset 945GME; 2 sockets for SO-<br>DIMM DDR2 modules (total memory max. 3 GB), Realtek Eth-<br>ernet controller RTL8111B.  |                                       |
| 5PC800.B945-01 | Intel Core2 Duo L7400 CPU board, 1.5 GHz, dual-core, 667 MHz FSB, 4 MB L2 cache; chipset 945GME; 2 sockets for SO-DIMM DDR2 modules (total memory max. 3 GB), Realtek Ethernet controller RTL8111B.              | 3 9                                   |
| 5PC800.B945-02 | Intel Core2 Duo U7500 CPU board, 1.06 GHz, dual-core, 533<br>MHz FSB, 2 MB L2 cache; chipset 945GME; 2 sockets for SO-<br>DIMM DDR2 modules (total memory max. 3 GB), Realtek Eth-<br>ernet controller RTL8111B. |                                       |
| 5PC800.B945-03 | Intel Celeron M 423 CPU board, 1.06 GHz, single-core, 533 MHz FSB, 1 MB L2 cache; chipset 945GME; 2 sockets for SO-<br>DIMM DDR2 modules (total memory max. 3 GB), Realtek Eth-<br>ernet controller RTL8111B.    |                                       |
| 5PC800.B945-04 | Intel Core2 Duo T7400 CPU board, 2.16 GHz, dual-core, 667 MHz FSB, 4 MB L2 cache; chipset 945GME; 2 sockets for SO-<br>DIMM DDR2 modules (total memory max. 3 GB), Realtek Eth-<br>ernet controller RTL8111B.    |                                       |
| 5PC800.B945-10 | Intel Core Duo L2400 CPU board, 1.66 GHz, dual-core, 667<br>MHz FSB, 2 MB L2 cache; chipset 945GME; 2 sockets for SO-<br>DIMM DDR2 modules (total memory max. 3 GB), Realtek Eth-<br>ernet controller RTL8111C.  |                                       |
| 5PC800.B945-11 | Intel Core2 Duo L7400 CPU board, 1.5 GHz, dual-core, 667<br>MHz FSB, 4 MB L2 cache; chipset 945GME; 2 sockets for SO-<br>DIMM DDR2 modules (total memory max. 3 GB), Realtek Eth-<br>ernet controller RTL8111C.  |                                       |
| 5PC800.B945-12 | Intel Core2 Duo U7500 CPU board, 1.06 GHz, dual-core, 533<br>MHz FSB, 2 MB L2 cache; chipset 945GME; 2 sockets for SO-<br>DIMM DDR2 modules (total memory max. 3 GB), Realtek Eth-<br>ernet controller RTL8111C. |                                       |
| 5PC800.B945-13 | Intel Celeron M 423 CPU board, 1.06 GHz, single-core, 533<br>MHz FSB, 1 MB L2 cache; chipset 945GME; 2 sockets for SO-<br>DIMM DDR2 modules (total memory max. 3 GB), Realtek Eth-<br>ernet controller RTL8111C. |                                       |
| 5PC800.B945-14 | Intel Core2 Duo T7400 CPU board, 2.16 GHz, dual-core, 667 MHz FSB, 4 MB L2 cache; chipset 945GME; 2 sockets for SO-DIMM DDR2 modules (total memory max. 3 GB), Realtek Ethernet controller RTL8111C.             |                                       |

Table 58: 5AC802.HS00-00, 5AC802.HS00-01 - Order data

# 3.4.3 Technical data

| Product ID                              | 5AC802.HS00-00                                                                               | 5AC802.HS00-01       |
|-----------------------------------------|----------------------------------------------------------------------------------------------|----------------------|
| General information                     |                                                                                              |                      |
| Ideal for CPU boards                    | 5PC800.B945-00 / -10<br>5PC800.B945-01 / -11<br>5PC800.B945-02 / -12<br>5PC800.B945-03 / -13 | 5PC800.B945-04 / -14 |
| Suitable for the following system units | 5PC820<br>5PC820                                                                             | .SX01-00<br>.SX01-01 |
| Mechanical characteristics              |                                                                                              |                      |
| Material                                | Aluminum                                                                                     | (heat sink)          |
| Weight                                  | 90                                                                                           | 0 g                  |

Table 59: 5AC802.HS00-00, 5AC802.HS00-01 - Technical data

# 3.5 Replacement fan 8BXF001.0000-00

# Information:

The fan is subject to wear and must be checked with appropriate frequency and cleaned or replaced when not functioning properly (e.g. due to dirt and grime).

## 3.5.1 Order data

| Model number    | Short description                                                                             | Figure                                                                                                    |
|-----------------|-----------------------------------------------------------------------------------------------|----------------------------------------------------------------------------------------------------|
|                 | Fan modules                                                                                   | and the second second sec |
| 8BXF001.0000-00 | ACOPOSmulti fan unit, replacement fan for ACOPOSmulti mod-<br>ules (8BxP/8B0C/8BVI/8BVE/8B0K) |                                                                                                    |

Table 60: 8BXF001.0000-00 - Order data

## 3.5.2 Technical data

| Product ID          | 8BXF001.0000-00                                                                          |
|---------------------|------------------------------------------------------------------------------------------|
| General information |                                                                                          |
| Short description   | ACOPOSmulti fan unit, replacement fan for ACOPOSmulti modules (8BxP/8B0C/8BVI/8BVE/8B0K) |

Table 61: 8BXF001.0000-00 - Technical data

# 3.6 PClec plug-in cards

## 3.6.1 General information

The PClec plug-in cards are equipped with a sensor that monitors the card's temperature. This is read out in the BIOS and in the ADI.

## 3.6.2 Dimensions

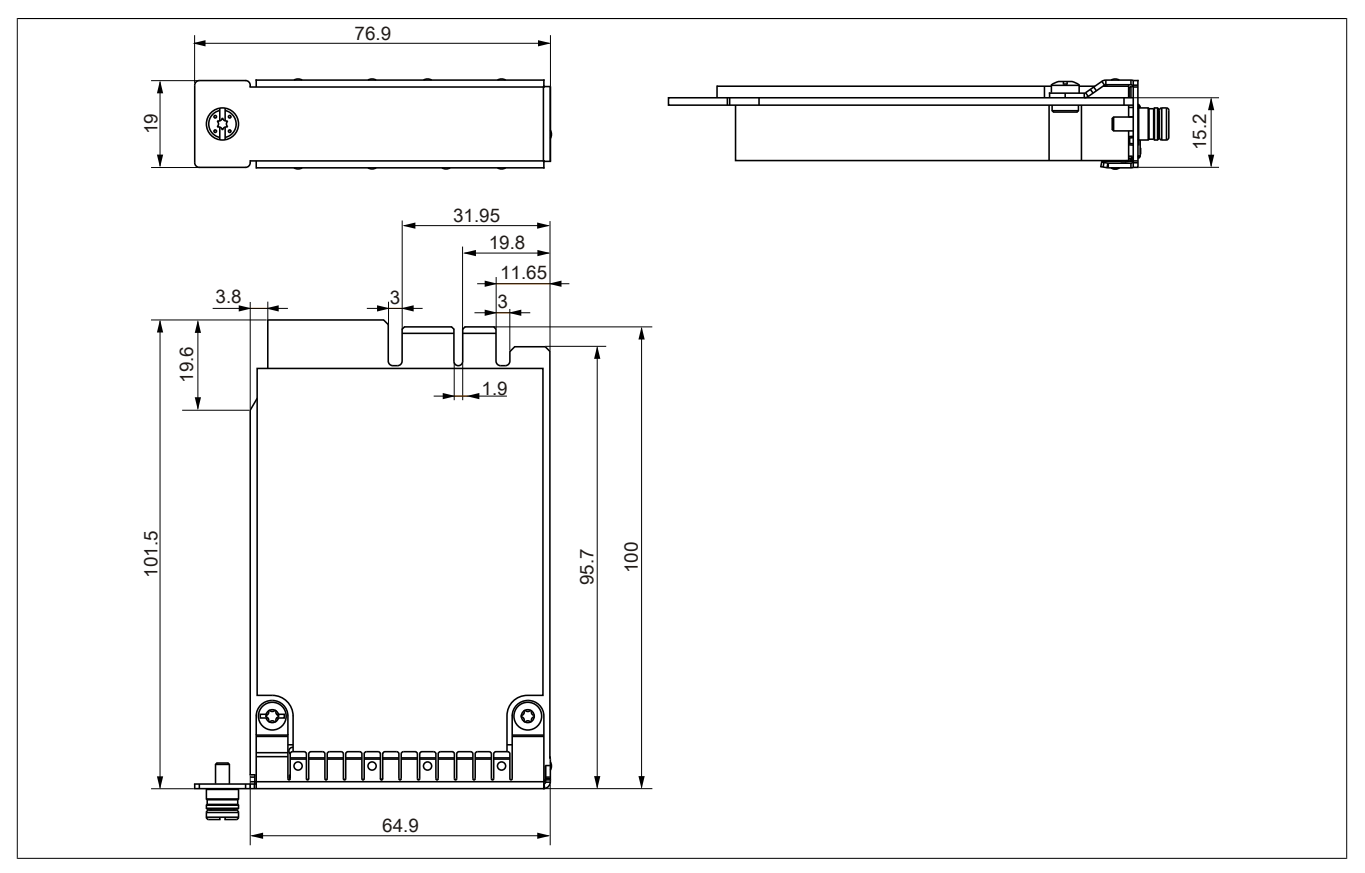

Figure 14: PCI express compact insert cards - Dimensions

# Information:

Only B&R PClec cards that were specially designed for the Automation PC 820 and Panel PC 800 can be used.

#### 3.6.3 5ACPCC.ETH0-00

#### **General information**

The PCI Express compact Ethernet card has a 10/100/1000 MBit/s network connection and can be inserted in a PCI Express slot and operated as an additional network interface.

- PClec Ethernet card
- 1 network connection (10/100/1000 MBit/s)

#### Order data

| Model number   | Short description                  | Figure                                                                                                    |
|----------------|------------------------------------|----------------------------------------------------------------------------------------------------|
|                | Interface cards                    | and the second second sec |
| 5ACPCC.ETH0-00 | PClec Ethernet card 1x 10/100/1000 |                                                                                                    |

Table 62: 5ACPCC.ETH0-00 - Order data

## **Technical data**

| Product ID                 | 5ACPCC.ETH0-00                                   |
|----------------------------|--------------------------------------------------|
| General information        |                                                  |
| B&R ID code                | \$AB25                                           |
| Diagnostics                |                                                  |
| Data transfer              | Yes, with status LED                             |
| Certification              |                                                  |
| CE                         | Yes                                              |
| Interfaces                 |                                                  |
| Ethernet                   |                                                  |
| Quantity                   | 1                                                |
| Controller                 | Intel 82574                                      |
| Design                     | Shielded RJ45 port                               |
| Transfer rate              | 10/100/1000 Mbit/s                               |
| Cable length               | Max. 100 m between two stations (segment length) |
| Mechanical characteristics |                                                  |
| Slot                       | PCIec module                                     |

Table 63: 5ACPCC.ETH0-00 - Technical data

#### Ethernet interface

# Information:

The following characteristics, features, and limit values only apply to this individual component and can deviate from those specified for the entire device. For the entire device in which this individual component is used, refer to the data given specifically for the entire device.

|               |                                              | Ethernet card 1 conn                                 | ection   |
|---------------|----------------------------------------------|------------------------------------------------------|----------|
| Controller    | Intel 8                                      | 32574                                                |          |
| Cabling       | S/STP                                        | (Cat5e)                                              | 1        |
| Transfer rate | 10/100/10                                    | 00 Mbit/s <sup>1)</sup>                              |          |
| Cable length  | max. 100 m                                   | (min. Cat5e)                                         |          |
| Speed LED     | On                                           | Off                                                  |          |
| Green         | 100 Mbit/s                                   | 10 Mbit/s <sup>2)</sup>                              |          |
| Orange        | 1000 Mbit/s                                  | -                                                    |          |
| Link LED      | On                                           | Off                                                  |          |
| Orange        | Link (Ethernet network connection available) | Activity (blinking - da-<br>ta transfer in progress) | Link LED |

Table 64: 5ACPCC.ETH0-00 - Ethernet interface

1) Switching takes place automatically.

2) The 10 Mbit/s transfer speed / connection is only present if the IF slot Link LED is simultaneously active.

## **Driver support**

A special driver is required in order to operate the Intel Ethernet controller 82574. The necessary drivers are available in the Downloads area of the B&R website (<u>www.br-automation.com</u>).

# Information:

Required drivers can only be downloaded from the B&R homepage, not from manufacturers' pages.

# 3.6.4 5ACPCC.MPL0-00

# **General information**

The PCI Express compact POWERLINK card is equipped with two POWERLINK connections and two station number switches and a card number switch for identifying the modules. The PCI Express compact POWERLINK card can be inserted in a PCI Express compact slot and operated as an additional POWERLINK interface.

- PClec Ethernet card
- 2 POWERLINK connections
- 2 station number switches
- Card number switch

# Order data

| Model number   | Short description                                               | Figure |
|----------------|-----------------------------------------------------------------|--------|
|                | Interface cards                                                 |        |
| 5ACPCC.MPL0-00 | PCIec POWERLINK card, 2 POWERLINK interfaces, 512 kByte<br>SRAM |        |

Table 65: 5ACPCC.MPL0-00 - Order data

#### **Technical data**

| Product ID                            | 5ACPCC.MPL0-00                                                  |
|---------------------------------------|-----------------------------------------------------------------|
| General information                   |                                                                 |
| B&R ID code                           | \$AB27                                                          |
| Diagnostics                           |                                                                 |
| Data transfer                         | Yes, with status LED                                            |
| Certification                         |                                                                 |
| CE                                    | Yes                                                             |
| Controller                            |                                                                 |
| SRAM                                  |                                                                 |
| Size                                  | 512 kB                                                          |
| Remanent variables in power fail mode | 128 kB (e.g. for Automation Runtime, see AS help documentation) |
| Interfaces                            |                                                                 |
| POWERLINK                             |                                                                 |
| Quantity                              | 2                                                               |
| Transmission                          | 100 Base-T (ANSI/IEEE 802.3)                                    |
| Design                                | Internal 2x hub, 2x shielded RJ45 port                          |
| Transfer rate                         | 100 Mbit/s                                                      |
| Node switch                           | 2                                                               |
| Cable length                          | Max. 100 m between two stations (segment length)                |
| Mechanical characteristics            |                                                                 |
| Slot                                  | PCIec module                                                    |

Table 66: 5ACPCC.MPL0-00 - Technical data

# **POWERLINK** interface

# Information:

The following characteristics, features, and limit values only apply to this individual component and can deviate from those specified for the entire device. For the entire device in which this individual component is used, refer to the data given specifically for the entire device.

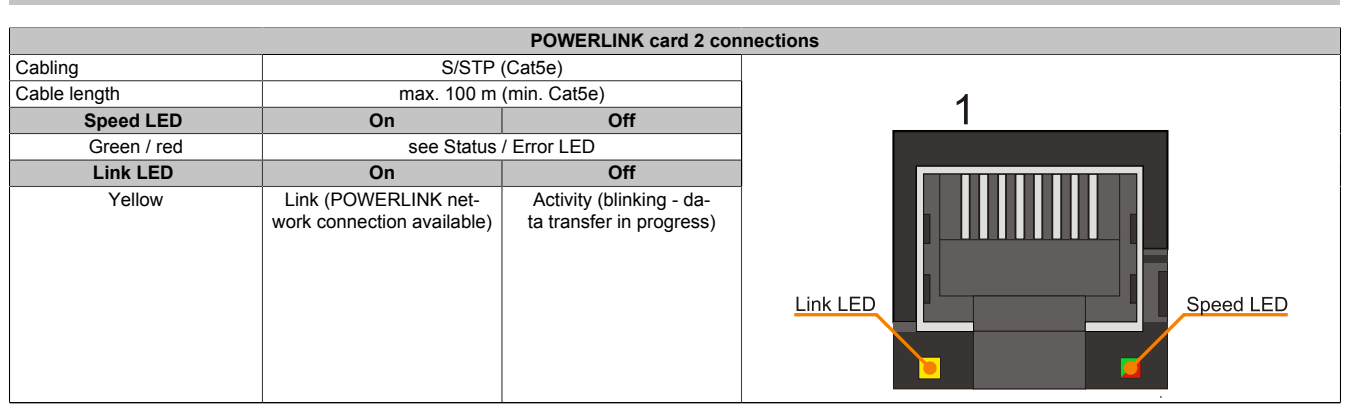

Table 67: 5ACPCC.MPL0-00 - POWERLINK interface

## LED STATUS

The status/error LED is a green/red dual LED. The status LEDs can have different meanings depending on operating mode.

#### Ethernet TCP/IP mode

The interface can be operated purely as an Ethernet TCP/IP interface.

| Green - status | Description                                                                 |
|----------------|-----------------------------------------------------------------------------|
| On             | The POWERLINK interface is operated purely as an Ethernet TCP/IP interface. |
|                |                                                                             |

Table 68: Status/Error LED - Ethernet TCP/IP operating mode

#### **POWERLINK V1**

| Status LED           |          |                                                                                                    |
|----------------------|----------|----------------------------------------------------------------------------------------------------|
| Green                | Red      | Status of the POWERLINK station                                                                                    |
| On                   | Off      | The POWERLINK station is running with no errors.                                                                   |
| Off                  | On       | A fatal system error has occurred. The error type can be read using the PLC logbook. An irreparable problem has    |
|                      |          | occurred. The system cannot properly carry out its tasks. This status can only be changed by resetting the module. |
| Blinking alternately |          | The POWERLINK managing node failed. This error code can only occur in controlled node operation.                   |
| Off                  | Blinking | System failure. The red blinking LED signals a certain type of error using a blink code (see section " System      |
|                      |          | failure error codes" on page 38).                                                                                  |

Table 69: Status/error LED - POWERLINK V1 operating mode

#### **POWERLINK V2**

| Red - error | Description                                                                                                    |
|-------------|----------------------------------------------------------------------------------------------------|
| On          | The POWERLINK interface has encountered an error (failed Ethernet frames, increased number of collisions on the network, etc.).<br>If an error occurs in the following states, then the green LED blinks over the red LED: |
|             | <ul> <li>BASIC_ETHERNET</li> <li>PRE_OPERATIONAL_1</li> <li>PRE_OPERATIONAL_2</li> <li>READY_TO_OPERATE</li> </ul>                                                                                                    |
|             | Status<br>Green t                                                                                                    |
|             | Error<br>Red t                                                                                                    |
|             |                                                                                                    |

Table 70: Status / Error LED as error LED - POWERLINK V2 operating mode

| Green - status                       | Description                                                                                                    |
|--------------------------------------|----------------------------------------------------------------------------------------------------|
| Off<br>NOT_ACTIVE                    | Managing Node (MN)<br>The bus is monitored for POWERLINK frames. If a frame is not received within the configured time window<br>(timeout), the interface goes directly into PRE_OPERATIONAL_1 status (single flash).<br>If, however, POWERLINK communication is detected before this time passes, the interface goes directly into the<br>BASIC_ETHERNET status (flickering). |
|                                      | Controlled Node (CN)<br>The bus is monitored for POWERLINK frames. If a frame is not received within the configured time window<br>(timeout), the interface goes directly into BASIC_ETHERNET status (flickering).<br>If, however, POWERLINK communication is detected during this time, the interface goes directly into the<br>PRE_OPERATIONAL_1 status (single flash).      |
| Green flickering (approx. 10 Hz)     | The interface is in BASIC_ETHERNET status, and is operated purely as an Ethernet TCP/IP interface.                                                                                                    |
|                                      | Managing Node (MN)<br>This status can only be changed by resetting the interface.                                                                                                    |
|                                      | <b>Controlled Node (CN)</b><br>If POWERLINK communication is detected while in this status, the interface goes into the PRE_OPERATIONAL_1 state (single flash).                                                                                                    |
| Single flash (approx. 1 Hz)          | The interface status is PRE_OPERATIONAL_1.                                                                                                    |
|                                      | Managing Node (MN)<br>The MN starts the operation of the "reduced cycle". Collisions are allowed on the bus. There is not yet any cyclic<br>communication.                                                                                                    |
|                                      | Controlled Node (CN)<br>The CN waits until it receives an SoC frame and then switches to PRE_OPERATIONAL_2 status (double flash).                                                                                                    |
| Double flash (approx. 1 Hz)          | The interface status is PRE_OPERATIONAL_2.                                                                                                    |
|                                      | Managing Node (MN)<br>The MN begins with the cyclic communication (cyclic input data is not yet evaluated). The CNs are configured<br>in this status.                                                                                                    |
|                                      | <b>Controlled Node (CN)</b><br>In this status, the interface is normally configured by the manager. Once complete, a command changes the status to PRE_OPERATIONAL_3 (triple flash).                                                                                                    |
| Triple flash (approx. 1 Hz)          | The interface status is READY_TO_OPERATE.                                                                                                    |
|                                      | Managing Node (MN)<br>Normal cyclic and asynchronous communication. Received PDO data is ignored.                                                                                                    |
|                                      | <b>Controlled Node (CN)</b><br>The configuration of the interface is complete. Normal cyclic and asynchronous communication.<br>The PDO data sent corresponds to the PDO mapping used. However, cyclic data is not yet evaluated.                                                                                                    |
| On                                   | The interface status is OPERATIONAL.                                                                                                    |
| Blinking (approx. 2.5 Hz)<br>STOPPED | The interface status is STOPPED.                                                                                                    |
|                                      | Managing Node (MN)<br>This status is not possible for the MN.                                                                                                    |
|                                      | Controlled Node (CN)<br>No output data is produced and no input data is received. Only the appropriate command from the manager can<br>enter or leave this state.                                                                                                    |

Table 71: Status/Error LED as status LED - POWERLINK operating mode

#### System failure error codes

Incorrect configuration or defective hardware can cause a system failure error.

The error is indicated via the red error LED using four switch-on phases. The switch-on phases are either 150 ms or 600 ms long. Error code outputs are repeated cyclically after 2 seconds.

| Legend: | •     | 150 ms       |
|---------|-------|--------------|
|         |       | 600 ms       |
|         | Delay | 2 sec. delay |

| Error description Error code displayed by red status LED |   |   |   |   |       |   |   |   |   |       |
|----------------------------------------------------------|---|---|---|---|-------|---|---|---|---|-------|
| RAM Errors                                               | • | • | • | - | Break | • | • | • | - | Break |
| Hardware errors                                          | - | • | • | - | Break | - | • | • | - | Break |

Table 72: Status/error LED as error LED - system failure error codes

Chapter 2 Technical data

#### **POWERLINK station number**

|                                                                                       |                     | POWERLINK station numb                      | per (x1, x16)                                                                                                    |
|---------------------------------------------------------------------------------------|---------------------|---------------------------------------------|----------------------------------------------------------------------------------------------------|
| Both of these hex switches (x16, x1) are used to configure the station number for the |                     |                                             | Station number                                                                                                    |
| POWERLINK. Sta                                                                        | tion numbers are pe | rmitted between #00 and #FD.                | x1                                                                                                    |
|                                                                                       | Sv                  | vitch position                              | Station number                                                                                                    |
| x1                                                                                    | x16                 | Description                                 | x16                                                                                                    |
| 0                                                                                     | 0                   | Operation as managing node                  | CEOT CEOT                                                                                                    |
| 1 D                                                                                   | 0 F                 | station number Operation as controlled node |                                                                                                    |
| E                                                                                     | F                   | Reserved                                    |                                                                                                    |
| F                                                                                     | F                   | Reserved                                    | THE REAL POINT OF THE PARTY OF THE PARTY OF |

Table 73: POWERLINK station number (x1, x16)

#### Card number switch

The one-digit card number (\$1 - \$F) is configured using the card number switch. This number is used to identify the module.

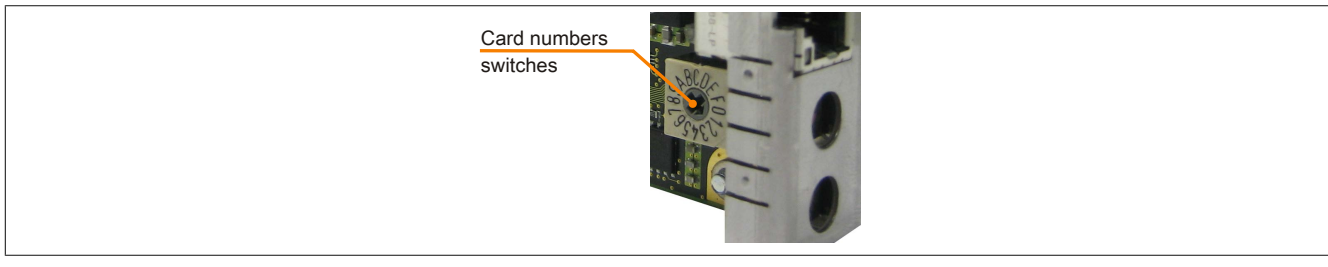

Figure 15: POWERLINK card 2-port node number switch

If the card is operated with Automation Runtime, then the card number switch must match the slot number in Automation Studio.

| Model no.          | Slot        | Version | Description                                                                     |
|--------------------|-------------|---------|---------------------------------------------------------------------------------|
| 🗆 🏦 PLC1           |             |         |                                                                                 |
| É-1 5PC820.1906-00 | SU1         | 2.0.0.4 | PPC820 TFT C SXGA 19in T 1CS 1SI                                                |
| 👜 🚓 USB 1          | IF5         |         | USB1                                                                            |
| 🗄 🚓 USB 2          | IF6         |         | USB2                                                                            |
| 🖶 🚓 USB 3          | IF7         |         | USB3                                                                            |
| 🗄 🚓 USB 4          | IF8         |         | USB4                                                                            |
| 🗄 🚓 🕹 USB 5        | IF9         |         | USB5                                                                            |
| - Display          | DS1         | 2.0.0.4 | PPC820 TFT C SXGA 19in T                                                        |
| 5PC800.B945-04     | AR          | 2.0.0.0 | CPU Intel Core2 Duo T7400 2,16 GHz, 667 MHz FSB, 4 MByte L2 Cache, Chipset 9456 |
| - la               | SL1         |         |                                                                                 |
| - 1 5ACPCC.MPL0-00 | SL3 (PClec) | 1.0.1.1 | PCIe POWERLINK V1/V2, 512kB SRAM                                                |
| LL                 | SK1         |         |                                                                                 |

Figure 16: Integrating the POWERLINK plug-in card in Automation Studio

#### SRAM

The POWERLINK card 2-port - 5ACPCC.MPL0-00 has 512 kB SRAM.

# Chapter 3 • Commissioning

# 1 Mounting

Generally, the APC820 must be mounted to the first position regardless of mounting method. It is important to make sure that it is correctly fastened to the guide rail.

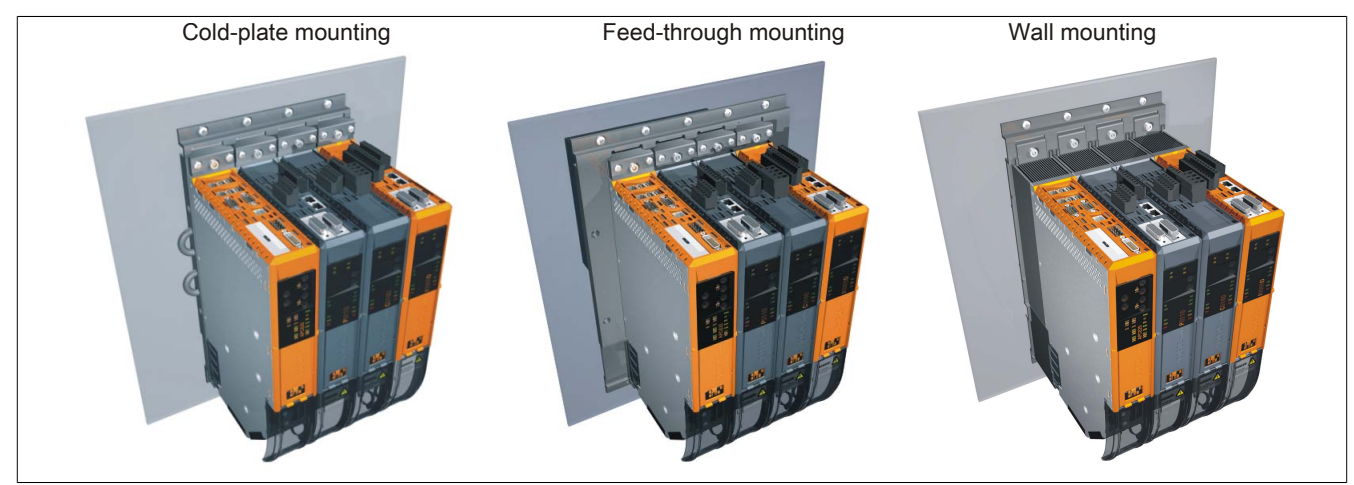

Figure 17: Mounting

# 1.1 Important mounting information

- The APC820 must be secured to the first position of the ACOPOSmulti mounting plate.
- Environmental conditions must be taken into consideration.
- The APC820 is only for operation in closed rooms.
- The APC820 cannot be situated in direct sunlight.
- Ventilation holes must not be covered.
- The flex radius of connected cables (DVI, SDL, USB, etc.) must not be exceeded (see "Cable connections" on page 77).
- Make sure that sufficient space is provided for air circulation.

# 1.2 Mounting plates

The model numbers, the exact description as well as the dimension diagrams and installation dimensions for the mounting plates can be found in the ACOPOSmulti manual in chapter 3, "Installation". This can be downloaded for free from the B&R homepage (www.br-automation.com).

# **Caution!**

Only feed-through and cold-plate mounting are allowed for the system unit 5PC820.SX01-00!

Only wall mounting is allowed for the system unit 5PC820.SX01-01!

# 1.2.1 Feed-through mounting

With feed-through installation, excessive heat is output directly to the ambient air outside of the control cabinet. Suitable for a large number of axes with any range of power rating.

The mounting surface for feed-through installation must provide sufficient stability for the mounting plate and also be non-flammable, level and free of contaminants.

# **Caution!**

The area of the mounting surface where the seal for the mounting plate sits must be free of scratches and residue because otherwise it cannot be guaranteed that protection guidelines in accordance with EN 60529 are being met!

The cutout for the feed-through heat sink and the mounting holes (type and amount) are to be prepared according to the dimension diagrams and installation dimensions in the ACOPOSmulti user's manual, which can be downloaded for free from the B&R homepage (www.br-automation.com).

The distances that must be used for mounting and ventilation of the Automation PC 820 and ACOPOSmulti modules can be found in the dimension diagrams for the individual modules.

# 1.2.2 Cold-plate mounting

The excessive heat that is generated by the devices is output directly to the cooling medium via a plate cooled with oil or water. Suitable for a large number of axes with any range of power rating and a machine's own cooling circulation system.

The mounting surface for the mounting plate must provide sufficient stability for the mounting plate and also be non-flammable, level and free of contaminants.

# Connection of supply and return lines

The position of the connections for supply and return lines can be found in the installation diagram. This can found in the ACOPOSmulti manual, which can be downloaded for free from the B&R homepage (<u>www.br-automation.com</u>).

# **Caution!**

The feed must be connected to the bottom connector of the mounting plate.

The return line must be connected to the top connector of the mounting plate.

# 1.2.3 Wall mounting

The mounting surface for the 8B0MxxxxHW00.000-1 mounting plate must provide sufficient stability for the mounting plate and also be non-flammable, level and free of contaminants.

The distances that must be used for mounting and ventilation of the Automation PC 820 and ACOPOS multi modules can be found in the dimension diagrams for the individual modules.
Chapter 3 Commissioning

# 1.3 Mounting orientation

The following diagrams illustrate the mounting orientations permitted by B&R. These are valid for cold-plate, feed-through and wall mounting.

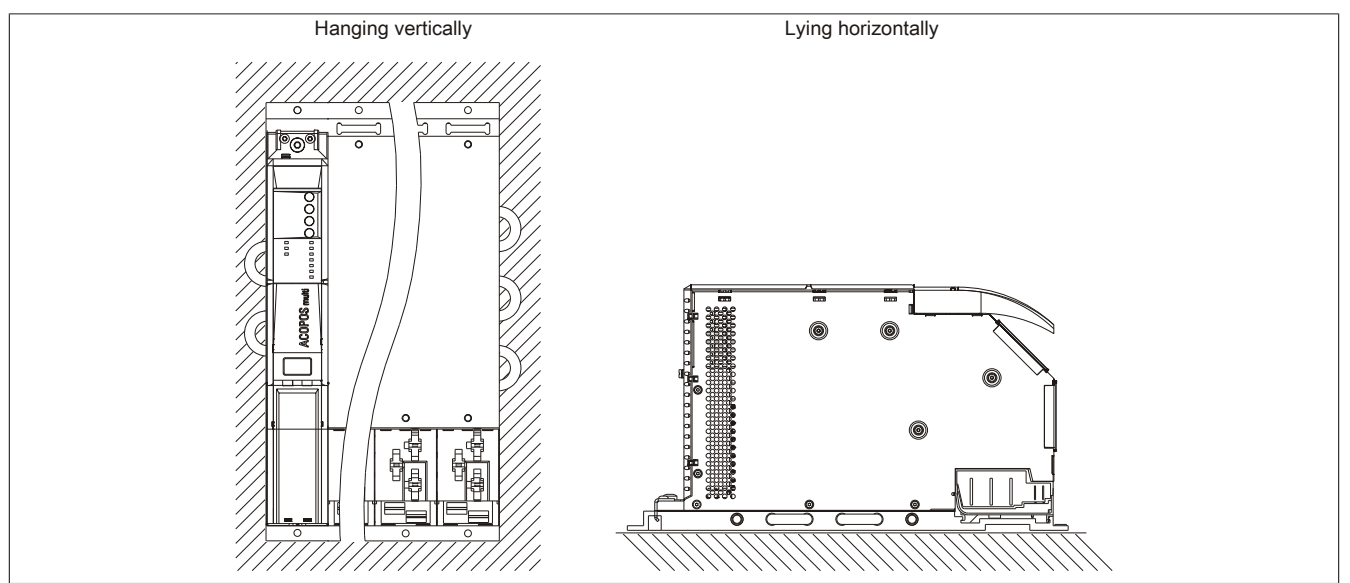

Figure 18: Permitted mounting orientations

# 1.4 Spacing for air circulation

In order to guarantee sufficient air circulation, allow the specified amount of space above, below, to the side and behind the . The minimum specified spacing is indicated in the following diagrams. This applies for all variants.

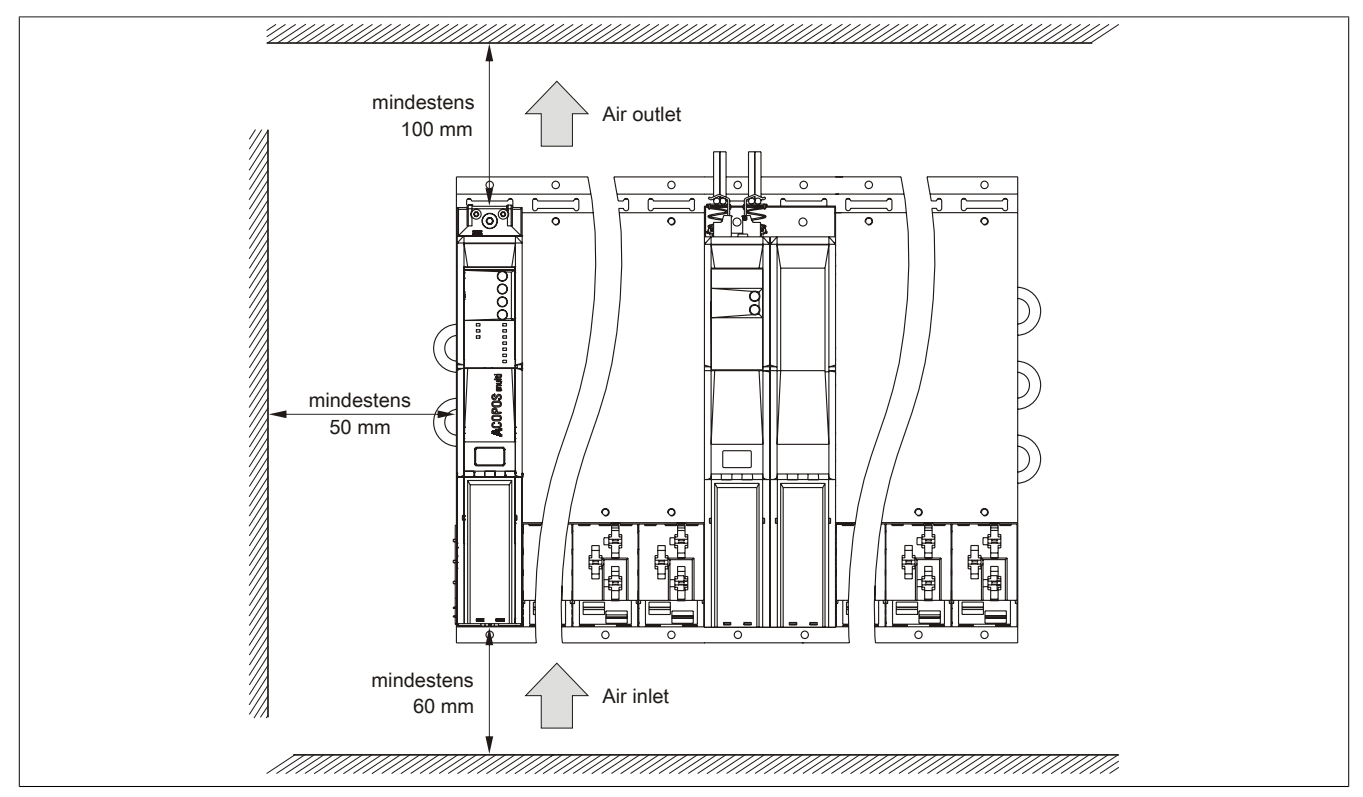

Figure 19: Spacing for air circulation

# Information:

The minimal spacing intervals indicated above must be adhered to in order to ensure sufficient air circulation.

To ensure that the fan modules in the mounting plate can be exchanged easily, at least 250 mm has to be left free below the module.

# Information:

The spacing specifications for air circulation are based on the worst case scenario for operation at maximum specified ambient temperature (see "Temperature specifications" in the chapter "Technical data").

If the spacing specifications for air circulation cannot be adhered to, then the maximum specified temperatures for the temperature sensors (see "Temperature sensor locations" in chapter "Technical data") must be monitored by the user and according measures must be taken if exceeded.

# 1.5 Swivel range of the front cover

Keep the swivel range of the front cover on the front side of the APC820 free when installed to prevent problems connecting peripheral devices to the APC820.

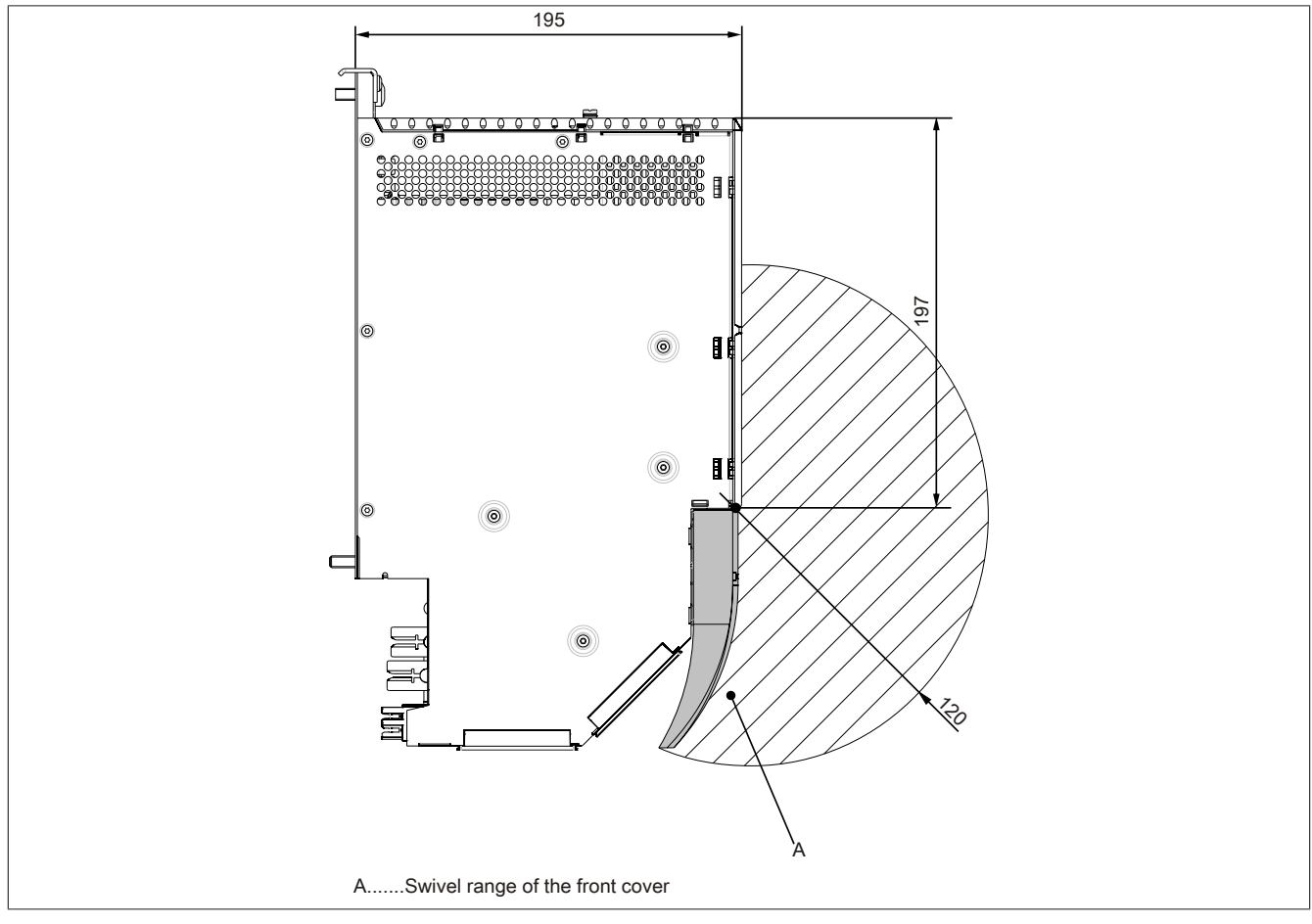

Figure 20: Swivel range of the front cover

## 1.6 Installation guidelines

The following must be taken into consideration when attaching to mounting plates:

• Attach the APC820 to the mounting plate using the mounting clip(s) on the top.

# Information:

The Automation PC820 must always be secured to the first position of the mounting plate.

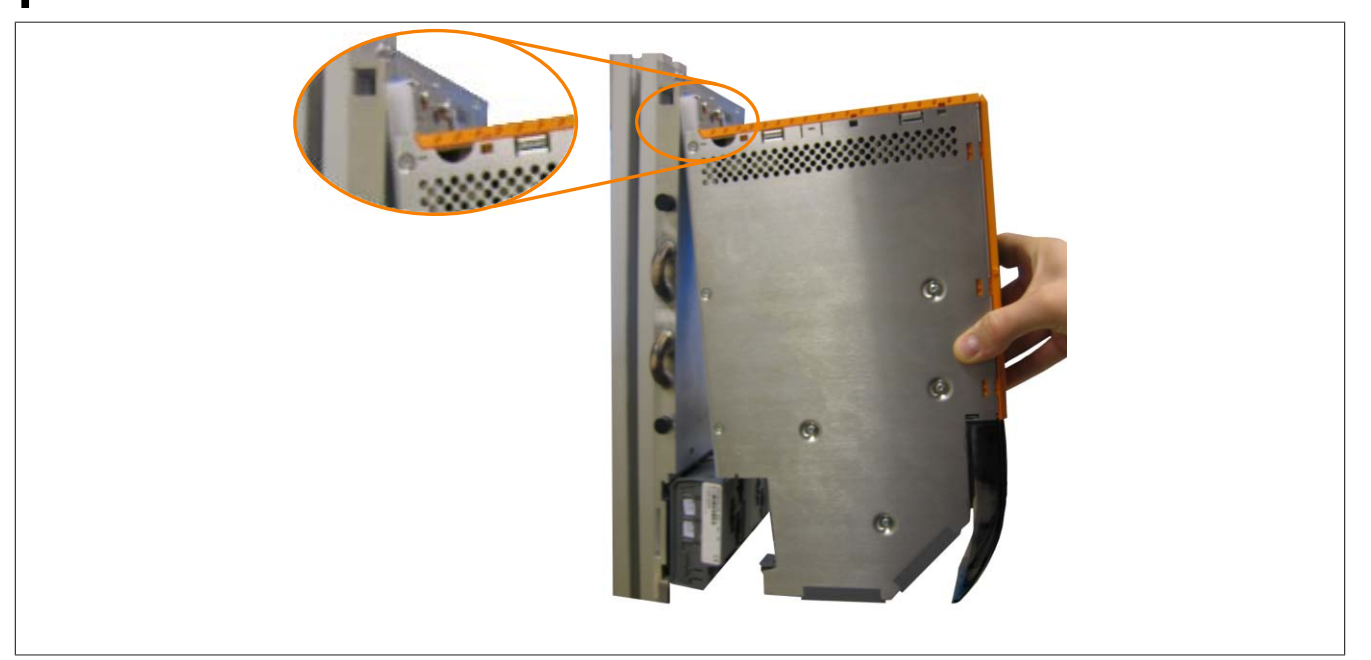

Figure 21: Attaching modules

- Clip the APC820 into the backplane module. The APC820 must be thoroughly attached, so that it rests straight in the backplane module in order for the module contacts to function properly.
- Tighten all M6 mounting screws (2 screws per module width) on the APC820 with a torque of max. 5 Nm.

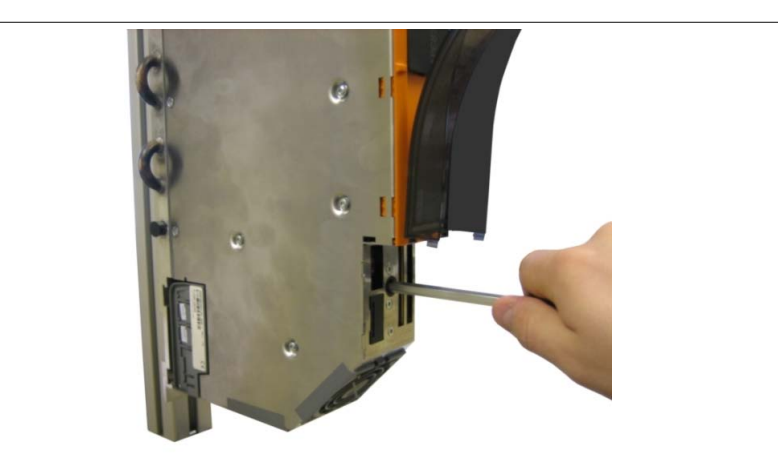

Figure 22: Tightening the fastening screws

# 2 Cable connections

The flex radius specification must be taken into account when connecting or laying cables.

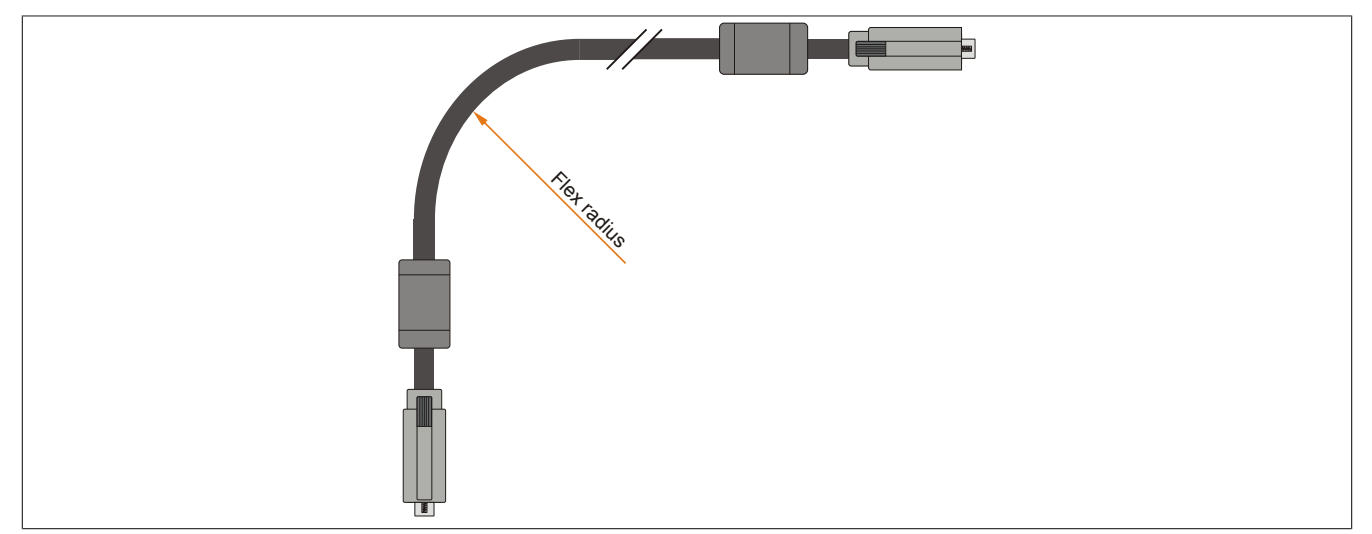

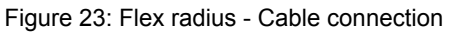

# Information:

The specified flex radius can be found in the Automation Panel 800 or Automation Panel 900 User's Manual, which can be downloaded as a .PDF file from the B&R website (<u>www.br-automation.com</u>).

# **3** Connection examples

The following examples provide an overview of the configuration options for connecting Automation Panel 800 and Automation Panel 900 and/or Automation Panel 800 devices with the APC820. The following questions will be answered:

- How are Automation Panel 900 devices connected to the monitor / panel output of the APC820, and what needs to be considered?
- How are Automation Panel 800 devices connected to the monitor / panel output of the APC820, and what needs to be considered?
- What are "Display Clone" and "Extended Desktop" modes?
- How many Automation Panel 900 devices can be connected per line?
- How many Automation Panel 900 devices can be connected to an Automation Panel 800 device per line?
- · How are the connected devices internally numbered?
- Are there limitations to the segment length and if so, what are they?
- What cables and link modules are needed?
- Do BIOS settings have to be changed for a specific configuration?

# 3.1 Selecting the display units

If an Automation Panel 800 and an Automation Panel 900 should be connected on the same line, the devices must have the same display type. The following table lists the AP900 devices that can be connected on the same line with an AP800 device.

| Automation Panel 800 | Automation Panel 900 |
|----------------------|----------------------|
| 5AP820.1505-00       | 5AP920.1505-01       |
|                      | 5AP951.1505-01       |
|                      | 5AP980.1505-01       |
|                      | 5AP981.1505-01       |
| 5AP880.1505-00       | 5AP920.1505-01       |
|                      | 5AP951.1505-01       |
|                      | 5AP980.1505-01       |
|                      | 5AP981.1505-01       |

Table 74: Selecting the display units

## 3.2 One Automation Panel 900 via DVI

An Automation Panel 900 with max. SXGA resolution is connected to the integrated DVI interface (onboard). As an alternative, an office TFT with DVI interface or an analog monitor (using adapter with model no. 5AC900.1000-00) can also be used. A separate cable is used for touch screen and USB. If USB devices are to be operated on the Automation Panel 900, the maximum distance is 5 meters. USB devices can only be connected directly to the Automation Panel (without a hub).

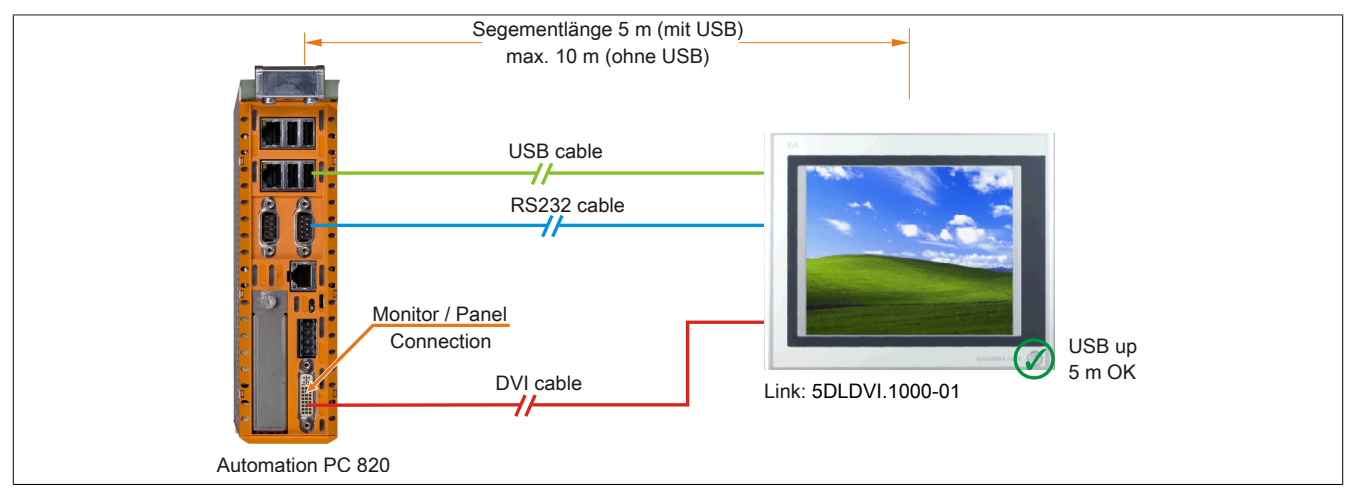

Figure 24: One Automation Panel 900 via DVI

#### 3.2.1 Basic system requirements

The following table shows the possible combinations of APC820 system unit and CPU board to implement the configuration shown in the figure above. If a combination results in a limitation of the maximum resolution, this is also indicated (e.g. when connecting a non-B&R Automation Panel 900 device).

| CDILboard                        | with sys       | Limitation     |            |
|----------------------------------|----------------|----------------|------------|
| CPU board                        | 5PC820.SX01-00 | 5PC820.SX01-01 | Resolution |
| 5PC800.B945-00<br>5PC800.B945-10 | ✓              | ✓              | Max. SXGA  |
| 5PC800.B945-01<br>5PC800.B945-11 | ✓              | ✓              | Max. SXGA  |
| 5PC800.B945-02<br>5PC800.B945-12 | ✓              | ✓              | Max. SXGA  |
| 5PC800.B945-03<br>5PC800.B945-13 | $\checkmark$   | ✓              | Max. SXGA  |
| 5PC800.B945-04<br>5PC800.B945-14 | 1              | ✓              | Max. SXGA  |

Table 75: Possible combinations of system unit and CPU board

## 3.2.2 Link modules

# Information:

A corresponding link module must be selected for every device used.

| Model number   | Description                                                                                                    | Note                     |
|----------------|----------------------------------------------------------------------------------------------------|--------------------------|
| 5DLDVI.1000-01 | Automation Panel Link DVI Receiver<br>connections for DVI-D, RS232 and USB 2.0 (Type B); 24VDC (screw clamp 0TB103.9 or cage clamp<br>0TB103.91 sold separately). | For Automation Panel 900 |

Table 76: Link modules

#### 3.2.3 Cables

Select one Automation Panel 900 cable each from the 3 required types.

| Order number   | Description                                                                            | Length       |
|----------------|----------------------------------------------------------------------------------------|--------------|
| 5CADVI.0018-00 | DVI-D Cable, 1.8 m.                                                                    | 1.8 m ±50 mm |
| 5CADVI.0050-00 | DVI-D Cable, 5 m.                                                                      | 5 m ±80 mm   |
| 5CADVI.0100-00 | DVI-D Cable, 10 m.                                                                     | 10 m ±100 mm |
| 9A0014.02      | RS232 extension cable for remote operating of a display unit with touch screen, 1.8 m. | 1.8 m ±50 mm |

#### Table 77: Cables for DVI configurations

| Order number   | Description                                                                           | Length       |
|----------------|---------------------------------------------------------------------------------------|--------------|
| 9A0014.05      | RS232 extension cable for remote operating of a display unit with touch screen, 5 m.  | 5 m ±80 mm   |
| 9A0014.10      | RS232 extension cable for remote operating of a display unit with touch screen, 10 m. | 10 m ±100 mm |
| 5CAUSB.0018-00 | USB 2.0 connecting cable type A - type B, 1.8 m.                                      | 1.8 m ±30 mm |
| 5CAUSB.0050-00 | USB 2.0 connecting cable type A - type B, 5 m.                                        | 5 m ±50 mm   |

Table 77: Cables for DVI configurations

# Information:

Detailed technical data about the cables can be found in the Automation Panel 900 User's Manual. This can be downloaded as a .pdf file from the B&R homepage <u>www.br-automation.com</u>.

#### 3.2.4 Possible Automation Panel units, resolutions und segment lengths

The following Automation Panel 900 units can be used. In rare cases, the segment length is limited according to the resolution.

| Model number   | Diagonal | Resolution | Touch screen | Keys | Max. segment length     |
|----------------|----------|------------|--------------|------|-------------------------|
| 5AP920.1043-01 | 10.4"    | VGA        | 1            | -    | 5 m / 10 m <sup>1</sup> |
| 5AP920.1214-01 | 12.1"    | SVGA       | √            | -    | 5 m / 10 m <sup>1</sup> |
| 5AP920.1505-01 | 15.0"    | XGA        | √            | -    | 5 m / 10 m <sup>1</sup> |
| 5AP920.1706-01 | 17.0"    | SXGA       | √            | -    | 5 m / 10 m <sup>1</sup> |
| 5AP920.1906-01 | 19.0"    | SXGA       | √            | -    | 5 m / 10 m <sup>1</sup> |

Table 78: Possible Automation Panel units, resolutions und segment lengths

1) USB support is not possible on the Automation Panel 900 because USB is limited to 5 m.

# Information:

The DVI transfer mode does not allow reading statistical values on Automation Panel 900 units.

## 3.2.5 BIOS settings

No special BIOS settings are necessary for operation.

# 3.3 One Automation Panel 900 via SDL

An Automation Panel 900 is connected to the integrated SDL interface (onboard) via an SDL cable. USB devices can only be connected directly to the Automation Panel (without a hub).

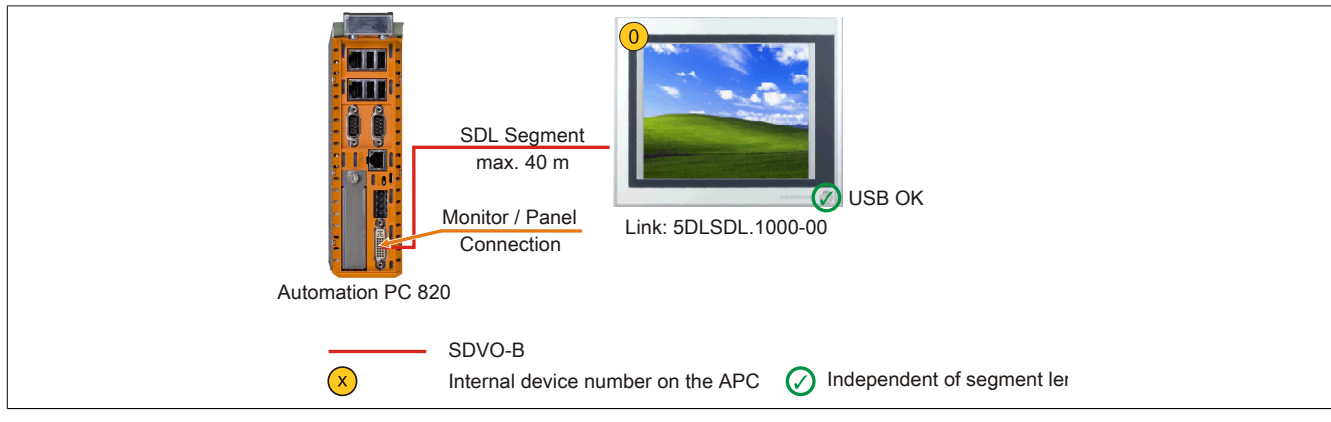

Figure 25: One Automation Panel 900 via SDL

## 3.3.1 Basic system requirements

The following table shows the possible combinations of APC820 system unit and CPU board to implement the configuration shown in the figure above. If a combination results in a limitation of the maximum resolution, this is also indicated (e.g. when connecting a non-B&R Automation Panel 900 device).

| CBII board                       | with sys       | Limitation     |            |
|----------------------------------|----------------|----------------|------------|
| CPU board                        | 5PC820.SX01-00 | 5PC820.SX01-01 | Resolution |
| 5PC800.B945-00<br>5PC800.B945-10 | ✓              | $\checkmark$   | Max. UXGA  |
| 5PC800.B945-01<br>5PC800.B945-11 | ✓              | ✓              | Max. UXGA  |
| 5PC800.B945-02<br>5PC800.B945-12 | ✓              | ✓              | Max. UXGA  |
| 5PC800.B945-03<br>5PC800.B945-13 | ✓              | ✓              | Max. UXGA  |
| 5PC800.B945-04<br>5PC800.B945-14 | $\checkmark$   | $\checkmark$   | Max. UXGA  |

Table 79: Possible combinations of system unit and CPU board

## 3.3.2 Link modules

# Information:

A corresponding link module must be selected for every device used.

| Model number   | Description                                                                                               | Note                     |
|----------------|----------------------------------------------------------------------------------------------------|--------------------------|
| 5DLSDL.1000-00 | Automation Panel Link SDL receiver                                                                        | For Automation Panel 900 |
|                | Connection for SDL in, transfer of display data, touch screen, USB 1.1, matrix keys, and service data, 24 |                          |
|                | VDC (screw clamp 0TB103.9 or cage clamp 0TB103.91 sold separately).                                       |                          |

Table 80: Link modules

## 3.3.3 Cables

#### Select an Automation Panel 900 cable from the following table.

| Order number   | Description            | Length       |
|----------------|------------------------|--------------|
| 5CASDL.0018-00 | SDL cable, 1.8 m.      | 1.8 m ±30 mm |
| 5CASDL.0050-00 | SDL cable, 5 m.        | 5 m ±30 mm   |
| 5CASDL.0100-00 | SDL cable, 10 m.       | 10 m ±50 mm  |
| 5CASDL.0150-00 | SDL cable, 15 m.       | 15 m ±100 mm |
| 5CASDL.0200-00 | SDL cable, 20 m.       | 20 m ±100 mm |
| 5CASDL.0250-00 | SDL cable, 25 m.       | 25 m ±100 mm |
| 5CASDL.0300-00 | SDL cable, 30 m.       | 30 m ±100 mm |
| 5CASDL.0018-03 | SDL flex cable, 1.8 m. | 1.8 m ±20 mm |
| 5CASDL.0050-03 | SDL flex cable, 5 m.   | 5 m ±45 mm   |
| 5CASDL.0100-03 | SDL flex cable, 10 m.  | 10 m ±90 mm  |
| 5CASDL.0150-03 | SDL flex cable, 15 m.  | 15 m ±135 mm |
| 5CASDL.0200-03 | SDL flex cable, 20 m.  | 20 m ±180 mm |

#### Table 81: Cables for SDL configurations

| Commissioning | <ul> <li>Connection</li> </ul> | examples |
|---------------|--------------------------------|----------|
|---------------|--------------------------------|----------|

| Order number   | Description                         | Length       |
|----------------|-------------------------------------|--------------|
| 5CASDL.0250-03 | SDL flex cable, 25 m.               | 25 m ±225 mm |
| 5CASDL.0300-03 | SDL flex cable, 30 m.               | 30 m ±270 mm |
| 5CASDL.0300-13 | SDL cable with extender, 30 m.      | 30 m ±280 mm |
| 5CASDL.0400-13 | SDL flex cable with extender, 40 m. | 40 m ±380 mm |
| 5CASDL.0430-13 | SDL flex cable with extender, 43 m. | 43 m ±410 mm |
| 5CASDL.0018-01 | SDL cable; 45° connector, 1.8 m.    | 1,8 m ±30 mm |
| 5CASDL.0050-01 | SDL cable; 45° connector, 5 m.      | 5 m ±50 mm   |
| 5CASDL.0100-01 | SDL cable; 45° connector, 10 m.     | 10 m ±100 mm |
| 5CASDL.0150-01 | SDL cable; 45° connector, 15 m.     | 15 m ±100 mm |

Table 81: Cables for SDL configurations

# Information:

Detailed technical data about the cables can be found in the Automation Panel 900 User's Manual. This can be downloaded as a .pdf file from the B&R homepage <a href="http://www.br-automation.com">www.br-automation.com</a>.

## Cable lengths and resolutions for SDL transfer

The following table shows the relationship between segment lengths and the maximum resolution according to the SDL cable used:

| Cables Res         |                |                |                | Resolution     |                |  |
|--------------------|----------------|----------------|----------------|----------------|----------------|--|
| Segment length [m] | VGA            | SVGA           | XGA            | SXGA           | UXGA           |  |
|                    | 640 x 480      | 800 x 600      | 1024 x 768     | 1280 x 1024    | 1600 x 1200    |  |
|                    | 5CASDL.0018-00 | 5CASDL.0018-00 | 5CASDL.0018-00 | 5CASDL.0018-00 | 5CASDL.0018-00 |  |
| 1.8                | 5CASDL.0018-01 | 5CASDL.0018-01 | 5CASDL.0018-01 | 5CASDL.0018-01 | 5CASDL.0018-01 |  |
|                    | 5CASDL.0018-03 | 5CASDL.0018-03 | 5CASDL.0018-03 | 5CASDL.0018-03 | 5CASDL.0018-03 |  |
|                    | 5CASDL.0050-00 | 5CASDL.0050-00 | 5CASDL.0050-00 | 5CASDL.0050-00 | 5CASDL.0050-00 |  |
| 5                  | 5CASDL.0050-01 | 5CASDL.0050-01 | 5CASDL.0050-01 | 5CASDL.0050-01 | 5CASDL.0050-01 |  |
|                    | 5CASDL.0050-03 | 5CASDL.0050-03 | 5CASDL.0050-03 | 5CASDL.0050-03 | 5CASDL.0050-03 |  |
|                    | 5CASDL.0100-00 | 5CASDL.0100-00 | 5CASDL.0100-00 | 5CASDL.0100-00 | 5CASDL.0100-00 |  |
| 10                 | 5CASDL.0100-01 | 5CASDL.0100-01 | 5CASDL.0100-01 | 5CASDL.0100-01 | 5CASDL.0100-01 |  |
|                    | 5CASDL.0100-03 | 5CASDL.0100-03 | 5CASDL.0100-03 | 5CASDL.0100-03 | 5CASDL.0100-03 |  |
|                    | 5CASDL.0150-00 | 5CASDL.0150-00 | 5CASDL.0150-00 | 5CASDL.0150-00 | -              |  |
| 15                 | 5CASDL.0150-01 | 5CASDL.0150-01 | 5CASDL.0150-01 | 5CASDL.0150-01 | -              |  |
|                    | 5CASDL.0150-03 | 5CASDL.0150-03 | 5CASDL.0150-03 | 5CASDL.0150-03 | -              |  |
| 20                 | 5CASDL.0200-00 | 5CASDL.0200-00 | 5CASDL.0200-00 | 5CASDL.0200-00 | -              |  |
| 20                 | 5CASDL.0200-03 | 5CASDL.0200-03 | 5CASDL.0200-03 | 5CASDL.0200-03 | -              |  |
| 25                 | 5CASDL.0250-00 | 5CASDL.0250-00 | 5CASDL.0250-00 | -              | -              |  |
| 25                 | 5CASDL.0250-03 | 5CASDL.0250-03 | 5CASDL.0250-03 | -              | -              |  |
| 20                 | 5CASDL.0300-00 | 5CASDL.0300-00 | -              | -              | -              |  |
| 30                 | 5CASDL.0300-03 | 5CASDL.0300-03 | 5CASDL.0300-13 | 5CASDL.0300-13 | -              |  |
| 40                 | 5CASDL.0400-13 | 5CASDL.0400-13 | 5CASDL.0400-13 | 5CASDL.0400-13 | -              |  |

Table 82: Cable lengths and resolutions for SDL transfer

# 3.3.4 BIOS settings

No special BIOS settings are necessary for operation.

For detailed information, see the user's manual for the B&R industrial PC used.

## Touch screen functionality

The COM C must be enabled in BIOS in order to operate the connected panel touch screen on the monitor / panel connection (found in the BIOS menu under "Advanced - Main board / Panel Features - Legacy Devices").

# 3.4 One Automation Panel 800 via SDL

An Automation Panel 800 is connected to the integrated SDL interface (onboard) via an SDL cable. USB devices can only be connected directly to the extension keyboard (without a hub).

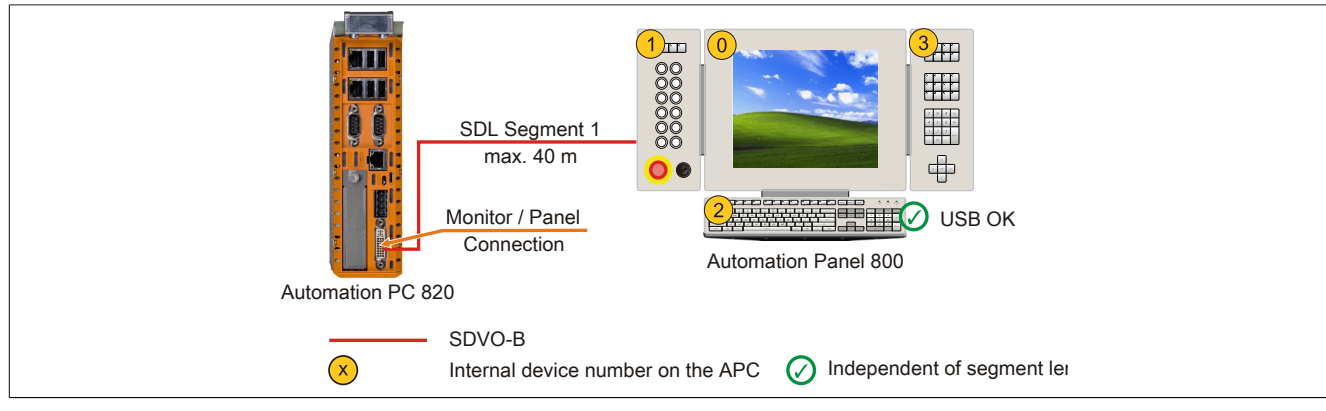

Figure 26: One Automation Panel 800 via SDL

## 3.4.1 Basic system requirements

The following table shows the possible combinations of APC820 system unit and CPU board to implement the configuration shown in the figure above. If a combination results in a limitation of the maximum resolution, this is also indicated (e.g. when connecting a non-B&R Automation Panel 900 device).

| CPU board                        | with sys       | Limitation     |            |
|----------------------------------|----------------|----------------|------------|
| GFU DUalu                        | 5PC820.SX01-00 | 5PC820.SX01-01 | Resolution |
| 5PC800.B945-00                   | 1              | ✓              | Max. UXGA  |
| 5PC800.B945-01<br>5PC800.B945-11 | 1              | √              | Max. UXGA  |
| 5PC800.B945-02<br>5PC800.B945-12 | ✓              | ✓              | Max. UXGA  |
| 5PC800.B945-03<br>5PC800.B945-13 | ✓              | $\checkmark$   | Max. UXGA  |
| 5PC800.B945-04<br>5PC800.B945-14 | ✓              | ✓              | Max. UXGA  |

Table 83: Possible combinations of system unit and CPU board

#### 3.4.2 Cables

Select an Automation Panel 800 SDL cable from the following table.

| Order number   | Description                                                  | Length       |
|----------------|--------------------------------------------------------------|--------------|
| 5CASDL.0018-20 | SDL flex cable for Automation Panel 800, 1.8 m.              | 1,8 m ±20 mm |
| 5CASDL.0050-20 | SDL flex cable for Automation Panel 800, 5 m.                | 5 m ±45 mm   |
| 5CASDL.0100-20 | SDL flex cable for Automation Panel 800, 10 m.               | 10 m ±90 mm  |
| 5CASDL.0150-20 | SDL flex cable for Automation Panel 800, 15 m.               | 15 m ±135 mm |
| 5CASDL.0200-20 | SDL flex cable for Automation Panel 800, 20 m.               | 20 m ±180 mm |
| 5CASDL.0250-20 | SDL flex cable for Automation Panel 800, 25 m.               | 25 m ±230 mm |
| 5CASDL.0300-30 | SDL flex cable for Automation Panel 800 with extender, 30 m. | 30 m ±280 mm |
| 5CASDL.0400-30 | SDL flex cable for Automation Panel 800 with extender, 40 m. | 40 m ±380 mm |

# Information:

Detailed technical data about the cables can be found in the Automation Panel 800 User's Manual. This can be downloaded as a .pdf file from the B&R homepage <u>www.br-automation.com</u>.

#### Cable lengths and resolutions for SDL transfer

The following table shows the relationship between segment lengths and the maximum resolution according to the SDL cable used:

#### Commissioning • Connection examples

| Cables             | Resolution        |  |  |
|--------------------|-------------------|--|--|
| Segment length [m] | XGA<br>1024 x 768 |  |  |
| 1.8                | 5CASDL.0018-20    |  |  |
| 5                  | 5CASDL.0050-20    |  |  |
| 10                 | 5CASDL.0100-20    |  |  |
| 15                 | 5CASDL.0150-20    |  |  |
| 20                 | 5CASDL.0200-20    |  |  |
| 25                 | 5CASDL.0250-20    |  |  |
| 30                 | 5CASDL.0300-30    |  |  |
| 40                 | 5CASDL.0400-30    |  |  |

Table 84: Cable lengths and resolutions for SDL transfer

#### 3.4.3 BIOS settings

No special BIOS settings are necessary for operation.

For detailed information, see the user's manual for the B&R industrial PC used.

#### **Touch screen functionality**

The COM C must be enabled in BIOS in order to operate the connected panel touch screen on the monitor / panel connection (found in the BIOS menu under "Advanced - Main board / Panel Features - Legacy Devices").

## 3.5 One AP900 and one AP800 via SDL

An Automation Panel 900 and an Automation Panel 800 are connected to the integrated SDL interface (onboard) via SDL.

USB is supported up to a maximum distance (segment 1 + segment 2) of 30 m on the two displays. Starting at a distance of 30 m, USB is only available on the first display (front and back) up to a maximum of 40 m. USB devices can only be connected directly to the Automation Panel 900 or extension keyboard (without a hub).

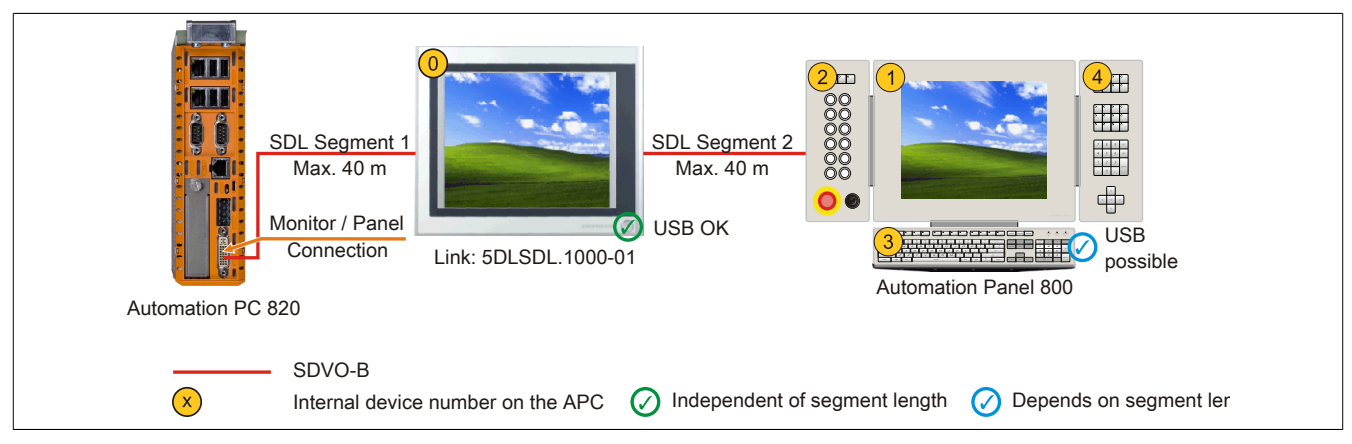

Figure 27: One AP900 and one AP800 via SDL

#### 3.5.1 Basic system requirements

The following table shows the possible combinations of APC820 system unit and CPU board to implement the configuration shown in the figure above. If a combination results in a limitation of the maximum resolution, this is also indicated (e.g. when connecting a non-B&R Automation Panel 900 device).

| CBU board                        | with sys       | Limitation     |            |
|----------------------------------|----------------|----------------|------------|
| CPO board                        | 5PC820.SX01-00 | 5PC820.SX01-01 | Resolution |
| 5PC800.B945-00<br>5PC800.B945-10 | $\checkmark$   | $\checkmark$   | Max. UXGA  |
| 5PC800.B945-01<br>5PC800.B945-11 | $\checkmark$   | $\checkmark$   | Max. UXGA  |
| 5PC800.B945-02<br>5PC800.B945-12 | $\checkmark$   | $\checkmark$   | Max. UXGA  |
| 5PC800.B945-03<br>5PC800.B945-13 | $\checkmark$   | $\checkmark$   | Max. UXGA  |
| 5PC800.B945-04<br>5PC800.B945-14 | ✓              | $\checkmark$   | Max. UXGA  |

Table 85: Possible combinations of system unit and CPU board

## 3.5.2 Link modules

# Information:

A corresponding link module must be selected for every device used.

| Model number   | Description                                                                                                    | Note                     |
|----------------|----------------------------------------------------------------------------------------------------|--------------------------|
| 5DLDVI.1000-01 | Automation Panel Link SDL transceiver<br>Connections for SDL in transfer of display data, touch screen, USB 1.1, matrix keys, and service data. | For Automation Panel 900 |
|                | 24 VDC (screw clamp 0TB103.9 or cage clamp 0TB103.91 sold separately).                                                                          |                          |

Table 86: Link modules

## 3.5.3 Cables

Selection of SDL cables for connecting the AP900 display to the AP900 display see "Cables" on page 81 Selection of SDL cables for connecting the AP800 display to the AP900 display see "Cables" on page 83

# Information:

Detailed technical data about the cables can be found in chapter "Accessories".

## 3.5.4 BIOS settings

No special BIOS settings are necessary for operation.

Chapter 3

For detailed information, see the user's manual for the B&R industrial PC used.

#### Touch screen functionality

The COM C must be enabled in BIOS in order to operate the connected panel touch screen on the monitor / panel connection (found in the BIOS menu under "Advanced - Main board / Panel Features - Legacy Devices").

## 3.6 Four Automation Panel 900 units via SDL

An Automation Panel 900 is connected to the integrated SDL interface (onboard) via an SDL cable. Up to three other Automation Panels of the same type are connected to this Automation Panel and operated via SDL. All four panels show the same content (Display Clone).

USB is supported up to a maximum distance (SDL segment 1 + SDL segment 2) of 30 m on the first two panels (front and back side). From a distance of 30 m and longer, USB is only available for the first panel (front and back side). USB devices can only be connected directly to the Automation Panel (without a hub).

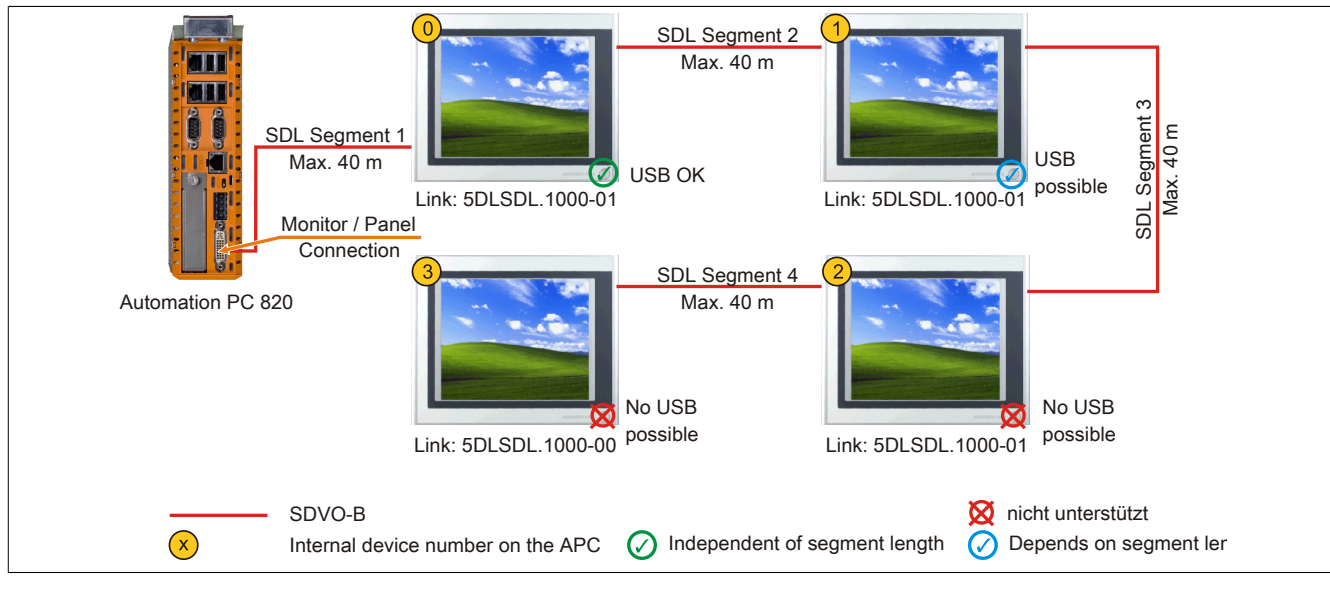

Figure 28: Four Automation Panel 900 units via SDL

#### 3.6.1 Basic system requirements

The following table shows the possible combinations of APC820 system unit and CPU board to implement the configuration shown in the figure above. If a combination results in a limitation of the maximum resolution, this is also indicated (e.g. when connecting a non-B&R Automation Panel 900 device).

| CPU board                        | with sys       | Limitation     |            |
|----------------------------------|----------------|----------------|------------|
|                                  | 5PC820.SX01-00 | 5PC820.SX01-01 | Resolution |
| 5PC800.B945-00<br>5PC800.B945-10 | 1              | ✓              | Max. UXGA  |
| 5PC800.B945-01<br>5PC800.B945-11 | 1              | ✓              | Max. UXGA  |
| 5PC800.B945-02<br>5PC800.B945-12 | ✓              | ✓              | Max. UXGA  |
| 5PC800.B945-03<br>5PC800.B945-13 | ✓              | ✓              | Max. UXGA  |
| 5PC800.B945-04<br>5PC800.B945-14 | 1              | ✓              | Max. UXGA  |

Table 87: Possible combinations of system unit and CPU board

## 3.6.2 Link modules

# Information:

#### A corresponding link module must be selected for every device used.

| Model number   | Description                                                                                               | Note                     |
|----------------|----------------------------------------------------------------------------------------------------|--------------------------|
| 5DLDVI.1000-00 | Automation Panel Link SDL receiver                                                                        | For Automation Panel 900 |
|                | Connection for SDL in, transfer of display data, touch screen, USB 1.1, matrix keys, and service data, 24 |                          |
|                | VDC (screw clamp 0TB103.9 or cage clamp 0TB103.91 sold separately).                                       |                          |
| 5DLSDL.1000-01 | Automation Panel Link SDL transceiver                                                                     | For Automation Panel 900 |
|                | Connections for SDL in, transfer of display data, touch screen, USB 1.1, matrix keys, and service data,   |                          |
|                | 24 VDC (screw clamp 0TB103.9 or cage clamp 0TB103.91 sold separately).                                    |                          |

Table 88: Link modules

#### 3.6.3 Cables

Select an Automation Panel 900 cable from the following table.

Commissioning

Chapter 3

#### Commissioning • Connection examples

| Order number   | Description                         | Length       |
|----------------|-------------------------------------|--------------|
| 5CASDL.0018-00 | SDL cable. 1.8 m.                   | 1.8 m ±30 mm |
| 5CASDL.0050-00 | SDL cable, 5 m.                     | 5 m ±30 mm   |
| 5CASDL.0100-00 | SDL cable, 10 m.                    | 10 m ±50 mm  |
| 5CASDL.0150-00 | SDL cable, 15 m.                    | 15 m ±100 mm |
| 5CASDL.0200-00 | SDL cable, 20 m.                    | 20 m ±100 mm |
| 5CASDL.0250-00 | SDL cable, 25 m.                    | 25 m ±100 mm |
| 5CASDL.0300-00 | SDL cable, 30 m.                    | 30 m ±100 mm |
| 5CASDL.0018-03 | SDL flex cable, 1.8 m.              | 1.8 m ±20 mm |
| 5CASDL.0050-03 | SDL flex cable, 5 m.                | 5 m ±45 mm   |
| 5CASDL.0100-03 | SDL flex cable, 10 m.               | 10 m ±90 mm  |
| 5CASDL.0150-03 | SDL flex cable, 15 m.               | 15 m ±135 mm |
| 5CASDL.0200-03 | SDL flex cable, 20 m.               | 20 m ±180 mm |
| 5CASDL.0250-03 | SDL flex cable, 25 m.               | 25 m ±225 mm |
| 5CASDL.0300-03 | SDL flex cable, 30 m.               | 30 m ±270 mm |
| 5CASDL.0300-13 | SDL cable with extender, 30 m.      | 30 m ±280 mm |
| 5CASDL.0400-13 | SDL flex cable with extender, 40 m. | 40 m ±380 mm |
| 5CASDL.0430-13 | SDL flex cable with extender, 43 m. | 43 m ±410 mm |
| 5CASDL.0018-01 | SDL cable; 45° connector, 1.8 m.    | 1,8 m ±30 mm |
| 5CASDL.0050-01 | SDL cable; 45° connector, 5 m.      | 5 m ±50 mm   |
| 5CASDL.0100-01 | SDL cable; 45° connector, 10 m.     | 10 m ±100 mm |
| 5CASDL.0150-01 | SDL cable; 45° connector, 15 m.     | 15 m ±100 mm |

Table 89: Cables for SDL configurations

# Information:

Detailed technical data about the cables can be found in the Automation Panel 900 User's Manual. This can be downloaded as a .pdf file from the B&R homepage <u>www.br-automation.com</u>.

#### Cable lengths and resolutions for SDL transfer

The following table shows the relationship between segment lengths and the maximum resolution according to the SDL cable used:

| Cables             | Resolution     |                |                |                |                |
|--------------------|----------------|----------------|----------------|----------------|----------------|
| Segment length [m] | VGA            | SVGA           | XGA            | SXGA           | UXGA           |
|                    | 640 x 480      | 800 x 600      | 1024 x 768     | 1280 x 1024    | 1600 x 1200    |
|                    | 5CASDL.0018-00 | 5CASDL.0018-00 | 5CASDL.0018-00 | 5CASDL.0018-00 | 5CASDL.0018-00 |
| 1.8                | 5CASDL.0018-01 | 5CASDL.0018-01 | 5CASDL.0018-01 | 5CASDL.0018-01 | 5CASDL.0018-01 |
|                    | 5CASDL.0018-03 | 5CASDL.0018-03 | 5CASDL.0018-03 | 5CASDL.0018-03 | 5CASDL.0018-03 |
|                    | 5CASDL.0050-00 | 5CASDL.0050-00 | 5CASDL.0050-00 | 5CASDL.0050-00 | 5CASDL.0050-00 |
| 5                  | 5CASDL.0050-01 | 5CASDL.0050-01 | 5CASDL.0050-01 | 5CASDL.0050-01 | 5CASDL.0050-01 |
|                    | 5CASDL.0050-03 | 5CASDL.0050-03 | 5CASDL.0050-03 | 5CASDL.0050-03 | 5CASDL.0050-03 |
|                    | 5CASDL.0100-00 | 5CASDL.0100-00 | 5CASDL.0100-00 | 5CASDL.0100-00 | 5CASDL.0100-00 |
| 10                 | 5CASDL.0100-01 | 5CASDL.0100-01 | 5CASDL.0100-01 | 5CASDL.0100-01 | 5CASDL.0100-01 |
|                    | 5CASDL.0100-03 | 5CASDL.0100-03 | 5CASDL.0100-03 | 5CASDL.0100-03 | 5CASDL.0100-03 |
|                    | 5CASDL.0150-00 | 5CASDL.0150-00 | 5CASDL.0150-00 | 5CASDL.0150-00 | -              |
| 15                 | 5CASDL.0150-01 | 5CASDL.0150-01 | 5CASDL.0150-01 | 5CASDL.0150-01 | -              |
|                    | 5CASDL.0150-03 | 5CASDL.0150-03 | 5CASDL.0150-03 | 5CASDL.0150-03 | -              |
| 20                 | 5CASDL.0200-00 | 5CASDL.0200-00 | 5CASDL.0200-00 | 5CASDL.0200-00 | -              |
| 20                 | 5CASDL.0200-03 | 5CASDL.0200-03 | 5CASDL.0200-03 | 5CASDL.0200-03 | -              |
| 25                 | 5CASDL.0250-00 | 5CASDL.0250-00 | 5CASDL.0250-00 | -              | -              |
| 25                 | 5CASDL.0250-03 | 5CASDL.0250-03 | 5CASDL.0250-03 | -              | -              |
| 20                 | 5CASDL.0300-00 | 5CASDL.0300-00 | -              | -              | -              |
|                    | 5CASDL.0300-03 | 5CASDL.0300-03 | 5CASDL.0300-13 | 5CASDL.0300-13 | -              |
| 40                 | 5CASDL.0400-13 | 5CASDL.0400-13 | 5CASDL.0400-13 | 5CASDL.0400-13 | -              |

Table 90: Cable lengths and resolutions for SDL transfer

#### 3.6.4 BIOS settings

No special BIOS settings are necessary for operation.

For detailed information, see the user's manual for the B&R industrial PC used.

#### Touch screen functionality

The COM C must be enabled in BIOS in order to operate the connected panel touch screen on the monitor / panel connection (found in the BIOS menu under "Advanced - Main board / Panel Features - Legacy Devices").

# 4 Connecting USB peripheral devices

# Warning!

Peripheral USB devices can be connected to the USB ports. Due to the vast number of USB devices available on the market, B&R cannot guarantee their performance. B&R does ensure the performance of all USB devices that they provide.

## 4.1 Locally on the APC820

Many different peripheral USB devices can be connected to the 5 USB ports. This means that the USB ports USB1, USB3, USB5 can each handle a load of 1A and USB ports USB2 and USB4 can each handle a load of 500mA. The maximum transfer rate is USB 2.0.

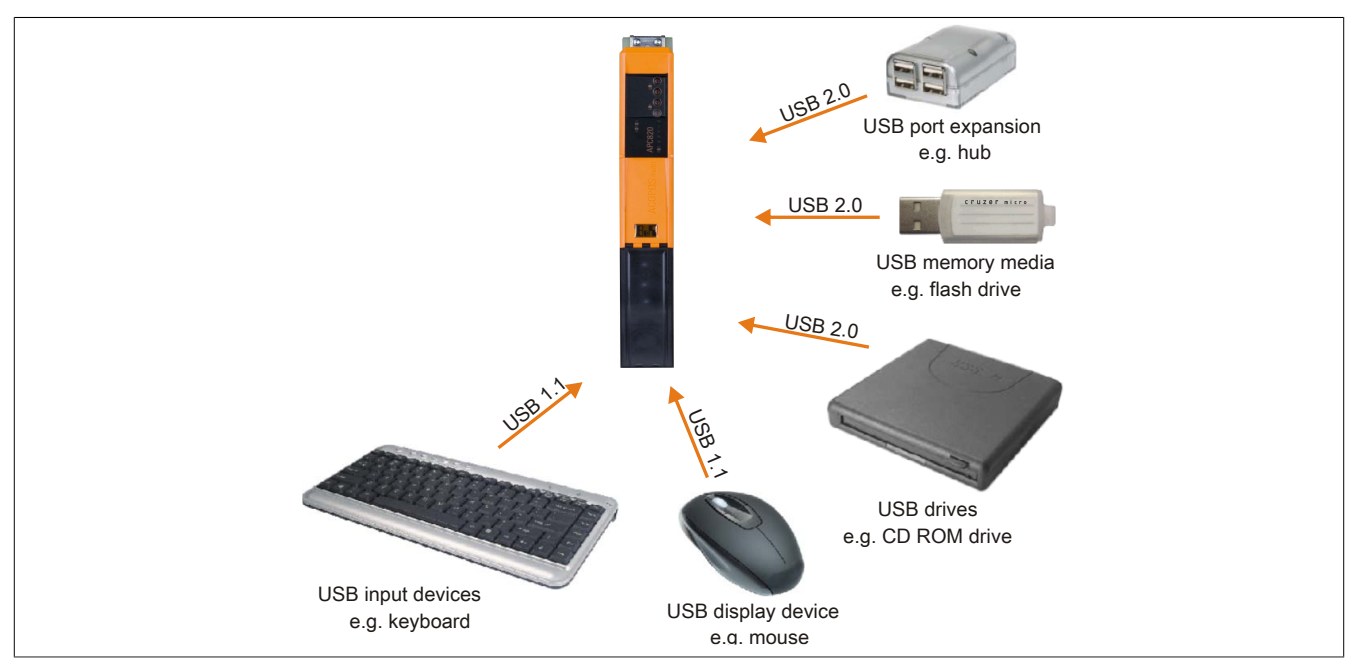

Figure 29: Local connection of USB peripheral devices on the APC820

Commissioning

Chapter 3

# 4.2 Remote connection to Automation Panel 900 via DVI

Many different peripheral USB devices can be connected to the 2 or 3 USB ports on the Automation Panel 900. These can each handle a load of 500 mA. The maximum transfer rate is USB 2.0.

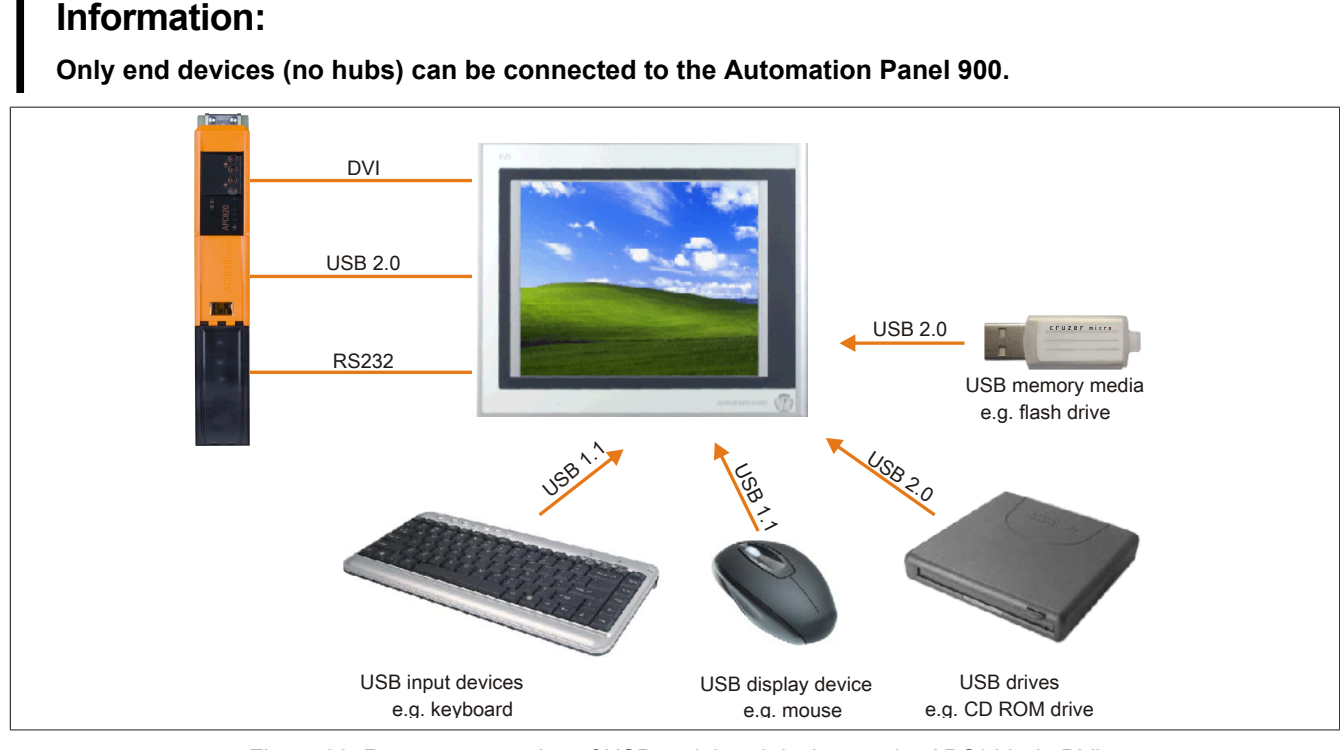

Figure 30: Remote connection of USB peripheral devices to the APC900 via DVI

## 4.3 Remote connection to Automation Panel 800/900 via SDL

Many different peripheral USB devices can be connected to the 2 or 3 USB ports on Automation Panel 900 and/or USB connections on the Automation Panel 800 devices. These can each handle a load of 500 mA. The maximum transfer rate is USB 1.1.

# Information:

Only end devices (no hubs) can be connected to the Automation Panel 800/900.

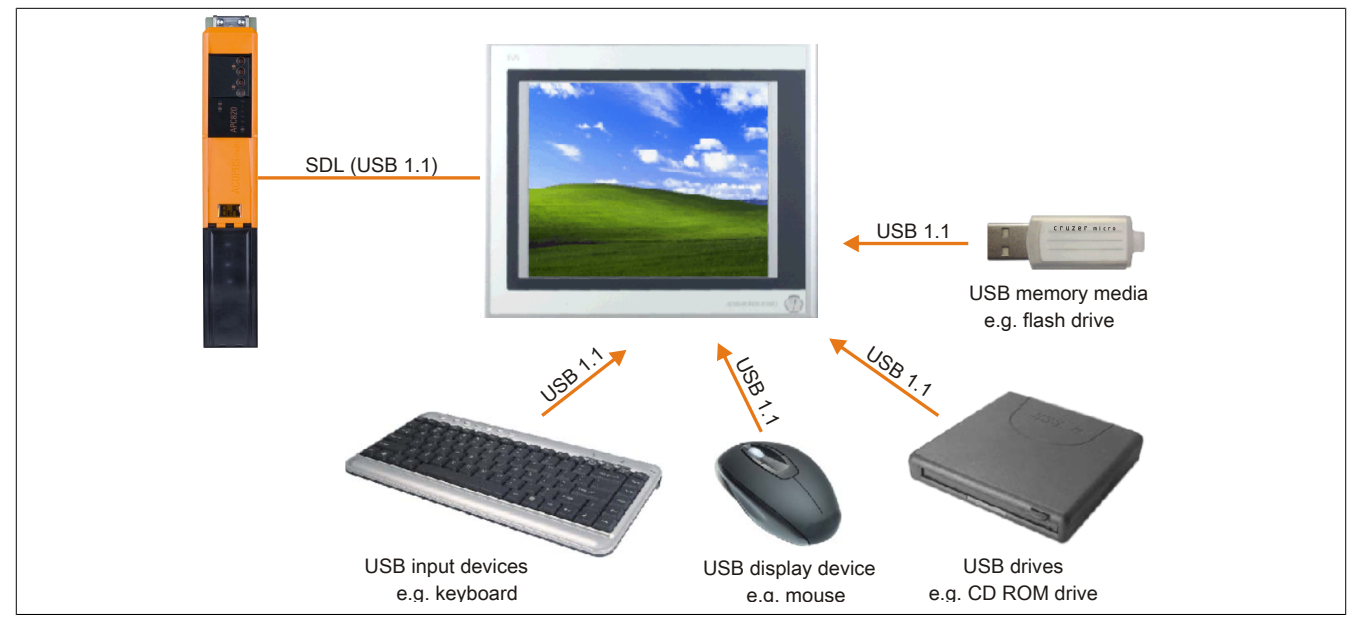

Figure 31: Remote connection of USB peripheral devices to the APC800/900 via SDL

# 5 Known problems / issues

The following issues for the APC820 devices are known:

- Using two different types of CompactFlash cards can cause problems in Automation PCs and Panel PCs. This can result in one of the two cards not being detected during system startup. This is caused by varying startup speeds. CompactFlash cards with older technology require significantly more time during system startup than CompactFlash cards with newer technology. This behavior occurs near the limits of the time frame provided for startup. This can occur because the startup time for the CompactFlash cards fluctuates due to the variance of the components being used. Depending on the CompactFlash cards being used, this error may occur never, sometimes or always.
- During daisy chain operation of multiple AP800/AP900 devices via SDL, it's possible that the touch controller status shows a red "X" in the Control Center applet for the touch screen driver when the touch controller is detected. The functionality of the touch system is not affected by this. This can be avoided by setting a panel locking time of 50 ms. The panel locking time can be configured with the B&R Key Editor.

# Chapter 4 • Software

# **1 BIOS options**

# Information:

The following diagrams, BIOS menu items and their descriptions refer to BIOS version 1.18. It is therefore possible that these diagrams and BIOS descriptions do not correspond with the installed BIOS version.

## 1.1 General information

BIOS stands for "Basic Input Output System". It is the most basic standardized communication between the user and the system (hardware). The BIOS system used in this B&R industrial PC is produced by American Megatrends Inc.

The BIOS Setup Utility lets you modify basic system configuration settings. These settings are stored in CMOS and in EEPROM (as a backup).

The CMOS data is buffered by a battery (if present), and remains in the B&R industrial PC even when the power is turned off (no 24 VDC supply).

## 1.2 BIOS setup and boot procedure

BIOS is immediately activated when switching on the power supply of the B&R industrial PC or pressing the power button. The system checks if the setup data from the EEPROM is "OK". If the data is "OK", then it is transferred to the CMOS. If the data is "not OK", then the CMOS data is checked for validity. An error message is output if the CMOS data contains errors and the boot procedure can be continued by pressing the <F1> key. To prevent the error message from appearing at each restart, open the BIOS setup by pressing the <Del> key and re-save the settings.

BIOS reads the system configuration information in CMOS RAM, checks the system, and configures it using the Power On Self Test (POST).

When these "preliminaries" are finished, BIOS seeks an operating system in the data storage devices available (hard drive, floppy drive, etc.). BIOS launches the operating system and hands over control of system operations to it.

To enter BIOS Setup, the DEL key must be pressed after the USB controller has been initialized as soon as the following message appears on the monitor (during POST): "Press DEL to run SETUP"

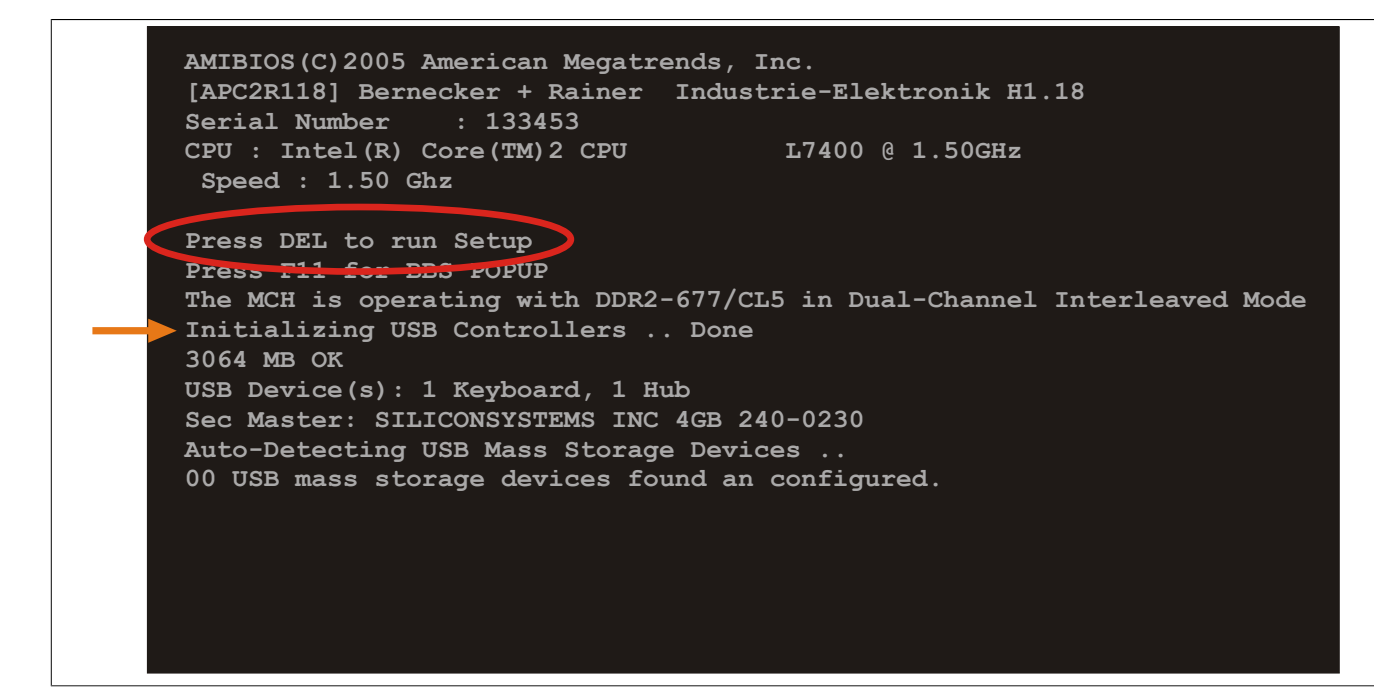

Figure 32: Boot screen

## 1.3 BIOS setup keys

The following keys are enabled during the POST:

# Information:

# The key signals from the USB keyboard are only registered after the USB controller has been initialized.

| Keys            | Function                                                                                                    |  |
|-----------------|----------------------------------------------------------------------------------------------------|--|
| Del             | Enters the BIOS setup menu.                                                                                                    |  |
| F12             | Using the F12 key, you can boot from the network.                                                                                                    |  |
| F11             | Cues the boot menu. Lists all bootable devices that are connected to the system. Select the device to boot from with cursor $\uparrow$ , cursor $\downarrow$ and <enter>.</enter> |  |
|                 | Please select boot device:                                                                                                    |  |
|                 | HDD:SM-SILCONSYSTEMS INC 512MB                                                                                                    |  |
|                 | <pre>↑ and ↓ to move selection<br/>ENTER to select boot device<br/>ESC to boot using defaults</pre>                                                                               |  |
| <pause></pause> | Pressing the <pause> key stops the POST. Press any other key to resume the POST.</pause>                                                                                          |  |

Table 91: BIOS-relevant keys for POST

#### The following keys can be used after entering the BIOS setup:

| Кеу                  | Function                                               |
|----------------------|--------------------------------------------------------|
| F1                   | General help.                                          |
| Cursor ↑             | Moves to the previous item.                            |
| Cursor ↓             | Go to the next item.                                   |
| Cursor ←             | Moves to the previous item.                            |
| Cursor $\rightarrow$ | Go to the next item.                                   |
| +-                   | Changes the setting of the selected function.          |
| Enter                | Changes to the selected menu.                          |
| Page ↑               | Change to the previous page.                           |
| Page ↓               | Change to the previous page.                           |
| Pos 1                | Jumps to the first BIOS menu item or object.           |
| End                  | Jumps to the last BIOS menu item or object.            |
| F2 / F3              | The colors of the BIOS Setup are switched.             |
| F7                   | Changes are reset.                                     |
| F9                   | These settings are loaded for all BIOS configurations. |
| F10                  | Save and close.                                        |
| Esc                  | Exits the submenu.                                     |

Table 92: BIOS-relevant keys in the BIOS menu

# 1.4 Main

Immediately after the DEL button is pressed during startup, the main BIOS setup menu appears.

| Main Advanced                                                                                                    | Boot            | Security                 | Power |                                       | Exit                                                                                                  |
|----------------------------------------------------------------------------------------------------|-----------------|--------------------------|-------|---------------------------------------|----------------------------------------------------------------------------------------------------|
| System Time<br>System Date                                                                                                    | [10<br>[Mo      | :50:16]<br>n 13/07/2009] |       | Use  <br>or [S<br>seled               | [ENTER], [TAB]<br>SHIFT-TAB] to<br>ct a field.                                                        |
| Processor : Intel(R)<br>CPU Frequency : 1500MHZ                                                                                                    | Core(TM)        | 2 CPU L7400              |       | Use  <br>confi                        | [+] or [-] to<br>igure system Time                                                                    |
| System Memory : 3064MB                                                                                                    |                 |                          |       |                                       |                                                                                                    |
| Board Information<br>Product Revision : C.0<br>Serial Number : 1485<br>BC Firmware Rev. : 907<br>MAC Address (ETH1): 00:1<br>Boot Counter : 48<br>Running Time : 4h | 75<br>3:95:01:4 | F:CF                     |       | ↓ ↓ ↓ ↓ ↓ ↓ ↓ ↓ ↓ ↓ ↓ ↓ ↓ ↓ ↓ ↓ ↓ ↓ ↓ | Select Screen<br>Select Item<br>Change Field<br>Select Field<br>General Help<br>Save and Exit<br>Exit |

#### Figure 33: BIOS main menu

| BIOS setting       | Meaning                                                                                                    | Setting options               | Effect                                                            |
|--------------------|----------------------------------------------------------------------------------------------------|-------------------------------|-------------------------------------------------------------------|
| System Time        | This is the current system time setting. Buffered<br>by a battery (CMOS battery) after the system has<br>been switched off. | Adjustment of the system time | Sets the system time in the format Hour:Minute:Second (hh:mm:ss). |
| System Date        | This is the current system date setting. Buffered<br>by a battery (CMOS battery) after the system has<br>been switched off. | Changes to the system date    | Sets the system date in the format Month:Day:Year (mm:dd:yyyy).   |
| BIOS ID            | Displays the BIOS recognition.                                                                                              | None                          | -                                                                 |
| Processor          | Displays the processor type.                                                                                                | None                          | -                                                                 |
| CPU Frequency      | Displays the processor frequency.                                                                                           | None                          | -                                                                 |
| System Memory      | Displays the system memory size.                                                                                            | None                          | -                                                                 |
| Product Revision   | Displays the CPU board HW revision.                                                                                         | None                          | -                                                                 |
| Serial Number      | Displays the CPU board serial number.                                                                                       | None                          | -                                                                 |
| BC Firmware Rev.   | Displays the CPU board controller firmware revision.                                                                        | None                          | -                                                                 |
| MAC Address (ETH1) | Displays the MAC addresses assigned for the ETH1 interface.                                                                 | None                          | -                                                                 |
| Boot Counter       | Displays the boot counter - each restart incre-<br>ments the counter by one (max. 16777215).                                | None                          | -                                                                 |
| Running Time       | Displays the runtime in whole hours. (max. 65535).                                                                          | None                          | -                                                                 |

Table 93: 945GME - Main Menu - Setting options

# 1.5 Advanced

|             |               |         | <br> |            |                  |
|-------------|---------------|---------|------|------------|------------------|
| Advanced    | Settings      |         | <br> |            |                  |
| ACPI Con:   | figuration    |         |      |            |                  |
| ▶ PCI Conf: | iguration     |         |      |            |                  |
| ▶ PCI Expre | ess Configura | tion    |      |            |                  |
| ▶ Graphics  | Configuratio  | n       |      |            |                  |
| ► CPU Conf: | iguration     |         |      |            |                  |
| ▶ Chipset ( | Configuration |         |      |            |                  |
| ▶I/O Inte:  | rface Configu | ration  |      |            |                  |
| Clock Co    | nfiguration   |         |      |            |                  |
| ► IDE Conf: | iguration     |         |      |            |                  |
| ▶ USB Conf: | iguration     |         |      |            |                  |
| ▶ Keyboard  | /Mouse Config | uration |      | <b>↔</b>   | Select Screen    |
| Remote A    | ccess Configu | ration  |      | <b>↑</b> ↓ | Select Item      |
| CPU Board   | d Monitor     |         |      | Enter      | Go to Sub Screen |
| ▶ Baseboard | d/Panel Featu | res     |      | F1         | General Help     |
|             |               |         |      | <b>F10</b> | Save and Exit    |
|             |               |         |      | ESC        | Exit             |
|             |               |         |      |            |                  |

| BIOS setting                      | Meaning                                                                   | Setting options | Effect                                                                 |
|-----------------------------------|---------------------------------------------------------------------------|-----------------|------------------------------------------------------------------------|
| ACPI configuration                | Configures the APCI devices.                                              | Enter           | Opens the submenu see "ACPI Configuration" on page 97                  |
| PCI Configuration                 | Configures PCI devices.                                                   | Enter           | Opens the submenu see "PCI Configuration" on page 98                   |
| PCI express configura-<br>tion    | Configures the PCI Express.                                               | Enter           | Opens the submenu see "PCI Express Configuration" on page 101          |
| Graphics configuration            | Configures graphics settings                                              | Enter           | Opens the submenu see "Graphics Configuration" on page 103             |
| CPU configuration                 | Configures the CPU settings.                                              | Enter           | Opens the submenu see "CPU Configuration" on page 105                  |
| Chipset configuration             | Configures the chipset functions.                                         | Enter           | Opens the submenu see "Chipset Configuration" on page 106              |
| I/O interface configura-<br>tion  | Configures the I/O devices.                                               | Enter           | Opens the submenu see "I/O Interface Configuration" on page 107        |
| Clock configuration               | Configures the clock settings.                                            | Enter           | Opens the submenu see "Clock Configuration" on page 108                |
| IDE Configuration                 | Configures IDE functions                                                  | Enter           | Opens the submenu see "IDE Configuration" on page 108                  |
| USB Configuration                 | Configures USB settings                                                   | Enter           | Opens the submenu see "USB Configuration" on page 113                  |
| Keyboard/mouse config-<br>uration | Configures the keyboard/mouse options.                                    | Enter           | Opens the submenu<br>see "Keyboard/Mouse Configuration" on page<br>115 |
| Remote access configu-<br>ration  | Configures the remote access settings.                                    | Enter           | Opens the submenu<br>see "Remote access configuration" on page<br>115  |
| CPU Board Monitor                 | Displays the current voltages and temperature of the processor in use.    | Enter           | Opens the submenu see "CPU Board Monitor" on page 117                  |
| Main Board/Panel Fea-<br>tures    | Displays device specific information and setup of device specific values. | Enter           | Opens the submenu see "Baseboard/Panel Features" on page 118           |

Table 94: 945GME Advanced Menu (Setting options)

# 1.5.1 ACPI Configuration

| ACPI Settings                |             | Enable / Disable  |
|------------------------------|-------------|-------------------|
| ACPI Aware O/S               | [Yes]       | Operating System. |
| ACPI Version Features        | [ACPI v2.0] | ENABLE: If OS     |
| ACPI APIC support            | [Enabled]   | supports ACPI.    |
| Suspend mode                 | [S1 (POS)]  |                   |
| USB Device Wakeup from S3/S4 | [Disabled]  | DISABLE: If OS    |
|                              |             | does not support  |
| Active Cooling Trip Point    | [Disabled]  | ACPI.             |
| Passive Cooling Trip Point   | [Disabled]  |                   |
| Critical Trip Point          | [105°C]     |                   |
|                              |             | ←→ Select Screen  |
|                              |             | ↑↓ Select Item    |
|                              |             | +- Change Option  |
|                              |             | F1 General Help   |
|                              |             | F10 Save and Exit |
|                              |             | ESC Exit          |

#### Figure 35: 945GME Advanced ACPI Configuration

| BIOS setting                                            | Meaning                                                                                                    | Setting options                                | Effect                                                                                                    |
|---------------------------------------------------------|----------------------------------------------------------------------------------------------------|------------------------------------------------|----------------------------------------------------------------------------------------------------|
| ACPI Aware O/S                                          | This function determines if the operating system                                                                 | Yes                                            | The operating system supports ACPI.                                                                                                    |
|                                                         | supports the ACPI function (Advanced Configu-<br>ration and Power Interface).                                    | No                                             | The operating system does not support ACPI.                                                                                               |
| ACPI Version Features                                   | Option for setting the power option specifications                                                               | ACPI v1.0                                      | ACPI functions in accordance with v1.0.                                                                                                   |
|                                                         | to be supported. The ACPI functions must be sup-<br>ported by the drivers and operating systems be-<br>ing used. | ACPI v2.0                                      | ACPI functions in accordance with v2.0.                                                                                                   |
|                                                         |                                                                                                    | ACPI v3.0                                      | ACPI functions in accordance with v3.0.                                                                                                   |
| ACPI APIC support                                       | This option controls the support of the advanced                                                                 | Enabled                                        | Enables this function.                                                                                                    |
|                                                         | programmable interrupt controller in the proces-<br>sor.                                                         | Disabled                                       | Disables this function.                                                                                                    |
| Suspend mode                                            | Selects the ACPI status to be used when Suspend Mode is enabled.                                                 | S1 (POS)                                       | Sets S1 as Suspend mode. Only a few func-<br>tions are disabled and are available again at the<br>touch of a button                       |
|                                                         |                                                                                                    | S3 (STR)                                       | Sets S3 as Suspend Mode. The current state<br>of the operating system is written to the RAM,<br>which is then supplied solely with power. |
| USB Device Wakeup from                                  | This options makes it possible for activity on a                                                                 | Enabled                                        | Enables this function.                                                                                                    |
| S3/S4                                                   | connected USB device to wake the system up from the S3/S4 standby mode.                                          | Disabled                                       | Disables this function.                                                                                                    |
| Active Cooling Trip Point                               | With this function, an optional CPU fan above the                                                                | Disabled                                       | Disables this function.                                                                                                    |
| operating system can be se<br>CPU reaches the set tempe | operating system can be set to turn on when the CPU reaches the set temperature.                                 | 50°C, 60°C, 70°C, 80°C, 90°C                   | Temperature setting for the active cooling trip point. Can be set in 10 degree increments.                                                |
| Passive Cooling Trip Point                              | With this function, a temperature can be set at                                                                  | Disabled                                       | Disables this function.                                                                                                    |
|                                                         | which the CPU automatically reduces its speed.                                                                   | 50°C, 60°C, 70°C, 80°C, 90°C                   | Temperature setting for the passive cooling trip point. Can be set in 10 degree increments.                                               |
| Critical Trip Point                                     | With this function, a temperature can be set at which the operating system automatically shuts itself down.      | 80°C, 85°C, 90°C, 95°C,<br>100°C, 105°C, 110°C | Temperature setting for the critical trip point.<br>Can be set in 5 degree increments.                                                    |

Table 95: 945GME - Advanced ACPI configuration - Setting options

# 1.5.2 PCI Configuration

| Advanced PCI/PnP Settings  |       | NO: lets the BIOS     |
|----------------------------|-------|-----------------------|
|                            |       | configure all the     |
| Plug & Play O/S            | [Yes] | devices in the system |
| PCI Latency Timer          | [64]  | YES: lets the         |
| Allocate IRQ to PCI VGA    | [Yes] | operating system      |
| Allocate IRQ to SMBUS HC   | [Yes] | configure Plug and    |
| Allocate IRQ to PCIEX2     | [Yes] | Play (PnP) devices no |
| N DOL TRO Recourses Evolut | ion   | required for boot if  |
| · FCI ING RESOURCE EXCLUS  | 1011  | and Play operating    |
| PCT Interrupt Routing      |       | evetom                |
| · For incertape Routing    |       | System.               |
|                            |       | ↔ Select Screen       |
|                            |       | ↑↓ Select Item        |
|                            |       | +- Change Option      |
|                            |       | F1 General Help       |
|                            |       | F10 Save and Exit     |
|                            |       | ESC Exit              |
|                            |       |                       |
|                            |       |                       |

Figure 36: 945GME Advanced PCI Configuration

| BIOS setting                    | Meaning                                                                                                    | Setting options                        | Effect                                                              |
|---------------------------------|----------------------------------------------------------------------------------------------------|----------------------------------------|---------------------------------------------------------------------|
| Plug & Play O/S                 | BIOS is informed if Plug & Play is capable on the operating system.                                                                       | Yes                                    | The operating system handles the distribution of resources.         |
|                                 |                                                                                                    | No                                     | BIOS handles the distribution of resources.                         |
| PCI Latency Timer               | This option controls how long (in PCI ticks) one PCI bus card can continue to use the master after another PCI card has requested access. | 32, 64, 96, 128,<br>160, 192, 224, 248 | Manually sets the value in PCI ticks.                               |
| Allocate IRQ to PCI VGA         | This function is used to determine if an interrupt                                                                                        | Yes                                    | Automatic assignment of an interrupt.                               |
|                                 | is assigned to the PCI VGA.                                                                                                    | No                                     | No assignment of an interrupt.                                      |
| Allocate IRQ to SMBUS           | Use this function to set whether or not the SM                                                                                            | Yes                                    | Automatic assignment of a PCI interrupt.                            |
| HC                              | (System Management) bus controller is assigned a PCI interrupt.                                                                           | No                                     | No assignment of an interrupt.                                      |
| Allocate IRQ to PCIEX2          | Use this function to set whether or not the PCIEX2 is assigned a PCI interrupt.                                                           | Yes                                    | Automatic assignment of a PCI interrupt.                            |
|                                 |                                                                                                    | No                                     | No assignment of an interrupt.                                      |
| PCI IRQ Resource Exclu-<br>sion | Configures the PCI IRQ resource settings for ISA<br>Legacy devices.                                                                       | Enter                                  | Opens the submenu<br>see "PCI IRQ Resource Exclusion" on page<br>99 |
| PCI Interrupt Routing           | Configures PCI interrupt routing                                                                                                    | Enter                                  | Opens the submenu see "PCI Configuration" on page 100               |

Table 96: 945GME - Advanced PCI configuration - Setting options

#### **PCI IRQ Resource Exclusion**

| PCI IRQ Resource Excl | usion       | Available: Specified  |
|-----------------------|-------------|-----------------------|
| TPO3                  | [Allocated] | IRQ is available to : |
| IRO4                  | [Allocated] | devices.              |
| IRO5                  | [Allocated] | Reserved: Specified   |
| IRQ6                  | [Allocated] | IRQ is reserved for   |
| IRQ7                  | [Available] | use by Legacy ISA     |
| IRQ9                  | [Allocated] | devices.              |
| IRQ10                 | [Available] |                       |
| IRQ11                 | [Available] |                       |
| IRQ12                 | [Available] |                       |
| IRQ14                 | [Allocated] |                       |
| IRQ15                 | [Available] | Select Screen         |
|                       |             | T* Select Item        |
|                       |             | +- Change Option      |
|                       |             | FI General Help       |
|                       |             | FIU Save and Exit     |
|                       |             | LSC EXIT              |

#### Figure 37: 945GME Advanced PCI IRQ Resource Exclusion

| BIOS setting | Meaning                                       | Setting options | Effect                                    |
|--------------|-----------------------------------------------|-----------------|-------------------------------------------|
| IRQx         | IRQ interrupt routing for Legacy ISA devices. | Allocated       | Allocated by the system - cannot be used. |
|              |                                               | Available       | Available - can be used.                  |
|              |                                               | Reserved        | Reserved - cannot be used.                |

#### Table 97: 945GME - Advanced PCI IRQ Resource Exclusion - Setting options

# **PCI Configuration**

| Advanced                                                                                                    |                                                                                   |                                                                                                    |
|----------------------------------------------------------------------------------------------------|-----------------------------------------------------------------------------------|----------------------------------------------------------------------------------------------------|
| PCI Interrupt Routing<br>PIRQ A (VGA, PCIEX0, ETH2, UHCI2)<br>PIRQ B (PCIEX1, ETH1)<br>PIRQ C (PCIEX2, IF-Slot)<br>PIRQ D (SATA, UHCI1, SMB, PCIEX3)<br>PIRQ E (INTD, PATA, UHCI3)<br>PIRQ F (INTA, Powerlink)<br>PIRQ G (INTB, CAN, Timer)<br>PIRQ H (INTC, UHCI0, EHCI)<br>1st Exclusive PCI<br>2nd Exclusive PCI | [Auto]<br>[Auto]<br>[7]<br>[Auto]<br>[Auto]<br>[5]<br>[6]<br>[Auto]<br>[5]<br>[6] | <ul> <li>Select fixed IRQ for<br/>set AUTO to let the<br/>BIOS and OS route an<br/>IRQ to this line.</li> <li>Make sure that the<br/>selected IRQ is not<br/>assigned to legacy IO</li> </ul> |
| PCIEXn : PCI Express Root Port<br>INTn : External PCI Bus INTn<br>PATA : Parallel ATA in Enhance<br>SATA : Serial ATA in Enhanced<br>SMB : System Management Bus                                                                                                    | n<br>Line<br>ced/Native Mode<br>d/Native Mode<br>Controller                       | → Select Screen<br>↑↓ Select Item<br>+- Change Option<br>F1 General Help<br>F10 Save and Exit<br>ESC Exit                                                                                     |

Figure 38: 945GME Advanced PCI Interrupt Routing

| BIOS setting                  | Meaning                                                                  | Setting options | Effect                                                      |
|-------------------------------|--------------------------------------------------------------------------|-----------------|-------------------------------------------------------------|
| PIRQ A<br>(VGA, PCIEX0, ETH2, | Option for setting the PIRQ A.                                           | Auto            | Automatic assignment by the BIOS and operat-<br>ing system. |
| UHCI2)                        |                                                                          | 5,6,7,9,10.12   | Manual assignment                                           |
| PIRQ B<br>(PCIEX1, ETH1)      | Option for setting the PIRQ B.                                           | Auto            | Automatic assignment by the BIOS and operat-<br>ing system. |
|                               |                                                                          | 5,6,7,9,10.12   | Manual assignment                                           |
| PIRQ C<br>(PCIEX2, IF slot)   | Option for setting the PIRQ C.                                           | Auto            | Automatic assignment by the BIOS and operat-<br>ing system. |
|                               |                                                                          | 5,6,7,9,10.12   | Manual assignment                                           |
| PIRQ D<br>(SATA, UHCI1, SMB,  | Option for setting the PIRQ D.                                           | Auto            | Automatic assignment by the BIOS and operat-<br>ing system. |
| PCIEX3)                       |                                                                          | 5,6,7,9,10.12   | Manual assignment                                           |
| PIRQ E<br>(INTD, PATA, UHCI3) | Option for setting the PIRQ E.                                           | Auto            | Automatic assignment by the BIOS and oper-<br>ating system. |
|                               |                                                                          | 5,6,7,9,10.12   | Manual assignment                                           |
| PIRQ F<br>(INTA, POWERLINK)   | Option for setting the PIRQ F.                                           | Auto            | Automatic assignment by the BIOS and operat-<br>ing system. |
|                               |                                                                          | 5,6,7,9,10.12   | Manual assignment                                           |
| PIRQ G<br>(INTB, CAN, Timer)  | Option for setting the PIRQ G.                                           | Auto            | Automatic assignment by the BIOS and operat-<br>ing system. |
|                               |                                                                          | 5,6,7,9,10.12   | Manual assignment                                           |
| PIRQ H<br>(INTC, UHCI0, EHCI) | Option for setting the PIRQ H.                                           | Auto            | Automatic assignment by the BIOS and operat-<br>ing system. |
|                               |                                                                          | 5,6,7,9,10.12   | Manual assignment                                           |
| 1st Exclusive PCI             | With this option you can determine if the IRQ as-                        | None            | No interrupt is assigned.                                   |
|                               | signed to the PIRQ x is handled exclusively (no RQ sharing).             | x               | Assigns the PIRQ as 1st exclusive PCI IRQ.                  |
|                               | Information:<br>Is only displayed if a PIRQ is manually<br>set (e.g. 5). |                 |                                                             |

Table 98: 945GME - Advanced PCI Interrupt Routing - Setting options

| BIOS setting      | Meaning                                                            | Setting options | Effect                                     |
|-------------------|--------------------------------------------------------------------|-----------------|--------------------------------------------|
| 2nd Exclusive PCI | With this option you can determine if the IRQ as-                  | None            | No interrupt is assigned.                  |
|                   | signed to the PIRQ x is handled exclusively (no IRQ sharing).      | X               | Assigns the PIRQ as 2nd exclusive PCI IRQ. |
|                   | Information:<br>Only displayed when two PIRQs are set<br>manually. |                 |                                            |
| 3rd Exclusive PCI | -<br>With this option you can determine if the IRQ as-             | None            | No interrupt is assigned.                  |
|                   | signed to the PIRQ x is handled exclusively (no IRQ sharing).      | X               | Assigns the PIRQ as 3rd exclusive PCI IRQ. |
|                   | Information:                                                       |                 |                                            |
|                   | Only displayed when three PIRQs are set manually.                  |                 |                                            |

Table 98: 945GME - Advanced PCI Interrupt Routing - Setting options

# 1.5.3 PCI Express Configuration

| PCI Express Configuration     |            | Enable/Disable      |
|-------------------------------|------------|---------------------|
| Active State Dower-Management | [Disablod] | PCI Express LOs and |
| PCTE Port 0                   | [Disabled] | states              |
| PCIE POIL U                   | [Auto]     | states.             |
| PCIE Port 2 (IE-Slot)         | [Auto]     |                     |
| PCIE Port 3                   | [Auto]     |                     |
| PCIE Port 4 (ETH2)            | [Auto]     |                     |
| PCIE Port 5 (ETH1)            | [Auto]     |                     |
| PCIE High Priority Port       | [Disabled] |                     |
| Res. PCIE Hotplug Resources   | [No]       |                     |
|                               |            | ←→ Select Screen    |
| PCIE Port 0 IOxAPIC Enable    | [Disabled] | ↑↓ Select Item      |
| PCIE Port 1 IOxAPIC Enable    | [Disabled] | +- Change Option    |
| PCIE Port 2 IOxAPIC Enable    | [Disabled] | F1 General Help     |
| PCIE Port 3 IOxAPIC Enable    | [Disabled] | F10 Save and Exit   |
|                               |            | ESC Exit            |
|                               |            |                     |

Figure 39: 945GME Advanced PCI Express Configuration

| BIOS setting            | Meaning                                                                                               | Setting options | Effect                                                      |
|-------------------------|----------------------------------------------------------------------------------------------------|-----------------|-------------------------------------------------------------|
| Active State Power Man- | Option for setting a power saving function (L0s/                                                      | Disabled        | Disables this function.                                     |
| agement                 | L1) for PCIE slots if they do not require full power.                                                 | Enabled         | Enables this function.                                      |
| PCIE Port 0             | This option activates or deactivates the PCI Express connection function.                             | Auto            | Automatic assignment by the BIOS and operat-<br>ing system. |
|                         |                                                                                                    | Enabled         | Enables this function.                                      |
|                         | Intormation:<br>If you are not using any PCI Express de-<br>vices, this option should be deactivated. | Disabled        | Disables this function.                                     |
| PCIE Port 1             | This option activates or deactivates the PCI Express connection function.                             | Auto            | Automatic assignment by the BIOS and operat-<br>ing system. |
|                         |                                                                                                    | Enabled         | Enables this function.                                      |
|                         | Intormation:<br>If you are not using any PCI Express de-<br>vices, this option should be deactivated. | Disabled        | Disables this function.                                     |
| PCIE Port 2 (IF slot)   | This option activates or deactivates the PCI Express connection function.                             | Auto            | Automatic assignment by the BIOS and operat-<br>ing system. |

Table 99: 945GME Advanced PCI Express Configuration (Setting options)

| BIOS setting            | Meaning                                                                                                    | Setting options | Effect                                                      |
|-------------------------|----------------------------------------------------------------------------------------------------|-----------------|-------------------------------------------------------------|
| U                       |                                                                                                    | Enabled         | Enables this function.                                      |
|                         | Information:<br>If you are not using any PCI Express de-                                                                                                    | Disabled        | Disables this function.                                     |
|                         | vices, this option should be deactivated.                                                                                                    |                 |                                                             |
| PCIE Port 3             | This option activates or deactivates the PCI Express connection function.                                                                                              | Auto            | Automatic assignment by the BIOS and oper-<br>ating system. |
|                         | Information                                                                                                    | Enabled         | Enables this function.                                      |
|                         | If you are not using any PCI Express de-<br>vices, this option should be deactivated.                                                                                  | Disabled        | Disables this function.                                     |
| PCIE Port 4 (ETH2)      | This option activates or deactivates the PCI Express connection function.                                                                                              | Auto            | Automatic assignment by the BIOS and operat-<br>ing system. |
|                         |                                                                                                    | Enabled         | Enables this function.                                      |
|                         | Information:                                                                                                    | Disabled        | Enables this function.                                      |
|                         | If you are not using any PCI Express de-<br>vices, this option should be deactivated.                                                                                  |                 |                                                             |
| PCIE Port 5 (ETH1)      | This option activates or deactivates the PCI Express connection function.                                                                                              | Auto            | Automatic assignment by the BIOS and operat-<br>ing system. |
|                         |                                                                                                    | Enabled         | Enables this function.                                      |
|                         | Information:                                                                                                    | Disabled        | Disables this function.                                     |
|                         | If you are not using any PCI Express devices, this option should be deactivated.                                                                                       |                 |                                                             |
| PCIE High Priority Port | This option activates or deactivates the priority                                                                                                    | Disabled        | Disables this function.                                     |
|                         | port for PCIE.                                                                                                    | Port 0          | Activates Port 0 as priority port.                          |
|                         |                                                                                                    | Port 1          | Activates Port 1 as priority port.                          |
|                         |                                                                                                    | Port 2          | Activates Port 2 as priority port.                          |
|                         |                                                                                                    | Port 3          | Activates Port 3 as priority port.                          |
|                         |                                                                                                    | ETH2            | Activates ETH2 as priority port.                            |
|                         |                                                                                                    | ETH1            | Activates ETH1 as priority port.                            |
| Res. PCIE Hot Plugging  | This option can be used to reserve an I/O and                                                                                                    | No              | Resource is not reserved.                                   |
| Resource                | port must be set to enabled and resources must<br>be reserved to support ExpressCard hot-plug-<br>ging on a port.                                                      | Yes             | Resource is reserved.                                       |
| PCIE Port 0 IOxAPIC En- | This option is used to enable or disable the                                                                                                    | Disabled        | Disables this function.                                     |
| able                    | APIC (Advanced Programmable Interrupt Con-<br>troller) on the PCIE port 0. The IRQ resources<br>available to the system are expanded when the<br>APIC mode is enabled. | Enabled         | Disables this function.                                     |
| PCIE Port 1             | This option is used to enable or disable the                                                                                                    | Disabled        | Disables this function.                                     |
| IOxAPIC enable          | APIC (Advanced Programmable Interrupt Con-<br>troller) on the PCIE port 1. The IRQ resources<br>available to the system are expanded when the<br>APIC mode is enabled. | Enabled         | Disables this function.                                     |
| PCIE Port 2             | This option is used to enable or disable the                                                                                                    | Disabled        | Disables this function.                                     |
| IOxAPIC enable          | APIC (Advanced Programmable Interrupt Con-<br>troller) on the PCIE port 2. The IRQ resources<br>available to the system are expanded when the<br>APIC mode is enabled. | Enabled         | Disables this function.                                     |
| PCIE Port 3             | This option is used to enable or disable the                                                                                                    | Disabled        | Disables this function.                                     |
| IOxAPIC enable          | APIC (Advanced Programmable Interrupt Con-<br>troller) on the PCIE port 3. The IRQ resources<br>available to the system are expanded when the<br>APIC mode is enabled. | Enabled         | Disables this function.                                     |

Table 99: 945GME Advanced PCI Express Configuration (Setting options)

## 1.5.4 Graphics Configuration

| Graphics Configuration        |                     | Sele         | ct primary vide               |
|-------------------------------|---------------------|--------------|-------------------------------|
| Primary Video Device          | [Internal VGA]      | adap<br>duri | ter to be used<br>ng boot up. |
| Internal Graphics Mode Select | [Enabled, 8MB]      |              |                               |
| DVMT Mode Select              | [DVMT Mode]         |              |                               |
| DVMT/FIXED Memory             | [128MB]             |              |                               |
| Boot Display Device           | [Auto]              |              |                               |
| Boot Display Preference       | [SDVO-B SDVO-C LFP] |              |                               |
| Local Flat Panel Type         | [Auto]              |              |                               |
| Local Flat Panel Scaling      | [Centering]         |              |                               |
|                               |                     | <b>~</b>     | Select Screen                 |
| SDVO Port B Device            | [DVI]               | <b>↑↓</b>    | Select Item                   |
| SDVO Port C Device            | [None]              | +-           | Change Option                 |
|                               |                     | F1           | General Help                  |
| SDVO/DVI Hotplug Support      | [Enabled]           | F10          | Save and Exit                 |
| Display Mode Persistence      | [Enabled]           | ESC          | Exit                          |

#### Figure 40: 945GME Advanced Graphics Configuration

| BIOS setting                     | Meaning                                                                                             | Setting options                   | Effect                                                                                                    |
|----------------------------------|----------------------------------------------------------------------------------------------------|-----------------------------------|----------------------------------------------------------------------------------------------------|
| Primary Video Device             | Option for selecting the primary video device.                                                      | Internal VGA                      | The internal graphics chip on the CPU board is used as video device (monitor / panel connection).                                   |
|                                  |                                                                                                    | PCI / Int. VGA                    | The graphics chip of a connected graphics card is used as video device.                                                             |
| Internal Graphics Mode<br>Select | Option for setting the memory size that can be used for the internal graphics controller.           | Disabled                          | No reservation - Disables the graphics con-<br>troller.                                                                             |
|                                  |                                                                                                    | Enabled, 1MB                      | 1MB main memory provided.                                                                                                    |
|                                  |                                                                                                    | Enabled, 8MB                      | 8MB main memory provided.                                                                                                    |
| DVMT Mode Select                 | Option for determining the DVMT mode (Dynamic Video Memory Technology) of the DVMT graphics driver. | Fixed Mode                        | A fixed amount of memory is allocated to the graphics chip, which is no longer available to the PC.                                 |
|                                  |                                                                                                    | DVMT Mode                         | Memory consumption is controlled dynamically<br>by the DVMT graphics driver. Only the amount<br>of memory that is required is used. |
|                                  |                                                                                                    | Combo Mode                        | The DVMT graphics driver reserves at least 64MB, but can use up to 224MB if necessary.                                              |
| DVMT/FIXED Memory                | Option for setting the amount of memory used for                                                    | 64 MB                             | 64MB of main memory can be used.                                                                                                    |
|                                  | the DVMT mode.                                                                                      | 128 MB                            | 128MB of main memory can be used.                                                                                                   |
|                                  |                                                                                                    | r 64 MB<br>128 MB<br>Maximum DVMT | The remaining available main memory can be used.                                                                                    |
| Boot Display Device              | Determines which video channel should be en-                                                        | Auto                              | Automatic selection.                                                                                                    |
|                                  | abled for a video device during the boot proce-                                                     | CRT only                          | Only use the CRT (Cathode Ray Tube) channel.                                                                                        |
|                                  | aure.                                                                                               | SDVO only                         | Only use the SDVO (Serial Digital Video Out) channel.                                                                               |
|                                  |                                                                                                    | CRT + SDVO                        | Use CRT and SDVO channel.                                                                                                    |
|                                  |                                                                                                    | LFP only                          | Only use the LFP (Local Flat Panel) channel.                                                                                        |
|                                  |                                                                                                    | CRT + LFP                         | Use CRT + LFP channel.                                                                                                    |
| Boot Display Preference          | This option determines the order in which the devices on the connected channels LFP and             | LFP SDVO-B SDVO-C                 | Local Flat Panel - Serial Digital Video B output<br>- Serial Video C output.                                                        |
|                                  | SDVO should be checked and booted.                                                                  | LFP SDVO-C SDVO-B                 | Local Flat Panel - Serial Digital Video C output<br>- Serial Video B output.                                                        |
|                                  | Information:                                                                                        | SDVO-B SDVO-C LFP                 | Serial Digital Video B output - Serial Digital<br>Video C output - Local Flat Panel.                                                |
|                                  | The setting is only needed when the<br>Boot Display Device option is set to<br>"Auto".              | SDVO-C SDVO-B LFP                 | Serial Digital Video C output - Serial Digital<br>Video B output - Local Flat Panel.                                                |
| Local Flat Panel Type            | This option can be used to set a pre-defined profile for the LVDS channel.                          | Auto                              | Automatic detection and setting using the EDID data.                                                                                |
|                                  |                                                                                                    | VGA 1x18 (002h)                   | 640x480                                                                                                    |
|                                  |                                                                                                    | VGA 1x18 (013h)                   | 640x480                                                                                                    |

Table 100: 945GME Advanced Graphics Configuration (Setting options)

| BIOS setting             | Meaning                                                                                                    | Setting options        | Effect                                                                         |
|--------------------------|----------------------------------------------------------------------------------------------------|------------------------|--------------------------------------------------------------------------------|
| Diee ootanig             | linearing                                                                                                    | SVGA 1x18 (004b)       | 800x600                                                                        |
|                          |                                                                                                    | XGA 1x18 (006h)        | 1024x768                                                                       |
|                          |                                                                                                    | XGA 2x18 (007h)        | 1024x768                                                                       |
|                          |                                                                                                    | XGA 1x24 (008h)        | 1024x768                                                                       |
|                          |                                                                                                    | XGA 2x24 (00011)       | 1024x768                                                                       |
|                          |                                                                                                    | SYCA 2x24 (01211)      | 1280×1024                                                                      |
|                          |                                                                                                    | SXGA 2x24 (00AII)      | 1280x1024                                                                      |
|                          |                                                                                                    | 3AGA 2x24 (01811)      | 1200x1024                                                                      |
|                          |                                                                                                    |                        | 1600X1200                                                                      |
|                          |                                                                                                    | Customized EDID 1      | User-defined profile                                                           |
|                          |                                                                                                    | Customized EDID 2      | User-defined profile                                                           |
|                          |                                                                                                    | Customized EDID 3      | User-defined profile                                                           |
| Local flat panel scaling | according to the defined Local Flat Panel Type.                                                                                                    | Centering              | The screen content is output centered on the display.                          |
|                          |                                                                                                    | Expand Text            | The text is stretched across the entire surface of the display.                |
|                          |                                                                                                    | Expand Graphics        | The graphics are stretched across the entire surface of the display.           |
|                          |                                                                                                    | Expand Text & Graphics | Text and graphics are stretched across the en-<br>tire surface of the display. |
| SDVO Port B Device       | Option for selecting the video device that is con-                                                                                                    | None                   | No video device connected.                                                     |
|                          | nected to the SDVO Port B.                                                                                                    | DVI                    | Video signal output is optimized for a DVI-compatible video device.            |
|                          |                                                                                                    | TV                     | Video signal output is optimized for a TV-compatible video device.             |
|                          |                                                                                                    | CRT                    | Video signal output is optimized for a CRT-com-<br>patible video device.       |
|                          |                                                                                                    | LVDS                   | Video signal output is optimized for a LVDS-                                   |
|                          |                                                                                                    | DVI-Analog             | Video signal output is optimized for an analog                                 |
| SDVO Port C Device       | Option for selecting the video device that is con-                                                                                                    | None                   | No video device connected                                                      |
|                          | nected to the SDVO Port A.                                                                                                    | DVI                    | Video signal output is optimized for a DVI-com-                                |
|                          |                                                                                                    | TV                     | Video signal output is optimized for a TV-com-<br>patible video device         |
|                          |                                                                                                    | CRT                    | Video signal output is optimized for a CRT-com-<br>patible video device        |
|                          |                                                                                                    | LVDS                   | Video signal output is optimized for a LVDS-<br>compatible video device.       |
|                          |                                                                                                    | DVI-Analog             | Video signal output is optimized for an analog DVI-compatible video device.    |
| SDVO/DVI Hot Plugging    | If this option is set to enabled, the Windows                                                                                                    | Enabled                | "Hot plugging" and "Configuration mode persis-                                 |
| Support                  | XP graphics driver supports "hot plugging" and                                                                                                    |                        | tence" mode enabled.                                                           |
|                          | "configuration mode persistence" for DVI moni-<br>tors connected to a DVI SDVO transmitter. "Hot<br>plugging" support means that when a DVI mon-<br>itor is connected while the operating system is<br>running, it is detected automatically and activat-<br>ed. "Configuration mode persistence" means<br>that, for example, a dual DVI configuration is au-<br>tomatically restored when both DVI monitors are<br>reconnected, even if only one of them was con-<br>pected and activated during a previous boot | Disabled               | "Hot plugging" and "Configuration mode persis-<br>tence" mode disabled.        |
| Display Mode Persistence | "Display mode persistence" means that the op                                                                                                    | Enabled                | Enables this function                                                          |
| Display Moue Persistence | erating system can remember and restore the<br>previous display configuration. For example, a<br>dual DVI configuration is automatically restored<br>when both DVI monitors are reconnected, even<br>if only one of them was connected and activated<br>during a previous boot.                                                                                                    | Disabled               | Disables this function.                                                        |

Table 100: 945GME Advanced Graphics Configuration (Setting options)

# 1.5.5 CPU Configuration

| Configure advanced CPU settin<br>Module Version -13.04 | ıgs            | Sele<br>of t | ct the revsion<br>he multi processo |
|--------------------------------------------------------|----------------|--------------|-------------------------------------|
| Manufacturer: Intel                                    |                | shou         | ld be offered by                    |
| Brand String: Intel (R) Core (TM                       | I) 2 CPU L7400 | the 1        | BIOS.                               |
| Frequency :1.50GHz                                     |                |              |                                     |
| FSB Speed :667MHz                                      |                |              |                                     |
| Cache L1 :64 KB                                        |                |              |                                     |
| Cache L2 :4096 KB                                      |                |              |                                     |
|                                                        |                |              |                                     |
| MPS Revision                                           | [1.4]          | ↔            | Select Screen                       |
| Max CPUID Value Limit                                  | [Disabled]     | ↑↓           | Select Item                         |
| Execute Disable Bit                                    | [Enabled]      | +-           | Change Option                       |
| Core Multi-Processing                                  | [Enabled]      | F1           | General Help                        |
| <pre>Intel(R) SpeedStep(tm) tech.</pre>                | [Automatic]    | <b>F10</b>   | Save and Exit                       |
| Max. CPU Frequency                                     | [1500 MHz]     | ESC          | Exit                                |
| C1 Config.                                             | [Standard]     |              |                                     |
| C2 Config.                                             | [Disabled]     |              |                                     |
| C3 Config.                                             | [Disabled]     |              |                                     |
| C4 Config.                                             | [Disabled]     |              |                                     |

Figure 41: 945GME Advanced CPU Configuration

| BIOS setting                 | Meaning                                                                                                    | Setting options | Effect                                                                                                    |
|------------------------------|----------------------------------------------------------------------------------------------------|-----------------|----------------------------------------------------------------------------------------------------|
| MPS Revision                 | This option supports the use of multiple CPUs                                                                                                    | 1.1             | Sets MPS support Revision 1.1                                                                                                  |
|                              | (MPS=multi-processor system).                                                                                                    | 1.4             | Sets MPS support Revision 1.4                                                                                                  |
| Max CPUID value limit        | Option for limiting the CPUID input value. This could be necessary for older operating systems.                                                                                                    | Enabled         | The processor limits the maximum CPUID input<br>value to 03h if necessary when the the proces-<br>sor supports a higher value. |
|                              |                                                                                                    | Disabled        | The processor returns the current maximum value upon request of the CPUID input value.                                         |
| Execute Disable Bit          | Option for enabling or disabling hardware support                                                                                                    | Enabled         | Enables this function.                                                                                                    |
|                              | for prevention of data execution.                                                                                                    | Disabled        | Disables this function.                                                                                                    |
| Core Multi-Processing        | When using a Dual Core processor, this option                                                                                                    | Enabled         | Both cores are used in a Dual Core processor.                                                                                  |
|                              | can be used to disable a core.                                                                                                    | Disabled        | Only one core is used in a Dual Core processor.                                                                                |
| Intel(R) Speedster(TM) tech. | Option for controlling the Intel(R) SpeedStep(TM) technology. The processor clock speed is in-                                                                                                    | Automatic       | The processor speed is regulated by the oper-<br>ating system.                                                                 |
|                              | creased or decreased according to the amount                                                                                                    | Maximum speed   | The processor speed is set to a maximum.                                                                                       |
|                              | of calculations that must be made. As a result,                                                                                                    | Minimum speed   | The processor speed is set to a minimum.                                                                                       |
|                              | This option is not available for Celeron                                                                                                    | Disabled        | Disables SpeedStep technology.                                                                                                 |
| Max. CPU frequency           | Option for setting the maximum proces-<br>sor speed if the value "Automatic" or "Max-<br>imum Speed" is set for the option "Intel(R)<br>SpeedStep(TM) tech.".<br>Information:<br>This option is not available for Celeron<br>M processors. | xxxx MHz        | The processor speed is limited to the set value.                                                                               |
| C1 Config                    | Power Management in the Intel Core Duo                                                                                                    | Standard        | Standard C1 support.                                                                                                    |
| -                            | processors.                                                                                                    | Enhanced        | Enhanced C1 support.                                                                                                    |
| C2 Config                    | Power Management in the Intel Core Duo                                                                                                    | Standard        | Standard C2 support.                                                                                                    |
|                              | processors.                                                                                                    | Enhanced        | Enhanced C2 support.                                                                                                    |
|                              |                                                                                                    | Disabled        | Disabled C2 support.                                                                                                    |
| C3 Config                    | Power Management in the Intel Core Duo                                                                                                    | Standard        | Standard C3 support.                                                                                                    |
|                              | processors.                                                                                                    | Enhanced        | Enhanced C3 support.                                                                                                    |

Table 101: 945GME Advanced CPU Configuration (Setting options)

#### Software • BIOS options

| BIOS setting | Meaning                                | Setting options | Effect               |
|--------------|----------------------------------------|-----------------|----------------------|
|              |                                        | Disabled        | Disabled C3 support. |
| C4 Config    | Power Management in the Intel Core Duo | Standard        | Standard C4 support. |
|              | processors.                            | Enhanced        | Enhanced C4 support. |
|              |                                        | Disabled        | Disabled C4 support. |

Table 101: 945GME Advanced CPU Configuration (Setting options)

#### 1.5.6 Chipset Configuration

| Advanced Chipset Settings  |            | Options           |
|----------------------------|------------|-------------------|
| DRAM Frequency             | [Auto]     | Auto              |
| DRAM Refresh Rate          | [Auto]     | Auto              |
| Memory Hole                | [Disabled] | 400 MHz           |
| DIMM Thermal Control       | [Disabled] | 533 MHz           |
| DT in SPD                  | [Disabled] | 667 MHz           |
| TS on DIMM                 | [Disabled] |                   |
| High Precision Event Timer | [Disabled] |                   |
| IOAPIC                     | [Enabled]  |                   |
| APIC ACPI SCI IRQ          | [Disabled] |                   |
| C4 On C3                   | [Disabled] | ←→ Select Screen  |
|                            |            | ↑↓ Select Item    |
|                            |            | +- Change Option  |
|                            |            | F1 General Help   |
|                            |            | F10 Save and Exit |
|                            |            | ESC Exit          |

## Figure 42: 945GME Advanced Chipset Configuration

| BIOS setting               | Meaning                                                                                                    | Setting options                             | Effect                                                     |
|----------------------------|----------------------------------------------------------------------------------------------------|---------------------------------------------|------------------------------------------------------------|
| DRAM Frequency             | Option for setting the RAM frequency.                                                                                                    | Auto                                        | Frequency set automatically by the BIOS.                   |
|                            |                                                                                                    | 400, 533, 667 MHz                           | Desired clock frequency set manually.                      |
| DRAM Refresh Rate          | Option for setting the DRAM refresh rate.                                                                                                    | Auto                                        | DRAM Refresh is read from the SPD data of the DRAM module. |
|                            |                                                                                                    | 7.8 µs                                      | Manual setting for the DRAM refresh rate.                  |
|                            |                                                                                                    | 3.9 µs                                      | Manual setting for the DRAM refresh rate.                  |
| Memory Hole                | Option for ISA cards with frame buffer. Not impor-                                                                                                    | Disabled                                    | Disables this function.                                    |
|                            | tant for an APC820.                                                                                                    | 15MB-16MB                                   | This address area is reserved.                             |
| DIMM Thermal Control       | Option for setting the maximum surface temper-                                                                                                    | Disabled                                    | Surface temperature not limited.                           |
|                            | ature of the DIMM module. The module is cooled<br>by limiting the memory bandwidth if the defined<br>surface temperature is reached.                   | 40°C, 50°C, 60°C,<br>70°C, 80°C, 85°C, 90°C | Temperature limit value for the limitation.                |
| DT in SPD                  | Option to determine whether the GMCH (Graph-                                                                                                    | Disabled                                    | Disables this function.                                    |
|                            | ics and Memory Controller Hub) supports DT<br>(Delta Temperature) in the SPD (Serial Pres-<br>ence Detect) Management Algorithm of the DIMM<br>module. | Enabled                                     | Enables this function.                                     |
| TS on DIMM                 | Option to determine whether the GMCH (Graph-                                                                                                    | Disabled                                    | Disables this function.                                    |
|                            | ics and Memory Controller Hub) supports TS<br>(Thermal Sensor) in the Thermal Management<br>Algorithm of the DIMM module.                              | Enabled                                     | Enables this function.                                     |
| High Precision Event Timer | The HPET is a timer inside the PC. It is able to trigger an interrupt with a high degree of accu-                                                      | Disabled                                    | Disables this function.                                    |
|                            | racy, which allows other programs to better syn-<br>chronize a variety of applications.                                                                | Enabled                                     | Enables this function.                                     |

Table 102: 945GME Advanced Chipset (Setting options)

| BIOS setting      | Meaning                                                                                       | Setting options | Effect                                                                                   |
|-------------------|-----------------------------------------------------------------------------------------------|-----------------|------------------------------------------------------------------------------------------|
| IOAPIC            | This option is used to activate or deactivate the                                             | Disabled        | Disables this function.                                                                  |
|                   | APIC (Advanced Programmable Interrupt Con-<br>troller).                                       | Enabled         | The IRQ resources available to the system are<br>expanded when the APIC mode is enabled. |
|                   | Information:                                                                                  |                 |                                                                                          |
|                   | The IRQ resources available to the sys-<br>tem are expanded when the APIC mode<br>is enabled. |                 |                                                                                          |
| APIC ACPI SCI IRQ | This option is used to modify the SCI IRQ when                                                | Disabled        | IRQ9 is used for SCI.                                                                    |
|                   | in APIC (Advanced Programmable Interrupt Controller) mode.                                    | Enabled         | IRQ20 is used for SCI.                                                                   |
| C4 On C3          | Fine-tunes the power saving function on an                                                    | Disabled        | Disables this function.                                                                  |
|                   | ACPI operating system.                                                                        | Enabled         | Processor is needed in C4 if the operating sys-<br>tem is initiated in a C3 state.       |

#### Table 102: 945GME Advanced Chipset (Setting options)

#### 1.5.7 I/O Interface Configuration

| I/O Interface Configuration |        | Options                                                                                                    |
|-----------------------------|--------|----------------------------------------------------------------------------------------------------|
| Onboard Audio Controller    | [AC97] | AC97<br>Disabled                                                                                                    |
|                             |        | <ul> <li>↔ Select Screen</li> <li>↑↓ Select Item</li> <li>+- Change Option</li> <li>F1 General Help</li> <li>F10 Save and Exit</li> <li>ESC Exit</li> </ul> |

Figure 43: 945GME Advanced I/O Interface Configuration

| BIOS setting             | Meaning                                        | Setting options | Effect                |
|--------------------------|------------------------------------------------|-----------------|-----------------------|
| Onboard Audio Controller | For turning the Onboard AC'97 audio controller | AC97            | Enables AC'97 sound.  |
|                          | on and off.                                    | Disabled        | Disables AC'97 sound. |

Table 103: 945GME Advanced I/O Interface Configuration

Chapter 4 Software

## 1.5.8 Clock Configuration

| Clock Configuration |            | Enable clock                                                                                                    |
|---------------------|------------|----------------------------------------------------------------------------------------------------|
| Spread Spectrum     | [Disabled] | modulation to reduce<br>EMI.                                                                                                    |
|                     |            | <ul> <li>↔ Select Screen</li> <li>↑↓ Select Item</li> <li>+- Change Option</li> <li>F1 General Help</li> <li>F10 Save and Exit</li> </ul> |

Figure 44: 945GME Advanced Clock Configuration

| BIOS setting    | Meaning                                           | Setting options | Effect                  |
|-----------------|---------------------------------------------------|-----------------|-------------------------|
| Spread spectrum | With this option, the cycle frequency can be mod- | Enabled         | Enables this function.  |
|                 | ulated by reducing electromagnetic disturbances.  | Disabled        | Disables this function. |

Table 104: 945GME Advanced Clock Configuration (Setting options)

# 1.5.9 IDE Configuration

| IDE Configuration                                                     |                                      |            |               |
|-----------------------------------------------------------------------|--------------------------------------|------------|---------------|
| ATA/IDE Configuration<br>Legacy IDE Channels                          | [Compatible]<br>[SATA Pri, PATA Sec] |            |               |
| Primary IDE Master                                                    | : [Not Detected]                     |            |               |
| <pre>&gt; Primary IDE Stave &gt; Secondary IDE Master</pre>           | : [Not Detected]                     |            |               |
| <ul> <li>Secondary IDE Master</li> <li>Secondary IDE Slave</li> </ul> | : [Not Detected]                     |            |               |
| Hard Disk Write Protect                                               | [Disabled]                           |            |               |
| IDE Detect Time Out (Sec)                                             | [35]                                 |            |               |
| ATA(PI) SUPIN Cable Detection                                         | [HOST & Device]                      | ↑↓ .       | Select Screen |
|                                                                       |                                      | +-         | Change Option |
|                                                                       |                                      | F1         | General Help  |
|                                                                       |                                      | <b>F10</b> | Save and Exit |
|                                                                       |                                      | ESC        | Exit          |

Figure 45: 945GME Advanced IDE Configuration
| BIOS setting                        | Meaning                                                                                        | Setting options              | Effect                                                        |
|-------------------------------------|------------------------------------------------------------------------------------------------|------------------------------|---------------------------------------------------------------|
| ATA/IDE Configuration               | Option for configuring the integrated PATA and SATA controller.                                | Compatible                   | Both controllers run in Legacy or Compatible mode             |
|                                     |                                                                                                | Disabled                     | Both controllers disabled.                                    |
|                                     |                                                                                                | Enhanced                     | Both controllers run in Enhanced or Native Mode.              |
| Legacy IDE Channels                 | Option for configuring the Legacy IDE channels in Compatible mode.                             | SATA Pri, PATA Sec           | SATA drives are address primarily and PATA drive secondarily. |
|                                     |                                                                                                | SATA only                    | Only use SATA drives.                                         |
|                                     |                                                                                                | PATA only                    | Only use PATA drives.                                         |
| Primary IDE Master                  | The drive in the system that is connected to the IDE primary master port is configured here.   | Enter                        | Opens the submenu see "Primary IDE Master" on page 109        |
| Primary IDE slave                   | The drive in the system that is connected to the IDE primary slave port is configured here.    | Enter                        | Opens the submenu<br>see "Primary IDE slave" on page 110      |
| Secondary IDE Master                | The drive in the system that is connected to the IDE secondary master port is configured here. | Enter                        | Opens the submenu see "Secondary IDE Master" on page 111      |
| Secondary IDE slave                 | The drive in the system that is connected to the IDE secondary slave port is configured here.  | Enter                        | Opens the submenu see "Secondary IDE slave" on page 112       |
| Hard disk write protect             | Write protection for the hard drive can be en-                                                 | Disabled                     | Disables this function.                                       |
|                                     | abled/disabled here.                                                                           | Enabled                      | Enables this function.                                        |
| IDE Detect Time Out (Sec)           | Configuring the time overrun limit value for the ATA/ATAPI device identification.              | 0, 5, 10, 15, 20, 25, 30, 35 | Time setting in seconds.                                      |
| ATA(PI) 80-Pin Cable De-<br>tection | Detects whether an 80 pin cable is connected to the drive, the controller or to both.          | Host & device                | Using both IDE controllers (motherboard, disk drive).         |
|                                     | Information:                                                                                   | Host                         | IDE controller motherboard used.                              |
|                                     | This option is not available on the APC820 CPU board. Therefore this setting is not relevant.  | Device                       | IDE disk drive controller used.                               |

Table 105: 945GME Advanced IDE Configuration (Setting options)

#### **Primary IDE Master**

| rimary IDE Master           |           | Sele        | ct the type                        |  |
|-----------------------------|-----------|-------------|------------------------------------|--|
| Device :Not Detected        |           | of de to ti | of device connected to the system. |  |
| уре                         | [Auto]    |             |                                    |  |
| BA/Large Mode               | [Auto]    |             |                                    |  |
| lock (Multi-Sector Transfer | ) [Auto]  |             |                                    |  |
| IO Mode                     | [Auto]    |             |                                    |  |
| MA Mode                     | [Auto]    |             |                                    |  |
| .M.A.R.T.                   | [Auto]    |             |                                    |  |
| 2Bit Data Transfer          | [Enabled] |             |                                    |  |
|                             |           | ↔           | Select Screen                      |  |
|                             |           | ↑↓          | Select Item                        |  |
|                             |           | +-          | Change Option                      |  |
|                             |           | F1          | General Help                       |  |
|                             |           | <b>F10</b>  | Save and Exit                      |  |
|                             |           | ESC         | Exit                               |  |

#### Figure 46: 945GME Primary IDE Master

| BIOS setting | Meaning                                           | Setting options | Effect                                          |
|--------------|---------------------------------------------------|-----------------|-------------------------------------------------|
| Туре         | The type of drive connected to the primary master | Not installed   | No drive installed.                             |
|              | is configured here.                               | Auto            | Automatic recognition of the drive and setup of |
|              |                                                   |                 | appropriate values.                             |
|              |                                                   | CD/DVD          | CD -/ DVD drive.                                |
|              |                                                   | ARMD            | ARMD - drive (zip drive)                        |

Table 106: 945GME - Primary IDE Master - Setting options

#### Software • BIOS options

| BIOS setting               | Meaning                                                                                                    | Setting options | Effect                                                                 |
|----------------------------|----------------------------------------------------------------------------------------------------|-----------------|------------------------------------------------------------------------|
| LBA/Large Mode             | This option activates the logical block address-                                                                                                    | Disabled        | Disables this function.                                                |
|                            | ing / large mode for IDE.                                                                                                    | Auto            | Automatic enabling of this function when sup-<br>ported by the system. |
| Block (Multi-Sector Trans- | This option enables the block mode for IDE hard                                                                                                    | Disabled        | Disables this function.                                                |
| fer)                       | drives. When this option is enabled, the number<br>of blocks per request from the configuration sec-<br>tor of the hard drive is read.                                                                | Auto            | Automatic enabling of this function when sup-<br>ported by the system. |
| PIO Mode                   | The PIO mode determines the data rate of the                                                                                                    | Auto            | Automatic configuration of PIO mode.                                   |
|                            | hard drive.                                                                                                    | 0, 1, 2, 3, 4   | Manual configuration of PIO mode.                                      |
|                            | Information:<br>This option is not available on the<br>APC820. Therefore this setting is not rel-<br>evant.                                                                                           |                 |                                                                        |
| DMA Mode                   | The data transfer rate to and from the prima-                                                                                                    | Auto            | Automatic definition of the transfer rate.                             |
|                            | ry master drive is defined here. The DMA mode<br>must be activated in the Windows device manag-<br>er in order to guarantee maximum performance.<br>Only possible when manually setting up the drive. | Disabled        | Manual definition of the transfer rate.                                |
| S.M.A.R.T.                 | Monitoring function of modern hard drives (self-                                                                                                    | Auto            | Automatic detection and enabling.                                      |
|                            | monitoring, analysis and reporting technology).                                                                                                    | Disabled        | Disables this function.                                                |
|                            |                                                                                                    | Enabled         | Enables this function.                                                 |
| 32 Bit Data Transfer       | This function enables 32-bit data transfer.                                                                                                    | Disabled        | Disables this function.                                                |
|                            |                                                                                                    | Enabled         | Enables this function.                                                 |

Table 106: 945GME - Primary IDE Master - Setting options

# Primary IDE slave

| Primary IDE Slave         |              | Select the type                    |
|---------------------------|--------------|------------------------------------|
| Device :Not Detected      | đ            | of device connected to the system. |
| Туре                      | [Auto]       |                                    |
| LBA/Large Mode            | [Auto]       |                                    |
| Block (Multi-Sector Trans | sfer) [Auto] |                                    |
| PIO Mode                  | [Auto]       |                                    |
| DMA Mode                  | [Auto]       |                                    |
| S.M.A.R.T.                | [Auto]       |                                    |
| 32Bit Data Transfer       | [Enabled]    |                                    |
|                           |              | ↔ Select Screen                    |
|                           |              | ↑↓ Select Item                     |
|                           |              | +- Change Option                   |
|                           |              | F1 General Help                    |
|                           |              | F10 Save and Exit                  |
|                           |              | ESC Exit                           |

#### Figure 47: 945GME Primary IDE Slave

| BIOS setting               | Meaning                                                                                                    | Setting options | Effect                                                              |
|----------------------------|----------------------------------------------------------------------------------------------------|-----------------|---------------------------------------------------------------------|
| Туре                       | The type of drive connected to the primary slave                                                                                       | Not installed   | No drive installed.                                                 |
|                            | is configured here.                                                                                                    | Auto            | Automatic recognition of the drive and setup of appropriate values. |
|                            |                                                                                                    | CD/DVD          | CD -/ DVD drive.                                                    |
|                            |                                                                                                    | ARMD            | ARMD - drive (zip drive)                                            |
| LBA/Large Mode             | This option activates the logical block address-                                                                                       | Disabled        | Disables this function.                                             |
|                            | ing / large mode for IDE.                                                                                                    | Auto            | Automatic enabling of this function when supported by the system.   |
| Block (Multi-Sector Trans- | This option enables the block mode for IDE hard                                                                                        | Disabled        | Disables this function.                                             |
| fer)                       | drives. When this option is enabled, the number<br>of blocks per request from the configuration sec-<br>tor of the hard drive is read. | Auto            | Automatic enabling of this function when supported by the system.   |

Table 107: 945GME - Primary IDE Slave - Setting options

| BIOS setting         | Meaning                                                                                                    | Setting options | Effect                                     |
|----------------------|----------------------------------------------------------------------------------------------------|-----------------|--------------------------------------------|
| PIO Mode             | The PIO mode determines the data rate of the                                                                                                    | Auto            | Automatic configuration of PIO mode.       |
|                      | hard drive.                                                                                                    | 0, 1, 2, 3, 4   | Manual configuration of PIO mode.          |
|                      | Information:<br>This option is not available on the<br>APC820. Therefore this setting is not rel-<br>evant.                                                                                     |                 |                                            |
| DMA Mode             | The data transfer rate to and from the primary                                                                                                    | Auto            | Automatic definition of the transfer rate. |
|                      | slave drive is defined here. The DMA mode must<br>be activated in the Windows device manager in<br>order to guarantee maximum performance. Only<br>possible when manually setting up the drive. | Disabled        | Manual definition of the transfer rate.    |
| S.M.A.R.T.           | Monitoring function of modern hard drives (self-                                                                                                    | Auto            | Automatic detection and enabling.          |
|                      | monitoring, analysis and reporting technology).                                                                                                    | Disabled        | Disables this function.                    |
|                      |                                                                                                    | Enabled         | Enables this function.                     |
| 32 Bit Data Transfer | This function enables 32-bit data transfer.                                                                                                    | Disabled        | Disables this function.                    |
|                      |                                                                                                    | Enabled         | Enables this function.                     |

Table 107: 945GME - Primary IDE Slave - Setting options

#### **Secondary IDE Master**

| Secondary IDE Master          |           | Select the type                    |
|-------------------------------|-----------|------------------------------------|
| Device :Not Detected          |           | of device connected to the system. |
| Туре                          | [Auto]    |                                    |
| LBA/Large Mode                | [Auto]    |                                    |
| Block (Multi-Sector Transfer) | [Auto]    |                                    |
| PIO Mode                      | [Auto]    |                                    |
| DMA Mode                      | [Auto]    |                                    |
| S.M.A.R.T.                    | [Auto]    |                                    |
| 32Bit Data Transfer           | [Enabled] |                                    |
|                               |           | ↔ Select Screen                    |
|                               |           | ↑↓ Select Item                     |
|                               |           | +- Change Option                   |
|                               |           | F1 General Help                    |
|                               |           | F10 Save and Exit                  |
|                               |           | ESC Exit                           |

Figure 48: 945GME Secondary IDE Master

| BIOS setting               | Meaning                                                                                                    | Setting options                                                     | Effect                                                            |
|----------------------------|----------------------------------------------------------------------------------------------------|---------------------------------------------------------------------|-------------------------------------------------------------------|
| Туре                       | The type of drive connected to the secondary                                                                                   | Not installed                                                       | No drive installed.                                               |
| master is configured here. | Auto                                                                                                    | Automatic recognition of the drive and setup of appropriate values. |                                                                   |
|                            |                                                                                                    | CD/DVD                                                              | CD -/ DVD drive.                                                  |
|                            |                                                                                                    | ARMD                                                                | ARMD - drive (zip drive)                                          |
| LBA/Large Mode             | This option activates the logical block address-                                                                               | Disabled                                                            | Disables this function.                                           |
|                            | ing / large mode for IDE.                                                                                                    | Auto                                                                | Automatic enabling of this function when supported by the system. |
| Block (Multi-Sector Trans- | This option enables the block mode for IDE hard                                                                                | Disabled                                                            | Disables this function.                                           |
| fer)                       | drives. When this option is enabled, the number of blocks per request from the configuration sector of the hard drive is read. | Auto                                                                | Automatic enabling of this function when supported by the system. |

Table 108: 945GME - Secondary IDE Master - Setting options

Chapter 4 Software

| BIOS setting         | Meaning                                                                                                    | Setting options | Effect                                     |
|----------------------|----------------------------------------------------------------------------------------------------|-----------------|--------------------------------------------|
| PIO Mode             | The PIO mode determines the data rate of the                                                                                                    | Auto            | Automatic configuration of PIO mode.       |
|                      | hard drive.                                                                                                    | 0, 1, 2, 3, 4   | Manual configuration of PIO mode.          |
|                      | Information:<br>This option is not available on the<br>APC820. Therefore this setting is not rel-<br>evant.                                                                                        |                 |                                            |
| DMA Mode             | The data transfer rate to and from the secondary                                                                                                    | Auto            | Automatic definition of the transfer rate. |
|                      | master drive is defined here. The DMA mode<br>must be activated in the Windows device manag-<br>er in order to guarantee maximum performance.<br>Only possible when manually setting up the drive. | Disabled        | Manual definition of the transfer rate.    |
| S.M.A.R.T.           | Monitoring function of modern hard drives (self-                                                                                                    | Auto            | Automatic detection and enabling.          |
|                      | monitoring, analysis and reporting technology).                                                                                                    | Disabled        | Disables this function.                    |
|                      |                                                                                                    | Enabled         | Enables this function.                     |
| 32 Bit Data Transfer | This function enables 32-bit data transfer.                                                                                                    | Disabled        | Disables this function.                    |
|                      |                                                                                                    | Enabled         | Enables this function.                     |

Table 108: 945GME - Secondary IDE Master - Setting options

# Secondary IDE slave

| Secondary IDE Slave       |             | Selec       | t the type                  |
|---------------------------|-------------|-------------|-----------------------------|
| Device :Not Detected      |             | of de to th | vice connected<br>e system. |
| Туре                      | [Auto]      |             |                             |
| LBA/Large Mode            | [Auto]      |             |                             |
| Block (Multi-Sector Trans | fer) [Auto] |             |                             |
| PIO Mode                  | [Auto]      |             |                             |
| DMA Mode                  | [Auto]      |             |                             |
| S.M.A.R.T.                | [Auto]      |             |                             |
| 32Bit Data Transfer       | [Enabled]   |             |                             |
|                           |             | <b>↔</b>    | Select Screen               |
|                           |             | ↑↓          | Select Item                 |
|                           |             | +-          | Change Option               |
|                           |             | F1          | General Help                |
|                           |             | <b>F10</b>  | Save and Exit               |
|                           |             | ESC         | Exit                        |

Figure 49: 945GME Secondary IDE Slave

| BIOS setting               | Meaning                                                                                                    | Setting options | Effect                                                              |
|----------------------------|----------------------------------------------------------------------------------------------------|-----------------|---------------------------------------------------------------------|
| Туре                       | The type of drive connected to the secondary                                                                                           | Not installed   | No drive installed.                                                 |
|                            | slave is configured here.                                                                                                    | Auto            | Automatic recognition of the drive and setup of appropriate values. |
|                            |                                                                                                    | CD/DVD          | CD -/ DVD drive.                                                    |
|                            |                                                                                                    | ARMD            | ARMD - drive (zip drive)                                            |
| LBA/Large Mode             | This option activates the logical block address-                                                                                       | Disabled        | Disables this function.                                             |
|                            | ing / large mode for IDE.                                                                                                    | Auto            | Automatic enabling of this function when supported by the system.   |
| Block (Multi-Sector Trans- | This option enables the block mode for IDE hard                                                                                        | Disabled        | Disables this function.                                             |
| fer)                       | drives. When this option is enabled, the number<br>of blocks per request from the configuration sec-<br>tor of the hard drive is read. | Auto            | Automatic enabling of this function when supported by the system.   |

Table 109: 945GME - Secondary IDE Slave - Setting options

| BIOS setting         | Meaning                                                                                                    | Setting options | Effect                                     |
|----------------------|----------------------------------------------------------------------------------------------------|-----------------|--------------------------------------------|
| PIO Mode             | The PIO mode determines the data rate of the                                                                                                    | Auto            | Automatic configuration of PIO mode.       |
|                      | hard drive.                                                                                                    | 0, 1, 2, 3, 4   | Manual configuration of PIO mode.          |
|                      | Information:<br>This option is not available on the<br>APC820. Therefore this setting is not rel-<br>evant.                                                                                   |                 |                                            |
| DMA Mode             | The data transfer rate to and from the secondary                                                                                                    | Auto            | Automatic definition of the transfer rate. |
|                      | slave is defined here. The DMA mode must be ac-<br>tivated in the Windows device manager in order<br>to guarantee maximum performance. Only possi-<br>ble when manually setting up the drive. | Disabled        | Manual definition of the transfer rate.    |
| S.M.A.R.T.           | Monitoring function of modern hard drives (self-                                                                                                    | Auto            | Automatic detection and enabling.          |
|                      | monitoring, analysis and reporting technology).                                                                                                    | Disabled        | Disables this function.                    |
|                      |                                                                                                    | Enabled         | Enables this function.                     |
| 32 Bit Data Transfer | This function enables 32-bit data transfer.                                                                                                    | Disabled        | Disables this function.                    |
|                      |                                                                                                    | Enabled         | Enables this function.                     |

Table 109: 945GME - Secondary IDE Slave - Setting options

# 1.5.10 USB Configuration

| Advanced                     |               |            |               |
|------------------------------|---------------|------------|---------------|
| USB Configuration            |               |            | Options       |
| USB Devices Enabled :        |               | <br>Disab  | led           |
| 1 Keyboard, 1 Hub            |               | 2 USB      | Ports         |
|                              |               | 4 USB      | Ports         |
| USB Functions                | [8 USB Ports] | 6 USB      | Ports         |
| USB 2.0 Controller           | [Enabled]     | 8 USB      | Ports         |
| Legacy USB Support           | [Enabled]     |            |               |
| USB Legacy POST-Always       | [Enabled]     |            |               |
| USB Keyboard Legacy Support  | [Enabled]     |            |               |
| USB Mouse Legacy Support     | [Disabled]    |            |               |
| USB Storage Device Support   | [Enabled]     | ↔          | Select Screen |
| Port 64/60 Emulation         | [Disabled]    | ↑↓         | Select Item   |
| USB 2.0 Controller Mode      | [HiSpeed]     | +-         | Change Option |
| BIOS EHCI Hand-Off           | [Disabled]    | F1         | General Help  |
| USB Beep Message             | [Enabled]     | <b>F10</b> | Save and Exit |
| USB Stick Default Emulation  | [Hard Disk]   | ESC        | Exit          |
| USB Mass Storage Reset Delay | [20 Sec]      |            |               |
| Special Delay for USB HDDs   | [Disabled]    |            |               |

Figure 50: 945GME Advanced USB Configuration

| BIOS setting           | Meaning                                                                                                    | Setting options | Effect                                                                |
|------------------------|----------------------------------------------------------------------------------------------------|-----------------|-----------------------------------------------------------------------|
| USB Functions          | USB ports can be enabled/disabled here.                                                                                                    | Disabled        | Disables the USB port.                                                |
|                        |                                                                                                    | 2 USB Ports     | USB1, USB3 are enabled.                                               |
|                        |                                                                                                    | 4 USB Ports     | USB1, USB2, USB3, USB4 are enabled.                                   |
|                        |                                                                                                    | 6 USB Ports     | USB1, USB2, USB3, USB4, USB5 are enabled.                             |
|                        |                                                                                                    | 8 USB Ports     | USB1, USB2, USB3, USB4, USB5, USB are en-                             |
|                        |                                                                                                    |                 | abled on an AP via SDL.                                               |
| USB 2.0 Controller     | Option for enabling or disabling USB 2.0 mode.                                                                                                    | Enabled         | All USB ports run in USB 2.0 mode.                                    |
|                        |                                                                                                    | Disabled        | All USB ports run in USB 1.1 mode.                                    |
| Legacy USB Support     | Legacy USB support can be enabled/disabled                                                                                                    | Disabled        | Disables this function.                                               |
|                        | here.                                                                                                    | Enabled         | Enables this function.                                                |
|                        | USB ports do not function during startup. USB is<br>supported again after the operating system has<br>started. A USB keyboard is still recognized during<br>the POST. | Auto            | Automatic enabling.                                                   |
| USB Legacy POST-Always | Option to enable Legacy USB Support during the POST (Power On Self Test).                                                                                             | Enabled         | The BIOS Setup can be called up during the POST using a USB keyboard. |

Table 110: 945GME - Advanced USB Configuration - Setting options

| BIOS setting                     | Meaning                                                                                                    | Setting options                                                                                                    | Effect                                                                                                    |
|----------------------------------|----------------------------------------------------------------------------------------------------|----------------------------------------------------------------------------------------------------|----------------------------------------------------------------------------------------------------|
|                                  | Information:<br>Only one setting can be made if the op-<br>tion "Legacy USB Support" is enabled.                                                                                                    | Disabled                                                                                                    | Disables this function.                                                                                                    |
| USB Keyboard Legacy              | USB keyboard support can be enabled/disabled                                                                                                    | Disabled                                                                                                    | Disables this function.                                                                                                    |
| LISB Mouse Legacy Sup            | LISP mouse support can be enabled/disabled                                                                                                    | Disabled                                                                                                    | Disables this function                                                                                                    |
| port                             | here.                                                                                                    | Enabled                                                                                                    | Enables this function                                                                                                    |
| LISB Storage Device Sup-         | LISB memory device support can be en-                                                                                                    | Disabled                                                                                                    | Disables this function                                                                                                    |
| port                             | abled/disabled here.                                                                                                    | Enabled                                                                                                    | Enables this function                                                                                                    |
| Port 64/60 Emulation             | Port 64/60 emulation can be enabled/disabled here.                                                                                                    | Disabled                                                                                                    | USB keyboard functions in all systems exclud-<br>ing Windows NT.                                                                                            |
|                                  |                                                                                                    | Enabled                                                                                                    | USB keyboard functions in Windows NT.                                                                                                    |
| USB 2.0 Controller Mode          | Settings can be made for the USB controller                                                                                                    | Full Speed                                                                                                    | 12 MBps                                                                                                    |
|                                  | here.                                                                                                    | Hi Speed                                                                                                    | 480 MBps                                                                                                    |
| BIOS EHCI Hand-Off               | The support for the operating system can be set                                                                                                    | Disabled                                                                                                    | Disables this function.                                                                                                    |
|                                  | up without the fully automatic EHCI function.                                                                                                    | Enabled<br>Enabled<br>Disabled<br>Enabled<br>Enabled<br>Disabled<br>Enabled<br>Enabled<br>Enabled<br>Hi Speed<br>Hi Speed<br>et Disabled<br>Enabled<br>Enabled<br>Enabled<br>I. Auto<br>Hard disk drive | Enables this function.                                                                                                    |
| USB Beep Message                 | Option for outputting a tone each time a USB                                                                                                    | Disabled                                                                                                    | Disables this function.                                                                                                    |
|                                  | device is detected by the BIOS during the POST.                                                                                                    | Enabled I                                                                                                    | Enables this function.                                                                                                    |
| USB Stick Default Emula-<br>tion | You can set how the USB device is to be used.                                                                                                    | Auto                                                                                                    | USB devices with fewer than 530MB of memory<br>are simulated as floppy disk drives and devices<br>with larger capacities are simulated as hard dri-<br>ves. |
|                                  |                                                                                                    | Hard disk drive                                                                                                    | An HDD-formatted drive can be used as an FDD (e.g. zip drive) for starting the system.                                                                      |
| USB Mass Storage Reset<br>Delay  | The waiting time that the USB device POST re-<br>quires after the device start command can be<br>set.<br>Information:<br>The message "No USB mass storage<br>device detected" is displayed if no USB<br>memory device has been installed.                                                                           | 10 Sec, 20 Sec, 30 Sec, 40 Sec                                                                                                    | Value set manually.                                                                                                    |
| Special Delay for USB<br>HDDs    | Option for setting a boot delay prior to count-<br>ing USB 2.0 devices, which allows slow-booting<br>USB devices (e.g. USB hard disks) to boot.<br>Information:<br>This option should only be used when<br>required, since it would otherwise un-<br>necessarily extend the boot process by<br>the configured time. | Disabled<br>1 Sec, 2 Sec, 3 Sec, 4<br>Sec, 5 Sec, 7 Sec, 10 Sec                                                                                                    | Disables this function. No boot delay is added.<br>A boot delay of 1, 2, 3, 4, 5, 7 or 10 seconds<br>is added.                                              |

Table 110: 945GME - Advanced USB Configuration - Setting options

#### 1.5.11 Keyboard/Mouse Configuration

|                 | ration | Select Power-on state |
|-----------------|--------|-----------------------|
| Bootup Num-Lock | [0n]   | for Numlock.          |
| Typematic Rate  | [Fast] |                       |
|                 |        |                       |
|                 |        |                       |
|                 |        |                       |
|                 |        |                       |
|                 |        |                       |
|                 |        | the Soloot Course     |
|                 |        | → Select Screen       |
|                 |        | +- Change Option      |
|                 |        | F1 General Help       |
|                 |        | =10 0 1 = 1           |
|                 |        | FIU Save and Exit     |

#### Figure 51: 945GME Advanced Keyboard/Mouse Configuration

| BIOS setting     | Meaning                                                                        | Setting options | Effect                                                                |
|------------------|--------------------------------------------------------------------------------|-----------------|-----------------------------------------------------------------------|
| Boot-up Num-lock | With this field you can define the state of the Num-<br>Lock key when booting. | Off             | Only the cursor functions of the numerical key-<br>pad are activated. |
|                  |                                                                                | On              | Numeric keypad is enabled.                                            |
| Typematic rate   | The key repeat function is set here.                                           | Slow            | Slow key repeat.                                                      |
|                  |                                                                                | Fast            | Fast key repeat.                                                      |

Table 111: 945GME Advanced Keyboard/Mouse Configuration (Setting options)

#### 1.5.12 Remote access configuration

| Remote Access           | [Disabled] | Select Remote Access                                                                                           |
|-------------------------|------------|----------------------------------------------------------------------------------------------------|
| Serial Port BIOS Update | [Disabled] |                                                                                                    |
|                         |            | <ul> <li>↔ Select Screen</li> <li>↑↓ Select Item</li> <li>+- Change Option</li> <li>F1 General Help</li> </ul> |
|                         |            | F10 Save and Exit<br>ESC Exit                                                                                  |

Figure 52: 945GME Advanced Remote Access Configuration

# Software • BIOS options

| BIOS setting              | Meaning                                                                                                    | Setting options                                                          | Effect                                                                                                    |
|---------------------------|----------------------------------------------------------------------------------------------------|--------------------------------------------------------------------------|----------------------------------------------------------------------------------------------------|
| Remote access             | The remote access function can be enabled/dis-                                                                                       | Disabled                                                                 | Disables this function.                                                                                         |
|                           | abled here.                                                                                                    | Enabled                                                                  | Enables this function.                                                                                          |
| Serial port number        | The serial interface can be set using this option as long as disabled is not entered in the <i>Remote</i>                            | COM1                                                                     | Enables the COM1 interface as remote access interface.                                                          |
|                           | access field.                                                                                                    | COM2                                                                     | Enables the COM2 interface as remote access interface.                                                          |
|                           |                                                                                                    | COM3                                                                     | Enables the COM3 interface as remote access interface.                                                          |
| Base address, IRQ         | Displays the logical address and interrupt for the serial port as long as disabled is not entered in the <i>Remote access</i> field. | None                                                                     | -                                                                                                    |
| Serial port mode          | The serial port transfer rate is defined here as long as disabled is not entered in the <i>Remote access</i> field.                  | 115200 8,n,1<br>57600 8,n,1<br>38400 8,n,1<br>19200 8,n,1<br>09600 8,n,1 | Value set manually.                                                                                             |
| Flow control              | This setting determines how the transfer is con-<br>trolled via the interface.                                                       | None                                                                     | The interface is operated without transfer con-<br>trol.                                                        |
|                           | Information:                                                                                                    | Hardware                                                                 | The interface transfer control is carried out<br>through hardware. This mode must be sup-<br>ported by a cable. |
|                           | The setting must be the same on the ter-<br>minal and the server.                                                                    | Software                                                                 | The interface transfer control is carried out through software.                                                 |
| Redirection after BIOS    | The redirection after start up can be set here as                                                                                    | Disabled                                                                 | The redirection is switched off after start up.                                                                 |
| POST                      | long as disabled is not entered in the <i>Remote</i> access field.                                                                   | Boot loader                                                              | Redirection is enabled during system start up and charging.                                                     |
|                           |                                                                                                    | Always                                                                   | Redirection is always enabled.                                                                                  |
| Terminal type             | The type of connection can be chosen here, as long as disabled is not entered in the <i>Remote access</i> field.                     | ANSI, VT100, VT-UTF8                                                     | Manual configuration of the connection type.                                                                    |
| VT-UTF8 Combo Key Sup-    | With this option, the VT-UTF8 Combo Key Sup-                                                                                         | Disabled                                                                 | Disables this function.                                                                                         |
| port                      | port for the ANSI and VT100 connections can<br>be enabled as long as disabled is not entered in<br>the <i>Remote access</i> field.   | Enabled                                                                  | Enables this function.                                                                                          |
| Sredir Memory Display De- | The memory output delay can be set using this                                                                                        | No delay                                                                 | No delay.                                                                                                    |
| lay                       | option as long as disabled is not entered in the<br>Remote access field (Sredir -> serial redirec-<br>tion).                         | Delay 1 sec, Delay<br>2 sec, Delay 4 sec                                 | Value set manually.                                                                                             |
| Serial port BIOS update   | During system start up, the update is loaded via                                                                                     | Disabled                                                                 | Disables this function.                                                                                         |
|                           | the serial interface in the processor. Information: If this option is disabled, the boot time is reduced.                            | Enabled                                                                  | Enables this function.                                                                                          |

Table 112: 945GME Advanced Remote Access Configuration (Setting options)

#### 1.5.13 CPU Board Monitor

# Information:

The displayed voltage values (e.g. core voltage, battery voltage) on this BIOS Setup page represent uncalibrated information values. These cannot be used to draw any conclusions about any hardware alarms or error conditions. The hardware components used have automatic diagnostics functions that can be applied in the event of error.

| Hardware Health Configuration  |             |            | Options       |
|--------------------------------|-------------|------------|---------------|
| H/W Health Function            | [Enabled]   | Disal      | bled<br>led   |
| Hardware Health Event Monitori | ng          |            |               |
| Board Temperature              | :63°C/145°F |            |               |
| CPU Temperature                | :47°C/116°F |            |               |
| Top DIMM Environment Temp.     | :53°C/161°F |            |               |
| Bottom DIMM Environment Temp.  | :54°C/161°F |            |               |
| CPU Fan Speed                  | :0 RPM      |            |               |
|                                |             | ↔          | Select Screen |
| VcoreA                         | :0.960 V    | <b>↑</b> ↓ | Select Item   |
| +3.3VSB                        | :3.351 V    | +-         | Change Option |
| +5VSB                          | :5.080 V    | <b>F1</b>  | General Help  |
| +12Vin                         | :12.187 V   | <b>F10</b> | Save and Exit |
| VRTC                           | :3.322 V    | ESC        | Exit          |

#### Figure 53: 945GME Advanced CPU Board Monitor

| BIOS setting                  | Meaning                                                                                   | Setting options | Effect                            |
|-------------------------------|-------------------------------------------------------------------------------------------|-----------------|-----------------------------------|
| H/W Health Function           | Option for displaying all values on this page.                                            | Enabled         | Displays all values.              |
|                               |                                                                                           | Disabled        | No values are shown on this page. |
| Board temperature             | Displays the board temperature in degrees Cel-<br>sius and Fahrenheit.                    | None            | -                                 |
| CPU temperature               | Displays the processor's temperature (in degrees Celsius and Fahrenheit).                 | None            | -                                 |
| Top DIMM Environment<br>Temp. | Displays the temperature of the first DRAM mod-<br>ule in degrees Celsius and Fahrenheit. | None            | -                                 |
| Bottom DIMM Environment Temp. | Displays the temperature of the second DRAM module in degrees Celsius and Fahrenheit.     | None            | -                                 |
| CPU Fan Speed                 | Displays the rotating speed of the processor fan.                                         | None            | -                                 |
| VcoreA                        | Displays the processor's core voltage A in volts.                                         | None            | -                                 |
| +3.3VSB                       | Displays the current voltage of the 3.3 volt supply.                                      | None            | -                                 |
| +5VSB                         | Displays the current voltage of the 5 volt supply.                                        | None            | -                                 |
| +12Vin                        | Displays the current voltage of the 12 volt sup-<br>ply.                                  | None            | -                                 |
| VRTC                          | Displays the battery voltage (in volts).                                                  | None            | -                                 |

Table 113: 945GME Advanced Remote Access Configuration (Setting options)

### 1.5.14 Baseboard/Panel Features

| Baseboard/Panel F | eatures        |                   |                  |
|-------------------|----------------|-------------------|------------------|
| ▶Panel Control    |                |                   |                  |
| Baseboard Monitor |                |                   |                  |
| ▶Legacy Devices   |                |                   |                  |
| Versions          |                |                   |                  |
| BIOS:             | R118           |                   |                  |
| MTCX PX32:        | V1.05          |                   |                  |
| MTCX FPGA:        | V1.05          |                   |                  |
| CMOS Profil:      | 0h             |                   |                  |
| Device ID:        | 0000A7DEh      | $\leftrightarrow$ | Select Screen    |
| Compatibility ID: | 0000h          | ↑↓                | Select Item      |
| Serial Number:    | A3C72598427    | Enter             | Go to Sub Screen |
| Product Name:     | 5PC820.SX01-00 | F1                | General Help     |
| User Serial ID:   | 0000000h       | <b>F10</b>        | Save and Exit    |
|                   |                | ESC               | Exit             |

#### Figure 54: 945GME Advanced Baseboard/Panel Features

| BIOS setting      | Meaning                                                                                                    | Setting options | Effect                                                |
|-------------------|----------------------------------------------------------------------------------------------------|-----------------|-------------------------------------------------------|
| Panel control     | For special setup of connected panels (display units).                                                                                                    | Enter           | Opens the submenu see "Panel control" on page 119     |
| Baseboard monitor | Display of various temperatures and fan speeds.                                                                                                    | Enter           | Opens the submenu see "Baseboard Monitor" on page 120 |
| Legacy Devices    | Special settings for the interface can be changed here.                                                                                                    | Enter           | Opens the submenu see "Legacy Devices" on page 121    |
| BIOS              | Displays the BIOS version.                                                                                                    | None            | -                                                     |
| MTCX PX32         | Displays the MTCX PX32 firmware version.                                                                                                    | None            | -                                                     |
| MTCX FPGA         | Displays the MTCX FPGA firmware version.                                                                                                    | None            | -                                                     |
| CMOS profile      | Shows the CMOS profile number.                                                                                                    | None            | -                                                     |
| Device ID         | Displays the hexadecimal value of the hardware device ID.                                                                                                    | None            | -                                                     |
| Compatibility ID  | Displays the version of the device within the same<br>B&R device code. This ID is needed for Automa-<br>tion Runtime.                                                                                                    | None            | -                                                     |
| Serial Number     | Displays the B&R serial number                                                                                                    | None            | -                                                     |
| Product Name      | Displays the B&R model number                                                                                                    | None            | -                                                     |
| User Serial ID    | Displays the user serial ID. This 8-digit hex value<br>can be freely assigned by the user (e.g. to give<br>the device a unique ID) and can only be changed<br>with using the "B&R Control Center" via the ADI<br>driver. | None            | -                                                     |

Table 114: 945GME - Advanced Baseboard/Panel Features - Setting options

#### Panel control

| Panel Control                                                                              |                                                           | Panel 0-14: connecte                                                                                                    |
|--------------------------------------------------------------------------------------------|-----------------------------------------------------------|----------------------------------------------------------------------------------------------------|
| Select Panel Number<br>Version:<br>Brightness:<br>Temperature:<br>Fan Speed:<br>Keys/Leds: | [0]<br>V1.14<br>[100%]<br>41°C/105°F<br>00 RPM<br>128/128 | to Automation Panel<br>Link or Monitor/Pane<br>connector.<br>Panel 15: connected<br>Panel PC Link.<br>Note: DVI and PPC Li<br>will show no valid<br>values. On PPC Link |
|                                                                                            |                                                           | option will work.<br>↔ Select Screen<br>†↓ Select Item<br>+- Change Option<br>F1 General Help<br>F10 Save and Exit<br>ESC Exit                                          |

#### Figure 55: 945GME Panel Control

| BIOS setting        | Meaning                                                                               | Setting options                                             | Effect                                                                                                    |
|---------------------|---------------------------------------------------------------------------------------|-------------------------------------------------------------|----------------------------------------------------------------------------------------------------|
| Select panel number | Selection of the panel number for which the values should be read out and/or changed. | 0 - 15                                                      | Selection of panel 0 - 15.<br>Panel 15 is specifically intended for panel PC<br>800 systems.                                                                |
| Version             | Displays the firmware version of the SDLR con-<br>troller.                            | None                                                        | -                                                                                                    |
| Brightness          | For setting the brightness of the selected panel.                                     | 0%, 10%, 20%, 30%,<br>40%, 50%, 60%, 70%,<br>80%, 90%, 100% | For setting the brightness (in %) of the select-<br>ed panel. Changes take effect after saving and<br>restarting the system (e.g. by pressing <f10>).</f10> |
| Temperature         | Displays the selected panel's temperature (in de-<br>grees Celsius and Fahrenheit).   | None                                                        | -                                                                                                    |
| Fan speed           | Displays fan speed for the selected panel.                                            | None                                                        | -                                                                                                    |
| Keys/LEDs           | Displays the available keys and LEDs on the se-<br>lected panel.                      | None                                                        | -                                                                                                    |

Table 115: 945GME Panel Control (Setting options)

#### **Baseboard Monitor**

| Baseboard Monitor |            |            |               |
|-------------------|------------|------------|---------------|
| CMOS Battery:     | Good       |            |               |
| Temperatures      |            |            |               |
| Board Out:        | 45°C/113°F |            |               |
| Board Center:     | 39°C/102°F |            |               |
| Board In:         | 43°C/109°F |            |               |
| Power Supply:     | 39°C/102°F |            |               |
| IF-Slot:          | 65°C/149°F |            |               |
|                   |            | ↔          | Select Screen |
| Fan Speeds        |            | ↑↓         | Select Item   |
| Case 1:           | 00 RPM     | F1         | General Help  |
| Case 2:           | 00 RPM     | <b>F10</b> | Save and Exit |
| Case 3:           | 00 RPM     | ESC        | Exit          |
| Case 4:           | 00 RPM     |            |               |

#### Figure 56: 945GME Baseboard Monitor

| BIOS setting | Meaning                                                                                                    | Setting options | Effect |
|--------------|----------------------------------------------------------------------------------------------------|-----------------|--------|
| CMOS battery | Displays the battery status.<br><b>n.a.</b> - not available<br><b>Good</b> - Battery OK.<br><b>Bad</b> - Battery not OK.                   | None            | -      |
| Board Out    | Displays the temperature in the upper part of the<br>baseboard in degrees Celsius and Fahrenheit.                                          | None            | -      |
| Board Center | Displays the temperature in the center of the baseboard in degrees Celsius and Fahrenheit.                                                 | None            | -      |
| Board In     | Displays the temperature in the lower part of the baseboard in degrees Celsius and Fahrenheit.                                             | None            | -      |
| Power supply | Displays the temperature in the power supply in<br>degrees Celsius and Fahrenheit.                                                         | None            |        |
| IF slot      | Displays the temperature near the IF slot in de-<br>grees Celsius and Fahrenheit.                                                          | None            | -      |
| Case 1       | Displays the fan speed of housing fan 1.                                                                                                   | None            | -      |
| Case 2       | Displays the fan speed of housing fan 2.                                                                                                   | None            | -      |
| Case 3       | Displays the fan speed of housing fan 3.<br>Information:<br>The APC820 only has 2 housing fans,<br>which means this value is not relevant. | None            | -      |
| Case 4       | Displays the fan speed of housing fan 4.<br>Information:<br>The APC820 only has 2 housing fans,<br>which means this value is not relevant. | None            | -      |

Table 116: 945GME Baseboard Monitor (Setting options)

# Legacy Devices

| Legacy Devices         |                   | Enab       | le/Disable the |
|------------------------|-------------------|------------|----------------|
| COM A.                 | [Enabled]         | COM        | l port.        |
| Base I/O address:      | [3F8]             |            |                |
| Interrupt:             | [IRO 4]           |            |                |
| COM B:                 | [Enabled]         |            |                |
| Base I/O address:      | [2F8]             |            |                |
| Interrupt:             | [IRQ 3]           |            |                |
| COM C:                 | [Disabled]        |            |                |
|                        |                   |            | Select Item    |
|                        |                   | <b>↑↓</b>  | Select Screen  |
| Hardware Security Kev: | [Enabled]         | +-         | Change Option  |
| Base I/O address       | [378]             | F1         | General Help   |
|                        |                   | <b>F10</b> | Save and Exit  |
| ETH2 LAN controller:   | [Enabled]         | ESC        | Exit           |
| ETH2 MAC Address:      | 00:60:65:07:90:BC |            |                |

#### Figure 57: 945GME Legacy Devices

| BIOS setting          | Meaning                                                                     | Setting options                                              | Effect                                                   |
|-----------------------|-----------------------------------------------------------------------------|--------------------------------------------------------------|----------------------------------------------------------|
| COM A                 | Settings for the COM1 serial interface in the sys-                          | Disabled                                                     | Disables the interface.                                  |
|                       | tem.                                                                        | Enabled                                                      | Enables the interface.                                   |
| Base I/O address      | Selects the base I/O address for the COM port                               | 238, 2E8, 2F8,<br>328, 338, 3E8, 3F8                         | Selected base I/O address is assigned.                   |
| Interrupt             | Selection of the interrupt for the COM port.                                | IRQ 3, IRQ 4, IRQ 5, IRQ 6,<br>IRQ 7, IRQ 10, IRQ 11, IRQ 12 | Selected interrupt is assigned.                          |
| COM B                 | Settings for the COM2 serial interface in the sys-                          | Disabled                                                     | Disables the interface.                                  |
|                       | tem.                                                                        | Enabled                                                      | Enables the interface.                                   |
| Base I/O address      | Selects the base I/O address for the COM port                               | 238, 2E8, 2F8,<br>328, 338, 3E8, 3F8                         | Selected base I/O address is assigned.                   |
| Interrupt             | Selection of the interrupt for the COM 2 port.                              | IRQ 3, IRQ 4, IRQ 5, IRQ 6,<br>IRQ 7, IRQ 10, IRQ 11, IRQ 12 | Selected interrupt is assigned.                          |
| COM C                 | Setting the COM port for the touch screen on                                | Disabled                                                     | Disables the interface.                                  |
|                       | the monitor/panel connector.                                                | Enabled                                                      | Enables the interface.                                   |
| Base I/O address      | Selects the base I/O address for the COM port                               | 238, 2E8, 2F8,<br>328, 338, 3E8, 3F8                         | Selected base I/O address is assigned.                   |
| Interrupt             | Selection of the interrupt for the COM port.                                | IRQ 3, IRQ 4, IRQ 5, IRQ 6,<br>IRQ 7, IRQ 10, IRQ 11, IRQ 12 | Selected interrupt is assigned.                          |
| Hardware security key | Settings for the hardware security key (Dongle)                             | Disabled                                                     | Disables the interface.                                  |
|                       | are made here.                                                              | Enabled                                                      | Enables the interface.                                   |
| Base I/O address      | Selection of the base I/O address for the hard-<br>ware security interface. | 278, 378, 3BC                                                | Selection of the base I/O address for the parallel port. |
| ETH2 LAN controller   | For turning the onboard LAN controller (ETH2) on                            | Disabled                                                     | Disables the controller.                                 |
|                       | and off.                                                                    | Enabled                                                      | Enables the controller.                                  |
| ETH2 MAC Address      | Displays the Ethernet 2 controller MAC address.                             | None                                                         | -                                                        |

Table 117: 945GME Legacy Devices (Setting options)

### 1.6 Boot

| Main Advanced Boo                                                                                                    | t Security Powe                                                        | r          | Exit                                  |
|----------------------------------------------------------------------------------------------------|------------------------------------------------------------------------|------------|---------------------------------------|
| Main Advanced Boo                                                                                                    |                                                                        | -          |                                       |
| Boot Priority Selection                                                                                                    | [Type Based]                                                           | The oprior | device based boot<br>city list allows |
| Boot Device Priority                                                                                                    |                                                                        | to se      | elect from a list                     |
| 1st Boot Device                                                                                                    | [Primary Master]                                                       | devid      | ces.                                  |
| 2nd Boot Device                                                                                                    | [Primary Slave]                                                        | The f      | type based boot                       |
| 3rd Boot Device                                                                                                    | [USB Floppy]                                                           | prio       | city list allows                      |
| 4th Boot Device                                                                                                    | [USB Removable Devi]                                                   | to se      | elect device types                    |
| 5th Boot Device                                                                                                    | [USB Harddisk]                                                         | even       | if a respective                       |
| 6th Boot Device                                                                                                    | [USB CDROM]                                                            | devid      | ce is not (yet)                       |
| 7th Boot Device                                                                                                    | [Secondary Master]                                                     | prese      | ent.                                  |
| 8th Boot Device                                                                                                    | [Secondary Slave]                                                      |            |                                       |
| Boot Settings Configuration                                                                                                    |                                                                        |            |                                       |
| Quick Boot                                                                                                    | [Fnabled]                                                              |            | Select Screen                         |
| Quiet Boot                                                                                                    | [Disabled]                                                             | <b>↑↓</b>  | Select Item                           |
| Automatic Boot List Retry                                                                                                    | [Disabled]                                                             | +-         | Change Option                         |
|                                                                                                    | [Koon Current]                                                         | F1         | General Help                          |
| AddOn ROM Display Mode                                                                                                    |                                                                        |            |                                       |
| AddOn ROM Display Mode<br>Halt On Error                                                                                                    | [Disabled]                                                             | <b>F10</b> | Save and Exit                         |
| AddOn ROM Display Mode<br>Halt On Error<br>Hit ´DEL´ Message Display                                                                            | [Disabled]<br>[Enabled]                                                | F10<br>ESC | Save and Exit<br>Exit                 |
| AddOn ROM Display Mode<br>Halt On Error<br>Hit 'DEL' Message Display<br>Interrupt 19 Capture                                                    | [Disabled]<br>[Disabled]                                               | F10<br>ESC | Save and Exit<br>Exit                 |
| AddOn ROM Display Mode<br>Halt On Error<br>Hit 'DEL' Message Display<br>Interrupt 19 Capture<br>PXE Boot to LAN (ETH1)                          | [Disabled]<br>[Disabled]<br>[Disabled]<br>[Disabled]                   | F10<br>ESC | Save and Exit<br>Exit                 |
| AddOn ROM Display Mode<br>Halt On Error<br>Hit 'DEL' Message Display<br>Interrupt 19 Capture<br>PXE Boot to LAN (ETH1)<br>Slide-In 2 Option-ROM | [Neep Current]<br>[Disabled]<br>[Disabled]<br>[Disabled]<br>[Disabled] | F10<br>ESC | Save and Exit<br>Exit                 |

Figure 58: 945GME Boot Menu

| BIOS setting              | Meaning                                                          | Setting options                | Effect                                                                                                    |
|---------------------------|------------------------------------------------------------------|--------------------------------|----------------------------------------------------------------------------------------------------|
| Boot Priority Selection   | The method for when the drives should be booted can be set here. | Device Based                   | Only the devices that are recognized by the system are listed. The sequence of this list can be changed.                      |
|                           |                                                                  |                                | Information:                                                                                                    |
|                           |                                                                  |                                | Either "device based" or "type based"<br>must be used. Mixed operation is not<br>permitted.                                   |
|                           |                                                                  | Type Based                     | The boot sequence of a device type list can be changed. Device types that are not connected can also be entered to this list. |
|                           |                                                                  |                                | Information:                                                                                                    |
|                           |                                                                  |                                | Either "device based" or "type based"<br>must be used. Mixed operation is not<br>permitted.                                   |
| 1st Boot Device           | The boot drives can be set using this option.                    | Disabled, Primary Master, Pri- | Selects the desired sequence.                                                                                                 |
| 2nd Boot Device           |                                                                  | mary Slave, Secondary Mas-     |                                                                                                    |
| 3rd Boot Device           | _                                                                | ter, Secondary Slave, Lega-    |                                                                                                    |
| 4th Boot Device           | _                                                                | Hard Disk, USB CDROM,          |                                                                                                    |
| 5th Boot Device           | _                                                                | USB Removeable Device,         |                                                                                                    |
| 6th Boot Device           | -                                                                | Onboard LAN, External LAN,     |                                                                                                    |
| 7th Boot Device           | -                                                                | PCI Mass Storage PCI SCSI      |                                                                                                    |
| 8th Boot Device           |                                                                  | Third Master, Third Slave,     |                                                                                                    |
|                           |                                                                  | PCI RAID, Local BEV ROM        |                                                                                                    |
| Quick Boot                | This function reduces the boot time by skipping                  | Disabled                       | Disables this function.                                                                                                    |
|                           | some POST procedures.                                            | Enabled                        | Enables this function.                                                                                                    |
| Quiet Boot                | Determines if POST message or OEM logo (de-                      | Disabled                       | POST message display.                                                                                                    |
|                           | fault = black background) is displayed.                          | Enabled                        | OEM logo display instead of POST message.                                                                                     |
| Automatic Boot List Retry | With this option, the operating system attempts                  | Disabled                       | Disables this function.                                                                                                    |
|                           | to automatically restart following startup failure.              | Enabled                        | Enables this function.                                                                                                    |

Table 118: 945GME Boot Menu (Setting options)

| BIOS setting              | Meaning                                                                                   | Setting options | Effect                                                                   |
|---------------------------|-------------------------------------------------------------------------------------------|-----------------|--------------------------------------------------------------------------|
| Add-On ROM Display        | Sets the display mode for the ROM (during the                                             | Force BIOS      | An additional BIOS part can be displayed.                                |
| Mode                      | booting procedure).                                                                       | Keep Current    | BIOS information is displayed.                                           |
| Halt On Error             | This option sets whether the system should<br>pause the Power On Self Test (POST) when it | Disabled        | The system does not pause. All errors are ig-<br>nored.                  |
|                           | encounters an error.                                                                      | Enabled         | The system pauses. The system pauses every time an error is encountered. |
| Hit 'DEL' Message Display | Settings can be made here for the "Hit 'DEL'                                              | Disabled        | The message is not displayed.                                            |
|                           | Message" display.                                                                         | Enabled         | The message is displayed.                                                |
|                           | Information:<br>When quiet boot is activated the mes-<br>sage is not displayed.           |                 |                                                                          |
| Interrupt 19 Capture      | This function can be used to incorporate the BIOS interrupt.                              | Disabled        | Disables this function.                                                  |
|                           |                                                                                           | Enabled         | Enables this function.                                                   |
| PXE boot to LAN (ETH1)    | Enables/disables the function to boot from LAN (ETH1).                                    | Disabled        | Disables this function.                                                  |
|                           |                                                                                           | Enabled         | Enables this function.                                                   |
| Slide-in 2 Optional ROM   | Activation/deactivation of an optional ROM for a                                          | Disabled        | Disables this function.                                                  |
|                           | slide-in 2 drive.                                                                         | Enabled         | Enables this function.                                                   |
| Power Loss Control        | Determines if the system is on/off following pow-                                         | Remain Off      | Remains off.                                                             |
|                           | er loss.                                                                                  | Turn On         | Powers on.                                                               |
|                           |                                                                                           | Last State      | Enables the previous state.                                              |

Table 118: 945GME Boot Menu (Setting options)

# 1.7 Security

| Main Advanced Boot                                                                                                    | Security                       | Power           | Exit                         |
|----------------------------------------------------------------------------------------------------|--------------------------------|-----------------|------------------------------|
| Security Settings<br>Supervisor Password :Not Ins<br>User Password :Not Ins<br>Change Supervisor Password<br>Change User Password<br>Boot Sector Virus Protection | talled<br>talled<br>[Disabled] | Inst            | all or Change the            |
| Hard Disk Security<br>Hard Disk Security User Pass<br>Hard Disk Security Master Pas                                                                               | words<br>sswords               | ↔<br>†↓<br>Ente | Select Screen<br>Select Item |

#### Figure 59: 945GME Security Menu

| BIOS setting                    | Meaning                                                                                                    | Setting options | Effect          |
|---------------------------------|----------------------------------------------------------------------------------------------------|-----------------|-----------------|
| Supervisor Password             | Displays whether or not a supervisor password has been set.                                                    | None            | -               |
| User Password                   | Displays whether or not a user password has been set.                                                          | None            | -               |
| Change Supervisor Pass-<br>word | To enter/change a supervisor password. A super-<br>visor password is necessary to edit all BIOS set-<br>tings. | Enter           | Enter password. |
| Change User Password            | To enter/change a user password. A user pass-<br>word allows the user to edit only certain BIOS set-<br>tings. | Enter           | Enter password. |

Table 119: 945GME - Advanced PCI configuration - Setting options

| <b>BIOS</b> actting                      | Meening                                                                                            | Cotting options | Effect                                                                       |
|------------------------------------------|----------------------------------------------------------------------------------------------------|-----------------|------------------------------------------------------------------------------|
| BIOS setting                             | weaning                                                                                            | Setting options | Enect                                                                        |
| Boot Sector Virus Protec-<br>tion        | With this option, a warning is issued when the boot sector is accessed through a program or virus. | Disabled        | Disables this function.                                                      |
|                                          |                                                                                                    | Enabled         | Enables this function.                                                       |
|                                          | Information:                                                                                       |                 |                                                                              |
|                                          | With this option, only the boot sector is protected, not the entire hard drive.                    |                 |                                                                              |
| Hard Disk Security User<br>Passwords     | The hard disk security user password can be created here.                                          | Enter           | Opens the submenu<br>see "Hard Disk Security User Password" on<br>page 124   |
| Hard Disk Security Mas-<br>ter Passwords | The hard disk security master password can be created here.                                        | Enter           | Opens the submenu<br>see "Hard Disk Security Master Password" on<br>page 125 |

Table 119: 945GME - Advanced PCI configuration - Setting options

#### 1.7.1 Hard Disk Security User Password

| Primary Slave HDD User Password |             |
|---------------------------------|-------------|
|                                 |             |
|                                 |             |
|                                 |             |
|                                 | Select Item |
|                                 |             |

#### Figure 60: 945GME Hard Disk Security User Password

| BIOS setting                       | Meaning                                                                                                    | Setting options | Effect          |
|------------------------------------|----------------------------------------------------------------------------------------------------|-----------------|-----------------|
| Primary slave HDD user<br>password | This function makes it possible to use the user<br>password to change or configure each hard drive<br>without having to reboot the device. A user pass-<br>word allows the user to edit only certain BIOS set- | Enter           | Enter password. |
|                                    | tings.                                                                                                    |                 |                 |

Table 120: 945GME Hard Disk Security User Password

#### 1.7.2 Hard Disk Security Master Password

| BIOS SETUP UTILITY                                                    |                              |                                                                       |
|-----------------------------------------------------------------------|------------------------------|-----------------------------------------------------------------------|
| Hard Disk Security Master Passwords Primary Slave HDD Master Password | -                            |                                                                       |
|                                                                       | ↑↓<br>↑↓<br>F1<br>F10<br>ESC | Select Screen<br>Select Item<br>General Help<br>Save and Exit<br>Exit |
| v02.59 (C)Copyright 1985-2005, American 1                             | Megatrer                     | ds, Inc.                                                              |

Figure 61: 945GME Hard Disk Security Master Password

| BIOS setting                         | Meaning                                                                                                    | Setting options | Effect          |
|--------------------------------------|----------------------------------------------------------------------------------------------------|-----------------|-----------------|
| Primary Slave HDD Master<br>Password | This function makes it possible to use the user<br>password to change or configure each hard drive<br>without having to reboot the device. | Enter           | Enter password. |

Table 121: 945GME Hard Disk Security Master Password

#### 1.8 Power

| Congigure power management | and control | F |                  |
|----------------------------|-------------|---|------------------|
|                            |             |   | nable or disable |
| Dower Management/ADM       | [Enabled]   | F | IPM.             |
| Suspend Time Out           | [Disabled]  |   |                  |
| Video Power Down Mode      | [Disabled]  |   |                  |
| lard Disk Power Down Mode  | [Suspend]   |   |                  |
| Sevboard $\xi PS/2$ Mouse  |             |   |                  |
| TDC/LPT/COM Ports          | [MONTTOR]   |   |                  |
| Primary Master TDE         | [MONTTOR]   |   |                  |
| Primary Slave IDE          | [MONITOR]   |   |                  |
| Secondary Master IDE       | [MONITOR]   |   |                  |
| Secondary Slave IDE        | [MONITOR]   |   |                  |
|                            |             |   | ↔ Select Screen  |
| Resume On Ring             | [Disabled]  |   | †↓ Select Item   |
| Resume On PME#             | [Disabled]  |   | - Change Option  |
| Resume On RTC Alarm        | [Disabled]  | I | 1 General Help   |
|                            |             | I | 10 Save and Exit |
| Power Button Mode          | [On/Off]    | E | ISC Exit         |
|                            |             |   |                  |
|                            |             |   |                  |

Figure 62: 945GME Power Menu

# Software • BIOS options

| BIOS setting                                                                                 | Meaning                                                                                                    | Setting options | Effect                                                                                                    |
|----------------------------------------------------------------------------------------------|----------------------------------------------------------------------------------------------------|-----------------|----------------------------------------------------------------------------------------------------|
| Power Management / APM                                                                       | This option switches the APM function on or off                                                                        | Disabled        | Disables this function                                                                                                    |
| · · · · · · · · · · · · · · · · · · ·                                                        | This is an advanced plug & play and power man-<br>agement functionality.                                               | Disabled        | Enables this function.                                                                                                    |
| Suspend Time Out                                                                             | Using this option, you can configure how long                                                                          | Disabled        |                                                                                                    |
|                                                                                              | the system stays inactive (all components but the<br>CPU are shut off, if possible) before entering sus-<br>pend mode. |                 | Value set manually.                                                                                                    |
| Video Power Down Mode                                                                        | This option allows you to set the energy saving                                                                        | Disabled        | Do not switch off the monitor.                                                                                                    |
|                                                                                              | mode for the monitor.                                                                                                  | Standby         | Monitor goes to standby mode.                                                                                                    |
|                                                                                              |                                                                                                    | Suspend         | Monitor goes to suspend mode.                                                                                                    |
| Hard Disk Power Down                                                                         | This option allows you to set the energy saving                                                                        | Disabled        | Do not switch off the hard drive.                                                                                                    |
| Mode                                                                                         | mode for the hard drive.                                                                                               | Standby         | Monitor goes to standby mode.                                                                                                    |
|                                                                                              |                                                                                                    | Suspend         | Hard drive goes to suspend mode.                                                                                                    |
| Keyboard & PS/2 Mouse                                                                        | The monitoring of activities during power saving mode is determined here.                                              | MONITOR         | Keyboard or PS/2 mouse activities return the<br>system to its normal state from a particular en-<br>ergy saving mode.                             |
|                                                                                              | -                                                                                                    | IGNORE          | Activities are ignored.                                                                                                    |
| DC/LPT/COM ports The monitoring of activities during power saving mode is determined here.   |                                                                                                    | MONITOR         | Activity on the parallel port, the serial 1&2 port,<br>or the floppy port returns the system to its nor-<br>mal state from an energy saving mode. |
|                                                                                              |                                                                                                    | IGNORE          | Activities are ignored.                                                                                                    |
| Primary Master IDE The monitoring of activities during power saving mode is determined here. |                                                                                                    | MONITOR         | Activities in the IRQ of specific connections or<br>devices return the system to its normal state<br>from power saving mode.                      |
|                                                                                              | -                                                                                                    | IGNORE          | Activities are ignored.                                                                                                    |
| Primary Slave IDE                                                                            | The monitoring of activities during power saving mode is determined here.                                              | MONITOR         | Activities in the IRQ of specific connections or<br>devices return the system to its normal state<br>from power saving mode.                      |
|                                                                                              |                                                                                                    | IGNORE          | Activities are ignored.                                                                                                    |
| Secondary Master IDE                                                                         | The monitoring of activities during power saving mode is determined here.                                              | MONITOR         | Activities in the IRQ of specific connections or<br>devices return the system to its normal state<br>from power saving mode.                      |
|                                                                                              |                                                                                                    | IGNORE          | Activities are ignored.                                                                                                    |
| Secondary Slave IDE                                                                          | The monitoring of activities during power saving mode is determined here.                                              | MONITOR         | Activities in the IRQ of specific connections or<br>devices return the system to its normal state<br>from power saving mode.                      |
|                                                                                              |                                                                                                    | IGNORE          | Activities are ignored.                                                                                                    |
| Resume On Ring                                                                               | When the modem receives an incoming call, the                                                                          | Disabled        | Disables this function.                                                                                                    |
|                                                                                              | PC is brought out of power saving mode.                                                                                | Enabled         | Enables this function.                                                                                                    |
| Resume on PME#                                                                               | With this option, you can switch the PME wake-                                                                         | Disabled        | Disables this function.                                                                                                    |
|                                                                                              | up function on or off.                                                                                                 | Enabled         | Enables this function.                                                                                                    |
| Resume On RTC Alarm                                                                          | With this option, you can activate the alarm and                                                                       | Disabled        | Disables this function.                                                                                                    |
|                                                                                              | enter the date and time for the system start.                                                                          | Enabled         | Enables this function.                                                                                                    |
| Power Button Mode                                                                            | This function determines the function of the                                                                           | On/Off          | Power button switches on/off.                                                                                                    |
|                                                                                              | power button.                                                                                                    |                 | Suppresses the function.                                                                                                    |

Table 122: 945GME Power Menu (Setting options)

# 1.9 Exit

| Main                   | Advanced                       | Boot | Security | Power | Exit                     |                           |
|------------------------|--------------------------------|------|----------|-------|--------------------------|---------------------------|
| Exit Opti              | ons                            |      |          |       | Exit syster              | em setup<br>ing the       |
| Save Chan<br>Discard C | ges and Exit<br>Changes and Ex | it   |          |       | changes.                 |                           |
| Discard C              | hanges                         |      |          |       | F10 key ca<br>for this o | an be used<br>operation.  |
| LOAU CMUS              | Deraults                       |      |          |       |                          |                           |
|                        |                                |      |          |       | ↔ Sel                    | ect Screen                |
|                        |                                |      |          |       | Enter Go                 | ect item<br>to Sub Screer |
|                        |                                |      |          |       | F1 Gen<br>F10 Save       | e and Exit                |
|                        |                                |      |          |       | ESC EXI                  |                           |
|                        |                                |      |          |       |                          |                           |

#### Figure 63: 945GME Exit Menu

| BIOS setting             | Meaning                                                                                                    | Setting options | Effect |
|--------------------------|----------------------------------------------------------------------------------------------------|-----------------|--------|
| Save Changes and Exit    | BIOS setup is closed with this item. Changes made are saved in CMOS after confirmation, and the system is rebooted.                                   | OK / Cancel     |        |
| Discard Changes and Exit | With this item you can close BIOS setup without saving the changes made.                                                                              | OK / Cancel     |        |
| Discard Changes          | In the event that settings were made that the user<br>can no longer remember, they can be reset as<br>long as they haven't been saved.                | OK / Cancel     |        |
| Load CMOS Defaults       | This item loads the CMOS default values, which<br>are defined by the DIP switch settings. These set-<br>tings are loaded for all BIOS configurations. | OK / Cancel     |        |

Table 123: 945GME - Advanced PCI configuration - Setting options

Chapter 4 Software

#### 1.10 BIOS default settings

The various positions of the CMOS profile hex switch can be used to load pre-defined BIOS profile settings.

# Information:

# The switch position that is set upon delivery represents the optimum BIOS default values for this system and should therefore not be changed.

If the function "load setup defaults" is chosen in the main BIOS setup menu, or if exit is selected (or <F9> is pressed) in the individual setup screens, the following BIOS settings are the optimized values that will be used.

| Profile number | Optimized for                                                | Switch position | Note                                                                                                    |
|----------------|--------------------------------------------------------------|-----------------|----------------------------------------------------------------------------------------------------|
| Profile 0      | Reserved                                                     | 0               |                                                                                                    |
| Profile 1      | System unit 5PC810.SX01-00 / 5PC810.SX02-00 / 5PC810.SX03-00 | 1               | The default settings for this profile can be found in the APC810 user's manual. This can be downloaded for free                        |
| Profile 2      | System unit 5PC810.SX05-00                                   | 2               | from the B&R homepage.                                                                                                    |
| Profile 3      | System unit 5PC820.SX01-00/ 5PC820.SX01-01                   | 3               | The default settings for this profile can be found in the APC820 User's Manual. This can be downloaded for free from the B&R homepage. |
| Profile 4      | Reserved                                                     | 4               |                                                                                                    |
| Profile 5      | System unit 5PC820.1505-00 / 5PC820.1906-00                  | 5               | The default settings for this profile can be found in the APC800 user's manual. This can be downloaded for free from the B&R homepage. |

#### Table 124: Profile overview

The following pages provide an overview of the BIOS default settings for the different CMOS profile switch positions. Settings highlighted in yellow are variations from the BIOS default profile (=profile 0).

#### 1.10.1 Main

| Setting / View     | Profile 0 | Profile 3 | My setting |
|--------------------|-----------|-----------|------------|
| System Time        | -         | -         |            |
| System Date        | -         | -         |            |
| BIOS ID            | -         | -         |            |
| Processor          | -         | -         |            |
| CPU Frequency      | -         | -         |            |
| System Memory      | -         | -         |            |
| Product Revision   | -         | -         |            |
| Serial Number      | -         | -         |            |
| BC Firmware Rev.   | -         | -         |            |
| MAC Address (ETH1) | -         | -         |            |
| Boot Counter       | -         | -         |            |
| Running Time       | -         | -         |            |

Table 125: 945GME Main (Profile setting overview)

#### 1.10.2 Advanced

#### **ACPI** configuration

| Setting / View               | Profile 0 | Profile 3 | My setting |
|------------------------------|-----------|-----------|------------|
| ACPI Aware O/S               | Yes       | Yes       |            |
| ACPI Version Features        | ACPI v2.0 | ACPI v2.0 |            |
| ACPI APIC support            | Enabled   | Enabled   |            |
| Suspend mode                 | S1 (POS)  | S1 (POS)  |            |
| USB Device Wakeup from S3/S4 | Disabled  | Disabled  |            |
| Active Cooling Trip Point    | Disabled  | Disabled  |            |
| Passive Cooling Trip Point   | Disabled  | Disabled  |            |
| Critical Trip Point          | 105°C     | 105°C     |            |

Table 126: 945GME Advanced - ACPI configuration profile setting overview

#### **PCI Configuration**

| Setting / View           | Profile 0 | Profile 3 | My setting |
|--------------------------|-----------|-----------|------------|
| Plug & Play O/S          | No        | Yes       |            |
| PCI Latency Timer        | 64        | 64        |            |
| Allocate IRQ to PCI VGA  | Yes       | Yes       |            |
| Allocate IRQ to SMBUS HC | Yes       | Yes       |            |
| Allocate IRQ to PCIEX2   | Yes       | Yes       |            |

Table 127: 945GME Advanced - PCI configuration profile setting overview

| Setting / View                       | Profile 0 | Profile 3 | My setting                            |
|--------------------------------------|-----------|-----------|---------------------------------------|
| PCI IRQ Resource Exclusion           |           |           | , , , , , , , , , , , , , , , , , , , |
| IRQ3                                 | Allocated | Allocated |                                       |
| IRQ4                                 | Allocated | Allocated |                                       |
| IRQ5                                 | Available | Allocated |                                       |
| IRQ6                                 | Available | Allocated |                                       |
| IRQ7                                 | Available | Available |                                       |
| IRQ9                                 | Allocated | Allocated |                                       |
| IRQ10                                | Available | Available |                                       |
| IRQ11                                | Allocated | Available |                                       |
| IRQ12                                | Available | Available |                                       |
| IRQ14                                | Allocated | Allocated |                                       |
| IRQ15                                | Allocated | Available |                                       |
| PCI Interrupt Routing                |           |           |                                       |
| PIRQ A<br>(VGA. PCIEX0. ETH2. UHCI2) | Auto      | Auto      |                                       |
| PIRQ B<br>(PCIEX1, ETH1)             | Auto      | Auto      |                                       |
| PIRQ C<br>(PCIEX2, IF slot)          | Auto      | Auto      |                                       |
| PIRQ D<br>(SATA, UHCI1, SMB, PCIEX3) | Auto      | Auto      |                                       |
| PIRQ E<br>(INTD, PATA, UHCI3)        | Auto      | Auto      |                                       |
| PIRQ F<br>(INTA ,POWERLINK)          | Auto      | 5         |                                       |
| PIRQ G<br>(INTB, CAN, Timer)         | Auto      | 6         |                                       |
| PIRQ H<br>(INTC, UHCI0, EHCI)        | Auto      | Auto      |                                       |
| 1st Exclusive PCI                    |           | 5         |                                       |
| 2nd Exclusive PCI                    | -         | 6         |                                       |
| 3rd Exclusive PCI                    | -         | -         |                                       |
|                                      |           |           |                                       |

Table 127: 945GME Advanced - PCI configuration profile setting overview

### PCI express configuration

| Setting / View                  | Profile 0 | Profile 3 | My setting |
|---------------------------------|-----------|-----------|------------|
| Active State Power-Management   | Disabled  | Disabled  |            |
| PCIE Port 0                     | Auto      | Auto      |            |
| PCIE Port 1                     | Auto      | Auto      |            |
| PCIE Port 2 (IF slot)           | Auto      | Auto      |            |
| PCIE Port 3                     | Auto      | Auto      |            |
| PCIE Port 4 (ETH2)              | Auto      | Auto      |            |
| PCIE Port 5 (ETH1)              | Auto      | Auto      |            |
| PCIE High Priority Port         | Disabled  | Disabled  |            |
| Res. PCIE Hot Plugging Resource | No        | No        |            |
| PCIE Port 0 IOxAPIC Enable      | Disabled  | Disabled  |            |
| PCIE Port 1 IOxAPIC Enable      | Disabled  | Disabled  |            |
| PCIE Port 2 IOxAPIC Enable      | Disabled  | Disabled  |            |
| PCIE Port 3 IOxAPIC Enable      | Disabled  | Disabled  |            |

 Table 128: 945GME Advanced - PCI Express configuration profile setting overview

# **Graphics configuration**

| Setting / View                | Profile 0         | Profile 3         | My setting |
|-------------------------------|-------------------|-------------------|------------|
| Primary Video Device          | Internal VGA      | Internal VGA      |            |
| Internal Graphics Mode Select | Enabled, 8MB      | Enabled, 8MB      |            |
| DVMT Mode Select              | DVMT Mode         | DVMT Mode         |            |
| DVMT/FIXED Memory             | 128 MB            | 128 MB            |            |
| Boot Display Device           | Auto              | Auto              |            |
| Boot Display Preference       | SDVO-B SDVO-C LFP | SDVO-B SDV0-C LFP |            |
| Local Flat Panel Type         | Auto              | Auto              |            |
| Local flat panel scaling      | Centering         | Centering         |            |
| SDVO Port B Device            | DVI               | DVI               |            |
| SDVO Port C Device            | DVI               | None              |            |
| SDVO/DVI Hot Plugging Support | Enabled           | Enabled           |            |
| Display Mode Persistence      | Enabled           | Enabled           |            |

Table 129: 945GME Advanced - Graphics configuration profile setting overview

#### **CPU** configuration

| Setting / View               | Profile 0 | Profile 3 | My setting |
|------------------------------|-----------|-----------|------------|
| MPS Revision                 | 1.4       | 1.4       |            |
| Max CPUID value limit        | Disabled  | Disabled  |            |
| Execute Disable Bit          | Enabled   | Enabled   |            |
| Core Multi-Processing        | Enabled   | Enabled   |            |
| Intel(R) SpeedStep(tm) tech. | Automatic | Automatic |            |
| Max. CPU frequency           | xxxx MHz  | xxxx MHz  |            |
| C1 Config.                   | Standard  | Standard  |            |
| C2 Config.                   | Disabled  | Disabled  |            |
| C3 Config.                   | Disabled  | Disabled  |            |
| C4 Config.                   | Disabled  | Disabled  |            |

Table 130: 945GME Advanced - CPU configuration profile setting overview

#### **Chipset configuration**

| Setting / View             | Profile 0 | Profile 3 | My setting |
|----------------------------|-----------|-----------|------------|
| DRAM Frequency             | Auto      | Auto      |            |
| DRAM Refresh Rate          | Auto      | Auto      |            |
| Memory Hole                | Disabled  | Disabled  |            |
| DIMM Thermal Control       | Disabled  | Disabled  |            |
| DT in SPD                  | Disabled  | Disabled  |            |
| TS on DIMM                 | Disabled  | Disabled  |            |
| High Precision Event Timer | Disabled  | Disabled  |            |
| IOAPIC                     | Enabled   | Enabled   |            |
| APIC ACPI SCI IRQ          | Disabled  | Disabled  |            |
| C4 On C3                   | Disabled  | Disabled  |            |

Table 131: 945GME Advanced - Chipset configuration profile setting overview

#### I/O interface configuration

| Setting / View           | Profile 0 | Profile 3 | My setting |
|--------------------------|-----------|-----------|------------|
| Onboard Audio Controller | AC97      | Disabled  |            |

Table 132: 945GME Advanced - I/O Interface Configuration profile setting overview

#### **Clock configuration**

| Setting / View  | Profile 0 | Profile 3 | My setting |
|-----------------|-----------|-----------|------------|
| Spread spectrum | Disabled  | Disabled  |            |

Table 133: 945GME Advanced - Clock configuration profile setting overview

#### **IDE Configuration**

| Setting / View                 | Profile 0          | Profile 3     | My setting |
|--------------------------------|--------------------|---------------|------------|
| ATA/IDE Configuration          | Compatible         | Compatible    |            |
| Legacy IDE Channels            | SATA Pri, PATA Sec | PATA only     |            |
| Configure SATA as              | -                  | Disabled      |            |
| Hard disk write protect        | Disabled           | Disabled      |            |
| IDE Detect Time Out (Sec)      | 35                 | 35            |            |
| ATA(PI) 80-Pin Cable Detection | Host & device      | Host & device |            |
| Primary IDE Master             |                    |               |            |
| Туре                           | Auto               | Auto          |            |
| LBA/Large Mode                 | Auto               | Auto          |            |
| Block (Multi-Sector Transfer)  | Auto               | Auto          |            |
| PIO Mode                       | Auto               | Auto          |            |
| DMA Mode                       | Auto               | Auto          |            |
| S.M.A.R.T.                     | Auto               | Auto          |            |
| 32Bit data transfer            | Enabled            | Enabled       |            |
| Primary IDE slave              |                    |               |            |
| Туре                           | Auto               | Auto          |            |
| LBA/Large Mode                 | Auto               | Auto          |            |
| Block (Multi-Sector Transfer)  | Auto               | Auto          |            |
| PIO Mode                       | Auto               | Auto          |            |
| DMA Mode                       | Auto               | Auto          |            |
| S.M.A.R.T.                     | Auto               | Auto          |            |
| 32Bit data transfer            | Enabled            | Enabled       |            |

Table 134: 945GME Advanced - IDE configuration profile setting overview

| Setting / View                | Profile 0 | Profile 3 | My setting |
|-------------------------------|-----------|-----------|------------|
| Secondary IDE Master          |           |           |            |
| Туре                          | Auto      | -         |            |
| LBA/Large Mode                | Auto      | -         |            |
| Block (Multi-Sector Transfer) | Auto      | -         |            |
| PIO Mode                      | Auto      | -         |            |
| DMA Mode                      | Auto      | -         |            |
| S.M.A.R.T.                    | Auto      | -         |            |
| 32Bit data transfer           | Enabled   | -         |            |
| Secondary IDE slave           |           |           |            |
| Туре                          | Auto      | -         |            |
| LBA/Large Mode                | Auto      | -         |            |
| Block (Multi-Sector Transfer) | Auto      | -         |            |
| PIO Mode                      | Auto      | -         |            |
| DMA Mode                      | Auto      | -         |            |
| S.M.A.R.T.                    | Auto      | -         |            |
| 32Bit data transfer           | Enabled   | -         |            |

Table 134: 945GME Advanced - IDE configuration profile setting overview

#### **USB** Configuration

| Setting / View               | Profile 0       | Profile 3       | My setting |
|------------------------------|-----------------|-----------------|------------|
| USB Function                 | 8 USB Ports     | 8 USB Ports     |            |
| USB 2.0 Controller           | Enabled         | Enabled         |            |
| Legacy USB Support           | Enabled         | Enabled         |            |
| USB Legacy POST-Always       | Enabled         | Enabled         |            |
| USB Keyboard Legacy Support  | Enabled         | Enabled         |            |
| USB Mouse Legacy Support     | Disabled        | Disabled        |            |
| USB Storage Device Support   | Enabled         | Enabled         |            |
| Port 64/60 Emulation         | Disabled        | Disabled        |            |
| USB 2.0 Controller Mode      | HiSpeed         | HiSpeed         |            |
| BIOS EHCI Hand-Off           | Disabled        | Disabled        |            |
| USB Beep Message             | Enabled         | Enabled         |            |
| USB Stick Default Emulation  | Hard disk drive | Hard disk drive |            |
| USB Mass Storage Reset Delay | 20 Sec          | 20 Sec          |            |

Table 135: 945GME Advanced - USB configuration profile setting overview

#### Keyboard/mouse configuration

| Setting / View   | Profile 0 | Profile 3 | My setting |
|------------------|-----------|-----------|------------|
| Boot-up Num-lock | On        | On        |            |
| Typematic rate   | Fast      | Fast      |            |

Table 136: 945GME Advanced - Keyboard/Mouse Configuration profile setting overview

#### **Remote access configuration**

| Setting / View          | Profile 0 | Profile 3 | My setting |
|-------------------------|-----------|-----------|------------|
| Remote access           | Disabled  | Disabled  |            |
| Serial port BIOS update | Disabled  | Disabled  |            |

Table 137: 945GME Advanced - Remote Access Configuration profile setting overview

#### **CPU Board Monitor**

| Setting / view      | Profile U | Profile 3 | My setting |
|---------------------|-----------|-----------|------------|
| H/W Health Function | Enabled   | Enabled   |            |

Table 138: 945GME Advanced - CPU board monitor profile setting overview

#### Main Board/Panel Features

| Setting / View      | Profile 0 | Profile 3 | My setting |
|---------------------|-----------|-----------|------------|
| Panel control       | -         | -         |            |
| Select panel number | -         | -         |            |
| Version             | -         | -         |            |
| Brightness          | 100%      | 100%      |            |
| Temperature         | -         | -         |            |
| Fan speed           | -         | -         |            |

Table 139: 945GME Advanced - Baseboard/Panel Features profile setting overview

#### Software • BIOS options

| Setting / View        | Profile 0 | Profile 3 | My setting |
|-----------------------|-----------|-----------|------------|
| Keys/LEDs             | -         | -         |            |
| Baseboard monitor     |           |           |            |
| CMOS battery          | -         | -         |            |
| Baseboard Out         | -         | -         |            |
| Baseboard Center      | -         | -         |            |
| Baseboard In          | -         | -         |            |
| Power supply          | -         | -         |            |
| IF slot               | -         | -         |            |
| Case 1                | -         | -         |            |
| Case 2                | -         | -         |            |
| Case 3                | -         | -         |            |
| Case 4                | -         | -         |            |
| Legacy Devices        |           |           |            |
| COM A                 | Enabled   | Enabled   |            |
| Base I/O address      | 3F8       | 3F8       |            |
| Interrupt             | IRQ4      | IRQ4      |            |
| COM B                 | Enabled   | Enabled   |            |
| Base I/O address      | 2F8       | 2F8       |            |
| Interrupt             | IRQ3      | IRQ3      |            |
| COM C                 | Enabled   | Disabled  |            |
| Base I/O address      | 3E8       | -         |            |
| Interrupt             | IRQ11     | -         |            |
| CAN                   | Disabled  | Disabled  |            |
| Hardware security key | Enabled   | Enabled   |            |
| Base I/O address      | 378       | 378       |            |
| ETH2 LAN Controller   | Enabled   | Enabled   |            |
| ETH2 MAC Address      | -         | -         |            |

Table 139: 945GME Advanced - Baseboard/Panel Features profile setting overview

#### 1.10.3 Boot

| Setting / View            | Profile 0            | Profile 3            | My setting |
|---------------------------|----------------------|----------------------|------------|
| Boot Priority Selection   | Type Based           | Type Based           |            |
| 1st Boot Device           | Onboard LAN          | Primary Master       |            |
| 2nd Boot Device           | Primary Master       | Primary Slave        |            |
| 3rd Boot Device           | Primary Slave        | USB Floppy           |            |
| 4th Boot Device           | USB Floppy           | USB Removable Device |            |
| 5th Boot Device           | USB Removable Device | USB Hard Disk        |            |
| 6th Boot Device           | USB CDROM            | USB CDROM            |            |
| 7th Boot Device           | Secondary Master     | Disabled             |            |
| 8th Boot Device           | Secondary Slave      | Disabled             |            |
| Quick Boot                | Enabled              | Enabled              |            |
| Quiet Boot                | Disabled             | Disabled             |            |
| Automatic Boot List Retry | Disabled             | Disabled             |            |
| Add-On ROM Display Mode   | Keep Current         | Keep Current         |            |
| Halt On Error             | Disabled             | Disabled             |            |
| Hit "DEL" Message Display | Enabled              | Enabled              |            |
| Interrupt 19 Capture      | Disabled             | Disabled             |            |
| PXE boot to LAN (ETH1)    | Enabled              | Disabled             |            |
| Slide-in 2 optional ROM   | Enabled              | Disabled             |            |
| Power Loss Control        | Turn On              | Turn On              |            |

Table 140: 945GME Main (Profile setting overview)

#### 1.10.4 Security

| Setting / View                     | Profile 0 | Profile 3 | My setting |
|------------------------------------|-----------|-----------|------------|
| Supervisor Password                | -         | -         |            |
| User Password                      | -         | -         |            |
| Boot Sector Virus Protection       | Disabled  | Disabled  |            |
| Hard disk security user password   | -         | -         |            |
| Hard disk security master password | -         | -         |            |

Table 141: 945GME Security profile setting overview

### 1.10.5 Power

| Setting / View            | Profile 0 | Profile 3 | My setting |
|---------------------------|-----------|-----------|------------|
| Power Management/APM      | Enabled   | Enabled   |            |
| Suspend Time Out          | Disabled  | Disabled  |            |
| Video Power Down Mode     | Suspend   | Suspend   |            |
| Hard Disk Power Down Mode | Suspend   | Suspend   |            |
| Keyboard & PS/2 Mouse     | MONITOR   | MONITOR   |            |
| FDC/LPT/COM ports         | MONITOR   | MONITOR   |            |
| Primary Master IDE        | MONITOR   | MONITOR   |            |
| Primary Slave IDE         | MONITOR   | MONITOR   |            |
| Secondary Master IDE      | MONITOR   | MONITOR   |            |
| Secondary Slave IDE       | MONITOR   | MONITOR   |            |
| Resume On Ring            | Disabled  | Disabled  |            |
| Resume on PME#            | Disabled  | Disabled  |            |
| Resume On RTC Alarm       | Disabled  | Disabled  |            |
| Power Button Mode         | On/Off    | On/Off    |            |

Table 142: 945GME Power profile setting overview

# 1.11 BIOS error signals (Beep codes)

While the B&R industrial PC is booting, the following messages and errors can occur with BIOS. These errors are signaled by different beeping codes.

| Beeping code | Meaning                                                                                                    | Necessary User Action                                                                                                    |
|--------------|----------------------------------------------------------------------------------------------------|----------------------------------------------------------------------------------------------------|
| 1x short     | Memory refresh failed.                                                                                                    | Load BIOS defaults. In the event that the error persists, send indus-<br>trial PC to B&R for testing.                                      |
| 2x short     | Parity error: POST error (error in one of the hardware testing proce-<br>dures)                                                           | Check the placement of the inserted card. In the event that the error persists, send industrial PC to B&R for testing.                     |
| 3x short     | Base 64 KB memory failure: Basic memory defect, RAM error within the initial 64 KB.                                                       | Send industrial PC to B&R for checking.                                                                                                    |
| 4x short     | Timer not operational: System timer.                                                                                                    | Send industrial PC to B&R for checking.                                                                                                    |
| 5x short     | Processor error: Processor defect.                                                                                                    | Send industrial PC to B&R for checking.                                                                                                    |
| 6x short     | 8042 gate A20 failure: Keyboard controller defect (block 8042/ A20 gate). Processor cannot switch to protected mode.                      | Send industrial PC to B&R for checking.                                                                                                    |
| 7x short     | Processor exception interrupt error: Virtual mode exception error (CPU generated an interrupt error).                                     | Send industrial PC to B&R for checking.                                                                                                    |
| 8x short     | Display memory read/write error: Video memory not accessible; graphic card defect or not built in (no fatal error).                       | Check inserted graphic card position and eventually exchange. In the event that the error persists, send industrial PC to B&R for testing. |
| 9x short     | ROM-checksum error: ROM-BIOS-checksum incorrect, EPROM,<br>EEPROM or Flash-ROM component defect, BIOS defect or incorrect-<br>ly updated. | Send industrial PC to B&R for checking.                                                                                                    |
| 10x short    | CMOS shutdown register read/write error: CMOS cannot be read/<br>written.                                                                 | Send industrial PC to B&R for checking.                                                                                                    |
| 11x short    | Cache Error / external Cache bad: L2 - Cache on the mainboard is defected.                                                                | Send industrial PC to B&R for checking.                                                                                                    |

Table 143: BIOS post code messages BIOS 945GME

#### 1.12 Distribution of resources

#### 1.12.1 RAM address assignment

| RAM address                            | Address in Hex    | Resource                                     |
|----------------------------------------|-------------------|----------------------------------------------|
| (TOM - 192 kB) – TOM <sup>1)</sup>     | N.A.              | ACPI reclaim, MPS and NVS area <sup>2)</sup> |
| (TOM - 8 MB - 192 kB) – (TOM - 192 kB) | N.A.              | VGA frame buffer <sup>3)</sup>               |
| 1024 kB – (TOM - 8 MB - 192 kB)        | 100000h - N.A.    | Extended memory                              |
| 869kB – 1024 kB                        | 0E0000h - 0FFFFh  | Runtime BIOS                                 |
| 832kB – 869 kB                         | 0D0000h - 0DFFFFh | Upper memory (available)                     |
| 640kB – 832 kB                         | 0A0000h - 0CFFFFh | Video memory and BIOS                        |
| 639kB – 640 kB                         | 09FC00h - 09FFFFh | Extended BIOS data                           |
| 0 - 639 kB                             | 000000h - 09FC00h | Conventional memory                          |

Table 144: RAM address assignment

1) TOM - Top of memory: Max. installed DRAM

2) Only if ACPI Aware OS is set to "YES" in the setup.

3) The VGA frame buffer can be reduced to 1 MB in the setup.

#### 1.12.2 I/O address assignments

| I/O address   | Resource                            |
|---------------|-------------------------------------|
| 0000h - 00FFh | Motherboard resources               |
| 0170h - 0177h | Secondary IDE channel               |
| 01F0h - 01F7h | Primary IDE channel                 |
| 0278h - 027Fh | Hardware Security Key (LPT2)        |
| 02F8h - 02FFh | COM2                                |
| 0376h - 0376h | Secondary IDE channel command port  |
| 0377h - 0377h | Secondary IDE channel status port   |
| 0378h - 037Fh | Hardware Security Key (LPT1)        |
| 03B0h - 03DFh | Video system                        |
| 03E8h - 03EFh | COM3                                |
| 03F6h - 03F6h | Primary IDE channel command port    |
| 03F7h - 03F7h | Primary IDE channel status port     |
| 03F8h - 03FFh | COM1                                |
| 0480h - 04BFh | Motherboard resources               |
| 04D0h - 04D1h | Motherboard resources               |
| 0800h - 087Fh | Motherboard resources               |
| 0CF8h - 0CFBh | PCI config address register         |
| 0CFCh - 0CFFh | PCI config data register            |
| 0D00h - FFFFh | PCI / PCI Express bus <sup>1)</sup> |
| 4100h - 417Fh | MTCX                                |
| FF00h - FF07h | IDE bus master register             |

#### Table 145: I/O address assignment

1) The BIOS assigns the PCI and PCI Express Bus I/O resources from FFF0h downward. Devices that are not compatible with PnP/PCI/PCI Express cannot use the I/O resources in this area.

#### 1.12.3 Interrupt assignments in PIC mode

| IRQ                | ·               | 0 | 1 | 2 | 3 | 4 | 5 | 6 | 7 | 8 | 9 | 10 | 11 | 12 | 13 | 14 | 15 | NMI | NONE |
|--------------------|-----------------|---|---|---|---|---|---|---|---|---|---|----|----|----|----|----|----|-----|------|
| System             | timer           | • |   |   |   |   |   |   |   |   |   |    |    |    |    |    |    |     |      |
| Keyboar            | d               |   | • |   |   |   |   |   |   |   |   |    |    |    |    |    |    |     |      |
| IRQ case           | cade            |   |   | • |   |   |   |   |   |   |   |    |    |    |    |    |    |     |      |
| COM1 (S            | Serial port A)  |   |   |   | 0 | • | 0 | 0 | 0 |   |   | 0  | 0  | 0  |    |    |    |     |      |
| COM2 (S            | Serial port B)  |   |   |   | • | 0 | 0 | 0 | 0 |   |   | 0  | 0  | 0  |    |    |    |     |      |
| ACPI <sup>1)</sup> |                 |   |   |   |   |   |   |   |   |   | • |    |    |    |    |    |    |     |      |
| Real-tim           | e clock         |   |   |   |   |   |   |   |   | • |   |    |    |    |    |    |    |     |      |
| Coproce            | ssor (FPU)      |   |   |   |   |   |   |   |   |   |   |    |    |    | •  |    |    |     |      |
| Primary            | IDE channel     |   |   |   |   |   |   |   |   |   |   |    |    |    |    | •  |    |     |      |
| Seconda            | ary IDE channel |   |   |   |   |   |   |   |   |   |   |    |    |    |    |    | 0  |     |      |
| B&R                | COM3<br>(COM C) |   |   |   | 0 | 0 | 0 | 0 | 0 |   |   | 0  | 0  | 0  |    |    |    |     | •    |

#### Table 146: IRQ interrupt assignments PIC Mode

1) Advanced Configuration and Power Interface.

#### • ... Default setting

o ... Optional setting

#### 1.12.4 Interrupt assignments in APIC mode

A total of 23 IRQs are available in APIC (Advanced Programmable Interrupt Controller) mode. Enabling this option is only effective if done before the operating system (Windows XP) is installed.

| IRQ                 |                 | 0 | 1 | 2 | 3 | 4 | 5 | 6 | 7 | 8 | 9 | 10 | 11 | 12 | 13 | 14 | 15 | 16 | 17 | 18 | 19 | 20 | 21 | 22 | 23 | NMI | NONE |
|---------------------|-----------------|---|---|---|---|---|---|---|---|---|---|----|----|----|----|----|----|----|----|----|----|----|----|----|----|-----|------|
| System t            | timer           | • |   |   |   |   |   |   |   |   |   |    |    |    |    |    |    |    |    |    |    |    |    |    |    |     |      |
| Keyboar             | d               |   | • |   |   |   |   |   |   |   |   |    |    |    |    |    |    |    |    |    |    |    |    |    |    |     |      |
| IRQ case            | cade            |   |   | • |   |   |   |   |   |   |   |    |    |    |    |    |    |    |    |    |    |    |    |    |    |     |      |
| COM1 (\$            | Serial port A)  |   |   |   | 0 | ٠ | 0 | 0 | 0 |   |   | 0  | 0  | 0  |    |    |    |    |    |    |    |    |    |    |    |     |      |
| COM2 (\$            | Serial port B)  |   |   |   | ٠ | 0 | 0 | 0 | 0 |   |   | 0  | 0  | 0  |    |    |    |    |    |    |    |    |    |    |    |     |      |
| ACPI <sup>1)</sup>  |                 |   |   |   |   |   |   |   |   |   | • |    |    |    |    |    |    |    |    |    |    |    |    |    |    |     |      |
| Real-tim            | e clock         |   |   |   |   |   |   |   |   | • |   |    |    |    |    |    |    |    |    |    |    |    |    |    |    |     |      |
| Coproce             | ssor (FPU)      |   |   |   |   |   |   |   |   |   |   |    |    |    | •  |    |    |    |    |    |    |    |    |    |    |     |      |
| Primary             | IDE channel     |   |   |   |   |   |   |   |   |   |   |    |    |    |    | ٠  |    |    |    |    |    |    |    |    |    |     |      |
| Seconda             | ary IDE channel |   |   |   |   |   |   |   |   |   |   |    |    |    |    |    | 0  |    |    |    |    |    |    |    |    |     |      |
| B&R                 | COM3<br>(COM C) |   |   |   | 0 | 0 | 0 | 0 | 0 |   |   | 0  | 0  | 0  |    |    |    |    |    |    |    |    |    |    |    |     | •    |
| PIRQ A <sup>2</sup> | )               |   |   |   |   |   |   |   |   |   |   |    |    |    |    |    |    | ٠  |    |    |    |    |    |    |    |     |      |
| PIRQ B <sup>3</sup> | )               |   |   |   |   |   |   |   |   |   |   |    |    |    |    |    |    |    | •  |    |    |    |    |    |    |     |      |
| PIRQ C <sup>4</sup> | )               |   |   |   |   |   |   |   |   |   |   |    |    |    |    |    |    |    |    | •  |    |    |    |    |    |     |      |
| PIRQ D⁵             | )               |   |   |   |   |   |   |   |   |   |   |    |    |    |    |    |    |    |    |    | •  |    |    |    |    |     |      |
| PIRQ E              | )               |   |   |   |   |   |   |   |   |   |   |    |    |    |    |    |    |    |    |    |    | •  |    |    |    |     |      |
| PIRQ F7             | )               |   |   |   |   |   |   |   |   |   |   |    |    |    |    |    |    |    |    |    |    |    | •  |    |    |     |      |
| PIRQ G <sup>8</sup> | 3)              |   |   |   |   |   |   |   |   |   |   |    |    |    |    |    |    |    |    |    |    |    |    | •  |    |     |      |
| PIRQ H <sup>9</sup> | )               |   |   |   |   |   |   |   |   |   |   |    |    |    |    |    |    |    |    |    |    |    |    |    | •  |     |      |

#### Table 147: IRQ interrupt assignments in APIC mode

- 1) Advanced Configuration and Power Interface.
- 2) PIRQ A: for PCIe; UHCI Host Controller 2, VGA controller, PCI Express root port 4
- 3) PIRQ B: for PCIe; PCI Express root port 5, onboard Gigabit LAN controller
- 4) PIRQ C: for PCIe; PCI express root port 2, IF slot
- 5) PIRQ D: for PCIe; UHCI Host Controller 1, SMBus controller, PCI Express root port 3
- 6) PIRQ E: PCI bus INTD, PATA in native mode, UHCI host controller 3
- 7) PIRQ F: PCI bus INTA, POWERLINK
- 8) PIRQ G: PCI bus INTB, CAN, timer
- 9) PIRQ H: PCI bus INTC, UHCI host controller 0, EHCI host controller

#### • ... Default setting

• ... Optional setting

# Information:

IF slots cannot be used in system units with revision A0.

#### CPU module Main board **PIRQ A** VGA 80:D2:F0, 80:I Intel 82573L PCI-EX Slot 4 UHCI 3 Root 0/4 APIC IRQ16 PIRQ B Realtek 8111B Root 1/5 APIC IRQ17 PIRQ C UHCI 2 Root 2 Native IDE B0:D29:F APIC IRQ18 PIRQ D SM bus UHCI 1 Root 3 APIC IRQ19 B0:D31:F3 **PIRQ E** APIC IRQ20 А POWERLINK **PIRQ F** В APIC IRQ21 TIMER CAN PIRQ G С APIC IRQ22 PIRQ H UHCI 0 EHCI D APIC IRQ23

1.12.5 Interrupt routing for BIOS up to V1.12

Figure 64: Interrupt routing for BIOS up to V1.12

# Information:

The PIRQ C must be set to exclusive for an exclusive interrupt in the BIOS. In this case, devices cannot be connected to the USB ports (USB2 and USB4).

#### 1.12.6 Interrupt routing for BIOS starting with V1.14

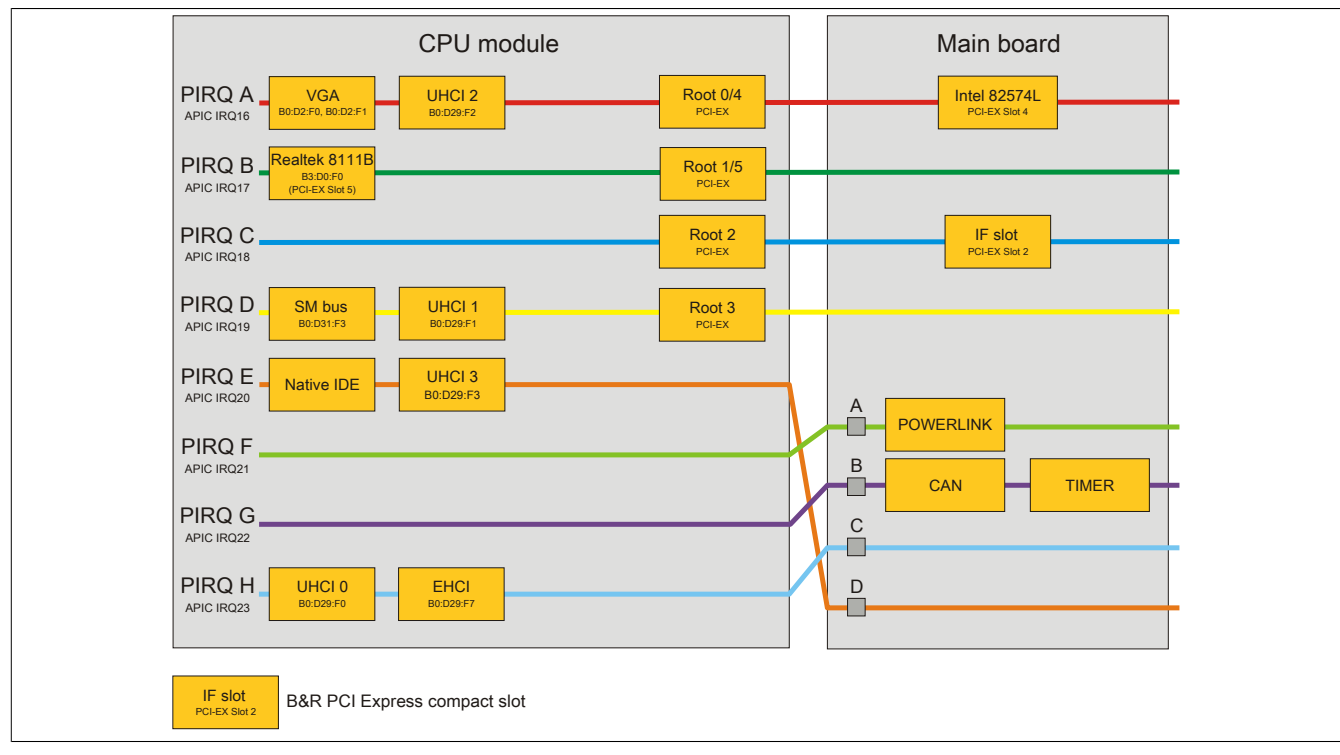

Figure 65: Interrupt routing for BIOS starting with V1.14

# 2 Upgrade information

# Warning!

The BIOS and firmware on B&R devices must be kept current. New versions can be downloaded from the B&R homepage (<u>www.br-automation.com</u>).

#### 2.1 BIOS upgrade

An upgrade might be necessary for the following reason:

• To update implemented functions or to add newly implemented functions or components to the BIOS setup (information about changes can be found in the Readme files of the BIOS upgrade).

#### 2.1.1 What information do I need?

# Information:

#### Individually saved BIOS settings are deleted when upgrading the BIOS.

Before you begin the upgrade, it helps to determine the various software versions.

#### Which BIOS version and firmware are already installed on the APC820?

This information can be found on the following BIOS setup page:

- After switching on the APC820, you can get to the BIOS Setup by pressing "Del".
- From the BIOS main menu "Advanced", select "Main board/panel features".

| Baseboard/Panel Fo | eatures     |                    |                                         |                  |
|--------------------|-------------|--------------------|-----------------------------------------|------------------|
| ▶Panel Control     |             |                    |                                         |                  |
| Baseboard Monitor  |             |                    |                                         |                  |
| ►Legacy Devices    |             |                    |                                         |                  |
| Versions           |             |                    |                                         |                  |
| BIOS:              | R117        | System BIOS        |                                         |                  |
| MTCX PX32:         | V0.06       | MTCX PX32 Firmware |                                         |                  |
| MTCX FPGA:         | V0.03       | MTCX FPGA Firmware |                                         |                  |
|                    |             |                    |                                         |                  |
| CMOS Profil:       | 0h          |                    |                                         |                  |
| Device ID:         | 0000AC7h    |                    | ▲ → → → → → → → → → → → → → → → → → → → | Select Screen    |
| Compatibility ID:  | 0000n       |                    | Enton                                   | Select Item      |
| Product Name:      | AJC/010042/ | 0.0                | Encer<br>F1                             | Go to Sub Screen |
| User Serial ID.    | 00000000b   |                    | F10                                     | Save and Exit    |
| ober berrar 1D.    | 00000000    |                    | ESC                                     | Exit             |
|                    |             |                    |                                         |                  |

Figure 66: Software version

#### Which firmware is installed on the Automation Panel Link transmitter?

This information can be found on the following BIOS setup page:

- After switching on the APC820, you can get to the BIOS Setup by pressing "Del".
- From the BIOS main menu "Advanced", select "Main board/panel features" and then "Panel control" on page 119.

# Information:

The version can only be displayed when an Automation Panel is connected.

| Panel Control                                                                              |                                                          |                                    | Panel 0-14: connected to Automation Panel                                                                                                    |
|--------------------------------------------------------------------------------------------|----------------------------------------------------------|------------------------------------|----------------------------------------------------------------------------------------------------|
| Select Panel Number<br>Version:<br>Brightness:<br>Temperature:<br>Fan Speed:<br>Keys/Leds: | [0]<br>V1.04<br>(100%<br>41°C/105°F<br>00 RPM<br>128/128 | Firmware of the<br>SDLR controller | Link or Monitor/Panel<br>connector.<br>Panel 15: connected o<br>Panel PC Link.<br>Note: DVI and PPC Lin<br>will show no valid<br>values. On PPC Link<br>only the brightness<br>option will work. |

Figure 67: Firmware version of the AP Link SDL transmitter

#### 2.1.2 Procedure with MS-DOS

- 1. Download the zip file from the B&R website (www.br-automation.com).
- 2. Create bootable media.

# Information:

In MS-DOS, Win95 and Win98, a blank HD disk can be made bootable using the command line command "sys a:" or "format a: /s".

Information on creating a bootable diskette in Windows XP can be found on page 143.

Information on creating a USB flash drive for a B&R upgrade can be found on page 145.

#### Information on creating a CompactFlash card for a B&R upgrade can be found on page 146.

- Copy the contents of the \*.zip file to the bootable media. If the B&R upgrade was already added when the bootable media was created using the B&R Embedded OS Installer, then this step is not necessary.
- 4. Connect the bootable media to the B&R device and reboot.
- 5. The following boot menu will be shown after startup:

```
1. Upgrade AMI BIOS for B945
```

```
2. Exit
```

Concerning item 1: BIOS is automatically upgraded (default after 5 seconds).

Concerning item 2: Returns to the shell (MS-DOS).

# Information:

If you do not press a button within 5 seconds, then step 1 "Upgrade AMI BIOS for B945" is automatically carried out and the industrial PC is automatically updated.

- 6. The system must be rebooted after a successful upgrade.
- 7. Reboot and press "Del" to enter the BIOS setup menu and load the setup defaults, then select "Save Changes and Exit".

#### 2.1.3 Using the Control Center

- 1. Download the .ZIP file from the B&R website (www.br-automation.com).
- 2. Open the Control Center in the Control Panel.
- 3. Then select the Versions tab.
- 4. Click on Update under CPU board(BIOS). This brings up the "Open" dialog box.
- 5. Enter the name of the BIOS file or select the file under Filename.
- 6. Click on open. This brings up the "Open" dialog box.

The transfer can be canceled by clicking on Cancel. Cancel is disabled when the flash memory is being written to.

Deleting the data in flash memory can take several seconds depending on the memory block being used. The progress indicator is not updated during this time.

# Information:

The system must be restarted for the BIOS to take effect and for the updated version to be displayed. The user is prompted to restart the system when closing the Control Center.

# Information:

For more information about saving and updating the BIOS, please refer to the help files for the Control Center.

#### 2.2 Firmware upgrade

The "APC820 MTCX Upgrade" software makes it possible to update the firmware for multiple controllers (MTCX, SDLT, SDLR, UPSI), depending on the structure of the APC820 system.

Current "APC820 MTCX Upgrade" software is available in the Service area of the B&R website (<u>www.br-automation.com</u>).

#### 2.2.1 Procedure

To carry out a firmware upgrade, the following steps should be taken:

- 1. Download the zip file from the B&R website (www.br-automation.com).
- 2. Create bootable media.

# Information:

In MS-DOS, Win95 and Win98, a blank HD disk can be made bootable using the command line command "sys a:" or "format a: /s".

Information on creating a bootable diskette in Windows XP can be found on page 143.

Information on creating a USB flash drive for a B&R upgrade can be found on page 145.

Information on creating a CompactFlash card for a B&R upgrade can be found on page 146.

- Copy the contents of the \*.zip file to the bootable media. If the B&R upgrade was already added when the bootable media was created using the B&R Embedded OS Installer, then this step is not necessary.
- 4. Connect the bootable media to the B&R device and reboot.
- 5. The following boot menu will be shown after startup:

# Information:

The following boot menu options including descriptions are based on Version 1.01 of the APC820 upgrade (MTCX, SDLR, SDLT, UPSI) disk. In some cases, these descriptions might not match the version you are currently using.

```
    Upgrade MTCX (APC820) PX32 and FPGA
    Upgrade SDLR (AP800/AP900) on monitor/panel
    1. Upgrade SDLR on AP 0 (AP800/AP900)
    2. Upgrade SDLR on AP 1 (AP800/AP900)
    3. Upgrade SDLR on AP 2 (AP800/AP900)
    4. Upgrade SDLR on AP 3 (AP800/AP900)
    5. Upgrade all SDLR (AP800/AP900)
    6. Return to main menu
    Exit
```

*Concerning item 1:* Automatically upgrade PX32 and FPGA for MTCX (default after 5 seconds)

*Concerning item 2:* Submenu 1 is opened for upgrading the SDLR controller on the Monitor/Panel plug.

2.1. Upgrade SDLR on AP 0 (AP800/AP900) The SDLR controller is automatically updated on Automation Panel 0.

2.2. Upgrade SDLR on AP 1 (AP800/AP900) The SDLR controller is automatically updated on Automation Panel 1.

2.3. Upgrade SDLR on AP 2 (AP800/AP900)

The SDLR controller is automatically updated on Automation Panel 2.

*2.4. Upgrade SDLR on AP 3 (AP800/AP900)* The SDLR controller is automatically updated on Automation Panel 3.

2.5 Upgrade all SDLR (AP800/AP900)

All SDLR controllers are automatically updated on all Automation Panels on the Monitor/Panel (by default, after 5 sec).

2.6. Return to Main Menu Returns to main menu. Concerning item 3: Return to the shell (MS-DOS)

# Information:

The system must be powered off and on again after a successful upgrade.

#### 2.2.2 Possible upgrade problems and software dependencies (for V1.01)

- The SDLR firmware can only be updated if an Automation Panel with Automation Panel Link Transceiver (5DLSDL.1000-01) and Automation Panel Link Receiver (5DLSDL.1000-00) is connected.
- Automation Panel Link transceivers (5DLSDL.1000-01) or Automation Panel Link receivers (5DLSDL.1000-00) with a Firmware version lower than or equal to V00.10 can no longer be combined with Automation Panel Link transceivers (5DLSDL.1000-01) or Automation Panel Link receivers (5DLSDL.1000-00) with a Firmware higher than or equal to V01.04. Daisy Chain mode is not possible with such a combination.
- If a UPS (e.g.: 5AC600.UPSI-00) + battery unit (e.g. 5AC600.UPSB-00) is connected to the system and operable, then after an upgrade of the MTCX or SDLT you must either disconnect the battery or push the Power button (to put the system in Standby mode), before executing the required power off/on. If not, the firmware upgrade will not work because the UPS buffers the system.

#### 2.3 Creating an MS-DOS boot diskette in Windows XP

- 1. Place an empty 1.44 MB HD diskette in the disk drive
- 2. Open Windows Explorer
- 3. Right-click on the 31/2" Floppy icon and select "Format...".

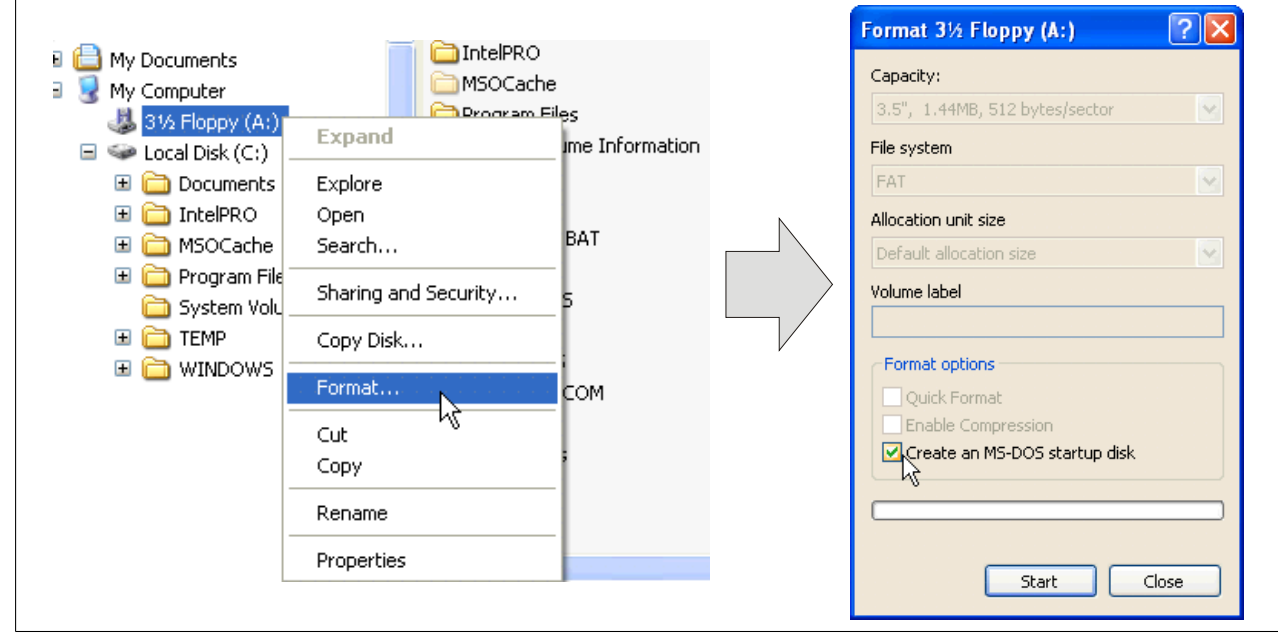

Figure 68: Creating a bootable diskette in Windows XP - step 1

4. Then select the checkbox "Create an MS-DOS startup disk", press "Start" and acknowledge the warning message with "OK".

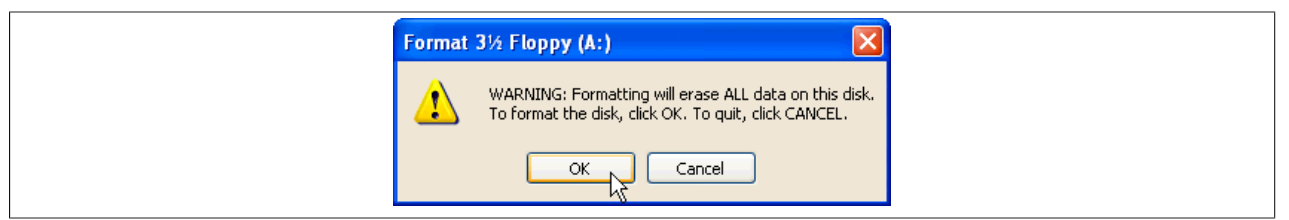

Figure 69: Creating a bootable diskette in Windows XP - step 2

| Formatting 3½ Floppy (A:) 🔀 |
|-----------------------------|
| Format Complete.            |
| OK                          |

Figure 70: Creating a bootable diskette in Windows XP - step 3

After creating the startup disk, some of the files must be deleted because of the size of the update.

When doing this, all files (hidden, system files, etc.) must be shown on the diskette.

In the Explorer, go to the "Tools" menu, select "Folder Options..." and open the "View" tab - now deactivate the option "Hide protected operating system files (Recommended)" (activated as default) and activate the option "Show hidden files and folders".

|                | before                   |                  |              | afte   |                    | ype Date Modified  |  |
|----------------|--------------------------|------------------|--------------|--------|--------------------|--------------------|--|
| Name 🔺         | Size Type                | Date Modified    | Name 🔺       | Size   | Туре               | Date Modified      |  |
| DISPLAY.SYS    | 17 KB System file        | 6/8/2000 5:00 PM | AUTOEXEC.BAT | 0 KB   | MS-DOS Batch File  | 3/22/2006 10:08 AM |  |
| 🖬 EGA2.CPI     | 58 KB CPI File           | 6/8/2000 5:00 PM | COMMAND.COM  | 91 KB  | MS-DOS Application | 6/8/2000 5:00 PM   |  |
| 🖻 EGA3.CPI     | 58 KB CPI File           | 6/8/2000 5:00 PM | CONFIG.SYS   | 0 KB   | System file        | 3/22/2006 10:08 AM |  |
| 🖬 EGA.CPI      | 58 KB CPI File           | 6/8/2000 5:00 PM | DISPLAY.SYS  | 17 KB  | System file        | 6/8/2000 5:00 PM   |  |
| KEYB.COM       | 22 KB MS-DOS Application | 6/8/2000 5:00 PM | EGA2.CPI     | 58 KB  | CPI File           | 6/8/2000 5:00 PM   |  |
| E KEYBOARD.SYS | 34 KB System file        | 6/8/2000 5:00 PM | EGA3.CPI     | 58 KB  | CPI File           | 6/8/2000 5:00 PM   |  |
| KEYBRD2.SYS    | 32 KB System file        | 6/8/2000 5:00 PM | EGA.CPI      | 58 KB  | CPI File           | 6/8/2000 5:00 PM   |  |
| KEYBRD3.SYS    | 31 KB System file        | 6/8/2000 5:00 PM | IO.SYS       | 114 KB | System file        | 5/15/2001 6:57 PM  |  |
| KEYBRD4.SYS    | 13 KB System file        | 6/8/2000 5:00 PM | KEYB.COM     | 22 KB  | MS-DOS Application | 6/8/2000 5:00 PM   |  |
| MODE.COM       | 29 KB MS-DOS Application | 6/8/2000 5:00 PM | KEYBOARD.SYS | 34 KB  | System file        | 6/8/2000 5:00 PM   |  |
|                |                          |                  | KEYBRD2.5Y5  | 32 KB  | System file        | 6/8/2000 5:00 PM   |  |
|                |                          |                  | KEYBRD3.SYS  | 31 KB  | System file        | 6/8/2000 5:00 PM   |  |
|                |                          |                  | KEYBRD4.SYS  | 13 KB  | System file        | 6/8/2000 5:00 PM   |  |
|                |                          |                  | MODE.COM     | 29 KB  | MS-DOS Application | 6/8/2000 5:00 PM   |  |
|                |                          |                  | MSDOS, SYS   | 1 KB   | System file        | 4/7/2001 1:40 PM   |  |

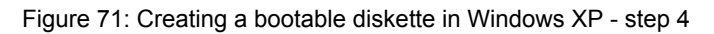

| Name 🔺       | Siz   | Туре               | Date Modified      |
|--------------|-------|--------------------|--------------------|
| AUTOEXEC.BAT | 0 KI  | MS-DOS Batch File  | 3/22/2006 10:08 AM |
| COMMAND.COM  | 91 K  | MS-DOS Application | 6/8/2000 5:00 PM   |
|              | 0 KI  | System file        | 3/22/2006 10:08 AM |
| DISPLAY.SYS  | 17 K  | System file        | 6/8/2000 5:00 PM   |
| EGA2.CPI     | 58 KI | CPI File           | 6/8/2000 5:00 PM   |
| EGA3.CPI     | 58 KI | CPI File           | 6/8/2000 5:00 PM   |
| EGA.CPI      | 58 KI | CPI File           | 6/8/2000 5:00 PM   |
| IO.SYS       | 114 K | System file        | 5/15/2001 6:57 PM  |
| KEYB.COM     | 22 K  | MS-DOS Application | 6/8/2000 5:00 PM   |
| KEYBOARD.SYS | 34 K  | System file        | 6/8/2000 5:00 PM   |
| KEYBRD2.SYS  | 32 K  | System file        | 6/8/2000 5:00 PM   |
| KEYBRD3.SYS  | 21 K  | System file        | 6/8/2000 5:00 PM   |
| KEYBRD4.SYS  | 13 K  | System file        | 6/8/2000 5:00 PM   |
| MODE.COM     | 29 K  | MS-DOS Application | 6/8/2000 5:00 PM   |
| I MSDOS.SYS  | 1 K   | System file        | 4/7/2001 1:40 PM   |
|              |       |                    |                    |

Figure 72: Creating a bootable diskette in Windows XP - step 5

Now all files (marked) except Command.com, IO.sys and MSDOS.sys can be deleted.
### 2.4 Creating a bootable USB flash drive for B&R upgrade files

When used in connection with a B&R industrial PC, it is possible to upgrade (e.g. upgrade BIOS) from one of the USB flash drives available from B&R. To do this, the USB flash drive must be prepared accordingly. This is done with the B&R Embedded OS Installer, which can be downloaded for free from the B&R homepage (<u>www.br-automation.com</u>).

### 2.4.1 Requirements

The following peripherals are required for creating a bootable USB flash drive:

- B&R USB flash drive
- B&R Industrial PC
- USB Media Drive
- B&R Embedded OS Installer (V3.00 or higher)

### 2.4.2 Procedure

- Connect the USB flash drive to the PC.
- If the drive list is not refreshed automatically, the list must be updated using the command Drives > Refresh.
- Mark the desired USB flash drive in the drive list.
- Change to the Action tab and select Install a B&R Update to a USB flash drive as type of action.
- Enter the path to the MS-DOS operating system files. If the files are part of a ZIP archive, then click on the button By ZIP file.... If the files are stored in a directory on the hard drive, then click on the button By folder....
- In the B&R Upgrade text box, it's also possible to enter the path to the ZIP file for the B&R Upgrade Disk
  and select the file.
- Click on the Start action button in the toolbar.

| BRR Embedded OS Installer<br>Qatei Ladiwerke Extras ?                                                                                                    |          |
|----------------------------------------------------------------------------------------------------|----------|
| Attusioeren betrachten Aktonistarten Image erzeugen Image wederherstellen Erwetterte Einstellungen                                                                                                    |          |
| 은 1월 Computer<br>나 <sub>다 대</sub> Wechselddenhräger (G.), Generic STORAGE DEVICE, 250 MBytes                                                                                                    |          |
| Aktion Identifications-Date                                                                                                    |          |
| Alborstyp Wählen Sie den Typ der Altion: Ein B&R Upgrade auf einen USB-Memorystick installeren Eiszellt einen bodzharen USB-Memorystick, installeren Eiszellt einen bodzharen USB-Memorystick, installeren Eiszellt einen bodzharen ur Wicher SK Struktion SK Defenden<br>0 Verwenden Sie de Fürzlich Türweiterte Einstellungen* um die Konfiguration des Betriebssystems anzupassen. | <u>2</u> |
| Betriebssystem-Dataien                                                                                                    |          |
| Wahlen Sie die Win/5/98/Me MS-DOS Dateien aus: Aus einem Verzeichnis Aus einem ZIP-Dateil.<br>Cr/MS-DOS\                                                                                                    |          |
| BR Upgrade     Wahan Sie das ZIP-Archiv mit dem BBR Upgrade aus:     C:\UPG_APC800_PPC800_BIOSB945/4/E_V0114                                                                                                    |          |
|                                                                                                    |          |

Figure 73: Creating a USB flash drive for B&R upgrade files

### 2.4.3 Where do I get MS-DOS?

Information on creating an MS-DOS boot diskette can be found in section see "Creating an MS-DOS boot diskette in Windows XP" on page 143. Then the files from the diskette are to be copied to your hard drive.

### 2.5 Creating a bootable CompactFlash card for B&R upgrade files

When used in connection with a B&R industrial PC, it is possible to upgrade (e.g. upgrade BIOS) from one of the CompactFlash cards available from B&R. To do this, the CompactFlash card must be prepared accordingly. This is done with the B&R Embedded OS Installer, which can be downloaded for free from the B&R homepage (www.br-automation.com).

#### 2.5.1 Requirements

The following peripherals are required for creating a bootable CompactFlash card:

- CompactFlash card
- B&R Industrial PC
- B&R Embedded OS Installer (V3.10 at least)

#### 2.5.2 Procedure

- 1. Insert the CompactFlash card in the CF slot on the industrial PC.
- 2. If the drive list is not refreshed automatically, the list must be updated using the command Drives > Refresh.
- 3. Select the desired CompactFlash card from the drive list.
- 4. Change to the Action tab and select Install a B&R Update to a CompactFlash card as the type of action.
- 5. Enter the path to the MS-DOS operating system files. If the files are part of a ZIP archive, then click on the button **By ZIP file...** If the files are stored in a directory on the hard drive, then click on the button **By folder...**.
- 6. In the **B&R Upgrade** text box, it's also possible to enter the path to the ZIP file for the B&R Upgrade Disk and select the file.
- 7. Click on the Start action button in the toolbar.

| Aktualsieren Betrachten Aktion starten Image öffnen Image erzeugen Image wiederherstellen Erweiterte Eristelkungen  Erweiterte Eristelkungen  Erweiterte Eristelkungen                                                                                  |                                                                                                    |
|----------------------------------------------------------------------------------------------------|----------------------------------------------------------------------------------------------------|
| Aktion         Identifikations-Dakel           Aktionstyp                                                                                                    |                                                                                                    |
| Verwenden Sie de Funktion "Erwekerte Entellungen" um die Konfiguration des Betriebssystems anzupassen.      Eetrebssystem Dateien      Wählen Sie die Win56/96/Me MS-DOS Dateien aus:     Aus einem Verzeichnis     Aus einer ZIP-Datei      C:VMS-DOS\ |                                                                                                    |
| BBR Upgrade Wählen Sie das ZIP-Archiv mit den BBR Upgrade aus:                                                                                                    |                                                                                                    |
|                                                                                                    | Altsussen       Betrachten       Akton staten       Image offen       Image offen |

Figure 74: Creating a CompactFlash card for B&R upgrade files

#### 2.5.3 Where do I get MS-DOS?

Information on creating an MS-DOS boot diskette can be found in section see "Creating an MS-DOS boot diskette in Windows XP" on page 143. Then the files from the diskette are to be copied to your hard drive.

# **3 Microsoft DOS**

### 3.1 Order data

| Model number                                   | Short description                                                                                                    | Figure                                                                                                    |
|------------------------------------------------|----------------------------------------------------------------------------------------------------|----------------------------------------------------------------------------------------------------|
| Model number<br>9S0000.01-010<br>9S0000.01-020 | Short description           MS-DOS           OEM Microsoft MS-DOS 6.22, German Floppy disks, only available with a new PC.           OEM Microsoft MS-DOS 6.22, English Floppy disks, only available with a new PC. | Figure  Figure  DOS6622 English Disk 1- Setup  Recovery Disk  Only allowed to be used for backup or archiving purposes for B&R automation devices! |
|                                                |                                                                                                    | www.br-automation.com         8           © 1983-2000 Microsoft Corporation. All rights reserved.         8                                        |

Table 148: 9S0000.01-010, 9S0000.01-020 - Order data

### 3.2 Known problems

- AC97 Sound no support
- USB 2.0 only USB 1.1 rates can be achieved.
- A few "ACPI control" BIOS functions cannot be used.

### 3.3 Resolutions and color depths

The following table shows the tested resolutions and color depths on the Monitor / Panel connector with 945GME CPU boards.

|                     | Color depth |        |        |  |
|---------------------|-------------|--------|--------|--|
| Resolutions for DVI | 8-bit       | 16-bit | 24-bit |  |
| 640 x 480           | ✓           | √      | √      |  |
| 800 x 600           | ✓           | √      | ✓      |  |
| 1024 x 768          | ✓           | ✓      | √      |  |
| 1280 x 1024         | ✓           | √      | ✓      |  |

Table 149: Tested resolutions and color depths for DVI signals

|                     | Color depth |        |        |  |
|---------------------|-------------|--------|--------|--|
| Resolutions for RGB | 8-bit       | 16-bit | 24-bit |  |
| 640 x 480           | √           | √      | √      |  |
| 800 x 600           | ✓           | √      | √      |  |
| 1024 x 768          | ✓           | √      | √      |  |
| 1280 x 1024         | ✓           | √      | √      |  |
| 1600 x 1200         | ✓           | √      | √      |  |
| 1920 x 1440         | √           | √      | ✓      |  |

Table 150: Tested resolutions and color depths for RGB signals

# 4 Windows XP Professional

### 4.1 Order data

| Model number    | Short description                                                                                              | Figure                 |
|-----------------|----------------------------------------------------------------------------------------------------|------------------------|
|                 | Windows XP Professional                                                                                        |                        |
| 5SWWXP.0600-ENG | Microsoft OEM Windows XP Professional Service Pack 3, CD,<br>English. Only available with a B&R device.        |                        |
| 5SWWXP.0600-GER | Microsoft OEM Windows XP Professional Service Pack 3, CD, German. Only available with a device.                |                        |
| 5SWWXP.0600-MUL | Microsoft OEM Windows XP Professional Service Pack 3, CD,<br>multilanguage. Only available with a B&R device.  | Microsoft <sup>®</sup> |
| 5SWWXP.0500-ENG | Microsoft OEM Windows XP Professional Service Pack 2c, CD,<br>English. Only available with a B&R device.       | Windows <sup>xp</sup>  |
| 5SWWXP.0500-GER | Microsoft OEM Windows XP Professional Service Pack 2c, CD,<br>German. Only available with a B&R device.        | Professional           |
| 5SWWXP.0500-MUL | Microsoft OEM Windows XP Professional Service Pack 2c, CD,<br>multilanguage. Only available with a B&R device. |                        |

Table 151: 5SWWXP.0600-ENG, 5SWWXP.0600-GER, 5SWWXP.0600-MUL, 5SWWXP.0500-ENG, 5SWWXP.0500-GER, 5SWWXP.0500-MUL - Order data

### 4.2 Overview

| Model number    | Edition      | Target sys-<br>tem                                                                                        | Chipset                                      | Service Pack | Language           | Preinstalled | Memory re-<br>quired on the<br>disk | Minimum amount<br>of RAM |
|-----------------|--------------|----------------------------------------------------------------------------------------------------|----------------------------------------------|--------------|--------------------|--------------|-------------------------------------|--------------------------|
| 5SWWXP.0600-ENG | Professional | APC510<br>APC511<br>APC620<br>APC810<br>APC820<br>APC910<br>PPC700<br>PPC725<br>PPC800<br>PP500           | 945GME<br>GM45<br>QM77/HM76<br>NM10<br>US15W | SP3          | English            | Optional     | ≤ 2.1 GB                            | 128 MB                   |
| 5SWWXP.0600-GER | Professional | APC510<br>APC511<br>APC620<br>APC810<br>APC820<br>APC910<br>PPC700<br>PPC700<br>PPC725<br>PPC800<br>PP500 | 945GME<br>GM45<br>QM77/HM76<br>NM10<br>US15W | SP3          | German             | Optional     | ≤ 2.1 GB                            | 128 MB                   |
| 5SWWXP.0600-MUL | Professional | APC510<br>APC511<br>APC620<br>APC810<br>APC820<br>APC910<br>PPC700<br>PPC725<br>PPC800<br>PP500           | 945GME<br>GM45<br>QM77/HM76<br>NM10<br>US15W | SP3          | Multilan-<br>guage | Optional     | ≤ 2.1 GB                            | 128 MB                   |
| 5SWWXP.0500-ENG | Professional | APC620<br>APC810<br>APC820<br>PPC700<br>PPC725<br>PPC800                                                  | 945GME<br>GM45                               | SP2c         | English            | Optional     | ≤ 2.1 GB                            | 128 MB                   |
| 5SWWXP.0500-GER | Professional | APC620<br>APC810<br>APC820<br>PPC700<br>PPC725<br>PPC800                                                  | 945GME<br>GM45                               | SP2c         | German             | Optional     | ≤ 2.1 GB                            | 128 MB                   |
| 5SWWXP.0500-MUL | Professional | APC620<br>APC810<br>APC820<br>PPC700<br>PPC725<br>PPC800                                                  | 945GME<br>GM45                               | SP2c         | Multilan-<br>guage | Optional     | ≤ 2.1 GB                            | 128 MB                   |

### 4.3 Installation

Upon request, B&R can pre-install the required Windows XP Professional version on the desired mass storage device (e.g. CompactFlash card, etc.). All of the drivers required for operation (graphics, network, etc.) are also installed when doing so.

### 4.4 Drivers

The latest drivers for all approved operating systems can be found in the Download area (Service / Material-related downloads - BIOS / Drivers / Updates) of the B&R website (<u>www.br-automation.com</u>).

# Information:

Required drivers can only be downloaded from the B&R homepage, not from manufacturers' pages.

# **5 Windows XP Embedded**

#### 5.1 General information

Windows XP Embedded is the modular version of the desktop operating system Windows XP Professional. Windows XP Embedded is based on the same binary files as Windows XP Professional and is optimally tailored to the hardware being used. In other words, only the functions and modules required by the respective device are included. Windows XP Embedded is also based on the same reliable code as Windows XP Professional. It provides industry with leading reliability, improvements in security and performance, and the latest technology for Web browsing and extensive device support.

#### 5.2 Order data

| Model number    | Short description                                                                                                    | Figure     |
|-----------------|----------------------------------------------------------------------------------------------------|------------|
|                 | Windows XP Embedded                                                                                                    |            |
| 5SWWXP.0428-ENG | Microsoft OEM Windows XP Embedded Feature Pack 2007,<br>English; for APC820 with 945GME chipset; please order Com-<br>pactFlash separately (minimum 512 MB). | Nindows XP |
|                 | Required accessories                                                                                                    | Embedded   |
|                 | CompactFlash                                                                                                    | Embedded   |
| 5CFCRD.016G-06  | CompactFlash 16 GB B&R (SLC)                                                                                                    |            |
| 5CFCRD.0512-03  | CompactFlash 512 MB Western Digital (SLC)                                                                                                    |            |
| 5CFCRD.1024-03  | CompactFlash 1 GB Western Digital (SLC)                                                                                                    |            |
| 5CFCRD.1024-06  | CompactFlash 1 GB B&R (SLC)                                                                                                    |            |
| 5CFCRD.2048-03  | CompactFlash 2 GB Western Digital (SLC)                                                                                                    |            |
| 5CFCRD.2048-06  | CompactFlash 2 GB B&R (SLC)                                                                                                    |            |
| 5CFCRD.4096-03  | CompactFlash 4 GB Western Digital (SLC)                                                                                                    |            |
| 5CFCRD.4096-06  | CompactFlash 4 GB B&R (SLC)                                                                                                    |            |
| 5CFCRD.8192-03  | CompactFlash 8 GB Western Digital (SLC)                                                                                                    |            |
| 5CFCRD.8192-06  | CompactFlash 8 GB B&R (SLC)                                                                                                    |            |

#### Table 152: 5SWWXP.0428-ENG - Order data

### 5.3 Overview

| Model number    | Target sys-<br>tem | Chipset | Language | Preinstalled | Minimum size of the disk | Minimum amount of RAM |
|-----------------|--------------------|---------|----------|--------------|--------------------------|-----------------------|
| 5SWWXP.0428-ENG | APC820             | 945GME  | English  | Yes          | 512 MB                   | 128 MB                |

### 5.4 Features with FP2007 (Feature Pack 2007)

The feature list shows the most important device functions in Windows XP Embedded with Feature Pack 2007 (FP2007).

| Function                           | Present      |
|------------------------------------|--------------|
| Enhanced Write Filter (EWF)        | $\checkmark$ |
| File Based Write Filter            | $\checkmark$ |
| Administrator account              | $\checkmark$ |
| User account                       | Configurable |
| Explorer shell                     | $\checkmark$ |
| Registry filter                    | $\checkmark$ |
| Internet Explorer 6.0 + SP2        | $\checkmark$ |
| Internet information service (IIS) | -            |
| Terminal service                   | $\checkmark$ |
| Windows Firewall                   | $\checkmark$ |
| MSN Explorer                       | -            |
| Outlook Express                    | -            |
| Administrative Tools               | $\checkmark$ |
| Remote Desktop                     | $\checkmark$ |
| Remote Assistance                  | -            |
| .NET Framework                     | -            |
| ASP.NET                            | -            |
| Codepages/User Locale/Keyboard     | $\checkmark$ |
| Disk Management Service            | $\checkmark$ |
| Windows Installer Service          | $\checkmark$ |
| Class Installer                    | $\checkmark$ |
| CoDevice Installer                 | $\checkmark$ |
| Media Player                       | -            |
| DirectX                            | -            |
| Accessories                        | ✓            |
| Number of fonts                    | 89           |

| Table 153: Device functions in Window | vs XP Embedded with FP2007 |
|---------------------------------------|----------------------------|
|---------------------------------------|----------------------------|

### 5.5 Installation

Upon request, Windows XP Embedded can be preinstalled at B&R Austria on a suitable CompactFlash card (min. 512 MB). The system is then automatically configured when it is switched on for the first time. This procedure takes approximately 30 minutes, and the device will be rebooted a number of times.

#### 5.6 Drivers

All drivers required for operation are preinstalled on the operating system. If an older version of the driver is still being used, the latest version can be downloaded from the B&R website (<u>www.br-automation.com</u>) and installed. Be sure to check whether the Enhanced Write Filter (EWF) is disabled.

#### 5.6.1 Touch screen driver

The touch screen driver must be manually installed in order to operate Automation Panel 800 or Automation Panel 900 touch screen devices. The driver is available in the Download area of the B&R website (<u>www.br-automation.com</u>). Be sure to check whether the "Enhanced Write Filter (EWF)" is enabled.

# Information:

Required drivers can only be downloaded from the B&R homepage, not from manufacturers' pages.

# 6 Windows Embedded Standard 2009

### 6.1 General information

Windows® Embedded Standard 2009 is the modular version of Windows® XP Professional. It's used if XP applications require a smaller operating system size to run. Together with CompactFlash memory, Windows® Embedded Standard 2009 makes it possible to use the Microsoft desktop operating system in rough environmental conditions. In addition to the familiar features included in Windows® XP Professional, Windows® Embedded Standard 2009 has been improved with regard to dependability by adding a write filter for individual memory partitions. By protecting individual partitions such as the boot partition, the PC system can be started without any problems, even after an unexpected power failure. B&R offers complete images for industrial PCs, Power Panel and Mobile Panel devices to make the transition to Windows® Embedded Standard 2009 as easy as possible. In addition to Windows® Embedded Standard 2009, the standard Windows® XP Professional operating system is also available in English, German and multilingual.

Windows® Embedded Standard 2009 is based on the same binary files as Windows® XP Professional with Service Pack 3 and is optimally tailored to the hardware being used. In other words, only the functions and modules required by the respective device are included. Windows® Embedded Standard 2009 is also based on the same reliable code as Windows® XP Professional with SP3. It provides industry with leading reliability, improvements in security and performance, and the latest technology for Web browsing and extensive device support.

### 6.2 Order data

| Model number    | Short description                                                                                                    | Figure        |
|-----------------|----------------------------------------------------------------------------------------------------|---------------|
|                 | Windows Embedded Standard 2009                                                                                                    |               |
| 5SWWXP.0728-ENG | Microsoft OEM Windows Embedded Standard 2009, English; for APC820 with 945GME chipset; please order CompactFlash separately (minimum 1 GB). | Standard 2009 |
|                 | Required accessories                                                                                                    |               |
|                 | CompactFlash                                                                                                    |               |
| 5CFCRD.016G-06  | CompactFlash 16 GB B&R (SLC)                                                                                                    |               |
| 5CFCRD.032G-06  | CompactFlash 32 GB B&R (SLC)                                                                                                    |               |
| 5CFCRD.1024-06  | CompactFlash 1 GB B&R (SLC)                                                                                                    |               |
| 5CFCRD.2048-06  | CompactFlash 2 GB B&R (SLC)                                                                                                    |               |
| 5CFCRD.4096-06  | CompactFlash 4 GB B&R (SLC)                                                                                                    |               |
| 5CFCRD.8192-06  | CompactFlash 8 GB B&R (SLC)                                                                                                    |               |

Table 154: 5SWWXP.0728-ENG - Order data

### 6.3 Overview

| Model number    | Target sys-<br>tem | Chipset | Language | Preinstalled | Minimum size of the disk | Minimum amount of RAM |
|-----------------|--------------------|---------|----------|--------------|--------------------------|-----------------------|
| 5SWWXP.0728-ENG | APC820             | 945GME  | English  | Yes          | 1 GB                     | 256 MB                |

### 6.4 Features with WES2009 (Windows Embedded Standard 2009)

The feature list shows the most important device functions in Windows Embedded Standard 2009.

| Function                           | Present      |
|------------------------------------|--------------|
| Enhanced write filter (EWF)        | $\checkmark$ |
| File Based Write Filter (FBWF)     | $\checkmark$ |
| Page file                          | Configurable |
| Administrator account              | $\checkmark$ |
| User account                       | Configurable |
| Explorer shell                     | $\checkmark$ |
| Registry filter                    | $\checkmark$ |
| Internet Explorer 7.0              | $\checkmark$ |
| Internet information service (IIS) | -            |
| Terminal service                   | $\checkmark$ |
| Windows Firewall                   | $\checkmark$ |
| MSN-Explorer                       | -            |
| Outlook Express                    | -            |
| Administrative Tools               | $\checkmark$ |
| Remote Desktop                     | $\checkmark$ |
| Remote Assistance                  | -            |
| .NET Framework                     | -            |
| ASP.NET                            | -            |
| Local Network Bridge               | $\checkmark$ |

| Table 155: Device functions in | Windows Embedded | Standard 2009 |
|--------------------------------|------------------|---------------|
|--------------------------------|------------------|---------------|

| Function                       | Present      |
|--------------------------------|--------------|
| Codepages/User Locale/Keyboard | $\checkmark$ |
| Disk Management Service        | $\checkmark$ |
| Windows Installer Service      | $\checkmark$ |
| Class Installer                | $\checkmark$ |
| CoDevice Installer             | $\checkmark$ |
| Media Player 6.4               | $\checkmark$ |
| DirectX 9.0c                   | $\checkmark$ |
| Accessories                    | $\checkmark$ |
| Number of fonts                | 89           |

Table 155: Device functions in Windows Embedded Standard 2009

### 6.5 Installation

Upon request, Windows Embedded Standard 2009 can be preinstalled at B&R Austria on a suitable CompactFlash card (min. 1 GB). The system is then automatically configured when it is switched on for the first time. This procedure takes approximately 10 minutes, and the device will be rebooted a number of times.

### 6.6 Drivers

All drivers required for operation are preinstalled on the operating system. If an older version of the driver is still being used, the latest version can be downloaded from the B&R website (<u>www.br-automation.com</u>) and installed. Be sure to check whether the Enhanced Write Filter (EWF) is disabled.

#### 6.6.1 Touch screen drivers

In order to operate Automation Panel 800 or Automation Panel 900 touch screen devices, you need to either install the touch screen driver manually and update the touch screen interface in the device manager. The driver is available in the Download area of the B&R website (<u>www.br-automation.com</u>). Be sure to check whether the Enhanced Write Filter (EWF) is enabled.

# Information:

Required drivers can only be downloaded from the B&R homepage, not from manufacturers' pages.

# 7 Windows Embedded Standard 7

### 7.1 General information

The successor to Windows® XP Embedded has been given the name Windows® Embedded Standard 7. As with previous versions, this embedded operating system offers full system support of B&R industrial PCs. In addition to brand new features that are also included in Windows® 7 Professional, Windows® Embedded Standard 7 includes embedded components such as Enhanced Write Filter, File-Based Write Filter, Registry Filter and USB Boot. Windows® Embedded Standard 7 is available in two different versions. The main difference between them has to do with multilingual support. Windows® Embedded Standard 7 is only available in a single language, whereas Windows® Embedded Standard 7 Premium supports the installation of several languages simultaneously.

With Windows® Embedded Standard 7, Microsoft has made substantial improvements in the area of security. The AppLocker program, available in the premium version, can prevent the execution of unknown or potentially unwanted applications that should be installed over a network or from drives that are directly connected. A tiered approach allows the differentiation between scripts (.ps1, .bat, .cmd, .vbs and .js), installer files (.msi, .msp) and libraries (.dll, .ocx). AppLocker can also be configured to record undesired activity and display it in the Event Viewer. Windows® Embedded Standard 7 is available in both 32-bit and 64-bit versions<sup>2</sup>). This ensures that even the most demanding applications have the level of support they need.

### 7.2 Order data

| Model number    | Short description                                                                                                    | Figure                         |
|-----------------|----------------------------------------------------------------------------------------------------|--------------------------------|
|                 | Windows Embedded Standard 7                                                                                                    |                                |
| 5SWWI7.0528-ENG | Microsoft OEM Windows Embedded Standard 7 32-bit, English;<br>for APC820 with 945GME chipset; please order CompactFlash<br>separately (minimum 8 GB).                                    | Vindows Embedded<br>Standard 7 |
| 5SWWI7.1528-ENG | Microsoft OEM Windows Embedded Standard 7 32-bit, Service<br>Pack 1, English; for APC820 with 945GME chipset; please order<br>CompactFlash separately (minimum 16 GB).                   |                                |
| 5SWWI7.0628-ENG | Microsoft OEM Windows Embedded Standard 7 64-bit, English;<br>for APC820 with 945GME chipset; please order CompactFlash<br>separately (minimum 16 GB).                                   |                                |
| 5SWWI7.1628-ENG | Microsoft OEM Windows Embedded Standard 7 64-bit, Service<br>Pack 1, English; for APC820 with 945GME chipset; please order<br>CompactFlash separately (minimum 16 GB).                   |                                |
| 5SWWI7.0728-MUL | Microsoft OEM Windows Embedded Standard 7 Premium 32-<br>bit, multilanguage; for APC820 with 945GME chipset; please or-<br>der CompactFlash separately (minimum 8 GB).                   |                                |
| 5SWWI7.1728-MUL | Microsoft OEM Windows Embedded Standard 7 Premium 32-<br>bit, Service Pack 1, multilanguage; for APC820 with 945GME<br>chipset; please order CompactFlash separately (minimum 16<br>GB). |                                |
| 5SWWI7.0828-MUL | Microsoft OEM Windows Embedded Standard 7 Premium 64-<br>bit, multilanguage; for APC820 with 945GME chipset; please or-<br>der CompactFlash separately (minimum 16 GB).                  |                                |
| 5SWWI7.1828-MUL | Microsoft OEM Windows Embedded Standard 7 Premium 64-<br>bit, Service Pack 1, multilanguage; for APC820 with 945GME<br>chipset; please order CompactFlash separately (minimum 16<br>GB). |                                |
|                 | Required accessories                                                                                                    |                                |
|                 | CompactFlash                                                                                                    |                                |
| 5CFCRD.016G-06  | CompactFlash 16 GB B&R (SLC)                                                                                                    |                                |
| 5CFCRD.032G-06  | CompactFlash 32 GB B&R (SLC)                                                                                                    |                                |
| 5CFCRD.8192-06  | CompactFlash 8 GB B&R (SLC)                                                                                                    |                                |
|                 | Optional accessories                                                                                                    |                                |
|                 | Windows Embedded Standard 7                                                                                                    |                                |
| 5SWWI7.0900-MUL | Microsoft OEM Windows Embedded Standard 7 32-bit, Lan-<br>guage Pack DVD                                                                                                    |                                |
| 5SWWI7.1000-MUL | Microsoft OEM Windows Embedded Standard 7 64-bit, Lan-<br>guage Pack DVD                                                                                                    |                                |
| 5SWWI7.1900-MUL | Microsoft OEM Windows Embedded Standard 7 32-bit, Service<br>Pack 1, Language Pack DVD                                                                                                   |                                |
| 5SWWI7.2000-MUL | Microsoft OEM Windows Embedded Standard 7 64-bit, Service<br>Pack 1, Language Pack DVD                                                                                                   |                                |

Table 156: 5SWWI7.0528-ENG, 5SWWI7.1528-ENG, 5SWWI7.0628-ENG, 5SWWI7.1628-ENG, 5SWWI7.0728-MUL, 5SWWI7.1728-MUL, 5SWWI7.0828-MUL, 5SWWI7.1828-MUL - Order data

### 7.3 Overview

| Model number    | Edition  | Target sys-<br>tem | Chipset                           | Service<br>Pack | Architec-<br>tures | Language     | Preinstalled | Minimum size<br>of the disk | Minimum<br>amount of RAM |
|-----------------|----------|--------------------|-----------------------------------|-----------------|--------------------|--------------|--------------|-----------------------------|--------------------------|
| 5SWWI7.0528-ENG | Embedded | APC820             | 945GME                            |                 | 32-bit             | English      | Optional     | 8 GB                        | 1 GB                     |
| 5SWWI7.1528-ENG | Embedded | APC820             | 945GME                            | SP1             | 32-bit             | English      | Optional     | 16 GB                       | 1 GB                     |
| 5SWWI7.0628-ENG | Embedded | APC820             | 945GME<br>Intel®<br>Core™2<br>Duo |                 | 64-bit             | English      | Optional     | 16 GB                       | 1 GB                     |
| 5SWWI7.1628-ENG | Embedded | APC820             | 945GME<br>Intel®<br>Core™2<br>Duo | SP1             | 64-bit             | English      | Optional     | 16 GB                       | 2 GB                     |
| 5SWWI7.0728-MUL | Premium  | APC820             | 945GME                            |                 | 32-bit             | Multilingual | Optional     | 8 GB <sup>1)</sup>          | 1 GB                     |
| 5SWWI7.1728-MUL | Premium  | APC820             | 945GME                            | SP1             | 32-bit             | Multilingual | Optional     | 16 GB <sup>1)</sup>         | 1 GB                     |
| 5SWWI7.0828-MUL | Premium  | APC820             | 945GME<br>Intel®<br>Core™2<br>Duo |                 | 64-bit             | Multilingual | Optional     | 16 GB <sup>1)</sup>         | 1 GB                     |
| 5SWWI7.1828-MUL | Premium  | APC820             | 945GME<br>Intel®<br>Core™2<br>Duo | SP1             | 64-bit             | Multilingual | Optional     | 16 GB <sup>1)</sup>         | 2 GB                     |

1) The memory space needed for additional language packs is not included in the minimum size specified for the data storage medium.

#### 7.4 Features with WES7 (Windows Embedded Standard 7)

The feature list displays the essential device functions and differences in Windows Embedded Standard 7 and Windows Embedded Standard 7 Premium.

| Function                                            | Windows Embedded Standard 7 | Windows Embedded Standard 7 Premium |
|-----------------------------------------------------|-----------------------------|-------------------------------------|
| Enhanced Write Filter (EWF)                         | √                           | ✓                                   |
| File Based Write Filter (FBWF)                      | $\checkmark$                | ✓                                   |
| Administrator account                               | $\checkmark$                | ✓                                   |
| User account                                        | Configurable                | Configurable                        |
| Windows Explorer Shell                              | $\checkmark$                | ✓                                   |
| Registry filter                                     | √                           | $\checkmark$                        |
| Internet Explorer 8.0                               | $\checkmark$                | ✓                                   |
| Internet Information Service (IIS) 7.0              | √                           | ✓                                   |
| AntiMalware (Windows Defender)                      | -                           | ✓                                   |
| Add-ons (Snipping tool, Sticky Notes)               | -                           | ✓                                   |
| Windows Firewall                                    | √                           | ✓                                   |
| .NET Framework 3.5                                  | $\checkmark$                | ✓                                   |
| Remote Desktop Protocol 7.0                         | $\checkmark$                | ✓                                   |
| File Compression Utility                            | $\checkmark$                | ✓                                   |
| Windows Installer Service                           | √                           | ✓                                   |
| Windows XP Mode                                     | -                           | -                                   |
| Media Player 12                                     | √                           | ✓                                   |
| DirectX                                             | √                           | $\checkmark$                        |
| Multilingual User Interface Packs in the same image | -                           | ✓                                   |
| International Components and Language Services      | ✓                           | ✓                                   |
| Language Pack Setup                                 | √                           | $\checkmark$                        |
| Windows Update                                      | Configurable                | Configurable                        |
| Windows PowerShell 2.0                              | √                           | $\checkmark$                        |
| BitLocker                                           | -                           | ✓                                   |
| Applocker                                           | -                           | $\checkmark$                        |
| Tablet PC Support                                   | -                           | ✓                                   |
| Windows Touch                                       | -                           | ✓                                   |
| Boot from USB Stick                                 | √                           | $\checkmark$                        |
| Accessories                                         | ✓                           | ✓                                   |
| Page file                                           | Configurable                | Configurable                        |
| Number of fonts                                     | 134                         | 134                                 |

Table 157: Device functions in Windows Embedded Standard 7

### 7.5 Installation

Upon request, Windows Embedded Standard 7 can be preinstalled at B&R Austria on a suitable CompactFlash card (min. 8 GB). The system is then automatically configured when it is switched on for the first time. This procedure takes approximately 30 minutes, and the device will be rebooted a number of times.

### 7.6 Drivers

All drivers required for operation are preinstalled on the operating system. If an older version of the driver is still being used, the latest version can be downloaded from the B&R website (<u>www.br-automation.com</u>) and installed. Be sure to check whether the Enhanced Write Filter (EWF) is disabled.

#### 7.6.1 Touch screen driver

A touch screen driver will be automatically installed if a touch controller is detected during the Windows Embedded Standard 7 setup. If a touch controller is not detected during Windows Embedded Standard 7 setup, or if an Automation Panel 800/900 is connected later on, the touch screen driver needs to be installed or the additional touch screen interface needs to be selected in the touch screen settings in the Windows Control Panel. The driver is available in the Download area of the B&R website (www.br-automation.com). When doing so, be sure that the Enhanced Write Filter (EWF) or File Based Write Filter (FBWF) are not enabled.

# Information:

Required drivers can only be downloaded from the B&R homepage, not from manufacturers' pages.

# 8 Automation Runtime

# 8.1 General information

A integral component of Automation Studio is the real-time operating system. This real-time operating system makes up the software kernel which allows applications to run on a target system.

- Guaranteed highest possible performance for the hardware being used
- Runs on all B&R target systems
- Makes the application hardware-independent
- Applications can be easily ported between B&R target systems
- Cyclic runtime system guarantees deterministic behavior
- Multitasking according to deterministic runtime rules
- Configure priorities, time classes, and jitter tolerance
- Up to eight different time classes with any subprograms
- · Guaranteed response to time and jitter tolerance violations
- Exception handling
- Configurable jitter tolerance in all task classes
- Supports all relevant programming language such as IEC 61131-3 and ANSI C
- Extensive function library conforming to IEC 61131-3 as well as the expanded Automation library
- Access to all networks and bus systems via function calls or the Automation Studio configuration

B&R Automation Runtime is fully embedded in the corresponding target system (this is the hardware where Automation Runtime is installed). It allows application programs to access I/O systems (e.g. via fieldbus) and other devices (interfaces, networks, etc.).

# 8.2 Order data

| Model number | Short description                                                                  | Figure |
|--------------|------------------------------------------------------------------------------------|--------|
|              | Windows-based Runtime                                                              |        |
| 1A4600.10    | B&R Automation Runtime ARwin, incl. License Label and Security Key                 |        |
| 1A4600.10-2  | B&R Automation Runtime ARwin, ARNC0                                                |        |
| 1A4600.10-3  | B&R Automation Runtime ARwin+PVIControls incl. License La-<br>bel and Security Key |        |
| 1A4600.10-4  | B&R Automation Runtime ARwin+ARNC0+PVIControls                                     | Var    |

Table 158: 1A4600.10, 1A4600.10-2, 1A4600.10-3, 1A4600.10-4 - Order data

# 8.3 Automation Runtime Windows (ARwin)

The system is supported by ARwin with an AS 3.0 / AR 2.95 upgrade.

# 8.4 Automation Runtime Embedded (ARemb)

The system is supported by ARemb with an AS 3.0.90 / AR 4.00 upgrade.

Chapter 4 Software

# 9 B&R Automation Device Interface (ADI) - Control Center

The ADI (Automation Device Interface) enables access to specific functions of B&R devices. Settings for this device can be read and edited using the B&R Control Center applet in the control panel.

| You ca       | n create a report with | selected device infom      | ation here. Thi | s report  |                  |                  |        |
|--------------|------------------------|----------------------------|-----------------|-----------|------------------|------------------|--------|
| CRU Roard    | K Control Center       |                            |                 |           | -8               |                  |        |
| CPU info     | Display Keys           | LEDs Ten                   | nperatures      | Fans      | Switches U       | PS               |        |
| V Temperatu  | Statistics             | User Settings              | Factory Setting | 3 V       | ersions Rep      | port             |        |
| Memory In    | Firmwa<br>can t        | re installed on the PC a   | and connected   | devices   | -                |                  | 0      |
| Raseboard    | CPU Board              | control center             |                 |           |                  |                  |        |
| V Firmware v | BIOS                   | Statistics<br>Display Kaup | User Settings   | Tempe     | tory Settings    | Versions         | Report |
| Factory se   | Baseboard<br>MTC       | Temper                     | ature values of | the PC an | d connected pane | is are displayed | here.  |
| User settir  | MIC                    | CPU Board                  |                 | -         | Panel            |                  |        |
|              | SDL:                   | CPU:                       | 36/96           | ·C/·F     | Panel:           | AP Link (0)      | •      |
| Set All      | Panel                  | Board:                     | 38 / 100        | "C/"F     | Display:         | 36/96            | °C/*F  |
|              | Selec                  | Baseboard                  |                 |           |                  |                  |        |
|              | SDL:                   | Board I/O:                 | 41 / 105        | *C/*F     | Slide-In 1:      | 0/32             | "C/"F  |
|              | LIPS                   | Board ETH2:                | 39 / 102        | *C/*F     | Slide-In 2:      | 0/32             | °C/*F  |
|              | Firmy                  | Board power:               | 40 / 104        | "C/"F     | IF slot          | (n.a.)           | *C/*F  |
|              |                        | ETH2:                      | 51 / 123        | *C/*F     |                  |                  |        |
|              |                        | Power supply:              | 40 / 104        | "C/"F     |                  |                  |        |
|              |                        |                            |                 |           |                  |                  |        |

Figure 75: ADI Control Center screenshots - Examples (symbol photo)

# Information:

The displayed temperature and voltage values (e.g. CPU temperature, core voltage, battery voltage) on the corresponding ADI page represent uncalibrated information values. These cannot be used to draw any conclusions about any hardware alarms or error conditions. The hardware components used have automatic diagnostics functions that can be applied in the event of error.

### 9.1 Functions

# Information:

The functions provided by the Automation Device Interface (ADI) - Control Center vary according to device series.

- Changing display-specific parameters
- · Reading device-specific keys
- Updating the key configuration
- Activating device-specific LEDs on a membrane keypad
- Read or calibrate the entry devices (e.g. key switch, handwheel, joystick, potentiometer)
- · Reading temperatures, fan speeds, statistical data and switch settings
- Read the operating hours (power on hours)
- Reading user and factory settings
- Reading software versions
- Updating and securing BIOS and firmware
- Creating reports about the current system (support assistance)
- Setting the SDL equalizer value for the SDL cable adjustment
- Changing the User Serial ID

Supports the following systems:

- Automation PC 510
- Automation PC 511
- Automation PC 620
- Automation PC 810
- Automation PC 820
- Automation PC 910
- Panel PC 300
- Panel PC 700
- Panel PC 725
- Panel PC 800
- Power Panel 100/200
- Power Panel 300/400
- Power Panel 500
- Mobile Panel 40/50
- Mobile Panel 100/200
- Connected Automation Panel 800
- Connected Automation Panel 900

### 9.2 Installation

A detailed description of the Control Center can be found in the integrated online help. The B&R Automation Device Interface (ADI) driver (also contains Control Center) is available in the Downloads section of the B&R website (www.br-automation.com).

- 1. Download and unzip the ZIP archive
- 2. Close all applications
- 3. Run the Setup.exe file (e.g. double-click on it in Explorer).

# Information:

The ADI driver is already included in the B&R images of embedded operating systems.

If a more current ADI driver version exists (see the Downloads area of the B&R website), it can be installed later. During installation, make sure to check whether or not the Enhanced Write Filter (EWF) is disabled.

# **10 B&R Automation Device Interface (ADI) Development Kit**

This software can be used to access B&R Automation Device Interface (ADI) functions from Windows applications created e.g. using the following development environments:

- Microsoft Visual C++ 6.0
- Microsoft Visual Basic 6.0
- Microsoft Embedded Visual C++ 4.0
- Microsoft Visual Studio 2005 (or newer)

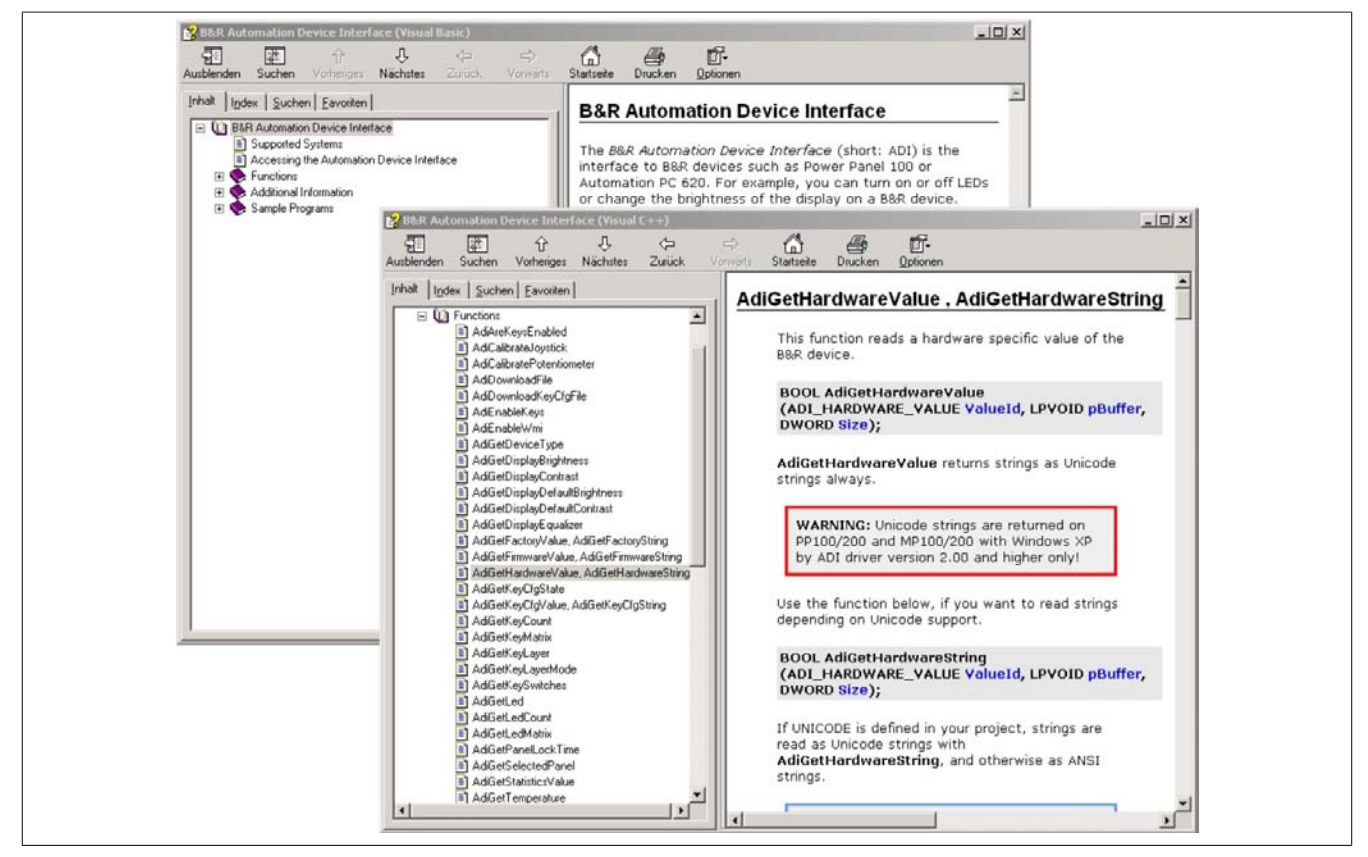

Figure 76: ADI Development Kit screenshots (Version 3.40)

#### Features:

- One Microsoft Visual Basic module with ADI function declarations
- Header files and import libraries for Microsoft Visual C++
- Help files for Visual Basic and Visual C++
- Sample projects for Visual Basic and Visual C++
- ADI DLL (for application testing if no ADI driver is installed)

Supports the following systems (Version 3.40 and higher):

- Automation PC 510
- Automation PC 511
- Automation PC 620
- Automation PC 810
- Automation PC 820
- Automation PC 910
- Panel PC 300
- Panel PC 700
- Panel PC 800
- Power Panel 100/200
- Power Panel 300/400
- Power Panel 500
- Mobile Panel 40/50

• Mobile Panel 100/200

The ADI driver suitable for the device must be installed on the stated product series. The ADI driver is already included in the B&R images of embedded operating systems.

A detailed description of using the ADI functions can be found in the online help system.

The B&R Automation Device Interface (ADI) Development Kit is available in the Download area of the B&R website (<u>www.br-automation.com</u>).

# 11 B&R Automation Device Interface (ADI) .NET SDK

This software can be used to access B&R Automation Device Interface (ADI) functions from .NET applications created using Microsoft Visual Studio 2005 or later.

Supported programming languages:

- Visual Basic
- Visual C++
- Visual C#

System requirements

- · Development system: PC with Windows XP/7 and
  - Microsoft Visual Studio 2005 (or newer)
  - Microsoft .NET Framework 2.0 and/or Microsoft .NET Compact Framework 2.0 (or newer)

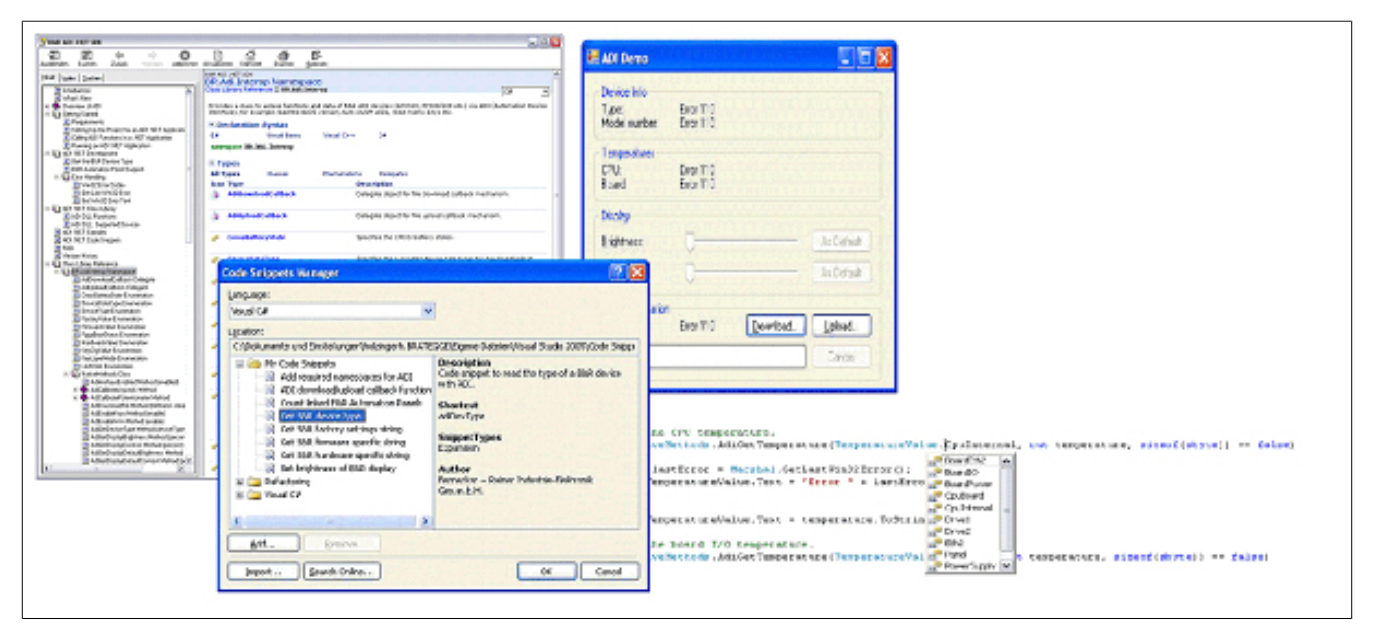

Figure 77: ADI .NET SDK screenshots (Version 1.80)

Features (Version 1.80 and higher)

- ADI .NET class library.
- Help files in HTML Help 1.0 format (.chm file) and MS Help 2.0 format (.HxS file). (Help documentation is in English)
- Sample projects and code snippets for Visual Basic, Visual C++, and Visual C#
- ADI DLL (for application testing if no ADI driver is installed).

Supports the following systems (Version 1.80 and higher):

- Automation PC 510
- Automation PC 511
- Automation PC 620
- Automation PC 810
- Automation PC 820
- Automation PC 910
- Panel PC 300
- Panel PC 700
- Panel PC 800
- Power Panel 100/200
- Power Panel 300/400
- Power Panel 500
- Mobile Panel 40/50
- Mobile Panel 100/200

The ADI driver suitable for the device must be installed on the stated product series. The ADI driver is already included in the B&R images of embedded operating systems.

A detailed description of using the ADI functions can be found in the online help system.

ADI .NET SDK is available in the Downloads area of the B&R website (www.br-automation.com).

# 12 B&R Key Editor

On display units, it is often necessary to adjust the function keys and LEDs for the application software being used. The B&R Key Editor makes it quick and easy to adapt the application to a unique configuration.

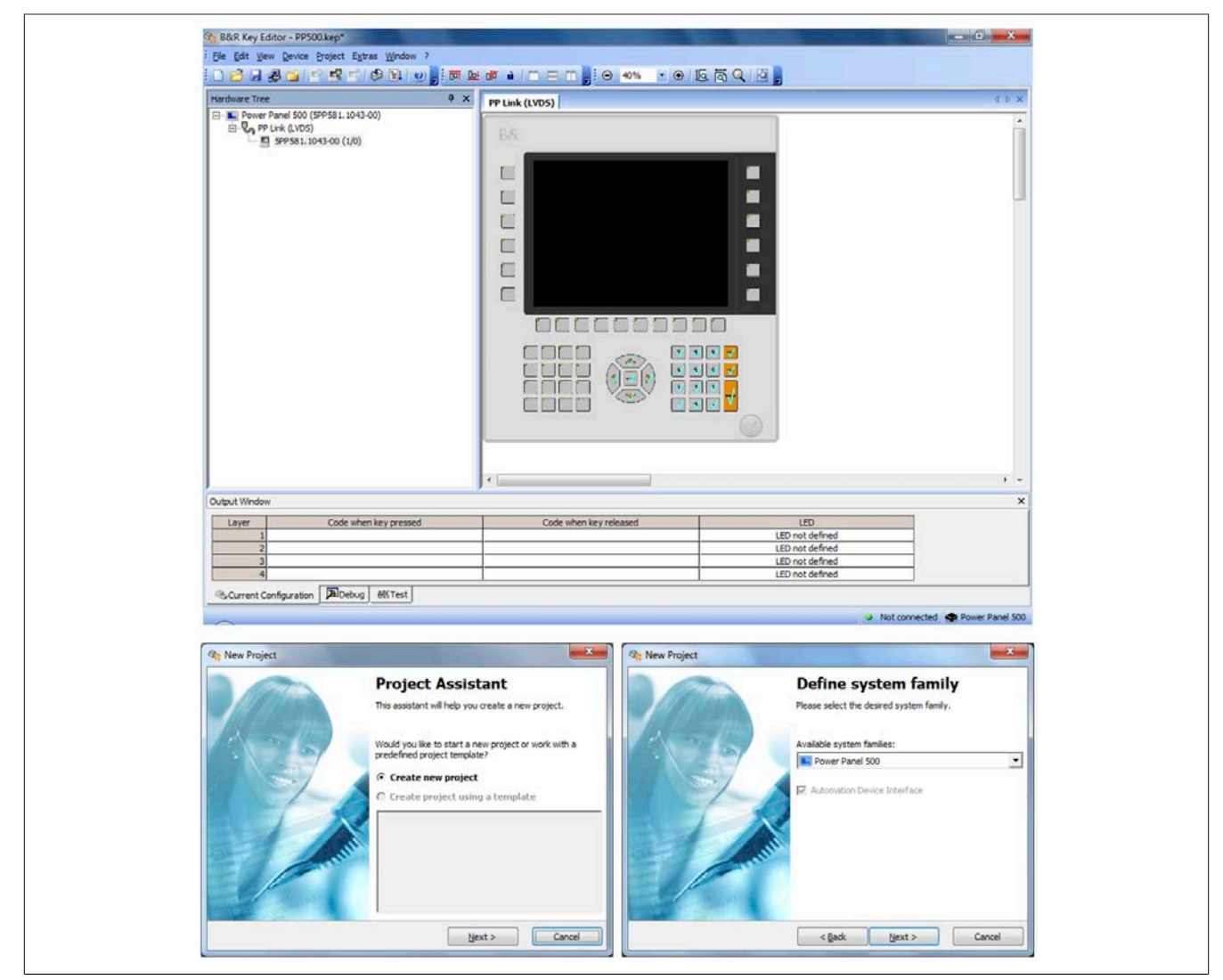

Figure 78: B&R Key Editor Version 3.30 screenshots (sample photo)

Features:

- Configuration of normal keys like on a keyboard (A, B, C, etc.)
- Keyboard shortcuts (CTRL+C, SHIFT+DEL, etc.) using only one key
- Special key functions (change brightness, etc.)
- Assign functions to LEDs (HDD access, power, etc.)
- 4 assignments per key possible (using layer function)
- Configuration of panel locking time when multiple Automation Panel 900 devices are connected to Automation PC and Panel PC devices

Supports the following systems (Version 3.30):

- Automation PC 510
- Automation PC 511
- Automation PC 620
- Automation PC 810
- Automation PC 820
- Automation PC 910
- Automation Panel 800
- Automation Panel 830
- Automation Panel 900

- IPC2000, IPC2001, IPC2002
- IPC5000, IPC5600
- IPC5000C, IPC5600C
- Mobile Panel 40/50
- Mobile Panel 100/200
- Panel PC 300
- Panel PC 700
- Panel PC 800
- Power Panel 100/200
- Power Panel 300/400
- Power Panel 500

A detailed guide for configuring keys and LEDs can be found in the B&R Key Editor's Online Help documentation. The B&R Key Editor is available in the Downloads section of the B&R website (<u>www.br-automation.com</u>). It can also be found on the B&R HMI Drivers & Utilities DVD (model number 5SWHMI.0000-00).

# **Chapter 5 • Standards and certifications**

# **1** Applicable European directives

- EMC directive 2004/108/EC
- Low-voltage directive 2006/95/EC
- Machine directive 2006/42/EC

# 2 Overview of standards

| Standard            | Description                                                                                                    |
|---------------------|----------------------------------------------------------------------------------------------------|
| EN 55011<br>Class A | Electromagnetic compatibility (EMC), radio disturbance product standard, industrial, scientific, and medical high-frequency devices (ISM devices), limit values and measurement procedure; group 1 (devices that do not create HF during material processing) and group 2 (devices that create HF during material processing) |
| EN 55022<br>Class A | Electromagnetic compatibility (EMC), radio disturbance characteristics, information technology equipment (ITE devices), limits and methods of measurement                                                                                                    |
| EN 60060-1          | High-voltage test techniques - part 1: General specifications and testing conditions                                                                                                    |
| EN 60068-2-1        | Environmental testing - part 2: Tests; test A: Dry cold                                                                                                    |
| EN 60068-2-2        | Environmental testing - part 2: Tests; test B: Dry heat                                                                                                    |
| EN 60068-2-3        | Environmental testing - part 2: Tests; test and guidance: Damp heat, constant                                                                                                    |
| EN 60068-2-6        | Environmental testing - part 2: Tests; test: Vibration (sinusoidal)                                                                                                    |
| EN 60068-2-14       | Environmental testing - part 2: Tests; test N: Change of temperature                                                                                                    |
| EN 60068-2-30       | Environmental testing - part 2: Tests; test and guidance: Damp heat, cyclic                                                                                                    |
| EN 60068-2-31       | Environmental testing - part 2: Tests; test: Drop and topple, primarily for equipment-type specimens                                                                                                    |
| EN 61800-2          | Environmental testing - part 2: Tests; test: Free fall                                                                                                    |
| EN 60204-1          | Safety of machinery, electrical equipment on machines - part 1: General requirements                                                                                                    |
| EN 60529            | Degree of protection provided by enclosures (IP code)                                                                                                    |
| EN 60664-1          | Insulation coordination for equipment within low-voltage systems - part 1: Principles, requirements and tests                                                                                                    |
| EN 60721-3-2        | Classification of environmental conditions - part 3: Classification of groups of environmental parameters and their sever-<br>ities, section 2: Transport                                                                                                    |
| EN 60721-3-3        | Classification of environmental conditions - part 3: Classification of groups of environmental parameters and their sever-<br>ities, section 3: Stationary use at weather-protected locations                                                                                                    |
| EN 61000-3-2        | Electromagnetic compatibility (EMC) - part 3-2: Limits for harmonic current emissions (equipment input current < 16 A per phase)                                                                                                    |
| EN 61000-3-3        | Electromagnetic compatibility (EMC) - part 3-3: Limitation of voltage changes, voltage fluctuations and flicker in public low-voltage supply systems, equipment with rated current ≤ 16 A per phase, and not subject to conditional connection.                                                                               |
| EN 61000-3-11       | Electromagnetic compatibility (EMC) - part 3-11: Limitation of voltage changes, voltage fluctuations and flicker in public low-voltage supply systems, equipment with rated current ≤ 75 A per phase, and subject to conditional connection.                                                                                  |
| EN 61000-4-2        | Electromagnetic compatibility (EMC) - part 4-2: Testing and measuring techniques; electrostatic discharge immunity test                                                                                                    |
| EN 61000-4-3        | Electromagnetic compatibility (EMC) - part 4-3: Testing and measuring techniques; radiated radio-frequency electromag-<br>netic field immunity test                                                                                                    |
| EN 61000-4-4        | Electromagnetic compatibility (EMC) - part 4-4: Testing and measuring techniques; electrical fast transient/burst immunity test                                                                                                    |
| EN 61000-4-5        | Electromagnetic compatibility (EMC) - part 4-5: Testing and measuring techniques; surge immunity test                                                                                                    |
| EN 61000-4-6        | Electromagnetic compatibility (EMC) - part 4-6: Testing and measuring techniques; immunity to conducted disturbances, induced by radio-frequency fields                                                                                                    |
| EN 61000-4-8        | Electromagnetic compatibility (EMC) - part 4-8: Testing and measuring techniques; power frequency magnetic field im-<br>munity test                                                                                                    |
| EN 61000-4-11       | Electromagnetic compatibility (EMC) - part 4-11: Testing and measuring techniques; voltage dips, short interruptions and voltage variations immunity tests                                                                                                    |
| EN 61000-4-12       | Electromagnetic compatibility (EMC) - part 4-12: Testing and measuring techniques; oscillatory waves immunity test                                                                                                    |
| EN 61000-6-2        | Electromagnetic compatibility (EMC), generic immunity standard - part 2: Industrial environment                                                                                                    |
| EN 61000-6-4        | Electromagnetic compatibility (EMC), generic emission standard - part 2: Industrial environment                                                                                                    |
| EN 61131-2          | Product standard, programmable logic controllers - part 2: Equipment requirements and tests                                                                                                    |
| EN 61800-2          | "Adjustable speed electric drives – Part 2: General requirements                                                                                                    |
| EN 61800-3          | "Adjustable speed electric drives – Part 3: EMC requirements including specific test methods                                                                                                    |
| UL 508              | Industrial control equipment (UL = Underwriters Laboratories)                                                                                                    |
| 47 CFR              | Federal Communications Commission (FCC), 47 CFR Part 15 Subpart B Class A                                                                                                    |

Table 159: Overview of standards

# **3 Emission requirements**

| Emissions                                | Test carried out according to | Limits according to                                                                |
|------------------------------------------|-------------------------------|------------------------------------------------------------------------------------|
| Network-related emissions                | EN 55011 / EN 55022           | EN 61000-6-4: Generic standard (industrial areas)                                  |
|                                          |                               | EN 61800-3: "Adjustable speed electric drives - Part 3: EMC requirements in-       |
|                                          |                               | cluding specific test methods                                                      |
|                                          |                               | EN 55011: Industrial, scientific, and medical (ISM) radio-frequency equipment,     |
|                                          |                               | class A (industrial areas)                                                         |
|                                          |                               | EN 55022: Information technology equipment (ITE devices), class A (industrial      |
|                                          |                               | areas)                                                                             |
|                                          |                               | EN 61131-2: Programmable logic controllers                                         |
|                                          |                               | EN 50091-2: Uninterruptible power systems (UPS), class A                           |
|                                          |                               | 47 CFR Part 15 Subpart B Class A (FCC)                                             |
| Emissions, electromagnetic emissions     | EN 55011 / EN 55022           | EN 61000-6-4: Generic standard (industrial areas)                                  |
|                                          |                               | EN 61800-3: "Adjustable speed electric drives - Part 3: EMC requirements in-       |
|                                          |                               | cluding specific test methods                                                      |
|                                          |                               | EN 55011: Industrial, scientific, and medical (ISM) radio-frequency equipment,     |
|                                          |                               | class A (industrial areas)                                                         |
|                                          |                               | EN 55022: Information technology equipment (ITE devices), class A (industrial      |
|                                          |                               | aleas)                                                                             |
|                                          |                               | EN 61131-2: Programmable logic controllers                                         |
|                                          |                               | EN 50091-2: Uninterruptible power systems (UPS), class A                           |
|                                          |                               | 47 CFR Part 15 Subpart B Class A (FCC)                                             |
| Harmonic current emissions for equip-    | EN 61000-3-2                  | EN 61000-3-2: Limits for harmonic current emissions (equipment input current       |
| ment with input current $\leq$ 16 A per  |                               | s to A per phase)                                                                  |
| Voltage changes, voltage fluctuations    | EN 61000 2 2                  | EN 61000.2.2: Limitation of voltage abanges, voltage fluctuations and flicker      |
| and flicker in public low-voltage supply | EN 01000-3-3                  | in public low-voltage supply systems, equipment with rated current < 16 A per      |
| systems, equipment with rated current    |                               | phase, and not subject to conditional connection Class A/D                         |
| ≤ 16 A per phase, and not subject to     |                               | ·····                                                                              |
| conditional connection.                  |                               |                                                                                    |
| Voltage changes, voltage fluctuations    | EN 61000-3-11                 | EN 61000-3-11: Limitation of voltage changes, voltage fluctuations and flicker     |
| and flicker in public low-voltage supply |                               | in public low-voltage supply systems, equipment with rated current $\leq$ 75 A per |
| systems, equipment with rated current    |                               | phase, and subject to conditional connection Class A/D                             |
| ≤ /5 A per phase, and subject to con-    |                               |                                                                                    |
| ditional connection.                     |                               |                                                                                    |

Table 160: Overview of limits and testing guidelines for emissions

### 3.1 Network-related emissions

| Tests in accordance with EN 55011 / | Limit values in accor-       | Limit values in accordance  | Limit values in accordance  |
|-------------------------------------|------------------------------|-----------------------------|-----------------------------|
| EN 55022                            | dance with EN 61000-6-4      |                             |                             |
| Power mains connections             | -                            | 79 dB (µV) quasi-peak value | 79 dB (µV) quasi-peak value |
| 150 KHZ - 500 KHZ                   |                              | 66 dB (µv) average value    | 66 dB (µv) average value    |
| Power mains connections             | -                            | 73 dB (µV) quasi-peak value | 73 dB (μV) quasi-peak value |
| 500 kHz - 30 MHz                    |                              | 60 dB (µV) average value    | 60 dB (µV) average value    |
| AC mains connections                | 79 dB (μV) quasi-peak value  | -                           | -                           |
| 150 kHz - 500 kHz                   | 66 dB (μV) average value     |                             |                             |
| AC mains connections                | 73 dB (μV) quasi-peak value  | -                           | -                           |
| 500 kHz - 30 MHz                    | 60 dB (µV) average value     |                             |                             |
| Other connections                   | -                            | -                           | 97 - 87 dB (µV) and 53 - 43 |
| 150 kHz - 500 kHz                   |                              |                             | dB (µA) guasi-peak value    |
|                                     |                              |                             | 84 - 74 dB (µV) and 40 -    |
|                                     |                              |                             | 30 dB (µA) average value    |
| Other connections                   | -                            | -                           | 87 dB (µV) and 43 dB        |
| 500 kHz - 30 MHz                    |                              |                             | (uA) guasi-peak value       |
|                                     |                              |                             | 74 dB (uV) and 30 dB        |
|                                     |                              |                             | (uA) average value          |
| Tests in accordance with EN 55011 / | Limit values in accor-       | Limit values in accor-      | Limits according to 47 CFR  |
| EN 55022                            | dance with EN 61000-6-4      | dance with EN 61131-2       | Part 15 Subpart B class A   |
| Power mains connections             | 100 dB (μV) quasi-peak value | -                           | -                           |
| 150 kHz - 500 kHz                   | 90 dB (µV) average value     |                             |                             |
| Power mains connections             | 86 dB (µV) quasi-peak value  |                             |                             |
| 500 kHz - 5 MHz                     | 76 dB (µV) average value     |                             |                             |
| Power mains connections             | 90 dB (µV) quasi-peak value  | -                           | -                           |
| 5 MHz - 30 MHz                      | 80 dB (µV) average value     |                             |                             |
| AC mains connections                | -                            | 79 dB (µV) guasi-peak value | 79 dB (uV) guasi-peak value |
| 150 kHz - 500 kHz                   |                              | 66 dB (µV) average value    | 66 dB (µV) average value    |
| AC mains connections                | -                            | 73 dB (uV) guasi-peak value | 73 dB (uV) guasi-peak value |
| 500 kHz - 30 MHz                    |                              | 60 dB (uV) average value    | 60 dB (uV) average value    |
| Other connections                   |                              |                             |                             |
| 150  kHz = 500  kHz                 | -                            | -                           | -                           |
|                                     |                              |                             |                             |
|                                     | -                            | -                           | -                           |
| SUU KHZ - 3U MHZ                    |                              |                             |                             |

Table 161: Test requirements - Network-related emissions for industrial areas

# 3.2 Emissions, electromagnetic emissions

| Tests in accordance with EN 55011 /             | Limit values in accor-                          | Limit values in accordance                            | Limit values in accordance                            |
|-------------------------------------------------|-------------------------------------------------|-------------------------------------------------------|-------------------------------------------------------|
| EN 55022                                        | dance with EN 61000-6-4                         | with EN 55011 Class A                                 | with EN 55022 Class A                                 |
| 30 MHz - 230 MHz                                | < 40 dB (µV/m)                                  | < 40 dB (µV/m)                                        | < 40 dB (µV/m)                                        |
| measured at a distance of 10 m                  | Quasi-peak value                                | Quasi-peak value                                      | Quasi-peak value                                      |
| 230 MHz - 1 GHz                                 | < 47 dB (µV/m)                                  | < 47 dB (µV/m)                                        | < 47 dB (μV/m)                                        |
| measured at a distance of 10 m                  | Quasi-peak value                                | Quasi-peak value                                      | Quasi-peak value                                      |
| Tests in accordance with EN 55011 /<br>EN 55022 | Limit values in accor-<br>dance with EN 61131-2 | Limit values in accordance<br>with EN 50091-2 class A | Limit values in accordance<br>with EN 50091-2 class A |
| 30 MHz - 230 MHz                                | < 40 dB (µV/m)                                  | < 40 dB (µV/m)                                        | < 50 dB (µV/m)                                        |
| measured at a distance of 10 m                  | Quasi-peak value                                | Quasi-peak value                                      | Quasi-peak value                                      |
| 230 MHz - 1 GHz                                 | < 47 dB (µV/m)                                  | < 47 dB (µV/m)                                        | < 60 dB (µV/m)                                        |
| measured at a distance of 10 m                  | Quasi-peak value                                | Quasi-peak value                                      | Quasi-peak value                                      |
| Test carried out                                | Limits according to 47 CFR                      |                                                       |                                                       |
|                                                 | Part 15 Subpart B class A                       |                                                       |                                                       |
| 30 MHz - 88 MHz                                 | < 90 dB (µV/m)                                  |                                                       |                                                       |
| measured at a distance of 10 m                  | Quasi-peak value                                |                                                       |                                                       |
| 88 MHz - 216 MHz                                | < 150 dB (µV/m)                                 |                                                       |                                                       |
| measured at a distance of 10 m                  | Quasi-peak value                                |                                                       |                                                       |
| 216 MHz - 960 MHz                               | < 210 dB (µV/m)                                 |                                                       |                                                       |
| measured at a distance of 10 m                  | Quasi-peak value                                |                                                       |                                                       |
| > 960 MHz                                       | < 300 dB (µV/m)                                 |                                                       |                                                       |
| measured at a distance of 10 m                  | Quasi-peak value                                |                                                       |                                                       |

Table 162: Test requirements - Electromagnetic emissions for industrial areas

# 4 Requirements for immunity to disturbances

| Immunity                               | Test carried out in accordance with | Limits in accordance with                                                                                     |
|----------------------------------------|-------------------------------------|----------------------------------------------------------------------------------------------------|
| Electrostatic discharge (ESD)          | EN 61000-4-3                        | EN 61000-6-2: Generic standard (industrial areas)                                                             |
|                                        |                                     | EN 61800-3: "Adjustable speed electric drives - Part 3: EMC requirements in-                                  |
|                                        |                                     | cluding specific test methods                                                                                 |
|                                        |                                     | EN 61131-2: Programmable logic controllers                                                                    |
| Immunity to high-frequency electro-    | EN 61000-4-3                        | EN 61000-6-2: Generic standard (industrial areas)                                                             |
| magnetic fields (HF field)             |                                     | EN 61800-3: "Adjustable speed electric drives – Part 3: EMC requirements in-<br>cluding specific test methods |
|                                        |                                     | EN 61131-2: Programmable logic controllers                                                                    |
| Immunity to high-speed transient elec- | EN 61000-4-4                        | EN 61000-6-2: Generic standard (industrial areas)                                                             |
| trical disturbances (burst)            |                                     | EN 61800-3: "Adjustable speed electric drives - Part 3: EMC requirements in-                                  |
|                                        |                                     | cluding specific test methods                                                                                 |
|                                        |                                     | EN 61131-2: Programmable logic controllers                                                                    |
| Immunity to surge voltages             | EN 61000-4-5                        | EN 61000-6-2: Generic standard (industrial areas)                                                             |
|                                        |                                     | EN 61800-3: "Adjustable speed electric drives - Part 3: EMC requirements in-                                  |
|                                        |                                     | cluding specific test methods                                                                                 |
|                                        |                                     | EN 61131-2: Programmable logic controllers                                                                    |
| Immunity to conducted disturbances     | EN 61000-4-6                        | EN 61000-6-2: Generic standard (industrial areas)                                                             |
|                                        |                                     | EN 61800-3: "Adjustable speed electric drives - Part 3: EMC requirements in-                                  |
|                                        |                                     | cluding specific test methods                                                                                 |
|                                        |                                     | EN 61131-2: Programmable logic controllers                                                                    |
| Immunity against magnetic fields with  | EN 61000-4-8                        | EN 61000-6-2: Generic standard (industrial areas)                                                             |
| electrical frequencies                 |                                     | EN 61131-2: Programmable logic controllers                                                                    |
|                                        |                                     | EN 55024: Information technology equipment (ITEdevices)                                                       |
| Immunity to voltage dips, short-term   | EN 61000-4-11                       | EN 61000-6-2: Generic standard (industrial areas)                                                             |
| interruptions and voltage fluctuations |                                     | EN 61131-2: Programmable logic controllers                                                                    |
| Immunity to damped vibration           | EN 61000-4-12                       | EN 61000-6-2: Generic standard (industrial areas)                                                             |
|                                        |                                     | EN 61131-2: Programmable logic controllers                                                                    |

Table 163: Overview of limits and testing guidelines for immunity

#### Evaluation criteria in accordance with EN 61000-6-2

Criteria A:

The operating equipment must continue to work as intended during the test. There should be no interference in the operating behavior and no system failures below a minimum operating quality as defined by the manufacturer.

#### Criteria B:

The operating equipment must continue to work as intended after the test. There should be no interference in the operating behavior and no system failures below a minimum operating quality as defined by the manufacturer.

#### Criteria C:

A temporary function failure is permitted if the function restores itself, or the function can be restored by activating configuration and control elements.

#### Criteria D:

Deterioration or failure of the function, which can no longer be established (operating equipment destroyed).

#### 4.1 Electrostatic discharge (ESD)

| Tests in accordance with IEC 61000-4-2                          | Limit values in accor-<br>dance with EN 61000-6-2 | Limit values in accor-<br>dance with IEC 61131-2 | Limit values in accor-<br>dance with IEC 61800-3 |
|-----------------------------------------------------------------|---------------------------------------------------|--------------------------------------------------|--------------------------------------------------|
| Contact discharge to powder-coated and bare metal housing parts | ±4 kV, 10 discharges, criteria B                  | ±4 kV, 10 discharges, criteria B                 | ±6 kV, 10 discharges, criteria B                 |
| Discharge through the air to plastic housing parts              | ±8 kV, 10 discharges, criteria B                  | ±8 kV, 10 discharges, criteria B                 | ±8 kV, 10 discharges, criteria B                 |

Table 164: Test requirements - Electrostatic discharge (ESD)

### 4.2 High-frequency electromagnetic fields (HF field)

| Tests in accordance with IEC 61000-4-3 | Limit values in accor-                                                                        | Limit values in accor-                                                                                                    | Limit values in accor-                                                   |
|----------------------------------------|-----------------------------------------------------------------------------------------------|----------------------------------------------------------------------------------------------------|--------------------------------------------------------------------------|
|                                        | dance with EN 61000-6-2                                                                       | dance with IEC 61131-2                                                                                                    | dance with IEC 61800-3                                                   |
| Housing, completely wired              | 80MHz - 1GHz, 10V/m, 80% am-<br>plitude modulation with 1kHz,<br>length 3 seconds, criteria A | 2 GHz - 2.7 GHz, 1 V/m,<br>1.4 GHz - 2 GHz, 3 V/m,<br>80 MHz - 1 GHz, 10 V/m,<br>80% amplitude modulation with<br>1kHz, 3 second duration, criteria A | 80MHz - 1GHz, 10V/m, 80% ampli-<br>tude modulation with 1kHz, criteria A |

Table 165: Test requirements - High-frequency electromagnetic fields (HF field)

### 4.3 High-speed transient electrical disturbances (Burst)

| Tests in accordance with IEC<br>61000-4-4                    | Limit values in accor-<br>dance with EN 61000-6-2 | Limit values in accor-<br>dance with IEC 61131-2 |  |
|--------------------------------------------------------------|---------------------------------------------------|--------------------------------------------------|--|
| AC mains inputs/outputs                                      | ±2 kV, criteria B                                 | ±2 kV, criteria B                                |  |
| AC power inputs                                              | -                                                 | ±2 kV, criteria B                                |  |
| DC mains inputs/outputs >3 m                                 | ±2 kV, criteria B                                 | ±2 kV, criteria B                                |  |
| DC power outputs                                             | -                                                 | -                                                |  |
| Functional ground connections, signal<br>lines and I/Os >3 m | ±1 kV, criteria B                                 | ±1 kV, criteria B                                |  |
| Unshielded AC inputs/outputs >3m                             | ±2 kV, criteria B                                 | ±2 kV, criteria B                                |  |
| Analog I/O                                                   | ±1 kV, criteria B                                 | ±1 kV, criteria B                                |  |

Table 166: Test requirements - High-speed transient electrical disturbances (burst)

#### 4.4 Surge

| Tests in accordance with IEC<br>61000-4-5   | Limit values in accor-<br>dance with EN 61000-6-2 | Limit values in accor-<br>dance with IEC 61131-2 | Limit values in accor-<br>dance with IEC 61800-3 |
|---------------------------------------------|---------------------------------------------------|--------------------------------------------------|--------------------------------------------------|
| AC power I/O, L to L                        | ±1 kV, criteria B                                 | ±1 kV, criteria B                                | -                                                |
| AC power I/O, L to PE                       | ±2 kV, criteria B                                 | ±2 kV, criteria B                                | -                                                |
| DC mains inputs/outputs, L+ to L-, >10<br>m | ±0.5 kV, criteria B                               | -                                                | ±1 kV, criteria B                                |
| DC mains inputs/outputs, L to PE, >10 m     | ±0.5 kV, criteria B                               | -                                                | ±2 kV, criteria B                                |
| DC power inputs, L+ to L-                   | -                                                 | ±0.5 kV, criteria B                              | -                                                |
| DC power inputs, L to PE                    | -                                                 | ±1 kV, criteria B                                | -                                                |
| DC power outputs, L+ to L-                  | -                                                 | ±0.5 kV, criteria B                              | -                                                |
| DC power outputs, L to PE                   | -                                                 | ±0.5 kV, criteria B                              | -                                                |
| Signal connections >30 m                    | ±1 kV, criteria B                                 | ±1 kV, criteria B                                | -                                                |
| All shielded cables                         | -                                                 | ±1 kV, criteria B                                | -                                                |

Table 167: Test requirements - Surge voltages

### 4.5 Conducted disturbances

| Tests in accordance with IEC 61000-4-6 | Limit values in accor-<br>dance with EN 61000-6-2                                             | Limit values in accor-<br>dance with IEC 61131-2                                             | Limit values in accor-<br>dance with IEC 61800-3                             |
|----------------------------------------|-----------------------------------------------------------------------------------------------|----------------------------------------------------------------------------------------------|------------------------------------------------------------------------------|
| AC mains inputs/outputs                | 150kHz - 80MHz, 10V, 80% am-<br>plitude modulation with 1kHz,<br>length 3 seconds, criteria A | 150kHz - 80MHz, 3V, 80% am-<br>plitude modulation with 1kHz,<br>length 3 seconds, criteria A | 150 kHz - 80 MHz, 10 V, 80% ampli-<br>tude modulation with 1 kHz, criteria A |
| DC mains inputs/outputs                | 150kHz - 80MHz, 10V, 80% am-<br>plitude modulation with 1kHz,<br>length 3 seconds, criteria A | 150kHz - 80MHz, 3V, 80% am-<br>plitude modulation with 1kHz,<br>length 3 seconds, criteria A | 150 kHz - 80 MHz, 10 V, 80% ampli-<br>tude modulation with 1 kHz, criteria A |
| Functional ground connections          | 150kHz - 80MHz, 10V, 80% am-<br>plitude modulation with 1kHz,<br>length 3 seconds, criteria A | 150kHz - 80MHz, 3V, 80% am-<br>plitude modulation with 1kHz,<br>length 3 seconds, criteria A | 150 kHz - 80 MHz, 10 V, 80% ampli-<br>tude modulation with 1 kHz, criteria A |
| Signal connections >3 m                | 150kHz - 80MHz, 10V, 80% am-<br>plitude modulation with 1kHz,<br>length 3 seconds, criteria A | 150kHz - 80MHz, 3V, 80% am-<br>plitude modulation with 1kHz,<br>length 3 seconds, criteria A | 150 kHz - 80 MHz, 10 V, 80% ampli-<br>tude modulation with 1 kHz, criteria A |

Table 168: Test requirements - Conducted disturbances

### 4.6 Magnetic fields with electrical frequencies

| Tests according to IEC 61000-4-8                                 | Limit values accord-<br>ing to EN 61000-6-2 | Limit value accord-<br>ing to IEC 61131-2 |  |
|------------------------------------------------------------------|---------------------------------------------|-------------------------------------------|--|
| Test direction x, test in the field of an induction coil 1m x 1m | 30 A/m, criteria A                          | 30 A/m, criteria A                        |  |
| Test direction y, test in the field of an induction coil 1m x 1m | 30 A/m, criteria A                          | 30 A/m, criteria A                        |  |
| Test direction z, test in the field of an induction coil 1m x 1m | 30 A/m, criteria A                          | 30 A/m, criteria A                        |  |

Table 169: Test requirements - Magnetic fields with electrical frequencies

#### 4.7 Voltage dips, fluctuations, and short-term interruptions

| Tests in accordance with IEC 61000-4-11 | Limit values in accor-<br>dance with EN 61000-6-2             | Limit values in accor-<br>dance with IEC 61131-2 |  |
|-----------------------------------------|---------------------------------------------------------------|--------------------------------------------------|--|
| AC power inputs                         | Voltage dip 70% (30% reduc-<br>tion), 0.5 periods, criteria B | -                                                |  |
| AC power inputs                         | Voltage dip 40% (60% re-<br>duction), 5 periods, criteria C   | -                                                |  |

Table 170: Test requirements - Voltage dips, fluctuations, and short-term interruptions

### Standards and certifications • Requirements for immunity to disturbances

| Tests in accordance with IEC 61000-4-11 | Limit values in accor-<br>dance with EN 61000-6-2              | Limit values in accor-<br>dance with IEC 61131-2 |  |
|-----------------------------------------|----------------------------------------------------------------|--------------------------------------------------|--|
| AC power inputs                         | Voltage dip 40% (60% reduc-<br>tion), 50 periods, criteria C   | -                                                |  |
| AC power inputs                         | Voltage dip < 5% (95% reduc-<br>tion), 250 periods, criteria C | -                                                |  |
| AC power inputs                         | -                                                              | 20 interruptions, 0.5 periods, criteria A        |  |
| DC power inputs                         | -                                                              | 20 interruptions, 0.5 periods, criteria A        |  |

#### Table 170: Test requirements - Voltage dips, fluctuations, and short-term interruptions

### 4.8 Damped vibration

| Tests in accordance with IEC 61000-4-12 | Limit values in accor-<br>dance with IEC 61131-2                                                       |  |
|-----------------------------------------|----------------------------------------------------------------------------------------------------|--|
| Mains inputs/outputs, L to L            | ±1 kV, 1 MHz, repeat rate 400/<br>seconds, length 2 seconds, con-<br>nection lengths 2 m, criteria B   |  |
| Power I/O, L to PE                      | ±2.5 kV, 1 MHz, repeat rate 400/<br>seconds, length 2 seconds, con-<br>nection lengths 2 m, criteria B |  |

Table 171: Test requirements - Damped vibration

# **5** Mechanical conditions

| Vibration                             | Test carried out according to | Limits according to                        |
|---------------------------------------|-------------------------------|--------------------------------------------|
| Vibration operation                   | EN 60068-2-6                  | EN 61131-2: Programmable logic controllers |
|                                       |                               | EN 60721-3-3 class 3M4                     |
| Vibration during transport (packaged) | EN 60068-2-6                  | EN 60721-3-3 class 3M4                     |
|                                       |                               | EN 60721-3-2 class 2M2                     |
|                                       |                               | EN 60721-3-2 class 2M3                     |
| Toppling (packaged)                   | EN 60068-2-31                 | EN 60721-3-2 class 2M1                     |
|                                       |                               | EN 60721-3-2 class 2M2                     |
|                                       |                               | EN 60721-3-2 class 2M2                     |
| Free fall (packaged)                  | EN 60068-2-32                 | EN 61131-2: Programmable logic controllers |

Table 172: Overview of limits and testing guidelines for vibration

### 5.1 Vibration operation

| Tests in accordance with IEC 60068-2-6                                                                                     | Limit values in accordance with IEC 61800-2 |                  |
|----------------------------------------------------------------------------------------------------|---------------------------------------------|------------------|
| Vibration during operation: Uninter-<br>rupted duty with movable frequency in<br>all 3 axes (x, y, z), 1 octave per minute | 10 sweeps for each axis                     |                  |
|                                                                                                    | Frequency                                   | Limit value      |
|                                                                                                    | 2 - 9 Hz                                    | Amplitude 3mm    |
|                                                                                                    | 9 - 200 Hz                                  | Acceleration 1 g |

Table 173: Test requirements - Vibration during operation

### 5.2 Vibration during transport (packaged)

| Tests in accordance with IEC 60068-2-6                                                                 | Limit values in accordance with IEC 61800-2 |                    |
|----------------------------------------------------------------------------------------------------|---------------------------------------------|--------------------|
| Vibration during transport: Uninterrupt-<br>ed duty with moveable frequency in all<br>3 axes (x, y, z) | 10 sweeps for each axis                     |                    |
|                                                                                                    | Frequency                                   | Limit value        |
|                                                                                                    | 2 - 9 Hz                                    | Amplitude 3.5mm    |
|                                                                                                    | 9 - 200 Hz                                  | Acceleration 1 g   |
|                                                                                                    | 200 - 500 Hz                                | Acceleration 1.5 g |

Table 174: Test requirements - Vibration during transport (packaged)

# 5.3 Toppling

| Tests in accordance with IEC 60068-2-31 | Limit values i<br>with EN 60721 | n accordance<br>-3-2 Class 2M1 | Limit values i<br>with EN 60721 | n accordance<br>-3-2 Class 2M2 | Limit values i<br>with EN 60721 | n accordance<br>-3-2 Class 2M3 |
|-----------------------------------------|---------------------------------|--------------------------------|---------------------------------|--------------------------------|---------------------------------|--------------------------------|
| Drop and topple                         | Devices: Dr<br>each edge        | op/topple on<br>, packaged     | Devices: Dr<br>each edge        | op/topple on<br>, packaged     | Devices: Dro<br>each edge       | op/topple on<br>, packaged     |
|                                         | Weight                          | Required                       | Weight                          | Required                       | Weight                          | Required                       |
|                                         | < 20 kg                         | Yes                            | < 20 kg                         | Yes                            | < 20 kg                         | Yes                            |
|                                         | 20 - 100 kg                     | -                              | 20 - 100 kg                     | Yes                            | 20 - 100 kg                     | Yes                            |
|                                         | > 100 kg                        | -                              | > 100 kg                        | -                              | > 100 kg                        | Yes                            |

Table 175: Test requirements - Toppling

# 5.4 Free fall (packaged)

| Tests in accordance with EN 61800-2 | Limit values in accordance with IEC 60721-3-2 Class 2M1 |        |  |
|-------------------------------------|---------------------------------------------------------|--------|--|
| Free fall                           | Devices with delivery packaging                         |        |  |
|                                     | Weight Height                                           |        |  |
|                                     | < 100 kg                                                | 0.25 m |  |

Table 176: Test requirements - Free fall

# **6** Climate conditions

| Temperature and humidity              | Test carried out in accordance with | Limits in accordance with                  |
|---------------------------------------|-------------------------------------|--------------------------------------------|
| Worst case operation                  | UL 508                              | UL 508: Industrial control equipment       |
|                                       |                                     | EN 61131-2: Programmable logic controllers |
| Dry heat                              | EN 60068-2-2                        | EN 61131-2: Programmable logic controllers |
| Dry cold                              | EN 60068-2-1                        | EN 61131-2: Programmable logic controllers |
| Large temperature fluctuations        | EN 60068-2-14                       | EN 61131-2: Programmable logic controllers |
| Temperature fluctuations in operation | EN 60068-2-14                       | EN 61131-2: Programmable logic controllers |
| Humid heat, cyclic                    | EN 60068-2-30                       | EN 61131-2: Programmable logic controllers |
| Constant humid heat (storage)         | EN 60068-2-3                        | EN 61131-2: Programmable logic controllers |

Table 177: Overview of limits and testing guidelines for temperature and humidity

### 6.1 Worst case operation

| Tests according to UL 508                                                                                                    | Limit values according to UL 508                                                | Limit values in accor-<br>dance with IEC 61131-2                                |  |
|----------------------------------------------------------------------------------------------------|---------------------------------------------------------------------------------|---------------------------------------------------------------------------------|--|
| Worst case during operation. Opera-<br>tion of the device with the max. ambi-<br>ent temperature specified in the data<br>sheet at the max. specified load | 3 hours at max. ambient<br>temperature (min. +40°C)<br>duration approx. 5 hours | 3 hours at max. ambient<br>temperature (min. +40°C)<br>duration approx. 5 hours |  |

Table 178: Test requirements - Worst case during operation

### 6.2 Dry heat

| Tests in accordance with IEC 60068-2-2 | Limit values in accor-<br>dance with IEC 61131-2 |  |
|----------------------------------------|--------------------------------------------------|--|
| Dry heat                               | 16 hours at +70°C for 1 cycle, then 1            |  |
|                                        | hour acclimatization and function test-          |  |
|                                        | ing, duration approximately 17 hours             |  |

#### Table 179: Test requirements - Dry heat

### 6.3 Dry cold

| Tests in accordance with IEC 60068-2-1 | Limit values in accor-<br>dance with IEC 61131-2                                                                         |  |
|----------------------------------------|----------------------------------------------------------------------------------------------------|--|
| Dry cold                               | 16 hours at -40°C for 1 cycle, then 1<br>hour acclimatization and function test-<br>ing, duration approximately 17 hours |  |

#### Table 180: Test requirements - Dry cold

#### 6.4 Large temperature fluctuations

| Tests in accordance with IEC 60068-2-14 | Limit values in accor-<br>dance with IEC 61131-2                                                                                               |  |
|-----------------------------------------|----------------------------------------------------------------------------------------------------|--|
| Large temperature fluctuations          | 3 hours at -40°C and 3 hours at<br>+70°C, 5 cycles, then 2 hours ac-<br>climatization and function testing,<br>duration approximately 14 hours |  |

Table 181: Test requirements - Large temperature fluctuations

#### 6.5 Temperature fluctuations in operation

| Tests in accordance with IEC 60068-2-14                                                                                                    | Limit values in accor-<br>dance with IEC 61131-2                                                                                                    |  |
|----------------------------------------------------------------------------------------------------|----------------------------------------------------------------------------------------------------|--|
| Open devices: These can also have<br>a housing and are installed in control<br>cabinets                                                         | 3 hours at +5°C and 3 hours at 55°C,<br>5 cycles, temperature gradient 3°C /<br>min, the unit is occasionally sup-<br>plied with voltage during testing,<br>duration approximately 30 hours  |  |
| Closed devices: These are devices<br>whose data sheet specifies a sur-<br>rounding housing (enclosure) with ap-<br>propriate safety precautions | 3 hours at +5°C and 3 hours at +55°C,<br>5 cycles, temperature gradient 3°C /<br>min, the unit is occasionally sup-<br>plied with voltage during testing,<br>duration approximately 30 hours |  |

Table 182: Test requirements - Temperature fluctuations during operation

# 6.6 Humid heat, cyclic

| Tests in accordance with IEC 60068-2-30 | Limit values in accor-<br>dance with IEC 61131-2                                                                                                    |  |
|-----------------------------------------|----------------------------------------------------------------------------------------------------|--|
| Alternating climate                     | 24 hours at +25°C / +55°C and<br>97% / 83% RH, 2 cycles, then<br>2 hours acclimatization, func-<br>tion testing and insulation, du-<br>ration approximately 50 hours |  |

Table 183: Test requirements - Humid heat, cyclic

# 6.7 Humid heat, constant (Storage)

| Tests in accordance with IEC 60068-2-3 | Limit values in accor-<br>dance with IEC 61131-2 |  |
|----------------------------------------|--------------------------------------------------|--|
| Constant humid heat (storage)          | 48 hours at +40°C and 92.5% RH,                  |  |
|                                        | then insulation test within 3 hours,             |  |
|                                        | duration approximately 49 hours                  |  |

Table 184: Test requirements - Humid heat, constant (storage)

# 7 Safety

| Safety                      | Test carried out according to | Limits according to                                            |  |
|-----------------------------|-------------------------------|----------------------------------------------------------------|--|
| Ground resistance           | EN 61131-2                    | EN 60204-1: Electrical equipment of machines                   |  |
|                             |                               | EN 61131-2: Programmable logic controllers                     |  |
| Insulation resistance       |                               | EN 60204-1: Electrical equipment of machines                   |  |
| High voltage                | EN 60060-1                    | EN 61131-2: Programmable logic controllers                     |  |
|                             |                               | UL 508: Industrial control equipment                           |  |
| Residual voltage            | EN 61131-2                    | EN 60204-1: Electrical equipment of machines                   |  |
|                             |                               | EN 61131-2: Programmable logic controllers                     |  |
| Leakage current             |                               | VDE 0701-1: Service, changes and testing of electrical devices |  |
| Overload UL 508             |                               | EN 61131-2: Programmable logic controllers                     |  |
|                             |                               | UL 508: Industrial control equipment                           |  |
| Simulation component defect | UL 508                        | EN 61131-2: Programmable logic controllers                     |  |
|                             |                               | UL 508: Industrial control equipment                           |  |

Table 185: Overview of limits and testing guidelines for safety

### 7.1 Ground resistance

| Tests according to EN 61131-2                                           | Limit values in accordance with IEC 60204-1                                                             |                                                         | Limit value accord-<br>ing to IEC 61131-2   |
|-------------------------------------------------------------------------|----------------------------------------------------------------------------------------------------|---------------------------------------------------------|---------------------------------------------|
| Ground resistance: housing (from any metal part to the ground terminal) | Smallest effective cross section<br>of the protective ground conduc-<br>tor for the branch being tested | Maximum measured voltage drop at a test current of 10 A | Test current 30 A for 2 min, < 0.1 $\Omega$ |
|                                                                         | 1.0 mm²                                                                                                 | 3.3 V                                                   |                                             |
|                                                                         | 1.5 mm²                                                                                                 | 2.6 V                                                   |                                             |
|                                                                         | 2.5 mm <sup>2</sup>                                                                                     | 1.9 V                                                   |                                             |
|                                                                         | 4.0 mm <sup>2</sup>                                                                                     | 1.4 V                                                   |                                             |
|                                                                         | > 6.0 mm²                                                                                               | 1.0 V                                                   |                                             |

Table 186: Test requirements - Ground resistance

### 7.2 Insulation resistance

| Test carried out                                                    | Limit values in accor-<br>dance with IEC 60204-1 |  |
|---------------------------------------------------------------------|--------------------------------------------------|--|
| Insulation resistance: main circuits to protective ground conductor | > 1 MΩ at 500 VDC                                |  |

Table 187: Test requirements - Insulation resistance

### 7.3 High voltage

| Tests according to EN 60060-1                                                                                                    | Limit values in accordance with IEC 61131-2 |                                      |              | Limit valu | ues according | to UL 508                      |                                           |
|----------------------------------------------------------------------------------------------------|---------------------------------------------|--------------------------------------|--------------|------------|---------------|--------------------------------|-------------------------------------------|
| High voltage: Primary circuit to sec-<br>ondary circuit and to protective ground<br>circuit (transformers, coils, varistors,<br>capacitors and components used to |                                             |                                      | Test voltage |            |               | Test v                         | oltage                                    |
|                                                                                                    | Input voltage                               | 1.2/50 μs<br>peak volt-<br>age surge | AC, 1 min    | DC, 1 min  | Input voltage | AC, 1 min                      | AC, 1 min                                 |
| protect against over-voltage can be re-<br>moved before the test)                                                                                                 | 0 - 50 VAC<br>0 - 60 VDC                    | 850 V                                | 510 V        | 720 V      | ≤ 50 V        | 500 V                          | 707 V                                     |
|                                                                                                    | 50 - 100 VAC<br>60 - 100 VDC                | 1360 V                               | 740 V        | 1050 V     | >50 V         | 1000 V<br>+ 2 x U <sub>N</sub> | (1000 V + 2<br>x U <sub>N</sub> ) x 1.414 |
|                                                                                                    | 100 - 150 VAC<br>100 - 150 VDC              | 2550 V                               | 1400 V       | 1950 V     |               |                                |                                           |
|                                                                                                    | 150 - 300 VAC<br>150 - 300 VDC              | 4250 V                               | 2300 V       | 3250 V     |               |                                |                                           |
|                                                                                                    | 300 - 600 VAC<br>300 - 600 VDC              | 6800 V                               | 3700 V       | 5250 V     |               |                                |                                           |
|                                                                                                    | 600 - 1000 VAC<br>600 - 1000 VDC            | 10200 V                              | 5550 V       | 7850 V     |               |                                |                                           |

Table 188: Test requirements - High voltage

### 7.4 Residual voltage

| Tests according to EN 61131-2        | Limit value accord-<br>ing to IEC 60204-1                           | Limit value accord-<br>ing to IEC 61131-2                           |  |
|--------------------------------------|---------------------------------------------------------------------|---------------------------------------------------------------------|--|
| Residual voltage after switching off | < 60 V after 5 sec (active parts)<br>< 60 V after 1 sec (plug pins) | < 60 V after 5 sec (active parts)<br>< 60 V after 1 sec (plug pins) |  |

Table 189: Test requirements - Residual voltage

# 7.5 Leakage current

|                                  | · · · · ·           |  |
|----------------------------------|---------------------|--|
| Test carried out                 | Limit value accord- |  |
|                                  | ing to VDE 0701-1   |  |
| Leakage current: Phase to ground | < 3.5 mA            |  |

Table 190: Test requirements - Leakage current

# 7.6 Overload

| Tests according to UL 508      | Limit value accord-<br>ing to IEC 61131-2                 | Limit values according to UL 508                          |  |
|--------------------------------|-----------------------------------------------------------|-----------------------------------------------------------|--|
| Overload of transistor outputs | 50 switches, 1.5 I <sub>N</sub> , 1<br>sec ON / 9 sec OFF | 50 switches, 1.5 I <sub>N</sub> , 1<br>sec ON / 9 sec OFF |  |

Table 191: Test requirements - Overload

### 7.7 Defective component

| Tests according to UL 508            | Limit value accord-<br>ing to IEC 61131-2 | Limit values according to UL 508 |  |
|--------------------------------------|-------------------------------------------|----------------------------------|--|
| Simulation of how components in pow- | Non-flammable surrounding cloth           | Non-flammable surrounding cloth  |  |
| er supply became defective           | No contact with conductive parts          | No contact with conductive parts |  |

Table 192: Test requirements - Defective component

# 8 Other tests

| Other tests         | Test carried out in accordance with | Limits in accordance with                                                      |
|---------------------|-------------------------------------|--------------------------------------------------------------------------------|
| Protection          | -                                   | EN 60529: Degree of protection provided by enclosures (IP code)                |
| Degree of pollution | -                                   | EN 60664-1: Insulation coordination for equipment within low-voltage systems - |
|                     |                                     | part 1: Principles, requirements and tests                                     |

#### Table 193: Overview of limits and testing guidelines for other tests

### 8.1 Protection

| Test carried out in accordance with                            | Limit values in accor-<br>dance with EN 60529                                 |  |
|----------------------------------------------------------------|-------------------------------------------------------------------------------|--|
| Protection of the operating equipment                          | IP2.<br>Protection against large solid for-<br>eign bodies ≥ 12.5 mm diameter |  |
| Protection of personnel                                        | IP2.<br>Protection against touching<br>dangerous parts with fingers           |  |
| Protection against water permeation with damaging consequences | IP0.<br>Not protected                                                         |  |

Table 194: Test requirements - Protection

# 9 International certifications

B&R products and services comply with applicable standards. They are international standards from organizations such as ISO, IEC and CENELEC, as well as national standards from organizations such as UL, CSA, FCC, VDE, ÖVE, etc. We give special consideration to the reliability of our products in an industrial environment.

|                | Certifications                                                                                                    |  |  |  |
|----------------|----------------------------------------------------------------------------------------------------|--|--|--|
| USA and Canada | All important B&R products are tested and listed by Underwriters Laboratories and checked quarterly by a UL                       |  |  |  |
| c UL us        | inspector.<br>This mark is valid for the USA and Canada and simplifies certification of your machines and systems in these areas. |  |  |  |
| Europe         | All harmonized EN standards for the applicable directives are met.                                                                |  |  |  |

Table 195: International certifications

# **Chapter 6 • Accessories**

The following accessories have passed B&R's functional testing and are approved for use with this device. Nevertheless, it is important to observe any limitations that may apply to the complete device when operated with different components. When operating the complete device, it is the specifications for the individual components that must be adhered to.

All components listed in this manual have been subjected to extensive system and compatibility testing and are approved for use. B&R can make no guarantee regarding the functionality of non-approved accessories.

# 1 CAN plug (4-pin)

#### 1.1 General information

The single-row 4-pin terminal block TB704 is used as the supply voltage terminal block and the connection terminal for fieldbuses.

### 1.2 Order data

| Model number | Short description                                                 | Figure |
|--------------|-------------------------------------------------------------------|--------|
|              | Terminal blocks                                                   |        |
| 0TB704.9     | Accessory terminal block, 4-pin, screw clamps 2.5 mm <sup>2</sup> | 1 12   |
| 0TB704.91    | Accessory terminal block, 4-pin, cage clamps 2.5 mm <sup>2</sup>  |        |

Table 196: 0TB704.9, 0TB704.91 - Order data

### 1.3 Technical data

# Information:

The following characteristics, features and limit values only apply to this accesory and can deviate from those specified for the entire device.

| Product ID                             | 0TB704.9                               | 0TB704.91                    |  |
|----------------------------------------|----------------------------------------|------------------------------|--|
| Terminal block                         |                                        |                              |  |
| Note                                   | Rated values according to UL           |                              |  |
| Number of pins                         | 4                                      |                              |  |
| Type of terminal clamp                 | Screw clamps                           | Cage clamps 2)               |  |
| Cable type                             | Copper wires only (no aluminum wires!) |                              |  |
| Distance between contacts              | 5.08 mm                                |                              |  |
| Connection cross section               |                                        |                              |  |
| AWG wire                               | 26 to 12 AWG                           |                              |  |
| Wire tip sleeves with plastic covering | 0.20 to 1.50 mm <sup>2</sup>           |                              |  |
| Solid wires                            | 0.20 to 2.50 mm <sup>2</sup>           |                              |  |
| Fine strand wires                      | 0.20 to 1.50 mm <sup>2</sup>           | 0.20 to 2.50 mm <sup>2</sup> |  |
| With wire tip sleeves                  | 0.20 to 1.50 mm <sup>2</sup>           |                              |  |
| Electrical characteristics             |                                        |                              |  |
| Nominal voltage                        | 300 V                                  |                              |  |
| Nominal current 1)                     | 10 A / contact                         |                              |  |
| Contact resistance                     | ≤ 5 mΩ                                 |                              |  |

#### Table 197: 0TB704.9, 0TB704.91 - Technical data

1) Please take the respective limit data for the I/O modules into consideration!

2) Cage clamp terminal blocks cannot be strung together.

# **2 Replacement CMOS batteries**

### 2.1 0AC201.91 / 4A0006.00-000

#### 2.1.1 General information

This lithium battery is needed to back BIOS CMOS data and the real-time clock (RTC).

The battery is subject to wear and must be replaced when the battery power ("Bad" status) is insufficient.

#### 2.1.2 Order data

| Model number  | Short description                                                                                                    | Figure              |
|---------------|----------------------------------------------------------------------------------------------------|---------------------|
|               | Batteries                                                                                                    |                     |
| 0AC201.91     | Lithium batteries 4 pieces, 3 V / 950 mAh button cell Hereby we declare that the Lithium cells contained in this shipment qualify as "partly regulated". Handle with care. If the package is damaged, inspect cells, repack intact cells and protect cells against short circuits. For emergency information, call RENATA SA at + 41 61 319 28 27 | STORE AND THE STORE |
| 4A0006.00-000 | Lithium battery, 3 V / 950 mAh, button cell                                                                                                    |                     |

Table 198: 0AC201.91, 4A0006.00-000 - Order data

#### 2.1.3 Technical data

# Warning!

Replace battery with Renata, type CR2477N only. Use of another battery may present a risk of fire or explosion.

Battery may explode if mistreated. Do not recharge, disassemble or dispose of in fire.

### Information:

The following characteristics, features and limit values only apply to this accesory and can deviate from those specified for the entire device.

| Product ID                 | 0AC201.91              | 4A0006.00-000 |  |  |
|----------------------------|------------------------|---------------|--|--|
| General information        |                        |               |  |  |
| Storage time               | Max. 3 years at 30°C   |               |  |  |
| Electrical characteristics |                        |               |  |  |
| Capacity                   | 950 mAh                |               |  |  |
| Self discharging           | <1% per year (at 23°C) |               |  |  |
| Voltage range              | 3V                     |               |  |  |
| Environmental conditions   |                        |               |  |  |
| Temperature                |                        |               |  |  |
| Storage                    | -20 to 60°C            |               |  |  |
| Relative humidity          |                        |               |  |  |
| Operation                  | 0 to 95%               |               |  |  |
| Storage                    | 0 to 95%               |               |  |  |
| Transport                  | 0 to 95%               |               |  |  |

Table 199: 0AC201.91, 4A0006.00-000 - Technical data
# 3 DVI - Monitor adapter

# 3.1 5AC900.1000-00

# 3.2 General information

This adapter enables a standard monitor to be connected to the DVI-I interface.

# 3.3 Order data

| Model number   | Short description                                                                           | Figure |
|----------------|---------------------------------------------------------------------------------------------|--------|
|                | Miscellaneous                                                                               |        |
| 5AC900.1000-00 | Adapter DVI (male) to CRT (female). For connecting a standard monitor to a DVI-I interface. |        |

Table 200: 5AC900.1000-00 - Order data

# 4 CompactFlash cards

# 4.1 General information

CompactFlash cards are storage media that are easy to replace. Due to their robustness against environmental influences (e.g. temperature, shock, vibration, etc.), CompactFlash cards are ideal for use as storage media in industrial environments.

# 4.2 Basic information

In order to be suited for use in industrial automation, CompactFlash cards must be highly reliable. To make this possible, the following is very important:

- Flash technology used
- Efficient algorithm for maximizing the lifespan
- · Good mechanisms for detecting and fixing errors in the flash memory

# 4.2.1 Flash technology

Currently, CompactFlash cards are available with MLC (Multi Level Cell) and SLC (Single Level Cell) flash blocks. SLC flash memory has a lifespan that is 10 times longer than MLC, which is why only CompactFlash cards with SLC flash blocks are suited for industrial applications.

# 4.2.2 Wear leveling

Wear leveling is an algorithm that can be used to maximize the lifespan of a CompactFlash card. There are three different algorithms:

- No wear leveling
- Dynamic wear leveling
- Static wear leveling

The basic idea behind wear leveling is to distribute data over a broad area of blocks or cells on the data carrier so that the same areas don't have to be cleared and reprogrammed over and over again.

# No wear leveling

The earliest CompactFlash cards didn't have an algorithm for maximizing the lifespan. The lifespan of a Compact-Flash card was determined only by the guaranteed lifespan of the flash blocks.

#### Dynamic wear leveling

Dynamic wear leveling makes it possible to utilize unused flash blocks when writing to a file. If the data carrier is 80% full with files, then only 20% can be used for wear leveling. The lifespan of the CompactFlash card is therefore dependent on the amount of unused flash blocks.

# Static wear leveling

Static wear leveling also monitors which data is rarely changed. From time to time, the controller then moves this data to blocks that have already been frequently programmed in order to prevent further wear on those cells.

# 4.2.3 ECC error correction

Bit errors can be caused by inactivity or when a certain cell is operated. Error Correction Coding (ECC) implemented via hardware or software can detect and correct many errors of this type.

#### 4.2.4 S.M.A.R.T. support

Self-Monitoring, Analysis and Reporting Technology (S.M.A.R.T. for short) is an industry standard for mass storage devices that has been introduced to monitor important parameters and quickly detect imminent failures. Critical performance and calibration data is monitored and stored in order to help predict the probability of errors.

# 4.2.5 Maximum reliability

CompactFlash cards used by B&R use SLC flash blocks and static wear leveling together with a powerful ECC algorithm to provide maximum reliability.

## 4.3 5CFCRD.xxxx-06

### 4.3.1 General information

# Information:

B&R CompactFlash cards 5CFCRD.xxxx-06 and CompactFlash cards from a different manufacturer cannot be used in the same system at the same time. Due to differences in technology (older vs. newer technologies), problems can occur during system startup that are caused by the different boot times.

see "Known problems / issues" on page 195

# Information:

The 5CFCRD.xxxx-06 CompactFlash cards are supported on B&R devices with WinCE version  $\ge$  6.0 or higher.

#### 4.3.2 Order data

| Model number   | Short description             | Figure       |
|----------------|-------------------------------|--------------|
|                | CompactFlash                  |              |
| 5CFCRD.0512-06 | CompactFlash 512 MB B&R (SLC) |              |
| 5CFCRD.1024-06 | CompactFlash 1 GB B&R (SLC)   | 2            |
| 5CFCRD.2048-06 | CompactFlash 2 GB B&R (SLC)   | C. Int.      |
| 5CFCRD.4096-06 | CompactFlash 4 GB B&R (SLC)   | winpact to   |
| 5CFCRD.8192-06 | CompactFlash 8 GB B&R (SLC)   | 51- Stand    |
| 5CFCRD.016G-06 | CompactFlash 16 GB B&R (SLC)  | SSD-CS124 MB |
| 5CFCRD.032G-06 | CompactFlash 32 GB B&R (SLC)  |              |

Table 201: 5CFCRD.0512-06, 5CFCRD.1024-06, 5CFCRD.2048-06, 5CFCRD.4096-06, 5CFCRD.8192-06, 5CFCRD.016G-06, 5CFCRD.032G-06 - Order data

#### 4.3.3 Technical data

# **Caution!**

A sudden loss of power can cause data to be lost! In very rare cases, the mass storage device may also become damaged.

To prevent damage and loss of data, it is recommended to use a UPS device.

# Information:

The following characteristics, features and limit values only apply to this accessory and can deviate those specified for the complete device. For the complete device where this accessory is installed, refer to the data provided specifically for the complete device.

| Product ID                | 5CFCRD.                                  | 5CFCRD.                                  | 5CFCRD.                                  | 5CFCRD.                                  | 5CFCRD.                                  | 5CFCRD.                                  | 5CFCRD.                                  |  |  |
|---------------------------|------------------------------------------|------------------------------------------|------------------------------------------|------------------------------------------|------------------------------------------|------------------------------------------|------------------------------------------|--|--|
| General information       |                                          |                                          |                                          |                                          |                                          |                                          |                                          |  |  |
| Capacity                  | 512 MB                                   | 1 GB                                     | 2 GB                                     | 4 GB                                     | 8 GB                                     | 16 GB                                    | 32 GB                                    |  |  |
| Data retention            | 10 years                                 |                                          |                                          |                                          |                                          |                                          |                                          |  |  |
| Data reliability          | < 1 unrecov-<br>erable error             | < 1 unrecov-<br>erable error             | < 1 unrecov-<br>erable errors            | < 1 unrecov-<br>erable errors            | < 1 unrecov-<br>erable error             | < 1 unrecov-<br>erable error             | < 1 unrecov-<br>erable error             |  |  |
|                           | in 10 <sup>14</sup> bit<br>read accesses | in 10 <sup>14</sup> bit<br>read accesses | in 10 <sup>14</sup> bit<br>read accesses | in 10 <sup>14</sup> bit<br>read accesses | in 10 <sup>14</sup> bit<br>read accesses | in 10 <sup>14</sup> bit<br>read accesses | in 10 <sup>14</sup> bit<br>read accesses |  |  |
| Lifetime monitoring       | Yes                                      | Yes                                      | Yes                                      | Yes                                      | Yes                                      | Yes                                      | Yes                                      |  |  |
| MTBF                      |                                          |                                          | > 3,0                                    | 00,000 hours (at 2                       | 25°C)                                    |                                          |                                          |  |  |
| Maintenance               |                                          |                                          |                                          | None                                     |                                          |                                          |                                          |  |  |
| Supported operating modes |                                          | PIO r                                    | node 0-6, Multiwo                        | ord DMA mode 0-4                         | 4, Ultra DMA moo                         | le 0-4                                   |                                          |  |  |
| Continuous reading        |                                          |                                          |                                          |                                          |                                          |                                          |                                          |  |  |
| Typical                   | 33 MB/s                                  | 33 MB/s                                  | 33 MB/s                                  | 33 MB/s                                  | 33 MB/s                                  | 36 MB/s                                  | 36 MB/s                                  |  |  |
| Maximum                   | 35 MB/s                                  | 35 MB/s                                  | 35 MB/s                                  | 34 MB/s                                  | 34 MB/s                                  | 37 MB/s                                  | 37 MB/s                                  |  |  |

Table 202: 5CFCRD.0512-06, 5CFCRD.1024-06, 5CFCRD.2048-06, 5CFCRD.4096-06, 5CFCRD.8192-06, 5CFCRD.016G-06, 5CFCRD.032G-06 - Technical data

|                                     |                                                                                                   |                                                                                                   |                                                                                                   |                                                                                                   | Accessories                                                                                       | Compact                                                                                           | Flash cards                                                                                       |
|-------------------------------------|---------------------------------------------------------------------------------------------------|---------------------------------------------------------------------------------------------------|---------------------------------------------------------------------------------------------------|---------------------------------------------------------------------------------------------------|---------------------------------------------------------------------------------------------------|---------------------------------------------------------------------------------------------------|---------------------------------------------------------------------------------------------------|
| Product ID                          | 5CFCRD.<br>0512-06                                                                                | 5CFCRD.<br>1024-06                                                                                | 5CFCRD.<br>2048-06                                                                                | 5CFCRD.<br>4096-06                                                                                | 5CFCRD.<br>8192-06                                                                                | 5CFCRD.<br>016G-06                                                                                | 5CFCRD.<br>032G-06                                                                                |
| Continuous writing                  |                                                                                                   |                                                                                                   |                                                                                                   |                                                                                                   |                                                                                                   |                                                                                                   |                                                                                                   |
| lypical                             | 15 MB/s                                                                                           | 15 MB/s                                                                                           | 15 MB/s                                                                                           | 14 MB/s                                                                                           | 14 MB/s                                                                                           | 28 MB/s                                                                                           | 28 MB/s                                                                                           |
| Maximum                             | 18 MB/S                                                                                           | 18 MB/S                                                                                           | 18 MB/S                                                                                           | 17 MB/S                                                                                           | 17 MB/S                                                                                           | 30 MB/S                                                                                           | 30 MB/s                                                                                           |
| Certification                       | Vez                                                                                               | No.                                                                                               | Vee                                                                                               | No.                                                                                               | No.                                                                                               | N/s s                                                                                             | No.                                                                                               |
| CE                                  | res                                                                                               | res                                                                                               | res                                                                                               | res                                                                                               | res                                                                                               | res                                                                                               | res                                                                                               |
| Cuerenteed data volume              |                                                                                                   |                                                                                                   |                                                                                                   |                                                                                                   |                                                                                                   |                                                                                                   |                                                                                                   |
|                                     | 50 TB                                                                                             | 100 TB                                                                                            | 200 TB                                                                                            | 400 TB                                                                                            | 800 TB                                                                                            | 1600 TB                                                                                           | 3200 TB                                                                                           |
| Results for 5 years <sup>1)</sup>   | 27.40 GB/day                                                                                      | 54.79 GB/day                                                                                      | 109.9 GB/day                                                                                      | 219.8 GB/day                                                                                      | 438.6 GB/day                                                                                      | 876.72 GB/day                                                                                     | 1753.44<br>GB/day                                                                                 |
| Clear/write cycles<br>Guaranteed    |                                                                                                   |                                                                                                   | 1                                                                                                 | 100,000                                                                                           | I                                                                                                 | 1                                                                                                 |                                                                                                   |
| SLC Flash                           | Yes                                                                                               | Yes                                                                                               | Yes                                                                                               | Yes                                                                                               | Yes                                                                                               | Yes                                                                                               | Yes                                                                                               |
| Wear leveling                       |                                                                                                   |                                                                                                   |                                                                                                   | Static                                                                                            | 1                                                                                                 |                                                                                                   |                                                                                                   |
| Error Correction Coding (ECC)       | Yes                                                                                               | Yes                                                                                               | Yes                                                                                               | Yes                                                                                               | Yes                                                                                               | Yes                                                                                               | Yes                                                                                               |
| S.M.A.R.T. support                  | Yes                                                                                               | Yes                                                                                               | Yes                                                                                               | Yes                                                                                               | Yes                                                                                               | Yes                                                                                               | Yes                                                                                               |
| Support                             |                                                                                                   | 1                                                                                                 | 1                                                                                                 | 1                                                                                                 | 1                                                                                                 |                                                                                                   |                                                                                                   |
| Hardware                            |                                                                                                   | PP300/400, PP50                                                                                   | 0, PPC300, PPC                                                                                    | 700, PPC725, PF                                                                                   | C800, APC620, J                                                                                   | APC810, APC820                                                                                    | )                                                                                                 |
| Operating systems                   |                                                                                                   |                                                                                                   |                                                                                                   |                                                                                                   |                                                                                                   |                                                                                                   |                                                                                                   |
| Windows 7 32-bit                    | No                                                                                                | No                                                                                                | No                                                                                                | No                                                                                                | No                                                                                                | Yes                                                                                               | Yes                                                                                               |
| Windows 7 64-bit                    | No                                                                                                | No                                                                                                | No                                                                                                | No                                                                                                | No                                                                                                | No                                                                                                | No                                                                                                |
| Windows Embedded Standard 7, 32-bit | No                                                                                                | No                                                                                                | No                                                                                                | No                                                                                                | Yes                                                                                               | Yes                                                                                               | Yes                                                                                               |
| Windows Embedded Standard 7, 64-bit | No                                                                                                | No                                                                                                | No                                                                                                | No                                                                                                | No                                                                                                | Yes                                                                                               | Yes                                                                                               |
| Windows XP Professional             | No                                                                                                | No                                                                                                | No                                                                                                | Yes                                                                                               | Yes                                                                                               | Yes                                                                                               | Yes                                                                                               |
| Windows XP Embedded                 | Yes                                                                                               | Yes                                                                                               | Yes                                                                                               | Yes                                                                                               | Yes                                                                                               | Yes                                                                                               | Yes                                                                                               |
| Windows Embedded Standard 2009      | No                                                                                                | Yes                                                                                               | Yes                                                                                               | Yes                                                                                               | Yes                                                                                               | Yes                                                                                               | Yes                                                                                               |
| Windows CE 6.0                      | Yes                                                                                               | Yes                                                                                               | Yes                                                                                               | Yes                                                                                               | Yes                                                                                               | Yes 2)                                                                                            | Yes 2)                                                                                            |
| Windows CE 5.0                      | NO                                                                                                | NO                                                                                                | No                                                                                                | NO                                                                                                | NO                                                                                                | No                                                                                                | No                                                                                                |
| PVI Transfer                        | ≥ V3.2.3.8<br>(part of PVI<br>Develop-<br>ment Setup ≥                                            | ≥ V3.2.3.8<br>(part of PVI<br>Develop-<br>ment Setup ≥                                            | ≥ V3.2.3.8<br>(part of PVI<br>Develop-<br>ment Setup ≥                                            | ≥ V3.2.3.8<br>(part of PVI<br>Develop-<br>ment Setup ≥                                            | ≥ V3.2.3.8<br>(part of PVI<br>Develop-<br>ment Setup ≥                                            | No                                                                                                | No                                                                                                |
|                                     | V2.06.00.3011)                                                                                    | V2.06.00.3011)                                                                                    | V2.06.00.3011)                                                                                    | V2.06.00.3011)                                                                                    | V2.06.00.3011)                                                                                    |                                                                                                   |                                                                                                   |
| B&R Embedded OS Installer           | ≥ V3.10                                                                                           | ≥ V3.10                                                                                           | ≥ V3.10                                                                                           | ≥ V3.10                                                                                           | ≥ V3.10                                                                                           | ≥ V3.20                                                                                           | ≥V3.30                                                                                            |
| Environmental conditions            |                                                                                                   |                                                                                                   |                                                                                                   |                                                                                                   |                                                                                                   |                                                                                                   |                                                                                                   |
| Temperature                         |                                                                                                   |                                                                                                   |                                                                                                   |                                                                                                   |                                                                                                   |                                                                                                   |                                                                                                   |
| Operation                           |                                                                                                   |                                                                                                   |                                                                                                   | 0 to 70°C                                                                                         |                                                                                                   |                                                                                                   |                                                                                                   |
| Storage                             |                                                                                                   |                                                                                                   |                                                                                                   | -65 to 150°C                                                                                      |                                                                                                   |                                                                                                   |                                                                                                   |
| Iransport                           |                                                                                                   |                                                                                                   |                                                                                                   | -65 to 150°C                                                                                      |                                                                                                   |                                                                                                   |                                                                                                   |
| Relative humidity                   |                                                                                                   |                                                                                                   |                                                                                                   |                                                                                                   |                                                                                                   |                                                                                                   |                                                                                                   |
| Operation                           |                                                                                                   |                                                                                                   |                                                                                                   | Max. 85% at 85°C                                                                                  | ;                                                                                                 |                                                                                                   |                                                                                                   |
| Storage                             |                                                                                                   |                                                                                                   |                                                                                                   | Max. 85% at 85°C                                                                                  | ·                                                                                                 |                                                                                                   |                                                                                                   |
| Vibration                           |                                                                                                   |                                                                                                   |                                                                                                   |                                                                                                   | ,                                                                                                 |                                                                                                   |                                                                                                   |
| Operation                           |                                                                                                   | 20 g peak, 20                                                                                     | ) to 2000 Hz, 4 in                                                                                | each direction (J                                                                                 | EDEC JESD22, r                                                                                    | nethod B103)                                                                                      |                                                                                                   |
| Storage                             |                                                                                                   | 20 g peak, 20                                                                                     | to 2000 Hz, 4 in                                                                                  | each direction (J                                                                                 | EDEC JESD22, r                                                                                    | nethod B103)                                                                                      |                                                                                                   |
| Transport                           |                                                                                                   | 20 g peak, 20                                                                                     | to 2000 Hz, 4 in<br>5.35 g RMS.                                                                   | each direction (J                                                                                 | EDEC JESD22, r<br>(IEC 68-2-6)                                                                    | nethod B103)                                                                                      |                                                                                                   |
| Shock                               |                                                                                                   |                                                                                                   |                                                                                                   |                                                                                                   | /                                                                                                 |                                                                                                   |                                                                                                   |
| Operation                           | 1.5 kg peak,<br>0-5 ms 5x<br>(JEDEC<br>JESD22,<br>B110 method)                                    | 1.5 kg peak,<br>0-5 ms 5x<br>(JEDEC<br>JESD22,<br>B110 method)                                    | 1.5 kg peak,<br>0-5 ms 5x<br>(JEDEC<br>JESD22,<br>B110 method)                                    | 1.5 kg peak,<br>0-5 ms 5x<br>(JEDEC<br>JESD22,<br>B110 method)                                    | 1.5 kg peak,<br>0-5 ms 5x<br>(JEDEC<br>JESD22,<br>B110 method)                                    | 1.5 kg peak,<br>0-5 ms 5x<br>(JEDEC<br>JESD22,<br>B110 method)                                    | 1.5 kg peak,<br>0-5 ms 5x<br>(JEDEC<br>JESD22,<br>B110 method)                                    |
|                                     | 30 g, 11 ms 1x<br>(IEC 68-2-27)                                                                   | 30 g, 11 ms 1x<br>(IEC 68-2-27)                                                                   | 30 g, 11 ms 1x<br>(IEC 68-2-27)                                                                   | 30 g, 11 ms 1x<br>(IEC 68-2-27)                                                                   | 30 g, 11 ms 1x<br>(IEC 68-2-27)                                                                   | 30 g, 11 ms 1x<br>(IEC 68-2-27)                                                                   | 30 g, 11 ms 1x<br>(IEC 68-2-27)                                                                   |
| Storage                             | 1.5 kg peak,<br>0-5 ms 5x<br>(JEDEC<br>JESD22,<br>B110 method)<br>30 g, 11 ms 1x<br>(IEC 68-2-27) | 1.5 kg peak,<br>0-5 ms 5x<br>(JEDEC<br>JESD22,<br>B110 method)<br>30 g, 11 ms 1x<br>(IEC 68-2-27) | 1.5 kg peak,<br>0-5 ms 5x<br>(JEDEC<br>JESD22,<br>B110 method)<br>30 g, 11 ms 1x<br>(IEC 68-2-27) | 1.5 kg peak,<br>0-5 ms 5x<br>(JEDEC<br>JESD22,<br>B110 method)<br>30 g, 11 ms 1x<br>(IEC 68-2-27) | 1.5 kg peak,<br>0-5 ms 5x<br>(JEDEC<br>JESD22,<br>B110 method)<br>30 g, 11 ms 1x<br>(IEC 68-2-27) | 1.5 kg peak,<br>0-5 ms 5x<br>(JEDEC<br>JESD22,<br>B110 method)<br>30 g, 11 ms 1x<br>(IEC 68-2-27) | 1.5 kg peak,<br>0-5 ms 5x<br>(JEDEC<br>JESD22,<br>B110 method)<br>30 g, 11 ms 1x<br>(IEC 68-2-27) |
| Transport                           | 1.5 kg peak,<br>0-5 ms 5x<br>(JEDEC<br>JESD22,<br>B110 method)<br>30 g, 11 ms 1x<br>(IEC 68-2-27) | 1.5 kg peak,<br>0-5 ms 5x<br>(JEDEC<br>JESD22,<br>B110 method)<br>30 g, 11 ms 1x<br>(IEC 68-2-27) | 1.5 kg peak,<br>0-5 ms 5x<br>(JEDEC<br>JESD22,<br>B110 method)<br>30 g, 11 ms 1x<br>(IEC 68-2-27) | 1.5 kg peak,<br>0-5 ms 5x<br>(JEDEC<br>JESD22,<br>B110 method)<br>30 g, 11 ms 1x<br>(IEC 68-2-27) | 1.5 kg peak,<br>0-5 ms 5x<br>(JEDEC<br>JESD22,<br>B110 method)<br>30 g, 11 ms 1x<br>(IEC 68-2-27) | 1.5 kg peak,<br>0-5 ms 5x<br>(JEDEC<br>JESD22,<br>B110 method)<br>30 g, 11 ms 1x<br>(IEC 68-2-27) | 1.5 kg peak,<br>0-5 ms 5x<br>(JEDEC<br>JESD22,<br>B110 method)<br>30 g, 11 ms 1x<br>(IEC 68-2-27) |

Table 202: 5CFCRD.0512-06, 5CFCRD.1024-06, 5CFCRD.2048-06, 5CFCRD.4096-06, 5CFCRD.8192-06, 5CFCRD.016G-06, 5CFCRD.032G-06 - Technical data

Chapter 6 Accessories

## Accessories • CompactFlash cards

| Product ID                 | 5CFCRD.       | 5CFCRD.       | 5CFCRD.       | 5CFCRD.      | 5CFCRD.       | 5CFCRD.       | 5CFCRD.       |  |
|----------------------------|---------------|---------------|---------------|--------------|---------------|---------------|---------------|--|
|                            | 0512-06       | 1024-06       | 2048-06       | 4096-06      | 8192-06       | 016G-06       | 032G-06       |  |
| Altitude                   |               | <u>.</u>      |               | -            |               |               |               |  |
| Operation                  | Max. 4,572 m  |               |               |              |               |               |               |  |
| Mechanical characteristics |               |               |               |              |               |               |               |  |
| Dimensions                 |               |               |               |              |               |               |               |  |
| Width                      | 42.8 ±0.10 mm | 42.8 ±0.10 mm | 42.8 ±0.10 mm | 42.8 ±0.10mm | 42.8 ±0.10 mm | 42.8 ±0.10 mm | 42.8 ±0.10 mm |  |
| Length                     | 36.4 ±0.15 mm | 36.4 ±0.15 mm | 36.4 ±0.15 mm | 36.4 ±0.15mm | 36.4 ±0.15 mm | 36.4 ±0.15 mm | 36.4 ±0.15 mm |  |
| Height                     | 3.3 ±0.10 mm  | 3.3 ±0.10 mm  | 3.3 ±0.10 mm  | 3.3 ±0.10mm  | 3.3 ±0.10 mm  | 3.3 ±0.10 mm  | 3.3 ±0.10 mm  |  |
| Weight                     | 10 g          |               |               |              |               |               |               |  |

Table 202: 5CFCRD.0512-06, 5CFCRD.1024-06, 5CFCRD.2048-06, 5CFCRD.4096-06, 5CFCRD.8192-06, 5CFCRD.016G-06, 5CFCRD.032G-06 - Technical data

1) Endurance of B&R CFs (with linear written block size ≥ 128 kB)

2) Not supported by B&R Embedded OS installer.

#### 4.3.4 Temperature humidity diagram

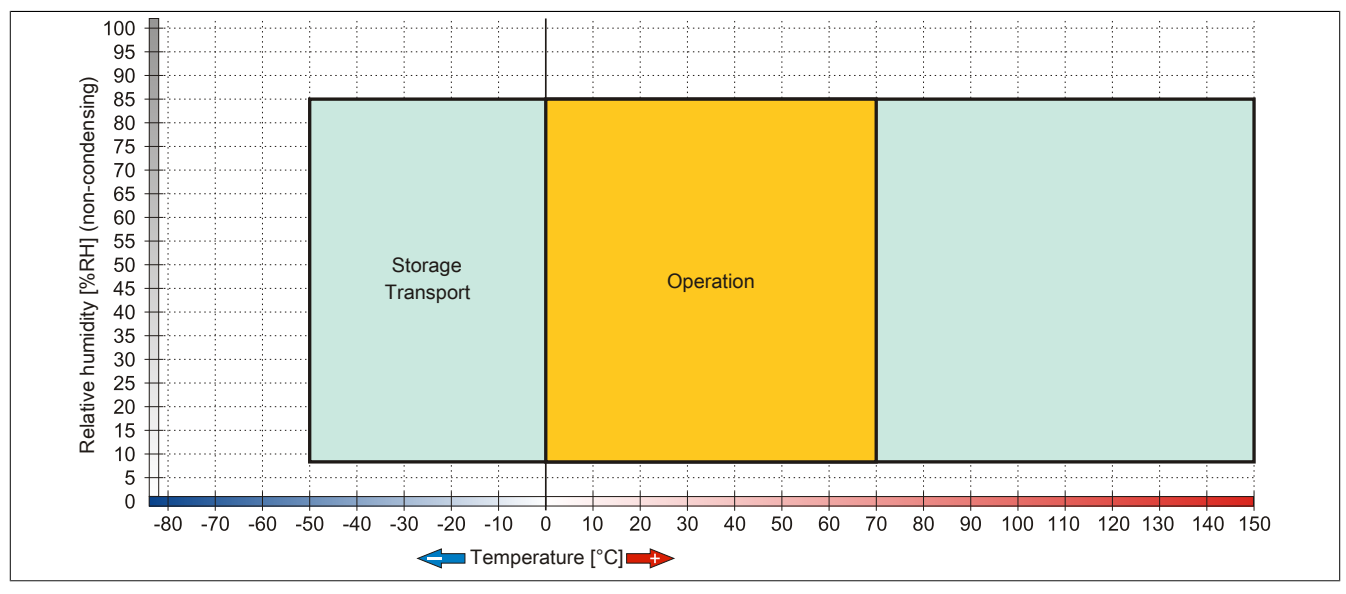

Figure 79: 5CFCRD.xxxx-06 - Temperature humidity diagram for CompactFlash cards

#### 4.3.5 Dimensions

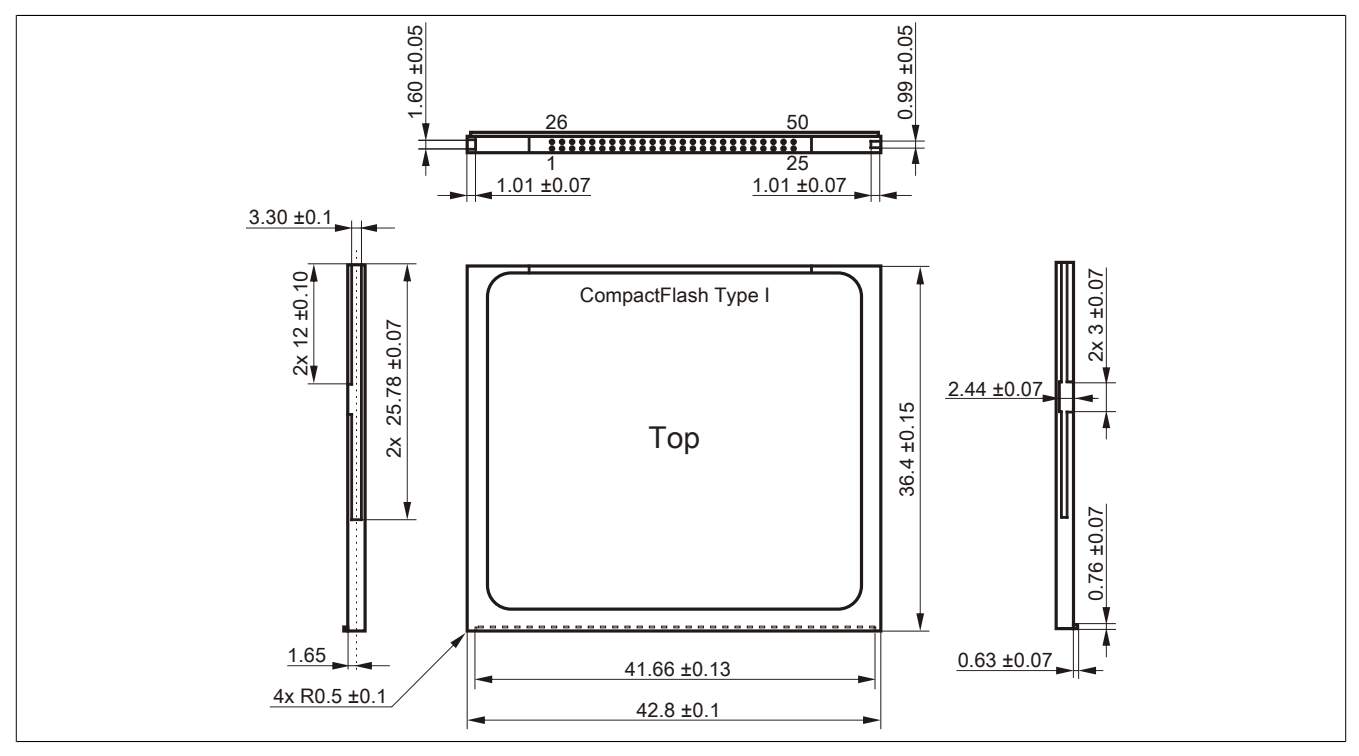

Figure 80: Dimensions - CompactFlash card Type I

### 4.3.6 Benchmark

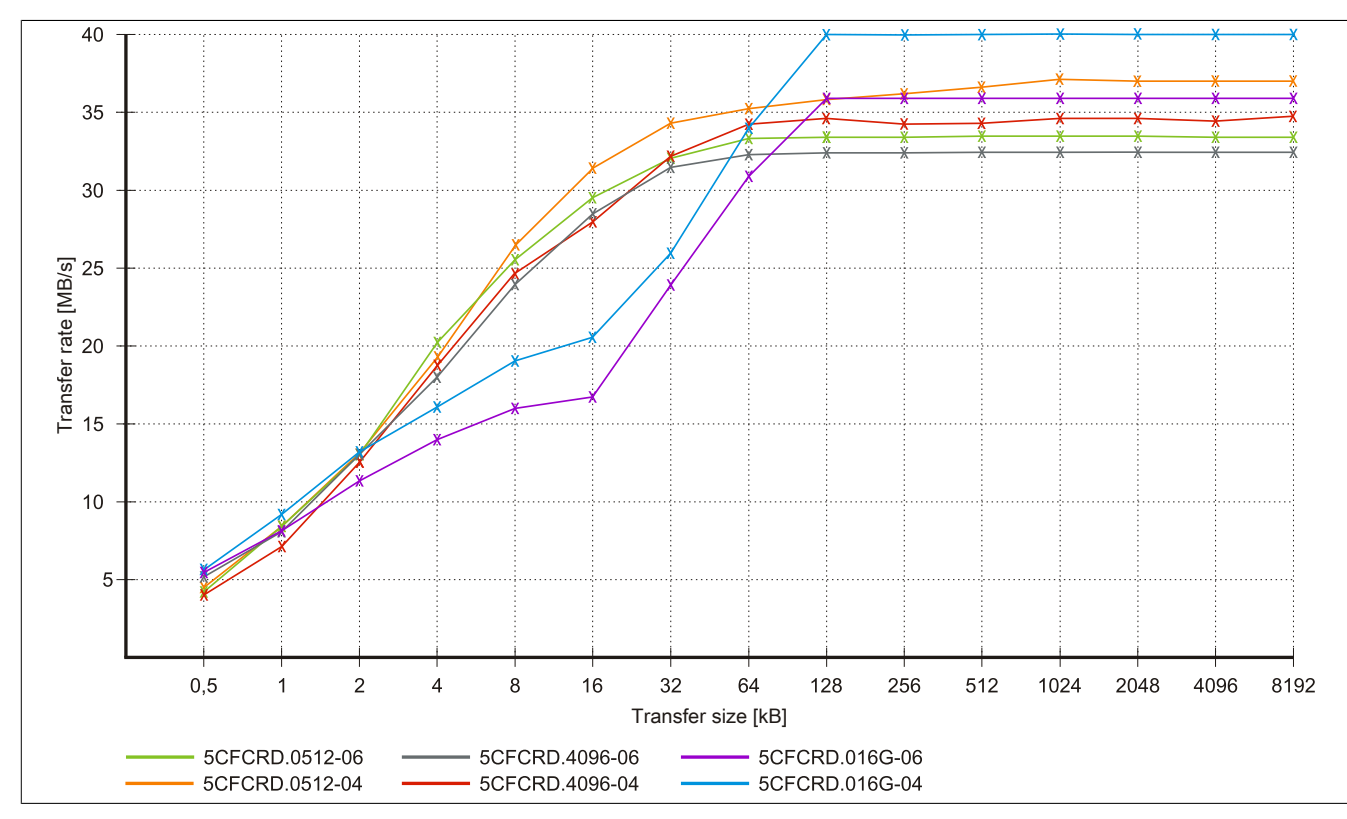

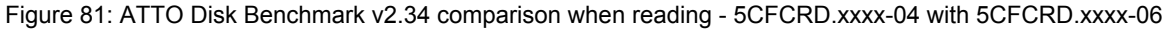

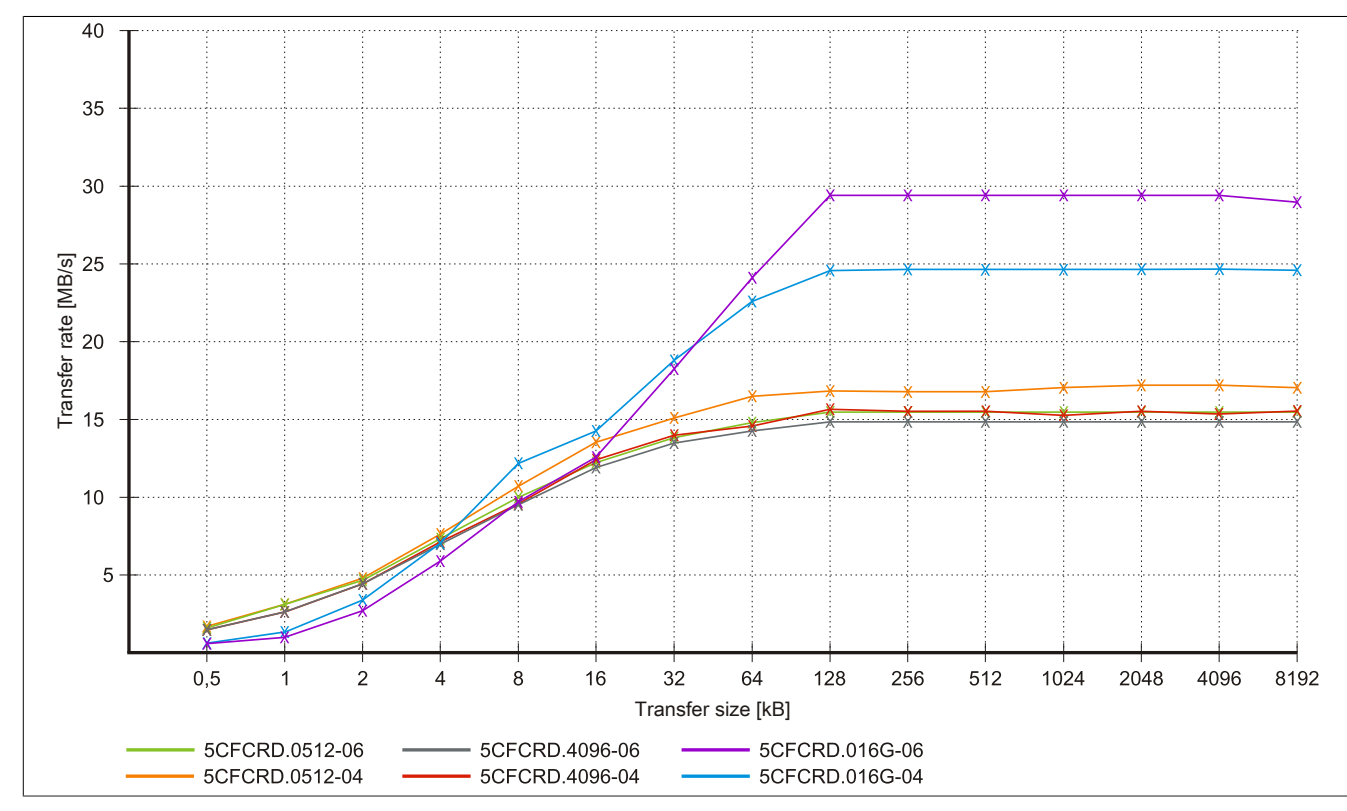

Figure 82: ATTO Disk Benchmark v2.34 comparison when writing - 5CFCRD.xxxx-04 with 5CFCRD.xxxx-06

Chapter 6 Accessories

## 4.4 5CFCRD.xxxx-04

### 4.4.1 General information

# Information:

B&R CompactFlash cards 5CFCRD.xxxx-04 and CompactFlash cards from a different manufacturer cannot be used in the same system at the same time. Due to differences in technology (older vs. newer technologies), problems can occur during system startup that are caused by the different boot times.

see "Known problems / issues" on page 195

# Information:

The 5CFCRD.xxxx-04 CompactFlash cards are supported on B&R devices with WinCE version  $\ge$  6.0 or higher.

#### 4.4.2 Order data

| Model number   | Short description             | Figure     |
|----------------|-------------------------------|------------|
|                | CompactFlash                  | -          |
| 5CFCRD.0512-04 | CompactFlash 512 MB B&R (SLC) |            |
| 5CFCRD.1024-04 | CompactFlash 1 GB B&R (SLC)   |            |
| 5CFCRD.2048-04 | CompactFlash 2 GB B&R (SLC)   | C. Ind.    |
| 5CFCRD.4096-04 | CompactFlash 4 GB B&R (SLC)   | Simpact El |
| 5CFCRD.8192-04 | CompactFlash 8 GB B&R (SLC)   | 510 Store  |
| 5CFCRD.016G-04 | CompactFlash 16 GB B&R (SLC)  |            |

Table 203: 5CFCRD.0512-04, 5CFCRD.1024-04, 5CFCRD.2048-04, 5CFCRD.4096-04, 5CFCRD.8192-04, 5CFCRD.016G-04 - Order data

#### 4.4.3 Technical data

# **Caution!**

A sudden loss of power can cause data to be lost! In very rare cases, the mass storage device may also become damaged.

To prevent damage and loss of data, it is recommended to use a UPS device.

# Information:

The following characteristics, features and limit values only apply to this accessory and can deviate those specified for the complete device. For the complete device where this accessory is installed, refer to the data provided specifically for the complete device.

| Product ID                | 5CFCRD.0512-04                  | 5CFCRD.1024-04                                                 | 5CFCRD.2048-04                  | 5CFCRD.4096-04                  | 5CFCRD.8192-04                  | 5CFCRD.016G-04                  |  |  |  |  |
|---------------------------|---------------------------------|----------------------------------------------------------------|---------------------------------|---------------------------------|---------------------------------|---------------------------------|--|--|--|--|
| General information       |                                 |                                                                |                                 |                                 |                                 |                                 |  |  |  |  |
| Capacity                  | 512 MB                          | 1 GB                                                           | 2 GB                            | 4 GB                            | 8 GB                            | 16 GB                           |  |  |  |  |
| Data retention            |                                 | 10 years                                                       |                                 |                                 |                                 |                                 |  |  |  |  |
| Data reliability          |                                 | < 1 unrecoverable errors in 10 <sup>14</sup> bit read accesses |                                 |                                 |                                 |                                 |  |  |  |  |
| Lifetime monitoring       | Yes                             |                                                                |                                 |                                 |                                 |                                 |  |  |  |  |
| MTBF                      | > 3,000,000 hours (at 25°C)     |                                                                |                                 |                                 |                                 |                                 |  |  |  |  |
| Maintenance               |                                 |                                                                | No                              | ne                              |                                 |                                 |  |  |  |  |
| Supported operating modes |                                 | PIO mode                                                       | 0-6, Multiword DMA              | mode 0-4, Ultra DM              | A mode 0-4                      |                                 |  |  |  |  |
| Continuous reading        |                                 |                                                                |                                 |                                 |                                 |                                 |  |  |  |  |
| Typical                   | 35 MB/s<br>(240X) <sup>1)</sup> | 35 MB/s<br>(240X) <sup>1)</sup>                                | 35 MB/s<br>(240X) <sup>1)</sup> | 33 MB/s<br>(220X) <sup>1)</sup> | 27 MB/s<br>(180X) <sup>1)</sup> | 36 MB/s<br>(240X) <sup>1)</sup> |  |  |  |  |
| Maximum                   | 37 MB/s<br>(260X) <sup>1)</sup> | 37 MB/s<br>(260X) <sup>1)</sup>                                | 37 MB/s<br>(260X) <sup>1)</sup> | 34 MB/s<br>(226X) <sup>1)</sup> | 28 MB/s<br>(186X) <sup>1)</sup> | 37 MB/s<br>(247X) <sup>1)</sup> |  |  |  |  |

Table 204: 5CFCRD.0512-04, 5CFCRD.1024-04, 5CFCRD.2048-04, 5CFCRD.4096-04, 5CFCRD.8192-04, 5CFCRD.016G-04 - Technical data

| Product ID                     | 5CECRD 0512-04                                     | 5CECRD 1024-04                            | 5CECRD 2048-04                         | 5CECRD 4096-04        | 5CECRD 8192-04                            | 5CECRD 016G-04                            |  |  |  |
|--------------------------------|----------------------------------------------------|-------------------------------------------|----------------------------------------|-----------------------|-------------------------------------------|-------------------------------------------|--|--|--|
| Continuous writing             |                                                    | 001010101101404                           | 001 010012040 04                       |                       |                                           |                                           |  |  |  |
|                                | 17 MB/s                                            | 17 MB/s                                   | 17 MB/s                                | 16 MB/s               | 15 MB/s                                   | 18 MB/s                                   |  |  |  |
| Гуріса                         | (110X)                                             | (110X)                                    | (110X)                                 | (106X)                | (100X)                                    | (120X)                                    |  |  |  |
| Maximum                        | 20 MB/c                                            | 20 MB/c                                   | 20 MR/c                                | 18 MR/c               | 17 MR/c                                   | 10 MR/c                                   |  |  |  |
| Maximum                        | (133X)                                             | (133X)                                    | (133X)                                 | (120X)                | (110X)                                    | (126X)                                    |  |  |  |
| Certification                  | (100X)                                             | (1557)                                    | (1557)                                 | (1207)                | (110X)                                    | (120X)                                    |  |  |  |
| CE                             |                                                    |                                           | Y                                      | es                    |                                           |                                           |  |  |  |
| Endurance                      |                                                    |                                           |                                        |                       |                                           |                                           |  |  |  |
| Guaranteed data volume         |                                                    |                                           |                                        |                       |                                           |                                           |  |  |  |
| Guaranteed <sup>2)</sup>       | 50 TB                                              | 100 TB                                    | 200 TB                                 | 400 TB                | 800 TB                                    | 1600 TB                                   |  |  |  |
| Results for 5 years 2)         | 27.40 GB/day                                       | 54.79 GB/day                              | 109.9 GB/day                           | 219.8 GB/day          | 438.6 GB/day                              | 876.72 GB/day                             |  |  |  |
| Clear/write cycles             |                                                    | ,                                         | <b>,</b>                               | ,                     | ,                                         |                                           |  |  |  |
| Typical 3)                     |                                                    |                                           | 2 00                                   | 0 000                 |                                           |                                           |  |  |  |
| Guaranteed                     |                                                    |                                           | 100                                    | 000                   |                                           |                                           |  |  |  |
| SI C Flash                     |                                                    |                                           | Y                                      | es                    |                                           |                                           |  |  |  |
| Wear leveling                  |                                                    |                                           | St                                     | atic                  |                                           |                                           |  |  |  |
| Error Correction Coding (ECC)  |                                                    |                                           | V                                      | 8                     |                                           |                                           |  |  |  |
| S M A R T support              |                                                    |                                           | N                                      | 10                    |                                           |                                           |  |  |  |
| Support                        |                                                    |                                           | · · ·                                  |                       |                                           |                                           |  |  |  |
| Hardware                       |                                                    | 200/400 DD500 DD                          |                                        |                       |                                           |                                           |  |  |  |
|                                | FF                                                 | 300/400, FF300, FF                        | C300, FFC700, FF                       | C/25, FFC600, AFC     | 020, AFCOID, AFCO                         | 520                                       |  |  |  |
| Mindows 7.32 hit               | No                                                 | No                                        | No                                     | No                    | No                                        | Vee                                       |  |  |  |
| Windows 7 32-bit               | NO                                                 | INO INO                                   |                                        |                       | INO INO                                   | res                                       |  |  |  |
| Windows 7 64-bit               | Nie                                                | . N                                       | Na Na                                  |                       |                                           | No.                                       |  |  |  |
| Windows Embedded Standard 7,   | NO                                                 | NO                                        | NO                                     | NO                    | Yes                                       | Yes                                       |  |  |  |
| Windows Embedded Standard 7,   | No                                                 | No                                        | No                                     | No                    | No                                        | Yes                                       |  |  |  |
| 64-bit                         | N                                                  | N.                                        | N.,                                    | No.                   | Max                                       | Max                                       |  |  |  |
| Windows XP Professional        | NO                                                 | NO                                        |                                        | Yes                   | Yes                                       | Yes                                       |  |  |  |
| Windows XP Embedded            | N                                                  | No.                                       | Y Y                                    | es                    | N                                         | No.                                       |  |  |  |
| Windows Embedded Standard 2009 | NO                                                 | Yes                                       | Yes                                    | Yes                   | Yes                                       | Yes                                       |  |  |  |
| Windows CE 6.0                 | Yes                                                | Yes                                       | Yes                                    | Yes                   | Yes                                       | Yes 4)                                    |  |  |  |
| Windows CE 5.0                 |                                                    |                                           | יו                                     | 10                    |                                           |                                           |  |  |  |
| Software                       | > \/0.0.0.0 (=====                                 |                                           |                                        | > \/0 0 0 0 (=====    |                                           | > 1/2 0 0 40 (=====                       |  |  |  |
| PVI Transfer                   | $\geq$ V3.2.3.8 (part<br>of DVI Dovision           | $\geq$ V3.2.3.8 (part<br>of D)/L Dovision | $\geq$ V3.2.3.8 (part of D)/L Dovision | 2 V3.2.3.8 (part      | $\geq$ V3.2.3.8 (part<br>of D)/L Dovision | $\geq$ V3.6.8.40 (part<br>of DV/L Dovolop |  |  |  |
|                                | or PVT Develop-                                    | or PVT Develop-                           | mont Sotup >                           | or PVI Develop-       | or PVI Develop-                           | mont Setup >                              |  |  |  |
|                                | V2 06 00 3011)                                     | V2 06 00 3011)                            | V2 06 00 3011)                         | V2 06 00 3011)        | V2 06 00 3011)                            | V3 0 0 3020)                              |  |  |  |
| B&R Embedded OS Installer      | > V3 10                                            | > V3 10                                   | > V3 10                                | > V3 10               | > V3 10                                   | > \/3 20                                  |  |  |  |
| Environmental conditions       |                                                    |                                           |                                        |                       |                                           |                                           |  |  |  |
| Temperature                    |                                                    |                                           |                                        |                       |                                           |                                           |  |  |  |
| Operation                      |                                                    |                                           | 0 to                                   | 70°C                  |                                           |                                           |  |  |  |
| Storage                        |                                                    |                                           | -65 to                                 | 150°C                 |                                           |                                           |  |  |  |
| Transport                      |                                                    |                                           | -65 to                                 | 150°C                 |                                           |                                           |  |  |  |
| Relative humidity              |                                                    |                                           |                                        |                       |                                           |                                           |  |  |  |
| Operation                      |                                                    |                                           | Max 85°                                | % at 85°C             |                                           |                                           |  |  |  |
| Storage                        |                                                    |                                           | Max. 850                               | % at 85°C             |                                           |                                           |  |  |  |
| Transport                      |                                                    |                                           | Max. 85º                               | % at 85°C             |                                           |                                           |  |  |  |
| Vibration                      |                                                    |                                           | Max. 007                               |                       |                                           |                                           |  |  |  |
| Operation                      |                                                    | 20 a neak 20 to 20                        | 000 Hz 4 in each dir                   | ection (JEDEC JESI    | 22 method B103)                           |                                           |  |  |  |
| Specaler                       |                                                    |                                           | 5.35 g RMS. 15 min                     | per level (IEC 68-2-6 | ))                                        |                                           |  |  |  |
| Storage                        |                                                    | 20 g peak, 20 to 20                       | 000 Hz. 4 in each dir                  | ection (JEDEC JESI    | ,<br>D22. method B103)                    |                                           |  |  |  |
|                                |                                                    | 5 1 1 1 1 1 1 1 1 1 1 1 1 1 1 1 1 1 1 1   | 5.35 g RMS, 15 min                     | per level (IEC 68-2-6 | 5)                                        |                                           |  |  |  |
| Transport                      |                                                    | 20 g peak, 20 to 20                       | 000 Hz, 4 in each dir                  | ection (JEDEC JESI    | D22, method B103)                         |                                           |  |  |  |
|                                |                                                    | 5                                         | 5.35 g RMS, 15 min                     | per level (IEC 68-2-6 | 5)                                        |                                           |  |  |  |
| Shock                          |                                                    |                                           |                                        |                       |                                           |                                           |  |  |  |
| Operation                      |                                                    | 1.5 kg p                                  | eak, 0-5 ms 5x (JEI                    | DEC JESD22, B110      | method)                                   |                                           |  |  |  |
|                                |                                                    |                                           | 30 g, 11 ms 1)                         | (IEC 68-2-27)         |                                           |                                           |  |  |  |
| Storage                        | 1.5 kg peak, 0-5 ms 5x (JEDEC JESD22, B110 method) |                                           |                                        |                       |                                           |                                           |  |  |  |
|                                | 30 g, 11 ms 1x (IEC 68-2-27)                       |                                           |                                        |                       |                                           |                                           |  |  |  |
| Transport                      | 1.5 kg peak, 0-5 ms 5x (JEDEC JESD22, B110 method) |                                           |                                        |                       |                                           |                                           |  |  |  |
|                                |                                                    |                                           | 30 g, 11 ms 13                         | (IEC 68-2-27)         |                                           |                                           |  |  |  |
| Altitude                       |                                                    |                                           |                                        | 570                   |                                           |                                           |  |  |  |
| Operation                      |                                                    |                                           | Max. 4                                 | ,572 m                |                                           |                                           |  |  |  |
| Mechanical characteristics     |                                                    |                                           |                                        |                       |                                           |                                           |  |  |  |
| Dimensions                     |                                                    |                                           |                                        | 10                    |                                           |                                           |  |  |  |
| vvidth                         |                                                    |                                           | 42.8 ±0                                | 0.10 mm               |                                           |                                           |  |  |  |
| Length                         |                                                    |                                           | 36.4 ±0                                | 1.15 mm               |                                           |                                           |  |  |  |
| Height                         |                                                    |                                           | 3.3 ±0                                 | .10 mm                |                                           |                                           |  |  |  |
| vveight                        |                                                    |                                           | 1(                                     | ) g                   |                                           |                                           |  |  |  |

#### Table 204: 5CFCRD.0512-04, 5CFCRD.1024-04, 5CFCRD.2048-04, 5CFCRD.4096-04, 5CFCRD.8192-04, 5CFCRD.016G-04 - Technical data

- Speed specification with 1X = 150 Kb/s. All specifications refer to the Samsung Flash chips, CompactFlash cards in UDMA mode 4, 30 ns cycle time in 1) True-IDE mode with sequential write/read test.
- Endurance of B&R CFs (with linear written block size ≥ 128 Kb) 2)

Depending on the average file size.

3) 4) Not supported by B&R Embedded OS installer.

#### 4.4.4 Temperature humidity diagram

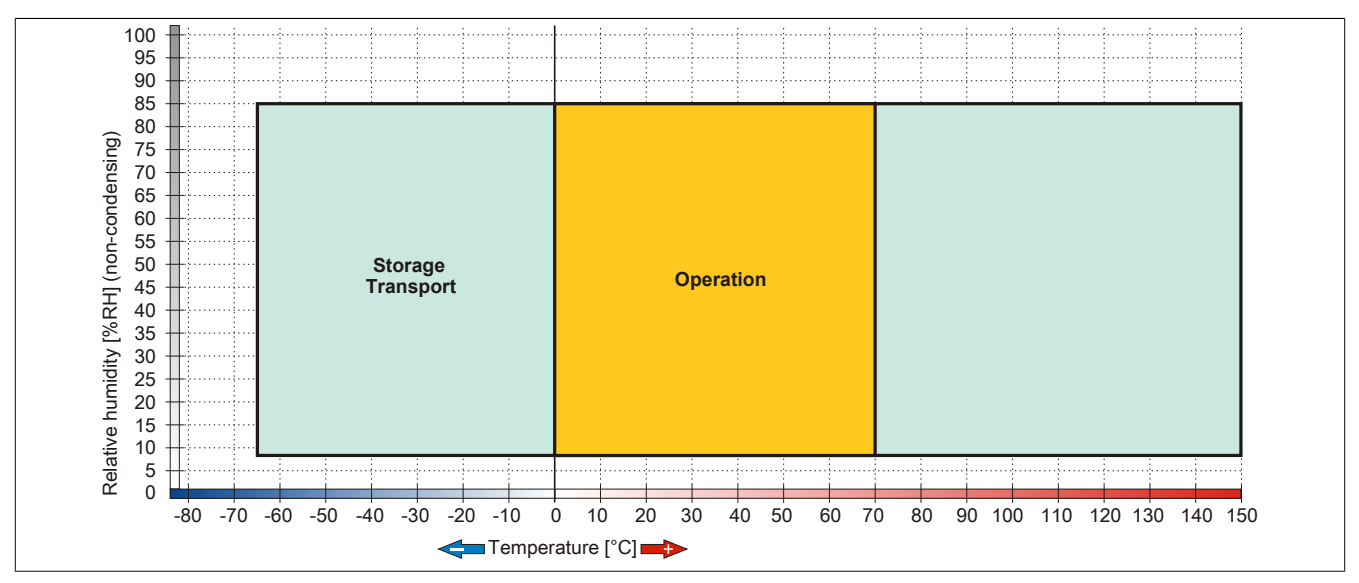

Figure 83: 5CFCRD.xxxx-04 - Temperature humidity diagram for CompactFlash cards

#### 4.4.5 Dimensions

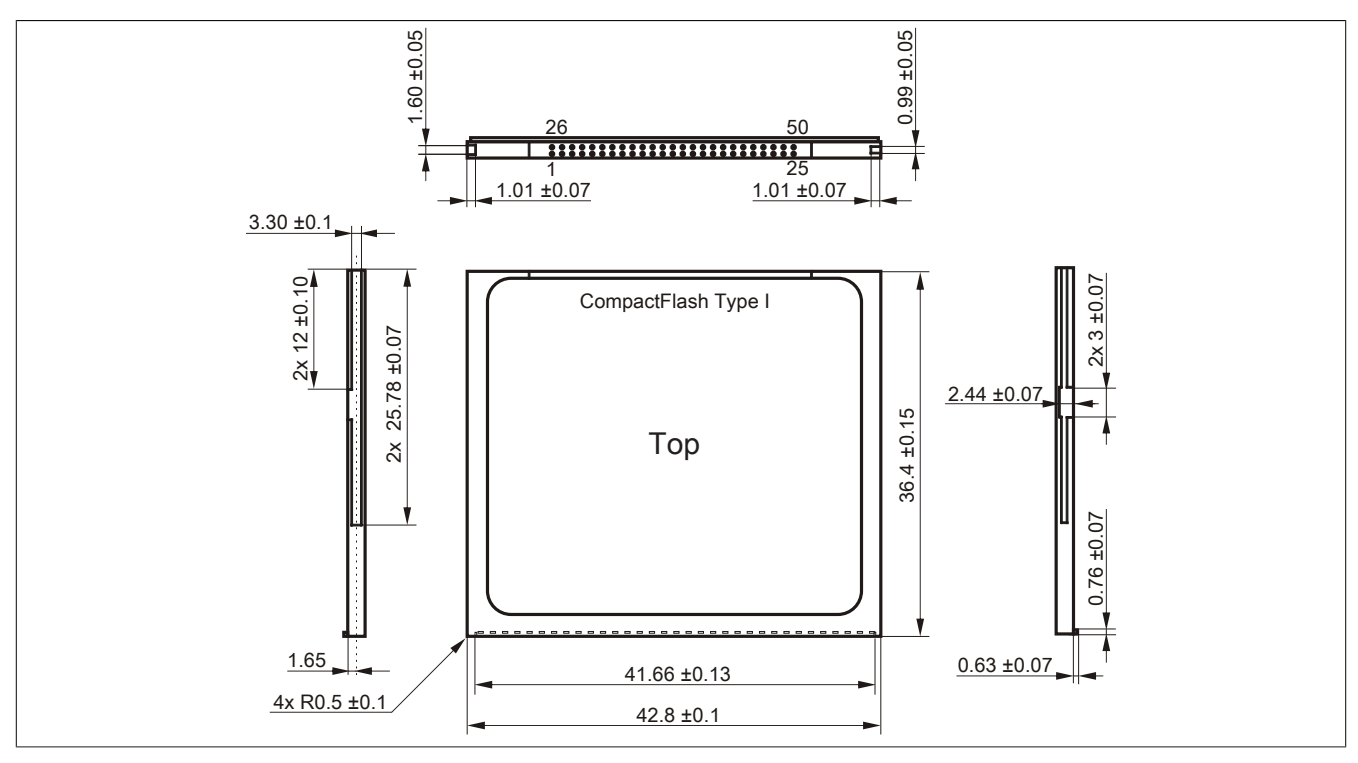

Figure 84: Dimensions - CompactFlash card Type I

## 4.4.6 Benchmark

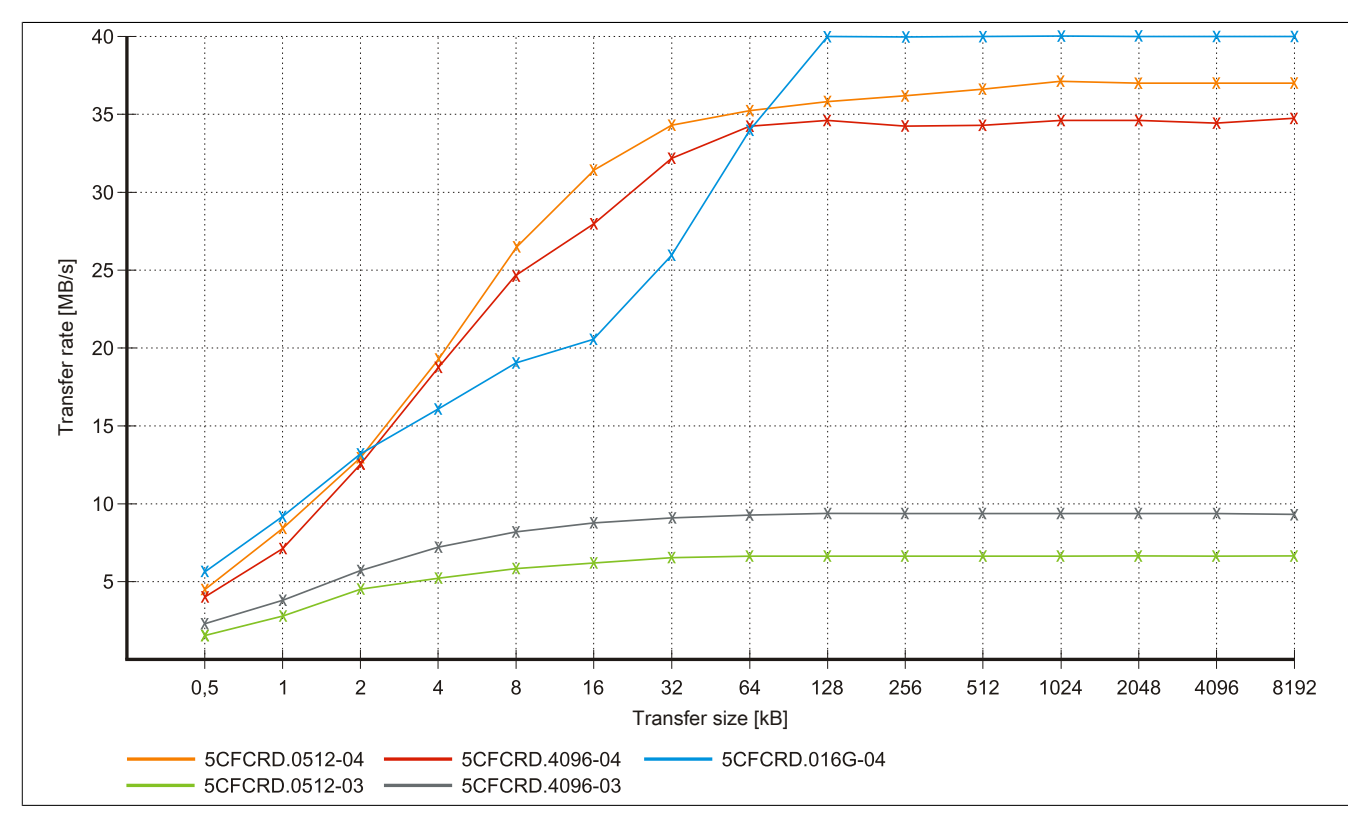

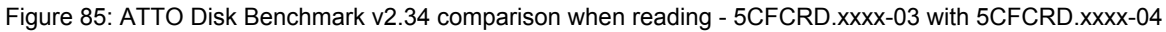

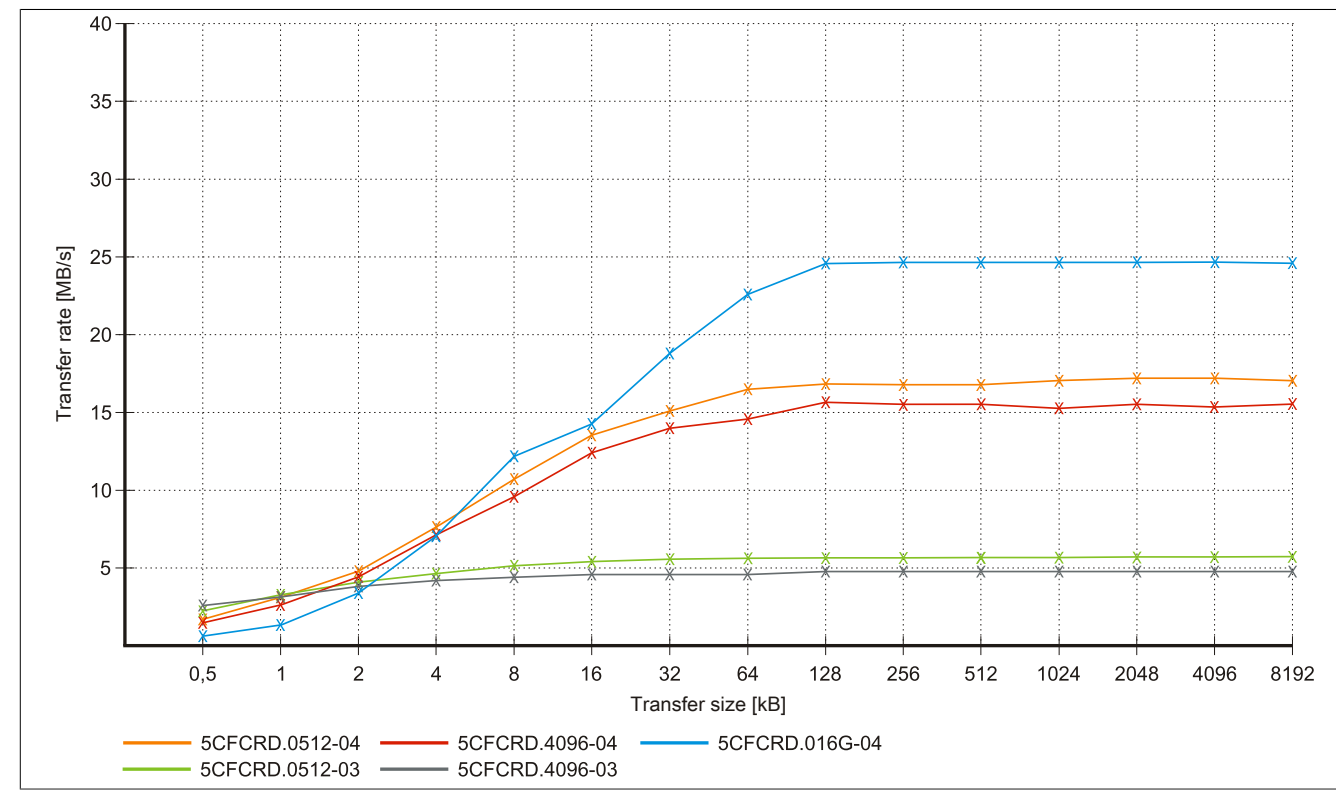

Figure 86: ATTO Disk Benchmark v2.34 comparison when writing - 5CFCRD.xxxx-03 with 5CFCRD.xxxx-04

Chapter 6 Accessories

## 4.5 5CFCRD.xxxx-03

#### 4.5.1 General information

# Information:

Western Digital CompactFlash cards 5CFCRD.xxxx- 03 and CompactFlash cards from a different manufacturer cannot be used in the same system at the same time. Due to differences in technology (older vs. newer technologies), problems can occur during system startup that are caused by the different boot times.

see "Known problems / issues" on page 195

# Information:

On Windows CE 5.0 devices, 5CFCRD.xxxx-03 CompactFlash cards up to 1 GB are supported.

# Information:

On CompactFlash cards 5CFCRD.xxxx-03, only the sticker and the description have changed. The technical data has not bee changed.

#### 4.5.2 Order data

| Model number   | Short description                         | Figure                                                                                                    |
|----------------|-------------------------------------------|----------------------------------------------------------------------------------------------------|
|                | CompactFlash                              |                                                                                                    |
| 5CFCRD.0064-03 | CompactFlash 64 MB Western Digital (SLC)  |                                                                                                    |
| 5CFCRD.0128-03 | CompactFlash 128 MB Western Digital (SLC) | CERTIFICATION OF THE OWNER OF THE OWNER OWNER OF THE OWNER OF THE OWNER OF THE OWNER OF THE OWNER OF THE OWNER OF THE OWNER OF THE OWNER OF THE OWNER OF THE OWNER OF THE OWNER OF THE OWNER OF THE OWNER OF THE OWNER OF THE OWNER OF THE OWNER OF THE OWNER OF THE OWNER OF THE OWNER OF THE OWNER OF THE OWNER OWNER OWNER OWNER OWNER OWNER OWNER OWNER OWNER OWNER OWNER OWNER OWNER OWNER OWNER OWNER OWNER OWNER OWNER OWNER OWNER OWNER OWNER OWNER OWNER OWNER OWNER OWNER OWNER OWNER OWNER OWNER |
| 5CFCRD.0256-03 | CompactFlash 256 MB Western Digital (SLC) | Citi                                                                                                    |
| 5CFCRD.0512-03 | CompactFlash 512 MB Western Digital (SLC) | Silicon                                                                                                    |
| 5CFCRD.1024-03 | CompactFlash 1 GB Western Digital (SLC)   | 6d the ONDrive                                                                                                    |
| 5CFCRD.2048-03 | CompactFlash 2 GB Western Digital (SLC)   | SSD.CE PATA                                                                                                    |
| 5CFCRD.4096-03 | CompactFlash 4 GB Western Digital (SLC)   | \$14170576                                                                                                    |
| 5CFCRD.8192-03 | CompactFlash 8 GB Western Digital (SLC)   | IN COL                                                                                                    |

Table 205: 5CFCRD.0064-03, 5CFCRD.0128-03, 5CFCRD.0256-03, 5CFCRD.0512-03, 5CFCRD.1024-03, 5CFCRD.2048-03, 5CFCRD.4096-03, 5CFCRD.8192-03 - Order data

## 4.5.3 Technical data

# Caution!

A sudden loss of power can cause data to be lost! In very rare cases, the mass storage device may also become damaged.

To prevent damage and loss of data, B&R recommends that you use a UPS device.

# Information:

The following characteristics, features and limit values only apply to this accessory and can deviate those specified for the complete device. For the complete device where this accessory is installed, refer to the data provided specifically for the complete device.

| Product ID          | 5CFCRD.<br>0064-03                                             | 5CFCRD.<br>0128-03 | 5CFCRD.<br>0256-03 | 5CFCRD.<br>0512-03 | 5CFCRD.<br>1024-03 | 5CFCRD.<br>2048-03 | 5CFCRD.<br>4096-03 | 5CFCRD.<br>8192-03 |
|---------------------|----------------------------------------------------------------|--------------------|--------------------|--------------------|--------------------|--------------------|--------------------|--------------------|
| General information |                                                                |                    |                    |                    |                    |                    |                    |                    |
| Capacity            | 64 MB                                                          | 128 MB             | 256 MB             | 512 MB             | 1 GB               | 2 GB               | 4 GB               | 8 GB               |
| Data retention      |                                                                | 10 years           |                    |                    |                    |                    |                    |                    |
| Data reliability    | < 1 unrecoverable errors in 10 <sup>14</sup> bit read accesses |                    |                    |                    |                    |                    |                    |                    |
| Lifetime monitoring | Yes                                                            |                    |                    |                    |                    |                    |                    |                    |
| MTBF                |                                                                |                    |                    | > 4,000,000 h      | ours (at 25°C)     |                    |                    |                    |

Table 206: 5CFCRD.0064-03, 5CFCRD.0128-03, 5CFCRD.0256-03, 5CFCRD.0512-03, 5CFCRD.1024-03, 5CFCRD.2048-03, 5CFCRD.4096-03, 5CFCRD.8192-03 - Technical data

| Product ID                             | 5CFCRD. | 5CFCRD.                         | 5CFCRD.                            | 5CFCRD.                             | 5CFCRD.                     | 5CFCRD.                          | 5CFCRD.         | 5CFCRD. |
|----------------------------------------|---------|---------------------------------|------------------------------------|-------------------------------------|-----------------------------|----------------------------------|-----------------|---------|
|                                        | 0064-03 | 0128-03                         | 0256-03                            | 0512-03                             | 1024-03                     | 2048-03                          | 4096-03         | 8192-03 |
| Maintenance                            |         |                                 |                                    | No                                  | one                         |                                  |                 | _       |
| Supported operating modes              |         |                                 | PIO                                | Mode 0-4, Multi                     | word DMA Mod                | le 0-2                           |                 | _       |
| Continuous reading                     |         |                                 |                                    |                                     |                             |                                  |                 |         |
| Typical                                |         |                                 |                                    | 8 N                                 | 1B/s                        |                                  |                 | _       |
| Continuous writing                     |         |                                 |                                    |                                     |                             |                                  |                 |         |
| Typical                                |         |                                 |                                    | 6 N                                 | 1B/s                        |                                  |                 | _       |
| Certification                          |         |                                 |                                    |                                     |                             |                                  |                 |         |
| CE                                     |         |                                 |                                    | Ye                                  | es                          |                                  |                 |         |
| Endurance                              |         |                                 |                                    |                                     |                             |                                  |                 | _       |
| Clear/write cycles                     |         |                                 |                                    |                                     |                             |                                  |                 |         |
| Typical                                |         |                                 |                                    | > 200                               | 00000                       |                                  |                 |         |
| SLC Flash                              |         |                                 |                                    | Ye                                  | es                          |                                  |                 | _       |
| Wear leveling                          |         |                                 |                                    | Sta                                 | atic                        |                                  |                 | _       |
| Error Correction Coding (ECC)          |         |                                 |                                    | Ye                                  | es                          |                                  |                 | _       |
| S.M.A.R.T. support                     |         |                                 |                                    | N                                   | lo                          |                                  |                 |         |
| Support                                |         |                                 |                                    |                                     |                             |                                  |                 | _       |
| Hardware                               |         | MP100<br>PPC8                   | 0/200, PP100/2<br>300, Provit 2000 | 00, PP300/400,<br>), Provit 5000, A | PP500, PPC3<br>PC620, APC68 | 00, PPC700, PI<br>80, APC810, AF | PC725,<br>PC820 |         |
| Operating systems                      |         |                                 |                                    |                                     |                             |                                  |                 |         |
| Windows 7 32-bit                       |         |                                 |                                    | N                                   | lo                          |                                  |                 |         |
| Windows 7 64-bit                       |         |                                 |                                    | N                                   | lo                          |                                  |                 |         |
| Windows Embedded Standard 7,           | No      | No                              | No                                 | No                                  | No                          | No                               | No              | Yes     |
| 32-bit<br>Windows Embedded Standard 7, |         |                                 |                                    | <br>N                               | lo                          |                                  |                 |         |
| 64-bit                                 |         |                                 |                                    |                                     |                             |                                  |                 |         |
| Windows XP Professional                | No      | No                              | No                                 | No                                  | No                          | No                               | Yes             | Yes     |
| Windows XP Embedded                    | No      | No                              | No                                 | Yes                                 | Yes                         | Yes                              | Yes             | Yes     |
| Windows Embedded Standard 2009         | No      | No                              | No                                 | No                                  | Yes                         | Yes                              | Yes             | Yes     |
| Windows CE 6.0                         | Yes     | Yes                             | Yes                                | Yes                                 | Yes                         | Yes                              | Yes             | Yes 1)  |
| Windows CE 5.0                         | Yes     | Yes                             | Yes                                | Yes                                 | Yes                         | No                               | No              | No      |
| Software                               |         |                                 |                                    |                                     |                             |                                  |                 |         |
| PVI Transfer                           |         |                                 | ≥ V2.57 (par                       | t of PVI Develo                     | pment Setup ≥               | V2.5.3.3005)                     |                 |         |
| B&R Embedded OS Installer              |         |                                 |                                    | ≥ V2                                | 2.21                        |                                  |                 |         |
| Environmental conditions               |         |                                 |                                    |                                     |                             |                                  |                 | _       |
| Temperature                            |         |                                 |                                    |                                     |                             |                                  |                 |         |
| Operation                              |         |                                 |                                    | 0 to 1                              | 70°C                        |                                  |                 |         |
| Storage                                |         |                                 |                                    | -50 to                              | 100°C                       |                                  |                 |         |
| Transport                              |         |                                 |                                    | -50 to                              | 100°C                       |                                  |                 | _       |
| Relative humidity                      |         |                                 |                                    |                                     |                             |                                  |                 |         |
| Operation                              |         |                                 |                                    | 8 to 95%, no                        | n-condensing                |                                  |                 |         |
| Storage                                |         |                                 |                                    | 8 to 95%, no                        | n-condensing                |                                  |                 |         |
| Transport                              |         |                                 |                                    | 8 to 95%, no                        | n-condensing                |                                  |                 |         |
| Vibration                              |         |                                 |                                    |                                     |                             |                                  |                 |         |
| Operation                              |         |                                 |                                    | Max. 16.3 g (15                     | 59 m/s² 0-peak)             | )                                |                 |         |
| Storage                                |         |                                 |                                    | Max. 30 g (29                       | 4 m/s <sup>2</sup> 0-peak)  |                                  |                 |         |
| Iransport                              |         | Max. 30 g (294 m/s² 0-peak)     |                                    |                                     |                             |                                  |                 |         |
| Shock                                  |         |                                 |                                    |                                     |                             |                                  |                 |         |
| Operation                              |         | Max. 1000 g (9810 m/s² 0-peak)  |                                    |                                     |                             |                                  |                 |         |
| Storage                                |         | Max. 3000 g (29430 m/s² 0-peak) |                                    |                                     |                             |                                  |                 |         |
| Iransport                              |         | Max. 3000 g (29430 m/s² 0-peak) |                                    |                                     |                             |                                  |                 |         |
| Altitude                               |         |                                 |                                    |                                     |                             |                                  |                 |         |
| Operation                              |         | Max. 24,383 m                   |                                    |                                     |                             |                                  |                 |         |
| Mechanical characteristics             |         |                                 |                                    |                                     |                             |                                  |                 |         |
| Dimensions                             |         |                                 |                                    |                                     |                             |                                  |                 |         |
| Width                                  |         |                                 |                                    | 42.8 ±0                             | .10 mm                      |                                  |                 |         |
| Length                                 |         |                                 |                                    | 36.4 ±0                             | .15 mm                      |                                  |                 |         |
| Height                                 |         |                                 |                                    | 3.3 ±0.                             | 10 mm                       |                                  |                 | _       |
| vveight                                |         |                                 |                                    | 11.                                 | 4 g                         |                                  |                 |         |

Table 206: 5CFCRD.0064-03, 5CFCRD.0128-03, 5CFCRD.0256-03, 5CFCRD.0512-03, 5CFCRD.1024-03, 5CFCRD.2048-03, 5CFCRD.4096-03, 5CFCRD.8192-03 - Technical data

1) Not supported by B&R Embedded OS installer.

Chapter 6 Accessories

## 4.5.4 Temperature humidity diagram

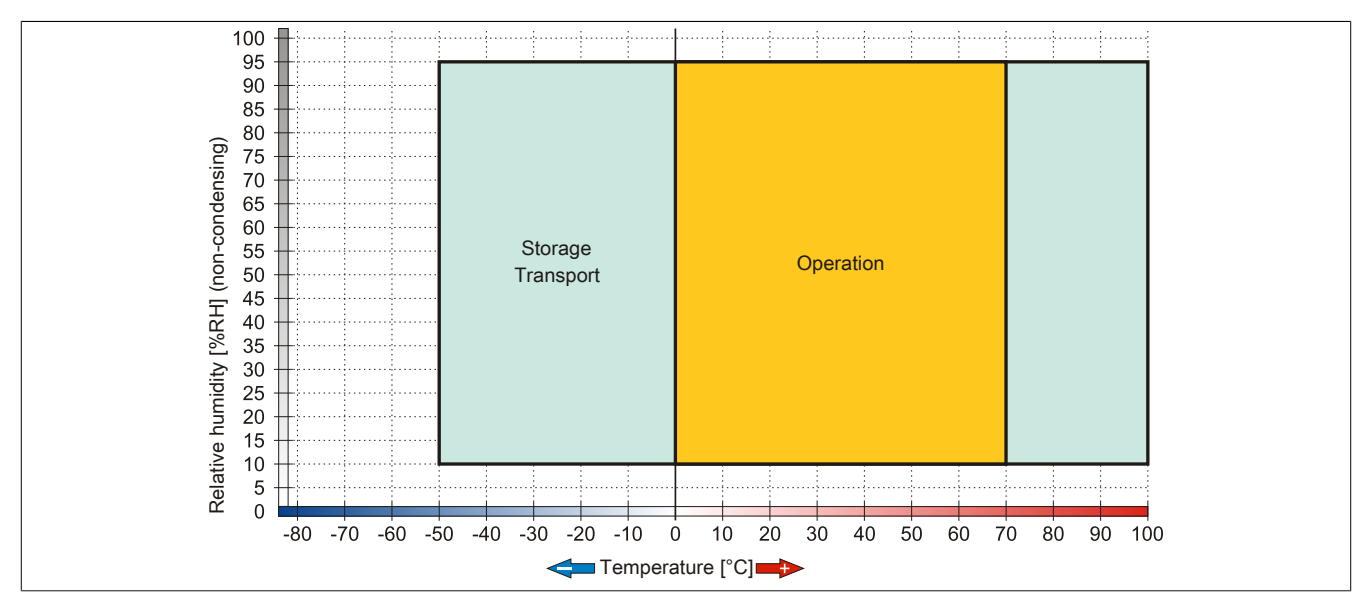

Figure 87: 5CFCRD.xxxx-03 - Temperature humidity diagram for CompactFlash cards

#### 4.5.5 Dimensions

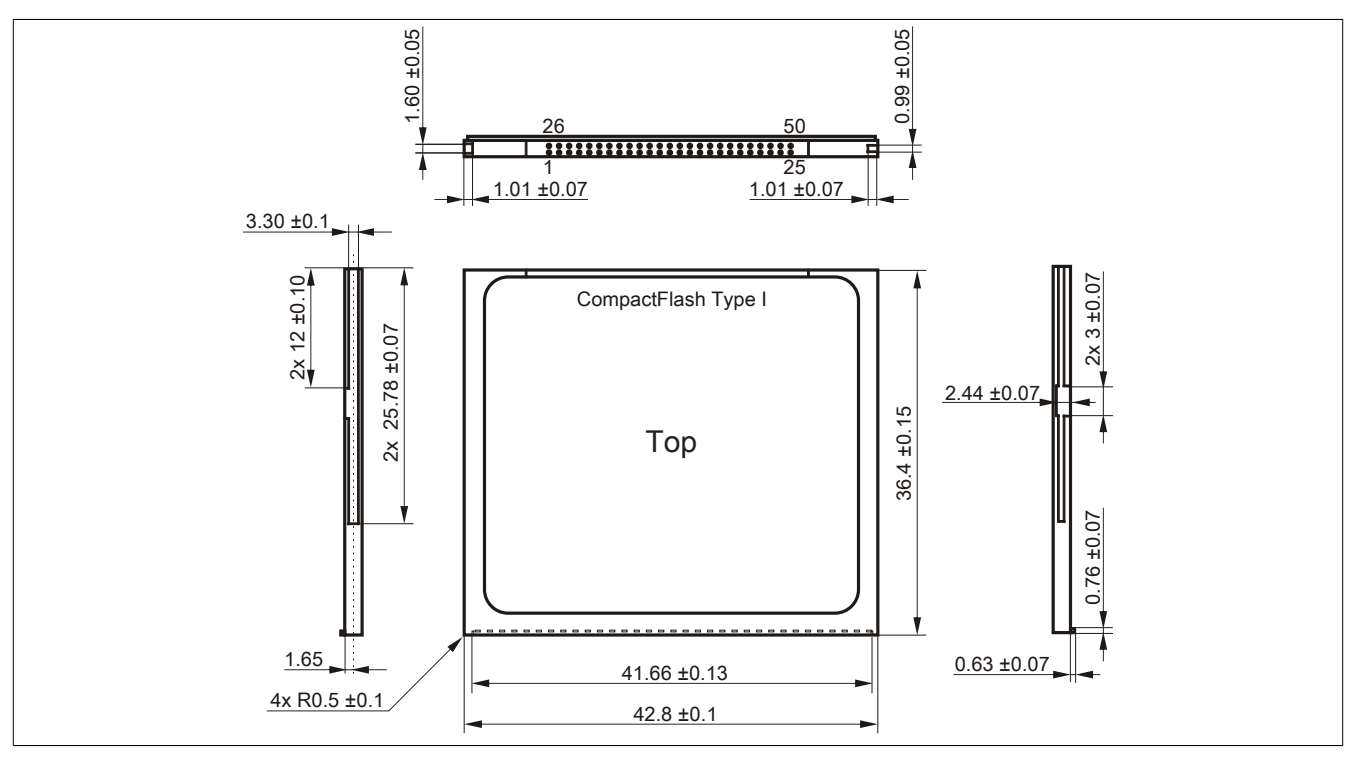

Figure 88: Dimensions - CompactFlash card Type I

# 4.6 Known problems / issues

The following is a known issue for devices with two CompactFlash slots:

 Using two different types of CompactFlash cards can cause problems in Automation PCs and Panel PCs. This can result in one of the two cards not being detected during system startup. This is caused by varying startup speeds. CompactFlash cards with older technology require significantly more time during system startup than CompactFlash cards with newer technology. This behavior occurs near the limits of the time frame provided for startup. This can occur because the startup time for the CompactFlash cards fluctuates due to the variance of the components being used. Depending on the CompactFlash cards being used, this error may occur never, sometimes or always.

# 5 USB flash drive

## 5.1 5MMUSB.2048-00

#### 5.1.1 General information

USB flash drives are easy-to-exchange storage media. Because of the fast data transfer (USB 2.0), the USB flash drives are ideal for use as a portable memory medium. Without requiring additional drivers ("Hot Plug & Play" - except with Windows 98SE), the USB flash drive can immediately act as an additional drive where data can be read or written. Only USB flash drives from the memory specialists SanDisk are used.

# Information:

We reserve the right to supply alternative products due to the vast quantity of USB flash drives available on the market and their corresponding short product lifecycle. Therefore, the following measures might be necessary in order to boot from these flash drives:

- The flash drive must be reformatted or in some cases even re-partitioned (set active partition).
- The flash drive must be at the top of the BIOS boot order, or alternatively the IDE controllers can also be deactivated in the BIOS. This can be avoided in most cases if a "fdisk /mbr" command is also executed on the USB flash drive.

#### 5.1.2 Order data

| Model number   | Short description            | Figure |
|----------------|------------------------------|--------|
|                | USB accessories              |        |
| 5MMUSB.2048-00 | USB 2.0 Memory Stick 2048 MB |        |

Table 207: 5MMUSB.2048-00 - Order data

#### 5.1.3 Technical data

# Information:

The following characteristics, features and limit values only apply to this accesory and can deviate from those specified for the entire device.

| Product ID                 | 5MMUSB.2048-00                                                             |
|----------------------------|----------------------------------------------------------------------------|
| General information        |                                                                            |
| Data retention             | 10 years                                                                   |
| LEDs                       | 1 LED (green), signals data transfer (send and receive) <sup>1)</sup>      |
| MTBF                       | 100,000 hours (at 25°C)                                                    |
| Туре                       | USB 1.1, USB 2.0                                                           |
| Maintenance                | None                                                                       |
| Certification              |                                                                            |
| CE                         | Yes                                                                        |
| Interfaces                 |                                                                            |
| USB                        |                                                                            |
| Туре                       | USB 1.1, USB 2.0                                                           |
| Connection                 | To each USB type A interface                                               |
| Transfer rate              | Low speed (1.5 Mbit/s), full speed (12 Mbit/s), to high speed (480 Mbit/s) |
| Sequential reading         | Max. 8.7 MB/s                                                              |
| Sequential writing         | Max. 1.7 MB/s                                                              |
| Support                    |                                                                            |
| Operating systems          |                                                                            |
| Windows XP Professional    | Yes                                                                        |
| Windows XP Embedded        | Yes                                                                        |
| Windows ME                 | Yes                                                                        |
| Windows 2000               | Yes                                                                        |
| Windows CE 5.0             | Yes                                                                        |
| Windows CE 4.2             | Yes                                                                        |
| Electrical characteristics |                                                                            |
| Power consumption          | 650 µA sleep mode, 150 mA read/write                                       |

Table 208: 5MMUSB.2048-00 - Technical data

| Product ID                 | 5MMUSB.2048-00                                                              |
|----------------------------|-----------------------------------------------------------------------------|
| Environmental conditions   |                                                                             |
| Temperature                |                                                                             |
| Operation                  | 0 to 45°C                                                                   |
| Storage                    | -20 to 60°C                                                                 |
| Transport                  | -20 to 60°C                                                                 |
| Relative humidity          |                                                                             |
| Operation                  | 10 to 90%, non-condensing                                                   |
| Storage                    | 5 to 90%, non-condensing                                                    |
| Transport                  | 5 to 90%, non-condensing                                                    |
| Vibration                  |                                                                             |
| Operation                  | 10 to 500 Hz: 2 g (19.6 m/s <sup>2</sup> 0-peak), oscillation rate 1/minute |
| Storage                    | 10 to 500 Hz: 2 g (19.6 m/s <sup>2</sup> 0-peak), oscillation rate 1/minute |
| Transport                  | 10 to 500 Hz: 2 g (19.6 m/s <sup>2</sup> 0-peak), oscillation rate 1/minute |
| Shock                      |                                                                             |
| Operation                  | Max. 40 g (392 m/s² 0-peak) and 11 ms length                                |
| Storage                    | Max. 80 g (784 m/s² 0-peak) and 11 ms length                                |
| Transport                  | Max. 80 g (784 m/s² 0-peak) and 11 ms length                                |
| Altitude                   |                                                                             |
| Operation                  | Max. 3048 m                                                                 |
| Storage                    | Max. 12192 m                                                                |
| Transport                  | Max. 12192 m                                                                |
| Mechanical characteristics |                                                                             |
| Dimensions                 |                                                                             |
| Width                      | 19 mm                                                                       |
| Length                     | 52.2 mm                                                                     |
| Height                     | 7.9 mm                                                                      |

Table 208: 5MMUSB.2048-00 - Technical data

#### 1) Signals data transfer (send and receive).

#### 5.1.4 Temperature humidity diagram

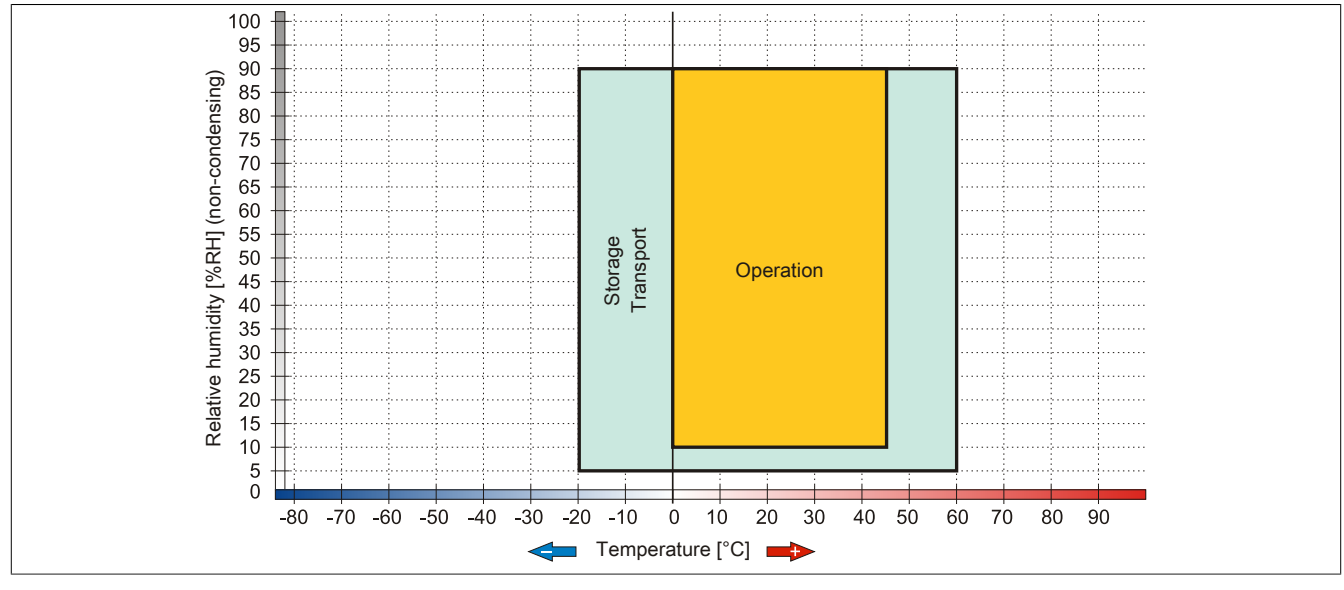

Figure 89: 5MMUSB.2048-00 - Temperature humidity diagram

#### 5.2 5MMUSB.2048-01

### 5.2.1 General information

USB flash drives are storage media that are easy to replace. Because of their fast data transfer (USB 2.0), USB flash drives are ideal for use as portable data storage. Without requiring additional drivers ("Hot Plug & Play" - except with Windows 98SE), the USB flash drive can immediately act as an additional drive where data can be read or written.

# Information:

We reserve the right to supply alternative products due to the vast quantity of USB flash drives available on the market and their corresponding short product lifecycle. Therefore, the following measures might be necessary in order to boot from these flash drives:

- The flash drive must be reformatted or in some cases even re-partitioned (set active partition).
- The flash drive must be at the top of the BIOS boot order, or alternatively the IDE controllers can also be deactivated in the BIOS. This can be avoided in most cases if a "fdisk /mbr" command is also executed on the USB flash drive.
- USB 1.1, USB 2.0
- High transfer rate
- High data storage
- Ambient temperature during operation: 0 to 70°C

#### 5.2.2 Order data

| Model number   | Short description               | Figure                        |  |  |  |
|----------------|---------------------------------|-------------------------------|--|--|--|
|                | USB accessories                 |                               |  |  |  |
| 5MMUSB.2048-01 | USB 2.0 flash drive 2048 MB B&R |                               |  |  |  |
|                |                                 | Perfection in Automation BERN |  |  |  |

#### Table 209: 5MMUSB.2048-01 - Order data

#### 5.2.3 Technical data

| Product ID                 | 5MMUSB.2048-01                                                             |
|----------------------------|----------------------------------------------------------------------------|
| General information        |                                                                            |
| Data retention             | > 10 years                                                                 |
| LEDs                       | 1 LED (green), signals data transfer (send and receive) <sup>1)</sup>      |
| MTBF                       | > 3,000,000 hours                                                          |
| Туре                       | USB 1.1, USB 2.0                                                           |
| Maintenance                | None                                                                       |
| Certification              |                                                                            |
| CE                         | Yes                                                                        |
| Interfaces                 |                                                                            |
| USB                        |                                                                            |
| Туре                       | USB 1.1, USB 2.0                                                           |
| Connection                 | To each USB type A interface                                               |
| Transfer rate              | Low speed (1.5 Mbit/s), full speed (12 Mbit/s), to high speed (480 Mbit/s) |
| Sequential reading         | Max. 31 MB/s                                                               |
| Sequential writing         | Max. 30 MB/s                                                               |
| Support                    |                                                                            |
| Operating systems          |                                                                            |
| Windows 7                  | Yes                                                                        |
| Windows XP Professional    | Yes                                                                        |
| Windows XP Embedded        | Yes                                                                        |
| Windows ME                 | Yes                                                                        |
| Windows 2000               | Yes                                                                        |
| Windows CE 5.0             | Yes                                                                        |
| Windows CE 4.2             | Yes                                                                        |
| Electrical characteristics |                                                                            |
| Power consumption          | Max. 500 µA sleep mode, max. 120 mA read/write                             |
| Environmental conditions   |                                                                            |
| Temperature                |                                                                            |
| Operation                  | 0 to 70°C                                                                  |
| Storage                    | -50 to 100°C                                                               |
| Transport                  | -50 to 100°C                                                               |

Table 210: 5MMUSB.2048-01 - Technical data

| Product ID                 | 5MMUSB.2048-01             |
|----------------------------|----------------------------|
| Relative humidity          |                            |
| Operation                  | 85%, non-condensing        |
| Storage                    | 85%, non-condensing        |
| Transport                  | 85%, non-condensing        |
| Vibration                  |                            |
| Operation                  | 20 to 2000 Hz: 20 g (peak) |
| Storage                    | 20 to 2000 Hz: 20 g (peak) |
| Transport                  | 20 to 2000 Hz: 20 g (peak) |
| Shock                      |                            |
| Operation                  | Max. 1500 g (peak)         |
| Storage                    | Max. 1500 g (peak)         |
| Transport                  | Max. 1500 g (peak)         |
| Altitude                   |                            |
| Operation                  | Max. 3048 m                |
| Storage                    | Max. 12192 m               |
| Transport                  | Max. 12192 m               |
| Mechanical characteristics |                            |
| Dimensions                 |                            |
| Width                      | 17.97 mm                   |
| Length                     | 67.85 mm                   |
| Height                     | 8.35 mm                    |

#### Table 210: 5MMUSB.2048-01 - Technical data

1) Signals data transfer (send and receive).

#### 5.2.4 Temperature humidity diagram

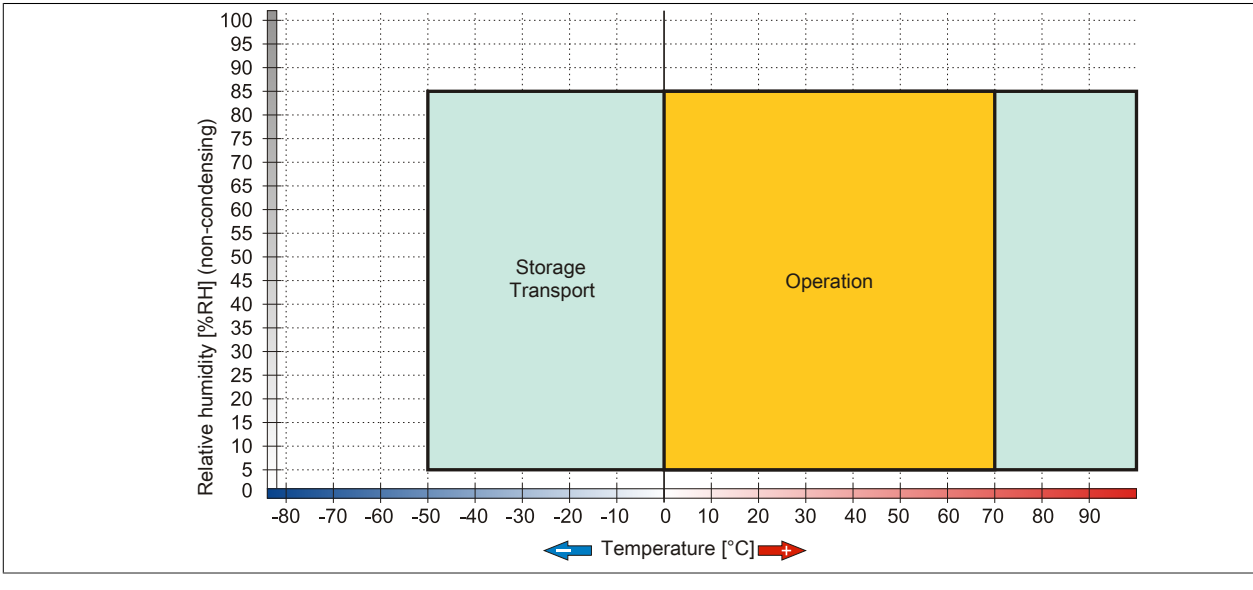

Figure 90: 5MMUSB.2048-01 - Temperature humidity diagram

# 6 Cables

# 6.1 DVI cables

## 6.1.1 5CADVI.0xxx-00

## **General information**

The DVI cables 5CADVI.0xxx-00 are designed for fixed layout.

# Caution!

Cable can only be plugged in and unplugged when the device is turned off.

## Order data

| Short description   | Figure                                                                                           |  |  |
|---------------------|--------------------------------------------------------------------------------------------------|--|--|
| DVI cable           |                                                                                                  |  |  |
| DVI-D cable, 1.8 m. |                                                                                                  |  |  |
| DVI-D cable, 5 m.   |                                                                                                  |  |  |
| DVI-D cable, 10 m.  |                                                                                                  |  |  |
|                     | DVI cable<br>DVI-D cable, 1.8 m.<br>DVI-D cable, 5 m.<br>DVI-D cable, 5 m.<br>DVI-D cable, 10 m. |  |  |

Table 211: 5CADVI.0018-00, 5CADVI.0050-00, 5CADVI.0100-00 - Order data

## **Technical data**

| Product ID                 | 5CADVI.0018-00                                                                   | 5CADVI.0050-00                         | 5CADVI.0100-00         |  |
|----------------------------|----------------------------------------------------------------------------------|----------------------------------------|------------------------|--|
| General information        |                                                                                  |                                        |                        |  |
| Certification              |                                                                                  |                                        |                        |  |
| CE                         |                                                                                  | Yes                                    |                        |  |
| c-UL-us                    |                                                                                  | Yes                                    |                        |  |
| Cable structure            |                                                                                  |                                        |                        |  |
| Wire cross section         |                                                                                  | AWG 28                                 |                        |  |
| Shield                     | In                                                                               | ndividual cable pairs and entire cable | e                      |  |
| Cable shielding            | Tinned CU mesh, optical coverage >86% Tinned Cu mesh, op-<br>tical coverage >86% |                                        |                        |  |
| Outer sheathing            |                                                                                  |                                        |                        |  |
| Material                   |                                                                                  | PVC                                    |                        |  |
| Color                      |                                                                                  | Beige                                  |                        |  |
| Labeling                   | AWM STYLE 2027                                                                   | 6 80°C 30V VW1 DVI DIGITAL SING        | GLE LINK DER AN        |  |
| Connector                  |                                                                                  |                                        |                        |  |
| Туре                       |                                                                                  | 2x DVI-D (18+1), male                  |                        |  |
| Connection cycles          |                                                                                  | 100                                    |                        |  |
| Electrical characteristics |                                                                                  |                                        |                        |  |
| Conductor resistance       |                                                                                  | Max. 237 Ω/km                          |                        |  |
| Insulation resistance      |                                                                                  | Min. 100 MΩ/km                         |                        |  |
| Mechanical characteristics |                                                                                  |                                        |                        |  |
| Dimensions                 |                                                                                  |                                        |                        |  |
| Length                     | 1.8 m ±50 mm                                                                     | 5 m ± 80 mm                            | 10 m ±100 mm           |  |
| Diameter                   |                                                                                  | Max. 8.5 mm                            |                        |  |
| Flex radius                | ≥ 5x cable diameter                                                              | (plug - ferrite magnet and ferrite mag | gnet - ferrite magnet) |  |
| Weight                     | Approx. 260 g                                                                    | Approx. 460 g                          | Approx. 790 g          |  |

Table 212: 5CADVI.0018-00, 5CADVI.0050-00, 5CADVI.0100-00 - Technical data

# Flex radius specification

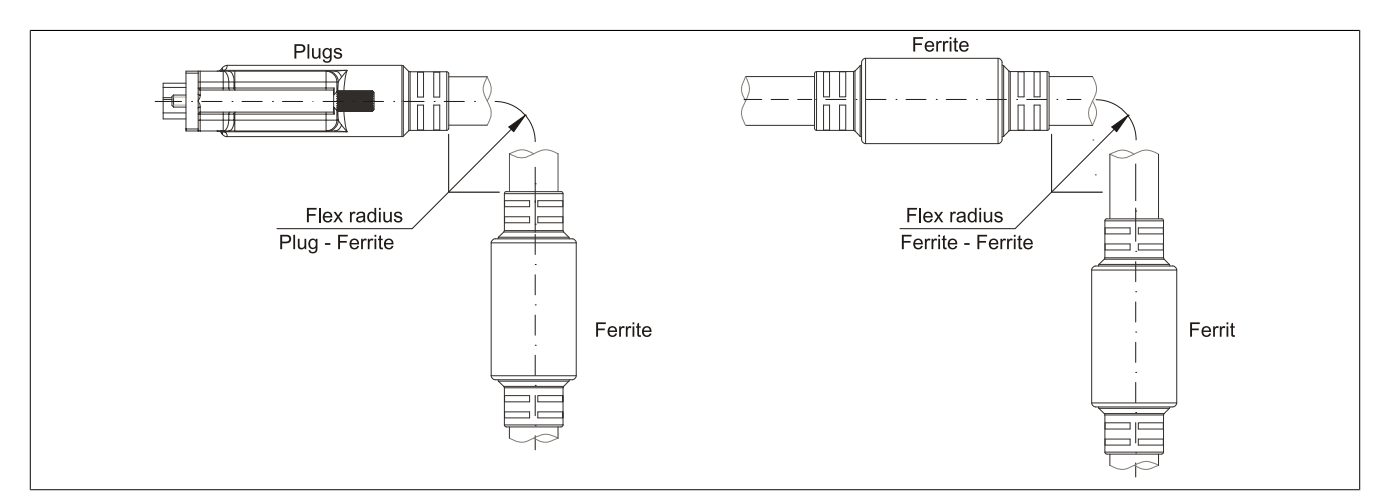

Figure 91: Flex radius specification

## Dimensions

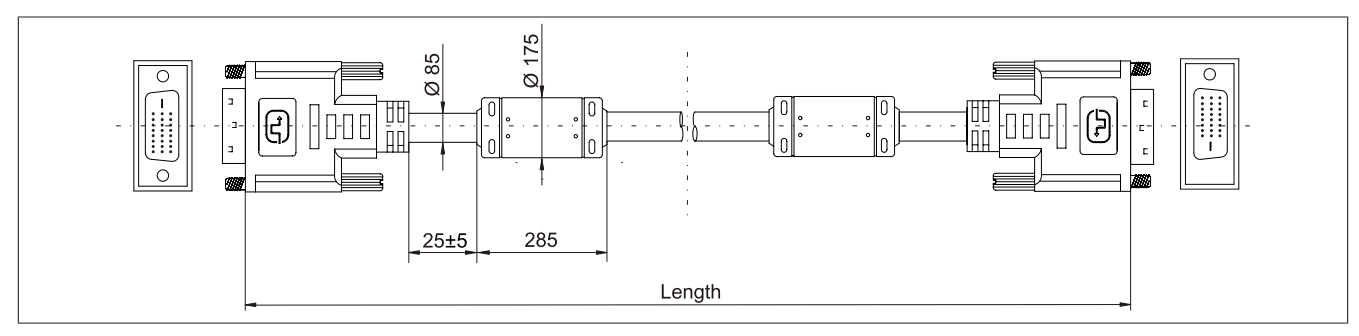

Figure 92: 5CADVI.0xxx-00 - Dimensions

#### Cable specifications

# Warning!

If you want to build a suitable cable yourself, it should be wired according to these specifications.

If a self-built cable is used, B&R cannot guarantee that it will function properly. B&R guarantees the performance of all cables that they provide.

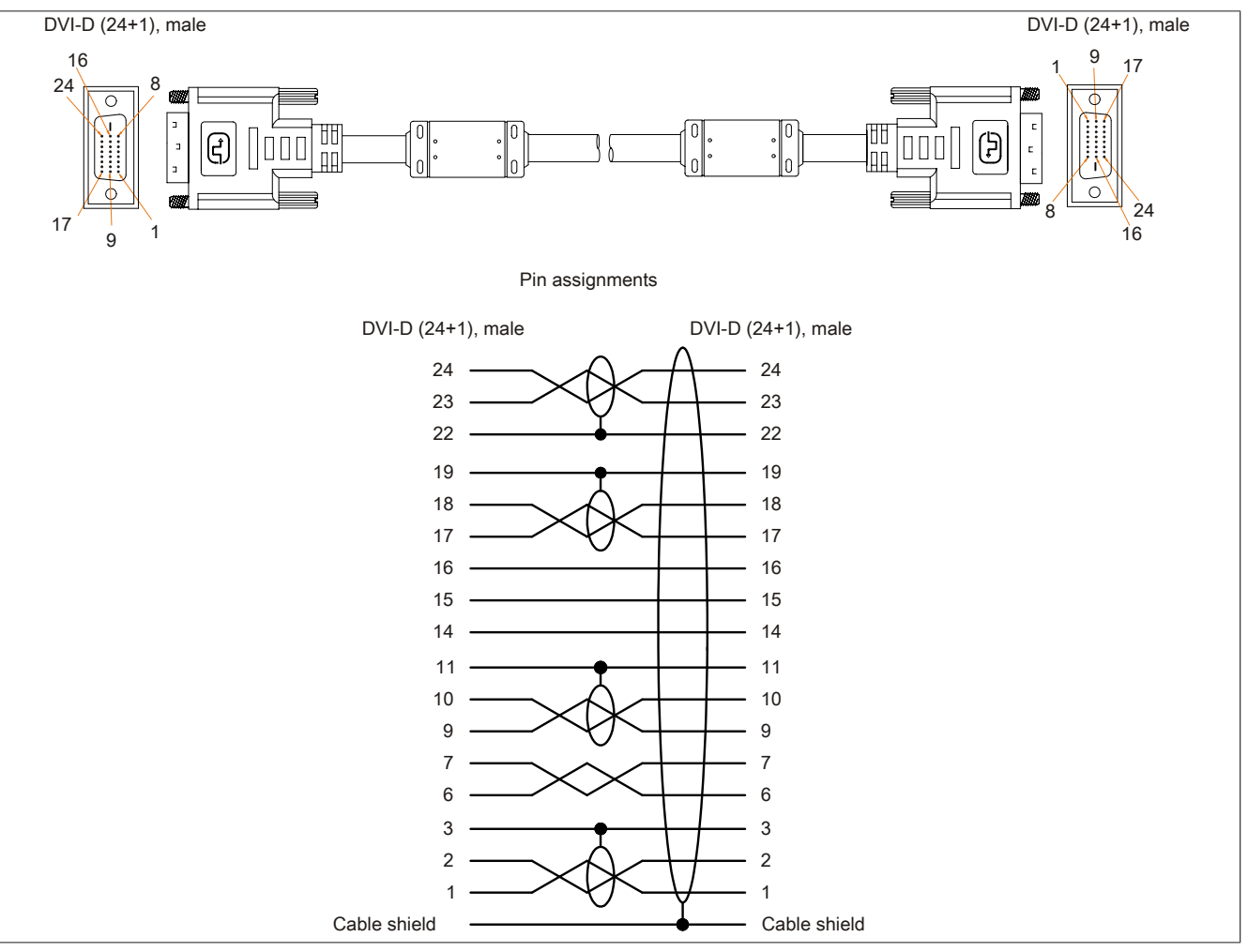

Figure 93: 5CADVI.0xxx-00 - Pinout

# 6.2 SDL cables

#### 6.2.1 5CASDL.0xxx-00

#### **General information**

The SDL cables 5CASDL.0xxx-00 are designed for fixed layout. Use of the SDL flex cable 5CASDL.0xxx-03 is required for a flexible installation (e.g. in swing arm systems).

# Caution!

Cable can only be plugged in and unplugged when the device is turned off.

#### Order data

| Model number   | Short description | Figure |
|----------------|-------------------|--------|
|                | SDL cables        |        |
| 5CASDL.0018-00 | SDL cable, 1.8 m. |        |
| 5CASDL.0050-00 | SDL cable, 5 m.   |        |
| 5CASDL.0100-00 | SDL cable, 10 m.  |        |
| 5CASDL.0150-00 | SDL cable, 15 m.  |        |
| 5CASDL.0200-00 | SDL cable, 20 m.  |        |
| 5CASDL.0250-00 | SDL cable, 25 m.  |        |
| 5CASDL.0300-00 | SDL cable, 30 m.  |        |

Table 213: 5CASDL.0018-00, 5CASDL.0050-00, 5CASDL.0100-00, 5CASDL.0150-00, 5CASDL.0200-00, 5CASDL.0250-00, 5CASDL.0300-00 - Order data

#### **Technical data**

| Product ID                 | 5CASDL.<br>0018-00                                                                                                    | 5CASDL.<br>0050-00    | 5CASDL.<br>0100-00                                  | 5CASDL.<br>0150-00                                                                  | 5CASDL.<br>0200-00 | 5CASDL.<br>0250-00 | 5CASDL.<br>0300-00 |
|----------------------------|----------------------------------------------------------------------------------------------------|-----------------------|-----------------------------------------------------|-------------------------------------------------------------------------------------|--------------------|--------------------|--------------------|
| General information        |                                                                                                    |                       |                                                     |                                                                                     |                    |                    |                    |
| Certification              |                                                                                                    |                       |                                                     |                                                                                     |                    |                    |                    |
| CE                         | Yes Yes Yes                                                                                                    |                       |                                                     |                                                                                     |                    |                    |                    |
| c-UL-us                    | Ye                                                                                                    | s                     | Yes                                                 |                                                                                     | Y                  | es                 |                    |
| Cable structure            |                                                                                                    |                       |                                                     |                                                                                     |                    |                    |                    |
| Wire cross section         | AWO                                                                                                    | G 28                  |                                                     |                                                                                     | AWG 24             |                    |                    |
| Shield                     |                                                                                                    |                       | Individual                                          | cable pairs and e                                                                   | ntire cable        |                    |                    |
| Cable shielding            | Tinned Cu<br>tical cover                                                                                                    | mesh, op-<br>age >85% | Tinned Cu<br>mesh, op-<br>tical cover-<br>age > 85% | Tinned Cu Tinned Cu mesh, optical coverage >85%<br>esh, op-<br>al cover-<br>e > 85% |                    |                    | 5%                 |
| Outer sheathing            |                                                                                                    |                       |                                                     |                                                                                     |                    |                    |                    |
| Material                   |                                                                                                    |                       |                                                     | PVC                                                                                 |                    |                    |                    |
| Color                      |                                                                                                    |                       |                                                     | Black                                                                               |                    |                    |                    |
| Labeling                   |                                                                                                    | E74020-C              | (UL) AWM STYL                                       | E 20176 80°C 30                                                                     | V VW-1 DVI DIG     | ITAL LINK          |                    |
| Connector                  |                                                                                                    |                       |                                                     |                                                                                     |                    |                    |                    |
| Туре                       |                                                                                                    |                       | 2x                                                  | DVI-D (24+1), ma                                                                    | ale                |                    |                    |
| Connection cycles          |                                                                                                    |                       |                                                     | 100                                                                                 |                    |                    |                    |
| Contacts                   |                                                                                                    |                       |                                                     | Gold plated                                                                         |                    |                    |                    |
| Mechanical protection      |                                                                                                    |                       | Metal cov                                           | er with crimped st                                                                  | ress relief        |                    |                    |
| Electrical characteristics |                                                                                                    |                       |                                                     |                                                                                     |                    |                    |                    |
| Conductor resistance       |                                                                                                    |                       | i                                                   |                                                                                     |                    |                    |                    |
| AWG 24                     | -                                                                                                    |                       |                                                     |                                                                                     | ≤93 Ω/km           |                    |                    |
| AWG 28                     | ≤237                                                                                                    | Ω/km                  |                                                     |                                                                                     | -                  |                    |                    |
| Insulation resistance      |                                                                                                    |                       |                                                     | Min. 10 MΩ/km                                                                       |                    |                    |                    |
| Mechanical characteristics |                                                                                                    |                       |                                                     |                                                                                     |                    |                    |                    |
| Dimensions                 |                                                                                                    |                       | I                                                   |                                                                                     |                    |                    |                    |
| Length                     | 1.8 m ±30 mm                                                                                                    | 5 m ± 30 mm           | 10 m ±50 mm                                         | 15 m ±100 mm                                                                        | 20 m ±100 mm       | 25 m ± 100 mm      | 30 m ± 100 mm      |
| Diameter                   | Typ. 8.6 ±                                                                                                    | : 0.2 mm              | Typ. 11                                             |                                                                                     | Typ. 11 ±          | £ 0.2 mm           |                    |
|                            | Max. 9 mm ±0.2 mm Max. 11.5 mm<br>Max. 11.5 mm                                                                                |                       |                                                     |                                                                                     |                    |                    |                    |
| Flex radius                |                                                                                                    | ≥ 5x cable di         | ameter (plug - fer                                  | rite magnet and f                                                                   | errite magnet - fe | rrite magnet)      |                    |
| Flexibility                | Limited flexibility; valid for ferrite magnet - ferrite magnet (tested 100 cycles with 5x cable diameter, 20 cycles / minute) |                       |                                                     |                                                                                     | cycles / minute)   |                    |                    |
| Weight                     | Approx. 300 g                                                                                                    | Approx. 580 g         | Approx. 1500 g                                      | Approx. 2250 g                                                                      | Approx. 2880 g     | Approx. 4800 g     | Approx. 5520 g     |

Table 214: 5CASDL.0018-00, 5CASDL.0050-00, 5CASDL.0100-00, 5CASDL.0150-00, 5CASDL.0200-00, 5CASDL.0250-00, 5CASDL.0300-00 - Technical data

# Flex radius specification

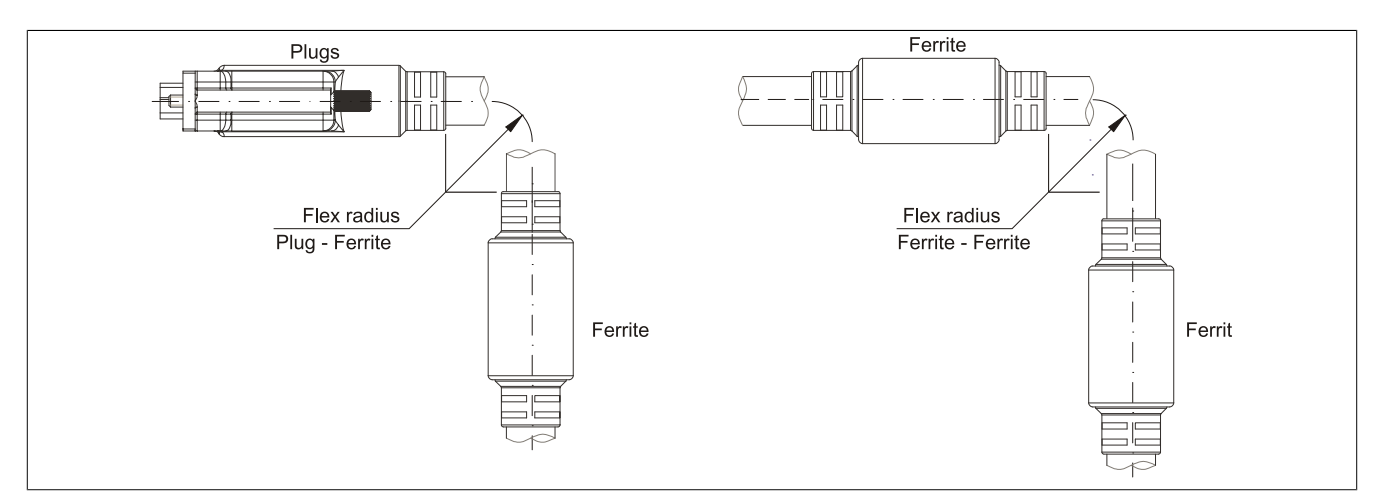

Figure 94: Flex radius specification

## Dimensions

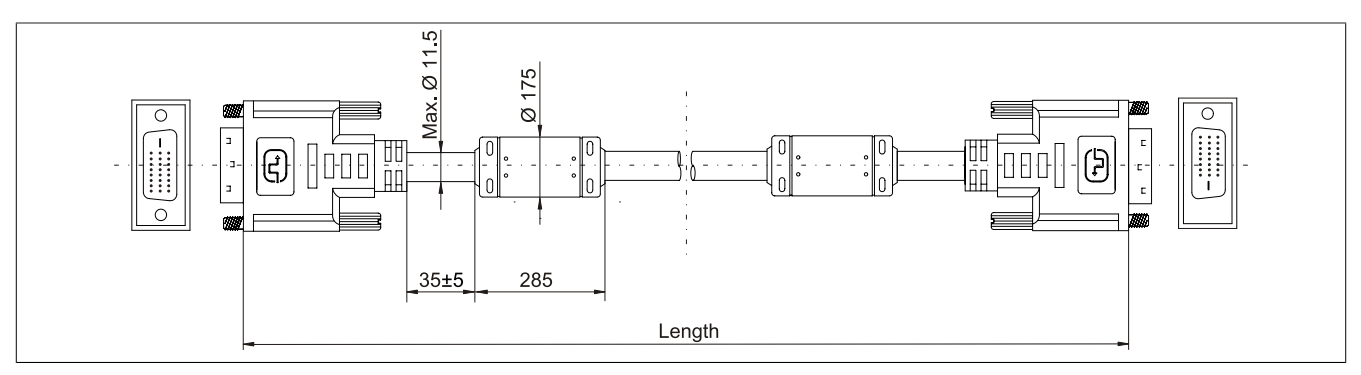

Figure 95: 5CASDL.0xxx-00- Dimensions

#### **Cable specifications**

# Warning!

If you want to build a suitable cable yourself, it should be wired according to these specifications.

If a self-built cable is used, B&R cannot guarantee that it will function properly. B&R guarantees the performance of all cables that they provide.

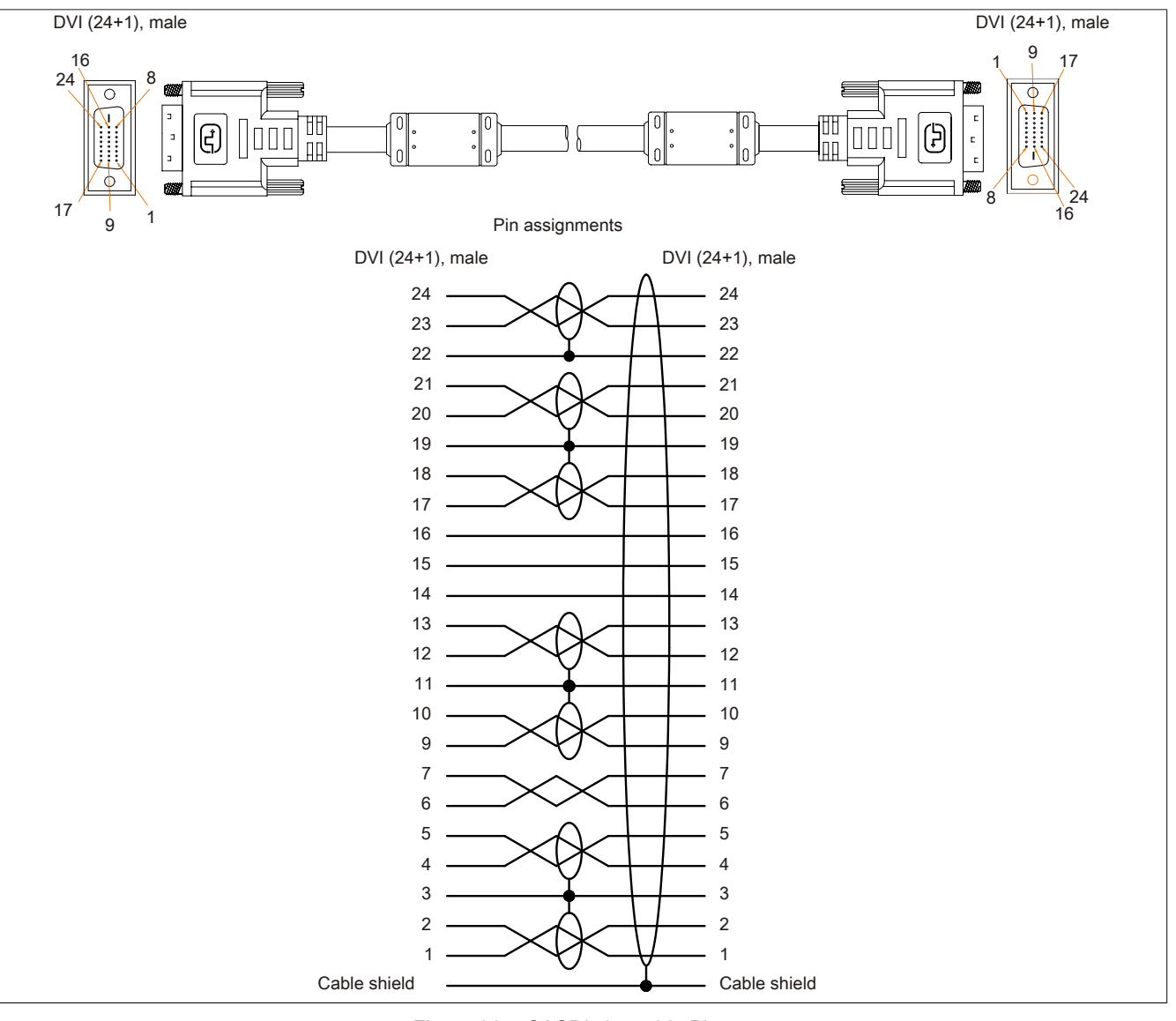

Figure 96: 5CASDL.0xxx-00- Pinout

# 6.3 SDL flex cables

#### 6.3.1 5CASDL.0xxx-03

#### **General information**

The 5CASDL.0xxx-03 SDL flex cables are designed for use in both fixed and flexible installations (e.g. in swing arm systems).

# Caution!

Cable can only be plugged in and unplugged when the device is turned off.

#### Order data

| Model number   | Short description      | Figure |
|----------------|------------------------|--------|
|                | SDL flex cable         |        |
| 5CASDL.0018-03 | SDL Cable flex, 1.8 m. |        |
| 5CASDL.0050-03 | SDL cable flex, 5 m.   |        |
| 5CASDL.0100-03 | SDL cable flex, 10 m.  |        |
| 5CASDL.0150-03 | SDL cable flex, 15 m.  |        |
| 5CASDL.0200-03 | SDL cable flex, 20 m.  |        |
| 5CASDL.0250-03 | SDL cable flex, 25 m.  |        |
| 5CASDL.0300-03 | SDL cable flex, 30 m.  |        |

Table 215: 5CASDL.0018-03, 5CASDL.0050-03, 5CASDL.0100-03, 5CASDL.0150-03, 5CASDL.0200-03, 5CASDL.0250-03, 5CASDL.0300-03 - Order data

## **Technical data**

| Product ID                    | 5CASDL.<br>0018-03 | 5CASDL.<br>0050-03 | 5CASDL.<br>0100-03 | 5CASDL.<br>0150-03  | 5CASDL.<br>0200-03   | 5CASDL.<br>0250-03         | 5CASDL.<br>0300-03              |
|-------------------------------|--------------------|--------------------|--------------------|---------------------|----------------------|----------------------------|---------------------------------|
| General information           |                    |                    | ~                  |                     |                      |                            |                                 |
| Certification                 |                    |                    |                    |                     |                      |                            |                                 |
| CE                            | Yes Yes            |                    |                    |                     |                      |                            |                                 |
| c-UL-us                       |                    |                    | Yes                |                     |                      | Y                          | es                              |
| Cable structure               |                    |                    |                    |                     |                      |                            |                                 |
| Wire cross section            |                    | 26<br>26 A         | AWG (control wir   | es)<br>data)        |                      | AWG 24 (co<br>AWG 26 (DV   | ontrol wires)<br>/I, USB, data) |
| Features                      |                    |                    | Free               | of halogen and s    | ilicon               |                            |                                 |
| Shield                        |                    |                    | Individual         | cable pairs and e   | ntire cable          |                            |                                 |
| Cable shielding               |                    |                    | Aluminum f         | oil clad + tinned c | opper mesh           |                            |                                 |
| Outer sheathing               |                    |                    |                    |                     |                      |                            |                                 |
| Material                      |                    |                    | Spec               | cial TMPU - semi    | gloss                |                            |                                 |
| Color                         |                    |                    |                    | Black               |                      |                            |                                 |
| Labeling                      | (1                 | 3&R) SDL cable (   | UL) AWM 20236      | 80°C 30V E 6321     | 6                    | (B&R) SDL Ca<br>20236 80°C | able (UL) AWM<br>30V E 63216    |
| Connector                     |                    |                    |                    |                     |                      |                            |                                 |
| Туре                          |                    |                    | 2x                 | DVI-D (24+1), m     | ale                  |                            |                                 |
| Connection cycles             |                    |                    |                    | Min. 200            |                      |                            |                                 |
| Contacts                      |                    |                    |                    | Gold plated         |                      |                            |                                 |
| Mechanical protection         |                    |                    | Metal cov          | er with crimped s   | tress relief         |                            |                                 |
| Electrical characteristics    |                    |                    |                    |                     |                      |                            |                                 |
| Operating voltage             |                    |                    | ≤30 V              |                     |                      | ≤ 3                        | 0 V                             |
| Test voltage                  |                    |                    |                    |                     |                      |                            |                                 |
| Wire/wire                     |                    |                    |                    | 1 kV                |                      |                            |                                 |
| Wire/shield                   |                    |                    |                    | 0.5 kV              |                      |                            |                                 |
| Wave impedance                |                    |                    |                    | 100 ±10 Ω           |                      |                            |                                 |
| Conductor resistance          |                    |                    |                    |                     |                      |                            |                                 |
| AWG 24                        |                    |                    |                    | ≤95 Ω/km            |                      |                            |                                 |
| AWG 26                        |                    |                    |                    | ≤145 Ω/km           |                      |                            |                                 |
| Insulation resistance         |                    |                    |                    | > 200 MΩ/km         |                      |                            |                                 |
| Operating conditions          |                    |                    |                    |                     |                      |                            |                                 |
| Approbation                   |                    | UL A               | WM 20236 80°C      | 30V                 |                      | UL AWM 202                 | 36 80 °C 30 V                   |
| Flame resistant               |                    |                    | In accordance wi   | th UL758 (cable v   | vertical flame test) |                            |                                 |
| Oil and hydrolysis resistance |                    |                    | Acco               | ording to VDE 028   | 32-10                |                            |                                 |

Table 216: 5CASDL.0018-03, 5CASDL.0050-03, 5CASDL.0100-03, 5CASDL.0150-03, 5CASDL.0200-03, 5CASDL.0250-03, 5CASDL.0300-03 - Technical data

| Product ID                 | 5CASDL.         | 5CASDL.            | 5CASDL.            | 5CASDL.             | 5CASDL.             | 5CASDL.           | 5CASDL.          |
|----------------------------|-----------------|--------------------|--------------------|---------------------|---------------------|-------------------|------------------|
|                            | 0018-03         | 0050-03            | 0100-03            | 0150-03             | 0200-03             | 0250-03           | 0300-03          |
| Environmental conditions   |                 |                    |                    |                     |                     | 1                 |                  |
| Temperature                |                 |                    |                    |                     |                     |                   |                  |
| Storage                    |                 |                    |                    | -20 to 80°C         |                     |                   |                  |
| Moving                     |                 |                    |                    | -5 to 60°C          |                     |                   |                  |
| Fixed installation         |                 |                    |                    | -20 to 80°C         |                     |                   |                  |
| Mechanical characteristics |                 |                    |                    |                     |                     |                   |                  |
| Dimensions                 |                 |                    |                    |                     |                     |                   |                  |
| Length                     | 1.8 m ±20 mm    | 5 m ± 45 mm        | 10 m ±90 mm        | 15 m ±135 mm        | 20 m ± 180 mm       | 25 m ±225 mm      | 30 m ±270 mm     |
| Diameter                   |                 |                    |                    | Max. 12 mm          |                     |                   |                  |
| Flex radius                |                 |                    |                    |                     |                     |                   | -                |
| Fixed installation         |                 |                    | ≥ 6x cable dian    | neter (from plug -  | ferrite magnet)     |                   |                  |
|                            |                 | ≥ 1                | 0x cable diamete   | r (from ferrite mag | gnet - ferrite magr | net)              |                  |
| flexible installation      |                 | ≥ 1                | 5x cable diamete   | r (from ferrite mag | gnet - ferrite magr | net)              |                  |
| Flexibility                | Flexible; valid | for ferrite magnet | - ferrite magnet ( | tested 300,000 cy   | cles with 15x cab   | le diameter, 4800 | ) cycles / hour) |
| Drag chain data            |                 |                    |                    |                     |                     |                   |                  |
| Flex cycles                |                 |                    | 300.000            |                     |                     | 300               | ,000             |
| Speed                      |                 |                    | 4800 cycles / hou  | r                   |                     | 4800 cy           | cles/hour        |
| Flex radius                |                 |                    | 180 r              | mm;15x cable dia    | meter               |                   |                  |
| Hub                        |                 | 460 mm             |                    |                     |                     |                   |                  |
| Weight                     | Approx. 460 g   | Approx. 1020 g     | Approx. 1940 g     | Approx. 2840 g      | Approx. 3740 g      | Approx. 4560 g    | Approx. 5590 g   |
| Tension                    | 1               |                    |                    |                     |                     |                   |                  |
| In operation               |                 | ≤50 N ≤ 50 N       |                    |                     |                     |                   | 0 N              |
| During installation        |                 |                    | ≤400 N             |                     |                     | ≤ 4(              | 00 N             |

Table 216: 5CASDL.0018-03, 5CASDL.0050-03, 5CASDL.0100-03, 5CASDL.0150-03, 5CASDL.0200-03, 5CASDL.0250-03, 5CASDL.0300-03 - Technical data

## Flex radius specification

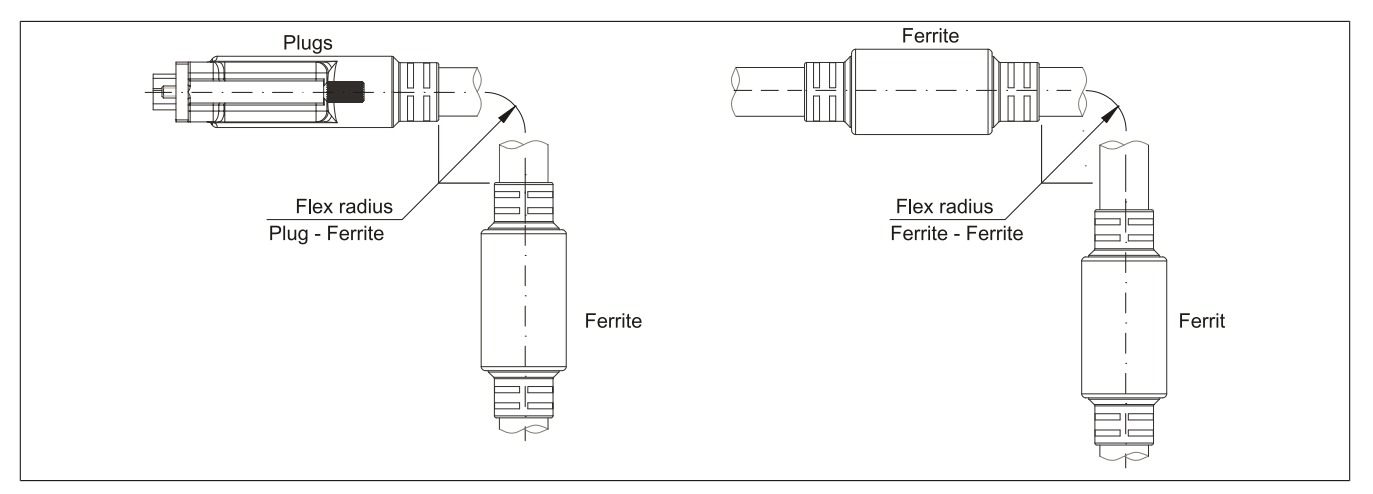

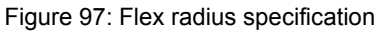

# Dimensions

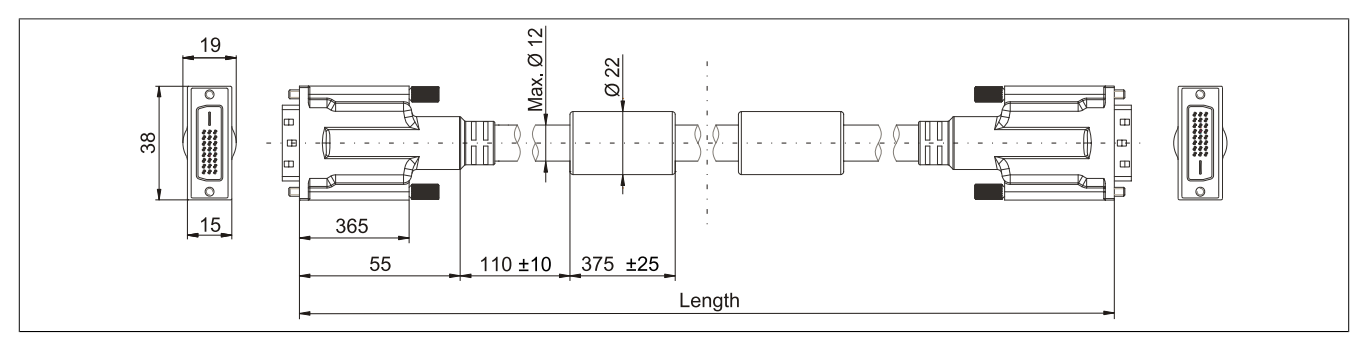

Figure 98: 5CASDL.0xxx-03 - Dimensions

Chapter 6 Accessories

Accessories • Cables

#### Layout

| Element       | Assignment      | Cross section |                         |
|---------------|-----------------|---------------|-------------------------|
| DVI           | TMDS data 0     | 26 AWG        | TMDS data 2 TMDS data 1 |
|               | TMDS data 1     | 26 AWG        |                         |
|               | TMDS data 2     | 26 AWG        | TMDS avale              |
|               | TMDS cycle      | 26 AWG        |                         |
| USB           | XUSB0           | 26 AWG        | Control wires           |
|               | XUSB1           | 26 AWG        | - DDC clock             |
| Data          | SDL             | 26 AWG        | - DDC data              |
| Control wires | DDC cycle       | 24 AWG        | YUSB1                   |
|               | DDC data        | 24 AWG        | - Ground                |
|               | +5 V            | 24 AWG        | - Hot Plug detect       |
|               | Mass            | 24 AWG        | XUSB0 SDL               |
|               | Hot Plug detect | 24 AWG        |                         |

Table 217: Structure - SDL flex cable 5CASDL.0xxx-03

## **Cable specifications**

# Warning!

If you want to build a suitable cable yourself, it should be wired according to these specifications.

If a self-built cable is used, B&R cannot guarantee that it will function properly. B&R guarantees the performance of all cables that they provide.

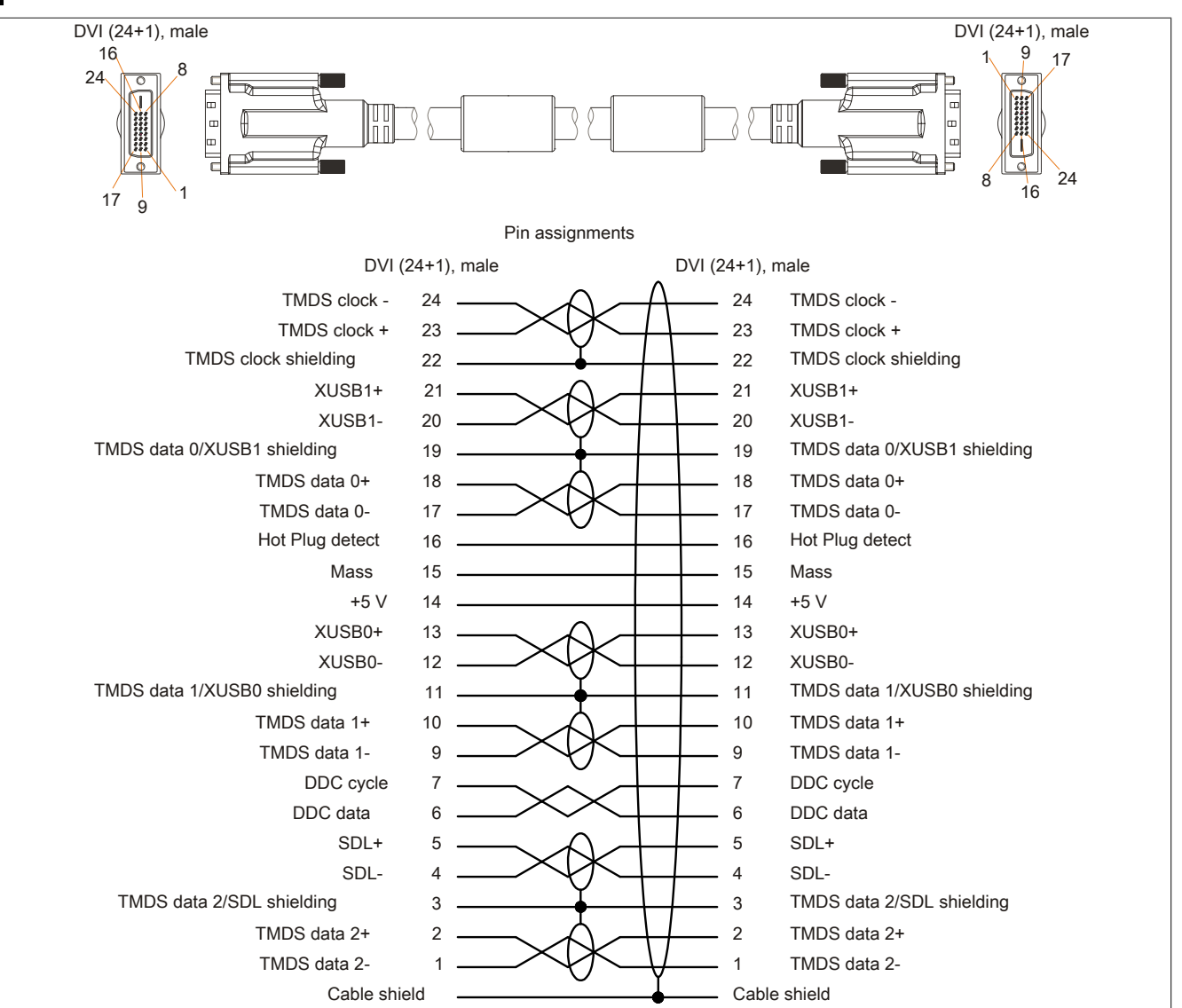

Figure 99: 5CASDL.0xxx-03- Pinout

# 6.4 SDL flex cables with extender

# 6.4.1 5CASDL.0xx0-13

#### **General information**

The 5CASDL.0xx0-13 SDL flex cables with extender are designed for use in both fixed and flexible installations (e.g. in swing arm systems).

# **Caution!**

Cable can only be plugged in and unplugged when the device is turned off.

#### Order data

| Model number   | Short description                   | Figure |
|----------------|-------------------------------------|--------|
|                | SDL flex cable                      |        |
| 5CASDL.0300-13 | SDL cable flex with extender, 30 m. |        |
| 5CASDL.0400-13 | SDL cable flex with extender, 40 m. |        |
| 5CASDL.0430-13 | SDL Cable flex with extender, 43 m. |        |

Table 218: 5CASDL.0300-13, 5CASDL.0400-13, 5CASDL.0430-13 - Order data

## **Technical data**

| Product ID                    | 5CASDL.0300-13                                       | 5CASDL.0400-13                         | 5CASDL.0430-13 |  |
|-------------------------------|------------------------------------------------------|----------------------------------------|----------------|--|
| General information           |                                                      |                                        |                |  |
| Certification                 |                                                      |                                        |                |  |
| CE                            | Yes                                                  |                                        |                |  |
| c-UL-us                       | Yes                                                  |                                        |                |  |
| Cable structure               |                                                      |                                        |                |  |
| Wire cross section            | 26 AWG (control wires)                               |                                        |                |  |
|                               | 26 AWG (DVI, USB, data)                              |                                        |                |  |
| Features                      |                                                      | Free of halogen and silicon            |                |  |
| Shield                        | h                                                    | ndividual cable pairs and entire cable | e              |  |
| Cable shielding               | Alı                                                  | uminum foil clad + tinned copper me    | sh             |  |
| Outer sheathing               |                                                      |                                        |                |  |
| Material                      | Special TMPU - semi gloss                            |                                        |                |  |
| Color                         | Black                                                |                                        |                |  |
| Labeling                      | (B&R) SI                                             | DL cable (UL) AWM 20236 80°C 30        | / E63216       |  |
| Connector                     |                                                      |                                        |                |  |
| Туре                          | 2x DVI-D (24+1), male                                |                                        |                |  |
| Connection cycles             | Min. 200                                             |                                        |                |  |
| Contacts                      |                                                      | Gold plated                            |                |  |
| Mechanical protection         | Metal cover with crimped stress relief               |                                        |                |  |
| Electrical characteristics    |                                                      |                                        |                |  |
| Operating voltage             |                                                      | ≤30 V                                  |                |  |
| Test voltage                  |                                                      |                                        |                |  |
| Wire/wire                     |                                                      | 1 kV                                   |                |  |
| Wire/shield                   | 0.5 kV                                               |                                        |                |  |
| Wave impedance                |                                                      | 100 ±10 Ω                              |                |  |
| Conductor resistance          |                                                      |                                        |                |  |
| AWG 24                        | ≤95 Ω/km                                             |                                        |                |  |
| AWG 26                        | ≤145 Ω/km                                            |                                        |                |  |
| Insulation resistance         | > 200 MΩ/km                                          |                                        |                |  |
| Operating conditions          |                                                      |                                        |                |  |
| Approbation                   | UL AWM 20236 80°C 30V                                |                                        |                |  |
| Flame resistant               | In accordance with UL758 (cable vertical flame test) |                                        |                |  |
| Oil and hydrolysis resistance | According to VDE 0282-10                             |                                        |                |  |
| Environmental conditions      |                                                      |                                        |                |  |
| Temperature                   |                                                      |                                        |                |  |
| Storage                       | -20 to 60°C                                          |                                        |                |  |
| Moving                        | -5 to 60°C                                           |                                        |                |  |
| Fixed installation            | -20 to 60°C                                          |                                        |                |  |

Table 219: 5CASDL.0300-13, 5CASDL.0400-13, 5CASDL.0430-13 - Technical data

| Product ID                 | 5CASDL.0300-13 | 5CASDL.0400-13                                              | 5CASDL.0430-13 |  |
|----------------------------|----------------|-------------------------------------------------------------|----------------|--|
| Mechanical characteristics |                |                                                             |                |  |
| Dimensions                 |                |                                                             | _              |  |
| Length                     | 30 m ± 280 mm  | 40 m ± 380 mm                                               | 43 m ± 410 mm  |  |
| Diameter                   |                | Max. 12 mm                                                  |                |  |
| Extender box               |                |                                                             |                |  |
| Width                      |                | 35 mm                                                       |                |  |
| Length                     |                | 125 mm                                                      |                |  |
| Height                     |                | 18.5 mm                                                     |                |  |
| Flex radius                |                |                                                             |                |  |
| Fixed installation         | ≥ 6x ca        | ≥ 6x cable diameter (from plug - ferrite magnet)            |                |  |
|                            | ≥ 10x cable    | ≥ 10x cable diameter (from ferrite magnet - ferrite magnet) |                |  |
| flexible installation      | ≥ 15x cable    | ≥ 15x cable diameter (from ferrite magnet - ferrite magnet) |                |  |
| Flexibility                | Flexible; va   | Flexible; valid for ferrite magnet - ferrite magnet (tested |                |  |
|                            | 300,000 cycle  | 300,000 cycles with 15x cable diameter, 4800 cycles / hour) |                |  |
| Drag chain data            |                |                                                             |                |  |
| Flex cycles                |                | 300.000                                                     |                |  |
| Speed                      |                | 4800 cycles / hour                                          |                |  |
| Flex radius                |                | 180 mm;15x cable diameter                                   |                |  |
| Hub                        |                | 460 mm                                                      |                |  |
| Weight                     | Approx. 5430 g | Approx. 7200 g                                              | Approx. 7790 g |  |
| Tension                    |                |                                                             |                |  |
| In operation               |                | ≤50 N                                                       |                |  |
| During installation        |                | ≤400 N                                                      |                |  |

Table 219: 5CASDL.0300-13, 5CASDL.0400-13, 5CASDL.0430-13 - Technical data

## Flex radius specification

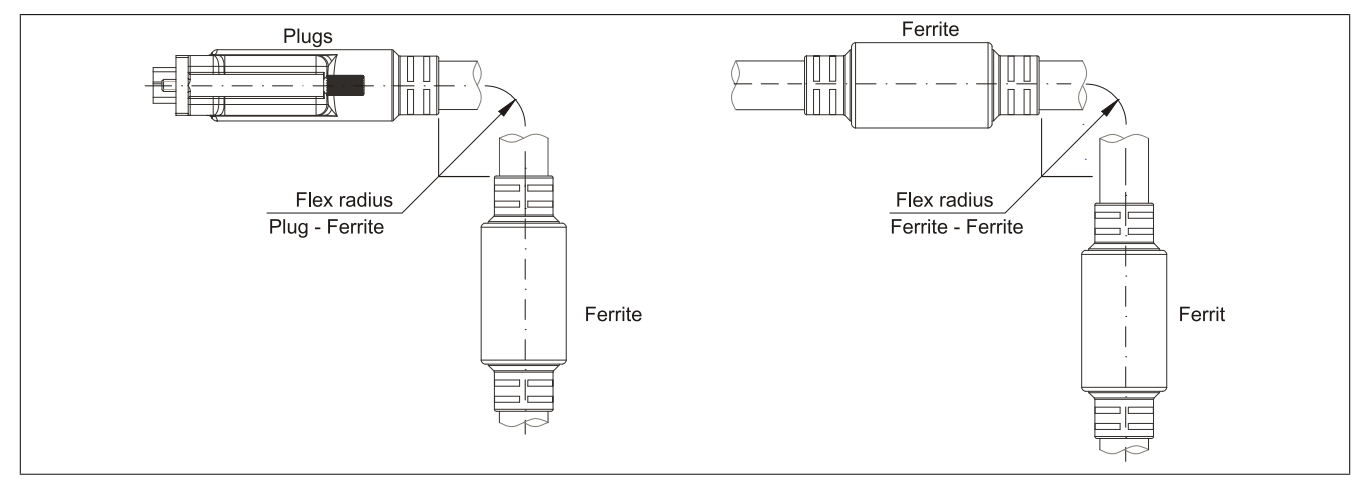

Figure 100: Flex radius specification

# Dimensions

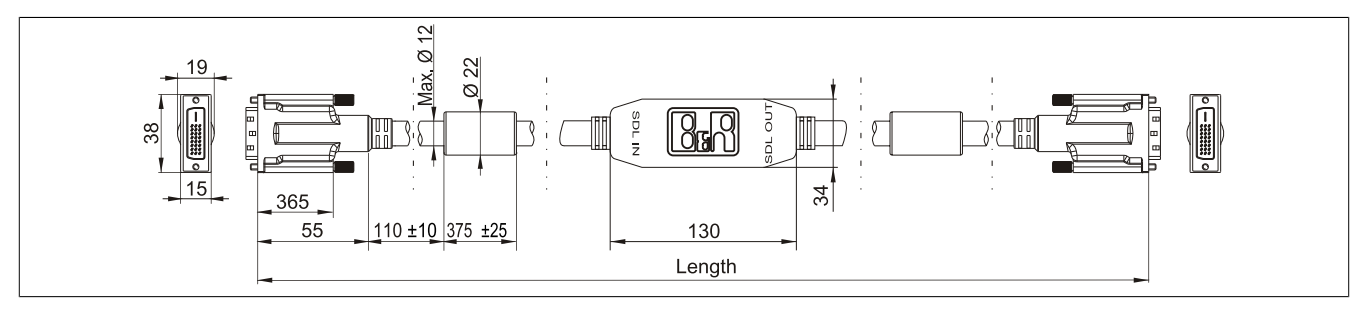

Figure 101: 5CASDL.0xx0-13- Dimensions

### **Cable specifications**

# Warning!

If you want to build a suitable cable yourself, it should be wired according to these specifications.

If a self-built cable is used, B&R cannot guarantee that it will function properly. B&R guarantees the performance of all cables that they provide.

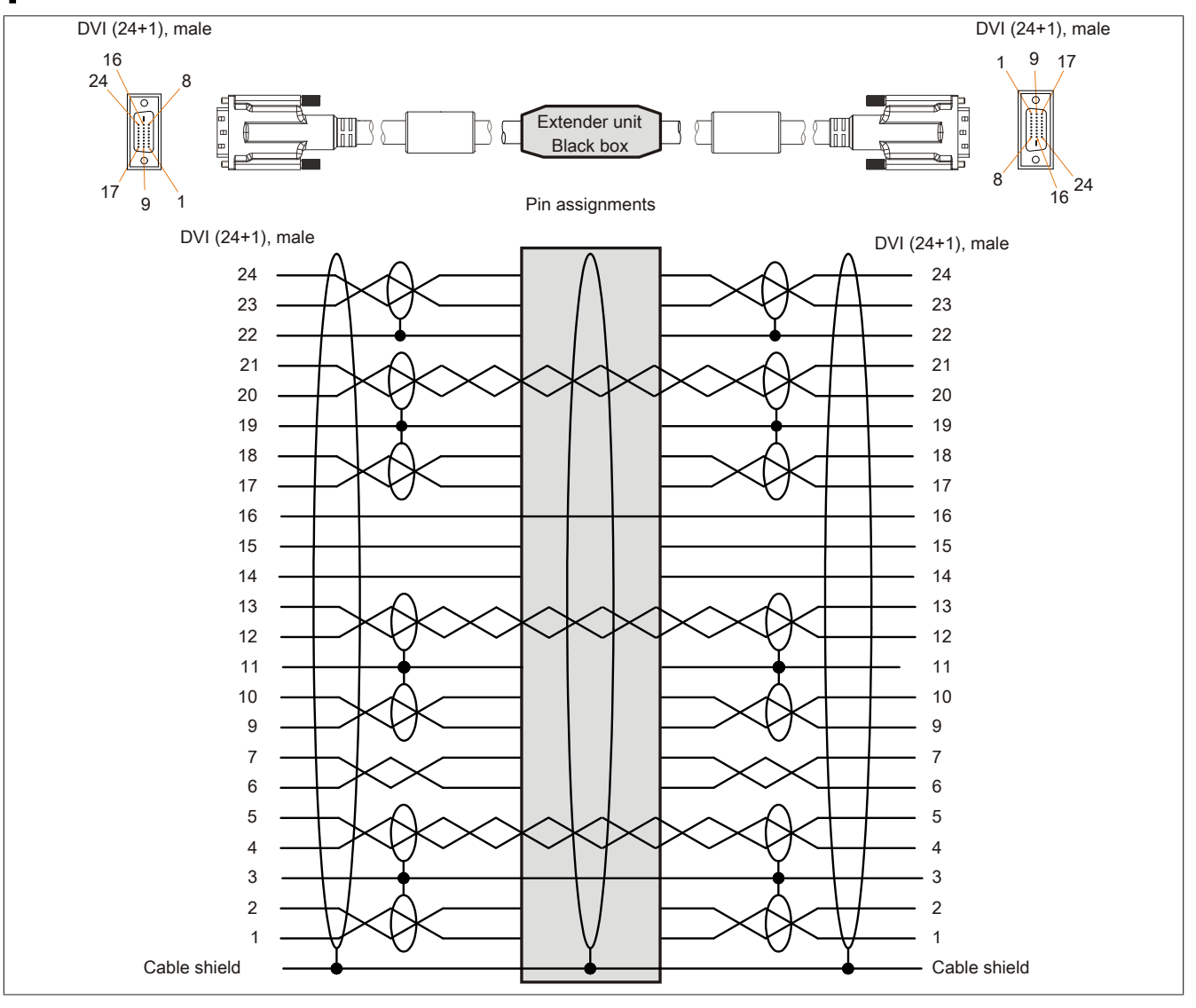

Figure 102: 5CASDL.0xx0-13 - Pinout

Chapter 6 Accessories

#### Cable connection

SDL flex cables with extenders must be connected between the B&R industrial PC and Automation Panel display unit in the correct direction. The signal direction is indicated on the extender unit for this purpose.

- Connect the end labeled "SDL IN" with the video output of the APC910 (monitor/panel output) or Panel OUT of an AP900 AP Link card.
- The "SDL OUT" end should be connected to the display unit (e.g. Automation Panel 900) via the Automation Panel Link insert card (Panel IN).

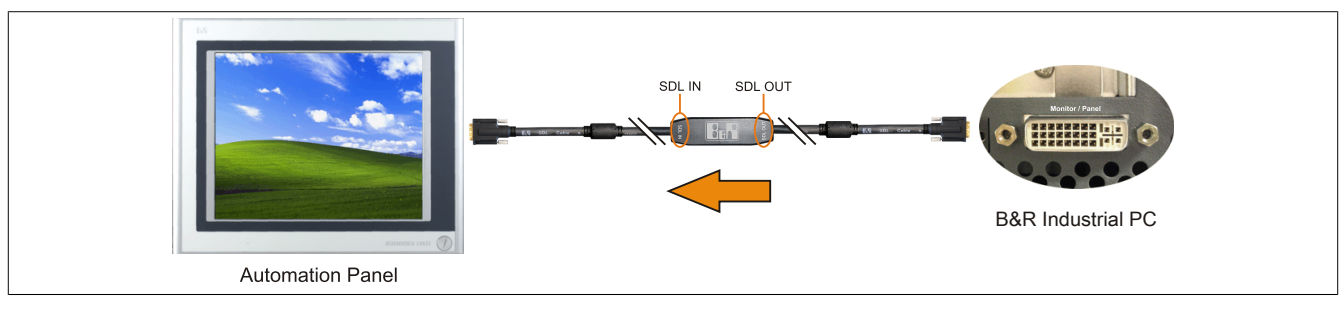

Figure 103: Example of the signal direction for the SDL flex cable with extender

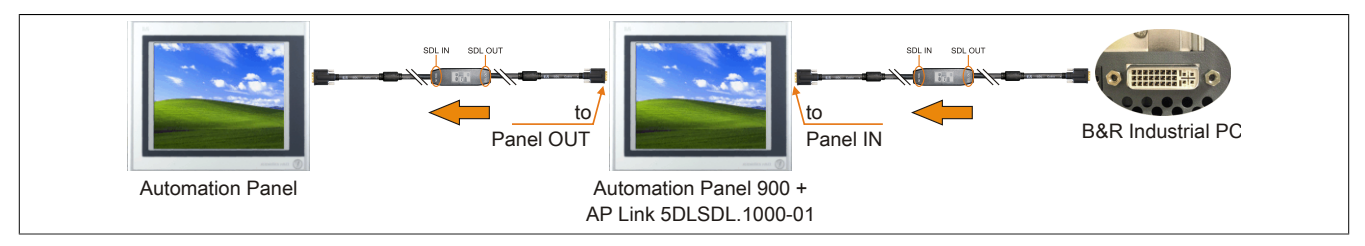

Figure 104: Example of signal direction display - SDL flex cable with extender

# 6.5 SDL cables with 45° plugs

# 6.5.1 5CASDL.0xxx-01

### **General information**

The 5CASDL.0xxx-01 SDL cables with 45° plug are designed for a fixed layout.

# Caution!

# Cable can only be plugged in and unplugged when the device is turned off.

#### Order data

| Model number   | Short description                | Figure |
|----------------|----------------------------------|--------|
|                | SDL cable - 45° connector        |        |
| 5CASDL.0018-01 | SDL cable; 45° connector, 1.8 m. |        |
| 5CASDL.0050-01 | SDL cable; 45° connector, 5 m.   |        |
| 5CASDL.0100-01 | SDL cable; 45° connector, 10 m.  |        |
| 5CASDL.0150-01 | SDL cable; 45° connector, 15 m.  |        |

Table 220: 5CASDL.0018-01, 5CASDL.0050-01, 5CASDL.0100-01, 5CASDL.0150-01 - Order data

## **Technical data**

| Product ID                 | 5CASDL.0018-01                                                                                                    | 5CASDL.0050-01      | 5CASDL.0100-01       | 5CASDL.0150-01 |
|----------------------------|----------------------------------------------------------------------------------------------------|---------------------|----------------------|----------------|
| General information        |                                                                                                    |                     | •                    |                |
| Certification              |                                                                                                    |                     |                      |                |
| CE                         |                                                                                                    | Ye                  | es                   |                |
| c-UL-us                    |                                                                                                    | Ye                  | es                   |                |
| Cable structure            |                                                                                                    |                     |                      |                |
| Wire cross section         | AWC                                                                                                    | G 28                | AWG                  | G 24           |
| Shield                     |                                                                                                    | Individual cable pa | irs and entire cable |                |
| Cable shielding            |                                                                                                    | Tinned Cu mesh, op  | tical coverage >85%  |                |
| Outer sheathing            |                                                                                                    |                     |                      |                |
| Material                   | PVC                                                                                                    |                     |                      |                |
| Color                      |                                                                                                    | Bla                 | ack                  |                |
| Connector                  |                                                                                                    |                     |                      |                |
| Туре                       | 2x DVI-D (24+1), male                                                                                                    |                     |                      |                |
| Connection cycles          | 100                                                                                                    |                     |                      |                |
| Contacts                   | Gold plated                                                                                                    |                     |                      |                |
| Mechanical protection      | Metal cover with crimped stress relief                                                                                        |                     |                      |                |
| Electrical characteristics |                                                                                                    |                     |                      |                |
| Conductor resistance       |                                                                                                    |                     |                      |                |
| AWG 24                     | -                                                                                                    |                     | ≤93 !                | Ω/km           |
| AWG 28                     | ≤237 Ω/km -                                                                                                    |                     |                      |                |
| Insulation resistance      |                                                                                                    | Min. 10             | MΩ/km                |                |
| Mechanical characteristics |                                                                                                    |                     |                      |                |
| Dimensions                 |                                                                                                    |                     |                      |                |
| Length                     | 1.8 m ±30 mm                                                                                                    | 5 m ± 50 mm         | 10 m ±100 mm         | 15 m ±100 mm   |
| Diameter                   | Max. 9 mm Max. 11.5 mm                                                                                                    |                     |                      |                |
| Flex radius                |                                                                                                    |                     |                      |                |
| Fixed installation         | ≥ 5x cable diameter (plug - ferrite magnet and ferrite magnet - ferrite magnet)                                               |                     |                      |                |
| Flexibility                | Limited flexibility; valid for ferrite magnet - ferrite magnet (tested 100 cycles with 5x cable diameter, 20 cycles / minute) |                     |                      |                |
| Weight                     | Approx. 300 g                                                                                                    | Approx. 590 g       | Approx. 2800 g       | Approx. 2860 g |

Table 221: 5CASDL.0018-01, 5CASDL.0050-01, 5CASDL.0100-01, 5CASDL.0150-01 - Technical data

# Flex radius specification

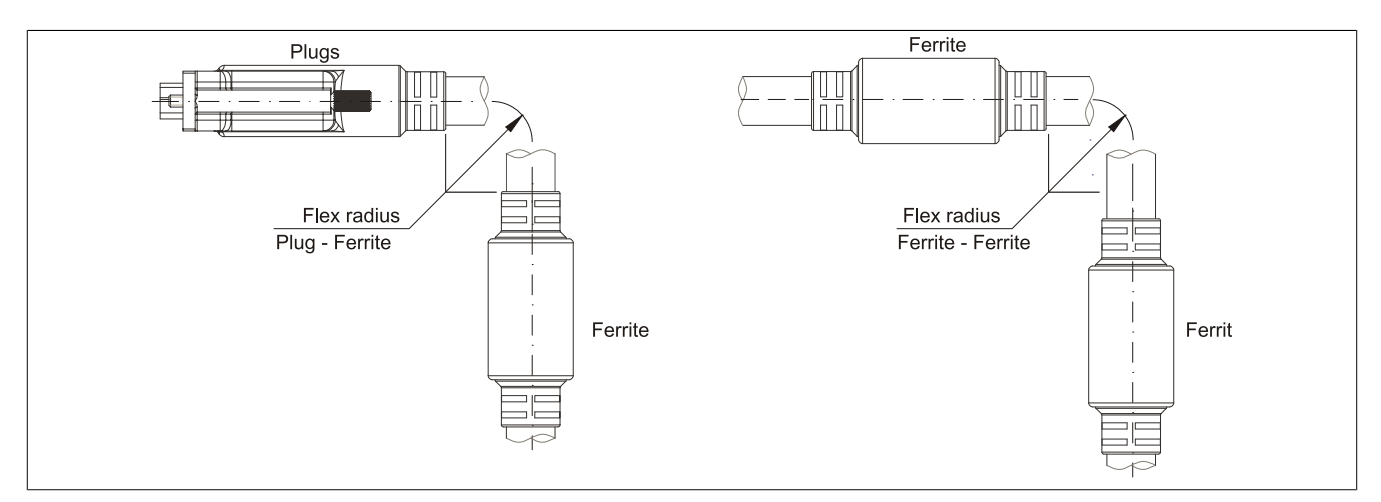

Figure 105: Flex radius specification

## Dimensions

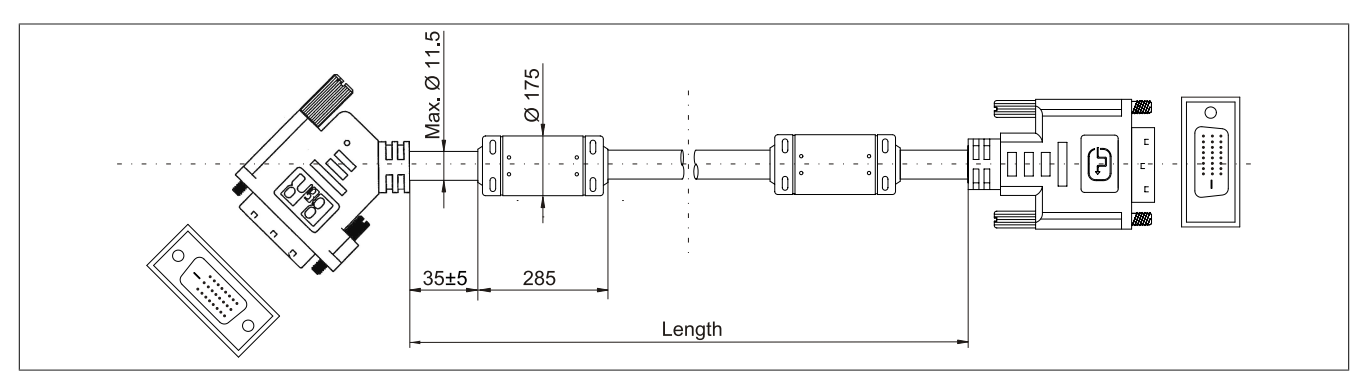

Figure 106: 5CASDL.0xxx-01 - Dimensions

### **Cable specifications**

# Warning!

If you want to build a suitable cable yourself, it should be wired according to these specifications.

If a self-built cable is used, B&R cannot guarantee that it will function properly. B&R guarantees the performance of all cables that they provide.

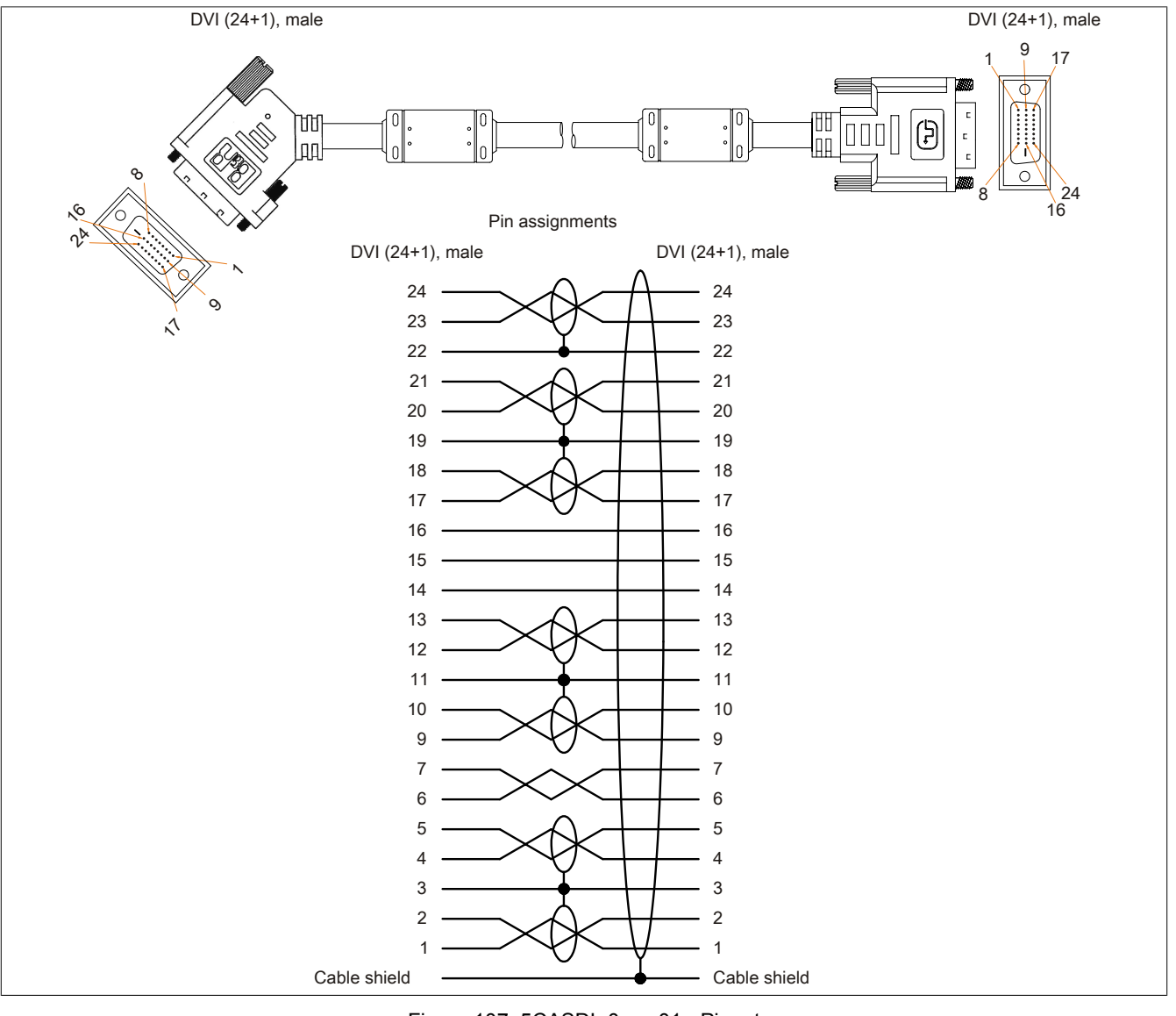

Figure 107: 5CASDL.0xxx-01 - Pinout

# 6.6 USB cables

#### 6.6.1 5CAUSB.00xx-00

#### **General information**

USB cables are designed to achieve USB 2.0 transfer speeds.

#### Order data

| Model number   | Short description                                | Figure |
|----------------|--------------------------------------------------|--------|
|                | USB cable                                        |        |
| 5CAUSB.0018-00 | USB 2.0 connecting cable type A - type B, 1.8 m. |        |
| 5CAUSB.0050-00 | USB 2.0 connecting cable type A - type B, 5 m.   |        |

Table 222: 5CAUSB.0018-00, 5CAUSB.0050-00 - Order data

## **Technical data**

| Product ID                 | 5CAUSB.0018-00                      | 5CAUSB.0050-00 |  |  |  |
|----------------------------|-------------------------------------|----------------|--|--|--|
| General information        |                                     |                |  |  |  |
| Certification              |                                     |                |  |  |  |
| CE                         | Yes                                 |                |  |  |  |
| c-UL-us                    | Yes                                 |                |  |  |  |
| Cable structure            |                                     |                |  |  |  |
| Wire cross section         | AWG 24, 28                          |                |  |  |  |
| Shield                     | Entire cable                        |                |  |  |  |
| Outer sheathing            |                                     |                |  |  |  |
| Color                      | Beige                               |                |  |  |  |
| Connector                  |                                     |                |  |  |  |
| Туре                       | USB type A male and USB type B male |                |  |  |  |
| Mechanical characteristics |                                     |                |  |  |  |
| Dimensions                 |                                     |                |  |  |  |
| Length                     | 1.8 m ±30 mm                        | 5 m ± 50 mm    |  |  |  |
| Diameter                   | Max. 5 mm                           |                |  |  |  |
| Flex radius                | Min. 100 mm                         |                |  |  |  |

Table 223: 5CAUSB.0018-00, 5CAUSB.0050-00 - Technical data

# **Cable specifications**

# Warning!

If you want to build a suitable cable yourself, it should be wired according to these specifications.

If a self-built cable is used, B&R cannot guarantee that it will function properly. B&R guarantees the performance of all cables that they provide.

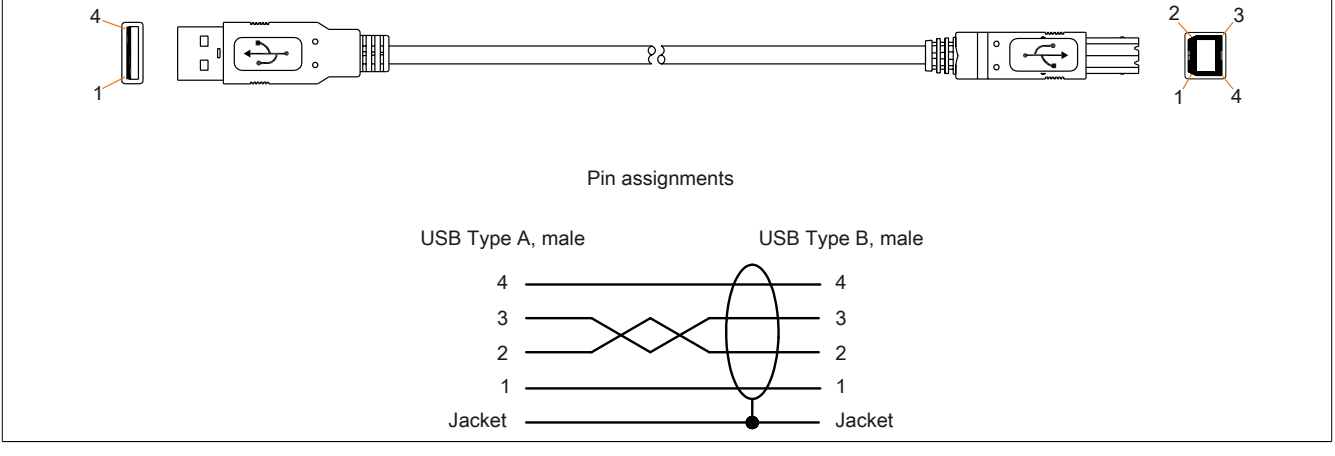

Figure 108: 5CAUSB.00xx-00 - USB cable pinout
### 6.7 RS232 cables

#### 6.7.1 9A0014.xx

#### **General information**

The RS232 cables are used as extension cables between two RS232 interfaces.

#### Order data

| Model number | Short description                                                                      | Figure |
|--------------|----------------------------------------------------------------------------------------|--------|
|              | RS232 cable                                                                            |        |
| 9A0014.02    | RS232 extension cable for remote operating of a display unit with touch screen, 1.8 m. |        |
| 9A0014.05    | RS232 extension cable for remote operating of a display unit with touch screen, 5 m.   |        |
| 9A0014.10    | RS232 extension cable for remote operating of a display unit with touch screen, 10 m.  |        |

Table 224: 9A0014.02, 9A0014.05, 9A0014.10 - Order data

#### **Technical data**

| Product ID                 | 9A0014.02    | 9A0014.05                        | 9A0014.10    |
|----------------------------|--------------|----------------------------------|--------------|
| General information        |              |                                  |              |
| Certification              |              | -                                |              |
| CE                         |              | Yes                              |              |
| Cable structure            |              |                                  |              |
| Wire cross section         |              | AWG 26                           |              |
| Shield                     |              | Entire cable                     |              |
| Outer sheathing            |              |                                  | -            |
| Color                      | Beige        |                                  |              |
| Connector                  |              |                                  |              |
| Туре                       |              | 9-pin DSUB socket, male / female | -            |
| Mechanical characteristics |              |                                  |              |
| Dimensions                 |              |                                  |              |
| Length                     | 1.8 m ±50 mm | 5 m ± 80 mm                      | 10 m ±100 mm |
| Diameter                   |              | Max. 5 mm                        |              |
| Flex radius                |              | Min. 70 mm                       |              |

Table 225: 9A0014.02, 9A0014.05, 9A0014.10 - Technical data

Chapter 6 Accessories

#### Cable specifications

# Warning!

If you want to build a suitable cable yourself, it should be wired according to these specifications.

If a self-built cable is used, B&R cannot guarantee that it will function properly. B&R guarantees the performance of all cables that they provide.

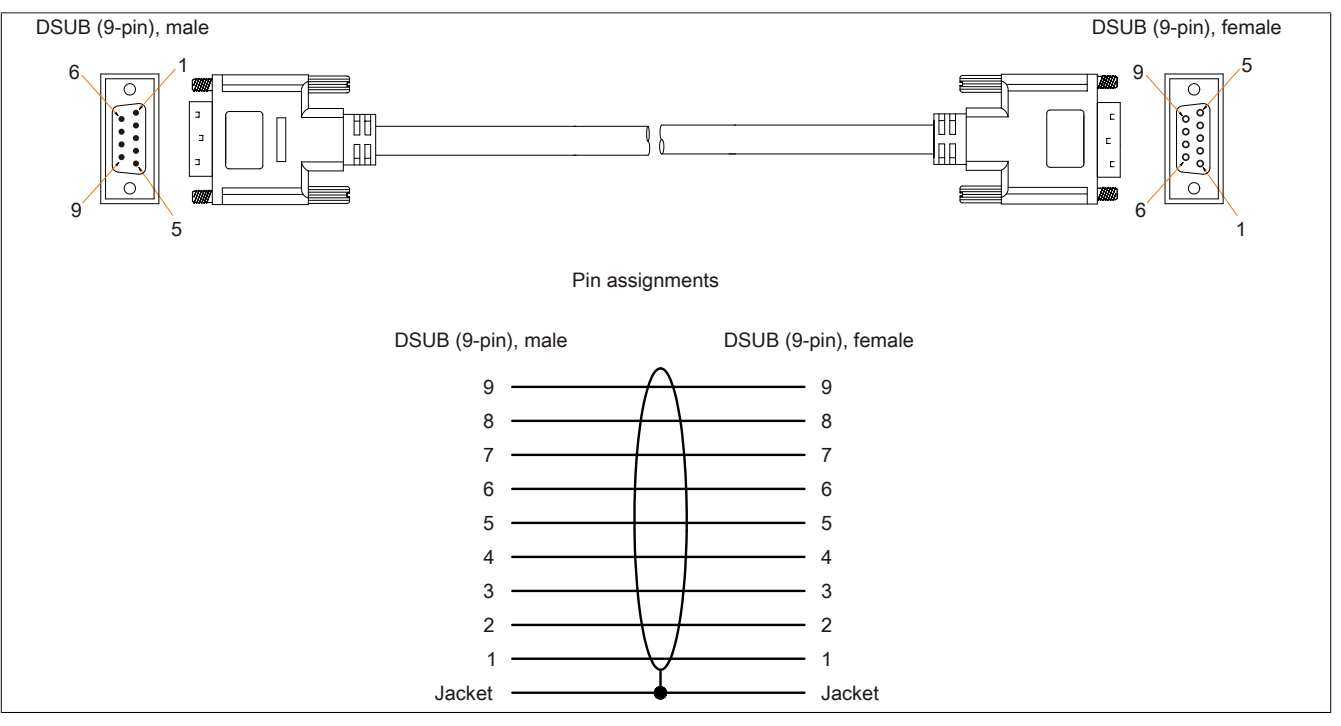

Figure 109: 9A0014.xx - RS232 cable pinout

### 7 HMI Drivers & Utilities DVD

#### 7.1 5SWHMI.0000-00

#### 7.1.1 General information

This DVD contains drivers, utilities, software upgrades and user's manuals for B&R Panel system products (see B&R website <u>www.br-automation.com</u> – Industrial PCs, Visualization and Operation).

At the time of its creation, the content of the DVD is identical to the files found in the download area of the B&R homepage (under Service – "Material Related Downloads").

#### 7.1.2 Order data

| Model number   | Short description           | Figure                                                                                         |
|----------------|-----------------------------|------------------------------------------------------------------------------------------------|
|                | Other                       |                                                                                                |
| 5SWHMI.0000-00 | HMI Drivers & Utilities DVD | HMI Drivers & Utilities DVD<br>Perfectors in Againstin<br>Perfectors in Againstin<br>Installed |

Table 226: 5SWHMI.0000-00 - Order data

#### 7.1.3 Contents (V2.10)

#### **BIOS upgrades for the products**

- Automation PC 620 / Panel PC 700 CPU Board 815E and 855GME BIOS
- Automation PC 620 / Panel PC 700 CPU Board X855GME BIOS
- Automation PC 620 / Panel PC 700 CPU Board 945GME N270 BIOS
- Automation PC 680
- · Automation PC 810 / Automation PC 820 / Panel PC 800 B945GME BIOS
- Automation PC 810 / Panel PC 800 945GME N270 CPU Board BIOS
- Automation PC 810 / Panel PC 800 GM45 CPU Board BIOS
- Provit 2000 product family IPC2000/2001/2002
- Provit 5000 product family IPC5000/5600/5000C/5600C
- Power Panel 100 BIOS devices
- Mobile Panel 100 BIOS devices
- Power Panel 100 / Mobile Panel 100 user boot logo
- · Power Panel 100 / Mobile Panel 100 REMHOST utility
- Power Panel 300/400 BIOS devices
- Power Panel 300/400 BIOS user boot logo
- Panel PC 310

#### Drivers for the devices

- Automation Device Interface (ADI)
- Audio
- Chipset
- CD-ROM
- LS120
- Graphics
- Network

- PCI / SATA RAID controller
- Touch screen
- Touchpad
- Interface board

#### Firmware upgrades

- Automation PC 620 / Panel PC 700 (MTCX, SDLR, SDLT)
- Automation PC 810 (MTCX, SDLR, SDLT)
- Automation PC 820 (MTCX, SDLR, SDLT)
- Mobile Panel 100 (SMCX)
- Panel PC 300 (MTCX)
- Power Panel 100 (aPCI)
- Power Panel 300/400 (aPCI)
- Power Panel 300/400 (MTCX)
- Panel PC 800 (MTCX, SDLR, SDLT)
- UPS firmware

#### **Utilities / Tools**

- B&R Embedded OS Installer
- Windows CE Tools
- User boot logo conversion program
- SATA RAID Installation Utility
- Automation Device Interface (ADI)
- CompactFlash lifespan calculator (Silicon Systems)
- Miscellaneous
- MTC utilities
- Key editor
- MTC & Mkey utilities
- Mkey utilities
- UPS configuration software
- ICU ISA configuration
- Intel PCI NIC boot ROM
- Diagnostics programs

#### Windows

- Windows CE 6.0
- Windows CE 5.0
- Windows CE 4.2
- Windows CE 4.1
- Windows CE Tools
- Windows Embedded Standard 2009
- Thin client
- Windows NT Embedded
- Windows XP Embedded
- VNC viewer

### MCAD templates for

- Industrial PCs
- Visualization and operating devices
- Legend strip templates
- Custom designs

#### ECAD templates for

- Industrial PCs
- Automation PCs
- Automation Panel 900
- Panels (Power Panel)

#### **Documentation for**

- Automation PC 620
- Automation PC 680
- Automation PC 810
- Automation PC 820
- Automation Panel 800
- Automation Panel 900
- Panel PC 310
- Panel PC 700
- Panel PC 725
- Panel PC 800
- Power Panel 15/21/35/41
- Power Panel 100/200
- Power Panel 300/400
- Mobile Panel 40/50
- Mobile Panel 100/200
- Mobile Panel connection box
- Provit 2000
- Provit 3030
- Provit 4000
- Provit 5000
- Provit Benchmark
- Provit Mkey
- Windows CE 5.0 Help
- Windows CE 6.0 Help
- Windows NT Embedded application guide
- Windows XP Embedded application guide
- Uninterruptible power supply
- Implementation guides
- B&R Hilscher fieldbus cards (CANopen, DeviceNet, PROFIBUS, PROFINET)

#### Service tools

- Acrobat Reader 5.0.5 (freeware in German, English, and French)
- Power Archiver 6.0 (freeware in German, English, and French)
- Internet Explorer 5.0 (German and English)
- Internet Explorer 6.0 (German and English)

Chapter 6 Accessories

# **Chapter 7 • Maintenance / Service**

The following chapter describes service/maintenance work that can be carried out by a trained, qualified user.

### 1 Changing the battery

The lithium battery buffers the internal real-time clock (RTC) and the CMOS data.

### Information:

- The product design allows the battery to be changed with the B&R device switched either on or off. In some countries, safety regulations do not allow batteries to be changed while the module is switched on.
- Any BIOS settings that have been made will remain when the battery is changed with the power turned off (stored in non-volatile EEPROM). The date and time must be reset later because this data is lost when the battery is changed.
- The battery should only be changed by qualified personnel.

## Warning!

Replace battery with Renata, type CR2477N only. Use of another battery may present a risk of fire or explosion.

Battery may explode if mistreated. Do not recharge, disassemble or dispose of in fire.

The following replacement lithium batteries are available: 4A0006.00-000 (1 pc.) and 0AC201.91 (4 pcs.).

### 1.1 Battery status evaluation

The battery status is evaluated immediately following start-up of the device and is subsequently checked by the system every 24 hours. The battery is subjected to a brief load (1 second) during the measurement and then evaluated. The evaluated battery status is displayed in the BIOS Setup pages (under Advanced - Baseboard monitor) and in the B&R Control Center (ADI driver), but can also be read in a customer application via the ADI Library.

| Battery status | Meaning                                                                                                    |
|----------------|----------------------------------------------------------------------------------------------------|
| N/A            | Hardware, i.e. firmware used is too old and does not support read.                                                                                  |
| GOOD           | Data buffering is guaranteed.                                                                                                    |
| BAD            | Data buffering is guaranteed for approx. another 500 hours from the point in time that the battery capacity is determined to be BAD (insufficient). |

Table 227: Meaning of battery status

From the point when battery capacity is recognized as insufficient, data buffering is guaranteed for approximately another 500 hours. When changing the battery, data is buffered for approximately another 10 minutes by a gold leaf capacitor.

### 1.2 Procedure

- Disconnect the B&R industrial PC.
- Touch the housing or ground connection (not the power supply!) in order to discharge any electrostatic charge from your body.
- Remove the cover from the battery compartment and carefully pull out the battery using the removal strips.

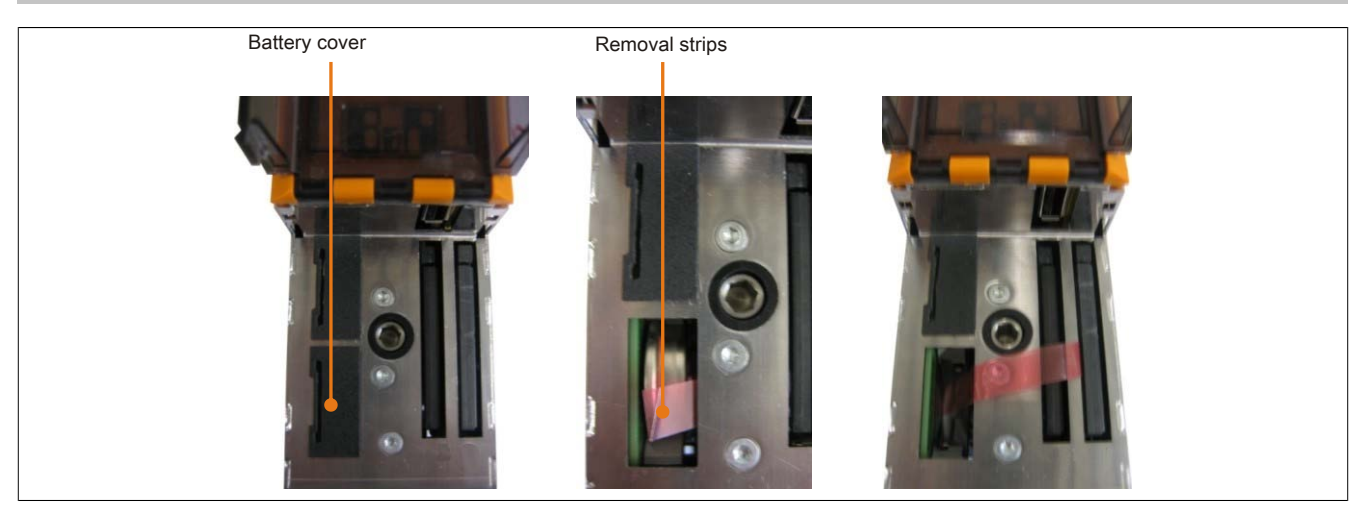

Figure 110: Remove battery

• The battery should not be held by its edges. Insulated tweezers may also be used for inserting the battery.

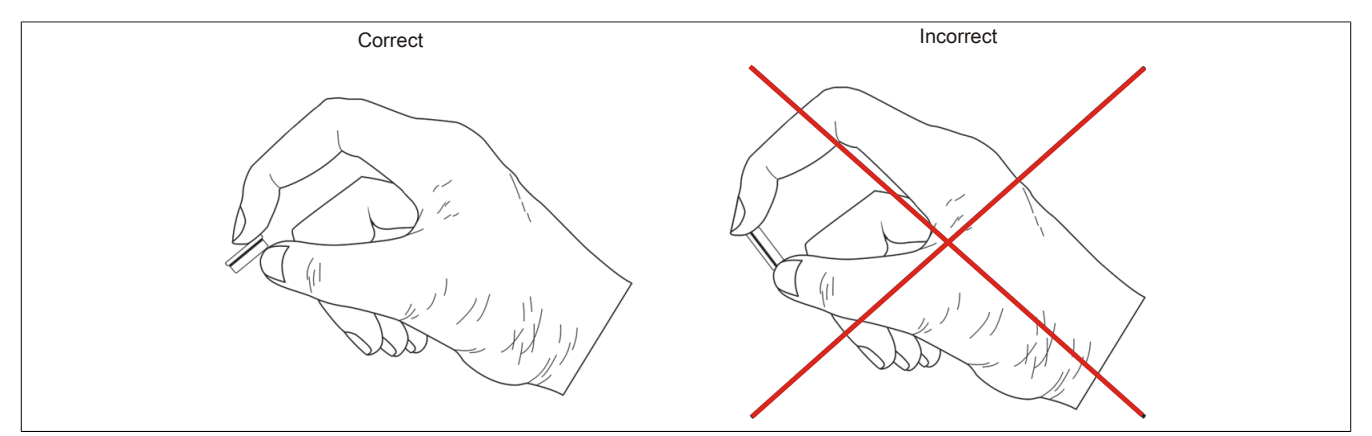

Figure 111: Battery handling

• Insert the new battery with correct polarity.

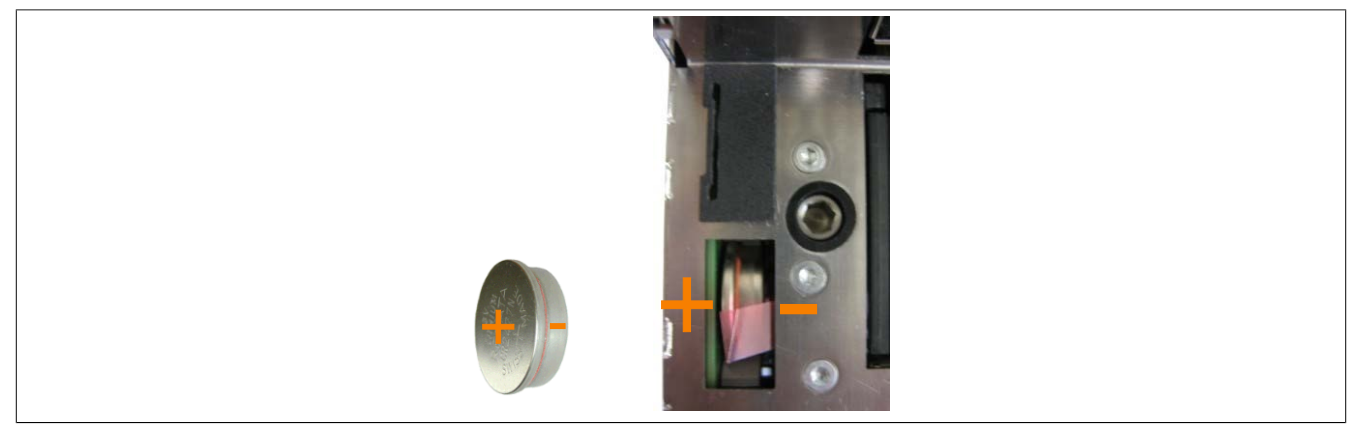

Figure 112: Battery polarity

- To make the next battery change easier, be sure the removal strip is in place when inserting battery.
- Reconnect power supply to the B&R industrial PC (plug in power cable and press power button).
- Date and time might need to be reset in BIOS.

### Warning!

Lithium batteries are considered hazardous waste. Used batteries should be disposed of according to local requirements.

### 2 Replacing the CompactFlash card

# **Caution!**

### Turn off the power before replacing the CompactFlash card!

The CompactFlash card can be exchanged quickly and easily by pressing the ejector (see image) with a pointed object such as a pen.

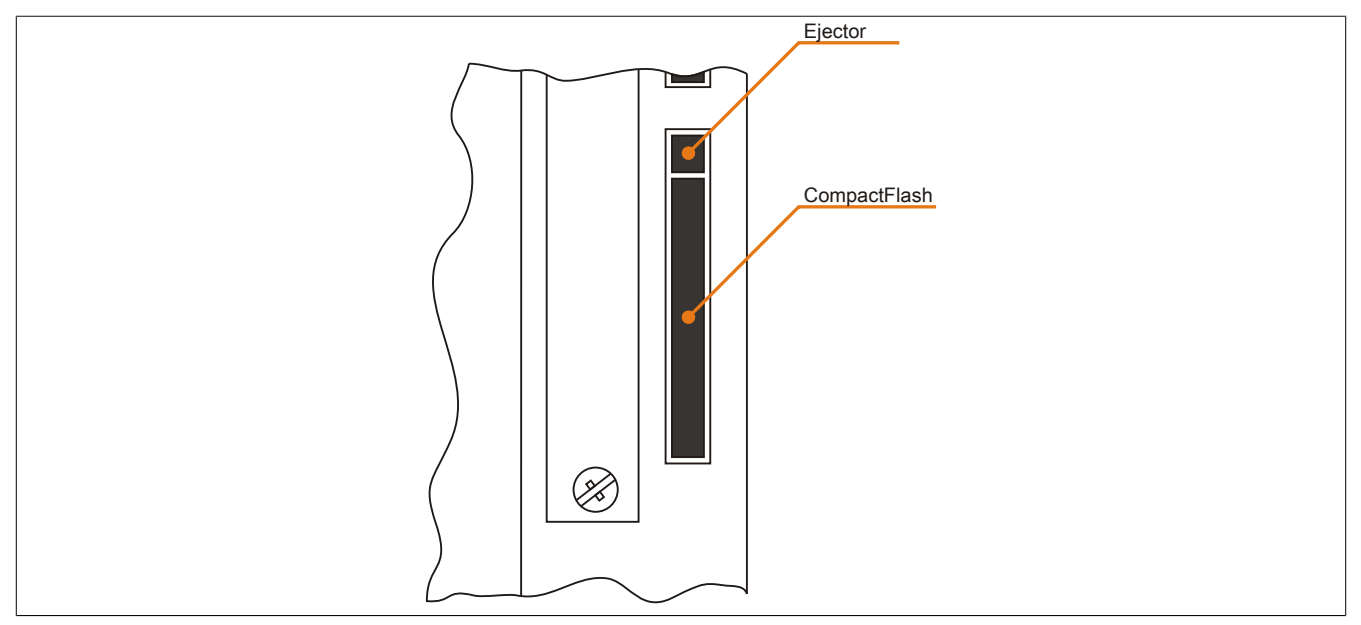

Figure 113: CompactFlash + ejector (sample photo)

### 3 Changing the fan

### 3.1 Procedure

- Cut off power supply to the Automation PC 820 (disconnect from the ACOPOSmulti rail).
- Touch the housing or ground connection in order to discharge any electrostatic charge from your body.
- Remove the fan from the holder. To do this, simply press the snap arms inward and carefully remove the fan from the housing.

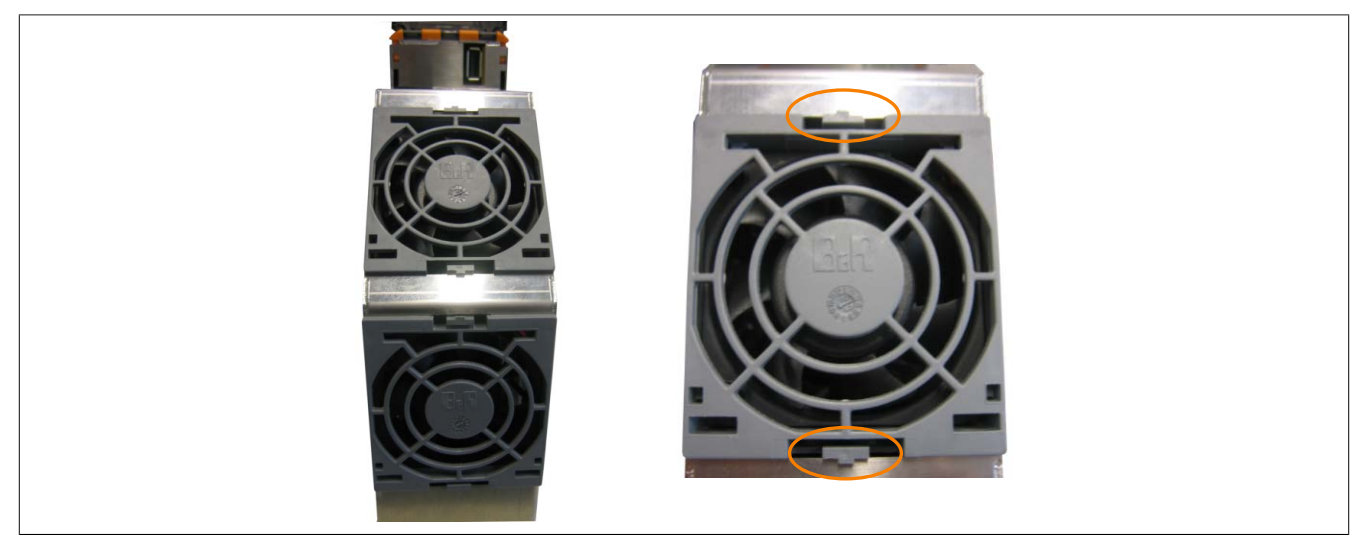

Figure 114: Removing the fan

• Disconnect the fan cable and remove the fan.

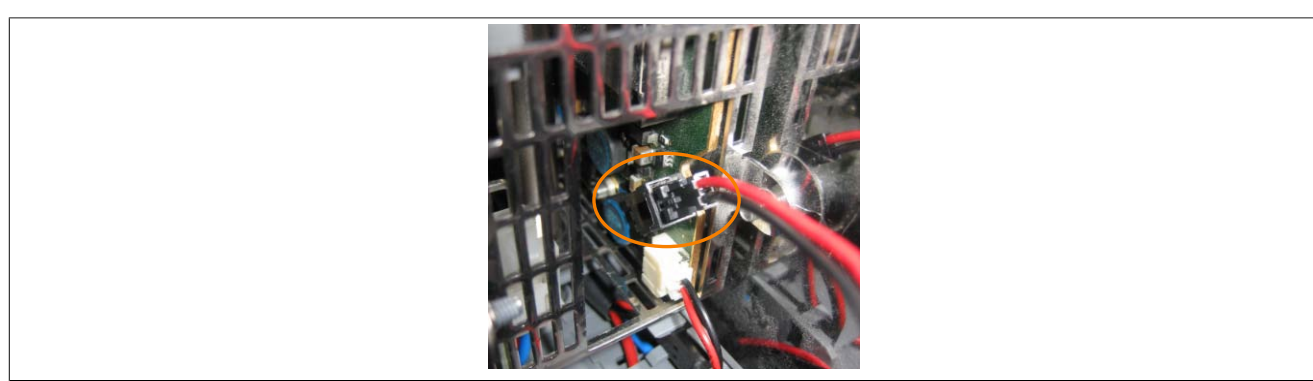

Figure 115: Disconnecting the fan cable

• Install the replacement fan in reverse order.

### 1 Maintenance Controller Extended (MTCX)

The MTCX controller (FPGA processor) is located on the main board (part of every system unit) of the APC820 device.

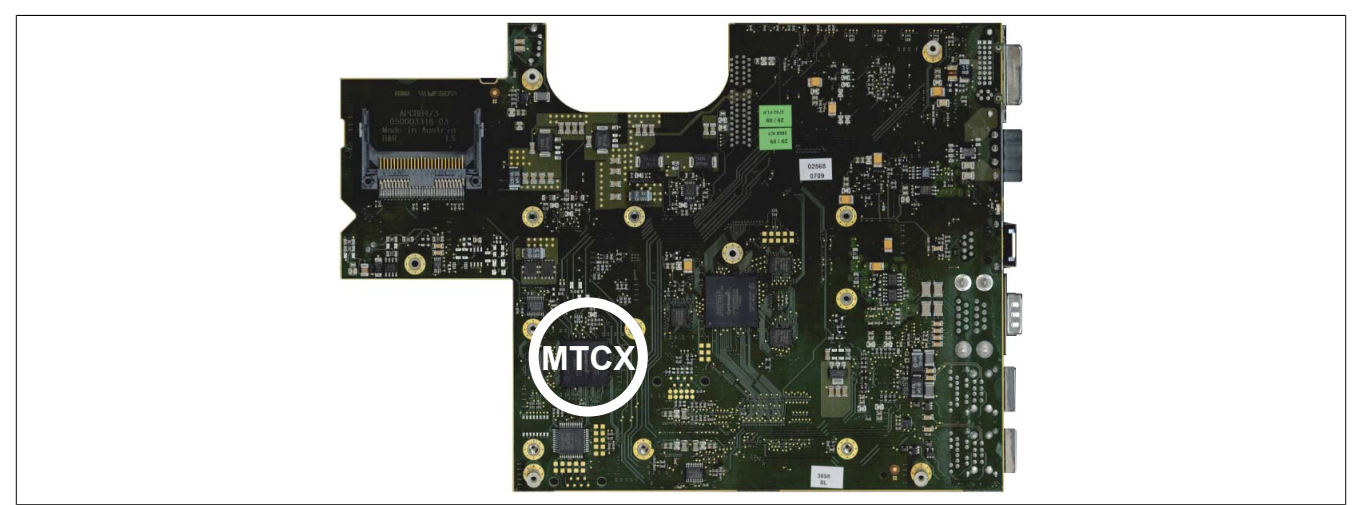

Figure 116: MTCX controller location

The MTCX is responsible for the following monitoring and control functions:

- Power on (power OK sequencing) and power fail logic
- Watchdog handling (NMI and reset handling)
- Temperature monitoring
- Fan control
- Key and LED handling/coordination (matrix keyboard on B&R display units)
- Advanced desktop operation (keys, USB forwarding)
- Daisy chain display operation (touch screen, USB forwarding)
- Panel locking mechanism (can be configured using B&R Control Center ADI driver)
- · Backlight control for a connected B&R display
- Statistical data recording (power cycles each power on, power on and fan hours are recorded every full hour is counted e.g. 50 minutes no increase)
- SDL data transfer (display, matrix keyboard, touch screen, service data, USB)
- Status LEDs (CF, Link)

The MTCX functions can be added with a firmware upgrade.<sup>1)</sup> The version can be read in BIOS (menu item "advanced" - baseboard/panel features) or in approved Microsoft Windows operating systems, using B&R Control Center.

1) Available for download from the B&R Website (<u>www.br-automation.com</u>).

### 1.1 Temperature monitoring - Fan control

The MTCX constantly monitors the temperature using temperature sensors (see "Temperature sensor locations" on page 23), which directly determine how the fan is controlled. The RPM depends on the temperature measured.

| Sensor range              | Start-up temperature | Max fan speed at: |
|---------------------------|----------------------|-------------------|
| CPU                       | 70°C                 | 86°C              |
| Baseboard Out             | 65°C                 | 81°C              |
| Baseboard Center          | 65°C                 | 81°C              |
| Baseboard In              | 54°C                 | 70°C              |
| Power supply              | 65°C                 | 81°C              |
| IF slot (PCIec card slot) | 65°C                 | 81°C              |

Table 228: Temperature limits of the fan (MTCX PX32 V0.05).

The fans are only switched off again when the evaluated temperature remains 6°C below the start-up temperature for a time span of 30 minutes (=lag-time).

### 2 Abbreviations

| Abbreviation | Stands for      | Description                                                                                                    |
|--------------|-----------------|----------------------------------------------------------------------------------------------------|
| NC           | Normally closed | A normally closed (N.C.) relay contact.                                                                                                    |
|              | Not connected   | Used in the description of pinout if a terminal or pin is not connected to a module.                                                                     |
| ND           | Not defined     | In data tables, this stands for a value that has not been defined. Because a cable<br>manufacturer does not provide certain technical data, for example. |
| NO           | Normally open   | A normally open (N.O.) relay contact.                                                                                                    |
| TBD          | To be defined   | Used in technical data tables when certain information is not yet available. The value will be provided later.                                           |

Table 229: Abbreviations used in this user's manual

# 3 Glossary

| Address              | An address is a character string for identifying a memory location or a memory area, where data is stored and can be retrieved. It is also a symbol (e.g. with numerical controllers) for identifying a function unit for which subsequent geometrical or technological data are determined by the symbol.                                                                                                    |
|----------------------|----------------------------------------------------------------------------------------------------|
| Algorithms           | According to DIN 19226: Algorithms are a finite series of well-defined regulations. The desired output quantities are created from permitted system input quantities. It describes how something is to be done. A procedure must at least satisfy the following requirements to be valid as an algorithm in a mathematical context.                                                                                                    |
|                      | Discreteness: An algorithm is made up of a finite series of steps.                                                                                                    |
|                      | Determinacy: Under the same start conditions, it always creates the same end result.                                                                                                    |
|                      | Clearness: The series of steps is clearly defined.                                                                                                    |
|                      | Finiteness: It ends after a finite number of steps.                                                                                                    |
|                      | From a quantity theory perspective, an algorithm is clearly defined by a set of sizes [input, intermediate and output sizes], a set of elementary operations and also by a regulation, which specifies when and in what sequence certain operations should be carried out. From a functional perspective, it transfers a set of input sizes into a set of output sizes. It can be represented in text form in a natural or artificial formal language or using graphic representations [graph, program flow chart, structured chart, Petri Nets etc.].                                                  |
| ANSI                 | American National Standards Institute > this organization promotes and manages American industrial standards.                                                                                                    |
| APC                  | Abbreviation for »Automation PC«                                                                                                    |
| Application software | Software, which is not used for operation by the computer itself, but rather when a computer is used to process a concrete application problem. It sets up the system software and uses this for fulfilling individual tasks. Application software can be accommodated in standard software used by a large number of customers in a wide range of industries. Common examples are Word, Excel, PowerPoint, Paint, Matlab etc. Industrial software tailored to the respective problems of a certain industry and individual software created for solving the particular problems of an individual user. |
| Automation           | According to Brockhaus: The application of technical means, using specific programs that (either partially or totally) do not require human intervention to perform operations.                                                                                                    |
| Automation Runtime   | A uniform runtime system for all B&R automation components.                                                                                                    |
| Failure              | Failure according to IEC 61508: A function unit loses the ability to perform a required function. In regards to safety-oriented systems, a distinction is made between dangerous and safe failures. This depends on whether the status of the system failure is considered dangerous or safe. The cause of the failure may be load related or age-related, and therefore a random failure, or related to a flaw inherent in the system. In this case, it is known as a systematic failure.                                                                                                    |

#### Figure 1: Figure 2: Figure 3: Figure 4: Figure 5: Figure 6: Figure 7: APC820 interface overview - Front side ≤ A0......45 APC820 interface overview - Front side ≥ A1......46 Figure 8: Figure 9: Figure 10: Figure 11: Figure 12: Figure 13: Figure 14: Figure 15: POWERLINK card 2-port node number switch......70 Figure 16: Figure 17: Mounting......71 Figure 18: Figure 19: Spacing for air circulation......74 Figure 20: Figure 21: Figure 22: Figure 23: Figure 24: One Automation Panel 900 via DVI......79 Figure 25: One Automation Panel 900 via SDL......81 Figure 26: Figure 27: One AP900 and one AP800 via SDL......85 Four Automation Panel 900 units via SDL......87 Figure 28: Figure 29: Figure 30: Figure 31: Figure 32: Figure 33: Figure 34: 945GME Advanced Menu......96 Figure 35: 945GME Advanced ACPI Configuration......97 Figure 36: Figure 37: Figure 38: 945GME Advanced PCI Interrupt Routing..... 100 Figure 39: 945GME Advanced PCI Express Configuration......101 Figure 40: 945GME Advanced Graphics Configuration.....103 Figure 41: 945GME Advanced CPU Configuration...... 105 Figure 42: 945GME Advanced Chipset Configuration......106 Figure 43: 945GME Advanced I/O Interface Configuration......107 Figure 44: 945GME Advanced Clock Configuration......108 Figure 45: 945GME Advanced IDE Configuration......108 Figure 46: 945GME Primary IDE Master.....109 Figure 47: 945GME Primary IDE Slave.....110 Figure 48: 945GME Secondary IDE Master.....111 Figure 49: 945GME Secondary IDE Slave.....112 Figure 50: 945GME Advanced USB Configuration.....113 Figure 51: 945GME Advanced Keyboard/Mouse Configuration.....115 Figure 52: 945GME Advanced Remote Access Configuration.....115 Figure 53: 945GME Advanced CPU Board Monitor.....117 Figure 54: Figure 55: 945GME Panel Control......119 Figure 56: Figure 57: 945GME Legacy Devices......121

Figure index

### Figure index

| Figure 58:  | 945GME Boot Menu                                                                  | . 122         |
|-------------|-----------------------------------------------------------------------------------|---------------|
| Figure 59:  |                                                                                   | 123           |
| Figure 60:  | 945GME Hard Disk Security User Password                                           | .124          |
| Figure 61:  | 945GME Hard Disk Security Master Password                                         | 125           |
| Figure 62:  |                                                                                   | 120           |
| Figure 63:  | 945GME EXIL MENU.                                                                 | .127          |
| Figure 64:  | Interrupt routing for BIOS up to V1.12.                                           | . 13/         |
| Figure 65:  | Coffuero version                                                                  | 13/           |
| Figure 66:  | Software version                                                                  | . 138         |
| Figure 67:  | Firmware version of the AP Link SDL transmitter                                   | .139          |
| Figure 68:  | Creating a bootable diskette in Windows XP - step 1                               | .143          |
| Figure 69:  | Creating a bootable diskette in Windows XP - step 2                               | .143          |
| Figure 70:  | Creating a bootable diskette in Windows XP - step 3                               | .143          |
| Figure 71:  | Creating a bootable diskette in Windows XP - step 4                               | .144          |
| Figure 72:  | Creating a bootable diskette in windows XP - step 5                               | .144          |
| Figure 73:  | Creating a USB flash drive for B&R upgrade files.                                 | . 145         |
| Figure 74:  | Creating a Compact-lash card for B&R upgrade files                                | . 140         |
| Figure 75:  | ADI Control Center screensnots - Examples (symbol photo)                          | .158          |
| Figure 76:  | ADI Development Kit screensnots (Version 3.40)                                    | .160          |
| Figure 77:  | ADI .NET SDK screensnots (Version 1.80)                                           | .162          |
| Figure 78:  | B&R Key Editor Version 3.30 screensnots (sample photo)                            | .164          |
| Figure 79:  | SCFCRD.xxxx-06 - Temperature numidity diagram for CompactFlash cards              | . 186         |
| Figure 80:  | Dimensions - CompactFlash card Type I                                             | . 186         |
| Figure 81:  | ATTO Disk Benchmark v2.34 comparison when reading - 5CFCRD.xxxx-04                | with          |
|             | ATTO Diele Denshmerk v2.24 comparison when writing 505000 www.04                  | . 10/         |
| Figure 82:  | 5CFCRD.xxxx-06                                                                    | . 187         |
| Figure 83:  | 5CFCRD.xxxx-04 - Temperature humidity diagram for CompactFlash cards              | . 190         |
| Figure 84:  | Dimensions - CompactFlash card Type I                                             | . 190         |
| Figure 85:  | ATTO Disk Benchmark v2.34 comparison when reading - 5CFCRD.xxxx-03 5CFCRD.xxxx-04 | with<br>. 191 |
| Figure 86:  | ATTO Disk Benchmark v2.34 comparison when writing - 5CFCRD.xxxx-03                | with          |
| -           | 5CFCRD.xxxx-04                                                                    | . 191         |
| Figure 87:  | 5CFCRD.xxxx-03 - Temperature humidity diagram for CompactFlash cards              | . 194         |
| Figure 88:  | Dimensions - CompactFlash card Type I                                             | . 194         |
| Figure 89:  | 5MMUSB.2048-00 - Temperature humidity diagram                                     | .197          |
| Figure 90:  | 5MMUSB.2048-01 - Temperature humidity diagram                                     | .199          |
| Figure 91:  | Flex radius specification                                                         | . 201         |
| Figure 92:  | 5CADVI.0xxx-00 - Dimensions                                                       | . 201         |
| Figure 93:  | 5CADVI.0xxx-00 - Pinout                                                           | .202          |
| Figure 94:  | Flex radius specification                                                         | . 204         |
| Figure 95:  | 5CASDL.0xxx-00- Dimensions                                                        | 204           |
| Figure 96:  | 5CASDL.0xxx-00- Pinout                                                            | . 205         |
| Figure 97:  | Flex radius specification                                                         | . 207         |
| Figure 98:  | 5CASDL.0xxx-03 - Dimensions                                                       | . 207         |
| Figure 99:  | 5CASDL.0xxx-03- Pinout                                                            | . 208         |
| Figure 100: | Flex radius specification                                                         | . 210         |
| Figure 101: | 5CASDL.0xx0-13- Dimensions                                                        | . 210         |
| Figure 102: | 5CASDL.0xx0-13 - Pinout                                                           | 211           |
| Figure 103: | Example of the signal direction for the SDL flex cable with extender              | . 212         |
| Figure 104: | Example of signal direction display - SDL flex cable with extender                | . 212         |
| Figure 105: | Flex radius specification                                                         | . 214         |
| Figure 106: | 5CASDL.0xxx-01 - Dimensions                                                       | . 214         |
| Figure 107: | 5CASDL.0xxx-01 - Pinout                                                           | .215          |
| Figure 108: | 5CAUSB.00xx-00 - USB cable pinout                                                 | . 216         |
| Figure 109: | 9A0014.xx - RS232 cable pinout                                                    | . 218         |
| Figure 110: | Remove battery                                                                    | .223          |
| Figure 111: | Battery handling                                                                  | . 223         |

| Figure index |                                       |       |
|--------------|---------------------------------------|-------|
| Figure 112:  | Battery polarity                      | 223   |
| Figure 113:  | CompactFlash + ejector (sample photo) | 224   |
| Figure 114:  | Removing the fan                      | . 225 |
| Figure 115:  | Disconnecting the fan cable           | 225   |
| Figure 116:  | MTCX controller location              | . 226 |

| Table 1:  | Manual history                                                                   | 10  |
|-----------|----------------------------------------------------------------------------------|-----|
| Table 2:  | Environmentally friendly separation of materials                                 | 14  |
| Table 3:  | Description of the safety notices used in this documentation                     | .15 |
| Table 4:  | Nominal measurement areas                                                        | .15 |
| Table 5:  | Ambient temperature with a fan kit                                               | .22 |
| Table 6:  | Temperature sensor locations                                                     | .23 |
| Table 7:  | Humidity specifications                                                          | .24 |
| Table 8:  | Power calculation – APC810                                                       | 26  |
| Table 9:  | Monitor / Panel connection - RGB, DVI, SDL                                       | 28  |
| Table 10: | Pinout - DVI connection                                                          | 28  |
| Table 11: | Cable lengths and resolutions for SDL transfer                                   | .29 |
| Table 12: | Cable lengths and resolutions for DVI transfer                                   | .29 |
| Table 13: | USB1, USB2, USB3, USB4 connection                                                | .30 |
| Table 14: | USB5 connection                                                                  | .30 |
| Table 15: | CompactFlash slot (CF1)                                                          | 31  |
| Table 16: | CompactFlash slot (CF2)                                                          | 31  |
| Table 17: | Pinout - COM1                                                                    | 32  |
| Table 18: | RS232 - Bus length and transfer rate                                             | 32  |
| Table 19: | RS232 - Cable requirements                                                       | 32  |
| Table 20: | Pinout - COM2                                                                    | 33  |
| Table 21: | RS232/422/485 - I/O address and IRQ                                              | 33  |
| Table 22: | RS232 - Bus length and transfer rate                                             | 33  |
| Table 23: | RS232 - Cable requirements                                                       | 33  |
| Table 24: | RS422 - Bus length and transfer rate                                             | 34  |
| Table 25: | RS422 - Cable requirements                                                       | 34  |
| Table 26: | RS485 - Bus length and transfer rate                                             | 34  |
| Table 27: | RS485 cable - Requirements                                                       | .35 |
| Table 28: | CAN interface                                                                    | 36  |
| Table 29: | CAN node switch (x1, x16).                                                       | .36 |
| Table 30: | CAN terminating switch / LED                                                     | 36  |
| Table 31: | Status LED CAN                                                                   | 36  |
| Table 32: | POWERLINK connection                                                             | 37  |
| Table 33: | Status/Error LED - Ethernet TCP/IP operating mode                                | .37 |
| Table 34: | Status/error LED - POWERLINK V1 operating mode                                   | .37 |
| Table 35: | Status / Error LED as error LED - POWERLINK V2 operating mode                    | .37 |
| Table 36: | Status/Error LED as status LED - POWERLINK operating mode                        | 38  |
| Table 37: | Status/error LED as error LED - system failure error codes                       | 38  |
| Table 38: | POWERLINK node switch (x1, x16)                                                  | 39  |
| Table 39: | Ethernet connection (ETH1)                                                       | .40 |
| Table 40: | Ethernet connection (ETH2)                                                       | .40 |
| Table 41: | Battery                                                                          | .41 |
| Table 42: | Meaning of battery status                                                        | 41  |
| Table 43: | Hardware security key                                                            | .42 |
| Table 44: | Data - Status LEDs                                                               | 43  |
| Table 45: | CMOS profile switch                                                              | .43 |
| Table 46: | Power button                                                                     | 44  |
| Table 47: | Reset button                                                                     | 44  |
| Table 48: | 5PC820.SX01-00 - Order data                                                      | 50  |
| Table 49: | 5PC820.SX01-00 - Technical data                                                  | 50  |
| Table 50: | 5PC820.SX01-01 - Order data                                                      | 54  |
| Table 51: | 5PC820.SX01-01 - Technical data                                                  | 54  |
| Table 52: | 5PC800.B945-00, 5PC800.B945-01, 5PC800.B945-02, 5PC800.B945-03. 5PC800.B945-04 - | Or- |
|           | der data                                                                         | 58  |
| Table 53: | 5PC800.B945-10, 5PC800.B945-11, 5PC800.B945-12, 5PC800.B945-13, 5PC800.B945-14 - | Or- |
|           | der data                                                                         | 58  |
| Table 54: | 5PC800.B945-00, 5PC800.B945-01, 5PC800.B945-02, 5PC800.B945-03, 5PC800.B945-04   | 4 - |
|           | Technical data                                                                   | 59  |

| Table 55:  | 5PC800.B945-10, 5PC800.B945-11, 5PC800.B945-12, 5PC800.B945-13, 5PC800.B945-7<br>Technical data. | 14 -<br>59 |
|------------|--------------------------------------------------------------------------------------------------|------------|
| Table 56:  | 5MMDDR.0512-01. 5MMDDR.1024-01. 5MMDDR.2048-01 - Order data                                      | 61         |
| Table 57:  | 5MMDDR.0512-01, 5MMDDR.1024-01, 5MMDDR.2048-01 - Technical data                                  | 61         |
| Table 58:  | 5AC802.HS00-00. 5AC802.HS00-01 - Order data                                                      | 62         |
| Table 59:  | 5AC802.HS00-00. 5AC802.HS00-01 - Technical data                                                  | 62         |
| Table 60:  | 8BXF001.0000-00 - Order data                                                                     | 63         |
| Table 61:  | 8BXF001.0000-00 - Technical data.                                                                | 63         |
| Table 62:  | 5ACPCC.ETH0-00 - Order data                                                                      | . 65       |
| Table 63:  | 5ACPCC.ETH0-00 - Technical data                                                                  | 65         |
| Table 64:  | 5ACPCC.ETH0-00 - Ethernet interface                                                              | 65         |
| Table 65:  | 5ACPCC.MPL0-00 - Order data                                                                      | 67         |
| Table 66:  | 5ACPCC.MPL0-00 - Technical data                                                                  | 67         |
| Table 67:  | 5ACPCC.MPL0-00 - POWERLINK interface                                                             | 68         |
| Table 68:  | Status/Error LED - Ethernet TCP/IP operating mode                                                | 68         |
| Table 69:  | Status/error LED - POWERLINK V1 operating mode                                                   | 68         |
| Table 70:  | Status / Error LED as error LED - POWERLINK V2 operating mode                                    | 68         |
| Table 71:  | Status/Error LED as status LED - POWERLINK operating mode                                        | 69         |
| Table 72:  | Status/error LED as error LED - system failure error codes                                       | . 69       |
| Table 73:  | POWERLINK station number (x1, x16)                                                               | 70         |
| Table 74:  | Selecting the display units                                                                      | 78         |
| Table 75:  | Possible combinations of system unit and CPU board                                               | 79         |
| Table 76:  | Link modules                                                                                     | 79         |
| Table 77:  | Cables for DVI configurations                                                                    | 79         |
| Table 78:  | Possible Automation Panel units, resolutions und segment lengths                                 | 80         |
| Table 79:  | Possible combinations of system unit and CPU board                                               | 81         |
| Table 80:  | Link modules                                                                                     | 81         |
| Table 81:  | Cables for SDL configurations                                                                    | 81         |
| Table 82:  | Cable lengths and resolutions for SDL transfer                                                   | 82         |
| Table 83:  | Possible combinations of system unit and CPU board                                               | 83         |
| Table 84:  | Cable lengths and resolutions for SDL transfer                                                   | 84         |
| Table 85:  | Possible combinations of system unit and CPU board                                               | 85         |
| Table 86:  | Link modules                                                                                     | 85         |
| Table 87:  | Possible combinations of system unit and CPU board                                               | 87         |
| Table 88:  | Link modules                                                                                     | 87         |
| Table 89:  | Cables for SDL configurations                                                                    | 88         |
| Table 90:  | Cable lengths and resolutions for SDL transfer                                                   | 88         |
| Table 91:  | BIOS-relevant keys for POST                                                                      | 94         |
| Table 92:  | BIOS-relevant keys in the BIOS menu                                                              | 94         |
| Table 93:  | 945GME - Main Menu - Setting options                                                             | 95         |
| Table 94:  | 945GME Advanced Menu (Setting options).                                                          | 96         |
| Table 95:  | 945GME - Advanced ACPI configuration - Setting options                                           | 97         |
| Table 96:  | 945GME - Advanced PCI configuration - Setting options                                            | 98         |
| Table 97:  | 945GME - Advanced PCI IRQ Resource Exclusion - Setting options                                   |            |
| Table 98:  | 945GME - Advanced PCI Interrupt Routing - Setting options                                        | 100        |
| Table 99:  | 945GME Advanced PCI Express Configuration (Setting options)                                      | 101        |
|            | 943GIVE Advanced CPU Configuration (Setting options)                                             | 103        |
|            | 945GIVE Advanced Chinset (Setting options)                                                       | 100        |
| Table 102. | 945GME Advanced I/O Interface Configuration                                                      | 100        |
| Table 103. | 945GME Advanced Clock Configuration (Setting ontions)                                            | 107        |
| Table 105  | 945GME Advanced IDE Configuration (Setting options)                                              | 100        |
| Table 106  | 945GME - Primary IDF Master - Setting options                                                    | 109        |
| Table 107  | 945GME - Primary IDE Slave - Setting options                                                     | 110        |
| Table 108  | 945GME - Secondary IDE Master - Setting options                                                  | 111        |
| Table 109: | 945GME - Secondary IDE Slave - Setting options                                                   | 112        |
| Table 110: | 945GME - Advanced USB Configuration - Setting options                                            | 113        |
|            | - • •                                                                                            |            |

| Table 111: | 945GME Advanced Keyboard/Mouse Configuration (Setting options)                                                                                       | 115        |
|------------|----------------------------------------------------------------------------------------------------|------------|
| Table 112: | 945GME Advanced Remote Access Configuration (Setting options)                                                                                        | 116        |
| Table 113: | 945GME Advanced Remote Access Configuration (Setting options)                                                                                        | 117        |
| Table 114: | 945GME - Advanced Baseboard/Panel Features - Setting options                                                                                         | .118       |
| Table 115: | 945GME Panel Control (Setting options)                                                                                                    | .119       |
| Table 116: | 945GME Baseboard Monitor (Setting options)                                                                                                    | 120        |
| Table 117: | 945GME Legacy Devices (Setting options)                                                                                                    | 121        |
| Table 118: | 945GME Boot Menu (Setting options)                                                                                                    | 122        |
| Table 119: | 945GME - Advanced PCI configuration - Setting options                                                                                                | 123        |
| Table 120: | 945GME Hard Disk Security User Password                                                                                                    | 124        |
| Table 121: | 945GME Hard Disk Security Master Password                                                                                                    | 125        |
| Table 122: | 945GME Power Menu (Setting options)                                                                                                    | 126        |
| Table 123: | 945GME - Advanced PCI configuration - Setting options                                                                                                | 127        |
| Table 124: | Profile overview                                                                                                    | 128        |
| Table 125: | 945GME Main (Profile setting overview)                                                                                                    | 128        |
| Table 126  | 945GME Advanced - ACPI configuration profile setting overview                                                                                        | 128        |
| Table 127  | 945GME Advanced - PCI configuration profile setting overview                                                                                         | 128        |
| Table 128  | 945GME Advanced - PCI Express configuration profile setting overview                                                                                 | 129        |
| Table 129  | 945GME Advanced - Graphics configuration profile setting overview                                                                                    | 129        |
| Table 130  | 945GME Advanced - CPU configuration profile setting overview                                                                                         | 130        |
| Table 131  | 945GME Advanced - Chinset configuration profile setting overview                                                                                     | 130        |
| Table 132  | 945GME Advanced - U/O Interface Configuration profile setting overview                                                                               | 130        |
| Table 132. | 945GME Advanced - No Interface Configuration profile setting overview                                                                                | 120        |
| Table 133. | 945GME Advanced - Clock configuration profile setting overview                                                                                       | 120        |
| Table 134. | 945GME Advanced - IDE configuration profile setting overview                                                                                         | 121        |
| Table 135. | 945GME Advanced - USB configuration profile setting overview                                                                                         | 101        |
|            | 945GME Advanced - Reyboard/Mouse Configuration profile setting overview                                                                              | 101        |
|            | 945GIVIE Advanced - Remote Access Configuration profile setting overview                                                                             | 101        |
| Table 138: | 945GME Advanced - CPU board monitor profile setting overview                                                                                         | 131        |
| Table 139: | 945GIVE Advanced - Baseboard/Panel Features profile setting overview                                                                                 | 131        |
|            | 945GME Main (Profile setting overview).                                                                                                    | 132        |
|            | 945GME Security profile setting overview                                                                                                    | 132        |
| Table 142: | 945GME Power profile setting overview                                                                                                    | 133        |
| Table 143: | BIOS post code messages BIOS 945GME                                                                                                    | 134        |
| Table 144: | RAM address assignment                                                                                                    | 135        |
| Table 145: | I/O address assignment.                                                                                                    | 135        |
| Table 146: | IRQ interrupt assignments PIC Mode                                                                                                    | 135        |
| Table 147: | IRQ interrupt assignments in APIC mode                                                                                                    | 136        |
| Table 148: | 9S0000.01-010, 9S0000.01-020 - Order data                                                                                                    | 147        |
| Table 149: | Tested resolutions and color depths for DVI signals                                                                                                  | 147        |
| Table 150: | Tested resolutions and color depths for RGB signals                                                                                                  | 147        |
| Table 151: | 5SWWXP.0600-ENG, 5SWWXP.0600-GER, 5SWWXP.0600-MUL, 5SWWXP.0500-E                                                                                     | NG,<br>148 |
| Table 152  | 55W/W/XP0/28-ENG - Order data                                                                                                    | 150        |
| Table 152. | Device functions in Windows XP Embedded with EP2007                                                                                                  | 150        |
| Table 155. | 5SWW/XD0728 ENG Order data                                                                                                    | 150        |
| Table 154. | Device functions in Windows Embedded Standard 2000                                                                                                   | 152        |
|            |                                                                                                    | 15Z        |
| Table 150. | 5SWW17.0528-ENG, 5SWW17.1528-ENG, 5SWW17.0528-ENG, 5SWW17.1628-E<br>5SWW17.0728-MUL, 5SWW17.1728-MUL, 5SWW17.0828-MUL, 5SWW17.1828-MUL - Order<br>ta | da-<br>154 |
| Table 157  | Device functions in Windows Embedded Standard 7                                                                                                    | 155        |
| Table 158  | 1A4600.10. 1A4600.10-2. 1A4600.10-3. 1A4600.10-4 - Order data                                                                                        | 157        |
| Table 159  | Overview of standards                                                                                                    | 166        |
| Table 160  | Overview of limits and testing guidelines for emissions                                                                                              | 167        |
| Table 161  | Test requirements - Network-related emissions for industrial areas                                                                                   | 167        |
| Table 162  | Test requirements - Electromagnetic emissions for industrial areas                                                                                   | 168        |
| Table 162  | Overview of limits and testing quidelines for immunity                                                                                               | 160        |
| Table 164  | Test requirements - Electrostatic discharge (ESD)                                                                                                    | 160        |
| Table 165  | Test requirements - High-frequency electromagnetic fields (UE field)                                                                                 | 160        |
|            |                                                                                                    | 109        |

| Table 166: | Test requirements - High-speed transient electrical disturbances (burst)                                                                       | .170          |
|------------|----------------------------------------------------------------------------------------------------|---------------|
| Table 167: | Test requirements - Surge voltages                                                                                                    | .170          |
| Table 168: | Test requirements - Conducted disturbances                                                                                                    | 170           |
| Table 169: | Test requirements - Magnetic fields with electrical frequencies                                                                                | .170          |
| Table 170: | Test requirements - Voltage dips, fluctuations, and short-term interruptions                                                                   | 170           |
| Table 171: | Test requirements - Damped vibration                                                                                                    | .171          |
| Table 172: | Overview of limits and testing guidelines for vibration                                                                                        | .172          |
| Table 173: | Test requirements - Vibration during operation                                                                                                 | .172          |
| Table 174: | Test requirements - Vibration during transport (packaged)                                                                                      | 172           |
| Table 175: | Test requirements - Toppling                                                                                                    | 172           |
| Table 176: | Test requirements - Free fall                                                                                                    | .172          |
| Table 177: | Overview of limits and testing guidelines for temperature and humidity                                                                         | .173          |
| Table 178: | Test requirements - Worst case during operation                                                                                                | .173          |
| Table 179: | Test requirements - Dry heat                                                                                                    | 173           |
| Table 180: | Test requirements - Dry cold                                                                                                    | .173          |
| Table 181: | Test requirements - Large temperature fluctuations                                                                                             | 173           |
| Table 182: | Test requirements - Temperature fluctuations during operation                                                                                  | 173           |
| Table 183: | Test requirements - Humid heat, cyclic                                                                                                    | 174           |
| Table 184: | Test requirements - Humid heat, constant (storage)                                                                                             | 174           |
| Table 185: | Overview of limits and testing guidelines for safety                                                                                           | 175           |
| Table 186: | Test requirements - Ground resistance                                                                                                    | 175           |
| Table 187: | Test requirements - Insulation resistance                                                                                                    | 175           |
| Table 188: | Test requirements - High voltage                                                                                                    | .175          |
| Table 189: | Test requirements - Residual voltage                                                                                                    | 175           |
| Table 190: | Test requirements - Leakage current                                                                                                    | .176          |
| Table 191: | Test requirements - Overload                                                                                                    | 176           |
| Table 192: | Test requirements - Defective component                                                                                                    | 176           |
| Table 193: | Overview of limits and testing guidelines for other tests                                                                                      | 177           |
| Table 194: | Test requirements - Protection                                                                                                    | .177          |
| Table 195: | International certifications                                                                                                    | .178          |
| Table 196: | 0TB704.9, 0TB704.91 - Order data                                                                                                    | 179           |
| Table 197: | 0TB704.9, 0TB704.91 - Technical data                                                                                                    | .179          |
| Table 198: | 0AC201.91, 4A0006.00-000 - Order data                                                                                                    | .180          |
| Table 199: | 0AC201.91, 4A0006.00-000 - Technical data                                                                                                    | .180          |
| Table 200: | 5AC900.1000-00 - Order data                                                                                                    | 181           |
| Table 201: | 5CFCRD.0512-06, 5CFCRD.1024-06, 5CFCRD.2048-06, 5CFCRD.4096-06, 5CFCRD.8192<br>5CFCRD.016G-06, 5CFCRD.032G-06 - Order data                     | ?-06,<br>184  |
| Table 202: | 5CFCRD.0512-06, 5CFCRD.1024-06, 5CFCRD.2048-06, 5CFCRD.4096-06, 5CFCRD.8192                                                                    | 2-06,         |
|            | 5CFCRD.016G-06, 5CFCRD.032G-06 - Technical data                                                                                                | 184           |
| Table 203: | 5CFCRD.0512-04, 5CFCRD.1024-04, 5CFCRD.2048-04, 5CFCRD.4096-04, 5CFCRD.8192<br>5CFCRD.016G-04 - Order data                                     | :-04,<br>.188 |
| Table 204: | 5CFCRD.0512-04, 5CFCRD.1024-04, 5CFCRD.2048-04, 5CFCRD.4096-04, 5CFCRD.8192<br>5CFCRD.016G-04 - Technical data                                 | ?-04,<br>.188 |
| Table 205: | 5CFCRD.0064-03, 5CFCRD.0128-03, 5CFCRD.0256-03, 5CFCRD.0512-03, 5CFCRD.1024<br>5CFCRD.2048-03, 5CFCRD.4096-03, 5CFCRD.8192-03 - Order data     | -03,<br>192   |
| Table 206: | 5CFCRD.0064-03, 5CFCRD.0128-03, 5CFCRD.0256-03, 5CFCRD.0512-03, 5CFCRD.1024<br>5CFCRD.2048-03, 5CFCRD.4096-03, 5CFCRD.8192-03 - Technical data | -03,<br>192   |
| Table 207: | 5MMUSB.2048-00 - Order data                                                                                                    | .196          |
| Table 208: | 5MMUSB.2048-00 - Technical data                                                                                                    | .196          |
| Table 209: | 5MMUSB.2048-01 - Order data                                                                                                    | .198          |
| Table 210: | 5MMUSB.2048-01 - Technical data                                                                                                    | .198          |
| Table 211: | 5CADVI.0018-00, 5CADVI.0050-00, 5CADVI.0100-00 - Order data                                                                                    | 200           |
| Table 212: | 5CADVI.0018-00, 5CADVI.0050-00, 5CADVI.0100-00 - Technical data                                                                                | 200           |
| Table 213: | 5CASDL.0018-00, 5CASDL.0050-00, 5CASDL.0100-00, 5CASDL.0150-00, 5CASDL.0200<br>5CASDL.0250-00, 5CASDL.0300-00 - Order data                     | )-00,<br>203  |
| Table 214: | 5CASDL.0018-00, 5CASDL.0050-00, 5CASDL.0100-00, 5CASDL.0150-00, 5CASDL.0200<br>5CASDL.0250-00, 5CASDL.0300-00 - Technical data                 | )-00,<br>.203 |

| Table 215: | 5CASDL.0018-03, 5CASDL.0050-03, 5CASDL.0100-03, 5CASDL.0150-03, 5CASDL.0200     | )-03, |
|------------|---------------------------------------------------------------------------------|-------|
|            | 5CASDL.0250-03, 5CASDL.0300-03 - Order data                                     | 206   |
| Table 216: | 5CASDL.0018-03, 5CASDL.0050-03, 5CASDL.0100-03, 5CASDL.0150-03, 5CASDL.0200     | )-03, |
|            | 5CASDL.0250-03, 5CASDL.0300-03 - Technical data                                 | .206  |
| Table 217: | Structure - SDL flex cable 5CASDL.0xxx-03                                       | 208   |
| Table 218: | 5CASDL.0300-13, 5CASDL.0400-13, 5CASDL.0430-13 - Order data                     | 209   |
| Table 219: | 5CASDL.0300-13, 5CASDL.0400-13, 5CASDL.0430-13 - Technical data                 | .209  |
| Table 220: | 5CASDL.0018-01, 5CASDL.0050-01, 5CASDL.0100-01, 5CASDL.0150-01 - Order data     | 213   |
| Table 221: | 5CASDL.0018-01, 5CASDL.0050-01, 5CASDL.0100-01, 5CASDL.0150-01 - Technical data | .213  |
| Table 222: | 5CAUSB.0018-00, 5CAUSB.0050-00 - Order data                                     | 216   |
| Table 223: | 5CAUSB.0018-00, 5CAUSB.0050-00 - Technical data                                 | 216   |
| Table 224: | 9A0014.02, 9A0014.05, 9A0014.10 - Order data                                    | 217   |
| Table 225: | 9A0014.02, 9A0014.05, 9A0014.10 - Technical data                                | .217  |
| Table 226: | 5SWHMI.0000-00 - Order data                                                     | .219  |
| Table 227: | Meaning of battery status                                                       | 222   |
| Table 228: | Temperature limits of the fan (MTCX PX32 V0.05)                                 | .227  |
| Table 229: | Abbreviations used in this user's manual                                        | 228   |
|            |                                                                                 |       |

| 0AC201.91                                    | .180 |
|----------------------------------------------|------|
| 0TB704.9                                     | 179  |
| 0TB704.91                                    | 179  |
| 1A4600.10                                    | 157  |
| 1A4600.10-2                                  | 157  |
| 1A4600.10-3                                  | 157  |
| 1A4600.10-4                                  | 157  |
| 4A0006.00-000                                | 180  |
| 5AC802.HS00-00                               | 62   |
| 5AC802.HS00-01                               | 62   |
| 5AC900.1000-00                               | 181  |
| 5ACPCC.ETH0-00                               | 65   |
| 5ACPCC.MPL0-00                               | 67   |
| 5CADVI.0018-00                               | 200  |
| 5CADVI.0050-00                               | 200  |
| 5CADVI.0100-00                               | 200  |
| 5CASDL.0018-00                               | 203  |
| 5CASDL.0018-01                               | 213  |
| 5CASDL.0018-03                               | 206  |
| 5CASDL.0050-00                               | 203  |
| 5CASDL.0050-01                               | 213  |
| 5CASDL.0050-03                               | 206  |
| 5CASDL.0100-00                               | 203  |
| 5CASDL.0100-01                               | 213  |
| 5CASDL 0100-03                               | 206  |
| 5CASDL 0150-00                               | 203  |
| 5CASDL 0150-01                               | 213  |
| 5CASDL 0150-03                               | 206  |
| 5CASDL 0200-00                               | 203  |
| 5CASDL 0200-03                               | 206  |
| 5CASDL 0250-00                               | 203  |
| 5CASDL 0250-03                               | 206  |
| 5CASDL 0300-00                               | 203  |
| 5CASDL 0300-03                               | 206  |
| 5CASDL 0300-13                               | 200  |
| 5CASDL 0400-13                               | 200  |
| 5CASDI 0430-13                               | 209  |
| 5CAUSB 0018-00                               | 216  |
| 5CAUSB 0050-00                               | 216  |
| 50FCBD 0064_03                               | 102  |
| 501 0108-000-000-000-000-000-000-000-000-000 | 102  |
|                                              | 188  |
|                                              | 100  |
|                                              | 104  |
|                                              | 101  |
|                                              | 104  |
|                                              | 192  |
|                                              | 188  |
|                                              | .184 |
| 50F0RD.1024-03                               | .192 |
| 5CFCRD.1024-04                               | .188 |
| 5CFCRD.1024-06                               | .184 |
|                                              | 192  |
|                                              | 188  |
| 5CFCRD.2048-06                               | .184 |
| 5CFCRD.4096-03                               | .192 |
| 5CFCRD.4096-04                               | .188 |
| 5CFCRD.4096-06                               | .184 |
| 5CFCRD.8192-03                               | .192 |
| 5CFCRD.8192-04                               | .188 |
| 5CFCRD.8192-06                               | .184 |
| 5MMDDR.0512-01                               | 61   |
| 5MMDDR.1024-01                               | 61   |

#### Model number index

| 5MMDDR.2048-01  | 61    |
|-----------------|-------|
| 5MMUSB.2048-00  | . 196 |
| 5MMUSB.2048-01  | . 198 |
| 5PC800.B945-00  | 58    |
| 5PC800.B945-01  | 58    |
| 5PC800.B945-02  | 58    |
| 5PC800.B945-03  | 58    |
| 5PC800.B945-04  | 58    |
| 5PC800.B945-10  | 58    |
| 5PC800.B945-11  | 58    |
| 5PC800.B945-12  | 58    |
| 5PC800.B945-13  | 58    |
| 5PC800.B945-14  | 58    |
| 5PC820.SX01-00  | 50    |
| 5PC820.SX01-01  | 54    |
| 5SWHMI.0000-00  | .219  |
| 5SWWI7.0528-ENG | . 154 |
| 5SWWI7.0628-ENG | . 154 |
| 5SWWI7.0728-MUL | .154  |
| 5SWWI7.0828-MUL | .154  |
| 5SWWI7.1528-ENG | . 154 |
| 5SWWI7.1628-ENG | . 154 |
| 5SWWI7.1728-MUL | .154  |
| 5SWWI7.1828-MUL | .154  |
| 5SWWXP.0428-ENG | . 150 |
| 5SWWXP.0500-ENG | . 148 |
| 5SWWXP.0500-GER | . 148 |
| 5SWWXP.0500-MUL | . 148 |
| 5SWWXP.0600-ENG | . 148 |
| 5SWWXP.0600-GER | . 148 |
| 5SWWXP.0600-MUL | . 148 |
| 5SWWXP.0728-ENG | . 152 |
| 8BXF001.0000-00 | 63    |
| 9A0014.02       | . 217 |
| 9A0014.05       | . 217 |
| 9A0014.10       | . 217 |
| 9S0000.01-010   | . 147 |
| 9S0000.01-020   | . 147 |
|                 |       |

## Α

9

| Accessories                        | 179  |
|------------------------------------|------|
| ACPI                               | 136  |
| ADI                                | 158  |
| .NET SDK                           | 162  |
| Development Kit                    | 160  |
| air circulation                    | 74   |
| ambient temperature with a fan kit | . 22 |
| ARemb                              | 157  |
| ARwin                              | 157  |
| Automation Runtime                 | 157  |
| Automation Runtime Embedded        | 157  |
| Automation Runtime Windows         | 157  |

### В

| B&R Automation Device Interface    |     |
|------------------------------------|-----|
| B&R CompactFlash                   |     |
| B&R Control Center                 |     |
| B&R Embedded OS Installer          |     |
| B&R Key Editor                     |     |
| Battery                            |     |
| Battery status                     |     |
| Battery status evaluation          |     |
| Beep codes                         |     |
| BIOS 945GME                        |     |
| ACPI Configuration                 |     |
| Advanced                           |     |
| Baseboard/Panel Features           |     |
| Baseboard Monitor                  |     |
| Boot                               |     |
| Chipset Configuration              |     |
| Clock Configuration                |     |
| CPU Board Monitor                  |     |
| CPU Configuration                  |     |
| Exit                               |     |
| Graphics Configuration             |     |
| Hard Disk Security Master Password |     |
| Hard Disk Security User Password   |     |
| I/O Interface Configuration        |     |
| IDE Configuration                  |     |
| Keyboard/Mouse Configuration       |     |
| Legacy Devices                     |     |
| PCI Configuration                  |     |
| PCI Express Configuration          |     |
| Power                              |     |
| Security                           |     |
| USB Configuration                  | 113 |
| BIOS default settings              |     |
| BIOS error signals.                |     |
| BIOS options.                      |     |
| BIOS setup keys                    |     |
| BIOS upgrade                       |     |
| Block diagram                      |     |
| Burst                              |     |

Index

# С

| Cable connections             |        |
|-------------------------------|--------|
| Cables                        | 200    |
| DVI cables                    | 200    |
| SDL cables                    | 203    |
| SDL cables with 45° plugs     | 213    |
| SDL flex cables               | 206    |
| SDL flex cables with extender | 209    |
| USB cables                    | 216    |
| CAN                           |        |
| node switch                   |        |
| Status LED                    |        |
| terminating switch            | 36     |
| Changing the battery          | 222    |
| Changing the fan              | 225    |
| Climate conditions            | 173    |
| CMOS                          |        |
| Cold-plate mounting           | 72     |
| COM1                          | 32     |
| COM2                          | 33     |
| CompactFlash                  |        |
| Benchmark                     | 191    |
| CompactFlash cards            | 182    |
| CompactFlash slot             | 31, 31 |
| Complete device               | 22     |
| Configuration                 |        |
| Base system                   | 20     |
| Optional components           | 21     |
| Configuration – APC820        | 20     |
| Connection examples           |        |
| Control Center                | 158    |
| cooling circulation system    |        |
| CPU board                     | 58     |
| CPU board 945GME              |        |
| Creating reports              | 158    |

### D

| Defective component       | 176    |
|---------------------------|--------|
| Device interfaces         |        |
| Dimensions                |        |
| Cold-plate mounting       | 53     |
| Wall mounting             | 57     |
| Dimension standards       | 15     |
| Disposal                  | 14, 14 |
| Distribution of resources |        |
| I/O address assignments   | 135    |
| RAM address assignment    | 135    |
| Dongle                    | 42     |
| Dry cold                  | 173    |
| Dry heat                  | 173    |
| Dual-Channel memory       | 61     |
| DVI                       |        |
| DVI cables                | 200    |
| DVI resolution            |        |
| Dynamic wear leveling     | 182    |

### Ε

| Embedded OS Installer                 | . 146 |
|---------------------------------------|-------|
| ESD                                   | 12    |
| Automatics DC 000 Handa Maguel V 4 00 |       |

#### Index

| Electrical components with a housing    | 12 |
|-----------------------------------------|----|
| Electrical components without a housing | 12 |
| Individual components                   | 12 |
| Packaging                               | 12 |
| TH1                                     | 40 |
| TH2                                     | 40 |
| thernet                                 | 40 |

### F

| Fan control               | 226   |
|---------------------------|-------|
| fan speed                 | 227   |
| Feed-through mounting     | 72    |
| Firmware upgrade          | . 141 |
| flex radius               | 77    |
| flex radius specification | 77    |

### G

| General tolerance | . 15 |
|-------------------|------|
| Ground            | . 28 |
| Ground resistance | 175  |
| Guidelines        | . 15 |
|                   |      |

### Η

| Hardware Security Key       | 42   |
|-----------------------------|------|
| leat sink with power supply | . 62 |
| Hibernate                   | 43   |
| High voltage                | 175  |
| HMI Drivers & Utilities DVD | 219  |
| lumid heat                  | 174  |
| Humidity specifications     | . 24 |
|                             |      |

### I

| I/O address assignment       | 135         |
|------------------------------|-------------|
| Insulation resistance        | 175         |
| International certifications | . 28<br>178 |
| Interrupt assignment         | 135         |

## Κ

| Key Editor              | 164  |
|-------------------------|------|
| Known problems / issues | . 91 |

# L

Leakage current...... 176

### Μ

| Main memory                     |    |
|---------------------------------|----|
| Maintenance Controller Extended |    |
| Manual history                  | 10 |
| Monitor / Panel connection      |    |
| Mounting                        |    |
| Cold-plate mounting             |    |
| Feed-through mounting           |    |
|                                 |    |

| Index |
|-------|
|-------|

Index

| Mounting plates      | 72  |
|----------------------|-----|
| Wall mounting        | 72  |
| lounting orientation | 73  |
| IS-DOŠ               | 147 |
| 1TCX                 | 226 |
|                      |     |

# 0

| Operating system                 |     |
|----------------------------------|-----|
| Windows Embedded Standard 2009 1 | 152 |
| Windows Embedded Standard 7 1    | 154 |
| Windows XP Embedded 1            | 150 |
| Windows XP Professional 1        | 148 |
| Overload1                        | 176 |
|                                  | -   |

# Ρ

|                            | 404 |
|----------------------------|-----|
| Parity error               |     |
| PCIec                      |     |
| plug-in card               |     |
| Power button               |     |
| Power calculation          |     |
| power failure              |     |
| POWERLINK                  |     |
| Card number switch         |     |
| LED STATUS                 |     |
| Link LED                   |     |
| node switch                |     |
| Speed LED                  |     |
| station number             |     |
| System failure error codes |     |
| Power management           |     |
| profile switch             |     |
| Proper ESD                 |     |
| handling                   |     |

# R

| DAM address assignment          | 125 |
|---------------------------------|-----|
|                                 |     |
| Relative numidity               |     |
| Replacement fan                 | 63  |
| Replacing the CompactFlash card | 224 |
| Reset button                    |     |
| Residual voltage                | 175 |
| Resolution                      |     |
| RGB                             |     |
| RS232                           |     |
| Bus length                      |     |
| Cable type                      |     |
| RS232 cables                    | 217 |
| RS422                           |     |
| Bus length                      | 33  |
| Cable type                      |     |
| RS485                           |     |
| Bus length                      | 34  |
| Cable type                      |     |
| RS485 interface                 |     |
|                                 |     |

# S

| Safety                                 |     |
|----------------------------------------|-----|
| Safety notices.                        |     |
|                                        |     |
| Automation PC 820 User's Manual V 1.30 | 243 |

| Environmental conditions                   | 13        |
|--------------------------------------------|-----------|
| Environmentally friendly disposal          | 14        |
| Installation                               | 13        |
| Intended use                               | 12        |
| Operation                                  | 13        |
| Policies and procedures                    | 12        |
| Protection against electrostatic discharge | 12        |
| Separation of materials                    | 14        |
| Transport and storage                      | 13        |
| SDL                                        | 28        |
| SDL cables                                 | 203       |
| SDL cables with 45° plugs                  | 213       |
| SDL flex cables                            | 206       |
| SDL flex cables with extender              | 209       |
| SDL resolution                             | 29        |
| Security Key                               | 42        |
| Serial interface                           | 32. 33    |
| Service function for MTCX upgrade          | 43        |
| Service mode                               | 43        |
| Smart Display Link                         |           |
| software versions                          | 158       |
| spacing                                    | 74        |
| states                                     | 43        |
| Static wear leveling                       | 182       |
| Status I FDs                               | 102<br>43 |
| Supply voltage                             | 25 28     |
| Supply voltage block diagram               | 25, 20    |
| Suppry voltage block diagram               | 20        |

### Т

| emperature fluctuations      | 173     |
|------------------------------|---------|
| Femperature monitoring       | 26, 227 |
| remperature sensor locations | 23      |
| Femperature specifications   | 22      |
| Ferminating resistors        | 36      |

# U

| pgrade                |    |
|-----------------------|----|
| BIOS 1                | 38 |
| Firmware1             | 41 |
| pgrade failed         | 43 |
| pgrade information 1  | 38 |
| pgrade problems1      | 42 |
| SB cables             | 16 |
| SB flash drive1       | 96 |
| SB peripheral devices | 89 |
| SB ports              | 30 |
| ser Serial ID 1       | 58 |

### W

| Wall mounting                  | 72  |
|--------------------------------|-----|
| WES2009                        | 152 |
| WES7                           | 155 |
| Windows Embedded Standard 2009 | 152 |
| Windows Embedded Standard 7    | 154 |
| Windows XP Embedded            | 150 |
| Windows XP Professional        | 148 |
| Worst case operation           | 173 |